Human Resources System

# Integrated Personnel and Pay System - Army (IPPS-A) Army National Guard (ARNG) Supplemental User Manual

Version 12 for IPPS-A Release 3

23 December 2023

UNCLASSIFIED

# Summary of CHANGE

Integrated Personnel and Pay System – Army (IPPS-A) Army National Guard (ARNG) Supplemental User Manual

## **System Releases**

## This administrative revision, dated 23 December 2023 Items in red indicate future change and yellow shows validation is needed.

- Adds Error Reprocessing and Completion/Relevance to para 9-4
- Adds Incentive/Special Pay Hire Date Error and Arrive New perm workaround processes to work around annex

| Version Number | Release Date      | Remarks                                                                                                    |
|----------------|-------------------|----------------------------------------------------------------------------------------------------|
| 1.0            | 12 January 2023   | Rewrite for IPPS-A R3 – Chapter 1 only                                                                           |
| 2.0            | 13 February 2023  | Adds Chapter 2 with updates to Chapter 1                                                                         |
| 3.0            | 17 March 2023     | Adds Chapter 3 and Chapter 4 with administrative updates as noted in the Summary of Change                       |
| 4.0            | 17 April 2023     | Adds Chapter 5 with administrative updates as noted in the Summary of Change.                                    |
| 5.0            | 19 May 2023       | Renumbers Chapter 2-6, adds new Chapter 1,7 and 8 with administrative updates as noted in the Summary of Change. |
| 6.0            | 20 June 2023      | Administrative changes and adds Chapter 9 and 10                                                                 |
| 7.0            | 21 July 2023      | Administrative changes and adds SDRM Annex                                                                       |
| 8.0            | 18 August 2023    | Administrative changes to Chapter 2 and notes on state awards                                                    |
| 9.0            | 15 September 2023 | Administrative changes to Chapter 2 and notes on RMS                                                             |
| 10.0           | 24 October 2023   | Administrative changes to Chapter 2 and Mass Update Steps                                                        |
| 11.0           | 22 November 2023  | Adds ARNG Workaround Annex and administrative changes to Chapter 2 and 9                                         |
| 12.0           | 23 December 2023  | Administrative changes to Chapter 9                                                                              |
| 13.0           | 26 January 2023   |                                                                                                    |

## Human Resources System

## Integrated Personnel and Pay System (IPPS-A) – Army National Guard (ARNG) Supplemental User Manual

**History.** This User Manual is a rapid action revision. The portions affected by this rapid action revision is listed in the Summary of change.

**Summary**. This User Manual describes the Integrated Personnel and Pay system – Army (IPPS-A) and how to navigate through it and utilize the functions.

**Applicability.** This User Manual applies only to the Army National Guard (ARNG)/Army National Guard of the United States (ARNGUS).

**Proponent and exception authority.** The proponent of this reference manual is the Chief, Information Systems Division, (ARNG-HRI), 111 South George Mason Drive, Arlington, VA 22204-1373.

**Supplementation.** Supplementation of this user manual is prohibited without the approval from the Chief, Information Systems Division, (ARNG-HRI), 111 South George Mason Drive, Arlington, VA 22204-1373.

**Suggested improvements.** Users are invited to send comments and suggest improvements to the Chief, Information Systems Division, (ARNG-HRI), Senior Personnel Advisor CW4 Bernard Aguon at <u>bernard.l.aguon.mil@army.mil</u>, 703-607-7189, CPT Mark Curry at <u>mark.a.curry4.mil@army.mil</u>, Ms. April Doyley at april.j.doyley.ctr@army.mil

This user manual is available in electronic media only and is intended for distribution to the States, Chief, Information Systems Division (ARNG-HRI), Division (ARNG-HRP), Human Capital Management Division (ARNG-HCM), Personnel Programs, Manpower, and Readiness Division (ARNG-HRM), Personnel Policy Division (ARNG-HRH), Soldier and Family Support Division (ARNG-HRS), Strength Maintenance Division (ARNG-GSS) and U.S. Army Human Resources Command (AHRC) personnel managers at all levels.

## Contents

| Chapte             | er 1                                                                                                    | 6         |
|--------------------|----------------------------------------------------------------------------------------------------|-----------|
| Introd             | uction                                                                                                    | 6         |
| 1-1.               | Purpose                                                                                                    | 6         |
| 1-2.               | References                                                                                                    | 6         |
| 1-3.               | Responsibilities                                                                                                    | 6         |
| 1-4.               | Description of Processes                                                                                                    | 7         |
| Chapte             | er 2                                                                                                    | 8         |
| Assigr             | nments - Distribute                                                                                                    | 8         |
| 2-1.               | Active Status Program                                                                                                    | 8         |
| 2-2.               | AGR Consecutive Tour (Curtail/Extend) – Temporary Assignment                                                                | 9         |
| 2-3.               | Attached (ATC) – Temporary Assignment                                                                                       | 10        |
| 2-4.               | Conditional Release (CREL)                                                                                                  | 12        |
| 2-5.               | Manual Duty Position change (DPOS) – Assignments                                                                            | 13        |
| 2-6.               | Manually Create a Permanent Reassignment (Transfer/TRF)                                                                     | 13        |
| 2-7.               | Manually Create a Temporary Assignment (AGR)                                                                                | 14        |
| 2-8.               | View Flexible, Automated, Battle-Ready 5 (FAB 5)                                                                            | 15        |
| 2-9.               | Movement ID – Assignment Loss Reason Reference table                                                                        | 16        |
| 2-10.              | Extend/Curtail Projected End Date (PERM or TEMP)                                                                            | 27        |
| 2-11.              | Transfer to Inactive National Guard (TING)                                                                                  | 27        |
| 2-12.              | Voluntary Transfer (ARNG TO Active Component)                                                                               | 28        |
| 2-13.              | Voluntary Transfer (ARNG to USAR IRR Control Group)                                                                         | 30        |
| 2-14.              | Transfer ARNG to USAR TPU                                                                                                   | 31        |
| 2-15.              | Transfer ARNG to Retired Reserve                                                                                            | 33        |
| 2-16.              | Interstate Transfer (IST) – (Loss)                                                                                          | 34        |
| 2-17.              | Templet Type Position Excess Code – Reference table                                                                         | 36        |
| 2-18.              | Initial Active Duty (ASG/ADI) – Manual                                                                                      | 36        |
| 2-19.              | Transfer Retired Reserve – Early Qualification (At least 15 years)                                                          | 38        |
| 2-20.              | Transfer from Inactive National Guard (ING) to IRR Control Group                                                            | 40        |
| 2-21.              | Return from the Inactive National Guard (ING) to the ARNG                                                                   | 40        |
| 2-22               | Return from Initial Active Duty – Manual                                                                                    | 41        |
| 2-23               | Revoke a TFMP assignment after arrival                                                                                      | 43        |
| 2-24               | Sanctuary (Annroved HRC Orders)                                                                                             | 43        |
| 2-25               | Deleting Job Order Assignments – MASS Undate                                                                                | 44        |
| 2-26               | Military Component Category Undate – (Manual)                                                                               | 46        |
| 2-27               | Training Status Undate - (Manual)                                                                                           | 46        |
| 2_22               | Military Component Category Reference Table                                                                                 | 40        |
| 2-20.              | Transfer ARNG (AGR/MDAY) to TDRL and PDRL                                                                                   | +0<br>/8  |
| 2-23.              | Title 10 AGP Temporary Assignments                                                                                          | -10<br>/0 |
| 2-30.              | Override to Home                                                                                                    | +3<br>62  |
| 2-31.              | ACP Patiroment – CPEL and Transfer                                                                                          | 64        |
| 2-32.              | Hist Slotting/ Desition Inquiry                                                                                             | 72        |
| 2-33.              | Croate Temperary Assignment for Initial Active-Duty Training (IADT)                                                         | 12        |
| 2-34.              | Complete Initial Active Duty Training Accignment (IADT)                                                                     | 04<br>96  |
| 2-33.              | Mass Undate Reassignments                                                                                                   | 104       |
| 2-30.              | Mass Undate Departures                                                                                                    | 104       |
| 2-37.              | Mass Opuale Departures                                                                                                    | 110       |
| 2-30.              | Mass Upuale Allivais<br>Soldiar Bosovery Unit (SPU) Assignments                                                             | 123       |
| Z-JJ.<br>Chant     | Solulei Recovery Onit (SRO) Assignments                                                                                     | 104       |
|                    | di J<br>Abiro Apquiro                                                                                                    | 194       |
|                    | Hire Non Brier Service Coin (NBSC) (Menual Entry)                                                                           | 194       |
| <b>১</b> -।.<br>১০ | nite - Noti-Fhoi Service Gain (NFSG) (Wallual Entry)<br>Pobico - Prior Service Coin (PSG)                                   | 194       |
| 3-2.<br>2 2        | Renire - Frior Service Gain (FSG)<br>Him Decerd Deview (Interface)                                                          | 199       |
| <b>১-</b> ১.       | nire Record Review (Interface)                                                                                              | 207       |
| ა-4.<br>ან         | Contracts (Extensions)                                                                                                    | 207       |
| 3- <b>3</b> .      | Contract Opuate- NO Available Contract type Error<br>Military Devenuel Cologony Change (MDC) (Concertion/Discharge (Debins) | 209       |
| 3-0.<br>37         | Mandatary Removal Date (MRD)                                                                                                | 211       |
| J-1.               |                                                                                                    | 213       |
| Chapte             | 51 4                                                                                                    | 215       |

| Promoti   | ons – Officer - Develop                                      | 215 |
|-----------|--------------------------------------------------------------|-----|
| 4-1.      | Federal Recognition Identification (FRG)                     | 215 |
| 4-2.      | Decentralized Promotion Board                                | 217 |
| 4-3.      | Manage Semi-Centralized PPW                                  | 218 |
| 4-4.      | Manage Semi-Centralized Roster - Board                       | 218 |
| 4-5.      | Centralized Promotion Boards                                 | 219 |
| Chapter   | 5                                                            | 220 |
| Promoti   | ons – Enlisted - Develop                                     | 220 |
| 5-1.      | Create Decentralized Promotion Board – (E3 to E4)            | 220 |
| 5-2.      | Manage Decentralized Promotion Board                         | 220 |
| 5-3.      | View a Semi-Centralized PPW                                  | 221 |
| 5-4.      | Manage Semi-Centralized PPW                                  | 221 |
| 5-5.      | Manage Semi-Centralized Roster - Board                       | 222 |
| 5-6.      | Centralized Promotion Board (E7 through E9)                  | 223 |
| Chapter   | 6                                                            | 224 |
| World A   | ccess Instructions                                           | 224 |
| 6-1.      | How to request World Access                                  | 224 |
| 6-2.      | Inservice Recruit (ISR) to the ARNG – With World Access      | 226 |
| 6-3.      | Erroneous Transfer- USAR IRR                                 | 234 |
| Chapter   | 7                                                            | 238 |
| Restricti | ons – Maintain                                               | 238 |
| 7-1.      | Initiate SFPA Flag                                           | 238 |
| 7-2.      | Automated Restrictions                                       | 239 |
| 7-3.      | Remove Suspension of Favorable Personnel Action SFPA (close) | 239 |
| Chapter   | 8                                                            | 241 |
| Reports   | 241                                                          |     |
| 8-1.      | Authorization Report                                         | 241 |
| 8-2.      | PERSTAT – READINESS – VACANCY MANAGEMENT, UNIT EXCESS        | 241 |
| 8-3.      | Readiness and Manning Threshold Metrics                      | 242 |
| 8-4.      | View the Hires/Rehires Error Report                          | 245 |
| 8-5.      | Internal Control Report                                      | 246 |
| 8-6.      | Promotion Update Information Report                          | 248 |
| Chapter   | 9                                                            | 252 |
| Assignn   | nent Inbound Staging- Mobilization Tour of Duty (MOBCOP)     | 252 |
| 9-1.      | Inbound Error Processing System Overview                     | 252 |
| 9-2.      | Mobilization Division Tour of Duty (MOBCOP)                  | 253 |
| 9-3.      | Common Errors / Resolutions – MOBCOP                         | 255 |
| 9-4.      | Error Reprocessing and Completion/Relevance                  | 256 |
| Chapter   | 10                                                           | 257 |
| Job Data  | a 257                                                        |     |
| 10-1.     | Incentive / Special Pay                                      | 257 |
| 10-2.     | Retained Beyond Mandatory Removal                            | 264 |
| Appendi   | x A                                                          | 267 |
| State Av  | vards Table                                                  | 267 |
| Appendi   | x B                                                          | 287 |
| ASCO to   | Restriction Crosswalk Reference Table                        | 287 |
| Annex 1   | 302                                                          |     |
| System    | Data Reference Manual (SDRM)                                 | 302 |
| Annex 2   | 303                                                          |     |
| Army Na   | itional Guard (ARNG) Workaround Annex                        | 303 |

## Chapter 1 Introduction

## 1-1. Purpose

This ARNG Supplemental User Manual describes the Integrated Personnel and Pay System - Army (IPPS-A) and how to navigate through it to utilize the capabilities for updating Personnel records.

## 1-2. References

a. Required and related publications and prescribed and referenced forms are listed in appendix A.

b. Additional resources:

- (1) Reserve Component Automated System (RCAS): <u>https://www.us.army.mil/suite/designer</u> (close out date for the RCAS system is 2025)
- (2) Total Army Personnel Database Guard (TAPDB-G) TESS values look up: (You must have approved access) https://arngg1.ngb.army.mil/v4/TAPDBViewer

(3) PPOM, ARNG Policies: https://www.milsuite.mil/book/groups/personnel-policy-division-arng-hrh

- (4) SMOM: https://www.milsuite.mil/book/groups/arng-strength-maintenance/projects/smoms
- (5) Director's Personnel Readiness Overview (DPRO): <u>https://arngg1.ngb.army.mil/Portal/Default.aspx</u>.
- (6) DPRO Record Brief Application:

https://arngg1.ngb.army.mil/Portal/Default.aspx?ProviderName=RecordBriefProvider.

- (7) Force Management System Website (FMSWeb): https://fmsweb.army.mil/unprotected/splash/.
- (8) United States Code Search: <u>http://codes.lp.findlaw.com/uscode</u>.
- (9) Department of Defense Manual Website at http://www.dtic.mil/whs/directives.
- (10) Department of the Army Pamphlet DA Pam 611-21 Military Occupational Classification and Structure Army: https://www.milsuite.mil/book/groups/smartbookdapam611-21
- (11) Army Military Human Resources Record Management AR 600-8-104.
- (12) Integrated Personnel and Pay System Army (IPPS- A)
- https://www.milsuite.mil/book/community/spaces/apf/s1net/ipps-a

(13) Integrated Personnel and Pay System – Army (IPPS-A) Training:

https://optrain-

alpha.ippsa.army.mil/psc/hcotpdc/EMPLOYEE/HRMS/c/NUI\_FRAMEWORK.PT\_LANDINGPAGE.GBL? https://optrain-

bravo.ippsa.army.mil/psc/hcotpdcbravo/EMPLOYEE/HRMS/c/NUI\_FRAMEWORK.PT\_LANDINGPAGE.GBL ?

https://optrain-

charlie.ippsa.army.mil/psc/hcotpdccharlie/EMPLOYEE/HRMS/c/NUI\_FRAMEWORK.PT\_LANDINGPAGE.G BL?

https://optrain-

delta.ippsa.army.mil/psc/hcotpdcdelta/EMPLOYEE/HRMS/c/NUI\_FRAMEWORK.PT\_LANDINGPAGE.GBL? (14) Integrated Personnel and Pay System – Army (IPPS-A) Job Aids:

https://www.milsuite.mil/book/community/spaces/apf/s1net/ipps-a/content

(15) IPPS-A Resources from the internal HELP page: UPK - EPSS R3 Outline (army.mil)

(16) Integrated Personnel and Pay System (IPPS-A) - CRM Manual can be found on the IPPS-A Resource site. <u>crmuserman.pdf (army.mil)</u>

This page contains the most current reference material and aids available. Below is a listing of the resources and a brief description. Navigation: from the Self Service landing page, select the "Actions List" dropdown on the top right of the toolbar and select the "Help" link. Once on the IPPS-A Help page, select "View All" on the left hand of the page. The "IPPS-A Resources" page should be displayed.

## 1-3. Responsibilities

- a. The Chief, National Guard Bureau (CNGB) develops and issues guidance, regulations, and publications on ARNG/ARNGUS matters, in accordance with the Department of the Army policies and DODD 5105.77 (National Guard Bureau (NGB)).
- b. The Director, Army National Guard (DARNG), under the authority of, and at the direction of CNGB, supervises the development and execution of plans, policies, and procedures for all matters that affect ARNG/ARNGUS personnel management and sustainment.

c. ARNG G1:

- (1) Provide procedures, policies, resources, and guidelines regarding the use and requirements for utilizing IPPS-A software to execute Human Resources (HR) support of the ARNG/ARNGUS.
- (2) Manage procedural changes to NG regulations and policies that have an impact on actions in IPPS-A, HR functions, and organizational and readiness goals of the ARNG/ARNGUS.

## d. ARNG G3:

- (1) Provide procedures, policies, resources, and guidelines regarding the utilization of IPPS-A within G3 software systems.
- (2) While overseeing the training and operations of ARNG/ARNGUS, ensure units are fully capable of mobilizing and/or meet domestic response requirements, utilizing IPPS-A in support of readiness goals of ARNG/ARNGUS.
- e. ARNG Human Capital Management (HCM):
  - (1) Provides management and oversight of all T10 ARNG AGR and One Time Occasional Tour (OTOT) Soldiers participating in the T10 ARNG program.
  - (2) See PPOM 21-003 for management controls and responsibilities between HCM and the Joint Forces Headquarters in each of the 54 States and Territories.
- f. Each State Adjutant General (AG) will:
  - (1) Develop and implement programs to manage and sustain their force that will meet Federal and State objectives and the provisions of this guidance.
  - (2) Provide continuing guidance to subordinate commanders to ensure that all required programs and actions are implemented, supported, and properly conducted within the purview of this guidance.
- *g.* Officers, Warrant Officers and Noncommissioned Officers at every level will train, guide, counsel, and advise their Soldiers, and assist in their military professional development while simultaneously ensuring that the organization attains its readiness goals and objectives.
- h. Soldiers will:
  - (1) complete their IPPS-A required training.
  - (2) have an individual responsibility to ensure their personnel record is up to date in IPPS-A.
  - (3) have access to personnel transactions logged into IPPS-A through either a Personnel Action Request (PAR) or Customer Relationship Management (CRM) Ticket.
  - (4) keep updated on policies and regulations.

## 1-4. Description of Processes

- a. Definition. A detailed definition for each process to include:
- b. Applicability. Military Personnel Class (MPC) applicability for this pamphlet is separated into four categories:
- (1) Commissioned Officer: Applies to commissioned officers, less commissioned warrant officers.
- (2) Officers: Applies to both commissioned and warrant officers, whether commissioned or not.
- (3) Warrant Officers: Applies to warrant officers only, whether commissioned or not.
- (4) Enlisted: Applies to enlisted personnel only.
- e. Interfaced. The authoritative data source (ADS)
- f. TIN. Military Pay Transaction Identification Numbers
- g. References: document or directive from which the data is obtained, i.e., orders, regulation(s), and/or other applicable form(s)
- h. KSD. Key Supporting Documents (KSD) Supporting documentation needed for personnel action request.
- I. Who Can modify: Which roll can make updates to the system.
- j. Navigation: Steps to take within the system to reach the correct tile for updating.

## Chapter 2 **Assignments - Distribute**

**2-1.** Active Status Program Active Status Program identifies Soldier's on current and past active status within IPPS-A. The Active Status program is automatically updated through assignments. FAB 5/Movement ID

Applicability: OFF, WO, ENL Who can modify: On/Off Boarding Navigation: Workforce Development > Profile Management > Profiles > Person Profiles > Search Empl ID or Name

| Active Statu        | is Reference | ce Table                                                                                                    |
|---------------------|--------------|----------------------------------------------------------------------------------------------------|
| MILCOMP<br>Category | TAPDB        | DEFINITION                                                                                                    |
| <b>J</b>            |              | State Controlled Tours – Title 32                                                                                                    |
| SG                  | А            | FULL-TIME MANNING STATE                                                                                                    |
| 80                  | E            | Includes all AGK personnel in deployable units excluding SIDPERS                                                                                                    |
| 50                  | E            | ACTIVE GUARD/RESERVE RECONTINUE STATE                                                                                                    |
| 34                  | 1            | short bur of 180 days ending prior to 30 Sep of current FY                                                                                                    |
| SA                  | 6            | ACTIVE DUTY FOR SPECIAL WORK – DRUG INTERDICTION (TITLE 32) SPANNING FISCAL YEAR                                                                                                    |
| SA                  | 7            | ACTIVE DUTY FOR SPECIAL WORK-DRUG INTERDICTION (TITLE 32) SHORT TOUR                                                                                                    |
|                     |              | TEMPORARY ACTIVE/GUARD RESERVE STATE                                                                                                    |
| SA/SG               | Μ            | Mobilization full time duty under Title 32 USC 502(f) Also Used for Mobilization Augmentee to provide<br>manpower during periods of mobilization in the form of ETNGDSW                 |
| SG                  |              | READINESS SUPPORT MISSION STATE                                                                                                    |
| 00                  | N            | AGR including AGR personnel who work in the Office of the USPFO                                                                                                    |
| SG                  | Q            | STANDARD INSTALLATION/DIVISION PERSONNEL SYSTEM STATE                                                                                                    |
|                     | 5            | AGR personnel serving in support of SIDPERS                                                                                                    |
| SG                  | T            | ARMY MEDICAL DEPARTMENT RECRUITER STATE                                                                                                    |
| SV                  | 5            | 132 Counterdrug Tour<br>AGR support of counterdrug/drug interdiction activities                                                                                                    |
| SA                  |              | ACTIVE-DUTY SPECIAL WORK SUPPORT STATE                                                                                                    |
| 0.1                 | Q            | short tour(s) of 179 days or less that will not exceed 179 during same FY                                                                                                    |
| SA                  | U            | ACTIVE-DUTY SPECIAL WORK/TRAINING <i>Title 32</i>                                                                                                    |
|                     |              | NONE                                                                                                    |
| SA                  | Y            | NOT ON AN ACTIVE-DUTY PROGRAM 0F 30 CONSECUTIVE DAYS OR MORE includes personnel in active and<br>inactive status (i.e., UDT, 14DT, and URG)                                             |
| SA                  | 7            | Inktown                                                                                                    |
|                     |              | NGB Controlled Tours – Title 10                                                                                                    |
|                     |              |                                                                                                    |
| SA                  | 0            | ACTIVE DUTY (AD) ACTIVE DUTY FOR PREPLANNED MISSIONS IN SUPPORT OF THE COMBATANT                                                                                                    |
| SG                  |              | ADVISOR/I JAISON NATIONAL GUARD BUREAU                                                                                                    |
|                     | С            | AGR Officers assigned Does not include enlisted personnel 10 USC 12301 IAW 10211                                                                                                    |
|                     |              | TRAINING/LOGISTICS SUPPORT NGB                                                                                                    |
|                     |              | AGR PERSONNEL (OFF/WO/ENL) (O6 OR BELOW) IAW 10 USC 12301(d) / 10 USC 12310(a) AGR PERSONNEL                                                                                            |
| SG                  | D            | (OFFICER/WARKANI/ENLISTED) (O6 OR BELOW) ASSIGNED TO NGB (T10 TOUR). (DO NOT ACCESS INTO<br>THE STRENGTH OF THE ACTIVE ADMY) (O6 OR BELOW) AOT FOR GENERAL OFFICER OPDERS) This code is |
|                     |              | also used for assignment to MACOMs, Installations, or Field Operating Agencies (FOAs), including the ROTC                                                                               |
|                     |              | Program, for the purpose of organizing, administering and training the Reserve Components.                                                                                              |
| SG                  | н            | NATIONAL GUARD BUREAU COMMISSIONED OFFICERS                                                                                                    |
| 0)/                 |              | SERVING ARMY GENERAL STAFF 10 USC 12301/ 10 USC 12402 Not General Officers                                                                                                    |
| SV                  | L            | UNITED STATES PROPERTY AND FISCAL OFFICER                                                                                                    |
| 50                  | 2            | 110 Support to states Countergrug Programs                                                                                                    |
| 54                  | I            | CARE-RETENTION                                                                                                    |
| SA/SG               |              | RECRUITING NATIONAL GUARD BUREAU                                                                                                    |
|                     | J            | AGR Personnel assigned to manage the ARNG recruiting program (10 USC 12301 IAW 12310)                                                                                                   |
| SG                  | 0            | RETENTION NATIONAL GUARD BUREAU                                                                                                    |
| 86                  | -            | AGK personnel assigned to manage the AKNG retention program (10 USC 12301 IAW 12310)                                                                                                    |
| 36                  | Р            | AGR assigned to manage the ARNG medical recruiting program. (10 USC 12301 IAW 12310)                                                                                                    |
| SG                  | Р            |                                                                                                    |
|                     | к            | IEMPORART ACTIVE GUARD/RESERVE NGB (UTUT)(U/W/E) U6 UR BELUW                                                                                                    |
| SA                  | 3            | ACTIVE DUTY FOR SPECIAL WORK SPANNING FISCAL YEAR                                                                                                    |
|                     |              | Short tour of 100 days of more projected to be on tour as of 30 Sep USE FOR GENERAL OFFICERS ON<br>CO-ADOS ORDERS                                                                       |

| Active Statu        | Active Status Reference Table Cont'd |                                                                                                    |  |  |  |  |  |  |
|---------------------|--------------------------------------|----------------------------------------------------------------------------------------------------|--|--|--|--|--|--|
| MILCOMP<br>Category | TAPDB                                | DEFINITION                                                                                                    |  |  |  |  |  |  |
| SA                  | 8                                    | ACTIVE DUTY FOR SPECIAL WORK INTERDICTION (TITLE 10) SPANNING FISCAL YEAR<br>ACCUMULATE 180 DAYS OR MORE                                                                                                   |  |  |  |  |  |  |
| SA                  | 9                                    | ACTIVE DUTY FOR SPECIAL WORK-DRUG INTERDICTION (TITLE 10) SHORT TOUR<br>TOUR OF 179 DAYS OR LESS DURING THE SAME FY                                                                                        |  |  |  |  |  |  |
| SA                  | х                                    | ACTIVE-DUTY SPECIAL WORK NGB<br>180 days or more terminating prior to 30 Sep of current FY to include GENERAL OFFICERS. USE FOR NGB<br>ISSUED ORDERS (ADOS-RC), USE FOR GENERAL OFFICERS ON CO-ADOS ORDERS |  |  |  |  |  |  |
| SA                  | W                                    | FULL TIME TRAINING DUTY OTHER (Annual Training)<br>short tour(s) of 179 days or less or that will not exceed 179 during the same FY                                                                        |  |  |  |  |  |  |
| SA                  | 4                                    | PERSONNEL ORDERED TO ACTIVE DUTY<br>under 10 USC 12304 or as volunteers serving on Active Duty 10 USC 12301                                                                                                |  |  |  |  |  |  |
| SG/SA               | F                                    | ORDERED ACTIVE DUTY WITH UNIT FR FULL-TIME TITLE 32<br>AGRs (T10 or T32) Involuntary ordered into a Mobilization Status                                                                                    |  |  |  |  |  |  |

Interfaced: None TIN: A24 References: N/A KSD Required: Orders TRANSACTIONS: EADT, NPSG, OIUR, PSG, RADT

## 2-2. AGR Consecutive Tour (Curtail/Extend) – Temporary Assignment

Member is currently on an Active Guard Reserve (AGR) tour that has been extended. The assignment location has not changed. This is a 2-step process.

Applicability: OFF, WO, ENL Who can modify: UIA PAR; Temporary Navigation: Workforce Administration > Assignment Tracking > Manage Assignments

Search by EMPL ID or Name

Landing page Current/Approved

Step 1

## Action Required: On the TEMP Assignment (AGR Position)

2. Select the appropriate Other Actions drop-down arrow then select Curtail/Extend from the list items.

Enter the date (MM/DD/YYYY) in the Project End Date field or use the Calendar icon. (New AGR tour end date)
 Select the Submit Curtail/Extend button then select the OK button to complete the process.

Additional Information:

• Approval considerations for this process are set in accordance with the Approval Definitions section of the FAB5 Configuration.

• For ARNG, curtail/extend assignments are sent to S1 Pool.

Record Update: Manual or Automatic depending on transaction IPPS-A Order Generated: Yes Interface: iPERMS TIN/FID: None

Step 2 - Member Elections – Recommend member updates elections or follow steps below.

Applicability: OFF, WO, ENL Subcategories: HR Professionals Navigation: Workforce Administration > Assignment Tracking > Manage Member Elections

## **Action Required:**

1. Select the desired ACT Assignment ID link then select the Next button.

2. Select the **Tour Election** drop-down arrow then select the appropriate Tour Election from the menu.

3. Select the Traveling Yes / No sliders for the applicable information then select the Acknowledgement Yes / No slider.

4. Select the **Submit** button then select the **Next** button.

5. Select the **Approval Decision** drop-down arrow then select the appropriate approval decision.

6. Select the Save button then select the Next button.

7. Adjust the Accept Entitlement Yes / No slider then select the Save button.

8. Select the Next button then select the Mark Complete button to complete the process.

Record Update: Automatic IPPS-A Order Generated: No Interface: None TIN/FID: None

#### Step 3 -DMDC Benefits Verification/Update - The following steps used to verify and update DMDC

#### **Action Required:**

- Verify ASG T32/T10 tour start and end dates match between IPPS-A and DMDC GRAS file.
  If start and end dates match. The period between the are correct.
- 3. If start date and end dates do not match, submit an Enclosure 8 to correct the DMDC record.
- 4. Once Enclosure 8 has been submitted, verify the next GRAS file update that the changes posted correctly to the Soldiers DMDC record.
- 5. If changes did not post accurately, review GRAS errors to determine why the tour did not post. Correct error to enable updates to post to the Soldiers record

#### 2-3. Attached (ATC) – Temporary Assignment

Attach or relieve the Soldier from attachment to a unit.

Applicability: OFF, WO, ENL

Who can modify: UIA PAR; Temporary Navigation: Workforce Administration > Assignment Tracking > Manage Assignments Search by EMPL ID or Name

Enter the following information within IPPS-A: Create Temporary Assignment (temp assignment tab) Attachment (dropdown)

#### Assignment Details page

Enter Projected Begin Date Enter Projected End Date\* \*Report Date (Auto populated)

#### Standard Fields (Required fields)

\*Enter the UIC (Enter UIC) \*Position Tour Type = Not Applicable \*Job Code (selection options begin with MPC. They're not based on rank) \*Duty Title (not auto-selected based on job code) \*Duty position qual

**Additional Fields** Type Attachment:

| Type Attachment Reference Table |                          |                                                                                      |  |  |  |  |  |
|---------------------------------|--------------------------|--------------------------------------------------------------------------------------|--|--|--|--|--|
| Code                            | Authority                | Description                                                                          |  |  |  |  |  |
| 33                              |                          | ATTACHED TO ACTIVE ARMY UNIT AS IRR AUGMENTEE – Not Applicable to ARNG               |  |  |  |  |  |
| 34                              |                          | ATTACHED TO ACTIVE ARMY UNIT AS OTHER THAN IRR AUGMENTEE - Not Applicable to<br>ARNG |  |  |  |  |  |
| 32                              | NGR 350-1 para 2-5 a (2) | ATTACHED TO ARMY RESERVE UNIT - Not Applicable to ARNG                               |  |  |  |  |  |

| 42 | NGR 350-1 para 2-5 b (2) | ATTACHED TO ARNG OCS AS CANDIDATE IN OTHER THAN HOME STATE - Not Applicable to<br>ARNG |
|----|--------------------------|----------------------------------------------------------------------------------------|
| 41 | NGR 350-1 para 2-5 a (1) | ATTACHED TO ARNG RTI AS OCS CANDIDATE                                                  |
| 43 |                          | ATTACHED TO ARNG RTI AS STUDENT OTHER THAN CANDIDATE                                   |
| 44 | NGR 350-1 para 2-5 a (5) | ATTACHED TO ARNG RTI IN A SUPPORT STATUS                                               |
| 39 | NGR 350-1 para 2-5 a (5) | ATTACHED TO OTHER RESERVE COMPONENT - Not Applicable to ARNG                           |
| 47 | NGR 350-1 para 2-5 a (1) | ATTACHED TO ARNG UNIT FOR DUTY STATION ASSIGNMENT - Not Applicable to ARNG             |
| 45 | NGR 350-1 para 2-5 a (1) | ATTACHED TO UNIT IN HOME STATE                                                         |
| 46 | NGR 350-1 para 2-5 b (2) | ATTACHED TO UNIT IN OTHER THAN HOME STATE - Not Applicable to ARNG                     |
| 40 |                          | ATTACHED TO UNIT OF ANOTHER SERVICE - Not Applicable to ARNG                           |
| 31 |                          | DETACHED – Release                                                                     |

| Reference Table – Type of Attachment (ATCCAT) – Applicable to the ARNG |                                                                              |                                                                  |  |  |  |  |  |
|------------------------------------------------------------------------|------------------------------------------------------------------------------|------------------------------------------------------------------|--|--|--|--|--|
| DATA CODES                                                             | IPPS-A<br>Description                                                        | LONG DEFINITION                                                  |  |  |  |  |  |
| 31<br>(System<br>Generated)                                            | WILL ONLY POPULATE WHEN A<br>USER DEPARTS THE SOLDIER<br>FROM THE ATTACHMENT | RELIEF FROM ATTACHMENT                                           |  |  |  |  |  |
| 41                                                                     | ATCH-ARNG-RTI-STDNT-OT-CANDTE                                                | ATTACHED TO ARNG RTI AS OCS/WOCS<br>CANDIDATE                    |  |  |  |  |  |
| 43                                                                     | ATCH-ARNG-RTI-SUPT                                                           | ATTACHED TO ARNG RTI AS STUDENT OTHER<br>THAN OCS/WOCS CANDIDATE |  |  |  |  |  |
| 44                                                                     | ATCH-ARNG-RTI-SUPT                                                           | ATTACHED TO ARNG RTI IN A SUPPORT STATUS                         |  |  |  |  |  |
| 45                                                                     | ATCH-UNIT-HOME-STATE                                                         | ATTACHED TO ARNG UNIT IN HOME STATE                              |  |  |  |  |  |
| 47                                                                     | ATCH-UNIT-DY-STA-ASG                                                         | INDIVIDUAL ATTACHED ARNG UNIT FOR DUTY<br>STATION ASSIGNMENT     |  |  |  |  |  |

## **Required Additional Fields**

#### Attached UIC Reason Code

| Reference Table – Reason for Attachment |                                            |                                                |  |  |  |  |  |
|-----------------------------------------|--------------------------------------------|------------------------------------------------|--|--|--|--|--|
| TAPDB                                   | PDB IPPS-A Short DEFINITION<br>Description |                                                |  |  |  |  |  |
| Α                                       | ADMIN                                      | Attached for administration, training, and pay |  |  |  |  |  |
| В                                       | TNG                                        | Attached for training only                     |  |  |  |  |  |
| С                                       | RETIREMENT                                 | Attached for retirement points only            |  |  |  |  |  |
|                                         | Change of Station                          | Temporary Change of Station (TCS)              |  |  |  |  |  |

Once approved, submit

## Departure -

**Navigation**: Workforce Administration > Assignment Tracking > Manage Assignments Search by EMPL ID or Name

## Depart on PCA (PERM Assignment)

On current assignment select other actions and depart member Tour Completion Status = Normal tour not complete.

#### Arrival -

**Navigation**: Workforce Administration > Assignment Tracking > Manage Assignments Search by EMPL ID or Name

## Arrive member on Temp Assignment

In the Assignment Coord and Tracking (ACT Module) Select **other actions** and then **arrive Soldier** 

Do a Check:

**Upon arrival at home or next assignment, Job Data automatically updates.** System generates a row in Job Data, Work Location (tab): Effective Date: (System generated) Action: (System generated) Action Reason: (System generated)

Interfaced: N/A TIN: A09 References: N/A KSD Required: Orders

## 2-4. Conditional Release (CREL)

Enter the granting of a conditional release for enlistment/appointment in another State or component. Only the ARNG and USAR use CREL as preparatory approval for component transfers. A CREL and all status changes for the CREL must be entered into IPPS-A by an HR Pro using the Assignment Tracking module. Additional approval processes occur outside of IPPS-A. Various business rules are activated once a CREL is in place: • For USAR and ARNG, Members cannot be reassigned while on an approved CREL. The CREL status must be updated to Cancel, Return to Duty, or XFR before a new Permanent or Temporary assignment creation except for the National Guard (the transfer assignment is created from the CREL).

• The system allows Permanent Assignment creations, but not the creation of Temporary Assignments while a member has an existing CREL on record. Permanent Assignment creation (PCA/RAS) does not cancel the CREL on the Member's record. Cancellation is a manual process by the Member's HR Professional, or Assignment Manager if required.

• ARNG does not allow any new Assignments. JOs and Promotions have eligibility checks for CREL to prevent them from integrating into Assignments when a CREL exists for both Guard and Reserve. See Chapter 12 Assignments and Transfers in the IPPS-A User Manual.

APPLICABILITY: OFF, WO, ENL SUBCAT: Offboarding Who can modify: HR Professional Navigation: Workforce Administration > Assignment Tracking > Manage Assignments

Search by EMPL ID or Name

## Select Conditional Release Assignment

Enter Effect Date = Enter release date from control group Select apply Select done

Reopen conditional release to approve CREL STATUS = select Transfer User Action = Select the appropriate information Examples: Guard to Retired Reserve, Guard to Active, Guard to USAR IRR, Guard to AUS Retired List

Select Apply (to create the draft transfer assignment

Conditional Release Details End Date = (auto populates) Select done

Standards Fields

Assignment Dates Enter Projected Begin Date = (Enter effective date of transfer from IRR) Report Date = (auto populated) Number of day (auto populated) Projected End date (auto populated) Assignment from (auto populated) Enter Reason = Transfer – Voluntary or Transfer In-Voluntary (select the appropriate information) Enter Movement ID = (see Movement ID) Character of Service = select the appropriate information Hit submit

## 2-5. Manual Duty Position change (DPOS) – Assignments

The purpose of this process is to assist the HR Pro in understanding how to change a position within a company.

## APPLICABILITY: OFF, WO, ENL

Who can modify: HR Professional HR Supervisor, Casualty Management Navigation: Workforce Administration > Assignment Tracking > Manage Assignments

Search by EMPL ID or Name

Select the **Other Actions** drop-down arrow under current **Permanent Assignment** Select the **Position Change** menu item. Enter the date (MM/DD/YYYY) into the **Projected Begin Dt** field or use the **Calendar** icon. (**The Change Effective Date must fall within the Projected Begin Date and Projected End Date**) Select the **Position** look up tool then select the appropriate **Position number**. Select: **Submit Position Change Note:** Workflow status is not required Return to current/Approved assignments landing page The assignment status remains the same and the members position now shows the new position number.

Record Update: Automatic IPPS-A Order Generated: Yes Interface: iPERMS TIN/FID: None

## 2-6. Manually Create a Permanent Reassignment (Transfer/TRF)

The purpose of this process is to assist the HR Pro in understanding how to manually create a non-funded permanent (home) reassignment for a Member in IPPS-A.

Applicability: OFF, WO, ENL Subcategories: HR Professionals, HR Supervisors Navigation: Workforce Administration > Assignment Tracking > Manage Assignments

## **Action Required:**

Enter the desired information in the search field(s) and select the **Search** button. Select the **Create Permanent Assignment** drop-down arrow then select **Reassignment**. Enter the date (MM/DD/YYYY) into the **Projected Begin Dt** field or use the **Calendar** icon. Enter the appropriate information into the **UIC** field or select the **UIC** look up tool. Enter the Assignment From **PCA** Select the **Position** look up tool then select the appropriate **Position** option. Select the **Job Code** look up tool then select the appropriate **Dob Code** option. Select the **Duty Title look** up tool then select the appropriate **Duty Title** option. Select the **Duty Position Qual** look up tool then select the appropriate **Duty Totle** option. Select the **Movement ID** look up tool then select the appropriate **Movement ID** option **121 Enlisted or 120 Officer** Select the **Submit** button to complete the process.

#### Additional Information:

• The Movement ID field is a required entry by the system for permanent assignments. Manual assignment creations must enter a Movement ID.

Record Update: Automatic IPPS-A Order Generated: Yes Interface: iPERMS

## 2-7. Manually Create a Temporary Assignment (AGR)

The purpose of this process is to assist the HR Pro in understanding how to manually create a temporary assignment (Host) for a Member in IPPS-A.

Applicability: OFF, WO, ENL Subcategories: HR Professionals, HR Supervisors, Casualty Management Navigation: Workforce Administration > Assignment Tracking > Manage Assignments

## **Action Required:**

Search by EMPL ID or Name

## Step 1

Expand the **Temporary Assignments** section then select the **Create Temporary Assignment** drop-down arrow and select the assignment type. **Guard title 32** 

Enter the date (MM/DD/YYYY) into the Projected Begin Dt and Projected End Dt fields or use the Calendar icon.

## **Standard Fields**

Trans Type is **Initial Tour** Sub Trans type **AGR State T32** Enter the appropriate information in the **UIC** field or select the **UIC** look up tool. Select the **Position** look up tool then select the appropriate **Position** option. Select the **Job Code** look up tool then select the appropriate **Job Code** option. Select the **Duty Position Qual** look up tool then select the appropriate **Duty Position Qual** option.

#### Continue Step 2

## **Complete Elections on Behalf of Member if member has not completed.**

**Description**: The purpose of this process is to assist the HR Pro in understanding how to complete an Elections Activity Guide on behalf of a member.

Applicability: OFF, WO, ENL Subcategories: HR Professionals Navigation: Workforce Administration > Assignment Tracking > Manage Member Elections

Search by EMPL ID or Name

## **Action Required:**

- 1. Select the desired ACT Assignment ID link then select the Next button.
- 2. Select the **Tour Election** drop-down arrow then select the appropriate Tour Election from the menu.
- 3. Select the Traveling Yes / No sliders for the applicable information then select the Acknowledgement Yes / No
- slider.
- 4. Select the **Submit** button then select the **Next** button.
- 5. Select the Approval Decision drop-down arrow then select the appropriate approval decision.
- 6. Select the **Save** button then select the **Next** button.
- 7. Adjust the Accept Entitlement Yes / No slider then select the Save button.
- 8. Select the Next button then select the Mark Complete button to complete the process.

Record Update: Automatic IPPS-A Order Generated: No Interface: None TIN/FID:

#### Step 3 Depart and Arrive

Once approved, submit

## Departure –

Navigation: Workforce Administration > Assignment Tracking > Manage Assignments

Search by EMPL ID or Name

On current assignment (PERM) select other actions and depart Soldier.

## Arrival -

**Navigation**: Workforce Administration > Assignment Tracking > Manage Assignments Search by EMPL ID or Name

In the Assignment Coord and Tracking (ACT Module) Select **other actions** and then **arrive Soldier** 

Click: Next

## Upon arrival Job Data automatically updates.

System generates a row in Job Data, Work Location (tab): Effective Date: (System generated) Action: (System generated) Action Reason: (System generated)

## Interfaced:

TIN: 900 is only generated for EADT when the Soldier's mil comp cat changes from SA to SG/SV indicating change to AGR. References: N/A KSD Required: Orders TRANSACTIONS: EADT

## 2-8. View Flexible, Automated, Battle-Ready 5 (FAB 5)

All assignments contain five configuration fields to determine how an assignment populates, processes, and is maintained in IPPS-A. Service Component—Identifies Member's currently assigned component, Action—Begins the assignment definition, Action Reason—Continues to define an assignment, Trans Type—Custom field to further delineate assignments and Subtrans Type—Custom field to further delineate assignments. The purpose of this process is to assist the HR Pro in understanding how to view the FAB5 Configuration table for details on specific assignment types. See chapter 30 in the IPPS-A User Manual.

Applicability: OFF, WO, ENL

Subcategories: HR Professional, Army Budget Office, Assignment Actions (IP\_HCMHR\_ASSIGN\_ACTN\_CFG\_View)

**Navigation:** Navigator > Set Up HCM > Product Related > Workforce Administration > Assignment Tracking > FAB5 Configuration

## **Action Required:**

1. Enter the desired information in the search field(s) then select the Search button.

- 2. Enter the desired information into the Service Component and Action fields then select the Search button.
- 3. Select the appropriate FAB5 Configuration link then scroll down to view additional Configuration details.
- 4. Select the Entitlements tab then view additional Entitlements details.
- 5. Select the Audit Fields tab to view the FAB5 Available Member Entitlements.
- 6. Select the **LOA** tab to view the information on the page.
- 7. Select the Required Fields tab to view the information on the page and complete the process.

## Additional Information:

• The FAB5 Configuration page is view only for HR Professionals and the Army Budget Office.

• Review each tab to see specific FAB5 Configuration parameters.

Record Update: No IPPS-A Order Generated: No Interface: None TIN/FID: None

## 2-9. Movement ID – Assignment Loss Reason Reference table

An assignment creation requires data entry in the Movement ID field. Assignment Loss Reason (ASGLSR) maps and configures a Movement ID. ASGLSR values incorporate and combine with the Movement ID configuration and is not selectable from an Assignment perspective.

Movement ID provides a way to detail the reasons behind a gain or loss to a unit/component. **See NGR 600-200 section 6-35.** 

Movement ID break down: Use the View All link (or if more than 100 use the View 100 link) to view all at once, or 100 at a time.

- Movement ID Movement ID code number in IPPS-A
- SEPDEM Separation Program Designator code
- SPD Separation Program Designator (SPD) description
- MPARSN Military Personnel Appropriate (MPA) MPA reason code
- MPA Reason MPA reason short description
- ASGLSR Assignment loss reason code
- Assignment Loss Reason Assignment loss reason short description
- Reenlistment Eligibility Reenlistment eligibility category
- · Vol/Invol Voluntary or Involuntary separation indicatory column

## The reference table below, shows the ASGLSR Code, Reason and Reenlistment Eligibility category (RE Code), the movement ID associated with the Assignment Loss Reason Code.

| Assignment Loss Reason Reference Table                   |                                                                                                    |                                           |                             |                                         |                                                                     |                |            |
|----------------------------------------------------------|----------------------------------------------------------------------------------------------------|-------------------------------------------|-----------------------------|-----------------------------------------|---------------------------------------------------------------------|----------------|------------|
| DATA<br>CODES                                            | DEFINITION                                                                                                    | AUTHORITY<br>REFERENCE                    | IPPS-A<br>Authority<br>ID   | Military<br>Personnel<br>Class<br>(MPC) | UIC                                                                 | Movement<br>ID | RE<br>CODE |
|                                                          | The following o                                                                                                    | codes are used for                        | Inactive Nation             | al Guard (ING)                          | transaction                                                         | IS ONLY        |            |
| AO                                                       | Return from inactive status                                                                                                    | NGR 614-1,<br>PPOM 14-015                 | AUTH_78,<br>N/A             | E                                       |                                                                     | 213            | NA<br>RE-1 |
| AA                                                       | Return from ING to perform Annual Training                                                                                          | NGR 614-1,<br>NGR 680-1                   | AUTH_78,<br>N/A             | E                                       |                                                                     | 214            | NA<br>RE-1 |
| IL                                                       | Individual's request to be<br>transferred to the ING for<br>personal reasons. Note:<br>Also used for "RFP" to<br>enlist in the ING. | NGR 600-200,<br>NGR 614-1,<br>PPOM 14-015 | AUTH_10,<br>AUTH_78,<br>N/A | E                                       |                                                                     | 284            | NA<br>RE-1 |
| ΤI                                                       | Transfer Involuntarily to the ING                                                                                                   | NGR 600-200,<br>NGR 614-1,<br>PPOM 19-032 | AUTH_10,<br>AUTH_78,<br>N/A | Е                                       |                                                                     | 285            | RE-1       |
|                                                          | The                                                                                                    | following code is a                       | auto Generated              | by transaction                          | s ONLY                                                              |                |            |
| MB                                                       | Mobilization of<br>individuals                                                                                                    | AR 135-200                                | N/A                         | O, W, E                                 | B<br>(Soldier<br>remains<br>in the<br>strengt<br>h of the<br>ARNG). | 757            | NA         |
| A5                                                       | Immediate Reenlistment                                                                                                    | NGR 600-100<br>NGR 600-200                |                             | E                                       |                                                                     | 286            | RE-1       |
| A7                                                       | Demobilized unit from active duty                                                                                                   | AR 135-133                                | N/A                         | O, W, E                                 |                                                                     | 753            | RE-1       |
| A8                                                       | Demobilized individual                                                                                                    | AR 135-133                                | N/A                         | O, W, E                                 |                                                                     | 754            | RE-1<br>NA |
| The following codes are used with GAIN transactions ONLY |                                                                                                    |                                           |                             |                                         |                                                                     |                |            |

| A1 | Appointed as<br>Commissioned Officer | NGR 600-100 | AUTH_11 | 0 | 766 - Off<br>824- Enl<br>22-Enl | NA         |
|----|--------------------------------------|-------------|---------|---|---------------------------------|------------|
| A2 | Appointed as Warrant<br>Officer      | NGR 600-101 | AUTH_13 | W | 777-Off<br>823- Enl<br>23- Enl  | NA<br>RE-1 |
| A3 | Enlisted                             | NGR 600-200 | AUTH_10 | E | 698- Enl<br>1-Enl               | RE-1<br>NA |

| Assignment Loss Reason Reference Table                   |                                                                                                    |                                                                           |                                                    |                                         |           |                                                                |                              |  |  |  |
|----------------------------------------------------------|----------------------------------------------------------------------------------------------------|---------------------------------------------------------------------------|----------------------------------------------------|-----------------------------------------|-----------|----------------------------------------------------------------|------------------------------|--|--|--|
| DATA<br>CODES                                            | DEFINITION                                                                                                    | AUTHORITY<br>REFERENCE                                                    | IPPS-A<br>Authority<br>ID                          | Military<br>Personnel<br>Class<br>(MPC) | UIC       | Movement<br>ID                                                 | RE<br>CODE                   |  |  |  |
| The following codes are used with GAIN transactions ONLY |                                                                                                    |                                                                           |                                                    |                                         |           |                                                                |                              |  |  |  |
| A4                                                       | Reenlisted                                                                                                    | NGR 600-200,<br>AR 135-178,<br>NGR 600-200                                | AUTH_10,<br>AUTH_33,<br>N/A                        | E                                       |           | 699-Enl<br>266-Off<br>267-Enl<br>2-Enl                         | RE-1<br>NA<br>RE-1<br>RE-1   |  |  |  |
| A6                                                       | Interstate Transfer (IST)<br>GAIN from another<br>ARNG State                                                                     | NGR 600-200                                                               | AUTH_10                                            | O, W, E                                 |           | 702-Enl<br>394-Off<br>393-Enl<br>5-ENL                         | RE-1<br>NA<br>RE-1<br>RE-1   |  |  |  |
| A9                                                       | Return from active duty                                                                                                    | AR 135-91,<br>NGR 614-1,<br>NGR 350-1                                     |                                                    | O, W, E                                 |           | 755- Off<br>755 -Enl                                           | NA<br>RE-1                   |  |  |  |
| B1                                                       | Appointed as<br>Commissioned Officer or<br>Warrant Officer from<br>Enlisted status                                               | NGR 600-100,<br>NGR 600-101                                               | AUTH_11,<br>AUTH_13                                | O, W, E                                 |           | 19- Enl<br>773-Off                                             | NA                           |  |  |  |
| B2                                                       | Appointed as<br>Commissioned Officer<br>from Warrant Officer<br>status or Warrant Officer<br>from Commissioned<br>Officer status | NGR 600-100,<br>NGR 600-101                                               | AUTH_11,<br>AUTH_13                                | O, W                                    |           | 16- Off<br>774-Off<br>20 – Off                                 | NA                           |  |  |  |
| B3                                                       | Enlisted from<br>Commissioned Officer or<br>Warrant Officer status<br>US Army Troop Program<br>Unit                              | NGR 600-200                                                               | AUTH_10                                            | O, W, E                                 |           | 700-Off<br>3-Off                                               | NA                           |  |  |  |
| B4                                                       | Enlisted from AF, Navy<br>or CG, Requiring BCT                                                                                   | NGR 600-200                                                               | AUTH_10                                            | E                                       |           | 703-Enl<br>6- Enl                                              | RE-1<br>NA                   |  |  |  |
|                                                          | ٦                                                                                                    | The following codes                                                       | s are used with                                    | LOSS transact                           | ions ONLY |                                                                |                              |  |  |  |
| AD                                                       | Alcohol or other drug<br>abuse                                                                                                   | AR 135-178,<br>AR 600-85,<br>NGR 600-200                                  | AUTH_33,<br>N/A,<br>AUTH_10                        | O, W, E                                 | WOCQOY    | 750-Off<br>527-Enl<br>592-Enl<br>594-Off<br>593-Enl<br>595-Enl | RE-4<br>RE-4<br>RE-3<br>RE-4 |  |  |  |
| AF                                                       | Apathy                                                                                                    | AR 135-178,<br>NGR 135-101,<br>NGR 600-200                                | AUTH_33,<br>N/A,<br>AUTH_10                        | O, W, E                                 | W0CQ0Y    | 462-Enl<br>463-Off<br>464-Off<br>465-Off<br>466-Off<br>466-Off | RĒ-3                         |  |  |  |
| АН                                                       | Appointed in another<br>uniform service <b>Note:</b><br>(US Public Health,<br>Service, National<br>Oceanic and                   | NGR 600-101,<br>NGR 635-100,<br>NGR 600-200,<br>AR 137-175,<br>AR 135-178 | AUTH_11,<br>AUTH_9,<br>AUTH_10,<br>N/A,<br>AUTH_33 | O, W, E                                 | WOCQOY    | 756- Off<br>804-Enl                                            | RE-1                         |  |  |  |

|    | Atmospheric<br>administration)      |                                            |                             |      |        |                  |      |
|----|-------------------------------------|--------------------------------------------|-----------------------------|------|--------|------------------|------|
| AJ | Appointed as cadet or<br>midshipman | AR 135-175,<br>NGR 600-100,<br>NGR 600-200 | N/A,<br>AUTH_11,<br>AUTH_10 | O, W | WOCQOU | 15-Off<br>14-Enl | RE-1 |

| Assignment                                               | Assignment Loss Reason Reference Table                                                                                               |                                                            |                                              |                                         |                               |                                                                                                    |                                                                      |  |  |  |
|----------------------------------------------------------|----------------------------------------------------------------------------------------------------|------------------------------------------------------------|----------------------------------------------|-----------------------------------------|-------------------------------|----------------------------------------------------------------------------------------------------|----------------------------------------------------------------------|--|--|--|
| DATA<br>CODES                                            | DEFINITION                                                                                                    | AUTHORITY<br>REFERENCE                                     | IPPS-A<br>Authority<br>ID                    | Military<br>Personnel<br>Class<br>(MPC) | UIC                           | Movement<br>ID                                                                                                    | RE<br>CODE                                                           |  |  |  |
| The following codes are used with LOSS transactions ONLY |                                                                                                    |                                                            |                                              |                                         |                               |                                                                                                    |                                                                      |  |  |  |
| AL                                                       | Approval of<br>Headquarters DA                                                                                                    | AR 135-133<br>AR 135-178,<br>AR 600-110,<br>AR 140-10      | N/A,<br>AUTH_33,<br>N/A,<br>AUTH_37          | O, W, E                                 | WOCQOK,<br>WOCQOL             | 718-Off<br>719-Enl<br>297-Enl<br>301-Enl<br>295-Off<br>298-Enl<br>302-Enl<br>303-Enl<br>299-Enl<br>303-Enl<br>300-Enl<br>300-Enl | RE-3<br>RE-3<br>RE-4<br>RE-3<br>RE-4<br>RE-3<br>RE-4<br>RE-3<br>RE-4 |  |  |  |
| AN                                                       | Approved sentence of a<br>court-martial                                                                                              | AR 600-8-24,<br>AR 135-175                                 | N/A,<br>N/A                                  | O, W, E                                 | W0CQ0Y                        | 494-Off<br>495-Enl                                                                                                    | RE-4                                                                 |  |  |  |
| AP                                                       | Assigned to a position for<br>which there is no<br>provision for federal<br>recognition                                              | NGR 600-101                                                | AUTH_13                                      | O, W, E                                 | W0CQ0K<br>W0CQ0L              | 814-Off<br>87-Off<br>813-Enl<br>86-Enl                                                                                           | RE-1<br>RE-1                                                         |  |  |  |
| CA                                                       | Ceases to occupy a<br>position commensurate<br>with their grade                                                                      | NGR 600-101,<br>NGR 635-100,<br>NGR 614-1                  | AUTH_13,<br>AUTH_9,<br>AUTH_78               | O, W, E                                 | W0CQ0K,<br>W0CQ0L             | 204-Off<br>203-Enl<br>202-Enl                                                                                                    | RE-1<br>RE-3                                                         |  |  |  |
| СВ                                                       | Retirement 20 years of<br>active service – Regular<br>Retirement<br>Note: - USE FOR AGR<br>RETIREMENT (See<br>Annex 2 to Appendix H) | AR 600-8-24,<br>AR 635-200,<br>NGR 600-200,<br>NGR 635-100 | N/A,<br>AUTH_14/6<br>5,<br>AUTH_10<br>AUTH_9 | O, W, E                                 | W0CQ09                        | 40-Off<br>852-Enl<br>41-En<br>851-Enl<br>42-Enl                                                                                  | RE-1<br>RE-3/<br>RE-4<br>RE-4R                                       |  |  |  |
| сс                                                       | Completed 20 years of<br>service, active or inactive<br>Do not use for AGR<br>Retirement                                             | NGR 680-2,<br>NGR 600-200,<br>NGR 635-100                  | N/A,<br>AUTH_10,<br>AUTH_9                   | O, W, E                                 | W0CQ0R<br>(*AGE 60)<br>W0CQ0Y | 483-Off<br>944-Off<br>636-Enl<br>945-Enl<br>482-Enl<br>946-Enl                                                                   | RE-3<br>RE-3<br>*RE-4<br>RE-4                                        |  |  |  |
| CD                                                       | Commuting distance<br>(Change of residence)                                                                                          | AR 135-91,<br>NGR 600-200,<br>NGR 614-1                    | AUTH_8,<br>AUTH_10,<br>AUTH_78               | O, W, E                                 | W0CQ0K,<br>W0CQ0L             | 817-Off<br>105-Off<br>816-Enl<br>104-Enl                                                                                         | RE-1<br>RE-1                                                         |  |  |  |
| CE                                                       | Completion of 6 years<br>Ready Reserve<br>obligation                                                                                 | NGR 600-200                                                | AUTH_10                                      | O, W, E                                 | W0CQ0K,<br>W0CQ0L             | 45-Off<br>46-Enl<br>47-Enl<br>859-ENL                                                                                            | RE-1<br>RE-3                                                         |  |  |  |

| CF            | Placement on Permanent<br>Disability Retired List                                                    | AR 635-40,<br>AR 40-501,<br>AR 135-178,<br>NGR 635-101                                 | AUTH_15/6<br>3,<br>AUTH_26,<br>AUTH_33,<br>N/A                     | O, W, E                     | W0CQ07                     | 643-Off<br>846-Enl<br>635-Enl<br>845-Enl<br>239-Off<br>847-Enl<br>848-Enl<br>240-Enl<br>849-Enl<br>313-Off<br>314-Off<br>315-Enl<br>850-Enl<br>405-Off<br>407-Enl<br>406-Off<br>408-Enl | RE-3<br>RE-4<br>RE-4<br>RE-1<br>RE-3<br>RE-4<br>RE-4<br>RE-4<br>RE-4<br>RE-4<br>RE-4 |
|---------------|----------------------------------------------------------------------------------------------------|----------------------------------------------------------------------------------------|--------------------------------------------------------------------|-----------------------------|----------------------------|----------------------------------------------------------------------------------------------------|--------------------------------------------------------------------------------------|
| Assignment    | Loss Reason Reference 1                                                                              |                                                                                        |                                                                    | Military                    |                            | Movemen                                                                                                    |                                                                                      |
| DATA<br>CODES | DEFINITION                                                                                           | AUTHORITY<br>REFERENCE                                                                 | IPPS-A<br>Authority<br>ID                                          | Personnel<br>Class<br>(MPC) | UIC                        | t<br>ID                                                                                                    | RE<br>CODE                                                                           |
|               | Th                                                                                                   | e following codes a                                                                    | re used with L                                                     | OSS transaction             | ns ONLY                    |                                                                                                    |                                                                                      |
| CG            | Completion of 3 or 4<br>years, Ready Reserve<br>service under the 3 x 3, 4<br>x 2 Enlistment Program | NGR 600-200                                                                            | AUTH_10                                                            | E                           | WOCQOK<br>WOCQOL           | 293-Enl<br>294-Enl<br>858-Enl<br>904-Enl<br>908-Enl<br>911-Enl                                                                                                    | RE-1<br>RE-4<br>RE-3<br>RE-3<br>RE-3                                                 |
| СН            | Reduced Retirement Age<br>based on Qualifying<br>Continuous Active<br>Service                        | NGR 600-100,<br>NGR 600-200,<br>NGR 600-101,<br>AR 140-10                              | AUTH_11,<br>AUTH_10,<br>AUTH_13,<br>AUTH_37                        | O, W, E                     | W0CQ0R                     | 484-Off<br>485-Enl                                                                                                    | RE-3                                                                                 |
| CI            | Conscientious objector                                                                               | AR 135-175,<br>AR 135-178,<br>AR 600-43                                                | N/A,<br>AUTH_33,<br>N/A                                            | O, W, E                     | W0CQ0K<br>W0CQ0L<br>W0CQ0Y | 128-Off<br>129-Enl<br>130-Enl                                                                                                    | RE-3<br>RE-4                                                                         |
| СК            | Conviction of A Felony or<br>Sentence in A Fed or<br>State Pen                                       | NGR 600-200,<br>NGR 600-101,<br>NGR 635-100,<br>AR 135-178                             | AUTH_10,<br>AUTH_13,<br>AUTH_9,<br>AUTH_33                         | O, W, E                     | W0CQ0Y                     | 474-Off<br>475-Enl<br>748-Off<br>522-En<br>523-Enl                                                                                                    | RE-3<br>RE-3<br>RE-4                                                                 |
| CL            | Conviction by a foreign court                                                                        | AR 135-178,<br>AR 600-8-24,<br>NGR 635-101                                             | AUTH_33,<br>N/A,<br>N/A                                            | O, W, E                     | W0CQ0Y                     | 506-Off<br>505-Enl                                                                                                    | RE-3                                                                                 |
| cw            | Continuous and willful absence                                                                       | AR 135-178,<br>AR 630-10,<br>NGR 600-101,<br>NGR 600-200,<br>NGR 635-100,<br>NGR 614-1 | AUTH_33,<br>AUTH_60,<br>AUTH_13,<br>AUTH_10,<br>AUTH_9,<br>AUTH_78 | O, W, E                     | WOCQOY                     | 230-Off<br>231-Enl<br>614-Off                                                                                                    | RE-3                                                                                 |
|               | Death – Self Inflicted –<br>MPARSN JI                                                                |                                                                                        |                                                                    | O, W, E                     | W0CQ0Y                     | 501                                                                                                    | NA                                                                                   |
|               | Death – Battle or Hostile<br>Action – MPARSN JJ                                                      |                                                                                        |                                                                    | O, W, E                     | W0CQ0Y                     | 502                                                                                                    | NA                                                                                   |
| DA            | Death – Non-battle or<br>Non-Hostile Act –<br>MPARSN JK<br>(Resulting from Disease)                  | NGR 600-101,<br>NGR 600-200,<br>NGR 37-104-3<br>Chapter 8                              | AUTH_13,<br>AUTH_10,<br>N/A                                        | O, W, E                     | W0CQ0Y                     | 503                                                                                                    | NA                                                                                   |
|               | Death – Non-battle or<br>Non-Hostile Act –<br>MPARSN JL<br>(Resulting from other                     |                                                                                        |                                                                    | O, W, E                     | W0CQ0Y                     | 504                                                                                                    | NA                                                                                   |

|    | than disease)                        |                                                                           |                                                |         |                            |                                                                |               |
|----|--------------------------------------|---------------------------------------------------------------------------|------------------------------------------------|---------|----------------------------|----------------------------------------------------------------|---------------|
| DC | Dependency                           | AR 135-178,<br>NGR 600-200                                                | AUTH_33,<br>AUTH_10                            | O, W, E | W0CQ0K<br>W0CQ0L<br>W0CQ0Y | 182-Off<br>183-Enl                                             | RE-3          |
| DE | Dropped from the rolls               | AR 135-175,<br>AR 135-178,<br>AR 600-8-24,<br>NGR 600-200,<br>NGR 635-100 | N/A,<br>AUTH_33,<br>N/A,<br>AUTH_10,<br>AUTH_9 | O, W, E |                            | 417-Enl<br>808-Enl<br>418-Off<br>419-Off<br>420-Off<br>421-Off | RE-3/<br>RE-4 |
| EA | Employment with a foreign government | AR 135-175,<br>NGR 600-101,<br>NGR 635-100,<br>NGR 635-101                | N/A,<br>AUTH_13,<br>AUTH_9,<br>N/A             | O, W, E | W0CQ0Y                     | 219-Off<br>218-Enl                                             | RE-1          |

| Assignment    | Assignment Loss Reason Reference Table                                                                            |                                                                           |                                                    |                                         |                            |                                                                                                 |                                                                      |  |  |  |
|---------------|----------------------------------------------------------------------------------------------------|---------------------------------------------------------------------------|----------------------------------------------------|-----------------------------------------|----------------------------|-------------------------------------------------------------------------------------------------|----------------------------------------------------------------------|--|--|--|
| DATA<br>CODES | DEFINITION                                                                                                    | AUTHORITY<br>REFERENCE                                                    | IPPS-A<br>Authority<br>ID                          | Military<br>Personnel<br>Class<br>(MPC) | UIC                        | Movement<br>ID                                                                                  | RE<br>CODE                                                           |  |  |  |
|               | Th                                                                                                    | ne following codes                                                        | are used with L                                    | OSS transactio                          | ons ONLY                   | I                                                                                               |                                                                      |  |  |  |
| EB            | Enlisted or Appointed in<br>any Regular component                                                                 | AR 135-175,<br>AR 135-200,<br>NGR 600-101,<br>NGR 600-200                 | N/A,<br>AUTH_34,<br>AUTH_13,<br>AUTH_10            | O, W, E                                 |                            | 288-Off<br>287-Enl<br>383-Off<br>381-Enl                                                        | Re-1<br>RE-1                                                         |  |  |  |
| EC            | Enlistment or<br>Appointment in any<br>Reserve Component                                                          | AR 135-175,<br>NGR 600-101,<br>NGR 600-200                                | N/A,<br>AUTH_13,<br>AUTH_10                        | O, W, E                                 |                            | 292-Off<br>289-Enl<br>384-Off<br>382-Enl                                                        | RE-1<br>RE-1                                                         |  |  |  |
| EE            | Enrolled IN ROTC<br>Scholarship or Non-<br>Scholarship                                                            | AR 135-178,<br>NGR 600-200                                                | AUTH_33,<br>AUTH_10                                | E                                       | W0CQ0T                     | 397-Enl<br>398-Enl                                                                              | RE-1<br>RE-3                                                         |  |  |  |
| EG            | Erroneous Enlistments-<br>Reenlistment-Extension                                                                  | AR 135-178,<br>NGR 600-200<br>AR 635-200                                  | AUTH_33,<br>AUTH_10,<br>AUTH_14/6<br>5             | E                                       | WOCQOY                     | 948-Enl<br>696-Enl<br>486-Enl<br>487-Enl<br>205-Enl<br>205-Enl<br>273-Enl<br>206-Enl<br>274-Enl | RE-3<br>RE-1<br>RE-3<br>RE-3<br>RE-3<br>RE-3<br>RE-3<br>RE-3<br>RE-3 |  |  |  |
| EH            | Exemption from involuntary active duty                                                                            | AR 135-174,<br>AR 135-178,<br>AR 601-25                                   | N/A,<br>AUTH_33,<br>N/A                            | O, W, E                                 | W0CQ0K<br>W0CQ0L<br>W0CQ0P | 391-Off<br>392-Enl                                                                              | RE-3                                                                 |  |  |  |
| EJ            | Expeditious discharge<br>program                                                                                  | NGR 600-100<br>NGR 600-101<br>NGR 600-200                                 | AUTH_11,<br>AUTH_13,<br>AUTH_10                    | O, W, E                                 | W0CQ0Y                     | 350-Off<br>724-Enl<br>348-Enl<br>349-Enl                                                        | RE-3<br>RE-3<br>RE-3                                                 |  |  |  |
| EN            | Expiration of authorized<br>period of over strength,<br>additional TDA<br>Note: position or extra<br>TDA position | AR 135-175,<br>NGR 600-100,<br>NGR 600-101,<br>NGR 635-100<br>NGR 600-200 | N/A,<br>AUTH_11,<br>AUTH_13,<br>AUTH_9,<br>AUTH_10 | O, W, E                                 | W0CQ0K<br>W0CQ0L           | 11-Off<br>10-Enl                                                                                | RE-1                                                                 |  |  |  |
| EO            | Erroneous Officer<br>Accession - Gain                                                                             | NGR 635-100                                                               | AUTH_9                                             | 0                                       | W0CQ0Y                     | 275-Off<br>488-Off                                                                              | NA                                                                   |  |  |  |
| EP            | Expiration of authorized period of status mandatory removal                                                       | NGR 635-100                                                               | AUTH_9                                             | O, W                                    | WOCQOR                     | 29-Off<br><del>826-Enl</del>                                                                    | NA                                                                   |  |  |  |
| ER            | Discharge for Expiration<br>Term of Service (ETS) or<br>Initial obligation                                        | AR 135-178,<br>NGR 600-200                                                | AUTH_33,<br>AUTH_10                                | O, W, E                                 | WOCQOK<br>WOCQOL<br>WOCQOY | 812-Off<br>48-Off<br>810-Enl<br>49-Enl<br>811-Enl<br>50-Enl<br>803-Enl<br>860-Enl               | RE-1<br>RE-1<br>RE-3<br>RE-3<br>RE-1<br>RE-3                         |  |  |  |

| EW | Erroneous Warrant<br>Officer Accession- Gain                                                  | NGR 600-101                               | AUTH_13                 | W       | W0CQ0Y            | 717-Off<br>489-Off                                             | NA                 |
|----|-----------------------------------------------------------------------------------------------|-------------------------------------------|-------------------------|---------|-------------------|----------------------------------------------------------------|--------------------|
| FA | Failure to reply to or<br>accept official<br>correspondence, travel<br>orders, or forms       | AR 135-175,<br>AR 135-178,<br>NGR 635-101 | N/A,<br>AUTH_33,<br>N/A | O, W, E | WOCQOK,<br>WOCQOL | 571-Enl<br>572-Off<br>573-Off<br>574-Off<br>575-Off<br>576-Off | RE-3               |
| FB | Failure to be selected for<br>promotion to CW2 or1LT                                          | AR 135-1,<br>AR 135-175,<br>NGR 635-100   | N/A,<br>N/A,<br>AUTH_9  | O, W    | W0CQ0K<br>W0CQ0L  | 355-Off<br>356-Off<br>357-Off                                  | NA                 |
| FD | Failure to meet military<br>education qualification/<br>requirements                          | AR 135-175,<br>NGR 635-100                | N/A,<br>AUTH_9          | O, W    | WOCQOK,<br>WOCQOL | 119-Off<br>739-Enl<br>500-Off<br>676-Enl<br>409-Off            | RE-3<br>NA<br>RE-3 |
| FE | Failure to apply for<br>transfer to the Retired<br>Reserve upon removal<br>from active status | AR 135-175,<br>DODI 1200.15               | N/A,<br>N/A             | O, W,   | WOCQOY            | 402-Off<br>401-Enl                                             | RE-3               |

| Assignme      | Assignment Loss Reason Reference Table                                                                                               |                                            |                             |                                         |                            |                                                                |                              |  |  |  |
|---------------|----------------------------------------------------------------------------------------------------|--------------------------------------------|-----------------------------|-----------------------------------------|----------------------------|----------------------------------------------------------------|------------------------------|--|--|--|
| DATA<br>CODES | DEFINITION                                                                                                    | AUTHORITY<br>REFERENCE                     | IPPS-A<br>Authority<br>ID   | Military<br>Personnel<br>Class<br>(MPC) | UIC                        | Movement<br>ID                                                 | RE<br>CODE                   |  |  |  |
|               |                                                                                                    | The following codes a                      | are used with L             | OSS transaction                         | ns ONLY                    |                                                                |                              |  |  |  |
| FF            | Failure to execute<br>Ready Reserve service<br>agreement for retention                                                               | AR 135-175                                 | N/A                         | O, W, E                                 | WOCQOK,<br>WOCQOL          | 81-Off<br>80-Enl                                               | RE-1                         |  |  |  |
| FG            | Failure to meet<br>eligibility requirements<br>for appointment                                                                       | AR 135-175,<br>NGR 600-101,<br>NGR 635-100 | N/A,<br>AUTH_13,<br>AUTH_11 | O, W, E                                 | W0CQ0Y                     | 697-Off<br>220-Enl.<br>499-Off<br>498-Enl                      | RE-1<br>RE-3                 |  |  |  |
| FH            | Failure to Receive a<br>Favorable Bi and/or<br>Nac                                                                                   | AR 135-178,<br>AR 604-10, AR<br>380-67     | AUTH_33,<br>N/A,<br>N/A     | O, W, E                                 | W0CQ0Y                     | 186-Off<br>188-Enl<br>187-Off                                  | RE-4                         |  |  |  |
| FK            | Failure to accept<br>appointment as a<br>Reserve officer of the<br>Army                                                              | NGR 600-01,<br>NGR 635-100,<br>NGR 600-200 | N/A,<br>AUTH_9,<br>AUTH_10  | O, W, E                                 | W0CQ0Y                     | 400-Off<br>399-Enl<br>613-Off                                  | RE-3                         |  |  |  |
| FL            | Failure to verify MOS                                                                                                    | AR 135-205,<br>NGR 600-200                 | N/A,<br>AUTH_10             | E                                       | W0CQ0Y                     | 363-Enl                                                        | RE-3                         |  |  |  |
| FN            | Financial irresponsibility                                                                                                    | AR 135-178,<br>NGR 635-101                 | AUTH_33,<br>N/A             | O, W, E                                 | W0CQ0K<br>W0CQ0L<br>W0CQ0Y | 456-Enl<br>457-Off<br>458-Off<br>459-Off<br>460-Off<br>461-Off | RE-3                         |  |  |  |
| FP            | Fraudulent entry<br>Note: concealment of<br>prior service,<br>conviction civil court,<br>criminal record,<br>juvenile offender, etc. | NGR 600-200,<br>AR 135-178                 | AUTH_10,<br>AUTH_33         | O, W, E                                 | W0CQ0Y                     | 152-Enl<br>154-Enl<br>156-Off<br>153-Enl<br>155-Enl            | RE-3<br>RE-4<br>RE-3<br>RE-4 |  |  |  |
| FR            | Failure to receive<br>clearance for enlistment<br>from USAR Control<br>Group                                                         | NGR 600-200                                | AUTH_10                     | O, W, E                                 | W0CQ0K<br>W0CQ0L           | 279-Off<br>276-Enl<br>277-Enl<br>278-Enl                       | RE-3<br>RE-3<br>RE-3         |  |  |  |
| GA            | Interstate Transfer (IST)<br>Loss to Another ARNG<br>State                                                                           | NGR 600-200,<br>NGR 635-100                | AUTH_10,<br>AUTH_9          | O, W, E                                 |                            | 396-Off<br>395-Enl                                             | NA<br>RE-1                   |  |  |  |
| НА            | Hardship or religious reasons                                                                                                    | AR 135-178                                 | AUTH_33                     | O, W, E                                 | W0CQ0K<br>W0CQ0L<br>W0CQ0Y | 158-Enl<br>157-Off<br>159-Enl                                  | RE-3<br>RE-3                 |  |  |  |
| IA            | IAW State laws or regulations                                                                                                    | NGR 600-101,<br>NGR 635-100                | AUTH_13,<br>AUTH_9          | O, W,                                   | W0CQ0L<br>W0CQ0K<br>W0CQ0Y | 76-Off                                                         | NA                           |  |  |  |
| IC            | Inability to perform<br>prescribed duties due<br>to parenthood                                                                       | AR 135-178,<br>NGR 600-200                 | AUTH_33,<br>AUTH_10         | O, W, E                                 | W0CQ0L<br>W0CQ0K<br>W0CQ0Y | 176-Off<br>172-Enl<br>173-Enl<br>174-Enl                       | RE-3<br>RE-3<br>RE-3         |  |  |  |

|    |                                                   |                                                         |                                            |         |                                      | 175-Enl                                                                                                    | RE-3                                 |
|----|---------------------------------------------------|---------------------------------------------------------|--------------------------------------------|---------|--------------------------------------|----------------------------------------------------------------------------------------------------|--------------------------------------|
| IE | Inactivation,<br>reorganization, or<br>relocation | AR 135-91,<br>NGR 600-200<br>NGR 600-101<br>NGR 600-100 | AUTH_8,<br>AUTH_10,<br>AUTH_13,<br>AUTH_11 | O, W, E | WOCQOK<br>WOCQOL<br>WOCQOR<br>WOCQOY | 106-Off<br>107-Enl<br>120-Off<br>121-Enl<br>221-Off<br>222-Enl<br>543-Off<br>544-Enl<br>618-Off<br>619-Enl | RE-1<br>RE-1<br>RE-1<br>RE-1<br>RE-1 |
| IG | Inaptitude                                        | AR 135-178,<br>NGR 600-200,<br>NGR 635-101              | AUTH_33,<br>AUTH_10,<br>N/A                | O, W, E | W0CQ0Y                               | 423-Enl<br>424-Off<br>425-Off<br>426-Off<br>427-Off<br>428-Off                                             | RE-3                                 |

| Assignme      | Assignment Loss Reason Reference Table                                                                                                    |                                                           |                                              |                                         |                             |                                                                |                      |  |  |
|---------------|----------------------------------------------------------------------------------------------------|-----------------------------------------------------------|----------------------------------------------|-----------------------------------------|-----------------------------|----------------------------------------------------------------|----------------------|--|--|
| DATA<br>CODES | DEFINITION                                                                                                    | AUTHORITY<br>REFERENCE                                    | IPPS-A<br>Authority<br>ID                    | Military<br>Personnel<br>Class<br>(MPC) | UIC                         | Movement<br>ID                                                 | RE<br>CODE           |  |  |
|               | The                                                                                                    | following codes are u                                     | used with LOSS                               | transactions (                          | ONLY                        |                                                                |                      |  |  |
| IJ            | Incompatible<br>occupation, Note:<br>includes temporary<br>overseas residence,<br>employment                                                                                 | AR 135-91,<br>NGR 600-200                                 | AUTH_8,<br>AUTH_10                           | O, W, E                                 | W0CQ0L,<br>W0CQ0K<br>W0CQ0Y | 207-Off<br>208-Enl                                             | RE-1                 |  |  |
| IN            | Induction into active service                                                                                                    | NGR 600-101,<br>NGR 600-200                               | AUTH_13,<br>AUTH_10                          | O, W, E                                 |                             | 163-Off<br>162-Enl                                             | RE-3                 |  |  |
| LA            | Lack of required<br>qualification for<br>retention in the ARNG<br>Note: (Not to be used<br>for discharge due to<br>overweight, APFT<br>failure, or a positive<br>urinalysis) | AR 40-501,<br>AR 135-175,<br>AR 135-178,<br>NGR 600-200   | AUTH_26,<br>N/A,<br>AUTH_33,<br>AUTH_10      | O, W, E                                 | WOCQOL<br>WOCQOK<br>WOCQOY  | 815-Off<br>97-Enl<br>94-Off<br>95-Off<br>96-Off                | RE-3                 |  |  |
| LC            | Lack of MTOE or TDA<br>vacancy                                                                                                    | NGR 600-200<br>NGR 600-101<br>NGR 600-100                 | AUTH_10,<br>AUTH_13,<br>AUTH_11              | O, W, E                                 | W0CQ0L<br>W0CQ0K            | 139-Off<br>140-Enl<br>141-Off<br>142-Enl<br>257-Off<br>258-Enl | RE-1<br>RE-1<br>RE-1 |  |  |
| LD            | Loss of ecclesiastical endorsement                                                                                                    | AR 135-175,<br>NGR 635-100,<br>NGR 600-200                | N/A,<br>AUTH_9,<br>AUTH_10                   | 0                                       | W0CQ0L<br>W0CQ0K<br>W0CQ0Y  | 193-Off<br>194-Off<br>831-Enl<br>195-Off                       | RE-1                 |  |  |
| LF            | Loss of license, special<br>accreditation, or<br>disbarment from<br>professional practice<br>required by the military<br>assignment                                          | AR 153-175,<br>NGR 600-101,<br>NGR 635-100                | N/A,<br>AUTH_13,<br>AUTH_9                   | O, W                                    | WOCQOL<br>WOCQOK<br>WOCQOY  | 83-Off<br>828-Enl<br>695-Enl<br>196-Off                        | RE-3<br>RE-3         |  |  |
| MA            | Maximum Declination<br>Period                                                                                                    | AR 135-155                                                | N/A                                          | O, W                                    | W0CQ0K<br>W0CQ0L<br>W0CQ0Y  | 270-Off<br>716-Enl                                             | RE-3                 |  |  |
| MC            | Maximum allowable<br>age                                                                                                    | AR 135-175,<br>AR 135-178,<br>NGR 600-101,<br>NGR 635-100 | N/A,<br>AUTH_33,<br>AUTH_13,<br>AUTH_9       | O, W, E                                 | W0CQ0Y                      | 672-Enl<br>36-Off<br>37-Off                                    | RE-4                 |  |  |
| ME            | Maximum authorized<br>years of service                                                                                                    | AR 135-175,<br>NGR 635-100                                | N/A,<br>AUTH_11                              | O, W                                    | WOCQOY                      | 673-Enl<br>38-Off<br>39-Off                                    | RE-3                 |  |  |
| MG            | Medical, physical or<br>mental condition<br>retention                                                                                                    | AR 135-178,<br>AR 40-501,<br>NGR 600-101,<br>NGR 600-200, | AUTH_33,<br>AUTH_26,<br>AUTH_13,<br>AUTH_10, | O, W, E                                 | W0CQ0Y                      | 18-Off<br>17-Enl<br>806-Enl<br>268-Off                         | RE 3<br>RE-4         |  |  |

|    |                                           | NGR 635-100,<br>NGR 635-101,<br>NGR 614-1 | AUTH_9,<br>N/A,<br>AUTH_78 |         |        | 269-Enl<br>951-Enl<br>949-Enl<br>950-Enl            | RE-1<br>RE-1<br>RE-3<br>RE-4 |
|----|-------------------------------------------|-------------------------------------------|----------------------------|---------|--------|-----------------------------------------------------|------------------------------|
| MI | Medically unfit at time<br>of appointment | AR 135-175,<br>AR 600-8-24                | N/A,<br>N/A                | O, W, E | W0CQ0Y | 335-Off<br>336-Off<br>337-Enl<br>339-Enl<br>340-Enl | RE-3<br>RE-4<br>RE-4         |
| МК | Minority                                  | AR 135-178,<br>NGR 600-200                | AUTH_33,<br>AUTH_10        | E       | W0CQ0Y | 271-Enl                                             | RE-3                         |

| Assignment    | t Loss Reason Reference                                   | e Table                                                   |                                         |                                         |        |                                                                                                    |                                                                                                    |
|---------------|-----------------------------------------------------------|-----------------------------------------------------------|-----------------------------------------|-----------------------------------------|--------|----------------------------------------------------------------------------------------------------|----------------------------------------------------------------------------------------------------|
| DATA<br>CODES | DEFINITION                                                | AUTHORITY<br>REFERENCE                                    | IPPS-A<br>Authority<br>ID               | Military<br>Personnel<br>Class<br>(MPC) | UIC    | Movement<br>ID                                                                                                    | RE<br>CODE                                                                                           |
| ММ            | Misconduct                                                | AR 135-178,<br>NGR 600-200,<br>NGR 635-101                | AUTH_33,<br>AUTH_10,<br>N/A             | O, W, E                                 | WOCQOY | 470-Off<br>471-Enl<br>534-Off<br>807-Enl<br>554-Off<br>555-Enl<br>586-Off<br>587-Enl<br>751-Off<br>764-Off<br>763-Off<br>536-Enl<br>536-Enl<br>536-Enl<br>535-Off<br>538-Enl<br>761-Enl<br>762-Off<br>768-Enl<br>525-Off<br>766-Off<br>767-Enl<br>765-Off | RE-3<br>RE-4<br>RE-3<br>RE-3<br>RE-3<br>RE-4<br>RE-4<br>RE-4<br>RE-4<br>RE-4<br>RE-3<br>RE-3<br>RE-3 |
| МО            | Missionaries,<br>theological students                     | AR 135-91,<br>AR 135-175,<br>NGR 600-200,<br>NGR 614-1    | AUTH_8,<br>N/A,<br>AUTH_10,<br>AUTH_78  | O, W, E                                 | W0CQ0Y | 151-Off<br>150-Enl                                                                                                    | RE-1                                                                                                 |
| MR            | Moral or professional dereliction                         | NGR 600-200<br>NGR 600-100,<br>NGR 600-101<br>NGR 635-101 | AUTH_10,<br>AUTH_11,<br>AUTH_13,<br>N/A | O, W, E                                 | WOCQOY | 557-Enl<br>558-Off<br>559-Off<br>560-Off<br>561-Off<br>562-Off                                                                                                    | RE-4                                                                                                 |
| NA            | National security                                         | AR 135-178,<br>NGR 635-101                                | AUTH_33,<br>N/A                         | O, W, E                                 | W0CQ0Y | 189-Off<br>190-Off<br>192-Enl<br>191-Off                                                                                                    | RE-4                                                                                                 |
| NC            | National, community,<br>or health safety<br>interest      | NGR 600-200,<br>AR 135-178                                | AUTH_10,<br>AUTH_33                     | O, W, E                                 | W0CQ0Y | 185-Off<br>184-Enl                                                                                                    | RE-3                                                                                                 |
| NE            | Non-acceptance of<br>assignment non-<br>obligated officer | AR 135-175,<br>AR 135-178                                 | N/A                                     | 0, W                                    | W0CQ0Y | 805-Off                                                                                                    | NA                                                                                                   |

| NG | Non-citizen visits a<br>foreign country of his<br>nationality for 6<br>months or more | AR 135-178, Chap<br>15                 | AUTH_33                | E    | W0CQ0Y                     | 35-Enl                                   | RE-1         |
|----|---------------------------------------------------------------------------------------|----------------------------------------|------------------------|------|----------------------------|------------------------------------------|--------------|
| NJ | Non-citizen with<br>permanent residence<br>in a foreign country                       | AR 135-178, Chap<br>15                 | AUTH_33                | E    | W0CQ0Y                     | 54-Enl                                   | RE-1         |
| NL | Non-citizen fails or<br>refuses to give a<br>permanent address<br>within the USA      | AR 135-178, Chap<br>15                 | AUTH_33                | E    | W0CQ0Y                     | 30-Enl<br>133-Off<br>134-Enl             | RE-3<br>RE-3 |
| NP | Non-selection for promotion                                                           | AR 135-1,<br>AR 135-175<br>NGR 635-100 | N/A,<br>N/A,<br>AUTH_9 | O, W | W0CQ0K<br>W0CQ0L<br>W0CQ0Y | 725-Enl<br>358-Off<br>359-Off<br>360-Off | RE-3<br>NA   |

| Assignment Loss Reason Reference Table |                                                                                                    |                                                                         |                                                 |                                         |                                      |                                                                                                    |                              |  |
|----------------------------------------|----------------------------------------------------------------------------------------------------|-------------------------------------------------------------------------|-------------------------------------------------|-----------------------------------------|--------------------------------------|----------------------------------------------------------------------------------------------------|------------------------------|--|
| DATA<br>CODES                          | DEFINITION                                                                                                    | AUTHORITY<br>REFERENCE                                                  | IPPS-A<br>Authority<br>ID                       | Military<br>Personnel<br>Class<br>(MPC) | UIC                                  | Movement<br>ID                                                                                                    | RE<br>CODE                   |  |
|                                        | The                                                                                                    | following codes are ι                                                   | used with LOSS                                  | transactions (                          | ONLY                                 |                                                                                                    |                              |  |
| ос                                     | Other disqualifying<br>patterns or acts of<br>conduct                                                                                                | AR 135-178,<br>NGR 600-200,<br>NGR 635-101                              | AUTH_33,<br>AUTH_10,<br>N/A                     | O, W, E                                 | WOCQOY                               | 507-Off<br>508-Enl<br>509-Off<br>510-Enl<br>530-Off<br>434-Off<br>436-Off<br>435-Off<br>531-Enl<br>532-Enl<br>564-Off<br>436-Off<br>436-Off<br>437-Off<br>566-Off<br>438-Off<br>567-Off | RE-3<br>RE-3<br>RE-4         |  |
| OE                                     | Other reasons<br>approved by Chief,<br>NGB                                                                                                    | AR 135-178,<br>NGR 600-200                                              | AUTH_33,<br>AUTH_10                             | O, W, E                                 | W0CQ0Y                               | 570-Off<br>569-Off<br>568-Enl<br>556-Off                                                                                                    | RE-4                         |  |
| PA                                     | Personality disorders                                                                                                    | AR 135-178,<br>NGR 600-200<br>AR 635-40                                 | AUTH_33,<br>AUTH_10,<br>AUTH_15/63              | O, W, E                                 | W0CQ0Y                               | 346-Off<br>346-Enl                                                                                                    | RE-4                         |  |
| PC                                     | Pregnancy or<br>childbirth                                                                                                    | AR 135-175,<br>AR 135-178,<br>AR 600-8-24,<br>NGR 600-200,<br>NGR 614-1 | N/A,<br>AUTH_33,<br>N/A,<br>AUTH_10,<br>AUTH_78 | O, W, E                                 | W0CQ0K<br>W0CQ0L<br>W0CQ0Y           | 166-Off<br>170-Enl<br>168-Enl<br>167-Off<br>171-Enl<br>169-Enl                                                                                                    | RE-1<br>RE-3<br>RE-1<br>RE-3 |  |
| PE                                     | Pre – IADT Discharge<br>Program, includes<br>SROTC/ROTC/SMP<br>(NGR 600-200 para 6-<br>35d (8)) who are dis-<br>enrolled and fail to<br>complete AIT | AR 135-178,<br>NGR 600-200<br>PPOM 14-008                               | AUTH_33,<br>AUTH_10,<br>N/A                     | E                                       | WOCQOY                               | 351-Enl<br>352-Enl                                                                                                    | RE-3<br>RE-3                 |  |
| RA                                     | Reduction in<br>authorized strength of<br>a particular class of<br>people or component,<br>or Separation due to<br>Force Shaping or                  | AR 135-178<br>NGR 600-200                                               | AUTH_33,<br>AUTH_10                             | O, W, E                                 | W0CQ0K<br>W0CQ0L<br>W0CQ0R<br>W0CQ0Y | 108-Off<br>114-Enl<br>109-Off<br>115-Enl<br>110-Off<br>116-Enl                                                                                                    | RE-1<br>RE-1<br>RE-1         |  |

|    | Reduction in Force            |                                                            |                                         |         |                            | 111-Off<br>117-Enl<br>112-Off<br>118-Enl<br>113-Off | RE-1<br>RE-4         |
|----|-------------------------------|------------------------------------------------------------|-----------------------------------------|---------|----------------------------|-----------------------------------------------------|----------------------|
| RC | Removal from an active status | AR 135-175,<br>NGR 600-100,<br>NGR 600-101,<br>NGR 600-200 | N/A,<br>AUTH_11,<br>AUTH_13,<br>AUTH_10 | O, W, E | W0CQ0K<br>W0CQ0L<br>W0CQ0Y | 209-Off<br>210-Enl                                  | RE-3                 |
| RG | Resignation,<br>unqualified   | AR 135-175,<br>AR 600-8-24,<br>NGR 600-101                 | N/A,<br>N/A,<br>AUTH_13                 | O, W    | W0CQ0Y                     | 211-Off                                             | NA                   |
| RH | Release from active duty      | AR 635-200<br>AR 135-175                                   | AUTH_14/65,<br>N/A                      | O, W, E |                            | 138-Off<br>137-Enl<br>259-Off<br>260-Enl<br>261-Enl | RE-1<br>RE-1<br>RE-3 |
| RJ | Resignation from the ARNG     | AR 600-8-24,<br>NGR 600-101,<br>NGR 635-100                | N/A,<br>AUTH_13,<br>AUTH_9              | O, W    | W0CQ0K<br>W0CQ0L           | 212-Off                                             | NA                   |

| Assignment Loss Reason Reference Table |                                                                                                    |                                                                         |                                                |                                         |                                        |                                                                                                    |                                                                      |
|----------------------------------------|----------------------------------------------------------------------------------------------------|-------------------------------------------------------------------------|------------------------------------------------|-----------------------------------------|----------------------------------------|----------------------------------------------------------------------------------------------------|----------------------------------------------------------------------|
| DATA<br>CODES                          | DEFINITION                                                                                                    | AUTHORITY<br>REFERENCE                                                  | IPPS-A<br>Authority<br>ID                      | Military<br>Personnel<br>Class<br>(MPC) | UIC                                    | Movement<br>ID                                                                                                    | RE<br>CODE                                                           |
| RL                                     | Resignation,<br>conditional ILO<br>elimination                                                                                                    | AR 600-8-24,<br>NGR 600-101,<br>AR 135-175                              | N/A,<br>N/A,<br>N/A                            | O, W                                    | WOCQOY                                 | 741-Off<br>468-Off<br>333-Off<br>340-Off<br>341-Off<br>432-Off<br>433-Off                                                                                         | NA                                                                   |
| SA                                     | Screening out of the Ready Reserve                                                                                                    | NGR 600-100,<br>NGR 635-100                                             | AUTH_11,<br>AUTH_9                             | O, W, E                                 | W0CQ0N                                 | 670-Off<br>603-Off<br>671-Enl<br>604-Enl                                                                                                    | RE-3<br>RE-3                                                         |
| SC                                     | Selective or<br>Qualitative Retention<br>Action<br>Note: Not selected<br>for Retention by a<br>Qualitative Retention<br>Board or qualitative<br>retention action | AR 135-100,<br>AR 600-9,<br>NGR 600-200,<br>NGR 635-100,<br>NGR 635-102 | N/A,<br>AUTH_48,<br>AUTH_10,<br>AUTH_9,<br>N/A | O, W, E                                 | W0CQ0K,<br>W0CQ0L,<br>W0CQ0R<br>W0CQ0Y | 98-Enl<br>99-Off<br>100-Off<br>101-Off                                                                                                    | RE-4                                                                 |
| SE                                     | Separation,<br>administrative                                                                                                    | AR 135-175,<br>NGR 600-200                                              | N/A,<br>AUTH_10                                | O, W, E                                 | WOCQOK,<br>WOCQOL<br>WOCQOY            | 310-Off<br>720-Enl<br>801-Off<br>800-Enl<br>309-Enl<br>309-Enl<br>307-Enl<br>307-Enl<br>579-Off<br>583-Enl<br>308—Enl<br>580-Off<br>584-Enl<br>581-Off<br>585-Enl | RE-3<br>RE-3<br>RE-4<br>RE-3<br>RE-3<br>RE-3<br>RE-3<br>RE-3<br>RE-3 |
| SG                                     | Sole parenthood                                                                                                    | NGR 600-200,<br>NGR 600-100,<br>NGR 600-101                             | AUTH_10,<br>AUTH_11,<br>AUTH_13                | O, W, E                                 | WOCQ0K,<br>WOCQ0L<br>WOCQ0Y            | 809-Off<br>181-Off<br>177-Enl<br>178-Enl<br>179-Enl<br>180-Enl                                                                                                    | RE3                                                                  |
| SJ                                     | Sole surviving son or<br>daughter                                                                                                    | AR 135-178,<br>NGR 600-200                                              | AUTH_33,<br>AUTH_10                            | O, W, E                                 | W0CQ0Y                                 | 135-Off<br>136-Enl                                                                                                    | RE-3                                                                 |
| SL                                     | Substandard performance of duty                                                                                                    | AR 135-178,<br>AR 600-9,<br>NGR 635-101                                 | AUTH_33,<br>AUTH_48,<br>N/A                    | O, W, E                                 | W0CQ0Y                                 | 439-Enl<br>440-Off<br>441-Off<br>442-Off                                                                                                    | RE-3                                                                 |

|    |                                                                           |                                                          |                                            |         | 443-Off<br>444-Off                                                                                                    |                                                               |
|----|---------------------------------------------------------------------------|----------------------------------------------------------|--------------------------------------------|---------|----------------------------------------------------------------------------------------------------|---------------------------------------------------------------|
| SU | Soldiers approved for<br>Sanctuary (Title 10<br>only, approved by<br>HRC) | AR 135-200<br>NGR 600-100<br>NGR 600-101<br>NGR 600-200  | AUTH_33<br>AUTH_11,<br>AUTH_13,<br>AUTH_10 | O, W, E | 626-Off<br>625-Enl                                                                                                    | RE-1                                                          |
| ТВ | Temporary disability retired list                                         | AR 635-40,<br>AR 135-175,<br>NGR 600-200                 |                                            | O, W, E | 758- Both                                                                                                    | RE-3                                                          |
| TD | Temporary disability<br>retired list, placement<br>on (TDRL)              | AR 635-40,<br>AR 135-175,<br>NGR 600-200,<br>NGR 635-101 | AUTH_15/63,<br>N/A,<br>AUTH_10,<br>N/A     | O, W, E | 241-Off<br>853-Enl<br>242-Enl<br>854-Enl<br>316-Off<br>319-Enl<br>855-Enl<br>318-Enl<br>245-Off<br>247-Enl<br>246-Off<br>248-Enl<br>317-Off | RE-3<br>RE-4<br>RE-4R<br>RE-3<br>RE-4<br>RE-3<br>RE-4<br>RE-4 |

| Assignment Loss Reason Reference Table |                                                                                                    |                                             |                                 |                                         |        |                                                                |            |
|----------------------------------------|----------------------------------------------------------------------------------------------------|---------------------------------------------|---------------------------------|-----------------------------------------|--------|----------------------------------------------------------------|------------|
| DATA<br>CODES                          | DEFINITION                                                                                                    |                                             | IPPS-A<br>Authority<br>ID       | Military<br>Personnel<br>Class<br>(MPC) | UIC    | Movement<br>ID                                                 | RE<br>CODE |
| TG                                     | Termination of State appointment                                                                                                    | NGR 600-101,<br>NGR 635-100                 | AUTH_13,<br>AUTH_9              | O, W                                    | W0CQ0Y | 77-Off<br>827-Enl                                              | NA<br>RE-3 |
| тк                                     | Trainee Discharge<br>Program Release                                                                                                    | NGR 600-200,<br>AR 135-178                  | AUTH_10,<br>AUTH_33             | E                                       | W0CQ0Y | 353-Enl<br>354-Enl                                             | RE-3       |
| UA                                     | Unsuitability                                                                                                    | AR 135-178,<br>Various DoDI                 | AUTH_33                         | O, W, E                                 | W0CQ0Y | 445-Enl<br>446-Off<br>447-Off<br>448-Off<br>449-Off<br>450-Off | RE-3       |
| WA                                     | Withdrawal of federal recognition, individual                                                                                                    | AR 135-175,<br>NGR 600-101                  | N/A,<br>AUTH_13                 | 0, W                                    |        | 82-Off                                                         | NA         |
| WB                                     | Discharged to accept<br>appointment as a<br>Commissioned or<br>Warrant Officer in the<br>ARNG                                                    | NGR 600-200                                 | AUTH_10                         | E                                       |        | 775-Off<br>21-Enl                                              | RE-1       |
| WC                                     | Withdrawal of federal<br>recognition, unit                                                                                                    | NGR 600-101                                 | AUTH_13                         | O, W, E                                 | W0CQ0Y | 85-Off<br>84-Enl                                               | RE-1       |
| WD                                     | Separated to enlist in<br>the ARNG<br>(Commissioned<br>Officer or Warrant<br>Officer only)                                                       | NGR 600-100,<br>NGR 600-101,<br>NGR 600-200 | AUTH_11,<br>AUTH_13,<br>AUTH_10 | O, W                                    |        | 701-Off<br>4-Off                                               |            |
| WE                                     | Separated to accept<br>an appointment as a<br>Commissioned Officer<br>or Warrant Officer<br>(Commissioned<br>Officer or Warrant<br>Officer only) | NGR 600- 100,<br>NGR 600-101                | AUTH_11,<br>AUTH_13             | O, W                                    |        | 380-Off<br>729-Enl                                             | RE -3      |
| *XA                                    | Special Separation<br>Pay (Initial + 4<br>payments)<br>(Involuntary<br>Separation) (At least<br>20 qualifying years of<br>service)               | See note                                    |                                 | NA                                      | NA     | NA                                                             | NA         |
| *XB                                    | Special Separation<br>Pay (Voluntary<br>Separation)                                                                                              | See note                                    |                                 | NA                                      | NA     | NA                                                             | NA         |
| *XC                                    | Early Qualification for<br>Retired Pay at age 60<br>(Involuntary<br>Separation)                                                                  | See note                                    |                                 | NA                                      | NA     | NA                                                             | NA         |

| *XD | Early Qualification for<br>Retired Pay at age 60<br>(Voluntary Separation)                                                       | See note                |                 | NA      | NA     | NA                                                                        | NA           |
|-----|----------------------------------------------------------------------------------------------------|-------------------------|-----------------|---------|--------|---------------------------------------------------------------------------|--------------|
| XE  | Separation Pay (6 To<br>15 Years of Service)                                                                                     | AR 637-2<br>NGR 600-5   | N/A,<br>AUTH_12 | O, W, E | A, R   | 51-Off<br>52-Enl<br>53-Enl                                                | RE-1<br>RE-3 |
| *XF | Other Involuntary<br>Separation (qualified<br>for assistance)                                                                    | See note                |                 | NA      | NA     | NA                                                                        | NA           |
| ХМ  | AUT TIT 10 USC SEC<br>12731b "Early<br>qualification for<br>Reserve<br>retirement by<br>medically disqualified<br>SelRes members | NGR 680-2<br>AR 135-180 | N/A,<br>AUTH_77 | O, W. E | W0CQ0R | 598-Off<br>602-Enl<br>601-Enl<br>599-Enl<br>637-Enl<br>600-Enl<br>638-Enl | RE-4         |

Note: OSD has withdrawn current permission for use of these identified separation incentives.

## 2-10. Extend/Curtail Projected End Date (PERM or TEMP)

Authorized HR Professionals may modify the end date of an assignment using the curtail/extend functionality. An amended order is produced to reflect the modifications made while increasing the sequence number of the assignment. Assignment details contain a historical display of changes made to an existing assignment. Approval for amendments based on assignment type are set in the Approval Definitions section of the FAB5 Configuration.

## APPLICABILITY: OFF, WO, ENL

**Who Can modify**: HR Professional, HR Supervisor, Casualty Management **Navigation**: Work Force Administration > Assignment Tracking > Manage Assignments

Search by EMPL ID or Name

## **Actions Required:**

- 1. Verify Orders from iPERMS (Orders must be concurrent with no gap.)
- 2. Search Soldier and verify that they are "Arrived" at their PERM or TEMP assignment (whichever is being adjusted)
- 3. Click on "Other Actions" on the Assignment and select "Curtail/Extend".
- 4. Then type in the new projected end date and add comments.

5. Click submit.

For ARNG, curtail/extend assignments are set to auto approve.

Record Update: Manual or Automatic depending on transaction IPPS-A Order Generated: Yes Interface: iPERMS

## 2-11. Transfer to Inactive National Guard (TING)

To transfer an individual to the ING. Under the National Defense Authorization Act for Fiscal Year 2017, PPOM 19-032 dated 12 July 2019, serves as official notification terminating the State's authority to assign Commissioned Officers and Warrant Officers to the Inactive Army National Guard effective 31 December 2019.

Search by EMPL ID or Name

APPLICABILITY: ENL Who Can modify: HR Professional, HR Supervisor, Casualty Management Navigation: Work Force Administration > Assignment Tracking > Manage Assignments

Landing page will be Current/Approved

**Note:** To create a transfer assignment, there cannot be any gaps in days. The transfer must begin on the same day as the current assignment **END Date.** 

## Curtail/Extend any temp assignment to the day before creating the ING assignment.

## At the Permanent Assignment

## **Create Permanent Assignment Guard to ING**

#### **Assignment Dates**

Enter Projected Begin Date = (Enter effective date of transfer) Report Date = (auto populated) Number of day (auto populated) Projected End date (auto populated) = **ETS date** Assignment from (auto populated)

## **Standards Fields**

Action (Auto populates –PCA) Enter Reason Inactive national guard Tour type = **Not applicable** Enter Movement ID = **285 Invol Assignment Loss Reason 'TI' or 284 Vol Assignment 'IL'** 

Hit submit

## 2-12. Voluntary Transfer (ARNG TO Active Component)

See Chapter 15 in the IPPS-A User Manual

## Verify and Lift Flags & ASCO Codes – As applicable Ensure that the member is arrived at their PERM assignment before transfer to another component.

APPLICABILITY: ENL, OFF, WO SUBCAT: Onboarding or Assignment Actions Who can modify: Category: HR Professional; Subcategory: HR Professional, HR Supervisor or Onboarding/Off boarding Navigation: Workforce Administration > Assignment Tracking > Manage Assignments

Search by EMPL ID or Name

Landing page will be Current/Approved

**Note:** To create a transfer assignment, there cannot be any gaps in days. The transfer must begin on the same day as the current assignment **END Date.** 

Step 1 = Conditional Release (See Chapter 12, para 12-21 in the IPPS-A User Manual)

## This can be created, there is no hard stop since the CREL is created outside the system.

Select Conditional Release Assignment Enter ACT Effect Date = Enter the start date of the release Enter the End Date (auto populated) from the effective date – Same as the release date Select apply Select done

Reopen open the approved conditional release to create the assignment CREL STATUS = select transfers Action Taken = Guard to active (0078) Select apply

Parent of Linked Assignment page will display

Assignment Dates Enter Projected Begin Date = (Enter effective date of transfer – Last day in the ARNG) Report Date = (Effective date or transfer) Number of day (auto populated) Projected End date (auto populated) Assignment from (auto populated)

## **Standards Fields**

Action (Auto populates – Transfer) Enter Reason = TAN Transfer – Voluntary Position (prepopulated) UIC (prepopulated) Movement Fields Enter Movement ID = 'EB' (287) Assignment Loss Reason Character of Service = Honorable Hit submit

Linked Assignment page will display – This is the transfer process.

Assignment Dates Projected Begin Date = (Last day in the ARNG)

Assign From Select PCA

## **Standards Fields**

Action = PCS/ACC Reason= Accession **Trans Type** = PSG (0030) **Subtrans type** = 0015 - CONUS PDS UIC = (enter the gaining UIC) – See DD Form 1966, block 18U

Position = Select appropriate information Duty Position Qual = Select appropriate information Tour Indicator = (Leave Blank) Select Submit

## Step 2 - Member Elections – Recommend member updates elections or follow steps below.

Applicability: OFF, WO, ENL Subcategories: HR Professionals Navigation: Workforce Administration > Assignment Tracking > Manage Member Elections

Action Required: Select Re-Initiate all elections

Record Update: Automatic IPPS-A Order Generated: No Interface: None TIN/FID: None

Step 3 - Return to assignments Pull up the new PCA assignment (new component)

Update member entitlements then select complete

## Funding

Select execute then submit the assignment for approval. Select continue

Step 2 - Go to assignments

Depart member from PCA assignment (**PERM**)

Select Permanent Assignments Submit departure from the arrived position.

## 2-13. Voluntary Transfer (ARNG to USAR IRR Control Group)

## Verify and Lift Flags & ASCO Codes as applicable

APPLICABILITY: ENL, OFF, WO SUBCAT: Onboarding or Assignment Actions Who can modify: Category: HR Professional; Subcategory: HR Professional, HR Supervisor, or Onboarding/Off boarding Navigation: Workforce Administration > Assignment Tracking > Manage Assignments

Search by EMPL ID or Name

**Note:** To create a transfer assignment, there cannot be any gaps in days. The transfer must begin on the same day as the current assignment **END Date.** 

Step 1 = Conditional Release (See Chapter 12, para 12-21 in the IPPS-A User Manual)

This can be created, there is no hard stop since the CREL is created outside the system.

Select Conditional Release Assignment Enter ACT Effect Date = Enter the start date of the release (last day of being in the ARNG) or ETS Enter the End Date (auto populated) from the effective date Select apply Select done

Reopen open the approved conditional release to create the assignment CREL STATUS = select transfers Action Taken = 89 Guard USAR IRR Select apply

Parent of Linked Assignment page will display

#### Assignment Dates

Enter Projected Begin Date = (Enter effective date of transfer or ETS date) Report Date = (auto populated) Number of day (auto populated) **Workaround:** Projected End date (auto populated) Should be the Soldiers MSO – Defect (defaults the year to 2084) must enter the Soldiers MSO. Assignment from (auto populated) should be from the PCA (PERM Assignment)

Standards Fields Action (Auto populates – Transfer) Enter Reason = Voluntary

Movement Fields Enter Movement ID = 046 (Assignment Loss Reason 'CE' Voluntary) RE-1 or 047 Voluntary RE-3), or (Assignment Loss Reason 'ER') – 860 Fail Wght CTRL- Voluntary RE-3.

Character of Service = Honorable Hit submit

Linked Assignment page will display

Assignment Dates Projected Begin Date = (1st day in the new component) Standards Fields Action = XFR/TAN Reason= Voluntary Position = Select position Job Code = select job code UIC = Select appropriate information (See Reference table below)

| Field Selection (For the USAR Control Groups) |                           |                                   |  |  |  |  |
|-----------------------------------------------|---------------------------|-----------------------------------|--|--|--|--|
| UIC                                           | DESCRIPTION               | CURRENT ORGANIZATION<br>Data Code |  |  |  |  |
| W0CQ07                                        | Perm Disability Ret List  | 7 See Slide below                 |  |  |  |  |
| W0CQ08                                        | Temp Disability Ret List  | 8 See Slide below                 |  |  |  |  |
| W0CQ09                                        | AUS Ret List (T10/32 AGR) | 9                                 |  |  |  |  |
| WOCQOK                                        | USAR CG (Annual Training) | К                                 |  |  |  |  |
| W0CQ0M                                        | USAR CG (OADO)            | М                                 |  |  |  |  |
| W0CQ0N                                        | Standby (Active List)     | 0                                 |  |  |  |  |

| Field Selection (For the USAK Control Groups) Control |                          |                      |  |  |  |  |  |  |
|-------------------------------------------------------|--------------------------|----------------------|--|--|--|--|--|--|
|                                                       |                          |                      |  |  |  |  |  |  |
| UIC                                                   | DESCRIPTION              | CURRENT ORGANIZATION |  |  |  |  |  |  |
|                                                       |                          | Data Code            |  |  |  |  |  |  |
| W0CQ0L                                                | USAR CG (Reinforcement)  | L                    |  |  |  |  |  |  |
| W0CQ0P                                                | Standby (Inactive List)  | Р                    |  |  |  |  |  |  |
| W0CQ0R                                                | USAR Retired Reserve     | R                    |  |  |  |  |  |  |
| W0CQ0S                                                | RA Delayed Entry Program | S                    |  |  |  |  |  |  |
| W0CQ0T                                                | USAR CG (ROTC)           | Т                    |  |  |  |  |  |  |
| W0CQ0U                                                | Service Academy (USMA)   | U                    |  |  |  |  |  |  |

....

. .

Position = Select appropriate information Duty Position Qual = Select appropriate information Tour Indicator = (Leave Blank) Select save Select submit

. .

/=

...

## Go to assignments

Depart member from PCA assignment (PERM) Submit Depart

## Notes:

-----

1. If a manual correction to downstream systems is required, submit CRM IT Case and include a copy of the original orders with the amendment or revocation, along with NGB 22A (if DSCH/SEP amended for, REASON or CURORG).

\* IPERMS, must also be corrected by scanning the new documents into IPERMS.

## 2-14. Transfer ARNG to USAR TPU

## Verify and Lift Flags & ASCO Codes

APPLICABILITY: ENL, OFF, WO SUBCAT: Onboarding or Assignment Actions Who can modify: Category: HR Professional; Subcategory: HR Professional, HR-Supervisor, or Onboarding/Off boarding Navigation: Workforce Administration > Assignment Tracking > Manage Assignments

## Search by EMPL ID or Name

**Note:** To create a transfer assignment, there cannot be any gaps in days. The transfer must begin on the same day as the current assignment **END Date.** 

#### Step 1 = Conditional Release (See Chapter 12, para 12-21 in the IPPS-A User Manual)

## This can be created, there is no hard stop since the CREL is created outside the system.

Select Conditional Release Assignment Enter ACT Effect Date = **Enter the start date of the release** Enter the End Date (auto populated) from the effective date Select apply Select done

## Step 2

Reopen open the approved conditional release to create the assignment CREL STATUS = select transfers Action Taken = 092 Guard to USAR TPU Select apply

Step 3

## Parent of Linked Assignment page will display

#### Assignment Dates Enter Projected Begin Date = (Enter effective date of transfer) The projected begin date will be the 1<sup>st</sup> day in the NEW COMPONET. Report Date = (auto populated) Number of day (auto populated) Projected End date (auto populated) Assignment from (auto populated) should be from the PCA (PERM Assignment)

Standards Fields Action (Auto populates – Transfer) Enter Reason = Voluntary

Movement Fields Enter Movement ID = Character of Service = Honorable Hit submit

## Step 4

Linked Assignment page will display

Assignment Dates Projected Begin Date = (1st day in the new component)

Standards Fields Action = Reason= Position = Select position Job Code = select job code UIC = Select appropriate information

Position = Select appropriate information Duty Position Qual = Select appropriate information Tour Indicator = (Leave Blank) Select save Step 5

#### Go to assignments

Depart member from PCA assignment (PERM) Submit Depart

Select Permanent Assignments Submit departure from the arrived position.

Return to assignments Arrive Member to the new PCA assignment (new component)

## 2-15. Transfer ARNG to Retired Reserve

## Verify and Lift Flags & ASCO Codes – If applicable

APPLICABILITY: ENL, OFF, WO SUBCAT: Onboarding or Assignment Actions Who can modify: Category: HR Professional; Subcategory: HR Professional, HR Supervisor, or Onboarding/Off boarding Navigation: Workforce Administration > Assignment Tracking > Manage Assignments

Search by EMPL ID or Name

**Note:** To create a transfer assignment, there cannot be any gaps in days. The transfer must begin on the same day as the current assignment **END Date.** 

Step 1 = Conditional Release (See Chapter 12, para 12-21 in the IPPS-A User Manual)

#### This can be created, there is no hard stop since the CREL is created outside the system.

Select Conditional Release Assignment Enter ACT Effect Date = **Enter the start date of the release** Enter the End Date (auto populated) from the effective date Select apply Select done

Reopen open the approved conditional release to create the assignment

MDAY Retired Reserve CREL STATUS = select transfers Action Taken = 0084 Retired Reserve (Gray Area – W0CQ0R)

Or AGR Retirement CREL STATUS = select transfers Action Taken = 0083 Guard to AUS Retired List (W0CQ09)

Select apply

#### Parent of Linked Assignment page will display

#### **Assignment Dates**

Enter Projected Begin Date = (Enter effective date of transfer) **The projected begin date will be the Last day in the ARNG.** Report Date = (auto populated) Number of day (auto populated) Projected End date (auto populated) **Assignment** from (auto populated) should be from the PCA (PERM Assignment) – **for MDAY (non-regular)**  Retirement - Only Or Assignment from for AGR is (TEMP Position) for AGR Retirement.

Note: If you are processing a back dated assignment you may have to change the Projected end date to be nested in the conditional release to allow user to get the retirement UIC position.

**Standards Fields** Action (Auto populates - Transfer) UIC = W0CQ0R (Gray Area Retiree) W0CQ09 (AUS RET List (T10/32 AGR) Enter Reason = Transfer-Voluntary **Movement Fields** 483 - (Officer) 'CC' Assignment Loss Reason (W0CQ0R) Enter Movement ID = 636 - (Enlisted) 'CC' Assignment Loss Reason (W0CQ0R) 40 - (Officer) 'CB' Assignment Loss Reason (W0CQ09) 42 - (Enlisted) 'CB' Assignment Loss Reason (W0CQ09) **Standards Fields** Action (Auto populates - Transfer) Enter Reason = Transfer In-Voluntary UIC = W0CQ07 (PERM Disability Ret List) W0CQ08 (TEMP Disability Ret List) **Movement Fields** Enter Movement ID = 634 – (Officer) 'TD' Assignment Loss Reason (W0CQ07) 846 – (Enlisted) 'TD' Assignment Loss Reason (W0CQ07) 241 - (Officer) 'TD' Assignment Loss Reason (W0CQ08) 853 - (Enlisted) 'TD' Assignment Loss Reason (W0CQ08) Character of Service = Honorable Hit submit Linked Assignment page will display **Assignment Dates** Projected Begin Date = (1st day in the new component) Assignment From - Select Arrive on Assignment **Standards Fields** Action = PCA Reason= Retirement - Voluntary Position = Select position - standard Excess Job Code = select job code UIC = Auto populated

Position = Select appropriate information Duty Title = Select appropriate information Duty Position Qual = Select appropriate information (Q, A, or S) Salary Garde = Soldiers grade Military Rank = Soldiers rank Select Submit

## 2-16. Interstate Transfer (IST) – (Loss)

An interstate transfer (IST) is a transfer of a National Guard Member between two states. System logic allows HR Professionals to view and select UIC's outside of their Business Unit to complete PCS/IST business processes. When a member transfers from one state to another, the losing state creates the transfer.

Applicability: OFF, WO, ENL

**Subcategories**: Requires both HR Professional and Offboarding subcategories **Navigation**: Workforce Administration > Assignment Tracking > Manage Assignments

Step 1

#### **Manage Assignments**

Do not \*Curtail the PERM assignment end date for 1 day prior to the effective date of the IST, leave old PERM assignment as is.

\*If there is an active duty TMP assignment, the end date of the active duty TMP assignment will have to be curtailed by 1 day prior to the effective date of the IST, then the HR Professional will have to depart/arrive from TMP to PER assignment to "Complete" the active duty TMP assignment and show as "Arrived" in the PERM assignment.

\*After completion of creating the new PERM assignment and service member is now in the gaining state, the remainder (if any) of the active duty TMP assignment will need to be created in order for Soldier to continue on active duty if not REFRAD from losing unit (example- will be a T10 AGR assignment).

#### **Action Required:**

Enter the desired information in the search field(s) then select the **Search** button. Select the appropriate **Permanent Assignment** option from the **Create Permanent Assignment** drop-down menu. **Select Guard State to State** 

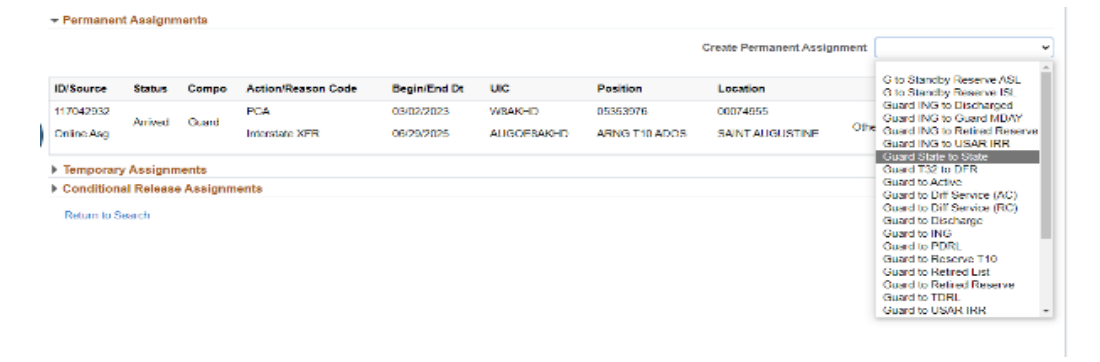

Enter the date (MM/DD/YYYY) in the **Projected Begin Dt** field or use the **Calendar** icon **Enter Effective date of transfer**.

Press the **[Enter]** key to confirm the entry and have the system populate the remaining key fields in the **Assignment Header Information** section.

Enter the UIC or select the UIC look up tool. (Gaining State UIC see block 13a NGB 22-5) Select the appropriate Position option in the Position look up tool. (See PARTIII NGB 22-5 under "Other/Remarks" for IPPS-A Position#)

Enter Job Code (as appropriate) Duty Title (as appropriate) Select the appropriate Duty Position Qual option in the Duty Position Qual look up tool. **ARNG use 'Q','S' or 'N'** 

#### Movement ID =395 Assignment Loss Reason 'GA'

Select the Submit button then select the Yes button to complete the process.

Routes to the S1 pool of the losing state

Additional Information: None Record Update: Automatic IPPS-A Order Generated: Yes Interface: iPERMS TIN/FID: None

## Once the depart is approved move to Step 2

## Step 2 Depart a Member to an Interstate Transfer

Description: The purpose of this process is to assist the HR Pro in understanding how to depart a member for an Interstate Transfer.

Applicability: OFF, WO, ENL Subcategories: HR Professional Navigation: Workforce Administration > Assignment Tracking > Manage Assignments Action Required: Enter the desired information in the search field(s) then select the Search button.

Select the Other Actions drop-down arrow for the desired assignment then select the **Depart Member** menu item. Select the Submit Departure button then select the Return to Landing Page link to complete the process.

Additional Information:

• The transfer must be approved before the departure can be processed.

• Once departed, the gaining unit has access to the Member's record.

Record Update: Automatic IPPS-A Order Generated: Yes Interface: iPERMS TIN/FID: None

## 2-17. Templet Type Position Excess Code – Reference table

A Templets is a temporary billet used to manage manpower authorizations outside of programmed force structure. Templets will track projected and actual Individual Augmentee (IA) quantities using the same unique identification methodology and tracking algorithms as programmed manpower structure. DODI 1120.11 Programming and Accounting for Active Component (AC) Military Manpower. See PPOM 15-014 for additional information and HRI milSuite at <a href="https://www.milsuite.mil/book/groups/aos-ipps-a-support">https://www.milsuite.mil/book/groups/aos-ipps-a-support</a>

| POSITION/TEMPLET<br>TYPE    | DATA TABLE RECORD<br>SHOWS    | POSN NBR EXCESS                  | PARNO CODE | PARLN CODE |
|-----------------------------|-------------------------------|----------------------------------|------------|------------|
| AGR T32                     | LSDB HELD FIELD               | Same as Soldiers<br>current POSN | 999A       | 99         |
| ING                         | DUTY POSITION                 | 9993                             | 999C       | 99         |
| Standard Excess             | DUTY POSITION                 | 9993                             | 999E       | 99         |
| Attachment                  | ATTACHMENT                    | Same as Soldiers<br>current POSN | 999F       | 99         |
| T10 AGR                     | DUTY POSITION                 | 9993                             | 999J       | 99         |
| Excess MTOE Change          | DUTY POSITION                 | 9994                             | 999Q       | 99         |
| New Trainee                 | ATTACHMENT                    | Same as Soldiers<br>current POSN | 999T       | 99         |
| IADT                        | LSDB HELD FIELD               | Same as Soldiers<br>current POSN | 999U       | 99         |
| Mobilization                | LSDB HELD<br>FIELD/ATTACHMENT | Same as Soldiers<br>current POSN | 999Z       | 99         |
| T32 ADOS                    | LSDB HELD FIELD               | Same as Soldiers<br>current POSN | 9ADS       | 99         |
| T10 ADOS                    | DUTY POSITION                 | 9993                             | 9ADT       | 99         |
| Inspector General (AC)      |                               |                                  | 9AIG       | 99         |
| Enhanced Readiness          | DUTY POSITION                 | 9997                             | 9ERD       | 99         |
| T10 GO's                    | DUTY POSITION                 | 9993                             | 9GOF       | 99         |
| USPF&O's                    | DUTY POSITION                 | 9993                             | 9PFO       | 99         |
| RFP SOLDIERS                | DUTY POSITION                 | 9993                             | 9RFP       | 99         |
| Senior Army Advisor<br>(AC) |                               |                                  | 9SAA       | 99         |
| Temp Hold                   | DUTY POSITION                 | 9993                             | 9TMP       | 99         |
| Standard HARD SLOT          | DUTY POSITION                 | YYYY                             | MTOE PARNO | MTOE PARLN |

## 2-18. Initial Active Duty (ASG/ADI) - Manual

**Note:** ARISS Actions Arrival to Reception – A File Event Type A is the arrival of the Soldier at the reception battalion for all components. It includes Assignments data for the Soldier. The Soldier already has a record in IPPS-A.
ARNG - ARISS Event Type A data is for a Temporary Assignment for the ARNG (their Permanent Assignment is their home unit). IPPS-A accepts ASG ADI Assignments from the A file. IPPS-A auto-departs and auto-arrives to the Temporary Assignments. The system accepts additional A files and automates Assignments integration as applicable. IPPS-A will not perform a Change Data Capture (CDC) on other Soldier data changes. The State HR Pro must make those changes in the system.

Ship to Basic Training and AIT Assignment Creation - S File

The ARISS Event Type S is when the Soldier ships out to initial training assignments (BCT, AIT, OSUT) after leaving the reception battalion. It includes Assignment data for the Soldier. The Soldier already has a record in IPPS-A, and the assignment in the training UIC is automatically created.

ARNG - ARISS Event Type S data is for a temporary assignment for the ARNG (their permanent assignment is their home unit.) The system accepts additional S files and automates Assignments and Promotions integration as applicable. The system will capture any changes made to the Soldier's contract. The system will not accept a change to the Permanent Assignment. If a change is needed to a Permanent Assignment, terminate the record and submit a new X file.

If a manual load for the hire record was completed, then a manual ASG/ADI maybe required.

#### APPLICABILITY: ENL, OFF, WO

**SUBCAT:** Onboarding or Assignment Actions **Who can modify: Category:** HR Professional; **Subcategory:** Onboarding **Navigation:** Workforce Administration > Assignment Tracking > Manage Assignments

Search by EMPL ID or Name

Hit enter

Add the following information in IPPS-A

Create Temp assignment drop down, select Initial Active Duty Training.

Note: If Component Category=UQ or UP use this workaround. Select USAR/ARNG Split-Opt AIT (Until configuration is updated, use Workaround (Users may experience templet error when selecting this drop down. Users should continue to work through the process until they reach the UIC input portion. Insert the school UIC here and continue as usual.

Attachment Guard ADI Training Phase 1 Guard ADI Training Phase 4 Guard Title 10 Guard Title 32 Initial Active Duty Training State Active Duty USAR/ARNG Split-Opt AIT

Enter the projected begin Date, (use the date in the IADT order) Enter the projected end date Enter the Report Date (auto populates, may need updating) – IADT Order

Assignment From Select Action – PCA

**Trans Type 0010 Initial Skills** Subtrans type (Select applicable type)

| Cancel          | Lookup            |        |
|-----------------|-------------------|--------|
| Search Criteria |                   |        |
| Search Results  |                   |        |
|                 |                   | 7 rows |
| Subtrans Type 🗘 | Description ©     |        |
| 0007            | AIT               |        |
| 0011            | BOLC/WOBC         |        |
| 0028            | OCSWOCS           |        |
| 0035            | Reception Station |        |
| 0083            | WOBC              |        |
| 8000            | WOCS              |        |
| 0104            | BCT               |        |

Enter UIC (verify from orders) - School UIC

Hit the magnifying glass to select Position = Student Duty Title = select Student or Student Officer (As applicable) Duty position qual = 'S'

Hit the continue button

Hit submit

## **Depart from PCA**

Hit the drop down other actions = **Depart** 

\*End Home Unit (HR Professional) actions\*

Note: If start date for IADT training is in the past. Arrive to the TEMP assignment see instructions below:

## School house will do the arrival to the TEMP Assignment

On the TEMP Assignment (Other actions drop down) select arrive member.

At the confirmation page, select submit arrival.

## 2-19. Transfer Retired Reserve – Early Qualification (At least 15 years)

**Per AUT TIT 10 USC SEC 12731b** Early qualification for Reserve retirement by medically disqualified SelRes members.

#### Verify and Lift Flags & ASCO Codes Restriction Codes If applicable

APPLICABILITY: ENL, OFF, WO SUBCAT: Onboarding or Assignment Actions Who can modify: Category: HR Professional; Subcategory: HR Professional, HR Supervisor, or Onboarding/Off boarding Navigation: Workforce Administration > Assignment Tracking > Manage Assignments

Search by EMPL ID or Name

**Note:** To create a transfer assignment, there cannot be any gaps in days. The transfer must begin on the same day as the current assignment **END Date.** 

**Step 1 = Conditional Release** (See Chapter 12, para 12-21 in the IPPS-A User Manual) **This can be created, there is no hard stop since the CREL is created outside the system.** 

Select Conditional Release Assignment

Enter ACT Effect Date = **Enter the start date of the release** Enter the End Date (auto populated) from the effective date Select apply Select done

#### Reopen the approved conditional release to create the assignment

## MDAY Retired Reserve

CREL STATUS = select transfers User Action Taken = 0084 Retired Reserve (Gray Area – W0CQ0R)

Select apply

## Parent of Linked Assignment page will display

Assignment Dates Enter Projected Begin Date = (Enter effective date of transfer) The projected begin date will be the Last day in the ARNG. Report Date = (auto populated) Number of day (auto populated) Projected End date (auto populated) Assignment from (auto populated) should be from the PCA (PERM Assignment)

# Note: If you are processing a back dated assignment you may have to change the Projected end date to be nested in the conditional release to allow user to get the retirement UIC position.

## **Standards Fields**

Action (Auto populates – Transfer) UIC = W0CQ0R (USAR Retired Reserve)

#### Enter Reason = Transfer Retirement - Mandatory

Movement Fields Enter Movement ID = 638 - Enlisted 'XM' Assignment Loss Reason – Involuntary RE-4 599 - Officer 'XM' Assignment – Involuntary

Standards Fields Action (Auto populates – Transfer)

Character of Service = Honorable Hit submit

Linked Assignment page will display

## Assignment Dates

Projected Begin Date = (1st day in the new component) Assignment From – Select Arrive on Assignment Standards Fields Action = PCA Reason= Retirement – Mandatory Position = Select position – standard Excess Job Code = select job code UIC = Auto populated Position = Select appropriate information Duty Title = Select appropriate information Duty Position Qual = Select appropriate information (Q, A, or S) Salary Garde = Soldiers grade Military Rank = Soldiers rank Select Submit

## 2-20. Transfer from Inactive National Guard (ING) to IRR Control Group

To transfer an individual from the Inactive National Guard to the USAR Control Group. Under the National Defense Authorization Act for Fiscal Year 2017, PPOM 19-032 dated 12 July 2019, serves as official notification terminating the State's authority to assign Commissioned Officers and Warrant Officers to the Inactive Army National Guard effective 31 December 2019.

## Search by EMPL ID or Name

#### **APPLICABILITY: ENL**

Who Can modify: HR Professional, HR Supervisor, Casualty Management Navigation: Work Force Administration > Assignment Tracking > Manage Assignments

# Note: To create a transfer assignment, there cannot be any gaps in days. The transfer must begin on the same day as the current assignment END Date.

## Step 1 = Conditional Release (See Chapter 12, para 12-21 in the IPPS-A User Manual) This can be created, there is no hard stop since the CREL is created outside the system.

Select Conditional Release Assignment Enter ACT Effect Date = Enter the start date of the release Enter the End Date (auto populated) from the effective date Select apply Select done

Reopen the Approved conditional release then

Change CREL status to transfer then hit apply.

## 2-21. Return from the Inactive National Guard (ING) to the ARNG

Return an individual from the ING. Under the National Defense Authorization Act for Fiscal Year 2017, PPOM 19-032 dated 12 July 2019, serves as official notification terminating the State's authority to assign Commissioned Officers and Warrant Officers to the Inactive Army National Guard effective 31 December 2019.

Search by EMPL ID or Name

## APPLICABILITY: ENL

Who Can modify: HR Professional, HR Supervisor, Casualty Management, Career Management, Career Services Navigation: Work Force Administration > Assignment Tracking > Manage Assignments

Landing page will be Current/Approved

**Note:** To create a transfer assignment, there cannot be any gaps in days. The transfer must begin on the same day as the current assignment **END Date.** 

#### At the Inactive National Guard Assignment

## Select from the Create Permanent Assignment = Guard ING to Guard MDAY

## **Action Required:**

Enter the desired information in the search field(s) and select the **Search** button. Select the **Create Permanent Assignment** drop-down arrow then select **Guard ING to Guard MDAY** Enter the date (MM/DD/YYYY) into the **Projected Begin Dt** field or use the **Calendar** icon. Enter the appropriate information into the **UIC** field or select the **UIC** look up tool. Enter the Assignment From **PCA** Select the **Position** look up tool then select the appropriate **Position** option. Select the **Job Code** look up tool then select the appropriate **Job Code** option. Select the **Duty Title look** up tool then select the appropriate **Duty Title** option. Select the **Duty Position Qual** look up tool then select the appropriate **Duty Position Qual** option. Select the **Movement ID** look up tool then select the appropriate **Movement ID** option = **213** Return from inactive status

Select the Submit button to complete the process.

Change Duty status from ING to Ready for Drill.

## 2-22. Return from Initial Active Duty - Manual

If a manual (ASG/ADI) was completed to send to Initial Active Duty, then a manual ASG/ADI maybe required.

APPLICABILITY: ENL, OFF, WO SUBCAT: Onboarding or Assignment Actions Who can modify: Category: HR Professional; Subcategory: Onboarding Navigation: Workforce Administration > Assignment Tracking > Manage Assignments

Search by EMPL ID or Name

Hit enter

Add the following information in IPPS-A

Verify Soldier is "Arrived" at their Temp assignment (ASG/ADI) Click on "other actions" on the Assignment and select "Curtail/Extend" (date needs to match the DD 214 end date)

Assignment Details page

Projected end date = (enter the training end date) Hit submit.

Temp Assignment (ASG/ADI)

Other actions = Depart member

Training Status = (Select appropriate training status) See MCC Reference table below.

| MCC Traini         | ng Status Refe     | rence table                                                               |                                                                                                    |     |                 |
|--------------------|--------------------|---------------------------------------------------------------------------|----------------------------------------------------------------------------------------------------|-----|-----------------|
| Content<br>Item ID | Training<br>Status | Training Status Description<br>(Note: IPPS-A Abbreviates description)     | Description<br>iates description)<br>Military Personnel<br>Component (MPC)<br>Military Component<br>Category (MCC) |     | nel<br>C)<br>nt |
|                    |                    |                                                                           | ENL                                                                                                    | OFF | WO              |
| ITRNSA             | A                  | NPS-PS AWAITING TRAINING IN PAY STATUS<br>(INCLUDES PRIOR USAF/NAVY/USCG) | UP                                                                                                    | UX  | UX              |
|                    |                    | CHAPLAIN CANDIDATE (56X) - UX                                             |                                                                                                    |     |                 |
| ITRNSB             | В                  | NON-PRIOR SERVICE, AWAITING IADT, IN A<br>NON-PAYSTATUS                   | UP                                                                                                    | UP  | UP              |
|                    |                    | 09M (Delayed Trainee) E1-E4                                               | IZ                                                                                                    |     |                 |

| Item ID      | Status          | (Note: IPPS-A Abbreviates description)                         | Military C<br>Catego | Componen<br>ry (MCC)   | t          |
|--------------|-----------------|----------------------------------------------------------------|----------------------|------------------------|------------|
| Contort      | Troining        | Training Status Description                                    | Milita<br>Comp       | ry Person<br>onent (MF | nel<br>°C) |
| MCC Training | y Status Refere | nce table Cont'd                                               |                      |                        |            |
|              |                 | NEW OFFICER (00E OR 00D) MUST BE ON ACTIVE-<br>DUTY.           | N/A                  | UF                     | N/A        |
|              |                 |                                                                | Ш                    |                        | Ш          |
|              |                 |                                                                | SV                   | sv                     | SV         |
|              |                 | Training Status Values)                                        | SG                   | SG                     | SG         |
| ITRNSH       | Н               |                                                                | SA                   | SA                     | SA         |
| ITRNSF       | F               | SOLDIER DID NOT COMPLETE IADT TRAINING                         | UP                   | UP                     | UP         |
|              |                 | CHAPLAIN CANDIDATE (56X) - UX                                  |                      | UX                     | UX         |
| ITRNSE       | E               | OFFICER AWAITING IADT ACTIVE-DUTY TRAINING                     | N/A                  | UP                     | UP         |
|              |                 |                                                                | П                    | н                      | П          |
|              |                 |                                                                | UF                   | UF                     | UF         |
|              |                 | Values)                                                        | SV                   | sv                     | SV         |
|              |                 | NOT REQUIRED (Applies to all Training Status                   | SG                   | SG                     | SG         |
| ITRNSD       | D               | PRIOR RESERVE COMPONENT SERVICE; IADT                          | SA                   | SA                     | SA         |
|              |                 |                                                                | П                    | II                     | Ш          |
|              |                 |                                                                | UF                   | UF                     | UF         |
|              |                 |                                                                | SV                   | sv                     | SV         |
|              |                 | (Applies to all Training Status Values)                        | SG                   | SG                     | SG         |
|              |                 | APPOINTMENT AND SMPS <u>'UT' IS USED FOR</u><br><u>09R/W/S</u> |                      |                        |            |
|              |                 | NPS ANDOFFICERS); INCLUDES DIRECT                              | UT                   | SA                     | SA         |
| ITRNSC       | С               | SOLDIER COMPLETED INITIAL IADT (ENLISTED                       | SA                   |                        |            |

Hit submit departure. (Verify the Soldiers training status and MCC updated properly (SA/C) for Soldier who completed training successfully)

NON-PRIOR SERVICE SOLDIER COMPLETED

FIRST PART OFSPLIT TRAINING OPTION

ATTENDING SECOND PORTION OF IADT

Only CHAPLAIN CANDIDATE (56X) - UX

NON-PRIOR SERVICE SOLDIER

OFF

N/A

UF

UX

ENL

UQ

UF

UF

wo

N/A

UF

Temp Assignment

ITRNSI

ITRNSK

ITRNST

T

Κ

Т

Arrive back to first temp assignment or PERM assignment as applicable.

SOLDIER ON IADT

Hit submit

You must award MOS with a PAR action

At the Personnel Actions Request

Action: Qualifications and Skills Reason: Change of MOS Hit continue

Reason for Change = Completion of Formal Training Job Code = Enter MOS PMOS Basic of Acquiring – COMP SCH (completion of school) Medical Proficiency (if applicable) Authority \*Level = (Primary, Secondary, Additional) Save changes

## 2-23. Revoke a TEMP assignment after arrival

The purpose of this process is to assist the HR Pro in understanding how to cancel/revoke a temporary assignment after arriving but did not complete any portion of the order. This should only occur if the order was not revoked prior to the arrival date on the orders.

## APPLICABILITY: OFF, WO, ENL

Who Can modify: HR Professional, HR Supervisor, Casualty Management Navigation: Work Force Administration > Assignment Tracking > Manage Assignments

\*\*Revoke order in ADS prior to manually revoking in IPPS-A

Search by EMPL ID or Name Verify Soldier is "Arrived" at their Temp assignment (whichever needs revoked) Click on "other actions" on the Assignment and select "Revoke" Click on Description dropdown and select the appropriate reason Click on "Submit Revoke Assignment" Click on "OK" to confirm you wish to revoke the assignment Note: If the order was revoked in ADS prior to the arrival date, the order will automatically update in

**Note:** If the order was revoked in ADS prior to the arrival date, the order will automatically update in IPPSA to reflect the revocation.

Record Update: Manual or Automatic depending on transaction IPPS-A Order Generated: Yes Interface: iPERMS TIN/FID: A09

# 2-24. Sanctuary (Approved HRC Orders)

§ 12686. Reserves on active duty within two years of retirement eligibility: limitation on release from active duty (a) LIMITATION.—Under regulations to be prescribed by the Secretary concerned, which shall be as uniform as practicable, a member of a reserve component who is on active duty (other than for training) and is within two years of becoming eligible for retired pay or retainer pay under a purely military retirement system (other than the retirement system under chapter 1223 of this title), may not be involuntarily released from that duty before he becomes eligible for that pay, unless the release is approved by the Secretary.

References.

a. Title 10, U.S. Code, section 12686

b. DODI 1300.04, Inter-Service, and Inter-Component Transfers of Service Members

c. Army Regulation 135-200 Chapter 9, Active Duty for Missions, Projects, and Training for Reserve Component Soldiers

d. National Guard Regulation 600-200, Enlisted Personnel Management

e. National Guard Regulation 635-100, Termination of Appointment and Withdrawal of Federal Recognition

Currently IPPS-A does not allow for the correct processing of an ARNG Soldier to transfer to the IRR for AHRC to properly assign a Soldier to Sanctuary.

Until configured correctly

Workaround: All IPPS-A sanctuary processing will be done by the AHRC sanctuary team (Retirements and Separations Branch) at US. Army Human Resource Command Fort Knox, KY 40122.

States MPMO and the Soldier will be notified by email when a tentative approval memorandum for sanctuary is granted. The email will give details on any additional actions the Soldier will need to take, and when the approved orders will be published (upon receipt of DD214 for current mobilization tour).

## 2-25. Deleting Job Order Assignments – MASS Update

MASS update will only allow a revocation on an approved PERM assignment.

## Applicability: OFF, WO, ENL

Subcategories:

Navigation: Workforce Administration > Assignment Tracking > Manage Assignments

Search Members EMPL ID or by Name

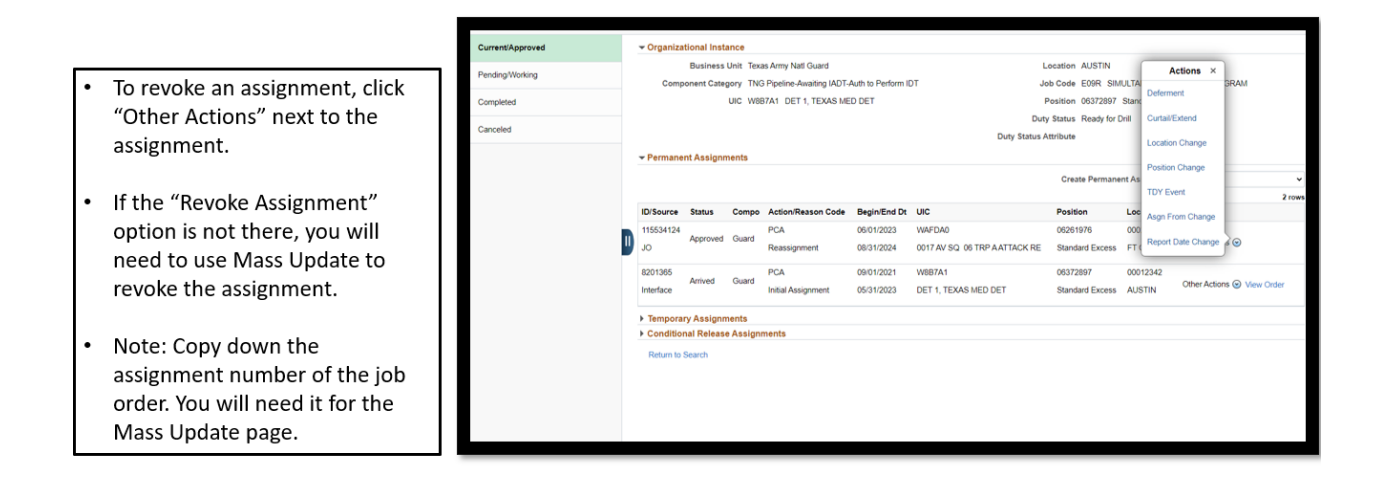

## MASS UPDATE

## Navigation: Workforce Administration > Mass Update R3> Mass Update

Once on the Mass Update page, click on the "Add a New Value" tab. The add new value tab will auto populate a value. Click on the Add button.

| Mass Undate                                                                                   |                                                    |
|-----------------------------------------------------------------------------------------------|----------------------------------------------------|
| Enter any information you have and click Search. Leave fields blank for a list of all values. | Mass Update                                        |
| Find an Existing Value Add a New Value                                                        |                                                    |
| ▼ Search Criteria                                                                             | Eind an Existing Value Add a New Value             |
| Mass Update ID = 🗸                                                                            |                                                    |
| Mass Update Type = v                                                                          | Mass Update ID 99999999999999999999999999999999999 |
| Mass Update Status = •                                                                        | Add                                                |
| Description begins with 🖌                                                                     |                                                    |
| Case Sensitive                                                                                |                                                    |
| Search Clear Basic Search 📓 Save Search Criteria                                              | Find an Existing Value   Add a New Value           |
| Find an Existing Value   Add a New Value                                                      |                                                    |

Click on the dropdown menu for Mass Update Type. Select "Assignment Revoke". Next, input a description in the description box. Scroll down to Mass Update Records to continue.

| Mass Update ID 99999999999999999999999999999999999 | Vew Process Monitor Revoke assignment active duty                                                                                                    |
|----------------------------------------------------|----------------------------------------------------------------------------------------------------|
| pulation                                           |                                                                                                    |
| Groupbox                                           |                                                                                                    |
| Search Option                                      | Search                                                                                                    |
| One UIC UIC and Hierarchy O Set of UICs            |                                                                                                    |
|                                                    | Mass Update for Revoking an Assignment – Member Listing (Search vs. File Upload): Populate the "Search Options" as<br>appropriate and click the "Search" button to populate the Member grid with anyone matching that criteria. Alternatively, download the<br>file tempiate by clicking the "Download File" button, populating the data in the file, and then populate the grid by clicking the "Upload<br>File" and setting the file for updad. |
|                                                    | *Note - With Mass Update Approvals on, submission is limited to user accounts ending in .01 in order to find an appropriate<br>\$1 Pool for approval.                                                                                                    |
| Date Search Option                                 | Entry Defaults:                                                                                                    |
| Current     O Date Range                           | <ul> <li>There are not fields that can defaulted for Revoking Assignments. The Assignment ID is the only required field and is<br/>EMPLID specific.</li> </ul>                                                                                                    |
|                                                    | NOTE: Once all data is entered for each Member, the Mass Update can be submitted for approval. The system will<br>automatically process the Member's records upon final approval of the Mass Update. A notification will be provided to the<br>initiator of the request stating that it completed successfully or with error. If there were errors, they can be                                                                                   |
| Additional Search Criteria                         | resolved/reworked within the original Mass Update request or handled as individual entries outside of the Mass Update                                                                                                    |

Click on Submit. Then click on save. The transaction will route to the member S1 pool for approval. Once approved, the assignment will be revoked from the member's record.

| Attachments         |               |          |         |            |            |       |                            |                       |     |                |
|---------------------|---------------|----------|---------|------------|------------|-------|----------------------------|-----------------------|-----|----------------|
| B                   |               |          | I4 4    | 1-1 of 1 🗸 | ▶ ▶ I View | v All |                            |                       |     |                |
| Description         | Attached File |          | Attach  | View       |            |       |                            |                       |     |                |
|                     |               |          | Attach  | View       | +          |       |                            |                       |     |                |
|                     |               |          |         |            |            |       |                            |                       |     |                |
| Comments            |               |          | ł.      |            |            |       |                            |                       |     |                |
| Process Mass Update | Reprocess     | Submit / | Approve | Deny       | PushBack   |       | Copy - Search Details Only | Copy - Member Details |     |                |
| Save Notify         |               |          |         |            |            |       |                            | [                     | Add | Update/Display |

# 2-26. Military Component Category Update - (Manual)

Applicability: OFF, WO, ENL Subcategories: HR Professional Navigation: Workforce Administration > Assignment Tracking > Manage Assignments

Search by Empl ID or Name

Landing page is Current/Approved - (PERM Assignment)

Select drop down next to Other Actions

Select Update Component Category

You will be inside the assignment details (Submit MCC Update)

Hit Component Category

Hit the magnify glass to see all component categories. Select the appropriate Component Category change. For additional details see MCC Reference table

Select the appropriate MCC update. Hit submit

After updating you will be returned to the assignment landing page and can verify the updated on the organizational instance under component category.

# 2-27. Training Status Update - (Manual)

Applicability: OFF, WO, ENL Subcategories: HR Professional Navigation: Workforce Administration > Assignment Tracking > Manage Assignments

Search by Empl ID or Name

Landing page is Current/Approved - (PERM Assignment)

Select the drop down next to Other Actions

Select Update Training Status

Hit the magnify glass to see all Training Status values. See MCC Reference table for more details

Select update Training Status - select appropriate the value

Hit submit.

To verify the update

After updating you will be returned to the assignment landing page and can verify the training status Change by clinking into the assignment then click on the training status link to verify.

## 2-28. Military Component Category Reference Table

The MCC reference table shows the alignment of the Training Status to the Military component category. Additional information can be found in DoDI 1215.06, Uniform Reserve, Training and Retirement Categories for the Reserve Components and DoDM 7730.54 Reserve Components Common Personnel Dat Systems (RCCPDS). For additional details on Training Status Codes see the Systems Data Reference Manual table (See SDRM at HRI-D milSuite) <a href="https://www.milsuite.mil/book/groups/arng-hri-d-for-internal-use-only/activity">https://www.milsuite.mil/book/groups/arng-hri-d-for-internal-use-only/activity</a>

| MCC Refere         | ence table         |                                                                           |                                                                               |     |                  |
|--------------------|--------------------|---------------------------------------------------------------------------|-------------------------------------------------------------------------------|-----|------------------|
| Content<br>Item ID | Training<br>Status | Training Status Description<br>(Note: IPPS-A Abbreviates description)     | Military Personnel<br>Component (MPC)<br>Military Component<br>Category (MCC) |     | nel<br>PC)<br>nt |
|                    |                    |                                                                           | ENL                                                                           | OFF | WO               |
| ITRNSA             | А                  | NPS-PS AWAITING TRAINING IN PAY STATUS<br>(INCLUDES PRIOR USAF/NAVY/USCG) | UP                                                                            | UX  | UX               |
|                    |                    | CHAPLAIN CANDIDATE (56X) - UX                                             |                                                                               |     |                  |
| ITRNSB             | В                  | NON-PRIOR SERVICE, AWAITING IADT, IN A<br>NON-PAYSTATUS                   | UP                                                                            | UP  | UP               |
|                    |                    | 09M (Delayed Trainee) E1-E4                                               | IZ                                                                            |     |                  |

| MCC Referen        | ce table Cont'     | d                                                                             |                                                                               |     |    |  |
|--------------------|--------------------|-------------------------------------------------------------------------------|-------------------------------------------------------------------------------|-----|----|--|
| Content Item<br>ID | Training<br>Status | Training Status Description<br>(Note: IPPS-A Abbreviates description)         | Military Personnel<br>Component (MPC)<br>Military Component Category<br>(MCC) |     |    |  |
|                    |                    |                                                                               | ENL                                                                           | OFF | WO |  |
| ITRNSC             | С                  | SOLDIER COMPLETED INITIAL IADT (ENLISTED<br>NPS ANDOFFICERS); INCLUDES DIRECT | SA                                                                            | SA  | SA |  |
|                    |                    | APPOINTMENT AND SMPS <u>'UT' IS USED FOR</u><br><u>09R/W/S</u>                | 01                                                                            |     |    |  |
|                    |                    | (Applies to all Training Status Values)                                       | SG                                                                            | SG  | SG |  |
|                    |                    |                                                                               | SV                                                                            | SV  | SV |  |
|                    |                    |                                                                               | UF                                                                            | UF  | UF |  |
|                    |                    |                                                                               | 11                                                                            | Ш   | П  |  |
| ITRNSD             | D                  | PRIOR RESERVE COMPONENT SERVICE; IADT                                         | SA                                                                            | SA  | SA |  |
|                    |                    | NOT REQUIRED (Applies to all Training Status                                  | SG                                                                            | SG  | SG |  |
|                    |                    | values)                                                                       | SV                                                                            | SV  | SV |  |
|                    |                    |                                                                               | UF                                                                            | UF  | UF |  |
|                    |                    |                                                                               | II                                                                            | Ш   | Ш  |  |
| ITRNSE             | E                  | OFFICER AWAITING HADT ACTIVE-DUTY TRAINING                                    | N/A                                                                           | UP  | UP |  |
|                    |                    | CHAPLAIN CANDIDATE (56X) - UX                                                 |                                                                               | UX  | UX |  |
| ITRNSF             | F                  | SOLDIER DID NOT COMPLETE IADT TRAINING                                        | UP                                                                            | UP  | UP |  |
| ITRNSH             | Н                  | PRIOR ACTIVE FEDERAL SERVICE (SOLDIER                                         | SA                                                                            | SA  | SA |  |
|                    |                    | COMPLETED INITIAL TRAINING) (Applies to all                                   | SG                                                                            | SG  | SG |  |
|                    |                    | Training Status Values)                                                       | SV                                                                            | SV  | sv |  |
|                    |                    |                                                                               | II                                                                            | П   |    |  |

|        |   | NEW OFFICER (00E OR 00D) MUST BE ON<br>ACTIVE-DUTY.                       | N/A | UF  | II<br>N/A |
|--------|---|---------------------------------------------------------------------------|-----|-----|-----------|
| ITRNSI | I | NON-PRIOR SERVICE SOLDIER COMPLETED<br>FIRST PART OFSPLIT TRAINING OPTION | UQ  | N/A | N/A       |
| ITRNSK | к | NON-PRIOR SERVICE SOLDIER<br>ATTENDING SECOND PORTION OF IADT             | UF  | UF  | UF        |
| ITRNST | Т | SOLDIER ON IADT<br>Only CHAPLAIN CANDIDATE (56X) - UX                     | UF  | UX  |           |

# 2-29. Transfer ARNG (AGR/MDAY) to TDRL and PDRL

## Verify and Lift Flags & ASCO Codes – If applicable

APPLICABILITY: ENL, OFF, WO SUBCAT: HR Professional / Onboarding or Assignment Actions Navigation: Workforce Administration > Assignment Tracking > Manage Assignments

Search by EMPL ID or Name

**Note:** To create a transfer assignment, there cannot be any gaps in days. The transfer must begin on the same day as the current assignment **END Date.** 

Step 1 = Conditional Release (See Chapter 12, para 12-21 in the IPPS-A User Manual)

This can be created, there is no hard stop since the CREL is created outside the system.

Select Conditional Release Assignment Enter ACT Effect Date = **Enter the start date of the release** Enter the End Date (auto populated) from the effective date Select apply Select done

Reopen open the approved conditional release to create the assignment

MDAY Retired Reserve CREL STATUS = select transfers User Action = 0081 Guard to PDRL, OR 0086 Guard to TDRL

Or AGR Retirement CREL STATUS = select transfers User Action = 0081 Guard to PDRL, OR 0086 Guard to TDRL

Select apply

Parent of Linked Assignment page will display

Assignment Dates Enter Projected Begin Date = (Enter effective date of transfer) The projected begin date will be the Last day in the ARNG. Report Date = (auto populated) Number of day (auto populated) Projected End date (auto populated) **Assignment** from (auto populated) should be from the PCA (PERM Assignment) – for MDAY (non-regular) Retirement - Only Or Assignment from for AGR is (TEMP Position) for AGR Retirement.

Note: If you are processing a back dated assignment you may have to change the Projected end date to be nested in the conditional release to allow user to get the retirement UIC position.

Standards Fields Action (Auto populates – Transfer) UIC = W0CQ08 (TEMP Disability Ret List)

Enter Reason = Transfer-Voluntary

Movement Fields Enter Movement ID = 758 – (both Officer and Enlisted) 'TB' Assignment Loss Reason (W0CQ08) (see Assignment Loss Reason Table for additional movement IDs)

**Standards Fields** Action (Auto populates – Transfer)

Enter Reason = Transfer In-Voluntary UIC = W0CQ07 (PERM Disability Ret List)

Movement Fields Enter Movement ID = 314 – (Officer) 'CF' Assignment Loss Reason (W0CQ07) 315 - (Enlisted) 'CF' Assignment Loss Reason (W0CQ07) Character of Service = Honorable

Hit submit

Linked Assignment page will display

Assignment Dates Projected Begin Date = (1st day in the new component) Assignment From – Select Arrive on Assignment Standards Fields Action = PCA/ASG Reason= Retirement - Voluntary Position = Select position – standard Excess/Retired Reserve Job Code = select job code UIC = Auto populated

Position = Select appropriate information Duty Title = Select appropriate information Duty Position Qual = Select appropriate information (Q, A, or S) Salary Garde = Soldiers grade Military Rank = Soldiers rank Select Submit

# 2-30. Title 10 AGR Temporary Assignments

The purpose of this process is to assist the HR Pro how to validate Title 10 temp positions, create a temp assignment, attach to another UIC, correct wrong temp assignment UIC, and or override the temp assignment to home.

## Step 1 – Validate the Title 10 Temp positions

Applicability: OFF, WO, ENL Subcategories: HR Professional Navigation: Organizational Development > Position Management > Maintain Positions / Budgets > Add/ Update Position Info

**Action Required:** 

## Enter the **Position Number** Check the box next to "**Include History**" Click "**Search**"

| Enter any information you have      | and click Search. Leave | fields blank for a list of all v | alues. |
|-------------------------------------|-------------------------|----------------------------------|--------|
| Find an Existing Value              |                         |                                  |        |
| <ul> <li>Search Criteria</li> </ul> |                         |                                  |        |
| Position Number                     | begins with 🗸           |                                  |        |
| Description                         | begins with 🗸           |                                  |        |
| Position Status                     | - •                     |                                  | ~      |
| Business Unit                       | begins with 🗸           | ۹                                |        |
| Department                          | begins with 🖌           | ٩                                |        |
| Job Code                            | begins with 🐱           | ٩                                |        |
| Reports To Position Number          | begins with 🖌           |                                  |        |
| Position FMID                       | - •                     |                                  |        |
| PARNO                               | begins with 🖌           |                                  |        |
| PERLN                               | begins with 🗸           |                                  |        |
| Search Clear Basic                  | Search 📴 Save Sear      | sh Critoria                      |        |

Add / Update Position info will default to the landing page **Description** The headcount status needs to be **OPEN**, to fill the "**Position Status**" Position status updated to "**Approved**"

Validate under Job Information that the position Title matches what position the member should have

| Description                                                                                                    | Specific Information | n <u>B</u> udget an | d Incumbents   | AOS Positi  | on Data          |                |           |       |                         |           |
|----------------------------------------------------------------------------------------------------|----------------------|---------------------|----------------|-------------|------------------|----------------|-----------|-------|-------------------------|-----------|
| Position Info                                                                                                    | ormation             |                     |                |             |                  | [              | Q         | ( )(  | 1 of 7 🗸 🕨              | I View Al |
|                                                                                                    | Position Number      | 00148669            | Posn FMID      | 720607950   | 57549550         |                |           |       |                         | + -       |
|                                                                                                    | Headcount Status     | Open                |                |             | Current Head Con | unt 0 o        | ut of     | 1     |                         |           |
|                                                                                                    | *Effective Date 1    | 0/03/2023           |                |             |                  | Status         | Active    |       |                         |           |
|                                                                                                    | Reason N             | EW Q                |                |             |                  | Action Date    |           |       |                         |           |
| Description       Specific Information       Budget and Incumbents       AOS Position Data         Position Information       Q       I       I       1       1       1       0         Position Number       00148669       Posn FMID       72060795057549550       Current Head Count       0       out of       1         Position Number       00148669       Posn FMID       72060795057549550       Status       Active         Headcount Status       Open       Current Head Count       0       out of       1         *Effective Date       10/03/2023       Status Date       10/03/2023       Action Date       05/14/2023         *Position Status       Approved       V       New Position       Status Date       10/03/2023         Job Information       Business Unit       NGDGB       National Guard Bureau       Job Code       04/2H       SENIOR HUMAN RESOURCES OFFICER         Reg/Temp       Regular       Shift       Not Applicable       Union Code       Union Code         Title       CH, PROGRAMS SECTION       Short Title       NKN       Detailed Position Descr         Work Location       USA       United States       Department of the Army       Location 0000208       ARLINGTON         Reports To |                      |                     |                |             |                  |                |           |       |                         |           |
|                                                                                                    |                      |                     |                | Status Date | 10/03/2023       |                |           |       |                         |           |
| Job Inform                                                                                                    | ation                |                     |                |             |                  |                |           |       |                         |           |
|                                                                                                    | Business Unit        | NGDGB               | National Guard | Bureau      |                  |                |           |       |                         |           |
|                                                                                                    | Job Code             | 042H                | SENIOR HUM     | AN RESOURC  | ES OFFICER       |                |           |       |                         |           |
|                                                                                                    | Reg/Temp             | Regular             |                |             |                  | Full/Part Time | Full-Time |       |                         |           |
|                                                                                                    | Regular Shift        | Not Applicable      |                |             |                  | Union Code     |           |       |                         |           |
|                                                                                                    | Title                | CH, PROGRAMS        | SECTION        |             |                  | Short Title    | NKN       |       | Detailed Position Descr | iption    |
| Work Loca                                                                                                    | tion                 |                     |                |             |                  |                |           |       |                         |           |
|                                                                                                    | Reg Region           | USA                 | United States  |             |                  |                |           |       |                         |           |
|                                                                                                    | Department           | 00247987            | W39L USA N     | G READINESS | CENTER           | Company        | y DA      | Depar | tment of the Army       |           |
|                                                                                                    | Location             | 00000208            | ARLINGTON      |             |                  |                |           |       |                         |           |
|                                                                                                    | Reports To           |                     |                |             |                  | Dot-Lin        | e         |       |                         |           |

Scroll down for more information Under **Military**, Verify the **rank** is correct Under **Salary Plan Information**, Verify the **grade** is correct

| Reg Region           | USA            | United States                |                    |    |                        |  |
|----------------------|----------------|------------------------------|--------------------|----|------------------------|--|
| Department           | 00247987       | W39L USA NG READINESS CENTER | Company            | DA | Department of the Army |  |
| Location             | 00000208       | ARLINGTON                    |                    |    |                        |  |
| Reports To           |                |                              | Dot-Line           |    |                        |  |
| Supervisor Lv        |                |                              | Security Clearance |    |                        |  |
| tary                 |                |                              |                    |    |                        |  |
| Service              | А              | United States Army           | Service Component  | G  | Guard                  |  |
| Rank                 | LTC            | Lieutenant Colonel           |                    |    |                        |  |
| ary Plan Information |                |                              |                    |    |                        |  |
| Salary Admin Plan    | ARMY           | Grade O5 Step                |                    |    |                        |  |
| Standard Hours       | 86.67          | Work Period M Monthly        |                    |    |                        |  |
|                      |                |                              |                    |    |                        |  |
| USA                  |                |                              |                    |    |                        |  |
| Updated on 05/1      | 4/2023 5:44:07 | AM Updated By IPPSA.PRCS     |                    |    |                        |  |

Scroll back to the top

The back button will allow you to view the history of the position

The position may have been different in the past. For example, the position may have been titled differently or been authorized a different rank.

## Step 2 - Create a Temporary Assignment

Navigation: HR Professional > NavBar > Workforce Administration > Assignment Tracking > Manage Assignments

Search Members EMPL ID or by Name

Click on the Create Temporary Assignment dropdown Select "Guard Title 10" option

| - Organiza | ational I | instan  | ce                     |                 |                     |                    |                            |                              |                                      |                    |
|------------|-----------|---------|------------------------|-----------------|---------------------|--------------------|----------------------------|------------------------------|--------------------------------------|--------------------|
| B          | Business  | Unit    | Alaska Army Natl G     | uard            |                     | Loca               | tion FORT F                | RICHARDSON AK                |                                      |                    |
| Compon     | ent Cate  | gory    | Train in Units-Drill U | nit Res         |                     | Job C              | ode O42H                   | SENIOR HUMAN R               |                                      | •                  |
|            |           | UIC     | W8AUAA W8AUA           | KARNG ELE       | MENT, JF HQ         | Posi<br>Duty St    | tion 001753<br>atus Ready1 | 42 ARNG Code 89<br>for Drill | Attachment<br>Guard ADI Train        | ning Phase 1       |
| - Permane  | ent Assi  | ignmei  | nts                    |                 | 1                   | Duty Status Attril | bute                       |                              | Guard ADI Train<br>Guard Title 10    | ning Phase 4       |
|            |           |         |                        |                 |                     | Create             | Permanent                  | Assignment                   | Ouard Title 32<br>Initial Active Dut | ty Training        |
| ID/Source  | Status    | Comp    | Action/Reason<br>Code  | Begin/End<br>Dt | UIC                 | Positio            | n                          | Location                     | State Active Dut<br>USAR/ARNG S      | ty<br>plit-Opt AIT |
| 8480503    | Arrived   | Guard   | PCA                    | 07/01/2022      | W8AUAA              | 001753             | 42                         | 00000402                     |                                      |                    |
| Interface  | Anneu     | Guaru   | Reassignment           | 11/30/2036      | W8AU AKARNG ELEMENT | , JF HQ ARNG       | Code 89 - T10              | FORT RICHARDS                |                                      | ~                  |
| - Tempora  | iry Assi  | gnmei   | nts                    |                 |                     |                    |                            | 1                            |                                      | /                  |
|            |           |         |                        |                 |                     | Crea               | ate Temporar               | y Assignment                 | )<br>1 row                           | ľ                  |
| ID/Source  |           | Status  | Compo                  | Action/R        | eason Code          | Begin/End Dt       | UI                         | C Position                   | Location                             |                    |
|            |           |         |                        |                 |                     |                    |                            |                              |                                      |                    |
| Conditio   | nal Rel   | 0.950 A | eeianmente             |                 |                     |                    |                            |                              |                                      |                    |

Enter the **Projected Begin Date** (match the begin date on FTSMCS order)

Enter **Projected End Date** (match the end date on FTSMCS order)

Assignment From should auto-populate

Enter **Trans Type** (select Consecutive tour if released from attachment to is on order and or Initial tour if not) Enter **Subtrans Type** (Either NGB Support Operations or NGB General Staff Officer) UIC should be W39LAA **Position Number** should be based on the order Enter **Duty Position Qual** Click on "**Continue**" button

On the next screen, Select "**Complete**" under the Discretionary Elections Status dropdown Click on the "**Submit**"

| Assignment Details    | Submit Save for Lat    | ter Re-Initiate All Elections                                                         |                                                    |  |  |  |
|-----------------------|------------------------|---------------------------------------------------------------------------------------|----------------------------------------------------|--|--|--|
| AddI Instructions     | Abagament Header Info  | Assignment Temporary                                                                  | Assignment ID 117685345                            |  |  |  |
| Funding               | Emp                    | ployee Record 0                                                                       | Assignment Seq 0                                   |  |  |  |
|                       | Assig                  | nment Status Draft                                                                    | User Action 0258 Guard Title 10                    |  |  |  |
| Approvals/Eligibility | Wo                     | orkflow Status Initiated                                                              | Stat Auth C 12301 (D) OF REFERENCE (C)             |  |  |  |
| Comments/Attachments  | Component Category     | Training Status PERSTEMPO Info                                                        |                                                    |  |  |  |
| Arrivals/Departures   | Uiscretionary Election | Discretionary Elections Statur Complete                                               | DO NOT CHANGE ANYTHING ON THIS PAGE                |  |  |  |
|                       |                        |                                                                                       | Pa Q Ta                                            |  |  |  |
|                       | Entitlement ID         | Description                                                                           | Approved                                           |  |  |  |
|                       | 1 100                  | Government quarters and meals will be used, if available.                             | No                                                 |  |  |  |
|                       | 2 103                  | Dependents are Command Sponsored.                                                     | No                                                 |  |  |  |
|                       | 3 106                  | You are not authorized movement of your dependents (if any) and household goods a     | at government expense. Per diem is not authorized. |  |  |  |
|                       | 4 107                  | A second POV is authorized to PCS location for mileage reimbursement if criteria is r | met in JTR.                                        |  |  |  |
|                       | 5 11                   | Duty is inside of commuting distance (outside corporate limits).                      | No No                                              |  |  |  |
|                       | 6 12                   | Duty is outside of commuting distance. Assignment id :1 Action :2 Action reason :3    | No                                                 |  |  |  |
|                       | 7 13                   | Duty is inside corporate limits (DO NOT FILE A TRAVEL VOUCHER).                       | No                                                 |  |  |  |
|                       | 8 14                   | Dependent Travel is not authorized.                                                   | No No                                              |  |  |  |
|                       | 9 15                   | Government Quarters are available and directed: :1, :2, :3                            | () No ()                                           |  |  |  |

#### Temp assignment is pending approval **status**

Next navigate to monitor approvals to reassign the transaction and approve it

| <ul> <li>Organizatio</li> </ul> | onal Instance |               |                        |              |                              |                                |          |       |
|---------------------------------|---------------|---------------|------------------------|--------------|------------------------------|--------------------------------|----------|-------|
|                                 | Busines       | s Unit Alaska | Army Natl Guard        |              | Location                     | FORT RICHARDSON AK             |          |       |
| Co                              | omponent Cat  | egory Train i | n Units-Drill Unit Res |              | Job Code                     | 042H SENIOR HUMAN RESOURCES OF | FICER    |       |
|                                 |               | UIC W8AU      | AA W8AU AKARNG ELEMENT | JF HQ        | Position                     | 00175342 ARNG Code 89 - T10    |          |       |
|                                 |               |               |                        |              | Duty Status                  | Ready for Drill                |          |       |
|                                 |               |               |                        |              | Duty Status Attribute        |                                |          |       |
| Permanent                       | Assignment    | 5             |                        |              |                              |                                |          |       |
| - Temporary                     | Assignments   | 5             |                        |              |                              |                                |          |       |
|                                 |               |               |                        |              |                              |                                |          | 1 row |
| ID                              | Status        | Compo         | Action/Reason Code     | Begin/End Dt | UIC                          | Position                       | Location |       |
|                                 |               |               | ASG                    | 07/01/2022   | W39LAA                       | 00148669                       | 00102974 |       |
| 117685345                       | Pending       | Guard         | T10                    | 06/30/2025   | W39L USA NG READINESS CENTER | CH, PROGRAMS SECTION           |          | 1     |
|                                 |               |               |                        |              |                              |                                |          |       |
| Return to Sea                   | arch          |               |                        |              |                              |                                |          |       |

#### Step 3- Reassign the transaction to an approver and approve the assignment

**Navigation:** HR Professional > NavBar > Enterprise Components> Approvals> Approvals> Monitor Approvals Search by **EMPLID** Click "**Search**"

Scroll down to the **Approval Process: ACT Approvals** section Find the line of the correct action and click on the blue **"View"** hyperlink

| <ul> <li>Approval Process: ACT A</li> </ul> | Approvals (1) |            |          |              |              |                   |          |              |             |                 |                     |                         |                                  |        |                |                  |            |      |      |
|---------------------------------------------|---------------|------------|----------|--------------|--------------|-------------------|----------|--------------|-------------|-----------------|---------------------|-------------------------|----------------------------------|--------|----------------|------------------|------------|------|------|
| Created                                     | d             |            |          |              |              | Empl ID           |          |              |             |                 |                     |                         |                                  |        |                |                  |            |      |      |
| Empl Name                                   | e             |            |          |              | E            | mpl UIC           |          |              |             |                 |                     |                         |                                  |        |                |                  |            |      |      |
| Originato                                   | r             |            |          |              | 0            | Drig UIC          |          |              |             |                 |                     |                         |                                  |        |                |                  |            |      |      |
| Approve                                     | er 🛛          |            |          |              | А            | ppr UIC           |          |              |             |                 |                     |                         |                                  |        |                |                  |            |      |      |
| Days Pendin                                 | 9             |            |          |              | Days To C    | omplete           |          |              |             |                 |                     |                         |                                  |        |                |                  |            |      |      |
| ACT Assignment II                           | D             |            |          | A            | ssignment Se | equence<br>Number |          |              |             |                 |                     |                         |                                  |        |                |                  |            |      |      |
| Action                                      | n             |            |          |              | Reaso        | on Code           |          |              |             |                 |                     |                         |                                  |        |                |                  |            |      |      |
| Filter                                      | ]             |            |          |              |              |                   |          |              |             |                 |                     |                         |                                  |        |                |                  |            |      |      |
| III                                         |               |            |          |              |              |                   |          |              |             |                 |                     |                         |                                  |        | И              | <                | 1-1 of 1 💙 | Þ    |      |
| Modified St                                 | tatus C       | reated Er  | npl ID   | Empl<br>Name | Empl UIC     | Originator        | Orig UIC | Approver     | Appr<br>UIC | Days<br>Pending | Days to<br>Complete | ACT<br>Assignment<br>ID | Assignment<br>Sequence<br>Number | Action | Reason<br>Code | Apprvl<br>Status | HR Statu   | is \ | /iew |
| 1 06/09/2023<br>3:34:51.000000PM            | 20            | 023-08- 00 | 03134955 |              |              |                   | WSAVAA   | Multiple (2) | NA          | 0               | 0                   |                         | 0                                |        |                | P                | NA         | 0    | /iew |

Under **Approver dropdown**, select appropriate approver name In the **Reassign To**, input or search the EMPLID to the member that is being reassigned Click "**Reassign**" Click "**Ok**" on warning box

| Approval Process IP_ACT_EOAW                                                                                 | Definition ID                 | ACT_EOAW |                                     |
|----------------------------------------------------------------------------------------------------|-------------------------------|----------|-------------------------------------|
| ACT Assignment ID 8464727                                                                                    | Assignment Sequence<br>Number | 1        |                                     |
| Action ASG                                                                                                   | Reason Code                   | т10      |                                     |
| Approve                                                                                                    | View Transacti                | on       |                                     |
| Comment                                                                                                    |                               |          |                                     |
|                                                                                                    |                               |          |                                     |
|                                                                                                    |                               |          |                                     |
| Reassign Pending Tasks                                                                                       |                               |          |                                     |
|                                                                                                    |                               |          |                                     |
| Reassign To C                                                                                                | a 🗅                           |          |                                     |
| Reassign To                                                                                                  | q                             |          |                                     |
| Reassign To Reassign                                                                                         | 9                             |          |                                     |
| Reassign To Reassign                                                                                         | q                             |          |                                     |
| Reassign To<br>Reassign                                                                                      |                               |          | <b></b>                             |
| Reassign To<br>Reassign                                                                                      |                               |          | Reassignment Successful (18081,5513 |
| Reassign To<br>Reassign<br>Stage 1<br>* :Pending<br>Fath 1                                                   |                               |          | Reassignment Successful (18081,5513 |
| Reassign To<br>Reassign<br>Stage 1<br>V :Pending<br>Patin 1<br>Pending<br>Mutiple Approvers<br>ACT User List |                               |          | Reassignment Successful (18081,5513 |

Click on your notification bell

You should see an Assignment For at the top with the member's name associated with the line, click on the line On the next screen, Click **"View Assignment"** 

|                        |         | ew Assignment Recommend App | proval Recommend Denial Pushback |
|------------------------|---------|-----------------------------|----------------------------------|
| Assignment Information | n       |                             |                                  |
| Assignment ID          | 8484727 |                             |                                  |
| Assignment Seq         | 1       |                             |                                  |
| Approval Status        | Pending |                             |                                  |
| Member Data            |         |                             |                                  |
| Employee ID            |         | Salary Grade O5             |                                  |
| Component Category     | SA      | Military Rank LTC           |                                  |
|                        |         |                             |                                  |
|                        |         |                             |                                  |

Click on the "+" sign to insert an Approver Ensure the approver dial button is clicked Search the **EMPLID** of the member you want as the approver Once selected, Approver will populate in the routing Click "Done"

| Approval Secondary Page           Review/Edit Approvers           Stage 1         View Approval Data           Very Approval Data         Pending           Path 1         Pending           Stage 10         View Approval Data           Very Approval Data         Pending           Stage 10         View Approval Data           Very Approval Data         Pending           Stage 10         View Approval Data           Stage 10         Pending           Stage 10         Pending           Stage 2000000000         Pending           Very Approval         Pending           Stage 2000000000000000000000000000000000000 | Insert additional approver x or reviewer  Insert additional approver x Or reviewer  Insert additional approver (Approve Clerg) Insert Insert Insert | Pending     Pending       Versendage     Verse Approval Declars       * Pending     Pending       * Pending     * Office Approval       * Pending     * Office Approval       * Pending     * Office Approval       * Pending     * Office Approval       * Pending     * Office Approval       * Office Approval     * Office Approval       * Comments     * Office Approval       * Example from 000000000000000000000000000000000000 |
|----------------------------------------------------------------------------------------------------|----------------------------------------------------------------------------------------------------|----------------------------------------------------------------------------------------------------|
| Next, click on the <b>"Recommend Approv</b><br>Type in a comment<br>Click <b>"Submit"</b><br>Assignment ID 8464727<br>Assignment ID 8464727<br>Assignment Seq 1<br>Approval Status Pending                                                                                                    | ' <b>al</b> " button                                                                                                    | nment CI Recommend Approval D Recommend Denial Pushback                                                                                                    |
| Member Data<br>Employee ID 000<br>Component Category SA                                                                                                    | Salary Grad<br>Miilitary Ran                                                                                                    | te O5<br>ik LTC                                                                                                    |
| Cancel Approve Comment  recommend approval                                                                                                    | Submit                                                                                                    | NOTE: The<br>transaction will then<br>be routed to the<br>inserted Approver.<br>This will require two<br>different members<br>approve before it will<br>be approved.                                                                                                    |

The temp assignment is now showing as approved on the assignment landing page The member needs to show arrived at the temp assignment Click on "**Other Actions**" Select "**Depart Member**"

|    |             |                             |            |                               |                                                              |                              |                     |                             | Actions                    | ×     |  |  |  |
|----|-------------|-----------------------------|------------|-------------------------------|--------------------------------------------------------------|------------------------------|---------------------|-----------------------------|----------------------------|-------|--|--|--|
|    |             |                             |            |                               |                                                              |                              |                     |                             | Curtail/Extend             |       |  |  |  |
| ,  | • Organizat | tional Insta                | ince       |                               |                                                              |                              |                     |                             | DS Location Change         |       |  |  |  |
|    |             | Bus                         | iness Unit | Alaska Army Natl Guard        |                                                              |                              | Location FO         | RT RICHARDSON AK            | Depart Member              |       |  |  |  |
|    | (           | Component                   | Category   | Train in Units-Drill Unit Res | in in Units-Drill Unit Res Job Code O42H SENIOR HUMAN RESOUR |                              |                     |                             |                            |       |  |  |  |
|    |             |                             | UIC        | W8AUAA W8AU AKARNG            | ELEMENT, JF HQ                                               | 1                            | Position 00         | 175342 ARNG Code 89 - T10   | Position Change            |       |  |  |  |
|    |             | Duty Status Ready for Drill |            |                               |                                                              |                              |                     |                             |                            |       |  |  |  |
|    |             | Duty Status Attribute       |            |                               |                                                              |                              |                     |                             |                            |       |  |  |  |
| ,  | Permaner    | nt Assianm                  | ionts      |                               |                                                              |                              |                     | 1                           | Report Date Change         |       |  |  |  |
|    |             |                             |            |                               |                                                              |                              |                     | Create Permanent Assignmen  | Update Training Status     |       |  |  |  |
|    | ID/Source   | Status                      | Compo      | Action/Passon Code            | Begin/End Dt                                                 | UIC.                         | Position            | Location                    | H. Update Component Catego | bry S |  |  |  |
|    | 0.120502    | Status                      | Compo      | Action/Redson Code            | Degin/End Dt                                                 | UIC                          | 00175242            | Location                    |                            |       |  |  |  |
| 1  | 8480503     | Arrived                     | Guard      | PCA                           | 07/01/2022                                                   | WEAUAA                       | 00175342            | 00000402                    | Actions () View Order      |       |  |  |  |
|    | Interface   |                             |            | Reassignment                  | 11/30/2036                                                   | W8AU AKARNG ELEMENT, JF HQ   | ARNG Code 89 - T10  | FORT RICHARDSON AK          |                            |       |  |  |  |
| ]. | - Temporar  | y Assignm                   | ents       |                               |                                                              |                              |                     |                             |                            |       |  |  |  |
|    |             |                             |            |                               |                                                              |                              |                     | Create Temporary Assignment |                            | ~     |  |  |  |
|    |             |                             |            |                               |                                                              |                              |                     |                             |                            | 1 row |  |  |  |
|    | ID/Source   | Status                      | Compo      | Action/Reason Code            | Begin/End Dt                                                 | UIC                          | Position            | Location                    |                            |       |  |  |  |
|    | 117685345   |                             |            | ASG                           | 07/01/2022                                                   | W39LAA                       | 00148669            | 00102974                    |                            |       |  |  |  |
|    | Online Asg  | Approved                    | Guard      | T10                           | 06/30/2025                                                   | W39L USA NG READINESS CENTER | CH, PROGRAMS SECTIO | ON ARLINGTON HALL ST Oth    | er Actions 🛞 View Order    |       |  |  |  |
|    | Condition   | al Release                  | Assignm    | ents                          |                                                              |                              |                     |                             |                            |       |  |  |  |
|    | Datum to S  | -                           |            |                               |                                                              |                              |                     |                             |                            |       |  |  |  |
|    | Return to 5 | Jearch                      |            |                               |                                                              |                              |                     |                             |                            |       |  |  |  |
|    |             |                             |            |                               |                                                              |                              |                     |                             |                            |       |  |  |  |

Click on "Submit Departure"

## The member now shows departed from the PERM assignment Click on "Other Actions" Select "Arrive Member"

| <ul> <li>Organizat</li> </ul> | ional Instan | ice       |                               |                |                              |                       |                                |                      |
|-------------------------------|--------------|-----------|-------------------------------|----------------|------------------------------|-----------------------|--------------------------------|----------------------|
|                               | Busin        | iess Unit | Alaska Army Natl Guard        |                |                              | Location FOR          | T RICHARDSON AK                |                      |
| (                             | Component (  | Category  | Train in Units-Drill Unit Res |                |                              | Job Code O42          | H SENIOR HUMAN RESOURCES OFFIC | C                    |
|                               |              | UIC       | W8AUAA W8AU AKARNO            | ELEMENT, JF HQ |                              | Position 0017         | 5342 ARNG Code 89 - T10        | Actions ×            |
|                               |              |           |                               |                |                              | Duty Status Read      | ly for Drill                   | Deferment            |
|                               |              |           |                               |                |                              | Duty Status Attribute |                                | Curtail/Extend       |
| - Permanen                    | nt Assignme  | ents      |                               |                |                              |                       |                                |                      |
|                               |              |           |                               |                |                              |                       | Create Permanent Assignment    | Revoke Assignment    |
|                               |              |           |                               |                |                              |                       |                                | Arrive Member        |
| ID/Source                     | Status       | Compo     | Action/Reason Code            | Begin/End Dt   | UIC                          | Position              | Location                       | Location Change      |
| 8480503                       |              |           | PCA                           | 07/01/2022     | W8AUAA                       | 00175342              | 00000402                       |                      |
| Interface                     | Departed     | Guard     | Reassignment                  | 11/30/2036     | W8AU AKARNG ELEMENT, JF HQ   | ARNG Code 89 - T10    | FORT RICHARDSON AK Other Ac    | Asgn From Change     |
| _                             |              |           |                               |                |                              |                       |                                | Report Date Change   |
| <ul> <li>Temporary</li> </ul> | y Assignme   | ints      |                               |                |                              |                       |                                | Update REFRAD        |
|                               |              |           |                               |                |                              |                       | Create Temporary Assignment    |                      |
|                               |              |           |                               |                |                              |                       | /                              | A Position Change    |
| ID/Source                     | Status       | Compo     | Action/Reason Code            | Begin/End Dt   | UIC                          | Position              | Location                       | - 7                  |
| 117685345                     | Approved     | Guard     | ASG                           | 07/01/2022     | W39LAA                       | 00148669              | 00102974                       |                      |
| Online Asg                    | Approved     | Guard     | T10                           | 06/30/2025     | W39L USA NG READINESS CENTER | CH, PROGRAMS SECTION  | ARLINGTON HALL ST              | ctions (> View Order |

Return to Search

Member is now correctly assigned to W39LAA

|   | - Organizati | ional Insta | ance       |                          |                  |                         |           |                       |                             |                            |       |  |  |
|---|--------------|-------------|------------|--------------------------|------------------|-------------------------|-----------|-----------------------|-----------------------------|----------------------------|-------|--|--|
|   |              | Bus         | iness Unit | Alaska Army Natl Guard   |                  |                         |           | Location              | FORT RICHARDSON AK          |                            |       |  |  |
|   | (            | Component   | t Category | Full-Time Support Person | nel              |                         |           | Job Code              | 042H SENIOR HUMAN RESOURCES | OFFICER                    |       |  |  |
|   |              |             | UIC        | W8AUAA W8AU AKARN        | IG ELEMENT, JF H | IQ                      |           | Position              | 00175342 ARNG Code 89 - T10 |                            |       |  |  |
|   |              |             |            |                          |                  |                         |           | Duty Status           | tatus Present for Duty      |                            |       |  |  |
|   |              |             |            |                          |                  |                         |           | Duty Status Attribute | Active Guard Reserve        |                            |       |  |  |
|   | Permanen     | t Assignm   | ients      |                          |                  |                         |           |                       |                             |                            |       |  |  |
| - |              |             |            |                          |                  |                         |           |                       | Create Permanent Assignmen  | nt                         | ~     |  |  |
|   | ID/Source    | Status      | Compo      | Action/Reason Code       | Begin/End D      | t IIIC                  |           | Position              | Location                    |                            | 1 row |  |  |
|   | 0400502      | ouno        | compo      | PCA                      | 07/01/2022       | WRALIAA                 |           | 00175342              | 00000402                    |                            |       |  |  |
|   | Interface    | Departed    | Guard      | Reassignment             | 11/30/2036       | W8AU AKARNG ELEMEN      | NT, JF HQ | ARNG Code 89 - T10    | FORT RICHARDSON AK          | Other Actions 🕑 View Order |       |  |  |
|   | Temporary    | y Assignm   | nents      |                          |                  |                         |           |                       |                             |                            |       |  |  |
|   |              |             |            |                          |                  |                         |           |                       | Create Temporary Assignm    | ent                        | ~     |  |  |
|   |              |             |            |                          |                  |                         |           |                       |                             |                            | 1 row |  |  |
|   | ID/Source    | Status      | Compo      | Action/Reason Code       | Begin/End Dt     | UIC                     |           | Position              | Location                    |                            |       |  |  |
|   | 117685345    | Arrived     | Guard      | ASG                      | 07/01/2022       | W39LAA                  |           | 00148669              | 00102974                    |                            |       |  |  |
|   | Online Asg   |             |            | T10                      | 06/30/2025       | W39L USA NG READINESS ( | CENTER    | CH, PROGRAMS SEC      | TION ARLINGTON HALL ST      | Other Actions  View Order  |       |  |  |
|   | Condition    | al Release  | Assignm    | ients                    |                  |                         |           |                       |                             |                            |       |  |  |
|   | Return to S  | earch       |            |                          |                  |                         |           |                       |                             |                            |       |  |  |

## Step 4 - Action required to attach Title 10 orders to another UIC

The orders read the member is attached to W0B4AA in this example Create Temporary Assignment from dropdown Click "Attachment"

| <ul> <li>Permane</li> </ul> | ent Assig | gnments |       |               |                |       |          |              |          |                 |                |                                                   | ~   |
|-----------------------------|-----------|---------|-------|---------------|----------------|-------|----------|--------------|----------|-----------------|----------------|---------------------------------------------------|-----|
|                             |           |         |       |               |                |       |          |              |          | Create Permaner | nt Assignment  | Attachment                                        |     |
| ID/Source                   | Status    | Cor     | npo   | Action/Reason | Code           | Begi  | n/End Dt | UIC          | Position | n I             | Location       | Guard ADI Training Phase                          | 4   |
| 117600053                   | Depart    | ad Out  |       | PCA           |                | 11/02 | 2/2022   | W8BJHD       | 0471980  | 05              | 00008153       | Guard Title 32                                    |     |
| Online Asg                  | Depart    | eu Gu   | aru   | Reassignment  |                | 05/3  | 1/2032   | AUGOE8BJHD   | ARNG (   | Code 89 - T10   |                | Initial Active Duty Training<br>State Active Duty |     |
| - Tempora                   | ry Assig  | Inments |       |               |                |       |          |              |          |                 |                | COARCARING Spin-Opt Ar                            | 1   |
|                             |           |         |       |               |                |       |          |              |          | Create Tempor   | ary Assignment | 1                                                 | row |
| ID/Source                   | Status    | Compo   | Actio | on/Reason     | Begin/Er<br>Dt | nd    | UIC      |              |          | Position        | Location       |                                                   |     |
| 117628100                   | Arrived   | Guard   | ASG   |               | 06/07/20       | 23    | W39LAA   |              |          | 05255173        | 00000208       | Other Actions 🕢                                   |     |
| Online Asg                  | Anived    | Guard   | T10   |               | 08/31/20       | 25    | W39L USA | NG READINESS | CENTER   | ARNG Code 89 -  | T10 ARLINGTON  | View Order                                        |     |
| Condition                   | nal Rele  | ase Ass | ignm  | ents          |                |       |          |              |          |                 |                |                                                   |     |
| Return to                   | Search    |         |       |               |                |       |          |              |          |                 |                |                                                   |     |

Enter **Projected Begin Date**. This should be the day after the begin date of the temp assignment. Enter **Projected End Date**. This should be the day before the end of the temp assignment. This is called nesting. The attachment must be nested inside of the temp assignment for the system to work.

| Г | Assignment             | Temporary       | Assignme       | t ID NEW             |
|---|------------------------|-----------------|----------------|----------------------|
|   | Employee Record        | 0               | Assignment     | Seq 0                |
|   | Assignment Status      | Draft           | User Ad        | tion 0014 Attachment |
|   | Workflow Status        | Initiated       |                |                      |
|   | Component Category     | Training Status | PERSTEMPO Info |                      |
|   | Assignment Dates       |                 |                |                      |
|   | *Projected Begin Dt    | 06/08/2023      | *Report        | Date 06/08/2023      |
|   | Number of Days         | 815             | *Projected En  | d Dt 08/30/2025      |
| I | *Assignment From       | REQUIRED        |                |                      |
|   | Standard Fields        |                 |                |                      |
|   | *Action                | Assignment      | *Rea           | son Attachment       |
|   | *UIC                   | ۵               | •              |                      |
|   | Required Additional Fi | elds            |                |                      |

The **Assignment From** is a required field and will be from the currently arrived temp assignment

| Abolginnent                                                                                                 | remporary                                                   |                      |                          |                                | Poordiment ID     |                                           |                                          |
|----------------------------------------------------------------------------------------------------|-------------------------------------------------------------|----------------------|--------------------------|--------------------------------|-------------------|-------------------------------------------|------------------------------------------|
| Employee Record                                                                                             | 0                                                           |                      |                          |                                | Assignment Seq    | 0                                         |                                          |
| Assignment Status                                                                                           | Draft                                                       |                      |                          |                                | User Action       | 0014 Attachment                           |                                          |
| Workflow Status                                                                                             | Initiated                                                   |                      |                          |                                |                   |                                           |                                          |
| Component Category                                                                                          |                                                             | Training Status      |                          | PERSTEMPO Info                 |                   |                                           |                                          |
| ignment Dates                                                                                               |                                                             |                      |                          |                                |                   |                                           |                                          |
| *Projected Begin Dt                                                                                         | 06/08/2023                                                  | <b></b>              |                          |                                | *Report Date      | 06/08/2023                                |                                          |
| Number of Days                                                                                              | 815                                                         |                      |                          |                                | *Projected End Dt | þ8/30/2025                                |                                          |
|                                                                                                    |                                                             |                      |                          |                                |                   |                                           |                                          |
| *Assignment From                                                                                            | REQUIRED                                                    | Q                    |                          |                                |                   |                                           |                                          |
| Assignment From                                                                                             | REQUIRED                                                    | Q                    |                          |                                |                   |                                           |                                          |
| Cancel                                                                                                    | REQUIRED                                                    | Q                    |                          | Lookup                         |                   |                                           |                                          |
| Cancel<br>Search for: Assignment                                                                            | REQUIRED                                                    | Q                    |                          | Lookup                         |                   |                                           |                                          |
| Cancel<br>Search for: Assignmen<br>Search Criteri                                                           | REQUIRED<br>t From                                          | ٩                    |                          | Lookup                         |                   |                                           |                                          |
| Cancel<br>Search for. Assignment<br>Search Criteri<br>Search Result                                         | REQUIRED<br>tt From<br>ia<br>ts                             | ٩                    | ~                        | Lookup                         |                   |                                           |                                          |
| Cancel<br>Search for: Assignment<br>Search Criteri<br>Search Result                                         | REQUIRED<br>t From<br>ia<br>ts                              | Q                    | ~                        | Lookup                         |                   |                                           | ]                                        |
| Cancel<br>Search for: Assignment<br>Search Crittern<br>Search Result                                        | REQUIRED<br>It From<br>ia<br>ts                             | Q                    | ~                        | Lookup                         |                   |                                           | 2 rows                                   |
| Cancel<br>Search for Assignment<br>Search Criter<br>Search Resul                                            | REQUIRED<br>t From<br>ia<br>ts<br>t ID $\diamond$ Serv      | Q<br>ice Component ◊ | Action $\diamond$        | Lookup<br>Reason Code ◊        | Assignment Stat   | us ⇔ ACT Effective Da                     | 2 rows<br>ate ⇔ End Date ⇔               |
| Cancel<br>Search for: Assignment<br>Search Criteri<br>Search Result<br>E III<br>ACT Assignment<br>117600053 | REQUIRED<br>a<br>tFrom<br>ts<br>t ID $\diamond$ Serv<br>G   | Q<br>ice Component ◊ | Action $\diamond$<br>PCA | Lookup<br>Reason Code ◇<br>RAS | Assignment Stat   | us ◇ ACT Effective Da<br>nment 11/02/2022 | 2 rows<br>tte ◇ End Date ◇<br>05/31/2032 |
| Cancel<br>Search for: Assignment<br>Search for: Assignment<br>Search Resul                                  | REQUIRED<br>t From<br>ts<br>ts<br>t ID $\diamond$ Serv<br>G | Q<br>ice Component 0 | Action $\diamond$<br>PCA | Lookup<br>Reason Code 0        | Assignment Stat   | us ◇ ACT Effective Da                     | 2 rowa<br>te ≎ End Date ≎<br>05/31/2032  |

Enter the attachment UIC listed on the member orders Enter the **Position** from the orders Enter **Duty Position Qualification** Type of Attachment will be **"Attached to Unit in Other Than Home State**" Enter Reason Code **"Administrative"** 

| otaridara Ficido       |                          |                        |                         |                          |      |
|------------------------|--------------------------|------------------------|-------------------------|--------------------------|------|
| *Acti                  | on Assignment            |                        | *Reason                 | Attachment               | 4    |
| *U                     | IC W0B4AA                | Q W0B4 ELE NGB JOINT   | *Position               | 00138663 Q               |      |
| Locati                 | on 00024289 ARLINGTON HA | L ST                   | Over Strength Indicator | NOT OVERSTRENGTH         |      |
| With Duty              | At No                    |                        |                         |                          |      |
| Estab                  | ID CONUS                 |                        | Tour Type               | NOT APPLICABLE           |      |
|                        |                          |                        | Tour Indicator          |                          |      |
| Job Co                 | de 049A OPERATIONS RESE  | ARCH/SYSTEMS AN        | "Duty Title             | CH, JT CAPAB & PLG DIV Q |      |
| II *Duty Position Qu   | al Q                     |                        |                         |                          |      |
| - Required Additiona   | Fields                   |                        |                         |                          |      |
|                        | Type of Attachment       | ATTACHED TO UNIT IN OT | HER THAN HOME STATE     |                          | N    |
|                        | Attached UIC Reason Code | ADMINISTRATIVE         |                         |                          | het. |
| Audit Fields           |                          |                        |                         |                          |      |
| Last Updated           | Ву                       |                        | Last Update Date/Time   |                          |      |
| Sour                   | ce Online Assignment     |                        | Source ID               |                          |      |
| Return to Landing Page |                          |                        |                         |                          |      |

Click on the "Submit" button

The attachment will now show as approved on the assignment landing page Click on the "**Other Actions**" on the original temp assignment line Click on "**Depart Member**"

|            |            |       |                       |                 |             |                   |                    |                       | Curtall/Extend                            |
|------------|------------|-------|-----------------------|-----------------|-------------|-------------------|--------------------|-----------------------|-------------------------------------------|
| ID/Source  | Status     | Comp  | o Action/Reas         | on Code         | Begin/End D | t UIC             | Position           | Location              | Location Change                           |
| 117600053  |            |       | PCA                   |                 | 11/02/2022  | W8BJHD            | 04719805           | 00008153              | Revoke Arrival                            |
| Online Asg | Departed   | Guard | Reassignmer           | nt              | 05/31/2032  | AUGOE8BJHD        | ARNG Code 89 - T10 | RICHMOND Other Activ  | Position Change                           |
| Tempora    | ry Assigni | ments |                       |                 |             |                   |                    |                       | TDY Event                                 |
|            |            |       |                       |                 |             |                   | Create Temp        | oorary Assignment     | Report Date Change Update Training Status |
| ID/Source  | Status     | Compo | Action/Reason<br>Code | Begin/End<br>Dt | uic         |                   | Position           | Location              | H Update Component Ca                     |
| 117628100  |            |       | ASG                   | 06/07/2023      | W39LAA      |                   | 05255173           | 00000208              | Other Actions                             |
| Online Asg | Arrived    | Guard | T10                   | 08/31/2025      | W39L USA N  | IG READINESS CENT | ER ARNG Code 89    | 10 ARLINGTON          | View Order                                |
| 117628105  | Approved   | Guard | ASG                   | 06/08/2023      | W0B4AA      |                   | 00138663           | 00024289              | Other Actions 🕑                           |
| Online Asg | Approved   | Guaru | ATC                   | 08/30/2025      | W0B4 ELE    | NGB JOINT         | CH, JT CAPAB & P   | LG DIV ARLINGTON HALL | ST View Order                             |

Click on "Submit Departure"

The member is now arrived at the attachment

| D/Source   | Status     | Comp  | o Action/Reas         | on Code         | Begin/End Dt | UIC F           | Position Lo         | ocation      |               |                 |
|------------|------------|-------|-----------------------|-----------------|--------------|-----------------|---------------------|--------------|---------------|-----------------|
| 17600053   |            |       | PCA                   |                 | 11/02/2022   | W8BJHD 0        | 4719805 00          | 0008153      |               |                 |
| Online Asg | Departed   | Guard | Reassignmer           | nt              | 05/31/2032   | AUGOE8BJHD      | RNG Code 89 - T10 R |              | Other Actions | View Order      |
| Tempora    | ry Assignr | nents |                       |                 |              |                 |                     |              |               |                 |
|            |            |       |                       |                 |              |                 | Create Tempora      | ry Assignmen | t             |                 |
|            |            |       |                       |                 |              |                 |                     |              |               | 2 rc            |
| D/Source   | Status     | Compo | Action/Reason<br>Code | Begin/End<br>Dt | UIC          |                 | Position            | Location     |               |                 |
| 17628100   | Andread    | 0     | ASG                   | 06/07/2023      | W39LAA       |                 | 05255173            | 00000208     |               | Other Actions   |
| Online Asg | Arrived    | Guard | T10                   | 08/31/2025      | W39L USA NG  | READINESS CENTE | R ARNG Code 89 🖑 10 | ARLINGT      | ON            | View Order      |
| 17628105   | Approved   | Guard | ASG                   | 06/08/2023      | W0B4AA       |                 | 00138663            | 00024289     |               | Other Actions 🕑 |
| Online Asg | Approved   | Guaru | ATC                   | 08/30/2025      | W0B4 ELE N   | IGB JOINT       | CH, JT CAPAB & PLG  | DIV ARLINGT  | ON HALL ST    | View Order      |

Step 5 – Action required to correct a current temp assignment with the wrong UIC

Click "Other Actions" dropdown Click "Revoke Arrival"

|           | uonai instai | ice          |                       |             |              |                   |                         |                            |                            |                |                        |    |
|-----------|--------------|--------------|-----------------------|-------------|--------------|-------------------|-------------------------|----------------------------|----------------------------|----------------|------------------------|----|
|           | Busine       | ess Unit Ala | ska Army Natl Guard   |             |              |                   | Location F              | ORT RICHARDSON AK          |                            |                |                        |    |
| C         | omponent C   | ategory Full | Time Support Personne | el          |              |                   | Job Code (              | 042H SENIOR HUMAN RESOUR   | ICES OFFICER               |                |                        |    |
|           |              | UIC W8       | AUAA W8AU AKARNO      | ELEMENT, JF | ΗQ           |                   | Position 0              | 0175342 ARNG Code 89 - T10 |                            |                |                        |    |
|           |              |              |                       |             |              |                   | Duty Status F           | Present for Duty           |                            | Code 89 - T    | 10                     |    |
|           |              |              |                       |             |              |                   | Duty Status Attribute A | Active Guard Reserve       |                            | 0000000000     |                        |    |
| Permaner  | nt Assignm   | ents         |                       |             |              |                   |                         |                            |                            | erve           | Actions ×              | 1  |
|           |              |              |                       |             |              |                   |                         | Create Permanent Assignme  | ent                        |                | Curtail/Extend         | 1  |
| D/Source  | Status       | Compo A      | ction/Reason Code     | Begin/End D | t UIC        |                   | Position                | Location                   |                            | anent Assig    | Depart Member          |    |
| 8480503   |              | P            | CA                    | 07/01/2022  | W8AUAA       |                   | 00175342                | 00000402                   |                            |                | Revoke Arrival         | ľ  |
| Interface | Departed     | Guard R      | eassignment           | 11/30/2036  | W8AU AKARM   | NG ELEMENT, JF HQ | ARNG Code 89 - T10      | FORT RICHARDSON AK         | Other Actions 🛞 View Order |                | Location Change        |    |
| Temporar  | y Assignme   | ents         |                       |             |              |                   |                         |                            |                            | PRUSUNAR       | Update PERSTEMPO       | ł  |
|           |              |              |                       |             |              |                   |                         | Create Temporary Assign    | ment                       | pporany Are    | Report Date Change     | E  |
|           |              |              |                       |             |              |                   |                         |                            | /                          | inportary reas | Update REFRAD          |    |
| D/Source  | Status       | Compo        | Action/Reason Co      | de t        | Segin/End Dt | UIC               | Position                | Location                   |                            | ion            | Position Change        | Į. |
| 5464727   | Arrived      | Guard        | ASG                   |             | 1//01/2022   | WEAUHD            | 06144601                | 00009078                   | Other Actions 🕥            | 078            | Update Training Status | 20 |
| interface |              |              | 110                   | 1           | 1/30/2036    | AUGUE8AUHD        | ARNG Code 89 - 110      | FORT RICHARDSON            |                            | RICHARDS       | ( · · ·                |    |
| Condition | nal Release  | Assignmen    | ts                    |             |              |                   |                         |                            |                            |                |                        |    |

Click "Submit Revoke Arrival"

| K | Submit Revoke Arrival              |                                      |                            |                       |                                  |                                   |                     |                |
|---|------------------------------------|--------------------------------------|----------------------------|-----------------------|----------------------------------|-----------------------------------|---------------------|----------------|
|   | Assignment Header Information      |                                      |                            |                       |                                  |                                   |                     |                |
| L | Assignm                            | nent Temporary                       |                            |                       | Assignment I                     | D 8464727                         |                     |                |
| L | Employee Rec                       | cord 3                               |                            |                       | Assignment Se                    | q 0                               |                     |                |
| L | Assignment St                      | atus Arrived On Assignment           |                            |                       | User Actio                       | n 0000                            |                     |                |
| L | Workflow St                        | atus Approved                        |                            |                       | Stat Aut                         | th C 12301 (D) OF REFERENCE ( C ) |                     |                |
| L | Component Category                 | Training Status                      | PERSTEMPO Info             |                       |                                  |                                   |                     |                |
| L | Assignment Transit                 |                                      |                            |                       |                                  |                                   |                     |                |
| L | InTransit Type $ \hat{} $          | Calculated Days $\bigcirc$           | Adjustment Days $\bigcirc$ | Total Days 🌣 Status 🜣 | Approval Status O                | DTOD Mileage 🗘 Last Up            | dated By $\Diamond$ | Last Updated O |
| L | 1                                  | 0                                    | 0                          | 0                     |                                  | 0                                 |                     |                |
| L | Assignment Arrivals                |                                      |                            |                       |                                  |                                   |                     |                |
| L | Arrival Sec                        | juence# ○ Arrival Date ○             | Arrival Status 0           | Assignment Departed   | From $\diamond$                  | Last Updated By $\diamond$        | Last Update         | d ¢            |
| • | 1                                  | 4 47/04/2022                         |                            |                       |                                  | 00007700045-04                    |                     | 1.22.20414     |
|   |                                    | 1 07/01/2022                         | Active                     | 8480503               |                                  | 0002700045.01                     | 07/15/2022 1        | 1.52.39AM      |
| Ľ | Audit Fields                       | 1 07/01/2022                         | Active                     | 8480503               |                                  | 0002700045.01                     | 07/15/2022 1        | 1.32.394/4     |
| D | Audit Fields<br>Last Updated       | i By 0002780045.01                   | Active                     | 8480503               | Last Update Date/Tim             | e 07/15/22 11:32:40AM             | 0//15/2022 1        | 1.32.30AM      |
| D | Audit Fields<br>Last Update<br>Soi | d By 0002780045.01<br>arce Interface | Active                     | 8480503               | Last Update Date/Tim<br>Source I | 0002780045.01                     | 01/15/2022 1        | 1.32.339498    |

Now you will need to arrive at the permanent assignment before you can revoke the incorrect temp assignment

Click "Other Actions" on the perm assignment Click "Revoke Departure"

| • Organizational Instance       Location FORT RICHARDSON AK       Location Change         Business Unit: Alaska Army Nati Guard       Jubit Code 042H SENIOR HUMAN RESOURCES OFFICER       Revoke Departure         UIC WBALLAA WBAU AKARNG ELEMENT, JF HO       Dury Status Ready for Dill       Dury Status Ready for Dill       Dury Status Ready for Dill       Position 0175342       RNG Code 024H SENIOR HUMAN RESOURCES OFFICER       Position Change         • Permanent Assignment       Create Permanent Assignment       Dury Status Attribute       Position Change       Report Date Change         • Ventores       OfficiantReason Code       Begin/End Dt       UIC       Position       Occation       Update Training Status         • Temporary Assignment       11/30/2035       WBAU AKARNG ELEMENT, JF HO       00175342       Obto Acdors O       Obto Acdors O       Update Component Category         • Temporary Assignment       11/30/2035       WBAU AKARNG ELEMENT, JF HO       00175342       Obto Acdors O       Obto Acdors O       Update Component Category         • Temporary Assignment       11/30/2035       WBAU AKARNG ELEMENT, JF HO       Create Temporary Assignment       Update Component Category         • Temporary Assignments       11/30/2035       WBAU AKARNG ELEMENT, JF HO       RNG Code 69 - T10       FORT RICHARDSON AK       Obto Acdors O         • Temporary Assignments       11/30/2035<                                                                                                    |                      |                 |              |                      |                          |                       |                |                                      |                                |                  |            | Actions       | ×     |
|----------------------------------------------------------------------------------------------------|----------------------|-----------------|--------------|----------------------|--------------------------|-----------------------|----------------|--------------------------------------|--------------------------------|------------------|------------|---------------|-------|
| Create Permanent Assignments     Comporent Category     Tahin to that-Doll Unit Res     UIC WBALKA WAU AKARNG ELEMENT, JF HQ     Location FORT RICHARDSON AK     Job Code 042H SENIOR HUMAN RESOURCES OFFICER     Position 00175342 ABNG Code 09 - T10     Dury Status Ready for Dill     Dury Status Attribute     Permanent Assignments     ID/Source Status Compo Action/Reason Code BeginEnd Dt UIC Position     Torret Permanent     Job Code 05 - T10     Deparded Quard Reassignment     11/30/2038 WAU AKARNG ELEMENT, JF HQ     Create Permanent     Create Permanent     Create P                                                                                                    |                      |                 |              |                      |                          |                       |                |                                      |                                |                  | Curtail/Ex | tend          |       |
| Business Unit Alaska Army Nad Guard<br>Component Category Train in Units-Drill Unit Res<br>UIC WAAUAA WAAU AKARNG ELEMENT, JF HQ<br>WAAUAA WAAU AKARNG ELEMENT, JF HQ<br>Permanent Assignment<br>Permanent Assignment<br>Divy Status Attribute<br>Permanent Assignment<br>Divy Status Attribute<br>Divy Status Attribute<br>Divy Status Attribute<br>Divy Status Attribu | ✓ Organizat          | tional Instance |              |                      |                          |                       |                |                                      |                                |                  | Location ( | Change        |       |
| Component Category Train in Uniba-Drill Unit Res   UIC WAAUAA WBAU AKARNG ELEMENT, JF HQ   Permanent Assignment   Duty Status   Permanent Assignment   Create Permanent Assignment   IDSource   Action/Reason Code   Begin/End Dt   UIC WAAUAA WBAU AKARNG ELEMENT, JF HQ   Departed Guard   Create Permanent Assignment   IDSource   Action/Reason Code   Begin/End Dt   UIC WAAUAA   WAAUAA   W                                                                                                    |                      | Business U      | Jnit Alaska  | Army Natl Guard      |                          |                       |                | Location                             | FORT RICHARDSON AK             |                  |            |               |       |
| UIC WAUJAA WAUJAKAANG ELEMENT, JF HQ Pointion Duty Status Ready for Dill   Duty Status Attribute   Permanent Assignments   DiSource Status Compo Action/Reeson Code Begin/End Dt UIC Position Cocation   A600503 Departed Guard PCA 07/01/2022 WAUJAA 00175342 00000402 Other Action/Reeson Code Begin/End Dt UIC Position Fort RicharDsON AK Other Action Update Component Category   • Temporary Assignments   Interface Status Compo Action/Reeson Code Begin/End Dt UIC Position Location   Interface Status Compo Action/Reeson Code Begin/End Dt UIC Position Location   Interface Status Compo Action/Reeson Code Begin/End Dt UIC Position Location   Interface Status Compo Action/Reeson Code Begin/End Dt UIC Position Location   Interface Status Compo Action/Reeson Code Begin/End Dt UIC Position Location   Interface To 11/30/2036 AUGOE8AUHD AftK611 00009078 Other Actions @   Interface Status Compo Action/Reeson Code Begin/End Dt UIC Position Cotation   Interface To 11/30/2036 AUGOE8AUHD AftK611 00009078 Other Actions @   Interface To 11/30/2036 AUGOE8AUHD AftK621<                                                                                                    | C                    | omponent Categ  | ory Train in | Units-Drill Unit Res |                          |                       |                | Job Code                             | 042H SENIOR HUMAN RESOURCES    | OFFICER          | Revoke D   | eparture      |       |
| Dury Status Ready for Drill<br>Dury Status Attribute     Position Change <ul> <li>Permanent Assignment</li> <li>Misource Status Compo Action/Reason Code Begin/End Dt UIC</li> <li>Position Change</li> <li>Dif Source Status Compo Action/Reason Code Begin/End Dt UIC</li> <li>Position Change</li> <li>Dif Source Status Compo Action/Reason Code Begin/End Dt UIC</li> <li>Position Change</li> <li>Position Change</li> <li>Update Training Status</li> <li>Update Component Category</li> </ul> <ul> <li>Permanent Assignment</li> <li>Dif Source Status Compo Action/Reason Code Begin/End Dt UIC</li> <li>Position Change</li> <li>Report Pack</li> <li>Create Temporary Assignment</li> <li>Dif Source Status Compo Action/Reason Code Begin/End Dt UIC</li> <li>Position Change</li> <li>Dif Source Status Compo Action/Reason Code Begin/End Dt UIC</li> <li>Position Change</li> <li>Create Temporary Assignment</li> <li>Inrow</li> <li>Inrow</li> </ul> <ul> <li>Approved Guard Ti0</li> <li>Dif Source Status Compo Action/Reason Code Begin/End Dt UIC</li> <li>Position Change Code Begin/End Dt UIC</li> <li>Position Change Code Begin/End Dt UIC</li> <li>Position Change Code Begin/End Dt UIC</li> <li>Position Change Code Begin/End Dt UIC</li> <li>Position Change Code Begin/End Dt UIC</li> <li>Position Change Code Begin/End Dt UIC</li> <li>Position Change Code Begin/End Dt UIC</li> <li>Position Change Code Begin/End Dt UIC</li> <li>Position Change Code Begin/End Dt UIC</li> <li>Position Change Code Begin/End Dt UIC</li> <li>Position Change Code Begin/End Dt UIC</li> <li>Position Change Code Begin/End Dt UIC</li></ul>                                                                                                    |                      |                 | UIC W8AUA    | A W8AU AKARNG        | ELEMENT, JF              | HQ                    |                | Position                             | 00175342 ARNG Code 89 - T10    |                  |            |               |       |
| Permanent Assignments      Create Permanent Assignment     Create Permanent Assignment     Create Temporary Assignment     Compo Action/Resson Code     Regin/End Dt     UIC     Position     Create Temporary Assignment     Trow     Temporary Assignment     Trow     Temporary Assignment     Create Temporary Assignment     Create Temporary Assign                                                                                                    |                      |                 |              |                      |                          |                       |                | Duty Status<br>Duty Status Attribute | Ready for Drill                |                  | Position C | hange         |       |
| ID/Source     Status     Compo     Action/Reason Code     Begin/End Dt     U/C     Position     Location       8400503     Departed     Guard     PCA     07/01/2022     WBAUAA     00175342     00000402     Other Actions     Update Training Status       Interface     Guard     PCA     07/01/2022     WBAUAA     00175342     00000402     Other Actions     Update Component Category       • Temporary Assignments     U1/J0/2036     WBAU AKARNG ELEMENT, JF HQ     ARNG Code 89 - 110     FORT RICHARDSON AK     Other Actions       10/Source     Status     Compo     Action/Reason Code     Begin/End Dt     U/C     Position     Location       10/Source     Status     Compo     Action/Reason Code     Begin/End Dt     U/C     Position     Location       10/Source     Status     Compo     Action/Reason Code     Begin/End Dt     U/C     Position     Location       11/30/2036     AUGOE8AUHD     06144601     00009978     Other Actions ©       1     11/30/2036     AUGOE8AUHD     ARNG Code 89 - T10     FORT RICHARDSON     Other Actions ©                                                                                                    | ✓ Permaner           | nt Assignments  |              |                      |                          |                       |                |                                      | Create Permanent Assignment    | _/               | Report Da  | ate Change    |       |
| ID/Source     Status     Compo     Action/Reason Code     Begin/End Dt     UIC     Position     Location       8480503<br>Interface     0gard     PCA<br>Reassignment     07/01/2022     WBAUAA     00175342     00000402     Other Actions     Update Component Category <ul> <li>Temporary Assignments</li> </ul> <ul> <li>Tow</li> </ul> <ul> <li>Tow</li> </ul> <ul> <li>Tow</li> </ul> <ul> <li>Metrica</li> <li>Conditional Release Assignments</li> </ul> <ul> <li>Micro Code 89 - T10</li> <li>FORT RICHARDSON AK</li> <li>Other Actions</li> <li>Trow</li> <li>Trow</li> </ul>                                                                                                    |                      |                 |              |                      |                          |                       |                |                                      |                                |                  | Undata Tr  | alalaa Otatua |       |
| B480503<br>Interface     PCA<br>Reassignment     07/01/2022<br>11/30/2036     W8AUAA<br>W8AUA KARNG ELEMENT, JF HQ     00175342<br>ARNG Code 89 - T10     00000402<br>FORT RICHARDSON AK     Update Component Category <b>Temporary Assignments Undet Component Category Temporary Assignments Undet Component Category Undet Component Category Noncorrect Status Compo ActionReason Code Begin/End Dt UIC Position Location Interface Interface Guard ASG 07/01/2022</b> W8AUHD <b>06144601 0000978 Other Actions © Interface Interface Status Conditional Release Assignments Fort RicharDSON Other Actions @ Fort RicharDSON Other Actions @ Fort RicharDSON Other Actions @ Fort RicharDSON Other Actions @ Fort RicharDSON Other Actions @ Fort RicharDSON Other Actions @ Fort RicharDSON Other Actions @ Fort RicharDSON Other Actions @ Fort RicharDSON Other Actions @ Fort RicharDSON Other Actions @ Fort RicharDSON Other Actions @ Fort RicharDSON Other Actions @ Fort RicharDSON Fort RicharDSON Fort RicharDSON Fort RicharDSON Fort RicharDSON Fort RicharDSON Fort RicharDSON Fort RicharDSON Fort RicharDSON Fort RicharDSON Fort RicharDSON Fort RicharDSON Fort RicharDSON Fort RicharDSON Fort RicharDSON Fort RicharDS</b>                                                                                                    | ID/Source            | Status Cor      | npo Actio    | n/Reason Code        | Begin/End Dt             | UIC                   |                | Position                             | Location                       | /                | Update Ir  | aining Status |       |
|                                                                                                    | 8480503<br>Interface | Departed Gua    | PCA<br>Reas  | signment             | 07/01/2022<br>11/30/2036 | W8AUAA<br>W8AU AKARNG | ELEMENT, JF HQ | 00175342<br>ARNG Code 89 - T10       | 00000402<br>FORT RICHARDSON AK | her Actions 🛞 id | Update C   | omponent Cat  | egory |
| ID/Source     Status     Compo     Action/Reason Code     Begin/End Dt     U/C     Position     Location       8464727     Approved     Guard     ASG     07/01/2022     W8AUHD     06144601     00009078       Interface     Ti0     11/30/2036     AUGOE8AUHD     ARNG Code 89 - T10     FORT RICHARDSON     Other Actions @                                                                                                    | - Temporar           | y Assignments   |              |                      |                          |                       |                |                                      |                                |                  | h          |               |       |
| ID/Source     Status     Compo     Action/Reason Code     Begin/End Dt     U/C     Position     Location       8464727     Approved     Guard     ASG     07/01/2022     W8AUHD     06144601     00009078       Interface     Til     11/30/2036     AUGOE8AUHD     ARNG Code 89 - T10     FORT RICHARDSON     Other Actions Importance       Conditional Release Assignments                                                                                                    |                      |                 |              |                      |                          |                       |                |                                      | Create Temporary Assignment    |                  | ~          |               |       |
| ID/Source     Status     Compo     Action/Reason Code     Begin/End Dt     U/C     Position     Location       8464727<br>Interface     Approved     Guard     ASG     07/01/2022     W8AUHD     06144601     0009078       11/30/2036     AUGOE8AUHD     ARNG Code 89 - T10     FORT RICHARDSON     Other Actions Image: Composition of the Action of the Action of                                                                                                    |                      |                 |              |                      |                          |                       |                |                                      |                                |                  | 1 row      |               |       |
| 8464727<br>Interface         Approved<br>Approved         Guard<br>File         ASG         07/01/2022         W8AUHD         06144601         00009078           Interface         T10         11/30/2036         AUGOE8AUHD         ARNG Code 89 - T10         FORT RICHARDSON         Other Actions ©           > Conditional Release Assignments         Return to Search         Keturn to Search         Keturn to Search         Keturn to Search                                                                                                    | ID/Source            | Status          | Compo        | Action/Reason        | Code                     | Begin/End Dt          | UIC            | Position                             | Location                       |                  |            |               |       |
| Interface T10 11/30/2036 AUGOE8AUHD ARNG Code 89 - T10 FORT RICHARDSON Other Actions (a)                                                                                                    | 8464727              | Approved        | Guard        | ASG                  |                          | 07/01/2022            | W8AUHD         | 06144601                             | 00009078                       |                  |            |               |       |
| Conditional Release Assignments Return to Search                                                                                                    | Interface            | Abhound         | Guard        | T10                  |                          | 11/30/2036            | AUGOE8AUHD     | ARNG Code 89 - T1                    | 0 FORT RICHARDSON              | Other Action     | s 🕑        |               |       |
| Return to Search                                                                                                    | Condition            | nal Release Ass | ignments     |                      |                          |                       |                |                                      |                                |                  |            |               |       |
|                                                                                                    | Return to S          | Search          |              |                      |                          |                       |                |                                      |                                |                  |            |               |       |

Click on "Submit Revoke Departure" Click "Ok" on the warning box

.

|   | Submit Revoke Departure  |                      |                    |                             |                         |                                            |
|---|--------------------------|----------------------|--------------------|-----------------------------|-------------------------|--------------------------------------------|
|   | Assignment Header Inform | h                    |                    |                             |                         |                                            |
|   | Assignment Per           | manunt               |                    | Assignment                  | ID 8480503              |                                            |
|   | Employee Record 0        |                      |                    | Assignment S                | ieq 0                   |                                            |
|   | Assignment Status De     | parted To Assignment |                    | User Act                    | ion 0000                |                                            |
|   | Workflow Status App      | proved               |                    |                             |                         |                                            |
|   | Component Category       | Training             | Status             | PERSTEMPO Info              |                         |                                            |
|   | Assignment Transit       |                      |                    |                             |                         |                                            |
|   | InTransit Type 🌣 Calcu   | ulated Days ≎ Days   | Adjustment 🌣 Statu | s 🌣 Approval Status 🗘 🛛     | DTOD Mileage ᅌ Last Upd | ated By $\Diamond$ Last Updated $\Diamond$ |
| ۳ | 1                        | 0                    | 0                  |                             | 0                       |                                            |
| L | Tour Completion          |                      |                    |                             |                         |                                            |
| L | To                       | ur Completion Status |                    |                             |                         |                                            |
| L | Assignment Departures    | ,                    |                    |                             |                         |                                            |
|   | Assignment Departures    |                      |                    |                             |                         |                                            |
|   | Departure Sequence       | o ⇔ Depart Date ⇔    | Depart Status 🜣    | Assignment Depart To 🜣      | Last Updated By 🛇       | Last Updated $\diamond$                    |
| L | 1                        | 1 07/01/2022         | Active             | 8464727                     | 0002953156.01           | 07/21/2022 11:36:38PM                      |
|   | Audit Fielde             | gory                 | Training Statu     | IS PERS                     | TEMPO Info              |                                            |
| _ |                          | To revoke            | member's departur  | e. click the 'OK' button to | continue.               |                                            |
|   |                          |                      | inomo o copurtar   |                             |                         |                                            |
|   |                          | Ca                   | ОК                 | Cancel                      | itatus -                |                                            |
|   |                          |                      |                    |                             |                         |                                            |
|   |                          |                      |                    |                             |                         |                                            |

The perm assignment is now an arrived status. Click "Other Actions" on the temp assignment Click "Revoke Assignment"

|           |          |        |                       |                 |              |                 | Create Permanent A | ssignment          |               | Deferment           |
|-----------|----------|--------|-----------------------|-----------------|--------------|-----------------|--------------------|--------------------|---------------|---------------------|
| D/Source  | Status   | Compo  | Action/Reason<br>Code | Begin/End<br>Dt | UIC          |                 | Position           | Location           |               | Curtail/Extend      |
| 8480503   |          |        | PCA                   | 07/01/2022      | W8AUAA       |                 | 00175342           | 00000402           | Other Action  |                     |
| Interface | Arrived  | Guard  | Reassignment          | 11/30/2036      | W8AU AKARN   | GELEMENT, JF HQ | ARNG Code 89 - T10 | FORT RICHARDSON AK | View Order    | A Revoke Assignment |
| Tempora   | ry Assig | nments | í                     |                 |              |                 |                    |                    |               | Location Change     |
|           |          |        |                       |                 |              |                 | Create Temporary   | Assignment         | /             | Asgn From Change    |
| D/Source  | Status   | Com    | po Action/Rea         | ison Code       | Begin/End Dt | UIC             | Position           | Location           |               | Report Date Chang   |
| 8464727   |          |        | ASG                   |                 | 07/01/2022   | W8AUHD          | 06144601           | 00009078           |               |                     |
| Interface | Approve  | d Guar | T10                   |                 | 11/30/2036   | AUGOE8AUHD      | ARNG Code 89 - T10 | FORT RICHARDSON    | Other Actions | Update REFRAD       |
|           |          |        | 2710000000000         |                 |              |                 |                    |                    |               | Position Change     |

#### Under the Description dropdown, select "Administrative Processing Required" Click " Submit Revoke Assignment" Click "Ok" button on warning box

Submit Revoke Assignment Assignment Header Information Assignment Temporary Assignment ID 8464727 Employee Record 0 Assignment Seq 1 User Action 2002 Revoke Assignment Assignment Status Approved Workflow Status Approved Stat Auth C 12301 (D) OF REFERENCE (C) Training Status PERSTEMPO Info Component Category View/Update TDY Event Assignment Dates Projected Begin Dt 07/01/2022 Report Date 07/01/2022 Number of Days 5267 Projected End Dt 11/30/2036 Assignment From 8480503 Standard Fields \*Action Assignment \*Reason Title 10 AGR Trans Type Initial Tour Subtrans Type NGB Support Operations T10 UIC WEAUHD AUGOEEAUHD Position 06144601 Location 00009078 FORT RICHARDSON Over Strength Indicator With Duty At No Estab ID OCONUS Tour Type NOT APPLICABLE Tour Indicator Job Code O42H Duty Title SENIOR HUMAN RESOURCES OFFICER Duty Position Qual Q QUAL Revocation Reason Description × udit Fields Do you wish to revoke this assignment? Click the 'OK' button to proceed. AD OK Cancel

The revoke assignment transaction was routed to S1 pool You will need to reassign the transaction so you can process it

|                        |                    |         |                       |                          |                          |                      | Create Permanent A               | ssignment                      | ~                             |
|------------------------|--------------------|---------|-----------------------|--------------------------|--------------------------|----------------------|----------------------------------|--------------------------------|-------------------------------|
| ID/Source              | Status             | Compo   | Action/Reason<br>Code | Begin/End<br>Dt          | UIC                      |                      | Position                         | Location                       | 1 row                         |
| 8480503<br>Interface   | Arrived            | Guard   | PCA<br>Reassignment   | 07/01/2022<br>11/30/2036 | W8AUAA<br>W8AU AKARN     | IG ELEMENT, JF HO    | 00175342<br>2 ARNG Code 89 - T10 | 00000402<br>FORT RICHARDSON AK | Other Actions 🕑<br>View Order |
|                        | ry Assig           | gnments | 8                     |                          |                          |                      |                                  |                                |                               |
|                        |                    |         |                       |                          |                          |                      | Create Temporary                 | Assignment                     | <b>~</b><br>1 row             |
| ID/Source              | Status             | Com     | po Action/Reas        | on Code                  | Begin/End Dt             | UIC                  | Position                         | Location                       |                               |
| 8464727<br>Interface   | Pending            | g Guar  | ASG<br>d<br>T10       |                          | 07/01/2022<br>11/30/2036 | W8AUHD<br>AUGOE8AUHD | 06144601<br>ARNG Code 89 - T10   | 00009078<br>FORT RICHARDSON    | Other Actions 🕑               |
| Conditio     Return to | nal Rele<br>Search | ase As  | signments             |                          |                          |                      |                                  |                                |                               |

Refer to Step 3 on how to reassign the transaction to an approver and approve the assignment

After steps are complete, you will now be able to create the Temp Assignment to the correct UIC.

# 2-31. Override to Home

PREVIOUS TEMP NOT NESTED WITH PERM ASSIGNMENT- HOW TO OVERRIDE ASSIGNMENT TO HOME

| In this example, the | - Permane  | nt Assig  | nments  |                       |                |             |               |                        |                   |                            |       |
|----------------------|------------|-----------|---------|-----------------------|----------------|-------------|---------------|------------------------|-------------------|----------------------------|-------|
| previous temp        |            |           |         |                       |                |             |               | Create Perma           | anent Assignment  |                            | ~     |
| nosted with the      |            |           |         |                       |                |             |               |                        |                   |                            | 1 row |
| nesteu with the      | ID/Source  | Status    | Con     | npo Action/Rea        | son Code       | Begin/End D | t UIC         | Position               | Location          |                            |       |
| Perm assignment      | 117600053  |           |         | PCA                   |                | 11/02/2022  | W8BJHD        | 04719805               | 00008153          |                            |       |
|                      | Online Asg | Departe   | ed Gua  | rd<br>Reassignme      | ent            | 05/31/2032  | AUGOE8BJH     | ID ARNG Code 89 - T10  | RICHMOND          | Other Actions S View Order |       |
|                      | - Tempora  | ry Assig  | nments  |                       |                |             |               |                        |                   |                            |       |
|                      |            |           |         |                       |                |             |               | Create Ten             | iporary Assignmen | t                          | ~     |
|                      |            |           |         |                       |                |             |               |                        |                   |                            | 1 row |
|                      | ID/Source  | Status    | Compo   | Action/Reason<br>Code | Begin/En<br>Dt | d uic       |               | Position               | Location          |                            |       |
|                      | 117599489  | Arrived   | Guard   | ASG                   | 11/01/202      | 2 W0B4AA    | Ą             | 00138663               | 00024289          | Other Actions 🕑            |       |
|                      | Online Asg | Anneu     | Guaru   | T10                   | 08/31/202      | 5 W0B4      | ELE NGB JOINT | CH, JT CAPAB & PLG DIV | ARLINGTON HALI    | ST View Order              |       |
|                      | Condition  | nal Relea | ase Ass | gnments               |                |             |               |                        |                   |                            |       |

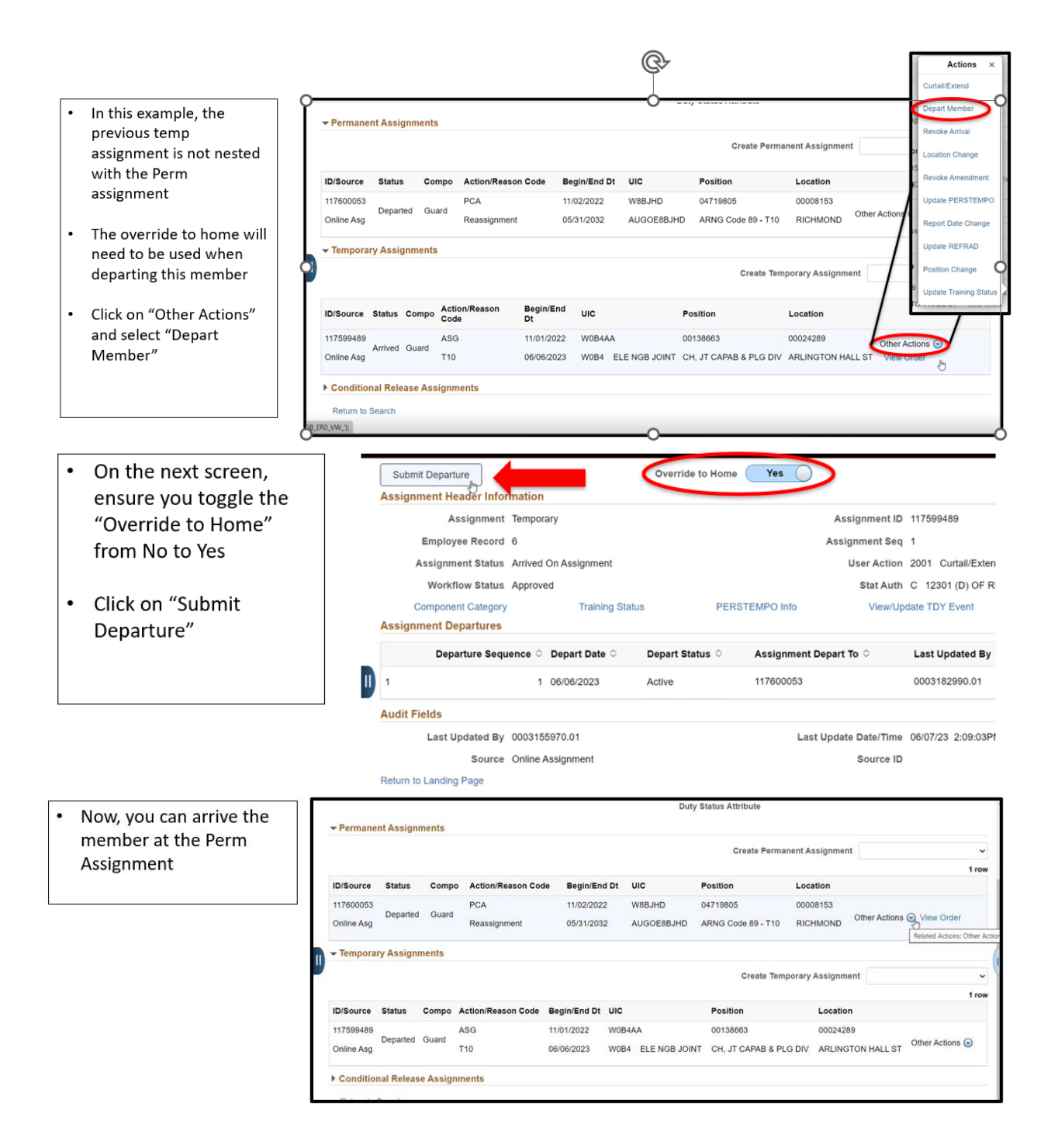

# 2-32. AGR Retirement – CREL and Transfer

The purpose of this process is to assist the HR Pro in understanding how to process an AGR retirement.

APPLICABILITY: ENL, OFF, WO SUBCAT: Onboarding or Assignment Actions Who can modify: Category: HR Professional; Subcategory: HR Professional, HR Supervisor, or Onboarding/Off boarding Navigation: Workforce Administration > Assignment Tracking > Manage Assignments

## Search by EMPL ID or Name

|                         |            | Assignments Search |  |  |  |  |  |  |  |
|-------------------------|------------|--------------------|--|--|--|--|--|--|--|
| Assignments Search Page |            |                    |  |  |  |  |  |  |  |
| Search Criteria         |            |                    |  |  |  |  |  |  |  |
| Empl ID                 | 000XXXXXXX |                    |  |  |  |  |  |  |  |
| Name                    |            |                    |  |  |  |  |  |  |  |
| First Name              |            |                    |  |  |  |  |  |  |  |
| Last Name               |            |                    |  |  |  |  |  |  |  |
| Search Clear            |            |                    |  |  |  |  |  |  |  |
|                         |            |                    |  |  |  |  |  |  |  |

**Note:** Members who are AGR should have a PERM assignment and a TEMP assignment. The member should be arrived at the TEMP assignment.

Click on "Create Conditional Release"

| ∽ Organizati | onal In  | stance   |                       |                 |                |                         |            |                          |         |             |            |
|--------------|----------|----------|-----------------------|-----------------|----------------|-------------------------|------------|--------------------------|---------|-------------|------------|
| Busines      | ss Unit  | Indiana  | Army Natl Guard       |                 |                | Location                | INDIANAP   | OLIS IN                  |         |             |            |
| Comp         | ponent   | Full-Tim | e Support Personn     | el              |                | Job Code                | E79T RE    | CRUITI                   | NG AND  | RETENTIO    | N NCO (    |
| Cu           | UIC      | W90RA    | A W90R INDIANA        | REC & RET       |                | Position                | 05448857   | 05448857 Standard Excess |         |             |            |
|              |          |          |                       |                 | D              | uty Status              | Present fo | r Duty                   |         |             |            |
|              |          |          |                       |                 | D              | uty Status<br>Attribute | Active Gua | ard Rese                 | erve    |             |            |
| ✓ Permanent  | t Assig  | nments   |                       |                 |                |                         |            |                          |         |             |            |
|              |          |          |                       |                 | Create P       | ermanent /              | Assignmen  | t                        |         |             | ~          |
| ID/Source S  | tatus    | Compo    | Action/Reason<br>Code | Begin/End<br>Dt | UIC            |                         | Position   |                          | Locatio | n           |            |
| 7906542      | oported  | Quard    | PCA                   | 06/21/2021      | W90RAA         |                         | 05448857   |                          | 0000416 | 51          | Other Acti |
| Interface    | eparted  | Guard    | Reassignment          | 11/19/2023      | W90R INDIANA F | REC & RET               | Standard E | Excess                   | INDIAN  | APOLIS IN   | View Ord   |
| ✓ Temporary  | Assig    | nments   |                       |                 |                |                         |            |                          |         |             |            |
|              |          |          |                       |                 | Create         | Temporar                | y Assignme | ent                      |         |             | ~          |
|              |          |          |                       |                 |                |                         |            |                          |         |             | 1 row      |
| ID/Source S  | tatus (  | Compo    | Action/Reason<br>Code | Begin/End<br>Dt | UIC            | Position                | I          | Locatio                  | ı       |             |            |
| 7906547      | rrivod ( | Guard    | ASG                   | 06/21/2021      | W8AVHD         | 05497903                | (          | 0001242                  | 8       |             |            |
| II Interface | mved (   | Suaru    | T32                   | 11/19/2023      | AUGOE8AVHD     | ARNG Titl               | e 32 AGR I | INDIANA                  | POLIS   | Other Actio | ns ⊗ II    |
| ~ Conditiona | al Relea | ase Ass  | ignments              |                 |                |                         |            |                          |         |             |            |
|              |          |          |                       |                 |                |                         |            |                          | Create  | Conditiona  | I Release  |
|              |          |          |                       |                 |                |                         |            |                          |         | R. C        |            |

Conditional Release (CREL) will automatically generate dates based on today's date and will generate a 6-month end date.

|          | Cancel Co               | onditional Releas   | e       |   | Apply | Done |       |
|----------|-------------------------|---------------------|---------|---|-------|------|-------|
|          | Conditional Release Det | tails               |         |   |       |      |       |
| Assid    | Empl ID                 |                     |         |   |       |      |       |
| 1.5.5.15 | Conditional Release ID  | 1                   |         |   |       |      |       |
|          | Sequence Number         | 1                   |         |   |       |      | reat  |
| Statu    | ACT Effective Date      | 08/04/2023          | <b></b> |   |       |      | on    |
| urrivo   | End Date                | 01/31/2024          |         |   |       |      | 903   |
| AIT VO   | CREL Status             | Approved            |         |   |       |      | Title |
| Rele     | Last Updated By         |                     |         |   |       |      |       |
|          | Last Updated            | 08/04/23 12:04:13PM |         |   |       |      |       |
| - ID 1   |                         |                     | _       | _ |       | _    | ed E  |

Select Apply and then select Done

The CREL will then show as approved under the Conditional Release Assignments section. Click on the Approved CREL line

| Γ |              |              |             |                    |              |            |                    | Create Temporary Assignment | ~               |
|---|--------------|--------------|-------------|--------------------|--------------|------------|--------------------|-----------------------------|-----------------|
| L |              |              |             |                    |              |            |                    |                             | 1 row           |
| L | ID/Source    | Status       | Compo       | Action/Reason Code | Begin/End Dt | UIC        | Position           | Location                    |                 |
|   | 7906547      | Arrived      | Cuard       | ASG                | 06/21/2021   | W8AVHD     | 05497903           | 00012428                    |                 |
|   | Interface    | Anived       | Guaru       | T32                | 11/19/2023   | AUGOE8AVHD | ARNG Title 32 AGR  | INDIANAPOLIS                | Other Actions 📀 |
| D | ~ Conditiona | I Release As | signments   |                    |              |            |                    |                             |                 |
|   |              |              |             |                    |              |            |                    |                             | 1 row           |
|   |              | CREL ID ↑↓ E | Begin Dt ↑↓ | End Dt ↑↓          | Status ↑↓    | ID ↑↓      | Last Updated By ↑↓ | Last Updated ↑↓             |                 |
|   |              | 1 0          | 8/04/2023   | 01/31/2024         | Approved     |            |                    | 08/04/23 12:04:13PI         | 4               |
|   |              |              |             |                    |              |            |                    |                             |                 |

The CREL Details will open back up.

The End Date should be changed to the member's last day in the ARNG.

CREL Status will be changed to "**Transfer**". Select the appropriate User Action either **Guard to Retired List (0083) / Guard to Retired Reserve (0084)** Select "Apply"

|        | Cancel     | Co              | onditional Release | Apply | Done  |
|--------|------------|-----------------|--------------------|-------|-------|
|        | Condition  | al Release Det  | ails               |       |       |
|        |            | Empl ID         |                    |       |       |
| Assis  | Conditio   | onal Release ID | 1                  |       |       |
|        | Seq        | uence Number    | 3                  |       | rea   |
|        | ACT        | Effective Date  | 08/04/2023         |       |       |
| tatu   |            | End Date        | 08/05/2023         | 1     | in in |
| Arrive |            | CREL Status     | Transfer 🗸         |       | 03    |
|        |            | User Action     | [p084 Q]           |       | Tas   |
| Rele   | Guard to P | eared Reserve   |                    |       |       |
| 0.0    | Le         | st Updated By   |                    |       |       |
|        |            | Last Updated    | 08/04/23 1:04:34PM |       |       |
| ID Ta  |            |                 |                    |       | Ву    |
| -      |            |                 |                    |       | 1     |

#### Parent of linked assignments page will display. Assignment Dates

Enter Projected Begin Date = (Enter effective date of transfer) The projected begin date will be the Last day in the ARNG.

**Report Date** = (auto populated)

Number of day (auto populated)

Projected End date (auto populated)

Assignment From is the Temp Assignment (should also be the Arrived On Assignment).

| Assignment Details Comments/Attachments                     |                                                                                                    |                              |
|-------------------------------------------------------------|----------------------------------------------------------------------------------------------------|------------------------------|
|                                                             | Parent of Linked Assignments                                                                                    | ×                            |
| Name<br>Empl ID                                             |                                                                                                    |                              |
| Assignment Header Information                               |                                                                                                    | i                            |
| Assignment Permanent                                        | Assignment ID NEW                                                                                               |                              |
| Employee Record 0                                           | Assignment Seq 0                                                                                                |                              |
| Assignment Status Draft                                     | User Action 0084 Guard to Retired Reserve                                                                       |                              |
| Workflow Status None Required                               |                                                                                                    |                              |
| Component Category Training Status PERS<br>Assignment Dates | TEMPO Info                                                                                                    |                              |
| *Projected Begin Dt 08/05/2023                              | *Report Date 08/05/2023                                                                                         |                              |
| Number of Days 107                                          | *Projected End Dt 11/19/2023                                                                                    |                              |
| *Assignment From 7906547                                    | Search Criteria                                                                                                 |                              |
| Standard Fields                                             | ✓ Search Results                                                                                                |                              |
| *Action Transfer                                            |                                                                                                    | 2 rows                       |
| *UIC Q                                                      | ACT Assignment ID 11 Service Component 11 Action 11 Reason Code 11 Assignment Status 11 ACT Effective Date 12 D | ind †↓<br>Date <sup>†↓</sup> |
|                                                             | 7906542 G PCA RAS Departed To Assignment 06/21/2021 11                                                          | 1/19/2023                    |
|                                                             | 7906547 G ASG T32 Arrived On Assignment 06/21/2021 1                                                            | 1/19/2023                    |
|                                                             |                                                                                                    |                              |

#### Scroll Down.

Action (Auto populates – Transfer) Enter Reason = Transfer-Retirement Voluntary / Retirement Mandatory UIC (Auto populate) Position (auto populates) Job Code (auto populates) Duty Title (auto populates) Duty Position Qual (auto populates)

| Assignment Dates    |                                  |                                |                         |                                |   |
|---------------------|----------------------------------|--------------------------------|-------------------------|--------------------------------|---|
| *Projected Begin Dt | 08/05/2023                       |                                | *Report Date            | 08/05/2023                     |   |
| Number of Days      | 107                              |                                | Projected End Dt        | 08/05/2023                     |   |
|                     |                                  |                                | *Assignment From        | 7906547 Q                      |   |
| Standard Fields     |                                  |                                |                         |                                |   |
| *Action             | Transfer                         |                                | *Reason                 | Transfer- Retirement Volunta Q |   |
| *UIC                | W90RAA Q                         | W90R INDIANA REC & RET         | *Position               | 05448857 Q                     | - |
| Location            | W99999 Invalid Location - Placeh | nolder                         | Over Strength Indicator | OVERSTRENGTH                   |   |
| With Duty At        | No                               |                                |                         |                                |   |
| Estab ID            | CONUS                            |                                | Tour Type               | NOT APPLICABLE                 |   |
|                     |                                  |                                | Tour Indicator          |                                |   |
| *Job Code           | E79T Q                           | RECRUITING AND RETENTION NCO ( | *Duty Title             | RECRUITING AND RETENT Q        |   |
| *Duty Position Qual | a                                | QUAL                           |                         |                                |   |

## Scroll Down.

**Enter Movement ID =** 483 - (Officer) 'CC' Assignment Loss Reason (W0CQ0R)

- 636 (Enlisted) 'CC' Assignment Loss Reason (W0CQ0R)
- 40 (Officer) 'CB' Assignment Loss Reason (W0CQ09)

42 - (Enlisted) 'CB' Assignment Loss Reason (W0CQ09)

#### Select Character of Service Click Submit

|                      |                   | Tour Indicate                             | r                             |
|----------------------|-------------------|-------------------------------------------|-------------------------------|
| *Job Code            | E79T Q            | RECRUITING AND RETENTION NCO ( *Duty Titl | e RECRUITING AND RETENT Q     |
| *Duty Position Qual  | ۵ ۵               | QUAL                                      |                               |
| ~ Movement Fields    |                   |                                           |                               |
| * Movement ID        | 636 Q             | Descriptio                                | n                             |
|                      |                   | Asgmt Loss Reaso                          | n COMP 20 YR SVC, ACTV/INACTV |
|                      |                   | MPA Reaso                                 | n 20YR+ QUAL RET@60           |
|                      |                   | Reenlistment Eligibilit                   | y REENL ELIG 3                |
|                      |                   | Action Typ                                | e Voluntary                   |
| Character of Service | HONORABLE         | 9                                         |                               |
| Last Updated By      |                   | Last Update Date/Tim                      | e                             |
| Source               | Online Assignment | Source I                                  | )                             |

## **Movement Fields**

**Enter Movement ID =** 483 - (Officer) 'CC' Assignment Loss Reason (W0CQ0R)

- 636 (Enlisted) 'CC' Assignment Loss Reason (W0CQ0R)
- 40 (Officer) 'CB' Assignment Loss Reason (W0CQ09)
- 42 (Enlisted) 'CB' Assignment Loss Reason (W0CQ09)

## Select Character of Service

| component category  | training Status               | I ERGTEIMI O IIIIO             |                         |                                |  |
|---------------------|-------------------------------|--------------------------------|-------------------------|--------------------------------|--|
| Assignment Dates    |                               |                                |                         |                                |  |
| *Projected Begin Dt | 08/05/2023                    |                                | *Report Date            | 08/05/2023                     |  |
| Number of Days      | 107                           |                                | Projected End Dt        | 08/05/2023                     |  |
|                     |                               |                                | *Assignment From        | 7906547 Q                      |  |
| Standard Fields     |                               |                                |                         |                                |  |
| *Action             | Transfer                      |                                | *Reason                 | Transfer- Retirement Volunta Q |  |
| *UIC                | W90RAA C                      | W90R INDIANA REC & RET         | *Position               | 05448857 Q                     |  |
| Location            | W99999 Invalid Location - Pla | ceholder                       | Over Strength Indicator | OVERSTRENGTH                   |  |
| With Duty At        | No                            |                                |                         |                                |  |
| Estab ID            | CONUS                         |                                | Tour Type               | NOT APPLICABLE                 |  |
|                     |                               |                                | Tour Indicator          |                                |  |
| *Job Code           | E79T C                        | RECRUITING AND RETENTION NCO ( | *Duty Title             | RECRUITING AND RETENT Q        |  |
| *Duty Position Qual | Q                             | QUAL                           |                         |                                |  |

#### Scroll back to top of page. Watch the Assignment from; may need to add again. Select "Submit".

| Submit Save for Later | n               |                |                  |                               |
|-----------------------|-----------------|----------------|------------------|-------------------------------|
| Assignment            | Permanent       |                | Assignment ID    | NEW                           |
| Employee Record       | 0               |                | Assignment Seq   | 0                             |
| Assignment Status     | Draft           |                | User Action      | 0084 Guard to Retired Reserve |
| Workflow Status       | Initiated       |                |                  |                               |
| Component Category    | Training Status | PERSTEMPO Info |                  |                               |
| Assignment Dates      |                 |                |                  |                               |
| *Projected Begin Dt   | 08/05/2023      |                | *Report Date     | 08/05/2023                    |
| Number of Days        | 107             |                | Projected End Dt | 08/05/2023                    |
|                       |                 |                | *Assignment From | REQUIRED                      |
| Standard Fields       |                 |                |                  |                               |

## Linked Assignment page will display Projected Begin Date = (1st day of retirement) Assignment From is the Arrived On Assignment (temp assignment).

|                        |                 | Linked          | Accianmont       |                               | ~ |
|------------------------|-----------------|-----------------|------------------|-------------------------------|---|
|                        |                 | Linkeu          | Assignment       |                               | ^ |
|                        | Name<br>Empl ID | ON              |                  |                               |   |
| Assignment Head        | er Information  |                 |                  |                               |   |
| Assignment             | Permanent       |                 | Assignment ID    | NEW                           |   |
| Employee Record        | 0               |                 | Assignment Seq   | 0                             |   |
| Assignment             | Draft           |                 | User Action      | 0084 Guard to Retired Reserve |   |
| Status                 |                 |                 | Workflow Status  | None Required                 |   |
| Component C            | ategory         | Training Status | PERSTEM          | PO Info                       |   |
| *Projected Begin<br>Dt | 08/06/2023      | 曲               | *Report Date     | 08/06/2023                    |   |
|                        |                 |                 | Number of Days   | 106                           |   |
| *Projected End Dt      | 11/19/2023      | İ               | *Assignment From | 7906547 Q                     |   |
| Standard Fields        |                 |                 | L                |                               |   |
| *Action                | PCA             |                 | *Reason          | Q                             |   |
|                        |                 |                 |                  |                               |   |

## Scroll Down. Character of Service – Select appropriate response Salary Grade - Select grade Military Rank - Select rank

| Assignment Deta         | Is Comments/Attachment | s                          |                             |     |
|-------------------------|------------------------|----------------------------|-----------------------------|-----|
|                         | Li                     | inked Assignment           |                             | ×   |
| 0                       | Name<br>Empl ID        | LTON                       |                             |     |
| RECRUITING AND          | RETENTION NCO (        | *Duty Position<br>Qua      |                             |     |
| ✓ Movement Field        | s                      |                            |                             | _   |
| * Movement ID           | 636                    | Description                | 1                           |     |
|                         |                        | Asgmt Loss<br>Reasor       | COMP 20 YR SVC, ACTV/INACTV |     |
|                         |                        | MPA Reason                 | 1 20YR+ QUAL RET@60         | - 1 |
|                         |                        | Reenlistmen<br>Eligibility | REENL ELIG 3                |     |
| í                       |                        | Action Type                | e Voluntary                 |     |
| Character of<br>Service | HONORABLE              | ▼ Salary Grade             | e E8 - Grade 🗸              |     |
|                         |                        | Military Ran               | Master Sergeant -           | - 1 |
| Audit Fields            |                        |                            |                             | _   |
| Last Updated By         |                        | Last Update<br>Date/Time   | 2                           |     |
| Source                  | Online Assignment      | Source IE                  | )                           |     |

## Scroll to the top. Click on **"Submit"**

|                              |                                | Linked As       | signment       |                               | × |
|------------------------------|--------------------------------|-----------------|----------------|-------------------------------|---|
|                              | Name<br>Empl ID                | .TON            |                |                               |   |
| Submit Sav                   | e for Later<br>ler Information |                 |                |                               |   |
| Assignment                   | Permanent                      |                 | Assignment ID  | NEW                           |   |
| Employee Record              | 0                              |                 | Assignment Seq | 0                             |   |
| Assignment<br>Status         | Draft                          |                 | User Action    | 0084 Guard to Retired Reserve |   |
| Component<br>Assignment Date | Category<br><b>s</b>           | Training Status | PERSTE         | MPO Info                      |   |
| *Projected Begin<br>Dt       | 08/06/2023                     | <b>.</b>        | *Report Date   | 08/06/2023                    |   |
|                              |                                |                 | Number of Days | 106                           |   |
| *D                           | 11/19/2023                     | [;;;]           | *Assignment    | 7906547 Q                     |   |

A warning notification will appear. This notifies you that the perm assignment will be curtailed to allow for generation of the retirement order. Select the **"Yes**" button to continue.

| Assignment Permanent                  |                              | Assignment ID_NEW                  |                           |
|---------------------------------------|------------------------------|------------------------------------|---------------------------|
|                                       | System Curtail/Exte          | nd will be executed                |                           |
| This action will Curtail/Extend the N | lember's current Permanent A | ssignment based on the new Permane | ent Assignment Begin Date |
|                                       |                              |                                    |                           |
|                                       |                              |                                    |                           |
|                                       | Yes                          | No                                 |                           |
|                                       | Yes                          | No                                 |                           |
| Component Category                    | Yes<br>Training Status       | No<br>PERSTEMPO Info               |                           |

Select "Done"

|      | Cancel C                 | onditional Release | Apply Done |
|------|--------------------------|--------------------|------------|
|      | Conditional Release De   | tails              |            |
| ssic | Empl ID                  |                    |            |
|      | Conditional Release ID   | 1                  |            |
|      | Sequence Number          | 3                  | reate      |
| tatu | ACT Effective Date       | 08/04/2023         |            |
| tatu | End Date                 | 08/05/2023         | 903        |
| rive | CREL Status              | Transfer 🖌         | Title      |
| Pole | User Action              | 0084 Q             |            |
| tere | Guard to Retired Reserve |                    |            |
|      | Last Updated By          |                    |            |
|      | Last Updated             | 08/04/23 2:09:16PM |            |
| D +1 |                          |                    | De 1       |
| 0 14 |                          |                    | by         |
| 1    |                          |                    | 1          |

On the Assignment Landing page, you will now see the Transfer and PCA lines for the retirement.

|               |                |                                                                                                    |                                                                                                    |                      |                        |                    | Create Pe                      | rmanent Assignment        | ~       |
|---------------|----------------|----------------------------------------------------------------------------------------------------|----------------------------------------------------------------------------------------------------|----------------------|------------------------|--------------------|--------------------------------|---------------------------|---------|
| ID/Source     | Status         | Compo                                                                                                    | Action/Reason Code                                                                                                    | Begin/End Dt         | UIC                    | Position           | Location                       |                           | 3 rows  |
| 118369051     | Approved       | Guard                                                                                                    | Transfer                                                                                                    | 08/05/2023           | W90RAA                 | 05448857           | W99999                         |                           |         |
| Online Asg    | Approved       | Guard                                                                                                    | Transfer- Retirement Voluntary                                                                                                    | 08/05/2023           | W90R INDIANA REC & RET | Standard Excess    | Invalid Location - Placeholder | Other Actions 🕑 View Orde | ar -    |
| 118369052     | Approvad       | Guard Transfer<br>Transfer Retirement Voluntary<br>Reserve PCA<br>Retirement - Voluntary<br>Guard PCA<br>Reassignment | 08/06/2023                                                                                                    | W0CQ0R               | 09411032               | 00129176           | _                              |                           |         |
| Online Asg    | Approved       | ved Reserve PCA<br>Retirement - Voluntary<br>rted Guard PCA<br>Reassignment<br>eents                                  | 11/19/2023                                                                                                    | USAR Retired Reserve | Retired Reserve        | UNKNOWN EXST       | Other Actions  View Orde       | br -                      |         |
| 7906542       | Dependent      | Quard                                                                                                    | PCA                                                                                                    | 06/21/2021           | W90RAA                 | 05448857           | 00004161                       |                           |         |
| Interface     | Departed       | Guard                                                                                                    | Reassignment                                                                                                    | 08/05/2023           | W90R INDIANA REC & RET | Standard Excess    | INDIANAPOLIS IN                | Other Actions 💮 View Orde | er (    |
| ~ Temporary   | Assignments    |                                                                                                    |                                                                                                    |                      |                        |                    |                                |                           |         |
|               |                |                                                                                                    |                                                                                                    |                      |                        |                    | Create                         | Temporary Assignment      | ~       |
|               |                |                                                                                                    | Action/Reason Code Transfer Transfer: Retirement Voluntary PCA Retirement - Voluntary PCA Reassignment  po Action/Reason Code ASG d T32 |                      |                        |                    |                                |                           | 1 row   |
| ID/Source     | Status         | Comp                                                                                                    | o Action/Reason Code                                                                                                    | Begin/End Di         | UIC                    | Position           | Location                       |                           |         |
| 7906547       | Arrived        | Guard                                                                                                    | ASG                                                                                                    | 06/21/2021           | W8AVHD                 | 05497903           | 00012428                       |                           |         |
| Interface     | Anno           | ouuru                                                                                                    | T32                                                                                                    | 11/19/2023           | AUGOE8AVHD             | ARNG Title 32 AGR  | INDIANAPOLIS                   | Other Actions 😔           |         |
| ~ Conditional | Release Assigr | iments                                                                                                    |                                                                                                    |                      |                        |                    |                                |                           |         |
|               |                |                                                                                                    |                                                                                                    |                      |                        |                    |                                |                           | 1 row   |
|               |                |                                                                                                    |                                                                                                    |                      |                        |                    |                                |                           | E, Q ↑↓ |
|               | CREL ID 14     | Begin Dt 🔱                                                                                                    | End Dt 🔱                                                                                                    | Status ↑↓            | ID 11                  | Last Updated By 11 | Last Uj                        | pdated ↑↓                 |         |
|               | 1              | 08/04/2023                                                                                                    | 08/05/2023                                                                                                    | Transfer             | 118369051              |                    | 08/07/2                        | 12:47:50PM                |         |
| Return to Se  | arch           |                                                                                                    |                                                                                                    |                      |                        |                    |                                |                           |         |

On the TEMP assignment, click on **"Other Actions".** Select **"Depart Member**"

|            |             |         |                                |              |                       |                       | Create                         | Permanent Assignment          | _        |       |
|------------|-------------|---------|--------------------------------|--------------|-----------------------|-----------------------|--------------------------------|-------------------------------|----------|-------|
| 0.0        | 04++        | 0       | 1. H 17 0l.                    | Decision and |                       | PW                    | 1                              | Actions ×                     |          | 3 rov |
| D/Source   | Status      | Compo   | Action/Reason Code             | Begin/End Dt | UIC                   | Position              | Location                       | Curtail/Extend                |          |       |
| 18369051   | Approved    | Quard   | Transfer                       | 08/05/2023   | W90RAA                | 05448857              | W99999                         | Current                       |          |       |
| Online Asg | Approved    | Guard   | Transfer- Retirement Voluntary | 08/05/2023   | W90R INDIANA REC & RE | T Standard Excess     | Invalid Location - Placeholder | Depart Member                 | ew Order |       |
| 18369052   | Approved    | Parania | PCA                            | 08/06/2023   | WOCQOR                | 09411032              | 00129176                       | Revoke Arrival                |          |       |
| Online Asg | Approved    | Reserve | Retirement - Voluntary         | 11/19/2023   | USAR Retired Reserve  | Retired Reserve       | UNKNOWN EXST                   | Location Change               | aw Order |       |
| 906542     | Departed    | Guard   | PCA                            | 06/21/2021   | W90RAA                | 05448857              | 00004161                       | Report Date Change            |          |       |
| nterface   | Departed    | ound    | Reassignment                   | 08/05/2023   | W90R INDIANA REC & RE | T Standard Excess     | INDIANAPOLIS IN                |                               | aw Order |       |
| Temporary  | Assignments |         |                                |              |                       |                       |                                | Opdale REFRAD                 |          |       |
|            |             |         |                                |              |                       |                       | Crea                           | Position Change               |          | 0     |
|            |             |         |                                |              |                       |                       |                                | Update Training Status        |          | 1 rc  |
| D/Source   | Status      | Compo   | Action/Reason Code             | Begin/End Dt | UIC                   | Position              | Location                       | Update Position Qualification |          |       |
| 906547     |             |         | ASG                            | 06/21/2021   | W8AVHD                | 05497903              | 00012428                       |                               |          |       |
| nterface   | Arrived     | Guard   | T32                            | 11/19/2023   | AUGOE84               | VHD ARNG Title 32 AGR | INDIANAPOL                     | Update RCE                    | ¢ O      |       |

Click on "Submit Departure".

| Submit Departure                            | tion                                |                | Override to Home No |                        |                                    |                      |
|---------------------------------------------|-------------------------------------|----------------|---------------------|------------------------|------------------------------------|----------------------|
|                                             | Assignment Temporary                |                |                     | Assignment             | D 7906547                          |                      |
|                                             | Employee Record 3                   |                |                     | Assignment Se          | 0 p                                |                      |
|                                             | Assignment Status Arrived On Assign | nment          |                     | User Activ             | n 0000                             |                      |
|                                             | Workflow Status Approved            |                |                     | Stat Au                | h N 502 (F) (1)(B) OF REFERENCE (1 |                      |
| Component Category<br>Assignment Departures | Training Status                     | PERSTEMPO Info |                     |                        |                                    |                      |
|                                             | Departure Sequence 11 De            | epart Date †∔  | Depart Status 14    | Assignment Depart To 1 | Last Updated By 14                 | Last Updated 14      |
| 1                                           | 1 08                                | 8/05/2023      | Active              | 118369052              | 0002598572.01                      | 08/07/2023 1:43:56PM |
| Audit Fields                                |                                     |                |                     |                        |                                    |                      |
|                                             | Last Updated By                     |                |                     | Last Update Date/Tin   | e 06/21/21 7:05:21PM               |                      |
|                                             | Source Interface                    |                |                     | Source                 | D                                  |                      |
| Return to Landing Page                      |                                     |                |                     |                        |                                    |                      |
|                                             |                                     |                |                     |                        |                                    |                      |
|                                             |                                     |                |                     |                        |                                    |                      |

Assignment Landing Page will populate Click on "**Other Actions**" on the PCA Retirement assignment line. Select "**Arrive Member**"

|               |             |          |             |                     |              |           |                |                 |                         | Create Permanent Assignm | ent                | ~      |
|---------------|-------------|----------|-------------|---------------------|--------------|-----------|----------------|-----------------|-------------------------|--------------------------|--------------------|--------|
| ID/Source     | Status      | Compo    | Action/Rea  | ason Code           | Begin/End Dt | UIC       |                | Position        | Location                |                          |                    | 3 rows |
| 118369051     |             | ESS 1811 | Transfer    |                     | 08/05/2023   | W90RAA    |                | 05448857        | W99999                  |                          |                    |        |
| Online Asg    | Approved    | Guard    | Transfer- R | etirement Voluntary | 08/05/2023   | W90R IND  | IANA REC & RET | Standard Excess | Invalid Location - Plac | ceholder Other Ac        | tions 📀 View Order |        |
| 118369052     |             |          | PCA         |                     | 08/06/2023   | WOCQOR    |                | 09411032        | 00129176                | ACTIONS >                |                    |        |
| Online Asg    | Approved    | Reserve  | Retirement  | - Voluntary         | 11/19/2023   | USAR Ret  | ired Reserve   | Retired Reserve | UNKNOWN EXST            | Arrive Member            | S View Order       |        |
| 7906542       | -           | -        | PCA         |                     | 06/21/2021   | W90RAA    |                | 05448857        | 00004161                |                          |                    |        |
| Interface     | Departed    | Guard    | Reassignm   | lent                | 08/05/2023   | W90R IND  | IANA REC & RET | Standard Excess | INDIANAPOLIS IN         | Other Ac                 | tions 🛇 View Order |        |
| ~ Temporary / | Assignments |          |             |                     |              |           |                |                 |                         |                          |                    |        |
|               |             |          |             |                     |              |           |                |                 |                         | Create Temporary Assign  | ment               | ~      |
| ID/Source     | Status      | Co       | mpo         | Action/Reason Code  | Beg          | in/End Dt | UIC            | Position        |                         | Location                 |                    | 1 row  |
| 7906547       |             |          |             | ASG                 | 06/2         | 1/2021    | W8AVHD         | 05497903        |                         | 00012428                 |                    |        |
| Interdence.   | Departed    | Gu       | ard         | 720                 | 0.9/         | 5/2023    | AUGOESAVHD     | ADNG THE 32 A   | CP I                    | INDIANADOLIS             | Other Actions ⊙    |        |

## Click on the "Submit Arrival" button.

| Submit Arrival                            | ation                                |                  |                             |                                           |                      |
|-------------------------------------------|--------------------------------------|------------------|-----------------------------|-------------------------------------------|----------------------|
|                                           | Assignment Permanent                 |                  |                             | Assignment ID 118369052                   |                      |
|                                           | Employee Record 0                    |                  |                             | Assignment Seq 0                          |                      |
|                                           | Assignment Status Approved           |                  |                             | User Action 0084 Guard to Retired Reserve |                      |
|                                           | Workflow Status None Required        |                  |                             |                                           |                      |
| Component Category<br>Assignment Arrivals | Training Status PERSTEMPO Info       |                  |                             |                                           |                      |
|                                           | Arrival Sequence# 14 Arrival Date 14 | Arrival Status 1 | Assignment Departed From 11 | Last Updated By 14                        | Last Updated 1       |
| 1                                         | 1 08/06/2023                         | Active           | 7906547                     | -                                         | 08/07/2023 1:49:16PM |
| Audit Fields                              |                                      |                  |                             |                                           |                      |
|                                           | Last Updated By 0002598572.01        |                  |                             | Last Update Date/Time 08/07/23 12:51:08PM |                      |
|                                           | Source Online Assignment             |                  |                             | Source ID                                 |                      |
| Return to Landing Page                    |                                      |                  |                             |                                           |                      |

The member will now show in the Component Category as Ready Reserve and the UIC will reflect USAR Retired Reserve for this example. Duty Status will reflect Retired.

| 6 | <ul> <li>Organizational Ir</li> </ul> | nstance     |                 |                                  |              |                      |                       |                          |                            |          |    |
|---|---------------------------------------|-------------|-----------------|----------------------------------|--------------|----------------------|-----------------------|--------------------------|----------------------------|----------|----|
|   |                                       | Bus         | iness Unit US / | army Reserve                     |              |                      | Location              | UNKNOWN EXST             |                            |          |    |
|   |                                       | Component   | t Category Rea  | dy Reserve-Mbr Completed SVC Req |              |                      | Job Code              | E79T RECRUITING AND RE   | ETENTION NCO (             |          | F  |
|   |                                       |             | UIC WOO         | Q0R USAR Retired Reserve         |              |                      | Position              | 09411032 Retired Reserve |                            |          | ľř |
|   |                                       |             |                 |                                  |              |                      | Duty Status           | Retired                  |                            |          |    |
|   |                                       |             |                 |                                  |              |                      | Duty Status Attribute |                          |                            |          |    |
|   | <ul> <li>Permanent Assig</li> </ul>   | gnments     |                 |                                  |              |                      |                       |                          |                            |          |    |
|   |                                       |             |                 |                                  |              |                      |                       | Cr                       | reate Permanent Assignment | <b>v</b> |    |
|   | ID/Source                             | Status      | Compo           | Action/Reason Code               | Begin/End Dt | UIC                  | Position              | Location                 |                            | 1104     | ~  |
|   | 118369052                             |             |                 | PCA                              | 08/06/2023   | W0CQ0R               | 09411032              | 00129176                 |                            |          |    |
|   | Online Asg                            | Arrived     | Reserve         | Retirement - Voluntary           | 11/19/2023   | USAR Retired Reserve | Retired Reserve       | UNKNOWN EXST             | Other Actions 📀 View Order |          |    |
|   | > Temporary Assig                     | gnments     |                 |                                  |              |                      |                       |                          |                            |          |    |
|   | > Conditional Rele                    | ase Assignm | nents           |                                  |              |                      |                       |                          |                            |          |    |
|   | Return to Search                      |             |                 |                                  |              |                      |                       |                          |                            |          |    |
| " |                                       |             |                 |                                  |              |                      |                       |                          |                            |          |    |
|   |                                       |             |                 |                                  |              |                      |                       |                          |                            |          |    |
|   |                                       |             |                 |                                  |              |                      |                       |                          |                            |          |    |
|   |                                       |             |                 |                                  |              |                      |                       |                          |                            |          |    |
|   |                                       |             |                 |                                  |              |                      |                       |                          |                            |          |    |
|   |                                       |             |                 |                                  |              |                      |                       |                          |                            |          |    |
|   |                                       |             |                 |                                  |              |                      |                       |                          |                            |          |    |
|   |                                       |             |                 |                                  |              |                      |                       |                          |                            |          |    |
|   |                                       |             |                 |                                  |              |                      |                       |                          |                            |          |    |

# 2-33. Unit Slotting/ Position Inquiry

The purpose of unit slotting is to allows the user to view all Members, current Member assignments, inbound, and vacant positions within their hierarchy. Members display in the grid associated to a UIC hierarchy for the Home record <u>only</u>.

Position Inquiry allows the user to view positions that are vacant or filled for the desired criterion: UIC, Assignment, Position, and Department options.

Applicability: OFF, WO, ENL Required Category: HR Professional Required Subcategory: Assignment Actions Navigation: Workforce Administration > Assignment Tracking > Unit Slotting

Unit Slotting Landing page will populate Find **Unit Hierarchy and Service Member Filter**. Input the desired **UIC** (1) Select **Current** (2) Select **Filter** (3)

| Unit Slotting |                                          |                                    |
|---------------|------------------------------------------|------------------------------------|
|               |                                          | New Window   Help   Personalize Pa |
|               | ←   ⊘ ♡                                  | Nev Vindov   Help   Personitas Pa  |
|               | Unit Slotting                            |                                    |
|               |                                          |                                    |
|               | > Instructions                           |                                    |
|               | Unit Hierarchy and Service Member Filter |                                    |
|               | UIC W8AVAA Q Display Hierarchy 3 Filter  | Clear                              |
|               | Current Inbound                          | Show Ineligible Srvc Members       |
|               | Grade Q                                  | Show Ineligible Positions          |
|               | AOC/MOS Q                                |                                    |
|               |                                          |                                    |

## Unit Manning and Vacant Position and Service Members will populate

|              |                                                                                                    |                    |                                                                                                    |                                                         |                                                                                            |                                                                        |                                                        |                     |                                                                                                    |                                                                                                    |                                                                                                    |                                                                                 |                                                                                          |                                           |                                                  |         |                                                                       | New Viir                                                                 | ndow   He                                                              | lp   Persor                                                                                          | nalize Page                                                                                                    |
|--------------|----------------------------------------------------------------------------------------------------|--------------------|----------------------------------------------------------------------------------------------------|---------------------------------------------------------|--------------------------------------------------------------------------------------------|------------------------------------------------------------------------|--------------------------------------------------------|---------------------|----------------------------------------------------------------------------------------------------|----------------------------------------------------------------------------------------------------|----------------------------------------------------------------------------------------------------|---------------------------------------------------------------------------------|------------------------------------------------------------------------------------------|-------------------------------------------|--------------------------------------------------|---------|-----------------------------------------------------------------------|--------------------------------------------------------------------------|------------------------------------------------------------------------|----------------------------------------------------------------------------------------------------|----------------------------------------------------------------------------------------------------|
| tructi       | ons                                                                                                    |                    |                                                                                                    |                                                         |                                                                                            |                                                                        |                                                        |                     |                                                                                                    |                                                                                                    |                                                                                                    |                                                                                 |                                                                                          |                                           |                                                  |         |                                                                       |                                                                          |                                                                        |                                                                                                    |                                                                                                    |
| nit Hie      | archy and                                                                                                    | Service Meml       | per Filter                                                                                         |                                                         |                                                                                            |                                                                        |                                                        |                     |                                                                                                    |                                                                                                    |                                                                                                    |                                                                                 |                                                                                          |                                           |                                                  |         |                                                                       |                                                                          |                                                                        |                                                                                                    |                                                                                                    |
| UIC          | W8AVAA                                                                                                    | Q Displa           | ay Hierarchy                                                                                       | Filter                                                  | Clear                                                                                      |                                                                        |                                                        |                     |                                                                                                    |                                                                                                    |                                                                                                    |                                                                                 |                                                                                          |                                           |                                                  |         |                                                                       |                                                                          |                                                                        |                                                                                                    |                                                                                                    |
|              | OEMPLID                                                                                                    | Current            | O Inbound                                                                                          |                                                         |                                                                                            |                                                                        |                                                        |                     |                                                                                                    |                                                                                                    |                                                                                                    |                                                                                 |                                                                                          |                                           |                                                  |         |                                                                       |                                                                          |                                                                        |                                                                                                    |                                                                                                    |
| MPLID        |                                                                                                    |                    |                                                                                                    |                                                         | Show ineligible Srvc I                                                                     | wembers                                                                |                                                        |                     |                                                                                                    |                                                                                                    |                                                                                                    |                                                                                 |                                                                                          |                                           |                                                  |         |                                                                       |                                                                          |                                                                        |                                                                                                    |                                                                                                    |
| Grade        | ٩                                                                                                    |                    |                                                                                                    |                                                         | Show Ineligible Positi                                                                     | ons                                                                    |                                                        |                     |                                                                                                    |                                                                                                    |                                                                                                    |                                                                                 |                                                                                          |                                           |                                                  |         |                                                                       |                                                                          |                                                                        |                                                                                                    |                                                                                                    |
| CIMOS        |                                                                                                    | Q                  |                                                                                                    |                                                         |                                                                                            |                                                                        |                                                        |                     |                                                                                                    |                                                                                                    |                                                                                                    |                                                                                 |                                                                                          |                                           |                                                  |         |                                                                       |                                                                          |                                                                        |                                                                                                    |                                                                                                    |
|              |                                                                                                    |                    |                                                                                                    |                                                         |                                                                                            |                                                                        |                                                        |                     |                                                                                                    |                                                                                                    |                                                                                                    |                                                                                 |                                                                                          |                                           |                                                  |         |                                                                       |                                                                          |                                                                        |                                                                                                    |                                                                                                    |
|              |                                                                                                    | In cost December   |                                                                                                    |                                                         |                                                                                            |                                                                        |                                                        |                     |                                                                                                    |                                                                                                    |                                                                                                    |                                                                                 |                                                                                          |                                           |                                                  |         |                                                                       |                                                                          |                                                                        |                                                                                                    |                                                                                                    |
| nt Mar       | ining and v                                                                                                    | /acant Positio     | ns                                                                                                 |                                                         |                                                                                            |                                                                        |                                                        |                     |                                                                                                    |                                                                                                    |                                                                                                    |                                                                                 |                                                                                          |                                           |                                                  |         |                                                                       |                                                                          |                                                                        |                                                                                                    |                                                                                                    |
|              |                                                                                                    |                    |                                                                                                    |                                                         |                                                                                            |                                                                        |                                                        |                     |                                                                                                    |                                                                                                    |                                                                                                    |                                                                                 |                                                                                          |                                           |                                                  |         |                                                                       |                                                                          |                                                                        |                                                                                                    |                                                                                                    |
| Ad           | d to Slot                                                                                                    |                    | Compare                                                                                            |                                                         | Clear                                                                                      |                                                                        |                                                        |                     |                                                                                                    |                                                                                                    |                                                                                                    |                                                                                 |                                                                                          |                                           |                                                  |         |                                                                       |                                                                          |                                                                        |                                                                                                    |                                                                                                    |
| Ad           | d to Slot                                                                                                    |                    | Compare                                                                                            |                                                         | Clear                                                                                      |                                                                        |                                                        |                     |                                                                                                    |                                                                                                    |                                                                                                    |                                                                                 |                                                                                          |                                           |                                                  |         |                                                                       |                                                                          |                                                                        |                                                                                                    |                                                                                                    |
| Ad<br>ervice | d to Slot<br>Members                                                                                                    |                    | Compare                                                                                            |                                                         | Clear                                                                                      |                                                                        |                                                        |                     |                                                                                                    |                                                                                                    |                                                                                                    |                                                                                 |                                                                                          |                                           |                                                  |         |                                                                       |                                                                          |                                                                        |                                                                                                    |                                                                                                    |
| Ad           | d to Slot<br>Members                                                                                                    |                    | Compare<br>Ineligible                                                                              | Information                                             | Clear                                                                                      |                                                                        |                                                        |                     |                                                                                                    |                                                                                                    |                                                                                                    |                                                                                 |                                                                                          |                                           |                                                  |         |                                                                       |                                                                          |                                                                        |                                                                                                    |                                                                                                    |
| Ad<br>ervice | d to Slot<br>Members                                                                                                    |                    | Com are<br>Ineligible                                                                              | Information                                             | Clear                                                                                      |                                                                        |                                                        |                     |                                                                                                    |                                                                                                    |                                                                                                    |                                                                                 |                                                                                          |                                           |                                                  |         |                                                                       |                                                                          |                                                                        |                                                                                                    |                                                                                                    |
| Ad<br>ervice | d to Slot<br>Members                                                                                                    | Compare            | Com are<br>Ineligible<br>Slot Indicator                                                            | Information Empl ID                                     | Clear                                                                                      | Grade                                                                  | AOCMOS                                                 | USAR<br>Comp<br>Cat | Duty Status                                                                                                    | Position                                                                                                    | Description                                                                                                    | Business<br>Unit                                                                | UIC                                                                                      | DML                                       | ORGRAA                                           | CMND CD | Postal                                                                | Location                                                                 | Grade                                                                  | Job Code                                                                                             | Pargrap<br>Number                                                                                                    |
| Ad<br>ervice | Members Q Swap                                                                                                    | Compare            | Com are<br>Ineligible<br>Slot Indicator<br>Eligible                                                | Information Empt ID 000                                 | Clear<br>Name<br>SFC                                                                       | Grade<br>E7                                                            | AOCIMOS<br>E42A                                        | USAR<br>Comp<br>Cat | Duty Status<br>Present for Duty                                                                                                    | Position 03321706                                                                                                    | Description<br>#1 INFO TECH SPEC                                                                                                    | Business<br>Unit<br>NGDIN                                                       | UIC<br>WBAVAA                                                                            | <b>DML</b> 000                            | ORGRAA<br>IH                                     | CMND CD | Postal 46241                                                          | Location<br>INDIANAPOLIS                                                 | Grade<br>E7                                                            | Job Code<br>E258                                                                                     | Pargrapi<br>Number<br>238                                                                                                    |
| Ad<br>ervice | d to Slot<br>Members                                                                                                    | Compare            | Com re<br>Ineligible<br>Slot Indicator<br>Eligible<br>Eligible                                     | Information Empl ID 000 000                             | Clear<br>Name<br>SFC<br>MSG.                                                               | Grade<br>E7<br>E8                                                      | AOCIMOS<br>E42A<br>E92A                                | USAR<br>Comp<br>Cat | Duty Status<br>Present for Duty<br>Ready for Drill                                                                                               | Position<br>03321706<br>03321687                                                                                           | Description<br>#1 INFO TECH SPEC<br>SR AUTOMATION<br>LAGI NOCI                                                                                                    | Business<br>Unit<br>NGDIN<br>NGDIN                                              | UIC<br>W8AVAA<br>W8AVAA                                                                  | DML 000                                   | ORGRAA<br>IH<br>IH                               | CMND CD | Postal<br>46241<br>46241                                              | Location<br>INDIANAPOLIS<br>INDIANAPOLIS                                 | Grade<br>E7<br>E8                                                      | Job Code<br>E25B<br>E92A                                                                             | Pargrapi<br>Number<br>238<br>230                                                                                             |
| Ad<br>envice | d to Slot Members Swap Swap                                                                                                    | Compare            | Com re<br>Ineligible<br>Stot Indicator<br>Eligible<br>Eligible<br>Eligible                         | Information  Empl ID  000  000                          | Clear<br>Name<br>SFC<br>MSG                                                                | Grade<br>E7<br>E8                                                      | AOCIMOS<br>E42A<br>E92A<br>E882                        | USAR<br>Comp<br>Cat | Duty Status Present for Duty Ready for Drill Present for Duty                                                                                    | Position<br>03321706<br>03321687<br>03175359                                                                               | Description<br>#1 INFO TECH SPEC<br>SR AUTOMATION<br>LOS NCO<br>OPERATIONS NCO                                                                                                    | Business<br>Unit<br>NGDIN<br>NGDIN<br>NGDIN                                     | UIC<br>WBAVAA<br>WBAVAA<br>WBAVAA                                                        | DML<br>000<br>000                         | ORGRAA<br>IH<br>IH<br>IH                         | CMND CD | Postal<br>46241<br>46241<br>46241                                     | Location<br>INDIANAPOLIS<br>INDIANAPOLIS<br>INDIANAPOLIS                 | Grade<br>E7<br>E8<br>E8                                                | Job Code<br>E25B<br>E92A<br>E00F                                                                     | Pargrapi<br>Number<br>238<br>230<br>229D                                                                                     |
|              | d to Slot<br>Members<br>Q<br>Swap<br>C<br>C<br>C<br>C<br>C<br>C<br>C<br>C<br>C<br>C<br>C<br>C<br>C<br>C<br>C<br>C<br>C<br>C<br>C | Compare            | Com are<br>Ineligible<br>Slot Indicator<br>Eligible<br>Eligible<br>Eligible<br>Eligible            | Empl ID 000 000 000 000 000 000 000 000 000 0           | Clear<br>Name<br>SFC<br>MSG<br>BO 1                                                        | Grade           E7           E8           E8           O7              | AOCIMOS<br>E42A<br>E92A<br>E88Z<br>O13A                | USAR<br>Comp<br>Cat | Duty Status           Present for Duty           Ready for Drill           Present for Duty           Ready for Drill                            | Position           03321706           03321687           03175359           033221983                                      | Description<br>#1 INFO TECH SPEC<br>SR AUTOMATION<br>LOG NCO<br>OPERATIONS NCO<br>ASST ADJUTANT<br>GENERAL                                                                              | Business<br>Unit<br>NGDIN<br>NGDIN<br>NGDIN<br>NGDIN                            | UIC           W8AVAA           W8AVAA           W8AVAA           W8AVAA           W8AVAA | DML<br>000<br>000<br>000                  | ORGRAA<br>IH<br>IH<br>IH<br>IH                   | CMND CD | Postal<br>48241<br>48241<br>48241<br>48241<br>48241                   | Location<br>INDIANAPOLIS<br>INDIANAPOLIS<br>INDIANAPOLIS<br>INDIANAPOLIS | Grade           E7           E8           E8           O7              | Job Code           E25B           E92A           E00F           C00B                                 | Pargrapi           Number           238           230           229D           001                                           |
|              | d to Slot<br>Members<br>Swap<br>C<br>C<br>C<br>C<br>C<br>C<br>C<br>C<br>C<br>C<br>C<br>C<br>C<br>C<br>C<br>C<br>C<br>C<br>C      | Compare<br>Compare | Com yre<br>Ineligible<br>Slot Indicator<br>Eligible<br>Eligible<br>Eligible<br>Eligible            | Information  Empt ID  000  000  000  000  000  000  000 | Oter           Name           SFC           M60           M50           LTC                | Grade           E7           E8           E8           07           05 | AOCMOS<br>E42A<br>E92A<br>E88Z<br>O13A<br>O42H         | USAR<br>Comp<br>Cat | Duty Status           Present for Duty           Ready for Drill           Present for Duty           Ready for Drill           Present for Duty | Position           03321706           03321687           03321687           03221983           04597322                    | Description<br>#1 INFO TECH SPEC<br>SR AUTOMATION<br>LOS NCO<br>APERATIONS NCO<br>ASST ADJUTANT<br>GENERAL<br>ARING Code 69 - T10                                                       | Business<br>NgDIN<br>NgDIN<br>NgDIN<br>NgDIN<br>NgDIN<br>NgDIN                  | URC<br>VYBAVAA<br>VYBAVAA<br>VYBAVAA<br>VYBAVAA<br>VYBAVAA                               | DML 000 000 000 000 000 000 000 000 000 0 | ORGRAA<br>IH<br>IH<br>IH<br>IH<br>IH<br>IH       | CMND CD | Postal<br>46241<br>46241<br>46241<br>46241<br>46241<br>46241          | Location<br>INDIANAPOLIS<br>INDIANAPOLIS<br>INDIANAPOLIS<br>INDIANAPOLIS | Grade<br>E7<br>E8<br>E8<br>O7                                          | Job Code           E25B           E92A           E00F           C00B           999992                | Pargraph           Number           238           230           229D           001           999J                            |
|              | d to Slot Members  Swap  C C C C C C C C C C C C C C C C C C                                                                     | Compare<br>Compare | Com we<br>Ineligible<br>Stot Indicator<br>Eligible<br>Eligible<br>Eligible<br>Eligible<br>Eligible | Information  Empt ID  000  000  000  000  000  000  000 | Clear           Name           SFC           MSG           BG1           LTC           COL | Grade           E7           E8           E8           O7           O5 | AOCMOS<br>E42A<br>E92A<br>E88Z<br>O13A<br>O42H<br>O11A | USAR<br>Comp<br>Cat | Duty Status<br>Present for Duty<br>Ready for Drill<br>Present for Duty<br>Ready for Drill<br>Present for Duty<br>Present for Duty                | Position           03321706           03321637           03321637           03221983           04597322           03221983 | Description<br>#1 INFO TECH SPEC<br>BR AUTOMATION<br>LOG INCO<br>OPERATIONS NCO<br>OPERATIONS NCO<br>OPERATIONS NCO<br>ASST ADJUTANT<br>GENERAL<br>ARING Code 89 - T10<br>ASST ADJUTANT | Business<br>Unit<br>NGDIN<br>NGDIN<br>NGDIN<br>NGDIN<br>NGDIN<br>NGDIN<br>NGDIN | UIC<br>1/18AUAA<br>1/18AUAA<br>1/18AUAA<br>1/18AUAA<br>1/18AUAA<br>1/18AUAA              | DML 000 000 000 000 000 000 000 000 000 0 | ORGRAA<br>IH<br>IH<br>IH<br>IH<br>IH<br>IH<br>IH | CMND CD | Postal<br>46241<br>46241<br>46241<br>46241<br>46241<br>46241<br>46241 | Location<br>INDIANAPOLIS<br>INDIANAPOLIS<br>INDIANAPOLIS<br>INDIANAPOLIS | Grade           E7           E8           E8           O7           O7 | Job Code           E25B           E92A           E00F           O00B           99999Z           O00B | Pargraph           Number           238           230           230           230           901           999J           001 |
| Scroll down to Service members and review populated informati | Scroll d | vn to <b>Service</b> | Members | and review | populated | information |
|---------------------------------------------------------------|----------|----------------------|---------|------------|-----------|-------------|
|---------------------------------------------------------------|----------|----------------------|---------|------------|-----------|-------------|

| ←    | 0       | $\diamond$  |                |                |             |       |       |         |                     | Q. Search in N   | lenu     |                          |                  |        |     |        |         |        |              |       | Ċ ₽.     | : (               |
|------|---------|-------------|----------------|----------------|-------------|-------|-------|---------|---------------------|------------------|----------|--------------------------|------------------|--------|-----|--------|---------|--------|--------------|-------|----------|-------------------|
| Unit | Slott   | ing         |                |                |             |       |       |         |                     |                  |          |                          |                  |        |     |        |         |        |              |       |          |                   |
| ~ U  | nit Mar | nning and V | /acant Positio | ns             |             |       |       |         |                     |                  |          |                          |                  |        |     |        |         |        |              |       |          |                   |
|      | Ad      | ld to Slot  |                | Compare        |             | Clear |       |         |                     |                  |          |                          |                  |        |     |        |         |        |              |       |          |                   |
| s    | ervice  | Members     |                | Ineligible     | Information |       |       |         |                     |                  |          |                          |                  |        |     |        |         |        |              |       |          |                   |
|      | E,      | Q           |                |                |             |       |       |         |                     |                  |          |                          |                  |        |     |        |         |        |              |       |          |                   |
|      |         | Swap        | Compare        | Slot Indicator | Empl ID     | Name  | Grade | AOC/MOS | USAR<br>Comp<br>Cat | Duty Status      | Position | Description              | Business<br>Unit | UIC    | DML | ORGRAA | CMND CD | Postal | Location     | Grade | Job Code | Pargrap<br>Number |
|      | 0       |             |                | Eligible       | 000         | SFC   | E7    | E42A    |                     | Present for Duty | 03321706 | #1 INFO TECH SPEC        | NGDIN            | W8AVAA | 000 | н      |         | 46241  | INDIANAPOLIS | E7    | E25B     | 238               |
|      |         |             | 0              | Eligible       | 000         | MSG   | E8    | E92A    |                     | Ready for Drill  | 03321687 | SR AUTOMATION<br>LOG NCO | NGDIN            | W8AVAA | 000 | н      |         | 46241  | INDIANAPOLIS | E8    | E92A     | 230               |
|      | 0       |             | 0              | Eligible       | 000         | MSG   | E8    | E88Z    |                     | Present for Duty | 03175359 | OPERATIONS NCO           | NGDIN            | W8AVAA | 000 | н      |         | 46241  | INDIANAPOLIS | E8    | E00F     | 229D              |
|      |         |             |                | Eligible       | 000         | BG    | 07    | 013A    |                     | Ready for Drill  | 03221983 | ASST ADJUTANT<br>GENERAL | NGDIN            | WSAVAA | 000 | н      |         | 46241  | INDIANAPOLIS | 07    | O00B     | 001               |
|      | 0       |             | 0              | Eligible       | 000         | LT    | 05    | 042H    |                     | Present for Duty | 04597322 | ARNG Code 89 - T10       | NGDIN            | WSAVAA | 000 | н      |         | 46241  | INDIANPOLIS  |       | 99999Z   | 999J              |
|      |         |             |                | Eligible       | 000         | COL   | 07    | 011A    |                     | Present for Duty | 03221983 | ASST ADJUTANT<br>GENERAL | NGDIN            | W8AVAA | 000 | н      |         | 46241  | INDIANAPOLIS | 07    | O00B     | 001               |
|      | 0       |             |                | Eligible       | 000         | SFC   | E7    | E11B    |                     | Present for Duty | 04569461 | ARNG Code 89 - T10       | NGDIN            | W8AVAA | 000 | н      |         | 46241  | INDIANPOLIS  |       | 99999Z   | 999J              |
|      |         |             |                | Eligible       | 000         | MAJ   | 04    | 011A    |                     | Present for Duty | 04648489 | ARNG Code 89 - T10       | NGDIN            | W8AVAA | 000 | н      |         | 46241  | INDIANPOLIS  |       | 99999Z   | 999J              |
|      | 0       |             |                | Eligible       | 000         | SFC   | E7    | E42A    |                     | Ready for Drill  | 03222042 | CONTRACTING NCO          | NGDIN            | W8AVAA | 000 | н      |         | 46241  | INDIANAPOLIS | E7    | E51C     | 301C              |
|      |         |             |                | Eligible       | 000         | SFC   | E7    | E31B    |                     | Present for Duty | 03321676 | OPERATIONS NCO           | NGDIN            | WSAVAA | 000 | н      |         | 46241  | INDIANAPOLIS | E7    | E00F     | 223               |
| Ļ    | 0       | 0           | 0              | Eligible       | 000         | CW2   | W3    | W920B   |                     | Present for Duty | 06195677 | #2 SUPPLY SYSTEM<br>OFF  | NGDIN            | WSAVAA | 000 | н      |         | 46241  | INDIANPOLIS  | W2    | W920B    | 303E              |
|      |         |             |                | Eligible       | 000         | LTC   | 05    | 012A    |                     | Present for Duty | 04587707 | ARNG Code 89 - T10       | NGDIN            | W8AVAA | 000 | н      |         | 46241  | INDIANPOLIS  |       | 99999Z   | 999J              |
|      | 0       |             | 0              | Eligible       | 000         | SFC   | E7    | E91X    |                     | Present for Duty | 03321692 | MAINT SUPERVISOR         | NGDIN            | W8AVAA | 000 | н      |         | 46241  | INDIANAPOLIS | E7    | E91X     | 232               |
|      |         |             |                | Eligible       | 000         | SFC   | E7    | E11B    |                     | Present for Duty | 04695074 | ARNG Code 89 - T10       | NGDIN            | W8AVAA | 000 | н      |         | 46241  | INDIANPOLIS  |       | 99999Z   | 999J              |
|      | 0       |             | 0              | Eligible       | 000         | MSG   | E8    | E88Z    |                     | Present for Duty | 04531776 | ARNG Code 89 - T10       | NGDIN            | WBAVAA | 000 | н      |         | 46241  | INDIANPOLIS  |       | 99999Z   | 999J              |

Locate the member you want to do a Position Change on.

| Servi | e M | embers |         |                |             |      |       |        |              |                  |          |                          |          |              |     |        |         |        |              |       |          | _      |
|-------|-----|--------|---------|----------------|-------------|------|-------|--------|--------------|------------------|----------|--------------------------|----------|--------------|-----|--------|---------|--------|--------------|-------|----------|--------|
|       |     |        |         | Ineligible I   | Information |      |       |        |              |                  |          |                          |          |              |     |        |         |        |              |       |          |        |
|       | 3   | Q      |         |                |             |      |       |        |              |                  |          |                          |          |              |     |        |         |        |              |       |          |        |
| _     |     | Swan   | Compare | Slot Indicator | Empl ID     | Name | Grade | AOCMOS | USAR<br>Comp | Duty Status      | Position | Description              | Business | uc           | DMI | ORGRAA | CMND CD | Postal | Location     | Grade | Job Code | Pargra |
| (     |     | 0      | 0       | Eligible       | 000         | SFC  | E7    | E42A   | ····         | Present for Duty | 03321706 | #1 INFO TECH SPEC        | NGDIN    | W8AVAA       | 000 | н      |         | 46241  | INDIANAPOLIS | E7    | E25B     | 238    |
|       |     | 0      |         | Pieriele       | 000         | 100  | 50    | 5004   |              | Dents for Drift  | 00004607 | SR AUTOMATION            | 1000     | 1000 01 01 0 | 000 |        |         | 10011  | 000000       | 50    | 5024     |        |
|       |     |        |         |                |             |      |       |        |              |                  |          | LOG NCO                  |          |              |     |        |         |        |              |       |          |        |
| <     |     | 0      |         | Eligible       | 000         | MSG  | E8    | E88Z   |              | Present for Duty | 03175359 | OPERATIONS NCO           | NGDIN    | W8AVAA       | 000 | н      |         | 46241  | INDIANAPOLIS | E8    | E00F     | 229D   |
|       |     | D      |         | Eligible       | 000         | BG   | 07    | 013A   |              | Ready for Drill  | 03221983 | ASST ADJUTANT<br>GENERAL | NGDIN    | W8AVAA       | 000 | н      |         | 46241  | INDIANAPOLIS | 07    | 000B     | 001    |
| <     |     | D      | 0       | Eligible       | 000         | ιτ   | 05    | O42H   |              | Present for Duty | 04597322 | ARNG Code 89 - T10       | NGDIN    | W8AVAA       | 000 | н      |         | 46241  | INDIANPOLIS  |       | 99999Z   | 999J   |
|       |     | D      | 0       | Eligible       | 000         | COL  | 07    | 011A   |              | Present for Duty | 03221983 | ASST ADJUTANT<br>GENERAL | NGDIN    | W8AVAA       | 000 | н      |         | 46241  | INDIANAPOLIS | 07    | 000B     | 001    |
|       |     | D      | 0       | Eligible       | 000         | SFC. | E7    | E11B   |              | Present for Duty | 04569461 | ARNG Code 89 - T10       | NGDIN    | WSAVAA       | 000 | н      |         | 46241  | INDIANPOLIS  |       | 99999Z   | 999J   |
|       |     | D      | 0       | Eligible       | 000         | MAJ  | 04    | 011A   |              | Present for Duty | 04648489 | ARNG Code 89 - T10       | NGDIN    | W8AVAA       | 000 | н      |         | 46241  | INDIANPOLIS  |       | 99999Z   | 999J   |
| <     |     | D      | 0       | Eligible       | 000         | SFC  | E7    | E42A   |              | Ready for Drill  | 03222042 | CONTRACTING NCO          | NGDIN    | W8AVAA       | 000 | н      |         | 46241  | INDIANAPOLIS | E7    | E51C     | 301C   |
|       |     | D      |         | Eligible       | 000         | SFC  | E7    | E31B   |              | Present for Duty | 03321676 | OPERATIONS NCO           | NGDIN    | W8AVAA       | 000 | н      |         | 46241  | INDIANAPOLIS | E7    | E00F     | 223    |
| 4     |     | D      | 0       | Eligible       | 000         | CW2  | W3    | W920B  |              | Present for Duty | 06195677 | #2 SUPPLY SYSTEM<br>OFF  | NGDIN    | W8AVAA       | 000 | н      |         | 46241  | INDIANPOLIS  | W2    | W920B    | 303E   |
|       |     | D      | 0       | Eligible       | 000         | LTC  | 05    | 012A   |              | Present for Duty | 04587707 | ARNG Code 89 - T10       | NGDIN    | W8AVAA       | 000 | н      |         | 46241  | INDIANPOLIS  |       | 99999Z   | 999J   |
| 4     |     | D      | 0       | Eligible       | 000         | SFC  | E7    | E91X   |              | Present for Duty | 03321692 | MAINT SUPERVISOR         | NGDIN    | W8AVAA       | 000 | н      |         | 46241  | INDIANAPOLIS | E7    | E91X     | 232    |
|       |     | D      | 0       | Eligible       | 000         | SFC  | E7    | E11B   |              | Present for Duty | 04695074 | ARNG Code 89 - T10       | NGDIN    | W8AVAA       | 000 | н      |         | 46241  | INDIANPOLIS  |       | 99999Z   | 999J   |
| 0     |     | D      | 0       | Eligible       | 000         | MSG  | E8    | E88Z   |              | Present for Duty | 04531776 | ARNG Code 89 - T10       | NGDIN    | W8AVAA       | 000 | IH     |         | 46241  | INDIANPOLIS  |       | 99999Z   | 999J   |

Scroll to the right and view the list of Vacant Positions within your UIC (1) Find a vacant position for your member to go into (2). Take note of the position number you want to use.

| h | cant | Positions      |          |                          |                  |        |     |        |         |        |              |       |             |                              |                     |      |        |       |                              |          |
|---|------|----------------|----------|--------------------------|------------------|--------|-----|--------|---------|--------|--------------|-------|-------------|------------------------------|---------------------|------|--------|-------|------------------------------|----------|
|   |      |                |          | Ineligible Information   |                  |        |     |        |         |        |              |       |             |                              |                     |      |        |       |                              |          |
|   | E,   | Q              |          |                          |                  |        |     |        |         |        |              |       |             |                              |                     | 1-25 | of 771 | ~     | > >    Vie                   | w 100    |
|   |      | Slot Indicator | Position | Description              | Business<br>Unit | UIC    | DML | ORGRAA | CMND CD | Postal | Location     | Grade | Job<br>Code | USAR<br>Comp Cat<br>Position | Paragraph<br>Number | Line | AGR    | Title | Managed<br>Position<br>Codes |          |
|   | 0    | Eligible       | 03175327 | SEC OF THE GEN STAFF     | NGDIN            | W8AVAA | 000 | н      |         | 45241  | INDIANAPOLIS | 04    | 001A        |                              | 200                 | 02   |        |       | None                         | B        |
|   |      | Eligible 6     | 03175330 | RELIGIOUS AFFAIRS SGM    | NGDIN            | W8AVAA | 000 | н      |         | 46241  | INDIANAPOLIS | E9    | E56M        |                              | 008                 | 02   |        |       | None                         | <b>B</b> |
|   |      | Eligible       | 03175337 | SR HUMAN RESOURCE NCO    | NGDIN            | W8AVAA | 000 | н      |         | 46241  | INDIANAPOLIS | E7    | E42A        |                              | 209A                | 02   | 0      |       | None                         | <b>B</b> |
|   | 0    | Eligible       | 03175339 | BRANCH CHIEF             | NGDIN            | W8AVAA | 000 | н      |         | 46241  | INDIANAPOLIS | W4    | W420A       |                              | 209B                | 01   |        |       | None                         | 182      |
|   | 0    | Eligible       | 03175350 | DIVISION CHIEF           | NGDIN            | W8AVAA | 000 | IH     |         | 46241  | INDIANPOLIS  | 05    | 001A        |                              | 228                 | 01   |        |       | None                         | 12       |
|   |      | Eligible       | 03175365 | DEPUTY BR CHIEF          | NGDIN            | W8AVAA | 000 | н      |         | 46241  | INDIANAPOLIS | 04    | 090A        |                              | 231B                | 01   |        |       | None                         | 185      |
|   | 0    | Eligible       | 03175369 | SR AUTOMATION LOG NCO    | NGDIN            | W8AVAA | 000 | н      |         | 46241  | INDIANAPOLIS | E7    | E92A        |                              | 231B                | 06   |        |       | None                         | B        |
|   |      | Eligible       | 03175370 | SUPPLY NCO               | NGDIN            | WSAVAA | 000 | IH     |         | 46241  | INDIANAPOLIS | E6    | E92Y        |                              | 231G                | 03   |        |       | None                         | 12       |
|   | 0    | Eligible       | 03175375 | #1 SR ORD GRND MAINT OFF | NGDIN            | W8AVAA | 000 | н      |         | 46241  | INDIANPOLIS  | W5    | W915E       |                              | 232                 | 02   |        |       | None                         | 12       |
|   |      | Eligible       | 03175380 | SR NETWORK OPER          | NGDIN            | W8AVAA | 000 | н      |         | 46241  | INDIANAPOLIS | W5    | W255Z       |                              | 234                 | 03   |        |       | None                         | -        |
|   | 0    | Eligible       | 03175386 | #1 AVN OPERATIONS NCO    | NGDIN            | W8AVAA | 000 | н      |         | 46241  | INDIANAPOLIS | E7    | E15P        |                              | 241                 | 06   |        |       | None                         | 10       |
|   |      | Eligible       | 03175391 | TECHNICAL ENG NCO        | NGDIN            | W8AVAA | 000 | н      |         | 46241  | INDIANAPOLIS | E6    | E12T        |                              | 242E                | 03   |        |       | None                         | 12       |
|   | 0    | Eligible       | 03175401 | SR SUPPLY NCO            | NGDIN            | W8AVAA | 000 | н      |         | 46241  | INDIANAPOLIS | E7    | E92Y        |                              | 243A                | 01   |        |       | None                         | 12       |
|   |      | Eligible       | 03207634 | SPLY MGMT OFF            | NGDIN            | W8AVAA | 000 | н      |         | 46241  | INDIANAPOLIS | 03    | 092A        |                              | 231D                | 01   |        |       | None                         | 12       |
|   | 0    | Eligible       | 03207635 | SR PROP ACCT OFF         | NGDIN            | W8AVAA | 000 | н      |         | 46241  | INDIANAPOLIS | W4    | W920A       |                              | 231D                | 02   |        |       | None                         | -        |

Next, validate position is vacant and position information utilizing **Position Inquiry** From your current screen, return to the **NavBar**. Select **Position Inquiry** 

| ~      | ~    |                |          |                          |          |        |     | <u>co</u> | NTROLLED UN      | ICLASSIFIED I | NFORMATION   |       |       |                  |           |      |        |          |                 |              |        |                                |
|--------|------|----------------|----------|--------------------------|----------|--------|-----|-----------|------------------|---------------|--------------|-------|-------|------------------|-----------|------|--------|----------|-----------------|--------------|--------|--------------------------------|
| 9      | 0    |                |          |                          |          |        |     |           | ), Search in Men | u             |              |       |       |                  |           |      | _      |          | Na              | vBar: Men    | u      | <u>о 4</u> ; ;                 |
| otting | )    |                |          |                          |          |        |     |           |                  |               |              |       |       |                  |           |      |        |          |                 | _            | Menu > | Workforce Administration       |
|        |      |                |          |                          |          |        |     |           |                  |               |              |       |       |                  |           |      |        |          | Rec             | -            | Assig  | nment Tracking                 |
|        |      |                |          |                          |          |        |     |           |                  |               |              |       |       |                  |           |      |        |          |                 | any raise    | =      | Assignment Approvals           |
| Va     | cant | Positions      |          |                          |          |        |     |           |                  |               |              |       |       |                  |           |      |        |          |                 | $\heartsuit$ |        | Assignment Staging Program     |
|        |      |                |          | Ineligible Information   |          |        |     |           |                  |               |              |       |       |                  |           |      |        |          | H               | Favorites    |        | Assignment olaying moyram      |
|        | E    | ٦              |          |                          |          |        |     |           |                  |               |              |       |       |                  |           | 1-25 | of 771 | <b>v</b> | > >             | =            | =      | Dwell Accrued/Available Info   |
|        |      | Slot Indicator | Position | Description              | Business | UIC    | DML | ORGRAA    | CMND CD          | Postal        | Location     | Grade | Job   | USAR<br>Comp Cat | Paragraph | Line | AGR    | Title    | Manar<br>Positi | Menu         | =      | Dwell Time Accrual Process     |
|        |      |                |          |                          | Unit     |        |     |           |                  |               |              |       | Code  | Position         | Number    |      |        |          | Code            |              | =      | Manage Assignments             |
|        |      | Eligible       | 03175327 | SEC OF THE GEN STAFF     | NGDIN    | W8AVAA | 000 | IH        |                  | 46241         | INDIANAPOLIS | 04    | 001A  |                  | 200       | 02   |        |          | None            | Preferences  | ₽.     | Manage Member Elections        |
|        | 0    | Eligible       | 03175330 | RELIGIOUS AFFAIRS SGM    | NGDIN    | W8AVAA | 000 | IH        |                  | 46241         | INDIANAPOLIS | E9    | E56M  |                  | 008       | 02   |        |          | None            |              | = /    | Assignment Reports             |
|        | 0    | Eligible       | 03175337 | SR HUMAN RESOURCE NCO    | NGDIN    | W8AVAA | 000 | IH        |                  | 46241         | INDIANAPOLIS | E7    | E42A  |                  | 209A      | 02   | 0      |          | None            |              |        | ACT Conversion Launch          |
|        |      | Eligible       | 03175339 | BRANCH CHIEF             | NGDIN    | WSAVAA | 000 | н         |                  | 46241         | INDIANAPOLIS | W4    | W420A |                  | 209B      | 01   |        |          | None            |              |        | Hor conversion caunci          |
|        |      | Eligible       | 03175350 | DIVISION CHIEF           | NGDIN    | W8AVAA | 000 | н         |                  | 46241         | INDIANPOLIS  | 05    | 001A  |                  | 228       | 01   |        |          | None            |              | =      | TDY Administration             |
|        |      | Eligible       | 03175365 | DEPUTY BR CHIEF          | NGDIN    | WSAVAA | 000 | н         |                  | 46241         | INDIANAPOLIS | 04    | 090A  |                  | 231B      | 01   |        |          | None            |              | =      | Unit Slotting                  |
|        |      | Eligible       | 03175369 | SR AUTOMATION LOG NCO    | NGDIN    | W8AVAA | 000 | н         |                  | 46241         | INDIANAPOLIS | E7    | E92A  |                  | 231B      | 06   |        |          | None            |              | = /    | Assignment Inbound Staging     |
|        |      | Eligible       | 03175370 | SUPPLY NCO               | NGDIN    | W8AVAA | 000 | н         |                  | 46241         | INDIANAPOLIS | E6    | E92Y  |                  | 231G      | 03   |        |          | None            |              | =      | Assignment Internal Conversion |
|        |      | Eligible       | 03175375 | #1 SR ORD GRND MAINT OFF | NGDIN    | W8AVAA | 000 | н         |                  | 46241         | INDIANPOLIS  | W5    | W915E |                  | 232       | 02   |        |          | None            |              |        |                                |
|        |      | Eligible       | 03175380 | SR NETWORK OPER          | NGDIN    | W8AVAA | 000 | н         |                  | 46241         | INDIANAPOLIS | W5    | W255Z |                  | 234       | 03   |        |          | None            |              | = /    | Assignment Dashboard           |
|        |      | Eligible       | 03175386 | #1 AVN OPERATIONS NCO    | NGDIN    | W8AVAA | 000 | н         |                  | 46241         | INDIANAPOLIS | E7    | E15P  |                  | 241       | 06   |        |          | None            |              | =      | Assignment Schedule            |
|        |      | Eligible       | 03175391 | TECHNICAL ENG NCO        | NGDIN    | W8AVAA | 000 | н         |                  | 46241         | INDIANAPOLIS | E6    | E12T  |                  | 242E      | 03   |        |          | None            |              | =      | Position Inquiry               |
|        |      | Eligible       | 03175401 | SR SUPPLY NCO            | NGDIN    | W8AVAA | 000 | н         |                  | 46241         | INDIANAPOLIS | E7    | E92Y  |                  | 243A      | 01   |        |          | None            |              | =      | Assignment Batch Process       |
|        |      | Eligible       | 03207634 | SPLY MGMT OFF            | NGDIN    | W8AVAA | 000 | н         |                  | 46241         | INDIANAPOLIS | 03    | 092A  |                  | 231D      | 01   |        |          | None            |              | =      | Manage Converted Assignments   |
|        | 0    | Eligible       | 03207635 | SR PROPACCT OFF          | NGDIN    | W8AVAA | 000 | н         |                  | 46241         | INDIANAPOLIS | W4    | W920A |                  | 231D      | 02   |        |          | None            |              |        |                                |

#### Position Inquiry Landing Page populate

Under Search Criteria, next to UIC, input the **UIC** (1) Expand **Position Attributes** and input the position number (2) Select Search (3)

#### **Position Inquiry**

| ciow you will beer                 | The positions available o | a cricamberea lar oros critero | a in the search chiena |                      |                       |   |
|------------------------------------|---------------------------|--------------------------------|------------------------|----------------------|-----------------------|---|
| <ul> <li>Search Criteri</li> </ul> | а                         |                                |                        |                      |                       |   |
| UIC Search Op                      | ition                     |                                |                        | 3 Search             |                       |   |
| One LUC                            | O LIC and Historoby       |                                |                        |                      |                       |   |
|                                    | VAA Q Department          | 00001419 W8AV INAR             | ING ELEMENT, JF HQ     |                      |                       |   |
|                                    |                           |                                |                        |                      |                       |   |
| Assignmen                          | t Attributes              |                                |                        |                      |                       |   |
| <ul> <li>Position At</li> </ul>    | tributes                  |                                |                        |                      |                       |   |
| Business Unit                      | Q B                       | Begin Date                     | End Date               | Filled or Vacant     | ~                     |   |
| Position Numbe                     | r 03175337 Q J            | lob Code                       | Location               |                      |                       |   |
| Daragraph                          |                           |                                | Grade                  |                      |                       |   |
| Paragraph                          |                           |                                |                        |                      |                       |   |
| SQI                                |                           |                                |                        |                      |                       | - |
| ASI                                |                           |                                |                        |                      |                       |   |
| Language Code                      |                           |                                |                        |                      |                       |   |
| Position Standa                    | rd Remarks 1              | Position Standard Remarks      | 2 Position Stand       | ard Remarks 3 Positi | on Standard Remarks 4 |   |
| GFM Long Name                      | a                         |                                |                        |                      |                       |   |
|                                    |                           |                                |                        |                      |                       |   |
|                                    |                           |                                |                        |                      |                       |   |

Review the populated tabs, **Position Attributes**, **Department Attributes**, and **Assignment Attributes** (1). Under **Position Attributes**, review the position information for accuracy (2).

| 6              | Po                   | sition Details                          |                |                        |              |           | _             |                |                        |              |         |            |           |                 |
|----------------|----------------------|-----------------------------------------|----------------|------------------------|--------------|-----------|---------------|----------------|------------------------|--------------|---------|------------|-----------|-----------------|
|                | P                    | osition Attributes                      | Department A   | Attributes             | Assignment A | ttributes |               |                |                        |              |         |            |           |                 |
|                | Bus                  | iness Unit Positio                      | n Tiue         |                        |              |           |               | Effective Date | Department Description |              |         |            |           | Lc              |
|                |                      |                                         |                |                        |              |           |               |                |                        |              |         |            |           |                 |
|                |                      |                                         |                |                        |              |           |               |                |                        |              |         |            |           |                 |
|                |                      |                                         |                |                        |              |           |               |                |                        |              |         |            |           |                 |
|                |                      |                                         |                |                        |              |           |               |                |                        |              |         |            |           |                 |
|                |                      |                                         |                |                        |              |           |               |                |                        |              |         |            |           |                 |
|                |                      |                                         |                |                        | 1            |           |               |                |                        |              |         |            |           |                 |
| Depart         | ment Attribut        | es                                      |                |                        |              |           |               |                |                        |              |         |            |           |                 |
| Position Det   | ails                 |                                         |                |                        |              |           |               |                |                        |              |         |            |           |                 |
| 2 altion Attri | butes Depa           | rtment Attributes Assignment Attributes | <b></b>        |                        |              |           |               |                |                        |              | 0       |            | B ( Mail  |                 |
| NODIN          | Position<br>03175337 | SD HUMAN DESCURCE NCO                   | Effective Date | Department Description | IE HO        | ooston    | OFM Long Name |                |                        | UIC WRAI/A A | Orade I | Doo Number | Doo Effdt | PARA No<br>2004 |
| in a set       |                      |                                         |                |                        |              |           |               |                |                        |              |         |            |           |                 |

#### Next, select Assignment Attributes (1).

View information under Last Name and First Name (2).

This example shows member information, meaning this position is filled and not a true vacant position.

| Position E              | Details                   | <u>_</u>         |               |          | _             |         |     |           |                      |           |           |            |               |            |            |                   |
|-------------------------|---------------------------|------------------|---------------|----------|---------------|---------|-----|-----------|----------------------|-----------|-----------|------------|---------------|------------|------------|-------------------|
| Position At             | tributes Depar            | tment Attributes | Assignment At | tributes |               |         |     |           |                      |           |           |            |               |            |            |                   |
| Position                | Empl ID                   | Rank             | Last Name     |          |               |         | F   | irst Name |                      |           |           |            |               | Srvc Cm    | Asg        | n Job Cod         |
| 00234320                |                           |                  |               |          |               |         |     |           |                      |           |           |            |               |            |            |                   |
|                         |                           |                  |               |          |               |         |     |           |                      |           |           |            |               |            |            |                   |
|                         |                           |                  |               |          |               |         |     |           |                      |           |           |            |               |            |            |                   |
|                         |                           |                  |               |          |               |         |     |           |                      |           |           |            |               |            |            |                   |
|                         |                           |                  |               |          |               |         |     |           |                      |           |           |            |               |            |            |                   |
|                         |                           |                  |               |          |               |         |     |           |                      |           |           |            |               |            |            |                   |
|                         |                           |                  |               |          |               |         |     |           |                      |           |           |            |               |            |            |                   |
|                         |                           |                  |               |          |               |         |     |           |                      |           |           |            |               |            |            |                   |
| Department Attri        | butes                     |                  |               |          |               |         |     |           |                      |           |           |            |               |            |            |                   |
| Position Details        | ~                         |                  |               |          |               |         |     |           |                      |           |           |            |               | Find   🕅   | I First    | () 1 of 1 () Last |
| Position Attributes Dep | partment Att 2 Assagnment | numoures         |               |          |               |         |     |           |                      |           |           |            |               |            |            |                   |
| Position Empl ID        | Rank Last Name            |                  | First Name    | Srve Cmp | Asgn Job Code | Mbr MOS | SQI | ASI       | Assignment<br>Status | Action Re | ason Tran | s SubTrans | Assignment ID | Start Date | End Date   | Permanent UIC     |
| 03175337 000            | WO1 GOLD                  |                  | JOSHUA        | G        | E42A          | W420A   |     |           | Completed            | TER TA    | N         |            | 8635597       | 10/04/2022 | 10/04/2022 | W8AVAA            |

Return to the expanded **Position Attributes**. Select the dropdown next to **Filled or Vacant**. **Vacant** (1). If desired input the members grade next to **Grade** (2). Select **Search** (3).

| Position Inquiry                        |                                                                        |                     |                                       |          |                        |           |                 |            |         |
|-----------------------------------------|------------------------------------------------------------------------|---------------------|---------------------------------------|----------|------------------------|-----------|-----------------|------------|---------|
|                                         |                                                                        |                     |                                       |          |                        |           |                 |            | N       |
| Instructions                            |                                                                        |                     |                                       |          |                        |           |                 |            |         |
| Below you will see the position         | ons available or encumbered for UICs entered in the search             | h criteria          |                                       |          |                        |           |                 |            |         |
| The Search Criteria                     |                                                                        |                     |                                       |          |                        |           |                 |            |         |
| UIC Search Option                       |                                                                        |                     | Search                                |          |                        |           |                 |            |         |
| One UIC UIC a     UIC WBAVAA Q          | and Hierarchy O Set of UICs<br>Department 00001419 W8AV INARNG ELEMENT | T, JF HQ            |                                       |          |                        |           |                 |            |         |
| Assignment Attribu                      | ites                                                                   |                     |                                       |          |                        |           |                 |            |         |
| <ul> <li>Position Attributes</li> </ul> |                                                                        | 6                   |                                       |          |                        |           |                 |            |         |
| Business Unit Position Number           | Begin Date     Begin Date     Begin Date     Date                      |                     | Filled or Vacant Vacant 🗸             | ]        |                        |           |                 |            |         |
| Paragraph                               | Line Nbr                                                               | E/_Q                |                                       |          |                        |           |                 |            |         |
| SQI                                     |                                                                        |                     |                                       |          |                        |           |                 |            |         |
| ASI                                     |                                                                        |                     |                                       |          |                        |           |                 |            |         |
| Language Code                           |                                                                        |                     |                                       |          |                        |           |                 |            |         |
| Position Standard Reman                 | rks 1 Position Standard Remarks 2 P                                    | Position Standard F | Remarks 3 Position Standard Remarks 4 |          |                        |           |                 |            |         |
| GFM Long Name                           |                                                                        |                     |                                       |          |                        |           |                 |            |         |
| Department Attribut                     | tes                                                                    |                     |                                       |          |                        |           |                 |            |         |
| Position Details                        |                                                                        |                     |                                       |          |                        |           |                 |            |         |
| Position Attributes Dep                 | artment Attributes Assignment Attributes                               |                     |                                       |          |                        |           |                 |            |         |
| Business Unit Position                  | Title                                                                  | Effective Date      | Department Description                | Location | GFM Long Name          | UIC Gr    | rade Doc Number | Doc Effdt  | PARA No |
| NGDIN 07100329                          | RELIGIOUS AFFAIRS SPEC                                                 | 09/08/2021          | W8AV INARNG ELEMENT, JF HQ            |          | RELIGIOUS AFFAIRS SPEC | W8AVAA E7 | 7 NGW8AVAA      | 09/08/2021 | 800     |
| NGUIN 03321707                          | #2 INCIDENT RESPONDER                                                  | 09/06/2021          | WSAV INARNG ELEMENT, JE HQ            |          | #ZINCIDENT RESPONDER   | W6AVAA E7 | NGWSAVAA        | 09/06/2021 | 238     |

Review the populated **Position Attributes.**, In this example, there are 2 vacant E7 position. Review the **Effective Date** of the positions. **Note: The effective date must be available for the date of the members assignment.** 

| ) Depar       | tment Attribut | 85                                       |                |                            |          |                        |        |       |            |            |         |
|---------------|----------------|------------------------------------------|----------------|----------------------------|----------|------------------------|--------|-------|------------|------------|---------|
| Position De   | tails          |                                          |                |                            |          |                        |        |       |            |            |         |
| Position Att  | ibutes Depa    | irtment Attributes Assignment Attributes | $\frown$       |                            |          |                        |        |       |            |            |         |
| Business Unit | Position       | Title                                    | Effective Date | Department Description     | Location | GFM Long Name          | UIC    | Grade | Doc Number | Doc Effdt  | PARA No |
| NGDIN         | 07100329       | RELIGIOUS AFFAIRS SPEC                   | 09/06/2021     | W8AV INARNG ELEMENT, JF HQ |          | RELIGIOUS AFFAIRS SPEC | WSAVAA | E7    | NGW8AVAA   | 09/08/2021 | 008     |
| NGDIN         | 03321707       | #2 INCIDENT RESPONDER                    | 09/06/2021     | W8AV INARNG ELEMENT, JF HQ |          | #2 INCIDENT RESPONDER  | WSAVAA | E7    | NGW8AVAA   | 09/06/2021 | 238     |
|               |                |                                          |                |                            |          |                        |        |       |            |            |         |

#### Select Assignment Attributes (1).

Review Last Name and First Name information (2). This position is vacant because there is no member information.

| Position         | Details   |                       | (1         | )                     |                   |              |     |           |                      |          |             |          |               |            |          |               |
|------------------|-----------|-----------------------|------------|-----------------------|-------------------|--------------|-----|-----------|----------------------|----------|-------------|----------|---------------|------------|----------|---------------|
| Position A       | ttributes | Department            | Attributes | Assignment Attributes |                   |              |     |           |                      |          |             |          |               |            |          |               |
| Position         | Empl II   | )                     | Rank       | Last Name             |                   |              | F   | irst Name |                      |          |             |          |               | Srvc Cr    | np As    | gn Job Cod    |
| 00234320         |           |                       |            |                       |                   |              |     |           |                      |          |             |          |               |            |          |               |
|                  |           |                       |            |                       |                   |              |     |           |                      |          |             |          |               |            |          |               |
|                  |           |                       |            |                       |                   |              |     |           |                      |          |             |          |               |            |          |               |
|                  |           |                       |            |                       |                   |              |     |           |                      |          |             |          |               |            |          |               |
|                  |           |                       |            |                       |                   |              |     |           |                      |          |             |          |               |            |          |               |
|                  |           |                       |            |                       |                   |              |     |           |                      |          |             |          |               |            |          |               |
| L                |           |                       |            |                       |                   |              |     |           |                      |          |             |          |               |            |          |               |
| Department Attri | butes     |                       |            |                       |                   |              |     |           |                      |          |             |          |               |            |          |               |
| Position Details |           | Assignment Attributes |            |                       | <b>`</b>          |              |     |           |                      |          |             |          |               | Find [ 🗿   | R First  | I-2 of 2 Dest |
| osition Empl ID  | Rank      | st Name               |            | First Name            | Sr c Cmp Asgn Job | Code Mbr MOS | SQI | ASI       | Assignment<br>Status | Action R | eason Trans | SubTrans | Assignment ID | Start Date | End Date | Permanent UIC |
| 7100329          |           |                       |            |                       |                   |              |     |           |                      |          |             |          |               |            |          |               |

Still in the **Position Attributes** tab.

Scroll to the far right and review position information (1).

Under **Position Inactivation Date**, ensure there is no inactivation date for the time periods you need.

| Lang | FMD Posn Number   | AGR Position Inactivation Date | Remarks Code | Remarks Code | Remarks Code | Remarks Code | Department | Earliest Date<br>Available | Latest (<br>Availab |
|------|-------------------|--------------------------------|--------------|--------------|--------------|--------------|------------|----------------------------|---------------------|
|      | 72060795587542248 |                                |              |              |              |              | 00001419   | 09/06/2021                 |                     |
|      | 72060794549216345 |                                |              |              |              |              | 00001419   | 09/02/2017                 |                     |

Scroll back to **Position Attributes** (1). Annotate the selected **Position** number (2). This example we are choosing the **second position**, **03321707**.

| osition     | Inquiry                     |                                                                |                    |                                 |          |                        |        |                  |            |                       |          |
|-------------|-----------------------------|----------------------------------------------------------------|--------------------|---------------------------------|----------|------------------------|--------|------------------|------------|-----------------------|----------|
|             |                             |                                                                |                    |                                 |          |                        |        |                  |            | New Window   Help   P | rsonalia |
| struction   | 8                           |                                                                |                    |                                 |          |                        |        |                  |            |                       |          |
| Below you i | will see the position       | s available or encumbered for UICs entered in t                | he search oriteria |                                 |          |                        |        |                  |            |                       |          |
| Search      | Criteria                    |                                                                |                    |                                 |          |                        |        |                  |            |                       |          |
| UIC Sea     | rch Option                  |                                                                |                    | Search                          |          |                        |        |                  |            |                       |          |
| • On<br>UI  | euic Ouican<br>cW8A/AA Q, p | d Hierarchy O Set of UICs<br>lepartment 00001419 WBAV INARNS E | LEMENT, JF HQ      |                                 |          |                        |        |                  |            |                       |          |
| Assi        | gnment Attribute            | 15                                                             |                    |                                 |          |                        |        |                  |            |                       |          |
| ▼ Posi      | tion Attributes             |                                                                |                    |                                 |          |                        |        |                  |            |                       |          |
| Duringer    | . Hait                      | O Regio Data 19                                                | ind Date           | Eilled or Vessel Vistant        | ×        |                        |        |                  |            |                       |          |
| Position    | Number                      | O Job Code O I                                                 | ocation G          | Plant of Vacant Course          |          |                        |        |                  |            |                       |          |
| Paraorar    | b                           | Line Nhr (                                                     | Grade E7 Q         |                                 |          |                        |        |                  |            |                       |          |
|             |                             |                                                                |                    |                                 |          |                        |        |                  |            |                       |          |
| 040         |                             |                                                                |                    |                                 |          |                        |        |                  |            |                       |          |
| Languag     | a Code                      |                                                                |                    |                                 |          |                        |        |                  |            |                       |          |
| Position    | Standard Remark             | s 1 Position Standard Remarks 2                                | Position Standard  | Remarks 3 Position Standard Rem | arks 4   |                        |        |                  |            |                       |          |
| GEMLIN      | na Nama                     |                                                                |                    |                                 |          |                        |        |                  |            |                       |          |
| OP IN LOI   | Q reality                   |                                                                |                    |                                 |          |                        |        |                  |            |                       |          |
|             |                             |                                                                |                    |                                 | 1        |                        |        |                  |            |                       |          |
| Depa        | rtment Attribute            | \$                                                             |                    |                                 |          |                        |        |                  |            |                       |          |
|             |                             |                                                                |                    |                                 |          |                        |        |                  |            |                       |          |
| osition D   | etails                      | <b></b>                                                        |                    |                                 |          |                        |        |                  |            |                       |          |
| siness Un   | Position                    |                                                                | Effective Date     | Department Description          | Location | GFM Long Name          | UIC    | Grade Doc Number | Doc Effdt  | PARA No               |          |
| IOIN        | 07100329                    | ELIGIOUS AFFAIRS SPEC                                          | 09/06/2021         | W8AV INARNG ELEMENT, JF HQ      |          | RELIGIOUS AFFAIRS SPEC | WBAVAA | E7 NGW8AVAA      | 09/08/2021 | 008                   |          |
| 3DIN        | 03321707                    | 2 INCIDENT RESPONDER                                           | 09/06/2021         | W8AV INARNG ELEMENT, JF HQ      |          | #2 INCIDENT RESPONDER  | WEAVAA | E7 NGW8AVAA      | 09/06/2021 | 238                   |          |
|             |                             |                                                                |                    |                                 |          |                        |        |                  |            |                       |          |
|             |                             |                                                                |                    |                                 |          | _                      |        |                  |            |                       |          |
|             |                             |                                                                |                    |                                 |          |                        |        |                  |            |                       |          |

#### Return to the **NavBar**. Select **Unit Slotting**

| Position Inquiny                                                                                |                           |                                 |          |                        |              | NavBar: Men      | u O                             |
|-------------------------------------------------------------------------------------------------|---------------------------|---------------------------------|----------|------------------------|--------------|------------------|---------------------------------|
| Position inquiry                                                                                |                           |                                 |          |                        |              | 0                | Menu > Workforce Administration |
| Instructions                                                                                    |                           |                                 |          |                        |              | Recently Visited | Assignment Tracking             |
| Below you will see the positions available or encumbered for UICs entered in<br>Search Criteria | the search orders         |                                 |          |                        |              |                  | Accionment Approvals            |
| UIC Search Option                                                                               |                           | Search Mar                      |          |                        |              | $\heartsuit$     | - Congristiant Approvides       |
| One UIC OUIC and Herarchy O Set of UICs     UIC WEAVARING, Department 00001419 WEAV PLARING     | ELEMENT, JF HQ            |                                 |          |                        |              | Favorites        | Assignment Staging Program      |
| Assignment Attributes                                                                           |                           |                                 |          |                        |              | _                | Dwell Accrued/Available Info    |
| The Position Attributes                                                                         |                           |                                 |          |                        |              | Van              | Dual Time Accrual Process       |
| Business Unit Q. Begin Date B                                                                   | End Date                  | Filled or Vacant Vecant         | v        |                        |              |                  | Diventine Accession 100655      |
| Position Number Q. Job Code Q.<br>Paragraph Line Nor                                            | Location 0<br>Grade E7 0, | L                               |          |                        |              | E.               | Hanage Assignments              |
| 502                                                                                             |                           |                                 |          |                        |              | Wy Preferences   | Manage Member Elections         |
| ASI Language Code                                                                               |                           |                                 |          |                        |              |                  | Assignment Reports              |
| Position Standard Remarks 1 Position Standard Remarks 2                                         | Position Standard         | Remarks 3 Position Standard Rem | arks 4   |                        |              |                  | ACT Conversion Launch           |
| Grint Long Name                                                                                 |                           |                                 |          |                        |              |                  |                                 |
|                                                                                                 |                           |                                 |          |                        |              |                  | TDY Administration              |
| Department Attributes                                                                           |                           |                                 |          |                        |              |                  | E Unit Slotting                 |
| Position Details<br>Position Attributes Department Attributes Assignment Attributes             | TTR                       |                                 |          |                        |              |                  | Accimental labourd Staning      |
| Business Unit Position Title                                                                    | Effective Date            | Department Description          | Location | GFM Long Name          | UIC Grade Do | n Number         | Assignment incound staging      |
| NGON 07100209 RELIGIOUS AFFAIRS SPEC                                                            | 09/05/2021                | WEAV INARING ELEMENT, JF HO     |          | RELIGIOUS AFFAIRS SPEC | WEAVAA ET NO | INTERNAL IN      | Assignment Internal Conversion  |
| And the second have when                                                                        |                           | STATE STOCKED BLACKED STOCKED   |          |                        |              |                  | - Assignment Dashboard          |
|                                                                                                 |                           |                                 |          |                        |              |                  |                                 |
|                                                                                                 |                           |                                 |          |                        |              |                  | Assignment Schedule             |
|                                                                                                 |                           |                                 |          |                        |              |                  | Position Inquiry                |
|                                                                                                 |                           |                                 |          |                        |              |                  | Assignment Batch Process        |
|                                                                                                 |                           |                                 |          |                        |              |                  | Hanage Converted Assignments    |
| javascript:PTNav8ar.OpenInWindow(%27https://stg.upg-ippsa.csd                                   | l.disa.mil/psp/hcpsts3_r  | newwin/EMPLOYEE/HRMS/c/         |          |                        |              |                  | Assignment Updates(UCA)         |
|                                                                                                 |                           |                                 |          |                        |              |                  |                                 |

Re-enter the **UIC** (1). Select **Current** (2). Select **Filter** (3).

| Slott   | ing         |                             |                |             |          |                     |         |         |      |                  |          |                                                                                                    |          |             |     |        |          |        |              |       |          |          |
|---------|-------------|-----------------------------|----------------|-------------|----------|---------------------|---------|---------|------|------------------|----------|----------------------------------------------------------------------------------------------------|----------|-------------|-----|--------|----------|--------|--------------|-------|----------|----------|
| ന       | rarchy and  | Service Mem                 | ber Filter (   |             | <u> </u> |                     |         |         |      |                  |          |                                                                                                    |          |             |     |        |          |        |              |       |          |          |
| Tuic    | W8AVAA      | Q Displ                     | ay Hierarchy   | Filter      | Clear    |                     |         |         |      |                  |          |                                                                                                    |          |             |     |        |          |        |              |       |          |          |
| _       | OEMPLID     | <ul> <li>Current</li> </ul> | bound          |             |          |                     |         |         |      |                  |          |                                                                                                    |          |             |     |        |          |        |              |       |          |          |
| EMPLID  |             |                             |                |             |          | w ineligible Srvc I | wempers |         |      |                  |          |                                                                                                    |          |             |     |        |          |        |              |       |          |          |
| Grade   | ٩           | -                           |                |             | U Show   | w Ineligible Positi | ons     |         |      |                  |          |                                                                                                    |          |             |     |        |          |        |              |       |          |          |
| C/MOS   |             | Q                           |                |             |          |                     |         |         |      |                  |          |                                                                                                    |          |             |     |        |          |        |              |       |          |          |
|         |             |                             |                |             |          |                     |         |         |      |                  |          |                                                                                                    |          |             |     |        |          |        |              |       |          |          |
| nit Mar | nning and V | /acant Positio              | ns             |             |          |                     |         |         |      |                  |          |                                                                                                    |          |             |     |        |          |        |              |       |          |          |
| Ad      | ld to Slot  |                             | Compare        |             | Clear    |                     |         |         |      |                  |          |                                                                                                    |          |             |     |        |          |        |              |       |          |          |
| ervice  | Members     |                             |                |             |          |                     |         |         |      |                  |          |                                                                                                    |          |             |     |        |          |        |              |       |          |          |
|         |             |                             | Ineligible     | Information |          |                     |         |         |      |                  |          |                                                                                                    |          |             |     |        |          |        |              |       |          |          |
| E       |             |                             |                |             |          |                     |         |         |      |                  |          |                                                                                                    |          |             |     |        |          |        |              |       |          |          |
|         |             |                             |                | 5           |          |                     | 0.11    |         | USAR |                  | Decision | Desire the second second second second second second second second second second second second second second se | Business |             |     |        | 01010 00 | 0      | 1            | 0     |          | Pargrap  |
|         | swap        | Compare                     | Slot Indicator | Emplitu     | Name     |                     | Grade   | AUCIMOS | Cat  | Duty Status      | Position | Description                                                                                                    | Unit     | UIC         | DML | ORGRAA | CMNDCD   | Postal | Location     | Grade | JOD CODE | e Number |
| 0       | 0           | 0                           | Eligible       |             | SFC      | R                   | E7      | E42A    |      | Present for Duty | 03321706 | #1 INFO TECH SPEC                                                                                               | NGDIN    | WSAVAA      | 000 | IH     |          | 46241  | INDIANAPOLIS | E7    | E25B     | 238      |
|         |             | 0                           | Eligible       |             | MSG      | R                   | E8      | E92A    |      | Ready for Drill  | 03321687 | SR AUTOMATION<br>LOG NCO                                                                                        | NGDIN    | W8AVAA      | 000 | н      |          | 46241  | INDIANAPOLIS | E8    | E92A     | 230      |
| 0       |             |                             | Eligible       |             | MSG      |                     | E8      | E88Z    |      | Present for Duty | 03175359 | OPERATIONS NCO                                                                                                  | NGDIN    | W8AVAA      | 000 | н      |          | 46241  | INDIANAPOLIS | E8    | E00F     | 229D     |
|         |             |                             | Eligible       |             | BG F     | AU                  | 07      | 013A    |      | Ready for Drill  | 03221983 | ASST ADJUTANT<br>GENERAL                                                                                        | NGDIN    | W8AVAA      | 000 | н      |          | 46241  | INDIANAPOLIS | 07    | 000B     | 001      |
| 0       | 0           | 0                           | Eligible       |             | LTC      | E                   | 05      | 042H    |      | Present for Duty | 04597322 | ARNG Code 89 - T10                                                                                              | NGDIN    | W8AVAA      | 000 | н      |          | 46241  | INDIANPOLIS  |       | 99999Z   | 999J     |
|         |             |                             | Eligible       |             | COL      | MAN                 | 07      | 011A    |      | Present for Duty | 03221983 | ASST ADJUTANT                                                                                                   | NGDIN    | W8AVAA      | 000 | н      |          | 46241  | INDIANAPOLIS | 07    | 000B     | 001      |
| 0       |             |                             | Flicible       |             | SEC      | 4                   | E7      | E11B    |      | Present for Duty | 04569461 | ARNG Code 89 - T10                                                                                              | NGDIN    | WRAVAA      | 000 | н      |          | 46241  | INDIANPOLIS  |       | 000007   | 999.1    |
|         |             |                             | Elisible       |             | MAL      |                     | 04      | 0110    |      | Breaset for Duty | 04640400 | ADMC Code 00 T10                                                                                                | NODIN    | 1010 01/0.0 | 000 |        |          | 49244  | INDIANDOLIC  |       | 000007   | 0001     |
| -       |             |                             | Eligiple       |             | MAG      |                     | 04      | UTIA    |      | Present for Duty | 04048489 | ARNG C008 89 - 110                                                                                              | NGUIN    | VISAVAA     | 000 | н      |          | 40241  | INDIANPOLIS  |       | aaaaaa   | aaan     |
| 0       | 0           | 0                           | Eligible       |             | SFC      |                     | E7      | E42A    |      | Ready for Drill  | 03222042 | CONTRACTING NCO                                                                                                 | NGDIN    | W8AVAA      | 000 | н      |          | 46241  | INDIANAPOLIS | E7    | E51C     | 301C     |
|         |             |                             |                |             |          |                     |         |         |      |                  |          |                                                                                                    |          |             |     |        |          |        |              |       |          |          |

#### Scroll to the right (1) to **Vacant Positions**. Select the **magnified glass icon** (2).

| 1 | F | Q              |          |                           |                  |        |     |        |         |        |              |       |          |                              | K <                 | 37-6 | 1 of 771 | *     | > >                          | New 100 |
|---|---|----------------|----------|---------------------------|------------------|--------|-----|--------|---------|--------|--------------|-------|----------|------------------------------|---------------------|------|----------|-------|------------------------------|---------|
|   |   | Slot Indicator | Position | Description               | Business<br>Unit | UIC    | DML | ORGRAA | CMND CD | Postal | Location     | Grade | Job Code | USAR<br>Comp Cat<br>Position | Paragraph<br>Number | Line | AGR      | Title | Managed<br>Position<br>Codes |         |
|   |   | Eligible       | 07100329 | RELIGIOUS AFFAIRS SPEC    | NGDIN            | W8AVAA | 000 | IH     |         | 46241  | INDIANAPOLIS | E7    | E56M     |                              | 008                 | 03   |          |       | None                         | -       |
|   |   | Eligible       | 03175370 | SUPPLY NCO                | NGDIN            | W8AVAA | 000 | ін     |         | 46241  | INDIANAPOLIS | E6    | E92Y     |                              | 231G                | 03   |          |       | None                         | 12      |
|   | 0 | Eligible       | 03175391 | TECHNICAL ENG NCO         | NGDIN            | W8AVAA | 000 | IH     |         | 46241  | INDIANAPOLIS | E6    | E12T     |                              | 242E                | 03   |          |       | None                         | -       |
|   | 0 | Eligible       | 03222040 | INFO TECH SPEC            | NGDIN            | W8AVAA | 000 | ІН     |         | 46241  | INDIANAPOLIS | E6    | E25B     |                              | 301B                | 04   |          |       | None                         | -       |
|   | 0 | Eligible       | 03222059 | AMMO NCO                  | NGDIN            | W8AVAA | 000 | ІН     |         | 46241  | INDIANAPOLIS | E6    | E89B     |                              | 303G                | 01   |          |       | None                         | -       |
|   | 0 | Eligible       | 03222060 | SUPPLY NCO                | NGDIN            | W8AVAA | 000 | IH     |         | 46241  | INDIANAPOLIS | E6    | E92Y     |                              | 303G                | 02   |          |       | None                         | -       |
|   | 0 | Eligible       | 03321651 | INFO TECH SPEC            | NGDIN            | W8AVAA | 000 | IH     |         | 46241  | INDIANAPOLIS | E6    | E25B     |                              | 209C                | 04   |          |       | None                         | 183     |
|   |   | Eligible       | 03321659 | #2 FAM RDNS SPT ASST COOR | NGDIN            | W8AVAA | 000 | ІН     |         | 46241  | INDIANAPOLIS | E6    | E00F     |                              | 210E                | 02   |          |       | None                         | 8       |
|   | 0 | Eligible       | 03321673 | OPNS/EXER/TRNG NCO        | NGDIN            | W8AVAA | 000 | ІН     |         | 46241  | INDIANAPOLIS | E6    | E00F     |                              | 219                 | 03   |          |       | None                         | 10      |
|   |   |                |          |                           |                  |        |     |        |         |        |              |       |          |                              |                     |      | Gen 1    |       |                              | -       |

### Under Enter Search String: input the position number. Select $\mathbf{OK}$

| ng                                                                                         | dance 🦲 Oth                                                                                                    | ner Systems 📃                                                                                      | Pey Tech Month E St                                                                                                    | tg.upg<br>nter sea<br>0332170                                                    | -ippsa.o<br>Irch strin<br>17                                         | csd.<br>ıg:                                          | disa.m                                                       | nil says |                                                                                                  |                                                                                                    |                                                                                                    |                                                                                                    |                              |                                                                                                    |                                                                           |                                                                                                    |            |                                                                                                    |                                                                    |
|--------------------------------------------------------------------------------------------|----------------------------------------------------------------------------------------------------|----------------------------------------------------------------------------------------------------|----------------------------------------------------------------------------------------------------|----------------------------------------------------------------------------------|----------------------------------------------------------------------|------------------------------------------------------|--------------------------------------------------------------|----------|--------------------------------------------------------------------------------------------------|----------------------------------------------------------------------------------------------------|----------------------------------------------------------------------------------------------------|----------------------------------------------------------------------------------------------------|------------------------------|----------------------------------------------------------------------------------------------------|---------------------------------------------------------------------------|----------------------------------------------------------------------------------------------------|------------|----------------------------------------------------------------------------------------------------|--------------------------------------------------------------------|
|                                                                                            | Positions                                                                                                    |                                                                                                    |                                                                                                    |                                                                                  |                                                                      |                                                      |                                                              |          |                                                                                                  | O                                                                                                    | ĸ                                                                                                    | С                                                                                                  | ancel                        |                                                                                                    |                                                                           |                                                                                                    |            |                                                                                                    |                                                                    |
| vacan                                                                                      |                                                                                                    |                                                                                                    | Ineligible Information                                                                                                    |                                                                                  |                                                                      |                                                      |                                                              |          |                                                                                                  |                                                                                                    |                                                                                                    |                                                                                                    |                              |                                                                                                    |                                                                           |                                                                                                    |            |                                                                                                    |                                                                    |
|                                                                                            | Q<br>Slot Indicator                                                                                                    | Position                                                                                           | Ineligible Information                                                                                                    | Business                                                                         | UIC                                                                  | DML                                                  | ORGRAA                                                       | CMND CD  | Postal                                                                                           | Location                                                                                                    | Grade                                                                                                    | Job Code                                                                                           | USAR<br>Comp Cat             | l< ≤<br>Paragraph                                                                                                    | 37-6<br>Line                                                              | of 771                                                                                                    | ►<br>Title | > > I I V<br>Managed<br>Position                                                                                                    | ew 100                                                             |
|                                                                                            | Stot Indicator                                                                                                    | Position<br>07100329                                                                               | Ineligible Information Description RELIGIOUS AFFAIRS SPEC                                                                                                    | Business<br>Unit                                                                 | UIC                                                                  | DML 000                                              | ORGRAA                                                       | CMND CD  | Postal<br>46241                                                                                  | Location                                                                                                    | Grade<br>E7                                                                                                    | Job Code<br>E56M                                                                                   | USAR<br>Comp Cat<br>Position | IK K<br>Paragraph<br>Number                                                                                                    | 37-6<br>Line<br>03                                                        | of 771<br>AGR                                                                                                 | ▼<br>Title | Managed<br>Position<br>Codes                                                                                                    | ew 100                                                             |
| • •                                                                                        | Q<br>Slot Indicator<br>Eligible<br>Eligible                                                                                                    | Position<br>07100329<br>03175370                                                                   | Inelgible Information Description RELIGIOUS AFFAIRS SPEC SUPPLY NCO                                                                                                    | Business<br>Unit<br>NGDIN<br>NGDIN                                               | UIC<br>WBAVAA<br>WBAVAA                                              | DML<br>000                                           | ORGRAA<br>IH<br>IH                                           | CMND CD  | Postal<br>46241<br>46241                                                                         | Location<br>INDIANAPOLIS<br>INDIANAPOLIS                                                                                 | Grade<br>E7<br>E6                                                                                                    | Job Code<br>E56M<br>E92Y                                                                           | USAR<br>Comp Cat<br>Position | IC C<br>Paragraph<br>Number<br>008<br>231G                                                                                                    | 37-6<br>Line<br>03<br>03                                                  | of 771<br>AGR                                                                                                 | Title      | > > I I V<br>Managed<br>Position<br>Codes<br>None<br>None                                                                                                    | ew 100                                                             |
| 0<br>0                                                                                     | Q<br>Stot Indicator<br>Eligible<br>Eligible<br>Eligible                                                                                                    | Position<br>07100329<br>03175370<br>03175391                                                       | Ineligible Information Description RELIGIOUS AFFAIRS SPEC SUPPLY NOO TECHNICAL ENG NCO                                                                                      | Business<br>Unit<br>NGDIN<br>NGDIN<br>NGDIN                                      | UIC<br>WBAVAA<br>WBAVAA<br>WBAVAA                                    | DML<br>000<br>000                                    | ORGRAA<br>IH<br>IH                                           | CMND CD  | Postal<br>46241<br>46241<br>46241                                                                | Location<br>INDIANAPOLIS<br>INDIANAPOLIS<br>INDIANAPOLIS                                                                 | Grade<br>E7<br>E6<br>E6                                                                                                    | Job Code<br>E56M<br>E92Y<br>E12T                                                                   | USAR<br>Comp Cat<br>Position | K K<br>Paragraph<br>Number<br>008<br>231G<br>242E                                                                                                    | 37-6<br>Line<br>03<br>03<br>03                                            | of 771<br>AGR                                                                                                 | Title      | > > I V<br>Managed<br>Position<br>Codes<br>None<br>None<br>None                                                                                                    | ew 100                                                             |
| 0<br>0                                                                                     | Slot Indicator<br>Eligible<br>Eligible<br>Eligible<br>Eligible                                                                                                    | Position<br>07100329<br>03175391<br>03222040                                                       | Insighte Information Description RELIGIOUS AFFAIRS SPEC SUPPLY NCO TECHNICAL ENG NCO INFO TECH SPEC                                                                         | Business<br>Unit<br>NGDIN<br>NGDIN<br>NGDIN<br>NGDIN                             | UIC<br>WBAVAA<br>WBAVAA<br>WBAVAA<br>WBAVAA                          | DML<br>000<br>000<br>000                             | ORGRAA<br>IH<br>IH<br>IH<br>IH                               | CMND CD  | Postal<br>46241<br>45241<br>45241<br>45241<br>45241                                              | Location<br>INDIANAPOLIS<br>INDIANAPOLIS<br>INDIANAPOLIS                                                                 | Grade           E7           E6           E6           E6                                                                                                    | Job Code<br>E56M<br>E92Y<br>E12T<br>E258                                                           | USAR<br>Comp Cat<br>Position | IC C<br>Paragraph<br>Number 0<br>008 231G 242E 2<br>301B 1                                                                                                    | 37-6<br>Line<br>03<br>03<br>03<br>03<br>04                                | of 771<br>AGR                                                                                                 | Title      | None     None     None                                                                                                    | ew 100                                                             |
| <ul> <li>Call</li> <li>O</li> <li>O</li> <li>O</li> <li>O</li> <li>O</li> <li>O</li> </ul> | Stot Indicator<br>Eligible<br>Eligible<br>Eligible<br>Eligible<br>Eligible                                                                                                    | Position<br>07100329<br>03175370<br>03175391<br>03222040<br>03222059                               | Insighte Information Description RELIGIOUS AFFAIRS SPEC SUPPLY NOO TECHRICAL EXO NCO INFO TECH SPEC AMIO NCO                                                                | Business<br>Unit<br>NGDIN<br>NGDIN<br>NGDIN<br>NGDIN<br>NGDIN                    | UIC<br>WBAVAA<br>WBAVAA<br>WBAVAA<br>WBAVAA                          | DML<br>000<br>000<br>000<br>000<br>000               | ORGRAA<br>IH<br>IH<br>IH<br>IH<br>IH                         | CMND CD  | Postal<br>46241<br>46241<br>46241<br>46241<br>46241<br>46241                                     | Location<br>INDIANAPOLIS<br>INDIANAPOLIS<br>INDIANAPOLIS<br>INDIANAPOLIS<br>INDIANAPOLIS                                 | Grade           E7           E6           E6           E6           E6           E6                                                                                                    | Job Code<br>E56M<br>E92Y<br>E12T<br>E258<br>E898                                                   | USAR<br>Comp Cat<br>Position | I            Paragraph            008            231G            242E            301B                                                                                        | 37-6<br>Line<br>03<br>03<br>03<br>03<br>04<br>01                          | of 771<br>AGR                                                                                                 | Title      | > > I V<br>Managed<br>Position<br>Codes<br>None<br>None<br>None<br>None                                                                                                    | ew 100                                                             |
| 0<br>0<br>0                                                                                | Q<br>Slot Indicator<br>Eligible<br>Eligible<br>Eligible<br>Eligible<br>Eligible<br>Eligible                                                                                                    | Position<br>07100329<br>03175370<br>03222040<br>03222059<br>03222050                               | Insighte Information  Description  RELIGIOUS AFFAIRS SPEC  SUPPLY NCO  TECHNICAL END NCO  INFO TECH SPEC  AMIO NCO  SUPPLY NCO                                              | Business<br>NGDIN<br>NGDIN<br>NGDIN<br>NGDIN<br>NGDIN<br>NGDIN                   | UIC<br>WBAVAA<br>WBAVAA<br>WBAVAA<br>WBAVAA<br>WBAVAA                | DML<br>000<br>000<br>000<br>000<br>000               | ORGRAA<br>IH<br>IH<br>IH<br>IH<br>IH<br>IH                   | CMND CD  | Postal<br>46241<br>46241<br>46241<br>46241<br>46241<br>46241<br>46241                            | Location<br>INDIANAPOLIS<br>INDIANAPOLIS<br>INDIANAPOLIS<br>INDIANAPOLIS<br>INDIANAPOLIS                                 | Grade           E7           E6           E6           E6           E6           E6           E6           E6           E6                                                                                                    | Job Code           E56M           E92Y           E12T           E25B           E89B           E92Y | USAR<br>Comp Cat<br>Position | K         K           Paragraph kumber         K           008         K           231G         K           242E         K           301B         K           303G         K | 37-6 <sup>-</sup><br>Line<br>03<br>03<br>03<br>03<br>04<br>04<br>01<br>02 | of 771<br>AGR                                                                                                 | ▼<br>Title | >>>         >>         I         V           Managed<br>Position              None              None              None              None              None              None                                                                                                    | ew 100                                                             |
|                                                                                            | Stot Indicator Eligible Eligible Eligi | Position 07100329 03175370 03175391 03222040 03222069 03222060 03321651                            | Insighte Information Description RELIGIOUS AFFAIRS SPEC SUPPLY NCO TECHNICAL END NCO INFO TECH SPEC AMIO NCO SUPPLY NCO INFO TECH SPEC                                      | Business<br>Unit<br>NGDIN<br>NGDIN<br>NGDIN<br>NGDIN<br>NGDIN<br>NGDIN           | UHC<br>WBAWAA<br>WBAWAA<br>WBAWAA<br>WBAWAA<br>WBAWAA<br>WBAWAA      | DML 000 000 000 000 000 000 000 000 000 0            | ORGRAA<br>IH<br>IH<br>IH<br>IH<br>IH<br>IH<br>IH             | CMND CD  | Postal<br>46241<br>46241<br>46241<br>46241<br>46241<br>46241<br>46241<br>46241                   | Location<br>INDIANAPOLIS<br>INDIANAPOLIS<br>INDIANAPOLIS<br>INDIANAPOLIS<br>INDIANAPOLIS                                 | Grade           E7           E6           E6           E6           E6           E6           E6           E6           E6           E6           E6           E6           E6                                                                               | Job Code<br>E56M<br>E92Y<br>E12T<br>E258<br>E898<br>E898<br>E892Y<br>E258                          | USAR<br>Comp Cat<br>Position | K            Rangraph            008            231G            242E            301B            303G            303G            299C                                         | 37-6<br>Line<br>03<br>03<br>04<br>01<br>02<br>04                          | of 771<br>AGR<br>0<br>0<br>0<br>0<br>0<br>0<br>0<br>0<br>0<br>0<br>0<br>0<br>0<br>0<br>0<br>0<br>0<br>0<br>0  | V<br>Title | None None None None None None None None                                                                                                    | ew 100                                                             |
|                                                                                            | Stot Indicator Eligible Eligible Eligi | Position 07100329 03175370 03175371 03222040 03222069 03222060 03321651 03321659                   | Insighte Information Description RELIGIOUS AFFAIRS SPEC SUFFLY NCO TECHNICAL END NCO INFO TECH SPEC AMILDI NCO SUFFLY NCO INFO TECH SPEC RE FAMI RDIS SPT ASST COOR         | Business<br>NGDIN<br>NGDIN<br>NGDIN<br>NGDIN<br>NGDIN<br>NGDIN<br>NGDIN          | URC<br>VVBAVAA<br>VVBAVAA<br>VVBAVAA<br>VVBAVAA<br>VVBAVAA           | DML<br>000<br>000<br>000<br>000<br>000<br>000<br>000 | ORGRAA<br>IH<br>IH<br>IH<br>IH<br>IH<br>IH<br>IH<br>IH       | CMND CD  | Postal<br>46241<br>46241<br>46241<br>46241<br>46241<br>46241<br>46241<br>46241<br>46241          | Location<br>INDIANAPOLIS<br>INDIANAPOLIS<br>INDIANAPOLIS<br>INDIANAPOLIS<br>INDIANAPOLIS<br>INDIANAPOLIS                 | Grade           E7           E6           E6           E6           E6           E6           E6           E6           E6           E6           E6           E6           E6           E6           E6           E6           E6                           | Job Code<br>E56M<br>E92Y<br>E12T<br>E25B<br>E89B<br>E92Y<br>E92Y<br>E92S<br>E00F                   | USAR<br>Comp Cat<br>Position | K            Paragraph            006            2310            242E            301B            303G            209C            210E                                        | 37-6'<br>Line<br>03<br>03<br>03<br>04<br>04<br>01<br>02<br>02             | of771<br>AGR<br>0<br>0<br>0<br>0<br>0<br>0<br>0<br>0<br>0<br>0<br>0<br>0<br>0<br>0<br>0<br>0<br>0<br>0<br>0   | V<br>Title | >>>     >>     V       Monaged<br>Codes     None     Image: Codes       None     Image: Codes     Image: Codes       None     Image: Codes     Image: Codes       None     Image: Codes     Image: Codes       None     Image: Codes     Image: Codes       None     Image: Codes     Image: Codes       None     Image: Codes     Image: Codes       None     Image: Codes     Image: Codes       None     Image: Codes     Image: Codes                                                                                                    | ew 100<br>Ra<br>Ra<br>Ra<br>Ra<br>Ra<br>Ra<br>Ra<br>Ra<br>Ra<br>Ra |
|                                                                                            | Stot Indicator<br>Eligible<br>Eligible<br>Eligible<br>Eligible<br>Eligible<br>Eligible<br>Eligible<br>Eligible<br>Eligible<br>Eligible                                                                                                    | Position 07100329 03175370 03175391 03222040 03222059 03222059 03321651 03321651 03321657 03321673 | Ineligible Information  Description  RELIGIOUS AFFAIRS SPEC  SUPPLY NOO  INFO TECH SPEC  AMIO INCO  SUPPLY NOO INFO TECH SPEC  Z FAM RDIX SPT ASST COOR  OPHSEXERTIFINO NOO | Business<br>NGDIN<br>NGDIN<br>NGDIN<br>NGDIN<br>NGDIN<br>NGDIN<br>NGDIN<br>NGDIN | URC<br>1/18A/JAA<br>1/18A/JAA<br>1/18A/JAA<br>1/18A/JAA<br>1/18A/JAA | DML<br>000<br>000<br>000<br>000<br>000<br>000<br>000 | ORGRAA<br>IH<br>IH<br>IH<br>IH<br>IH<br>IH<br>IH<br>IH<br>IH | CMND CD  | Postal<br>46241<br>46241<br>46241<br>46241<br>46241<br>46241<br>46241<br>46241<br>46241<br>46241 | Location<br>INDIANAPOLIS<br>INDIANAPOLIS<br>INDIANAPOLIS<br>INDIANAPOLIS<br>INDIANAPOLIS<br>INDIANAPOLIS<br>INDIANAPOLIS | Grade           E7           E6           E6           E6           E6           E6           E6           E6           E6           E6           E6           E6           E6           E6           E6           E6           E6           E6           E6 | Job Code<br>E56M<br>E92Y<br>E12T<br>E258<br>E898<br>E92Y<br>E258<br>E00F                           | USAR<br>Comp Cat<br>Position | I            Paragraph            008            2310            242E            3018            3030            209C            219                                         | 37-67<br>Line<br>03<br>03<br>03<br>03<br>04<br>01<br>02<br>02<br>02<br>03 | of 7711<br>AGR<br>0<br>0<br>0<br>0<br>0<br>0<br>0<br>0<br>0<br>0<br>0<br>0<br>0<br>0<br>0<br>0<br>0<br>0<br>0 | V Title    | None     None     None | ew 100                                                             |

#### The position information will populate (1). Select the bubble to the left of **Eligible** on the appropriate line (2).

| Unit S | Blottin     | g                            |          |                        |                  |         |     |        |         |        |              |       |          |                              |                     |       |          |       |                              |       |
|--------|-------------|------------------------------|----------|------------------------|------------------|---------|-----|--------|---------|--------|--------------|-------|----------|------------------------------|---------------------|-------|----------|-------|------------------------------|-------|
|        |             |                              |          |                        |                  |         |     |        |         |        |              |       |          |                              |                     |       |          |       |                              |       |
|        |             |                              |          |                        |                  |         |     |        |         |        |              |       |          |                              |                     |       |          |       |                              |       |
|        |             |                              |          |                        |                  |         |     |        |         |        |              |       |          |                              |                     |       |          |       |                              |       |
|        |             |                              |          |                        |                  |         |     |        |         |        |              |       |          |                              |                     |       |          |       |                              |       |
|        |             |                              |          |                        |                  |         |     |        |         |        |              |       |          |                              |                     |       |          |       |                              |       |
|        |             |                              |          |                        |                  |         |     |        |         |        |              |       |          |                              |                     |       |          |       |                              |       |
|        |             |                              |          |                        |                  |         |     |        |         |        |              |       |          |                              |                     |       |          |       |                              |       |
|        |             |                              |          |                        |                  |         |     |        |         |        |              |       |          |                              |                     |       |          |       |                              |       |
|        |             | cant Positions               |          | Ineligible Information |                  |         |     |        |         |        |              |       |          |                              |                     |       |          |       |                              |       |
| v 100  |             | E, Q                         |          |                        |                  |         |     |        |         |        |              |       |          |                              | K <                 | 33-57 | 7 of 771 | ~     | > >    Vie                   | w 100 |
|        |             | Slot Indicator               | Position | Description            | Business<br>Unit | UIC     | DML | ORGRAA | CMND CD | Postal | Location     | Grade | Job Code | USAR<br>Comp Cat<br>Position | Paragraph<br>Number | Line  | AGR      | Title | Managed<br>Position<br>Codes |       |
| 8      | <b>(</b> )7 | Eligicie                     | 03321101 | #2 INCIDENT RESPONDER  | NODIN            | TIGAVAA | 000 | in     |         | 40241  | INDIANAPOLIS | ٤/    | E200     |                              | 236                 | 07    | 0        |       | None                         | 10    |
| •      | גו          | Eligible                     | 03321716 | #1 FINANCIAL MGMT NCO  | NGDIN            | W8AVAA  | 000 | н      |         | 46241  | INDIANAPOLIS | E7    | E36B     |                              | 302A                | 01    |          |       | None                         | 18    |
| •      | 42          | Eligible                     | 06195135 | #2 ASSISTANT IG        | NGDIN            | WSAVAA  | 000 | н      |         | 46241  | INDIANAPOLIS | E7    | E00F     |                              | 002                 | 05    | 0        |       | None                         | 165   |
| •      |             | <ul> <li>Eligible</li> </ul> | 06195212 | #1 PLANS NCO           | NGDIN            | W8AVAA  | 000 | IH     |         | 46241  | INDIANAPOLIS | E7    | E00F     |                              | 217A                | 01    |          |       | None                         | 12    |

Scroll back to the left to **Service Members**. Location your Service Member (1). Select the bubble to the left of **Swap** (2). Select **Add to Slot** (3).

|        | rchy and § | Service Mem                                                                                                    | ber Filter                                                                                                    |             |                         |                                                                   |                                                                                 |                     |                                                                                                    |                                                                                                    |                                                                                                    |                                                                                                   |                                                                                                    |                                                                    |                                                               |         |                                                                                                    |                                                                                                    |                                                                                                    |                                                                                                    |                                                                                    |
|--------|------------|----------------------------------------------------------------------------------------------------|----------------------------------------------------------------------------------------------------|-------------|-------------------------|-------------------------------------------------------------------|---------------------------------------------------------------------------------|---------------------|----------------------------------------------------------------------------------------------------|----------------------------------------------------------------------------------------------------|----------------------------------------------------------------------------------------------------|---------------------------------------------------------------------------------------------------|----------------------------------------------------------------------------------------------------|--------------------------------------------------------------------|---------------------------------------------------------------|---------|----------------------------------------------------------------------------------------------------|----------------------------------------------------------------------------------------------------|----------------------------------------------------------------------------------------------------|----------------------------------------------------------------------------------------------------|------------------------------------------------------------------------------------|
| uic    | W8AVAA     | Q Displ                                                                                                    | ay Hierarchy                                                                                                    | Filter      | Clear                   |                                                                   |                                                                                 |                     |                                                                                                    |                                                                                                    |                                                                                                    |                                                                                                   |                                                                                                    |                                                                    |                                                               |         |                                                                                                    |                                                                                                    |                                                                                                    |                                                                                                    |                                                                                    |
|        | EMPLID     | <ul> <li>Current</li> </ul>                                                                                                    | O Inbound                                                                                                    |             |                         |                                                                   |                                                                                 |                     |                                                                                                    |                                                                                                    |                                                                                                    |                                                                                                   |                                                                                                    |                                                                    |                                                               |         |                                                                                                    |                                                                                                    |                                                                                                    |                                                                                                    |                                                                                    |
| PLID   |            |                                                                                                    |                                                                                                    |             | Show Ineligible Section | rvc Members                                                       |                                                                                 |                     |                                                                                                    |                                                                                                    |                                                                                                    |                                                                                                   |                                                                                                    |                                                                    |                                                               |         |                                                                                                    |                                                                                                    |                                                                                                    |                                                                                                    |                                                                                    |
| rade   | Q          |                                                                                                    |                                                                                                    |             | Show Ineligible P       | ositions                                                          |                                                                                 |                     |                                                                                                    |                                                                                                    |                                                                                                    |                                                                                                   |                                                                                                    |                                                                    |                                                               |         |                                                                                                    |                                                                                                    |                                                                                                    |                                                                                                    |                                                                                    |
| MOS    | (          | Q                                                                                                    |                                                                                                    |             |                         |                                                                   |                                                                                 |                     |                                                                                                    |                                                                                                    |                                                                                                    |                                                                                                   |                                                                                                    |                                                                    |                                                               |         |                                                                                                    |                                                                                                    |                                                                                                    |                                                                                                    |                                                                                    |
|        |            |                                                                                                    |                                                                                                    |             |                         |                                                                   |                                                                                 |                     |                                                                                                    |                                                                                                    |                                                                                                    |                                                                                                   |                                                                                                    |                                                                    |                                                               |         |                                                                                                    |                                                                                                    |                                                                                                    |                                                                                                    |                                                                                    |
| Manar  | ing and W  | lacant Dositio                                                                                                    |                                                                                                    |             |                         |                                                                   |                                                                                 |                     |                                                                                                    |                                                                                                    |                                                                                                    |                                                                                                   |                                                                                                    |                                                                    |                                                               |         |                                                                                                    |                                                                                                    |                                                                                                    |                                                                                                    |                                                                                    |
| main   | ing and va | acant Positio                                                                                                    | 115                                                                                                    |             |                         |                                                                   |                                                                                 |                     |                                                                                                    |                                                                                                    |                                                                                                    |                                                                                                   |                                                                                                    |                                                                    |                                                               |         |                                                                                                    |                                                                                                    |                                                                                                    |                                                                                                    |                                                                                    |
| Add    | to Slot    |                                                                                                    | Compare                                                                                                    |             | Clear                   |                                                                   |                                                                                 |                     |                                                                                                    |                                                                                                    |                                                                                                    |                                                                                                   |                                                                                                    |                                                                    |                                                               |         |                                                                                                    |                                                                                                    |                                                                                                    |                                                                                                    |                                                                                    |
| vice N | lembers    | 3                                                                                                    |                                                                                                    |             |                         |                                                                   |                                                                                 |                     |                                                                                                    |                                                                                                    |                                                                                                    |                                                                                                   |                                                                                                    |                                                                    |                                                               |         |                                                                                                    |                                                                                                    |                                                                                                    |                                                                                                    |                                                                                    |
|        |            |                                                                                                    | Ineligible                                                                                                    | Information |                         |                                                                   |                                                                                 |                     |                                                                                                    |                                                                                                    |                                                                                                    |                                                                                                   |                                                                                                    |                                                                    |                                                               |         |                                                                                                    |                                                                                                    |                                                                                                    |                                                                                                    |                                                                                    |
| _      |            |                                                                                                    |                                                                                                    |             |                         |                                                                   |                                                                                 |                     |                                                                                                    |                                                                                                    |                                                                                                    |                                                                                                   |                                                                                                    |                                                                    |                                                               |         |                                                                                                    |                                                                                                    |                                                                                                    |                                                                                                    |                                                                                    |
| 112    | Q          |                                                                                                    |                                                                                                    |             |                         |                                                                   |                                                                                 |                     |                                                                                                    |                                                                                                    |                                                                                                    |                                                                                                   |                                                                                                    |                                                                    |                                                               |         |                                                                                                    |                                                                                                    |                                                                                                    |                                                                                                    |                                                                                    |
|        |            |                                                                                                    |                                                                                                    |             |                         |                                                                   |                                                                                 |                     |                                                                                                    |                                                                                                    |                                                                                                    |                                                                                                   |                                                                                                    |                                                                    |                                                               |         |                                                                                                    |                                                                                                    |                                                                                                    |                                                                                                    |                                                                                    |
|        | Swap       | Compare                                                                                                    | Slot Indicator                                                                                                    | Empl ID     | Name                    | Grade                                                             | AOC/MOS                                                                         | USAR<br>Comp<br>Cat | Duty Status                                                                                                    | Position                                                                                                    | Description                                                                                                    | Business<br>Unit                                                                                  | UIC                                                                                                    | DML                                                                | ORGRAA                                                        | CMND CD | Postal                                                                                                    | Location                                                                                                    | Grade                                                                                                 | Job Code                                                                                                    | e Pa                                                                               |
| •      | Swap       | Compare                                                                                                    | Slot Indicator                                                                                                    | Empl ID     | Name<br>SFC             | Grade                                                             | AOC/MOS<br>E42A                                                                 | USAR<br>Comp<br>Cat | Duty Status<br>Present for Duty                                                                                                    | Position<br>03321706                                                                                                    | Description<br>#1 INFO TECH SPEC                                                                                                    | Business<br>Unit<br>NGDIN                                                                         | UIC<br>W8AVAA                                                                                                    | DML<br>000                                                         | ORGRAA                                                        | CMND CD | Postal<br>46241                                                                                                    | Location                                                                                                    | Grade<br>E7                                                                                           | Job Code                                                                                                    | e P<br>N<br>2                                                                      |
| •      | Swap       | Compare                                                                                                    | Slot Indicator<br>Eligible<br>Eligible                                                                                                 | Empl ID     | Name<br>SFC             | Grade<br>87<br>E8                                                 | AOC/MOS<br>E42A<br>E92A                                                         | USAR<br>Comp<br>Cat | Duty Status<br>Present for Duty<br>Ready for Drill                                                                                                    | Position<br>03321706<br>03321687                                                                                                    | Description<br>#1 INFO TECH SPEC<br>SR AUTOMATION<br>LOG NCO                                                                                                    | Business<br>Unit<br>NGDIN<br>NGDIN                                                                | UIC<br>W8AVAA<br>W8AVAA                                                                                                    | DML<br>000                                                         | ORGRAA<br>IH<br>IH                                            | CMND CD | Postal<br>46241<br>46241                                                                                                    | INDIANAPOLIS                                                                                                    | Grade<br>E7<br>E8                                                                                     | Job Code<br>E25B<br>E92A                                                                                                    | e P.<br>2:<br>2:                                                                   |
| •      | Swap       | Compare                                                                                                    | Slot Indicato<br>Eligible<br>Eligible<br>Eligible                                                                                      | Empl ID     | Name<br>SFC             | Grade<br>B7<br>E8<br>E8                                           | AOCIMOS<br>E42A<br>E92A<br>E88Z                                                 | USAR<br>Comp<br>Cat | Duty Status<br>Present for Duty<br>Ready for Drill<br>Present for Duty                                                                                                    | Position<br>03321706<br>03321687<br>03175359                                                                                                    | Description<br>#1 INFO TECH SPEC<br>SR AUTOMATION<br>LOG NCO<br>OPERATIONS NCO                                                                                                    | Business<br>Unit<br>NGDIN<br>NGDIN<br>NGDIN                                                       | UIC<br>W8AVAA<br>W8AVAA<br>W8AVAA                                                                                                    | DML<br>000<br>000<br>000                                           | ORGRAA<br>IH<br>IH<br>IH                                      | CMND CD | Postal<br>46241<br>46241<br>46241                                                                                                    | Location<br>INDIANAPOLIS<br>INDIANAPOLIS<br>INDIANAPOLIS                                                                                | Grade<br>E7<br>E8<br>E8                                                                               | Job Code<br>E258<br>E92A<br>E00F                                                                                                    | e PN<br>2:<br>23<br>23                                                             |
| •      | Swap       | Compare                                                                                                    | Slot Indicator<br>Eligible<br>Eligible<br>Eligible                                                                                     | Empl ID     | Name<br>SFC             | 6rade<br>67<br>88<br>88<br>88<br>07                               | AOC/MOS<br>E42A<br>E92A<br>E88Z<br>O13A                                         | USAR<br>Comp<br>Cat | Duty Status<br>Present for Duty<br>Ready for Drill<br>Present for Duty<br>Ready for Drill                                                                                                    | Position<br>03321706<br>03321687<br>03175359<br>03221983                                                                                                    | Description<br>#1 INFO TECH SPEC<br>SR AUTOMATION<br>LOG NCO<br>OPERATIONS NCO<br>ASST ADJUTANT<br>GENERAL                                                                                                    | Business<br>Unit<br>NGDIN<br>NGDIN<br>NGDIN<br>NGDIN                                              | UIC<br>W8AVAA<br>W8AVAA<br>W8AVAA<br>W8AVAA                                                                                                    | DML<br>000<br>000<br>000<br>000                                    | ORGRAA<br>IH<br>IH<br>IH<br>IH                                | CMND CD | Postal<br>46241<br>46241<br>46241<br>46241                                                                                                    | Location<br>INDIANAPOLIS<br>INDIANAPOLIS<br>INDIANAPOLIS<br>INDIANAPOLIS                                                                | Grade<br>E7<br>E8<br>E8<br>07                                                                         | Job Code           E25B           E92A           E00F           O00B                                                                                                    | e F<br>2<br>2<br>2<br>0                                                            |
| •      | Swap       | Compare                                                                                                    | Slot Indicator<br>Eligible<br>Eligible<br>Eligible<br>Eligible<br>Eligible<br>Eligible                                                 | Empl ID     | Name<br>SFC             | Grade<br>E7<br>E8<br>E8<br>07<br>05                               | AOC/MOS<br>E42A<br>E92A<br>E88Z<br>O13A<br>O42H                                 | USAR<br>Comp<br>Cat | Duty Status<br>Present for Duty<br>Ready for Drill<br>Present for Duty<br>Ready for Drill<br>Present for Duty                                                                                      | Position 03321706 03321687 03175359 03221983 04597322                                                                                                    | Description<br>#1 INFO TECH SPEC<br>SR AUTOMATION<br>LOG NCO<br>OPERATIONS NCO<br>ASST ADJUTANT<br>GENERAL<br>ARNG Code 89 - T10                                                                                               | Business<br>Unit<br>NGDIN<br>NGDIN<br>NGDIN<br>NGDIN<br>NGDIN                                     | UIC<br>W8AVAA<br>W8AVAA<br>W8AVAA<br>W8AVAA<br>W8AVAA                                                                                                    | DML<br>000<br>000<br>000<br>000<br>000                             | ORGRAA<br>IH<br>IH<br>IH<br>IH<br>IH                          | CMND CD | Postal           46241           46241           46241           46241           46241           46241                                                                                                    | Location<br>INDIANAPOLIS<br>INDIANAPOLIS<br>INDIANAPOLIS<br>INDIANAPOLIS<br>INDIANPOLIS                                                 | Grade<br>E7<br>E8<br>E8<br>O7                                                                         | Job Code<br>E258<br>E92A<br>E00F<br>0008<br>99999Z                                                                                                    | e R<br>22<br>22<br>20<br>9                                                         |
| •      | Swap       | Compare                                                                                                    | Stot Indicator<br>Eligible<br>Eligible<br>Eligible<br>Eligible<br>Eligible<br>Eligible<br>Eligible                                     | Empl ID     | Name<br>BFC             | Grade<br>67<br>E8<br>E8<br>07<br>05<br>05<br>07                   | AOCIMOS<br>E42A<br>E92A<br>E88Z<br>O13A<br>O42H<br>O11A                         | USAR<br>Comp<br>Cat | Duty Status<br>Present for Duty<br>Ready for Drill<br>Present for Duty<br>Ready for Drill<br>Present for Duty<br>Present for Duty                                                                  | Position 03321706 03321687 03175359 03221983 04597322 03221983                                                                                                    | Description<br>#1 INFO TECH SPEC<br>SR AUTOWATION<br>LOG NCO<br>OPERATIONS NCO<br>ASST ADJUTANT<br>GENERAL<br>ARNG Code 89 - T10<br>ASST ADJUTANT<br>GENERAL                                                                   | Business<br>Unit<br>NGDIN<br>NGDIN<br>NGDIN<br>NGDIN<br>NGDIN                                     | VIC<br>VYSAVAA<br>WSAVAA<br>WSAVAA<br>WSAVAA<br>WSAVAA<br>WSAVAA                                                                                                    | DML<br>000<br>000<br>000<br>000<br>000<br>000                      | ORGRAA<br>IH<br>IH<br>IH<br>IH<br>IH                          | CMND CD | Postal           46241           46241           46241           46241           46241           46241           46241           46241           46241                                                                                                    | Location<br>INDIANAPOLIS<br>INDIANAPOLIS<br>INDIANAPOLIS<br>INDIANAPOLIS<br>INDIANAPOLIS                                                | Grade<br>E7<br>E8<br>E8<br>07<br>07<br>07                                                             | Job Code           E25B           E92A           E00F           000B           999992           000B                                                                                                    | e N<br>2<br>2<br>2<br>2<br>0<br>9<br>0                                             |
|        | Swap       | Compare                                                                                                    | Stot Indicator<br>Eligible<br>Eligible<br>Eligible<br>Eligible<br>Eligible<br>Eligible<br>Eligible<br>Eligible<br>Eligible             | Empl ID     | Name<br>SFC             | Grade<br>E8<br>E8<br>07<br>05<br>05<br>07<br>07<br>E7             | AOC/MOS<br>E42A<br>E92A<br>E88Z<br>O13A<br>O13A<br>O11A<br>O11A<br>E11B         | USAR<br>Comp<br>Cat | Duty Status Present for Duty Ready for Drill Present for Duty Ready for Drill Present for Duty Present for Duty Present for Duty Present for Duty                                                  | Position           03321706           03321687           03175359           03221983           04597322           03221983           04569461                                                          | Description<br>#1 INFO TECH SPEC<br>SR AUTOMATION<br>LOG NCO<br>OPERATIONS NCO<br>ASST ADJUTANT<br>GENERAL<br>ARNG Code 89 - T10<br>ARNG Code 89 - T10                                                                         | Business<br>NGDIN<br>NGDIN<br>NGDIN<br>NGDIN<br>NGDIN<br>NGDIN<br>NGDIN                           | UIC<br>VISAVAA<br>WSAVAA<br>WSAVAA<br>WSAVAA<br>WSAVAA<br>WSAVAA<br>VISAVAA                                                                                                    | DML<br>000<br>000<br>000<br>000<br>000<br>000<br>000               | ORGRAA<br>IH<br>IH<br>IH<br>IH<br>IH<br>IH<br>IH              | CMND CD | Postal           46241           46241           46241           46241           46241           46241           46241           46241           46241           46241                                                                                                    | Location<br>NDIANAPOLIS<br>NDIANAPOLIS<br>NDIANAPOLIS<br>NDIANAPOLIS<br>NDIANAPOLIS<br>NDIANAPOLIS                                      | Grade<br>E7<br>E8<br>E8<br>O7<br>O7<br>O7                                                             | Job Code           E258           E92A           E00F           000B           99999Z           99999Z                                                                                                  | e N<br>2:<br>2:<br>2:<br>2:<br>01<br>9!<br>01<br>9!                                |
|        | Swap       | Compare                                                                                                    | Stot Indicator<br>Eligible<br>Eligible<br>Eligible<br>Eligible<br>Eligible<br>Eligible<br>Eligible<br>Eligible<br>Eligible             | Empl ID     | Name                    | Grade<br>E8<br>E8<br>C7<br>C7<br>C5<br>C7<br>C7<br>E7<br>C7<br>C4 | AOC/MOS<br>E42A<br>E92A<br>C13A<br>O13A<br>O42H<br>O11A<br>E11B<br>O11A         | USAR<br>Comp<br>Cat | Duty Status Present for Duty Ready for Drill Present for Duty Ready for Drill Present for Duty Present for Duty Present for Duty Present for Duty Present for Duty Present for Duty                | Position           03321706           03321687           03321687           03221983           04597322           03221983           04569461           04664889                                       | Description<br>#1 INFO TECH SPEC<br>SR AUTOMATION<br>LOG NCO<br>OPERATIONS NCO<br>ASST ADJUTANT<br>GENERAL<br>ARNG Code 89 - T10<br>ASST ADJUTANT<br>GENERAL<br>ARNG Code 89 - T10<br>ARNG Code 89 - T10                       | Business<br>Unit<br>NGDIN<br>NGDIN<br>NGDIN<br>NGDIN<br>NGDIN<br>NGDIN<br>NGDIN<br>NGDIN          | UIC           WSAVAA           WSAVAA           WSAVAA           WSAVAA           WSAVAA           WSAVAA           WSAVAA           WSAVAA           WSAVAA           WSAVAA           WSAVAA           WSAVAA           WSAVAA           WSAVAA           WSAVAA           WSAVAA           WSAVAA                                                                     | DML<br>000<br>000<br>000<br>000<br>000<br>000<br>000<br>000        | ORGRAA<br>HH<br>HH<br>HH<br>HH<br>HH<br>HH<br>HH<br>HH        | CMND CD | Postal           45241           45241           45241           45241           45241           45241           45241           45241           45241           45241           45241           45241           45241           45241           45241           45241           45241 | Location<br>NDIANAPOLIS<br>NDIANAPOLIS<br>NDIANAPOLIS<br>NDIANAPOLIS<br>NDIANAPOLIS<br>NDIANAPOLIS<br>NDIANAPOLIS                       | Grade<br>E7<br>E8<br>E8<br>07<br>07<br>07                                                             | Job Code           E258           E92A           E00F           000B           99999Z           99999Z                                                                                                  | e Pi<br>2:<br>2:<br>2:<br>0:<br>9!<br>9!<br>9!                                     |
|        | Swap       | Compare<br>Compare<br>Com | Stot Indicator<br>Eligible<br>Eligible<br>Eligible<br>Eligible<br>Eligible<br>Eligible<br>Eligible<br>Eligible<br>Eligible<br>Eligible | Empt ID     | Name<br>SFC             | Grade<br>E8<br>E8<br>C7<br>C7<br>C7<br>C7<br>C4<br>E7             | AOC/MOS<br>E42A<br>E92A<br>E98Z<br>013A<br>042H<br>011A<br>E11B<br>011A<br>E42A | USAR<br>Comp<br>Cat | Duty Status Present for Duty Ready for Drill Present for Duty Ready for Drill Present for Duty Present for Duty Present for Duty Present for Duty Present for Duty Ready for Drill Ready for Drill | Position           03321706           03321687           03321687           03175359           03221983           04597322           04559461           04659461           04648489           03222042 | Description<br>#1 INFO TECH SPEC<br>SR AUTOMATION<br>LOG NCO<br>OPERATIONS NCO<br>ASST ADJUTANT<br>GENERAL<br>ARING Code 89 - T10<br>ASST ADJUTANT<br>GENERAL<br>ARING Code 89 - T10<br>ARING Code 89 - T10<br>CONTRACTING NCO | Business<br>Unit<br>NGDIN<br>NGDIN<br>NGDIN<br>NGDIN<br>NGDIN<br>NGDIN<br>NGDIN<br>NGDIN<br>NGDIN | UIC           WBAVAA           WBAVAA | DML<br>000<br>000<br>000<br>000<br>000<br>000<br>000<br>000<br>000 | ORGRAA<br>H<br>H<br>H<br>H<br>H<br>H<br>H<br>H<br>H<br>H<br>H | CMND CD | Postal           46241           46241           46241           46241           46241           46241           46241           46241           46241           46241           46241           46241           46241           46241           46241           46241           46241 | Location<br>INDIANAPOLIS<br>INDIANAPOLIS<br>INDIANAPOLIS<br>INDIANAPOLIS<br>INDIANAPOLIS<br>INDIANAPOLIS<br>INDIANPOLIS<br>INDIANAPOLIS | Grade E7 E8 E8 O7 O7 O7 O7 E7 E8 E8 E8 E8 E8 E8 E8 E8 E8 E8 E8 E7 E7 E7 E7 E7 E7 E7 E7 E7 E7 E7 E7 E7 | Job Code           E258           E92A           E00F           000B           99999Z           000B           99999Z           99999Z           99999Z           5000B           99999Z           510C | e Pi<br>2:<br>2:<br>2:<br>2:<br>01<br>9!<br>9!<br>9!<br>9!<br>9!<br>9!<br>9!<br>9! |

### Scroll down to **Slot Service Member to Position** (1).

Review the populated information (2).

| Unit | Slotti | ng         |             |          |          |                   |            |           |              |                  |          |                          |       |        |     |    |       |              |    |        |      |
|------|--------|------------|-------------|----------|----------|-------------------|------------|-----------|--------------|------------------|----------|--------------------------|-------|--------|-----|----|-------|--------------|----|--------|------|
| n    |        |            | 0           | Eligible | 000      | MSG               | E8         | E88Z      |              | Present for Duty | 04531776 | ARNG Code 89 - T10       | NGDIN | W8AVAA | 000 | н  | 46241 | INDIANPOLIS  |    | 99999Z | 999J |
| Τ    | 0      | 0          | 0           | Eligible | 000      | MAJ               | 04         | 013A      |              | Ready for Drill  | 03321720 | DPTY TEAM CHIEF          | NGDIN | W8AVAA | 000 | н  | 46241 | INDIANAPOLIS | 04 | 001A   | 238  |
|      |        |            |             | Eligible | 000      | MSG               | E8         | E11Z      |              | Present for Duty | 06195229 | #2 PLANSIOPS NCO         | NGDIN | WSAVAA | 000 | н  | 46241 | INDIANAPOLIS | E8 | E00F   | 227  |
|      | 0      | 0          | 0           | Eligible | 000      | MSG               | E8         | E42A      |              | Present for Duty | 03222015 | SR HUMAN<br>RESOURCE NCO | NGDIN | W8AVAA | 000 | н  | 46241 | INDIANAPOLIS | E8 | E42A   | 201  |
|      |        |            |             | Eligible | 000      | SFCI              | E7         | E92A      |              | Ready for Drill  | 03222055 | SR AUTOMATION<br>LOG NCO | NGDIN | WSAVAA | 000 | ін | 46241 | INDIANAPOLIS | E7 | E92A   | 303E |
|      |        | 0          |             | Eligible | 000      | SSG               | E6         | E42A      |              | Ready for Drill  | 03207631 | OPNS NCO                 | NGDIN | W8AVAA | 000 | н  | 46241 | INDIANAPOLIS | E6 | E00F   | 230  |
|      |        |            |             | Eligible | 000      | MAJ               | 04         | 036A      |              | Ready for Drill  | 03222044 | FINANCIAL<br>MANAGER     | NGDIN | W8AVAA | 000 | ін | 46241 | INDIANAPOLIS | 04 | 036A   | 302  |
|      | 0      | 0          |             | Eligible | 000      | COL               | 06         | O15B      |              | Present for Duty | 03175381 | STATE ARMY AVN<br>OFF    | NGDIN | WSAVAA | 000 | н  | 46241 | INDIANPOLIS  | O6 | O15B   | 241  |
|      |        |            |             | Eligible | 000      | 2LT               | 02         | 056A      |              | Present for Duty | 05496969 | Standard Excess          | NGDIN | WSAVAA | 000 | ін | 46241 | INDIANPOLIS  |    | 99999Z | 999E |
|      |        | 0          |             | Eligible | 000      | SGT               | E5         | E88M      |              | Present for Duty | 03222021 | #2 POLICY NCO            | NGDIN | WSAVAA | 000 | ін | 46241 | INDIANAPOLIS | E5 | E00F   | 217  |
|      |        |            |             | Eligible | 000      | \$\$G             | E6         | E42A      |              | Ready for Drill  | 03175338 | HUMAN RESOURCE<br>NCO    | NGDIN | W8AVAA | 000 | ін | 46241 | INDIANAPOLIS | E6 | E42A   | 209A |
|      | 0      | 0          | 0           | Eligible | 000      | MAJ               | 04         | 031A      |              | Present for Duty | 03175393 | #1 OPNS OFFICER          | NGDIN | WSAVAA | 000 | н  | 46241 | INDIANPOLIS  | 04 | 001A   | 242F |
| slot | CT EFF | e Member t | to Position | Execute  | Remove   | from Slot         | Slotted Pr | osition [ | Description  |                  | K        | < 1-1 of 1 V >           | Я     | )      |     |    |       |              |    |        |      |
|      | 000    |            | SEC         |          | 03321706 | #1 INFO TECH SPEC | 03321707   | a a       | 2 INCIDENT F | ESPONDER         | Eno      | messaye                  |       |        |     |    |       |              |    |        |      |
| L    | _      |            |             |          |          | 1                 |            |           |              |                  |          |                          |       | )      |     |    |       |              |    |        |      |

Next to ACT EFFDT, type in the assignment effect date of change (1) OR select the date from the calendar (2).

| SI | ot Se | rvice Member to | Position |                  |                       |                  |                       |                    |
|----|-------|-----------------|----------|------------------|-----------------------|------------------|-----------------------|--------------------|
| 1  | *ACT  | EFFDT           | Execute  | Remove           | from Slot             |                  |                       |                    |
|    | E,    | Q               |          |                  |                       |                  |                       | < < 1-1 of 1 ✓ > > |
|    |       | Empl ID         | Name     | Current Position | Description           | Slotted Position | Description           | Error Message      |
|    |       | 000             | SFC      | 03175337         | SR HUMAN RESOURCE NCO | 03321707         | #2 INCIDENT RESPONDER |                    |
|    |       |                 |          |                  |                       |                  |                       |                    |

|               |            |        |    |     | С  | alenc | ar   |    | ×  |                 |                  |                       |                    |
|---------------|------------|--------|----|-----|----|-------|------|----|----|-----------------|------------------|-----------------------|--------------------|
| Somico Mor    | nhor to l  | Poniti | J  | uly |    | ~     | 2023 |    | ~  |                 |                  |                       |                    |
| L Service Mer | inper to i | USIU   | S  | м   | т  | w     | т    | F  | S  |                 |                  |                       |                    |
| ACT EFFDT     |            |        |    |     |    |       |      |    | 1  | rom Slot        |                  |                       |                    |
|               |            |        | 2  | 3   | 4  | 5     | 6    | 7  | 8  |                 |                  |                       |                    |
| EF Q          |            |        | 9  | 10  | 11 | 12    | 13   | 14 | 15 |                 |                  |                       | K < 1-1 of 1 ♥ > > |
| Empl ID       | 1          | lame   | 16 | 17  | 18 | 19    | 20   | 21 | 22 | Description     | Slotted Position | Description           | Error Message      |
| 0002210       | 10         | EC M   | 23 | 24  | 25 | 26    | 27   | 28 | 29 |                 | 02221707         | #2 INCIDENT RESPONDER |                    |
| 0002219       | 40 0       |        | 30 | 31  |    |       | -    |    |    | FINFO TECH SFEC | 03321101         | #2 INCIDENT RESPONDER |                    |

Check the box next to the members EMPL ID (1). Select Execute (2).

| S | lot Ser | vice Member to | Position         |                  |                   |                  |                       |                    |
|---|---------|----------------|------------------|------------------|-------------------|------------------|-----------------------|--------------------|
|   | *ACT    | EFFDT 07/26/   | 2023 🖽 2 Execute | Remove           | from Slot         |                  |                       |                    |
|   | E       | Q              |                  |                  |                   |                  |                       | < < 1-1 of 1 ♥ > > |
| 6 |         | Empl ID        | Name             | Current Position | Description       | Slotted Position | Description           | Error Message      |
|   |         | 000            | SFC              | 03321706         | #1 INFO TECH SPEC | 03321707         | #2 INCIDENT RESPONDER |                    |
|   | _       |                |                  |                  |                   |                  |                       |                    |

### The transaction successfully slotted 1 transaction. Select OK.

| Init Slotting         Init Hierarchy and Service Member Filter         Unit Hierarchy Caure         EMPLO CLEAR         CEMPLO CLEAR         COMPLO CLEAR         CEMPLO CLEAR         ENCIDENCIE         ENCIDENCIE         Service Members         CEMPLO CLEAR         Service Members         CEMPLO CLEAR         Service Members         CEMPLO CLEAR         Service Members         CEMPLO CLEAR         Service Members         CEMPLO CLEAR         Service Members                                                                                                    |       |                                |         |                     |                  |                 |                          |                  |        |     |        |         |        |              |           |             |                    |
|----------------------------------------------------------------------------------------------------|-------|--------------------------------|---------|---------------------|------------------|-----------------|--------------------------|------------------|--------|-----|--------|---------|--------|--------------|-----------|-------------|--------------------|
| Instructions           Use information           Tele           Clear           Show insightle Srvc Mess           Clear           Clear           Clear           Clear           Clear           Clear           Clear           Clear           Clear           Service Members           Insighte Information           Englete           Solutificator           Market colspan="2">Compare           Solutificator           Insighte Information           Englete           Solutificator           Market colspan="2">Compare           Solutificator           Insighte Information           Englete         Compare           Solutificator         Engleto         Market colspan="2"           Solutificator         Engleto         Market colspan="2"           Solutificator            <td colspan="</th> <th></th> <th></th> <th></th> <th></th> <th></th> <th></th> <th></th> <th></th> <th></th> <th></th> <th></th> <th></th> <th></th> <th></th> <th></th> <th></th> <th></th>                                                                                                    |       |                                |         |                     |                  |                 |                          |                  |        |     |        |         |        |              |           |             |                    |
| Instructions           Unit Hierarchy miles Claar           Unit Hierarchy Claar         Claar           CMULU         Claar           Grade         Claar           Other Hearchy Claar         Claar           Stook Instiguible Strock Mensigne Strock Mensigne Positions         Claar           Unit Manualing and Vaccant Positions           Compare         Clear           Strock Members           Instiguible Information           Image Compare         Stot Indicator         Empt ID         Name         Grade           Image Compare         Stot Indicator         Empt ID         Market         Grade         Grade           Image Compare         Stot Indicator         Empt ID         Market         Grade         Grade           Image Compare         Stot Indicator         Empt ID         Market         Grade         Grade         Grade         Grade         Grade         Grade         Grade         Grade         Grade         Grade         Grade         Grade         Grade         Grade         Grade         Grade         Grade         Grade         Grade         Grade         Grade         Grad         Grade         Grade <td< th=""><th></th><th></th><th></th><th></th><th></th><th></th><th></th><th></th><th></th><th></th><th></th><th></th><th></th><th>New W</th><th>ndow   He</th><th>lp   Person</th><th>alze Page</th></td<>                                                                                                    |       |                                |         |                     |                  |                 |                          |                  |        |     |        |         |        | New W        | ndow   He | lp   Person | alze Page          |
| Service Member Filter           Unc         VBAUAA         Display Hierarchy         Filter         Class           EMPLID         Compare         Show Instiguible Sive Memiliante Sive Memiliante Sive Memilian                                                                                                    |       |                                |         |                     |                  |                 |                          |                  |        |     |        |         |        |              |           |             |                    |
| Unit flerationy and Service Member Filter  Unit Querter (Value of the service of the service Member of the service of the service of the serv |       |                                |         |                     |                  |                 |                          |                  |        |     |        |         |        |              |           |             |                    |
| Unit         Water         Piller         Case           OWLUP         Current         Obtoord         Show Ineligible Sive Meen<br>Organ         Show Ineligible Sive Meen<br>Organ           Grade         Q         Show Ineligible Sive Meen<br>Organ         Show Ineligible Sive Meen<br>Organ         Show Ineligible Sive Meen<br>Organ           Add to Sidt         Compare         Clear         Stow Ineligible Information           Service Members         Ineligible Information         Finglishe           Image: Compare         Stot Indicator         Empt ID         Name         Grade           O         Image: Stot Indicator         Empt ID         Mane         Grade         Empt ID           Image: O         Image: Stot Indicator         Empt ID         Mane         Grade         Empt ID           Image: O         Image: Stot Indicator         Empt ID         Mane         Grade         Empt ID           Image: O         Image: Stot Indicator         Empt ID         Mane         Grade         Empt ID           Image: O         Image: Stot Indicator         Empt ID         Mane         Grade         Empt ID           Image: O         Image: Stot Indicator         Empt ID         Mane         Grade         Empt ID           Image: O         Image: St                                                                                                    |       | ember Filler                   |         |                     |                  |                 |                          |                  |        |     |        |         |        |              |           |             |                    |
| EMPLID         Show ineligible Sroc Meet           Grade         Q           Grade         Q           Unit Manning and Vacant Positions         Show ineligible Positions           Add to Slot         Compare         Clear           Service Members         Ineligible Information         Fill           Image: Compare         Solo         Manne         Grade           Image: Compare         Stot Indicator         Empl ID         Name         Grade           Image: Compare         Stot Indicator         Empl ID         Manne         Grade         Grade           Image: Compare         Stot Indicator         Empl ID         Manne         Grade         Grade         Empl ID         Manne         Grade         Grade         Empl ID         Manne         Grade         Grade         Empl ID         Image: Compare         Grade         Empl ID         Manne         Grade         Grade         Grade         Empl ID         Image: Compare         Grade         Empl ID         Image: Compare         Grade         Empl ID         Image: Compare         Grade         Empl ID         Image: Compare         Grade         Empl ID         Image: Compare         Grade         Empl ID         Image: Compare         Grade         Empl ID                                                                                                    |       | isplay Hierarchy Filter Clear  |         |                     |                  |                 |                          |                  |        |     |        |         |        |              |           |             |                    |
| Grade         Q         Show ineligible Positions           Unit Manning and Vacant Positions         Compare         Clear           Add to Stot         Compare         Clear           Service Members         Ineligible Information         Ineligible Information           Image: Compare         Stot Indicator         Empl ID         Name         Grade           Image: Compare         Stot Indicator         Empl ID         Name         Grade         Grade           Image: Compare         Stot Indicator         Empl ID         Name         Grade         Grade<                                                                                                    | mbers | Show Ineligible Srv            |         |                     |                  |                 |                          |                  |        |     |        |         |        |              |           |             |                    |
| Service Members         Clear           Service Members         Ineligible Information           Image: Compare         Sold Indicator           Swap         Compare         Sold Indicator           Image: Compare         Sold Indicator         Emp1D           Name         Get         Get           Image: Compare         Sold Indicator         Emp1D           Image: Compare         Sold Indicator         Emp1D           Image: Compare         Sold Indicator         Emp1D           Image: Compare         Sold Indicator         Emp1D           Image: Compare         Sold Indicator         Emp1D           Image: Compare         Sold Indicator         Emp1D           Image: Compare         Sold Indicator         Emp1D           Image: Compare         Sold Indicator         Emp1D           Image: Compare         Sold Indicator         Emp1D           Image: Compare         Sold Indicator         Emp1D           Image: Compare         Sold Indicator         Emp1D           Image: Compare         Sold Indicator         Emp1D           Image: Compare         Sold Indicator         Emp1D           Image: Compare         Sold Indicator         Emp1D           Im                                                                                                    | 15    | Show Ineligible Pos            |         |                     |                  |                 |                          |                  |        |     |        |         |        |              |           |             |                    |
| Service Members         Cear           Service Members         Cear           Service Members         Instigute Information           Image: Compare         Stot Indicator           Swap         Compare           Stot Indicator         Empt ID           Name         Ge           Image: Compare         Stot Indicator           Swap         Compare           Stot Indicator         Empt ID           Name         Ge           Image: Compare         Stot Indicator           Swap         Compare           Stot Indicator         Empt ID           Name         Ge           Image: Compare         Stot Indicator           Swap         Compare           Stot Indicator         Empt ID           Image: Compare         Stot Indicator           Image: Compare         Stot Indicator           Image: Compare         Stot Indicator           Image: Compare         Stot Indicator           Image: Compare         Stot Indicator           Image: Compare         Stot Indicator           Image: Compare         Stot Indicator           Image: Compare         Stot Indicator           Image: Compare         Stot                                                                                                    |       |                                |         |                     |                  |                 |                          |                  |        |     |        |         |        |              |           |             |                    |
| Service Members         Clear           Add to Stot         Compare         Clear           Service Members         Instigute Information           Iff Q         Instigute Information           Service Members         Instigute Information           Iff Q         Instigute Information           Swep         Compare         Stot Indicator           Explain         000         MSG           Image: Image Information         Explain         000           Image Information         Explain         000           Image Information         Explain         000           Image Information         Explain         000           Image Information         Explain         000           Image Information         Explain         000           Image Information         Explain         000           Image Information         Explain         000           Image Information         Explain         000           Image Information         Explain         000           Image Information         Explain         000           Image Information         Explain         000           Image Information         Explain         000                                                                                                    |       |                                |         | C                   |                  |                 |                          | 1                |        |     |        |         |        |              |           |             |                    |
| Add to Slot         Compare         Clear           Service Members         Instigute Information           Iff Q         Instigute Information           Swap         Compare         Slot Indicator         Emp1D         Name         G           Swap         Compare         Slot Indicator         Emp1D         Name         G           Image: Compare         Slot Indicator         Emp1D         Name         G           Image: Compare         Slot Indicator         Emp1D         Name         G           Image: Compare         Slot Indicator         Emp1D         Name         G           Image: Compare         Slot Indicator         Emp1D         Name         G           Image: Compare         Slot Indicator         Emp1D         Name         G           Image: Compare         Slot Indicator         Emp1D         Name         G           Image: Compare         Slot Indicator         Emp1D         Name         G           Image: Compare         Slot Indicator         Emp1D         MSG         Emp1D           Image: Compare         Image: Compare         Image: Compare         Image: Compare         Image: Compare           Image: Compare         Image: Compare         Image: Co                                                                                                    |       | itions                         |         |                     | Successfully Sic | otted 1 Transac | tion(s) (30100,11)       | -                |        |     |        |         |        |              |           |             |                    |
| Service Members         Intrigible Information           Swep         Compare         Stot Indicator         Empl ID         Name         G           0         0         0         Exipate         000         MSG         Exit           0         0         0         Exipate         000         MSG         Exit           0         0         0         Exipate         000         MSG         Exit           0         0         0         Exipate         000         DG         07           0         0         Exit         000         LTC         07           0         0         Exit         000         LTC         07           0         0         Exit         000         LTC         07                                                                                                    |       | Compare Clear                  |         |                     |                  | ОК              |                          |                  |        |     |        |         |        |              |           |             |                    |
| Intelligible Information           Swep         Compare         Stot Indicator         Empt ID         Name         G           O         D         D         Eligible         000         MSG         Eligible         G           O         D         D         Eligible         000         MSG         Eligible         G           O         D         D         Eligible         000         MSG         Eligible         G           O         D         Eligible         000         MSG         Eligible         G         G           O         D         Eligible         000         LTC         CC         CC         G           O         D         Eligible         000         SCC         Eligible         G         G         G                                                                                                    |       |                                |         | L                   |                  |                 |                          | )                |        |     |        |         |        |              |           |             |                    |
| Image: Compare         Stot Indicator         Empt ID         Name         Grad           0         0         0         Exigible         000         MSG         Eric           0         0         0         Exigible         000         MSG         Eric           0         0         0         Exigible         000         MSG         Eric           0         0         0         Exigible         000         MSG         Eric           0         0         Exigible         000         LTC         02           0         0         Exigible         000         STC         Eric                                                                                                    |       | Ineligible Information         |         |                     |                  |                 |                          |                  |        |     |        |         |        |              |           |             |                    |
| Swap         Compare         Stot Indicator         Empt ID         Name         G           0         0         0         Expite         000         MSG         Expite           0         0         0         Expite         000         MSG         Expite           0         0         0         Expite         000         MSG         Expite           0         0         0         Expite         000         Expite         000         CO         CO           0         0         Expite         000         EXP         CO         CO                                                                                                    |       |                                |         |                     |                  |                 |                          |                  |        |     |        |         |        |              |           |             |                    |
| O         D         Eighte         000         MSG         Eighte           O         D         D         Eighte         000         MSG         Eighte           O         D         D         Eighte         000         MSG         Eighte           O         D         D         Eighte         000         BG         O           O         D         D         Eighte         000         LTC         O           O         D         D         Eighte         000         SFC         Eighte                                                                                                    | Grade | re Slot Indicator Empl ID Name | AOCIMOS | USAR<br>Comp<br>Cat | Duty Status      | Position        | Description              | Business<br>Unit | UIC    | DML | ORGRAA | CMND CD | Postal | Location     | Grade     | Job Code    | Pargrapi<br>Number |
| O         C         Elipite         000         MSG         Elipite           O         C         Elipite         000         BG         0           O         C         C         Elipite         000         UTC         00           O         C         Elipite         000         COL         00         0           O         C         Elipite         000         SFC         Elipite                                                                                                    | E8 E  | Eligible 000 MSG               | E92A    |                     | Ready for Drill  | 03321687        | SR AUTOMATION<br>LOG NCO | NGDIN            | W8AVAA | 000 | ін     |         | 46241  | INDIANAPOLIS | E8        | E92A        | 230                |
| O         C         Explore         000         BG         O         O                                                                                                    | E8 E  | Eligible 000 MSG               | E88Z    |                     | Present for Duty | 03175359        | OPERATIONS NCO           | NGDIN            | W8AVAA | 000 | ін     |         | 46241  | INDIANAPOLIS | E8        | E00F        | 229D               |
| O         D         Eligible         000         LTC         O           O         D         Eligible         000         COL         O           O         D         Eligible         000         SFC         EF                                                                                                    | 07 0  | Eligible 000 BG                | 013A    |                     | Ready for Drill  | 03221983        | ASST ADJUTANT            | NGDIN            | WBAVAA | 000 | ін     |         | 46241  | INDIANAPOLIS | 07        | O00B        | 001                |
| O         Image: Constraint of the sector of the sector of the secto                                 | 05 0  | Eligible 000 LTC               | 042H    |                     | Present for Duty | 04597322        | ARNG Code 89 - T10       | NGDIN            | W8AVAA | 000 | ін     |         | 46241  | INDIANPOLIS  |           | 99999Z      | 999J               |
| O D Eligible 000 SFC E7                                                                                                    | 07 0  | Eligible 000 COL               | 011A    |                     | Present for Duty | 03221983        | ASST ADJUTANT            | NGDIN            | W8AVAA | 000 | н      |         | 46241  | INDIANAPOLIS | 07        | 000B        | 001                |
|                                                                                                    | E7 E  | Eligible 000 SFC               | E11B    |                     | Present for Duty | 04569461        | ARNG Code 89 - T10       | NGDIN            | WSAVAA | 000 | ін     |         | 46241  | INDIANPOLIS  |           | 99999Z      | 999J               |
| O D D Finnie 000 MAL O                                                                                                    | 04 0  | Flighte 000 MAJ                | 0118    |                     | Present for Duty | 04648489        | ARNG Code 89 - T10       | NGDIN            | WRAVAA | 000 | IH     |         | 46241  | INDIANPOLIS  |           | 999997      | 999.1              |

Next, validate that the change reflects in the members assignment. Return to the NavBar. Select **Manage Assignments** 

| Unit     | Slotti       | 0.0              |                |                                |                            |                                       |           |         |      |                  |          |                          |                  |        |     |        |         |        | NavBar: Mer      | w ©                              |
|----------|--------------|------------------|----------------|--------------------------------|----------------------------|---------------------------------------|-----------|---------|------|------------------|----------|--------------------------|------------------|--------|-----|--------|---------|--------|------------------|----------------------------------|
| Unit     | Siotai       | ling .           |                |                                |                            |                                       |           |         |      |                  |          |                          |                  |        |     |        |         |        | 0                | Menu > Workforce Administration  |
|          |              |                  |                |                                |                            |                                       |           |         |      |                  |          |                          |                  |        |     |        |         |        | Recently Visited | Assignment Tracking              |
| > Ins    | tructio      | ns               |                |                                |                            |                                       |           |         |      |                  |          |                          |                  |        |     |        |         |        |                  | Assignment Approvals             |
| ⊻ Un     | it Hier      | archy and        | Service Mem    | ber Filter                     |                            |                                       |           |         |      |                  |          |                          |                  |        |     |        |         |        | Favorites        | - Assignment Staging Program     |
|          | UIC          | W8AVAA           | Q Displ        | ay Hierarchy                   | Filter                     | Clear                                 |           |         |      |                  |          |                          |                  |        |     |        |         |        |                  | - Dwell Accrued/Available Info   |
| E        | MPLID        | O EMPLID         | ) Current      | O Inbound                      |                            | Show Ineligible Srvc N                | lembers   |         |      |                  |          |                          |                  |        |     |        |         |        | =                |                                  |
|          | Grade        |                  |                |                                |                            | Show Ineligible Position              | ons       |         |      |                  |          |                          |                  |        |     |        |         |        | Menu             | Dwell Time Accrual Process       |
| AO       | C/MOS        |                  | Q              |                                |                            |                                       |           |         |      |                  |          |                          |                  |        |     |        |         |        | E,               | Anage Assignments                |
|          |              |                  |                |                                |                            |                                       |           |         |      |                  |          |                          |                  |        |     |        |         |        | My Preferences   | Manage Member Elections          |
| ∼ Un     | it Man       | ning and \       | Vacant Positio | ns                             |                            |                                       |           |         |      |                  |          |                          |                  |        |     |        |         |        |                  | = Assignment Reports             |
|          | Add          | to Slot          |                | Compare                        |                            | Clear                                 |           |         |      |                  |          |                          |                  |        |     |        |         |        |                  | ACT Conversion Launch            |
| Se       | rvice I      | Members          |                |                                | Information                |                                       |           |         |      |                  |          |                          |                  |        |     |        |         |        |                  | = TDY Administration             |
|          |              |                  |                | Inelgible                      | mormapon                   |                                       |           |         |      |                  |          |                          |                  |        |     |        |         |        |                  | ➡ Unit Slotting                  |
|          | E,           | Q                |                |                                |                            |                                       |           |         | HEAD |                  |          |                          |                  |        |     |        |         |        |                  | E Assignment Inbound Staging     |
|          |              | Swap             | Compare        | Slot Indicator                 | Empl ID                    | Name                                  | Grade     | AOC/MOS | Comp | Duty Status      | Position | Description              | Business<br>Unit | UIC    | DML | ORGRAA | CMND CD | Postal |                  |                                  |
|          |              |                  |                | Eligible                       | 000                        | MSG                                   | E8        | E92A    |      | Ready for Drill  | 03321687 | SR AUTOMATION<br>LOG NCO | NGDIN            | W8AVAA | 000 | н      |         | 46241  |                  | - Assignment internal Conversion |
|          |              |                  |                | Eligible                       | 000:                       | MSG                                   | E8        | E88Z    |      | Present for Duty | 03175359 | OPERATIONS NCO           | NGDIN            | W8AVAA | 000 | н      |         | 46241  |                  | Assignment Dashboard             |
|          |              |                  |                | Eligible                       | 000                        | BG                                    | 07        | 013A    |      | Ready for Drill  | 03221983 | ASST ADJUTANT<br>GENERAL | NGDIN            | WSAVAA | 000 | н      |         | 46241  |                  | Assignment Schedule              |
|          |              |                  |                | Eligible                       | 000:                       | LTC                                   | 05        | 042H    |      | Present for Duty | 04597322 | ARNG Code 89 - T10       | NGDIN            | W8AVAA | 000 | н      |         | 46241  |                  | = Position Inquiry               |
|          |              |                  |                | Eligible                       | 000:                       | COLI                                  | 07        | 011A    |      | Present for Duty | 03221983 | ASST ADJUTANT<br>GENERAL | NGDIN            | W8AVAA | 000 | н      |         | 46241  |                  | Assignment Batch Process         |
|          |              |                  |                | Eligible                       | 000                        | SFC                                   | E7        | E11B    |      | Present for Duty | 04569461 | ARNG Code 89 - T10       | NGDIN            | W8AVAA | 000 | н      |         | 46241  |                  | Manage Converted Assignments     |
| javascri | O<br>pt:PTNa | n<br>avBar.Openi | InWindow(%27h  | Elicible<br>ttps://stg.upg-ipp | 000<br>sa.csd.disa.mil/psp | MAJ I<br>hcpsts3_newwin/EMPLOYEE/HRMS | 04<br>/c/ | 011A    |      | Present for Duty | 04648489 | ARNG Code 89 - T10       | NGDIN            | WSAVAA | 000 | IH     |         | 46241  |                  | Assignment Updates(UCA)          |

Enter in the members **EMPL ID** or search by Last and/or First Name (1). Select **Search** (2).

| Assignments Search     |            |  |
|------------------------|------------|--|
| Assignments Search Pag | je         |  |
| Search Criteria        |            |  |
| (                      |            |  |
|                        | Name       |  |
|                        | First Name |  |
| 0                      | Last Name  |  |
| Search                 |            |  |

Find the Organization Instance information (1). Ensure the new position number reflects next to Position (2).

| Current/Approved        |                 |               |                |                          |              |                            |                          |                    |                             |                 |    |                          |              |
|-------------------------|-----------------|---------------|----------------|--------------------------|--------------|----------------------------|--------------------------|--------------------|-----------------------------|-----------------|----|--------------------------|--------------|
| Name SFC<br>Empl ID 000 |                 |               |                |                          |              |                            |                          |                    |                             |                 |    |                          |              |
| Current/Approved        |                 | al Instance   |                |                          |              |                            |                          |                    |                             |                 |    | Related Info             | ormation     |
|                         |                 | Busir         | ness Unit Indi | ana Army Nati Guard      |              |                            | Location IN              | DIANAPOLIS         |                             |                 |    |                          | Θ            |
| Pending/Working         |                 | Component     | Catagory Full  | Time Support Personnel   |              |                            | Code E2                  | 5D CYPER NETW      |                             |                 |    |                          |              |
|                         |                 |               | LIIC W8        | AVAA WRAV INARNO ELEMENT | IE HO        |                            | Position 03              | 321707 #2 INCIDE   | INT RESPONDER               |                 |    | Find Help                |              |
| Completed               |                 |               | 010 110        | and how how to ceenerry. |              |                            | Duty Status Ba           | seast for Duty     | Theoromount                 |                 |    |                          |              |
| Canceled                |                 |               |                |                          |              |                            | Duty status Pr           | esent for Duty     |                             |                 |    | 3                        | 0            |
|                         |                 |               |                |                          |              |                            | Duty Status Attribute Ac | tive Guard Reserve |                             |                 |    | Recommended<br>Solutions | Known Issues |
|                         | ~ Permanent A   | Issignments   |                |                          |              |                            |                          |                    |                             |                 |    |                          |              |
|                         |                 |               |                |                          |              |                            |                          | (                  | Create Permanent Assignment |                 | ~  |                          |              |
|                         |                 |               |                |                          |              |                            |                          |                    |                             | 11              | ow |                          |              |
|                         | ID/Source       | Status        | Compo          | Action/Reason Code       | Begin/End Dt | UIC                        | Position                 |                    | Location                    |                 |    | ✓My Cases                |              |
|                         | 116288422       |               |                | PCA                      | 12/01/2022   | W8AVAA                     | 03321707                 |                    | 00012428                    |                 |    | _                        | _            |
|                         | Online Asg      | Departed      | Guard          | Reassignment             | 11/30/2025   | W8AV INARNG ELEMENT, JF HQ | #2 INCIDENT R            | ESPONDER           | INDIANAPOLIS                | Other Actions ⊙ |    |                          |              |
|                         | ✓ Temporary A   | ssignments    |                |                          |              |                            |                          |                    |                             |                 |    |                          |              |
|                         |                 |               |                |                          |              |                            |                          |                    | Create Temporary Assignmen  | e .             | -  |                          |              |
|                         |                 |               |                |                          |              |                            |                          |                    |                             | 11              | ~  |                          |              |
|                         | ID/Source       | Status        | Compo          | Action/Reason Code       | Begin/End Dt | UIC                        | Position                 | Location           |                             |                 |    |                          |              |
|                         | 116288575       |               |                | ASG                      | 12/01/2022   | W8AVHD                     | 05497085                 | 00082787           |                             |                 |    |                          |              |
|                         | Online Asg      | Arrived       | Guard          | T32                      | 11/30/2025   | AUGOE8AVHD                 | ARNG Title 32 AGR        | INDIANPOLIS        | Other Actions 😔 Vi          | iew Order       |    |                          |              |
|                         | > Conditional I | Release Assig | nments         |                          |              |                            |                          |                    |                             |                 | -  |                          |              |
|                         | Return to Sear  | rch           |                |                          |              |                            |                          |                    |                             |                 |    |                          |              |

Find the Permanent Assignment information (1). Position, ensure the new position reflects (2). Once validated and accurate, the position change is complete. Return Home.

#### 2-34. Create Temporary Assignment for Initial Active-Duty Training (IADT)

The purpose of this process is to assist the HR Pro in understanding how to manual create the temporary assignment for Initial Active Duty Training.

#### Applicability: OFF, WO, ENL Subcategories: HR Professional Navigation: Workforce Administration > Assignment Tracking > Manage Assignments

#### **Action Required:**

Search by EMPL ID or Name Select Initial Active-Duty Training from the Create Temporary Assignment dropdown

|                               | Busi       | ness Unit Ir | ndiana Army Natl Guard       |                    |                      | Location FR            | ANKLIN IN     |                |            |                                                                                                    |
|-------------------------------|------------|--------------|------------------------------|--------------------|----------------------|------------------------|---------------|----------------|------------|----------------------------------------------------------------------------------------------------|
|                               | Component  | Category T   | rain in Units-Drill Unit Res |                    |                      | Job Code E6            | 8X BEHAV      | IORAL HEALTH   | SPECIALIST |                                                                                                    |
|                               |            | UIC V        | V8Z5AA W8Z5 IN ARNG M        | ED DET             |                      | Position 052           | 220468 ME     | NTAL HEALTH    | NCO        |                                                                                                    |
|                               |            |              |                              |                    |                      | Duty Status Re         | ady for Drill |                |            |                                                                                                    |
|                               |            |              |                              |                    |                      | Duty Status Attribute  |               |                |            |                                                                                                    |
|                               |            |              |                              |                    |                      | Duty claims / thinsate |               |                |            |                                                                                                    |
| <ul> <li>Permanen</li> </ul>  | t Assignme | ents         |                              |                    |                      |                        |               |                |            |                                                                                                    |
|                               |            |              |                              |                    |                      |                        | Creat         | e Permanent As | ssignment  |                                                                                                    |
|                               |            |              |                              |                    |                      |                        |               |                |            |                                                                                                    |
| ID/Source                     | Status     | Compo        | Action/Reason Code           | Begin/End Dt       | UIC                  | Position               | Loc           | ation          |            |                                                                                                    |
| 5668414                       | A strand   | Guard        | PCA                          | 04/01/2020         | W8Z5AA               | 05220468               | 0             | 0000773        |            |                                                                                                    |
| Interface                     | Arrived    | Guard        | Reassignment                 | 08/31/2023         | W8Z5 IN ARNG MED DET | MENTAL HEALTH NCO      | F             | RANKLIN IN     | Other Acti | ons 🕑 View Order                                                                                                    |
| <ul> <li>Temporary</li> </ul> | Assignme   | ents         |                              |                    |                      |                        |               |                |            |                                                                                                    |
|                               |            |              |                              |                    |                      |                        | Cre           | ate Temporary  | Assignment |                                                                                                    |
| ID/Source                     |            | Status       | Compo                        | Action/Reason Code |                      | Begin/End Dt           | UIC           | Position       | 1          | Attachment<br>Guard ADI Training Phase                                                                                                    |
| ). Condition                  | al Palassa | Assignmen    | te .                         |                    |                      |                        |               |                |            | Guard ADI Training Phase<br>Guard ADI Training Phase<br>Guard Title 10<br>Guard Title 32<br>Initial Active Duty Training<br>State Active Duty<br>USAP/ARMG Spit/Opt 41 |

Enter the projected begin date (date on the IADT order). Enter the projected end date. Report Date auto-populates but can be adjusted based on IADT order., Select the PCA Assignment for the Assignment From

| Assignment Header Information |                 |                |                   |                                   |
|-------------------------------|-----------------|----------------|-------------------|-----------------------------------|
| Assignment                    | Temporary       |                | Assignment ID     | NEW                               |
| Employee Record               | 0               |                | Assignment Seq    | 0                                 |
| Assignment Status             | Draft           |                | User Action       | 0252 Initial Active Duty Training |
| Workflow Status               | None Required   |                |                   |                                   |
| Component Category            | Training Status | PERSTEMPO Info |                   |                                   |
| Assignment Dates              |                 |                |                   |                                   |
| *Projected Begin Dt           | 03/31/2023      |                | *Report Date      | 03/31/2023                        |
| Number of Days                | 32              |                | *Projected End Dt | 05/01/2023                        |
| *Assignment From              | 5668414         | Q              |                   |                                   |
| Standard Fields               |                 |                |                   |                                   |
| *Action                       | Assignment      |                | *Reason           | ADT-IADT (Initial AD Training)    |
| Scroll down                   | ans Type        |                |                   |                                   |

Select Initial Skills for Trans Type Select the applicable for Subtrans type Select applicable **Position.** 

| 10 B                                  |                               |                               |                                     |                                   |
|---------------------------------------|-------------------------------|-------------------------------|-------------------------------------|-----------------------------------|
| Assignment Status                     | s Draft                       |                               | User Action                         | 0252 Initial Active Duty Training |
| Workflow Status                       | s Initiated                   |                               | 12301 (D) OF REFERENCE ( C )        |                                   |
| Component Category                    | Training Status               | PERSTEMPO Info                |                                     |                                   |
| Assignment Dates                      |                               |                               |                                     |                                   |
| *Projected Begin D                    | t 03/31/2023                  |                               | *Report Date                        | 03/31/2023                        |
| Number of Days                        | s 32                          |                               | *Projected End D                    | t 05/01/2023                      |
| *Assignment From                      | n 5668414 Q                   |                               |                                     |                                   |
| Standard Fields                       |                               |                               |                                     |                                   |
| "Action                               | n Assignment                  |                               | "Reasor                             | ADT-IADT (Initial AD Training)    |
| Trans Type                            | e Initial Skills Q            |                               | Subtrans Type                       | Reception Station Q               |
| *010                                  | W1DXUC Q                      | W1DX 194TH 30TH AG BN CO A TR | *Position                           | 06286788 Q                        |
| Location                              | 00040165 FORT BENNING         |                               | Over Strength Indicator             | OVERSTRENGTH                      |
| With Duty A                           | t No                          |                               |                                     |                                   |
| Assignment Dates                      | hould be S for Not Q          | ualified- School Training     |                                     |                                   |
| Projected Begin Dt 03                 | 3/31/2023                     |                               | Report Date 03/31/2023              |                                   |
| Number of Days 32                     | 2                             |                               | Projected End Dt 05/01/2023         |                                   |
| Assignment From 56                    | 368414                        |                               |                                     |                                   |
| Standard Fields                       |                               |                               |                                     |                                   |
| *Action As                            | ssignment                     |                               | *Reason ADT-IADT (Initial           | AD Training)                      |
| Trans Type In                         | itial Skills                  |                               | Subtrans Type Reception Station     | 1                                 |
| UIC W                                 | 1DXUC W1DX 194TH 30TH AG BN C | OATR                          | Position 06286788                   |                                   |
| Location 00                           | 0040165 FORT BENNING          |                               | Over Strength Indicator OVERSTRENGT | H                                 |
| With Duty At                          | ) No                          |                               |                                     |                                   |
| Estab ID C                            | ONUS                          |                               | Tour Type NOT APPLICABL             | E                                 |
|                                       |                               |                               | Tour Indicator                      |                                   |
| "Job Code                             | 68X Q BEHAV                   | IORAL HEALTH SPECIALIST       | *Duty Title STANDARD EXC            | CESS Q                            |
| *Duty Position Qual                   |                               | JAL                           |                                     |                                   |
| Scroll to top of page<br>Click Submit |                               |                               |                                     |                                   |

The new temporary assignment should now show be under the Temporary Assignments section.

| - Organizati                          | onal Inetan |             |                              |              |     |                         |                      |            |              |                 |         |               |      |
|---------------------------------------|-------------|-------------|------------------------------|--------------|-----|-------------------------|----------------------|------------|--------------|-----------------|---------|---------------|------|
| • Organizatio                         |             |             |                              |              |     |                         |                      | 55.00.00   |              |                 |         |               |      |
|                                       | Busin       | ess Unit Ir | idiana Army Natl Guard       |              |     |                         | Locatio              | n FRANKL   | NIN          |                 |         |               |      |
| c                                     | Component C | Category T  | rain in Units-Drill Unit Res |              |     |                         | Job Cod              | le E68X Bl | EHAVIORAL H  | HEALTH SPECIAL  | .IST    |               |      |
|                                       |             | UIC V       | V8Z5AA W8Z5 IN ARNG MED I    | DET          |     |                         | Positio              | n 0522046  | B MENTAL H   | EALTH NCO       |         |               |      |
|                                       |             |             |                              |              |     |                         | Duty Statu           | s Ready fo | r Drill      |                 |         |               |      |
|                                       |             |             |                              |              |     |                         | Duty Status Attribut | e          |              |                 |         |               |      |
|                                       |             |             |                              |              |     |                         |                      |            |              |                 |         |               |      |
| <ul> <li>Permanent</li> </ul>         | t Assignmei | nts         |                              |              |     |                         |                      |            |              |                 |         |               |      |
|                                       |             |             |                              |              |     |                         |                      |            | Create Perma | anent Assignmen | nt      |               | •    |
|                                       |             |             |                              |              |     |                         |                      |            |              |                 |         |               | 1 ro |
| ID/Source                             | Status      | Compo       | Action/Reason Code           | Begin/End Dt | UIC |                         | Position             |            | Location     |                 |         |               |      |
| 5668414                               |             |             | PCA                          | 04/01/2020   | W8  | Z5AA                    | 05220468             |            | 00000773     |                 |         |               |      |
| Interface                             | Arrived     | Guard       | Reassignment                 | 08/31/2023   | W8  | Z5 IN ARNG MED DET      | MENTAL HEALTH        | NCO        | FRANKLI      | N IN Other      | Actions | View Order    |      |
|                                       |             |             |                              |              |     |                         |                      |            |              |                 |         |               |      |
| <ul> <li>Temporary</li> </ul>         | Assignmer   | nts         |                              |              |     |                         |                      |            |              |                 |         |               |      |
|                                       |             |             |                              |              |     |                         |                      |            | Create Tem   | norary Assignm  | ent     |               |      |
|                                       |             |             |                              |              |     |                         |                      |            | oreate ren   |                 |         |               |      |
| ID/Causes                             | Chattan     | C           | Antion (Dessen Code          | Basia/Ead Dt |     | 1110                    |                      | Desition   |              | Leasting        |         |               | 1 10 |
| ID/Source                             | Status      | Comp        | Action/Reason Code           | Begin/End Dt |     | UIC                     |                      | Position   |              | Location        |         |               |      |
| 116385792                             | Approved    | Guard       | ASG                          | 03/31/2023   |     | W1DXUC                  |                      | 06286788   |              | 00040165        |         | Other Actions |      |
| Online Asg                            |             |             | ADI                          | 05/01/2023   |     | W1DX 194TH 30TH AG BN 0 | OATR                 | Standard   | Excess       | FORT BENNING    | G       | Other Actions |      |
| Conditional                           | I Release A | ssianmen    | ts                           |              |     |                         |                      |            |              |                 |         |               |      |
| · · · · · · · · · · · · · · · · · · · |             |             |                              |              |     |                         |                      |            |              |                 |         |               |      |

Datum to Coarob

#### 2-35. Complete Initial Active Duty Training Assignment (IADT)

**Description**: The purpose of this process is to assist the HR Pro in understanding how to complete an Initial Active Duty Training Assignment Transaction from Basic Combat Training and or Advanced Individual Training. (BCT/AIT)

Applicability: OFF, WO, ENL Subcategories: HR Professionals Navigation: HR Professional > NavBar > Workforce Administration > Assignment Tracking > Manage Assignments

#### **Action Required:**

Search by EMPL ID or Name

Ensure **Component Category** reads Awaiting IADT Auth Verify member is currently Arrived at Temp Assignment

| Current/Approved | ✓ Organizat             | tional Insta | ance     |                         |              |              |                  |                  |                |                 |                       |        |
|------------------|-------------------------|--------------|----------|-------------------------|--------------|--------------|------------------|------------------|----------------|-----------------|-----------------------|--------|
| Pending/Working  |                         | Business     | Unit Ind | iana Army Natl Guard    |              |              |                  | Location         | 1 INDIANAPOI   | LIS             |                       |        |
| - chang troning  | Compo                   | onent Categ  | jory TN  | G Pipeline-Awaiting IAE | T-Auth to Pe | rform IDT    |                  | Job Cod          | e E09M DELA    | AYED TRAINEE    |                       |        |
| Completed        |                         |              | UIC W9   | ORAA W90R INDIANA       | A REC & RET  |              |                  | Position         | n 05260464 S   | Standard Excess | 5                     |        |
| Canadad          |                         |              |          |                         |              |              |                  | Duty Statu:      | s Ready for Dr | ill             |                       |        |
| Canceled         |                         |              |          |                         |              |              | Duty             | Status Attribut  | e Attachment   |                 |                       |        |
|                  | - Permaner              | nt Assignn   | nents    |                         |              |              |                  |                  |                |                 |                       |        |
|                  |                         |              |          |                         |              |              |                  | Crea             | ate Permanent  | Assignment      |                       | ~      |
|                  |                         |              |          |                         |              |              |                  |                  |                |                 |                       | 1 row  |
|                  | ID/Source               | Status       | Com      | po Action/Reason        | Code E       | Begin/End Dt | UIC              |                  | Position       | Location        |                       |        |
|                  | 116535405<br>Departed 0 |              | Guar     | PCA                     | 0            | 3/10/2023    | W90RAA           |                  | 05260464       | 0002054         | 4                     |        |
|                  | Onboarding Departed Gua |              | Ouai     | Non Prior Service       | e Gain 0     | 3/09/2029    | W90R INDIANA RE  | EC & RET         | Standard Exces | ss INDIANA      | POLIS Other Actions ( | 9      |
|                  | = Temporar              | or Appigno   | anto     |                         |              |              |                  |                  |                |                 |                       |        |
|                  | • Temporal              | iy Assigiii  | ients    |                         |              |              |                  |                  |                |                 |                       |        |
|                  |                         |              |          |                         |              |              |                  | C                | reate Tempora  | ry Assignment   |                       | *      |
|                  |                         |              |          | Action/Person           | Begin/End    |              |                  |                  |                |                 |                       | 4 rows |
|                  | ID/Source               | Status       | Compo    | Code                    | Dt           | UIC          |                  | Position         |                | Location        |                       |        |
|                  | 116581092               | Arrived      | Guard    | ASG                     | 03/12/2023   | W90R07       |                  | 05442063         |                | 00103142        | Other Actions 🕢       |        |
|                  | Online Asg              | Anney        | Odard    | ATC                     | 03/11/2025   | DET 2, CC    | B INARNG R&R BN  | New Enlisted     |                | GARY            | View Order            | - 1    |
|                  | 116764172               |              |          | ASG                     | 03/27/2023   | W0GR6A       |                  | 09032851         |                | 00145257        |                       |        |
|                  | Onboarding              | Approved     | Guard    | ADI                     | 03/30/2023   | W0GR HH      | C 120TH AG BN TR | Initial Active D | uty Tng (IADT) | FT JACKSON      | Other Actions 🕑       |        |
|                  | 447007607               |              |          | 100                     | 00/04/00000  | 1100.000     |                  | 00054440         |                | 00445405        |                       | _      |
|                  | 11/08/52/               | Approved     | Guard    | ASG                     | 03/31/2023   | WUG49B       |                  | 06851442         |                | 00145135        | Other Actions 🕑       |        |
|                  | Onboarding              |              |          | ADI                     | 04/09/2023   | W0G4 CO      | B 2BN 39INF TR   | Initial Active D | uty Tng (IADT) | FT JACKSON      |                       |        |

Click "Other Actions" on the Arrived Temp Assignment Select "Depart Member"

| Current/Approved | <ul> <li>Organizatio</li> </ul>                   | onal Instance                        |                                                 |                          |                                            |                                       |                                              |
|------------------|---------------------------------------------------|--------------------------------------|-------------------------------------------------|--------------------------|--------------------------------------------|---------------------------------------|----------------------------------------------|
| Pending/Working  | B                                                 | Business Unit Ind<br>ent Category TN | iana Army Natl Guard<br>G Pipeline-Awaiting IAI | DT-Auth to Per           | form IDT                                   | Location INDIA<br>Job Code E09M       | NAPOLIS<br>DELAYED TRAINEE                   |
| Completed        |                                                   | UIC W9                               | ORAA W90R INDIAN                                | A REC & RET              |                                            | Position 05260                        | 464 Standard Excess                          |
| Canceled         |                                                   |                                      |                                                 |                          |                                            | Duty Status Ready                     | for Drill                                    |
|                  | ✓ Permanent                                       | Assignments                          |                                                 |                          | Duty                                       | Create Perm                           | anent A                                      |
|                  | ID/Source                                         | Status Com                           | po Action/Reason                                | Code Be                  | gin/End Dt UIC                             | Position                              | Depart Member                                |
|                  | 116535405<br>Onboarding                           | Departed Guar                        | PCA<br>rd<br>Non Prior Servic                   | 03<br>e Gain 03          | /10/2023 W90RAA<br>/09/2029 W90R INDIANA R | 0526046<br>EC & RET Standard          | 4 Revoke Arrival ther Actions 🕥              |
|                  | ✓ Temporary                                       | Assignments                          |                                                 |                          |                                            | Create Te                             | Update PERSTEMPO                             |
|                  |                                                   |                                      |                                                 |                          |                                            |                                       | Report Date Change 4 rows                    |
|                  | ID/Source S                                       | Status Compo                         | Action/Reason<br>Code                           | Begin/End<br>Dt          | UIC                                        | Position                              | Le Position Change                           |
|                  | 116581092<br>Online Asg                           | Arrived Guard                        | ASG<br>ATC                                      | 03/12/2023<br>03/11/2025 | W90R07<br>DET 2, CO B INARNG R&R B         | 05442063<br>New Enlisted              | 0 Update Training Status                     |
|                  | 116764172<br>Onboarding                           | 764172 ASG<br>Approved Guard<br>ADI  |                                                 | 03/27/2023               | W0GR6A<br>W0GR HHC 120TH AG BN TR          | 09032851<br>Initial Active Duty Tng ( | 00145257<br>IADT) FT JACKSON Other Actions ⊙ |
|                  | 117087527 ASG<br>Approved Guard<br>Onboarding ADI |                                      | ASG<br>ADI                                      | 03/31/2023               | W0G49B<br>W0G4 CO B 2BN 39INF TR           | 06851442<br>Initial Active Duty Tng ( | 00145135<br>IADT) FT JACKSON Other Actions 📀 |

#### Click Submit Departure

|                      |                               |                        | Arrivals/Departur        | res                             |                            | <u>ଜ</u> ସ୍          |
|----------------------|-------------------------------|------------------------|--------------------------|---------------------------------|----------------------------|----------------------|
| Assignment Details   | Submit Departure              |                        | Override to Home         | No                              |                            |                      |
| Commonto/Attoohmonto | Assignment Header Information | 1                      |                          |                                 |                            |                      |
| Comments/Attachments | Assignment                    | Temporary              |                          | Assignm                         | tent ID 116581092          |                      |
| Orders               | Employee Record               | 1                      |                          | Assignme                        | nt Seq 0                   |                      |
|                      | Assignment Status             | Arrived On Assignment  |                          | User                            | Action 0014 Attachment     |                      |
| Arrivals/Departures  | Workflow Status               | None Required          |                          |                                 |                            |                      |
|                      | Component Category            | Training Status        | PERSTEMPO Info           |                                 |                            |                      |
|                      | Assignment Departures         |                        |                          |                                 |                            |                      |
|                      | Departure Se                  | quence 🌣 Depart Date 🗘 | Depart Status $\diamond$ | Assignment Depart To $\Diamond$ | Last Updated By $\Diamond$ | Last Updated 🛇       |
|                      | 1                             | 1 03/26/2023           | Revoke                   | 116764172                       | 0002607109.01              | 04/25/2023 4:25:22PM |
|                      | 2                             | 2 03/26/2023           | Active                   | 116764172                       | 0002607109.01              | 04/25/2023 4:58:46PM |
|                      | Audit Fields                  |                        |                          |                                 |                            |                      |
|                      | Last Updated By               | 0002607109.01          |                          | Last Update Dat                 | e/Time 04/25/23 4:25:22PM  |                      |
|                      | Source                        | Online Assignment      |                          | Sou                             | Irce ID                    |                      |
|                      | Return to Landing Page        |                        |                          |                                 |                            |                      |

Temp Assignment now shows **departed** Member SHOULD auto Arrive to their next ASG/ADI If the Member does not auto Arrive you can manually Arrive the member to their next ASG/ADI Temp Assignment

| Current/Approved | <ul> <li>Organiza</li> </ul>    | itional Inst | ance     |                                   |                 |                  |                                        |                                   |                 |                 |                    |        |
|------------------|---------------------------------|--------------|----------|-----------------------------------|-----------------|------------------|----------------------------------------|-----------------------------------|-----------------|-----------------|--------------------|--------|
| Pending/Working  |                                 | Business     | Unit Ind | iana Army Natl Guard              |                 |                  |                                        | Location                          | INDIANAPOL      | .IS             |                    |        |
|                  | Comp                            | onent Categ  | gory TN  | G Pipeline-Awaiting IA            | DT-Auth to Pe   | rform IDT        |                                        | Job Code                          | e E09M DELA     | YED TRAINEE     |                    |        |
| Completed        |                                 |              | UIC W9   | ORAA W90R INDIAN                  | A REC & RET     |                  |                                        | Position 05260464 Standard Excess |                 |                 |                    |        |
| Qual d           |                                 |              |          |                                   |                 |                  |                                        | Duty Statu:                       | s Ready for Dri | ill             |                    |        |
| Canceled         |                                 |              |          |                                   |                 |                  | Duty                                   | Status Attribute                  | e Attachment    |                 |                    |        |
|                  | ✓ Permane                       | nt Assignr   | ments    |                                   |                 |                  |                                        |                                   |                 |                 |                    |        |
|                  |                                 |              |          |                                   |                 |                  |                                        | Crea                              | ate Permanent   | Assignment      |                    | •      |
|                  |                                 |              |          |                                   |                 |                  |                                        |                                   |                 |                 |                    | 1 row  |
|                  | ID/Source                       | Status       | Com      | po Action/Reason                  | Code E          | Begin/End Dt     | UIC                                    |                                   | Position        | Location        |                    |        |
|                  | 116535405<br>Departed Guard     |              |          | PCA                               | C               | 3/10/2023        | W90RAA                                 |                                   | 05260464        | 0002054         | 4                  |        |
|                  | Onboarding Departed Guard       |              |          | Non Prior Service Gain 03/09/2029 |                 |                  | W90R INDIANA RE                        | C & RET                           | Standard Exces  | s INDIANA       | POLIS Other Action | ons 🕑  |
|                  | - Tempora                       | ry Assignn   | ments    |                                   |                 |                  |                                        |                                   |                 |                 |                    |        |
|                  |                                 |              |          |                                   |                 |                  |                                        | C                                 | reate Temporar  | rv Assianment   |                    | ~      |
|                  |                                 |              |          |                                   |                 |                  |                                        |                                   |                 | ,               |                    | 4 rows |
|                  | ID/Source                       | Status       | Compo    | Action/Reason<br>Code             | Begin/End<br>Dt | UIC              |                                        | Position                          |                 | Location        |                    | 410115 |
|                  | 116581092                       | _            |          | ASG                               | 03/12/2023      | W90R07           |                                        | 05442063                          |                 | 00103142        | Other Actions      |        |
|                  | Online Asg                      | Departed     | Guard    | ATC                               | 03/11/2025      | DET 2, CC        | B INARNG R&R BN                        | New Enlisted                      |                 | GARY            | View Order         |        |
|                  | 116764172                       |              |          | ASG                               | 03/27/2023      | W0GR6A           |                                        | 09032851                          |                 | 00145257        |                    |        |
|                  | Approved Guard<br>Onboarding AE |              | ADI      | 03/30/2023                        | W0GR HH         | C 120TH AG BN TR | G BN TR Initial Active Duty Tng (IADT) |                                   | FT JACKSON      | Other Actions 🕑 |                    |        |
|                  | 117087527                       |              | _        | ASG                               | 03/31/2023      | W0G49B           |                                        | 06851442                          |                 | 00145135        |                    |        |
|                  | Approved Guard<br>Onboarding    |              |          | ADI                               | 04/09/2023      | W0G4 CO          | B 2BN 39INF TR                         | Initial Active D                  | uty Tng (IADT)  | FT JACKSON      | Other Actions 🕑    |        |

### Click "Other Actions" on the Approved Temp Assignment for Reception Select "Arrive Member"

| Current/Approved | Compone                              | ent Categor | y TNG P          | ipeline-Awaiting IAI    | DT-Auth to Pe   | mponent Category TNG Pipeline-Awaiting IADT-Auth to Perform IDT Job Code E09 |                           |                               |                             |                                     |               |  |  |
|------------------|--------------------------------------|-------------|------------------|-------------------------|-----------------|------------------------------------------------------------------------------|---------------------------|-------------------------------|-----------------------------|-------------------------------------|---------------|--|--|
| Current/Approved |                                      | UIC         | C W90R4          | A W90R INDIAN           | A REC & RET     |                                                                              |                           | Position                      | 05260464 St                 | andard Excess                       |               |  |  |
| Pending/Working  |                                      |             |                  |                         |                 |                                                                              |                           | Duty Status                   | Ready for Drill             |                                     |               |  |  |
| Completed        |                                      |             |                  |                         |                 |                                                                              | Duty                      | Status Attribute              | Attachment                  | Actions ×                           |               |  |  |
|                  | <ul> <li>Permanent</li> </ul>        | Assignme    | nts              |                         |                 |                                                                              |                           |                               |                             | Deferment                           |               |  |  |
| Canceled         |                                      |             |                  |                         |                 |                                                                              |                           | Crea                          | ite Permanent A             | Curtail/Extend                      | ~<br>1 row    |  |  |
|                  | ID/Source                            | Status      | Compo            | Action/Reason           | Code E          | egin/End Dt                                                                  | UIC                       | F                             | Position                    | Revoke Assignment                   |               |  |  |
|                  | 116535405<br>Onboarding              | Departed    | Guard            | PCA<br>Non Prior Servic | 0<br>:e Gain 0  | 3/10/2023<br>3/09/2029                                                       | W90RAA<br>W90R INDIANA RE | (<br>C&RET \$                 | 05260464<br>Standard Excess | Arrive Member                       | her Actions 🕑 |  |  |
|                  | ✓ Temporary Assignments Create Tempo |             |                  | Location Change         |                 |                                                                              |                           |                               |                             |                                     |               |  |  |
|                  |                                      |             |                  |                         |                 |                                                                              |                           | Cr                            | eate Temporary              | Update PERSTEMPO                    | ¥ rows        |  |  |
|                  | ID/Source S                          | itatus Co   | ompo Ac          | tion/Reason             | Begin/End<br>Dt | UIC                                                                          |                           | Position                      | ı                           | Lo Asgn From Change                 |               |  |  |
|                  | 116581092<br>D<br>Online Asa         | eparted Gu  | AS<br>uard<br>AT | iG<br>iC                | 03/12/2023      | W90R07<br>DET 2. CC                                                          | B INARNG R&R BN           | 05442063<br>New Enlisted      |                             | 00 Report Date Change               | s 🕑           |  |  |
|                  | 116764172                            |             | AS               | G                       | 03/27/2023      | W0GR6A                                                                       |                           | 09032851                      | (                           | Update REFRAD                       |               |  |  |
|                  | A<br>Onboarding                      | opproved Gu | uard<br>AC       | ы                       | 03/30/2023      | W0GR HH                                                                      | IC 120TH AG BN TR         | Initial Active Du             | ity Tng (IADT)              | FT Position Change                  | 30 <b>-</b>   |  |  |
|                  | 117087527<br>Onboarding              | opproved Gu | AS<br>uard AD    | 6G<br>DI                | 03/31/2023      | W0G49B<br>W0G4 CO                                                            | B 2BN 39INF TR            | 06851442<br>Initial Active Du | (<br>ity Tng (IADT)         | 00145135<br>FT JACKSON Other Action | ns 🕑          |  |  |
|                  | Conditional                          | l Release A | ssignme          | ents                    |                 |                                                                              |                           |                               |                             |                                     |               |  |  |

Click Submit Arrival

| Assignment Details    | Submit Arrival                            |                           |                  |                                     |                                                                           |                         |
|-----------------------|-------------------------------------------|---------------------------|------------------|-------------------------------------|---------------------------------------------------------------------------|-------------------------|
| Approvals/Eligibility | Assignment Header Information             | Temporary                 |                  | As                                  | signment ID 116764172                                                     |                         |
| Comments/Attachments  | Employee Record                           | 0                         |                  | Assi                                | gnment Seq 1                                                              |                         |
| Orders                | Assignment Status<br>Workflow Status      | Approved<br>None Required |                  |                                     | User Action 2001 Curtail/Extend<br>Stat Auth C 12301 (D) OF REFERENCE ( C | )                       |
| Arrivals/Departures   | Component Category<br>Assignment Arrivals | Training Status           | PERSTEMPO Info   | View/Update TDY Event               |                                                                           |                         |
|                       | Arrival Sequen                            | e# ◇ Arrival Date ◇       | Arrival Status 🛇 | Assignment Departed From $\Diamond$ | Last Updated By $\Diamond$                                                | Last Updated $\Diamond$ |
|                       | 1                                         | 1 03/27/2023              | Revoke Arrival   | 116581092                           | 0002607109.01                                                             | 04/25/2023 4:25:05PM    |
|                       | 2                                         | 2 03/27/2023              | Active           | 116581092                           | 0002607109.01                                                             | 04/25/2023 5:01:31PM    |
|                       | Audit Fields                              |                           |                  |                                     |                                                                           |                         |
|                       | Last Updated By                           | 0002607109.01             |                  | Last Updat                          | te Date/Time 04/25/23 4:25:05PM                                           |                         |
|                       | Source                                    | Onboarding HIRE Data      |                  |                                     | Source ID 3095802                                                         |                         |
|                       | Return to Landing Page                    |                           |                  |                                     |                                                                           |                         |

### Assignment Status now shows Arrived On Assignment Click "Return to Landing Page"

| Assignn   | nent Header Information |                       |                  |                                     |                                      |                      |
|-----------|-------------------------|-----------------------|------------------|-------------------------------------|--------------------------------------|----------------------|
|           | Assignment              | Temporary             |                  | Assi                                | ignment ID 116764172                 |                      |
|           | Employee Record         | 2                     |                  | Assig                               | nment Seq 1                          |                      |
|           | Assignment Status       | Arrived On Assignment |                  | u                                   | Jser Action 2001 Curtail/Extend      |                      |
|           | Workflow Status         | None Required         |                  |                                     | Stat Auth C 12301 (D) OF REFERENCE ( | C)                   |
| C         | omponent Category       | Training Status       | PERSTEMPO Info   | View/Update TDY Event               |                                      |                      |
| Assignn   | nent Arrivais           |                       |                  |                                     |                                      |                      |
|           | Arrival Sequenc         | e# 🛇 Arrival Date 🗘   | Arrival Status 🗘 | Assignment Departed From $\Diamond$ | Last Updated By $\Diamond$           | Last Updated 🛇       |
| 1         |                         | 1 03/27/2023          | Revoke Arrival   | 116581092                           | 0002607109.01                        | 04/25/2023 4:25:05PM |
| 2         |                         | 2 03/27/2023          | Active           | 116581092                           | 0002607109.01                        | 04/25/2023 5:01:31PM |
| Audit Fi  | elds                    |                       |                  |                                     |                                      |                      |
|           | Last Updated By         | 0002607109.01         |                  | Last Update                         | Date/Time 04/25/23 5:02:08PM         |                      |
| 1)        | Source                  | Onboarding HIRE Data  |                  |                                     | Source ID 3095802                    |                      |
| Return to | Landing Page            |                       |                  |                                     |                                      |                      |

#### Temp Assignment 116764172 now shows "Arrived" Component Category now shows Training Pipeline-Non-Deploy IADT Duty Status Attribute now shows Active-Duty Training School

| Current/Approved | - Org  | anizational Ins | tance     |                         |                 |             |                  |                  |                 |                                       |                 |           |
|------------------|--------|-----------------|-----------|-------------------------|-----------------|-------------|------------------|------------------|-----------------|---------------------------------------|-----------------|-----------|
| PendinaMedina    |        | Busines         | Unit Ind  | liana Army Natl Guard   |                 |             |                  | Locatio          | n INDIANAPOI    | LIS                                   |                 |           |
| rending/working  | 0      | omponent Cat    | egory Tra | aining Pipeline-Non Dep | loy IADT        |             |                  | Job Cod          | e E09M DELA     | AYED TRAINEE                          |                 |           |
| Completed        |        |                 | UIC W     | ORAA W90R INDIAN        | A REC & RET     |             |                  | Positio          | n 05260464 S    | Standard Excess                       | 5               |           |
|                  |        |                 |           |                         |                 |             |                  | Duty Statu       | s Present for D | Duty                                  |                 |           |
| Canceled         |        |                 |           |                         |                 |             | Duty             | Status Attribut  | e Active Duty 1 | Fraining School                       |                 |           |
|                  | - Perr | nanent Assigi   | ments     |                         |                 |             |                  |                  |                 |                                       |                 |           |
|                  |        |                 |           |                         |                 |             |                  | Cre              | ate Permanent   | Assignment                            |                 | ~         |
|                  |        |                 |           |                         |                 |             |                  |                  |                 |                                       |                 | 1 row     |
|                  | ID/Sou | irce Status     | Com       | npo Action/Reason       | Code B          | egin/End Dt | UIC              |                  | Position        | Location                              |                 |           |
|                  | 11653  | 5405<br>Depart  | od Oue    | PCA                     | 0               | 3/10/2023   | W90RAA           |                  | 05260464        | 0002054                               | 4               |           |
|                  | Onboa  | rding           | eu Gua    | Non Prior Servic        | e Gain 0        | 3/09/2029   | W90R INDIANA RE  | EC & RET         | Standard Exces  | ss INDIANA                            | POLIS Other     | Actions 🕑 |
|                  | - Tem  | porary Assigr   | ments     |                         |                 |             |                  |                  |                 |                                       |                 |           |
|                  |        |                 |           |                         |                 |             |                  | c                | reate Tempora   | rv Assignment                         |                 | ~         |
|                  |        |                 |           |                         |                 |             |                  |                  | i cute tempera  | , , , , , , , , , , , , , , , , , , , |                 | 4 rows    |
|                  | ID/Sou | irce Status     | Compo     | Action/Reason<br>Code   | Begin/End<br>Dt | UIC         |                  | Position         |                 | Location                              |                 | 410113    |
|                  | 11658  | 1092            |           | ASG                     | 03/12/2023      | W90R07      |                  | 05442063         |                 | 00103142                              | Other Astings ( |           |
|                  | Online | Departed<br>Asg | Guard     | ATC                     | 03/11/2025      | DET 2, CO   | B INARNG R&R BN  | New Enlisted     |                 | GARY                                  | View Order      | ,         |
|                  | 11676  | 4172            | 0         | ASG                     | 03/27/2023      | W0GR6A      |                  | 09032851         |                 | 00145257                              |                 |           |
|                  | Onboa  | rding           | Guard     | ADI                     | 03/30/2023      | W0GR HH     | C 120TH AG BN TR | Initial Active D | uty Tng (IADT)  | FT JACKSON                            | Other Actions 🕑 | )         |
|                  | 11708  | 7527            | 0         | ASG                     | 03/31/2023      | W0G49B      |                  | 06851442         |                 | 00145135                              |                 |           |
|                  | Onboa  | rding           | Guard     | ADI                     | 04/09/2023      | W0G4 CO     | B 2BN 39INF TR   | Initial Active D | uty Tng (IADT)  | FT JACKSON                            | Other Actions 🕑 | )         |

# Depart Member from Arrived Temp Assignment Click "**Other Actions**" on the Current Arrived Temp Assignment Select "**Depart Member**

| Current/Approved      | Comp                        | oonent Catego  | ory Traini | ng Pipeline-Non Dep | ploy IADT       |                |                   | Job Code          | E09M DELAY       | ED TRAINEE                |                         |
|-----------------------|-----------------------------|----------------|------------|---------------------|-----------------|----------------|-------------------|-------------------|------------------|---------------------------|-------------------------|
|                       |                             | L              | IIC W90F   | RAA W90R INDIAN     | A REC & RET     |                |                   | Position          | 05260464 St      | andard Excess             |                         |
| Pending/Working       |                             |                |            |                     |                 |                |                   | Duty Status       | Present for Du   | ity                       |                         |
| Completed             |                             |                |            |                     |                 |                | Duty              | Status Attribute  | Active Duty In   | aining School             |                         |
| Canadad               | <ul> <li>Permane</li> </ul> | ent Assignm    | ents       |                     |                 |                |                   |                   |                  | Actions ×                 |                         |
| Canceled              |                             |                |            |                     |                 |                |                   | Crea              | ite Permanent A  | Curtail/Extend            | ~                       |
|                       | ID/Source                   | Status         | Compo      | Action/Reason       | Code E          | Begin/End Dt   | UIC               |                   | Position         | Depart Member             | 1 row                   |
|                       | 116535405                   |                |            | PCA                 | c               | 3/10/2023      | W90RAA            |                   | 05260464         |                           |                         |
|                       | Onboarding                  | Departed       | Guard      | Non Prior Servic    | e Gain 0        | 3/09/2029      | W90R INDIANA RE   | EC & RET          | Standard Excess  | Revoke Arrival            | ther Actions 💿          |
|                       | - Tempora                   | arv Assignm    | ents       |                     |                 |                |                   |                   |                  | Location Change           |                         |
|                       |                             |                |            |                     |                 |                |                   | 0                 | aste Temporan    | Revoke Amendment          |                         |
|                       |                             |                |            |                     |                 |                |                   |                   | eate temporary   | Update PERSTEMPO          | 4 rows                  |
|                       | ID/Source                   | Status         | Compo d    | ction/Reason        | Begin/End<br>Dt | UIC            |                   | Position          | ι                | Report Date Change        |                         |
|                       | 116581092                   | Deserted       | A          | SG                  | 03/12/2023      | W90R07         |                   | 05442063          | (                | Update REFRAD             | < (C)                   |
|                       | Online Asg                  | Departed       | Juard A    | TC                  | 03/11/2025      | DET 2, CC      | B INARNG R&R BN   | New Enlisted      | (                | G Desition Observe        |                         |
|                       | 116764172                   |                | A          | SG                  | 03/27/2023      | W0GR6A         |                   | 09032851          | (                | 0                         |                         |
|                       | Onboarding                  | Arrived        | Guard A    | DI                  | 03/30/2023      | W0GR HH        | IC 120TH AG BN TR | Initial Active Du | uty Tng (IADT)   | Update Training Status    | ji ⊙ •                  |
|                       | 117087527                   | Approved       | A          | SG                  | 03/31/2023      | W0G49B         |                   | 06851442          | (                | 00145135                  |                         |
|                       | Onboarding                  | )<br>Approved  | A          | DI                  | 04/09/2023      | W0G4 CO        | B 2BN 39INF TR    | Initial Active Du | ity Tng (IADT)   | FT JACKSON Other Action   | ns 🕑                    |
|                       | Condition                   | onal Release   | Assignn    | nents               |                 |                |                   |                   |                  |                           |                         |
|                       | Return to                   | Search         |            |                     |                 |                |                   |                   |                  |                           |                         |
|                       |                             |                |            |                     |                 |                |                   |                   |                  |                           |                         |
| Click Submit Depar    | ture                        |                |            |                     |                 |                |                   |                   |                  |                           |                         |
| Assignment Details    | Submit Departure            | e              |            |                     | Ove             | erride to Home | No                |                   |                  |                           |                         |
| Approvals/Eligibility | realignment field           | Assignme       | nt Tempora | ary                 |                 |                |                   | Ass               | ignment ID 1167  | 64172                     |                         |
| Comments/Attachments  | E                           | mployee Reco   | d 2        |                     |                 |                |                   | Assig             | nment Seq 1      |                           |                         |
| Orders                | As                          | signment Statu | s Arrived  | On Assignment       |                 |                |                   | L                 | Iser Action 2001 | Curtail/Extend            |                         |
|                       | Component                   | Workflow Statu | IS None R  | equired             | PERST           | EMPO Info      | View/I Indate     | TDY Event         | Stat Auth C 12   | 2301 (D) OF REFERENCE ( C | :)                      |
| Arrivals/Departures   | Assignment Dep              | artures        |            | running otatus      | T ENGI          |                | view opdate       | . TOT EVent       |                  |                           |                         |
|                       |                             | Departure      | Sequence   | ି Depart Date ି     | Depa            | rt Status 🜣    | Assignment D      | Depart To 🗘       | Last             | Updated By $\Diamond$     | Last Updated $\bigcirc$ |
|                       | 1                           |                |            | 1 03/30/2023        | Revol           | (e             | 117087527         |                   | 0002             | 2607109.01                | 04/25/2023 4:24:38PM    |
|                       | 2                           |                |            | 2 03/30/2023        | Active          | •              | 117087527         |                   | 0002             | 2607109.01                | 04/25/2023 5:06:28PM    |
|                       | Audit Fields                |                |            |                     |                 |                |                   |                   |                  |                           |                         |
| 1                     | )                           | Last Updated E | y 000260   | 7109.01             |                 |                |                   | Last Update       | Date/Time 04/25  | 5/23 5:02:08PM            |                         |
|                       | Determination of the        | Source         | e Onboard  | ding HIRE Data      |                 |                |                   |                   | Source ID 3095   | 802                       |                         |
|                       | return to Landing F         | rage           |            |                     |                 |                |                   |                   |                  |                           |                         |

Temp Assignment now shows Departed Once the Departure is submitted the Member should auto Arrive to their next ASG/ADI If the Member does not auto Arrive, manually Arrive the member to their next ASG/ADI Temp Assignment

| Current/Approved | - Organ   | izational Ins   | tance    |                        |                 |              |                  |                  |                |                 |                       |
|------------------|-----------|-----------------|----------|------------------------|-----------------|--------------|------------------|------------------|----------------|-----------------|-----------------------|
| Destination      |           | Business        | Unit Ind | fiana Army Nati Guard  | i               |              |                  | Location         | INDIANAPO      | LIS             |                       |
| Pending/Working  | Co        | mponent Cate    | gory Tra | aining Pipeline-Non De | ploy IADT       |              |                  | Job Cod          | E09M DEL       | AYED TRAINEE    |                       |
| Completed        |           |                 | UIC WS   | ORAA W90R INDIA        | NA REC & RET    | i i i        |                  | Position         | 05260464 \$    | Standard Exces  | 5                     |
| Canceled         |           |                 |          |                        |                 |              | (2117)           | Duty Statu       | Present for D  | Duty            |                       |
|                  |           |                 |          |                        |                 |              | Duty             | Status Attribut  | Active Duty    | Training School |                       |
|                  | - Perma   | nent Assign     | ments    |                        |                 |              |                  |                  |                |                 |                       |
|                  |           |                 |          |                        |                 |              |                  | Cres             | ste Permanent  | Assignment      | Ŷ                     |
|                  |           |                 |          |                        |                 |              |                  |                  |                |                 | 1 rov                 |
|                  | ID/Source | e Status        | Com      | po Action/Reason       | n Code E        | Begin/End Dt | UIC              |                  | Position       | Location        | 1                     |
|                  | 1165354   | 05              |          | PCA                    | 0               | 3/10/2023    | W90RAA           |                  | 05260464       | 0002054         | 4                     |
|                  | Onboard   | Departe         | d Gua    | Non Prior Serv         | ice Gain 0      | 13/09/2029   | W90R INDIANA RE  | C & RET          | Standard Exce  | ss INDIANA      | POLIS Other Actions 🕑 |
|                  | - Temp    | orary Assign    | ments    |                        |                 |              |                  |                  |                |                 |                       |
|                  |           |                 |          |                        |                 |              |                  | C                | reate Tempora  | ry Assignment   | •                     |
|                  |           |                 |          |                        |                 |              |                  |                  |                |                 | 4 row                 |
|                  | ID/Source | e Status        | Compo    | Action/Reason<br>Code  | Begin/End<br>Dt | UIC          |                  | Position         |                | Location        |                       |
|                  | 1165810   | 92              |          | ASG                    | 03/12/2023      | W90R07       |                  | 05442063         |                | 00103142        | Other Actines (2)     |
|                  | Online A  | Departed<br>sg  | Guard    | ATC                    | 03/11/2025      | DET 2, CO    | B INARNG R&R BN  | New Enlisted     |                | GARY            | View Order            |
|                  | 1167641   | 72              |          | ASG                    | 03/27/2023      | W0GR6A       |                  | 09032851         |                | 00145257        |                       |
|                  | Onboard   | Departed        | Guard    | ADI                    | 03/30/2023      | WOGR HH      | C 120TH AG BN TR | Initial Active D | aty Tng (IADT) | FT JACKSON      | Other Actions 💿       |
|                  | 1170875   | 27              |          | ASG                    | 03/31/2023      | W0G49B       |                  | 06851442         |                | 00145135        |                       |
|                  | Onboard   | Approved<br>ing | Guard    | ADI                    | 04/09/2023      | W0G4 CO      | B 2BN 39INF TR   | Initial Active D | uty Tng (IADT) | FT JACKSON      | Other Actions 💿       |

## Click "**Other Actions**" on the Approved Temp Assignment for BCT Select "**Arrive Member**"

| compo      | ment Catego                                                                                                    | ory Traini | ng Pipeline-Non Dep | loy IADT                                          |                                                                                                    |                                                                                                    | Job Cod                                                                                                    | le E09M DELA                                                                                                    | YED TRAINEE                                                                                                    |                                                                                                    |
|------------|----------------------------------------------------------------------------------------------------|------------|---------------------|---------------------------------------------------|----------------------------------------------------------------------------------------------------|----------------------------------------------------------------------------------------------------|----------------------------------------------------------------------------------------------------|----------------------------------------------------------------------------------------------------|----------------------------------------------------------------------------------------------------|----------------------------------------------------------------------------------------------------|
|            | L. L                                                                                                    | JIC W90F   | AA W90R INDIANA     | A REC & RET                                       |                                                                                                    |                                                                                                    | Positio                                                                                                    | n 05260464 S                                                                                                    | tandard Excess                                                                                                    |                                                                                                    |
|            |                                                                                                    |            |                     |                                                   |                                                                                                    |                                                                                                    | Duty Statu                                                                                                    | Is Present for D                                                                                                    | uty                                                                                                    |                                                                                                    |
| -          |                                                                                                    |            |                     |                                                   |                                                                                                    | Duty                                                                                                    | Status Attribut                                                                                                    | te Active Duty T                                                                                                    | raining School                                                                                                    |                                                                                                    |
| • Permaner | it Assignm                                                                                                    | ents       |                     |                                                   |                                                                                                    |                                                                                                    | Cre                                                                                                    | ate Permanent                                                                                                    | Assignment                                                                                                    |                                                                                                    |
|            |                                                                                                    |            |                     |                                                   |                                                                                                    |                                                                                                    |                                                                                                    |                                                                                                    |                                                                                                    |                                                                                                    |
| ID/Source  | Status                                                                                                    | Compo      | Action/Reason       | Code E                                            | Begin/End Dt                                                                                                    | UIC                                                                                                    |                                                                                                    | Position                                                                                                    | Actions ×                                                                                                    |                                                                                                    |
| 116535405  | Departed                                                                                                    | Guard      | PCA                 | C                                                 | 3/10/2023                                                                                                    | W90RAA                                                                                                    |                                                                                                    | 05260464                                                                                                    | Deferment                                                                                                    |                                                                                                    |
| Onboarding | Departed                                                                                                    | Guard      | Non Prior Service   | e Gain 0                                          | 3/09/2029                                                                                                    | W90R INDIANA RE                                                                                                    | C & RET                                                                                                    | Standard Exces                                                                                                    | S Curtail/Extend                                                                                                    | her Actions 🕑                                                                                                    |
| - Temporar | y Assignm                                                                                                    | ents       |                     |                                                   |                                                                                                    |                                                                                                    |                                                                                                    |                                                                                                    | Revoke Assignment                                                                                                    |                                                                                                    |
| •          |                                                                                                    |            |                     |                                                   |                                                                                                    |                                                                                                    | c                                                                                                    | create Temporar                                                                                                    | Arrive Member                                                                                                    |                                                                                                    |
| ID/Source  | Status                                                                                                    | Compo d    | ction/Reason        | Begin/End<br>Dt                                   | UIC                                                                                                    |                                                                                                    | Position                                                                                                    |                                                                                                    | Lo Location Change                                                                                                    |                                                                                                    |
| 116581092  | -                                                                                                    | A          | SG                  | 03/12/2023                                        | W90R07                                                                                                    |                                                                                                    | 05442063                                                                                                    |                                                                                                    | 00 Update PERSTEMPO                                                                                                    |                                                                                                    |
| Online Asg | Departed                                                                                                    | Guard A    | тс                  | 03/11/2025                                        | DET 2, CO                                                                                                    | B INARNG R&R BN                                                                                                    | New Enlisted                                                                                                    |                                                                                                    | G4 Asgn From Change                                                                                                    | 50                                                                                                    |
| 116764172  | Departed                                                                                                    | A          | SG                  | 03/27/2023                                        | W0GR6A                                                                                                    |                                                                                                    | 09032851                                                                                                    |                                                                                                    | 00 Report Date Change                                                                                                    |                                                                                                    |
| Onboarding | Departed                                                                                                    | A          | DI                  | 03/30/2023                                        | W0GR HH                                                                                                    | C 120TH AG BN TR                                                                                                    | Initial Active D                                                                                                    | outy Tng (IADT)                                                                                                    | FT<br>Update REFRAD                                                                                                    | s 💌                                                                                                    |
| 117087527  | Approved                                                                                                    | A          | SG                  | 03/31/2023                                        | W0G49B                                                                                                    |                                                                                                    | 06851442                                                                                                    |                                                                                                    | 00                                                                                                    |                                                                                                    |
| Onboarding | Approved                                                                                                    | A          | DI                  | 04/09/2023                                        | W0G4 CO                                                                                                    | B 2BN 39INF TR                                                                                                    | Initial Active D                                                                                                    | outy Tng (IADT)                                                                                                    | FT Position Change                                                                                                    |                                                                                                    |
| Condition  | al Release                                                                                                    | Assignm    | ients               |                                                   |                                                                                                    |                                                                                                    |                                                                                                    |                                                                                                    |                                                                                                    |                                                                                                    |
|            | <ul> <li>✓ Permaner</li> <li>ID/Source</li> <li>116535405</li> <li>Onboarding</li> <li>✓ Temporar</li> <li>ID/Source</li> <li>116581092</li> <li>Online Asg</li> <li>116764172</li> <li>Onboarding</li> <li>117087527</li> <li>Onboarding</li> <li>➤ Condition</li> </ul> |            | UIC W906            | UIC W90RAA W90R INDIAN<br>→ Permanent Assignments | ID/Source         Status         Compo         Action/Reason         Code         E           116535405         Departed         Guard         PCA         0         0           Cnboarding         Departed         Guard         PCA         0         0           - Temporary Assignments         Temporary Assignments         Non Prior Service Gain         0         0           - Temporary Assignments         Departed         Guard         ASG         0.3/11/2023         0           Contine Asg         Departed         Guard         ASG         0.3/11/2023         0         0.3/11/2025         0           116581092         Departed         Guard         ASG         0.3/11/2025         0         0.3/11/2025         0         0.3/11/2025         0         0.3/11/2025         0         0         0.3/02/2023         0         0.0/11/2025         0         0.0/11/2025         0         0.0/11/2025         0         0.0/11/2025         0         0.0/11/2025         0         0.0/11/2025         0         0.0/11/2025         0         0.0/11/2025         0         0.0/11/2025         0         0         0.0/10/2023         0         0.0/10/2023         0         0         0.0/10/2023         0         0 | ID/ Source         Status         Compo         Action/Reason Code         Begin/End Dt           116535405         Departed         Guard         PCA         03/10/2023           Onboarding         Departed         Guard         PCA         03/10/2023           Non Prior Service Gain         03/09/2029         -           - Temporary Assignments         -         -           Ib/Source         Status         Compo         Action/Reason         Begin/End         UIC           116581092         Departed         Guard         ASG         03/11/2025         DET 2, COC           116764172         Departed         Guard         ASG         03/27/2023         W0GR6A           ADI         03/30/2023         W0GR7A         ADI         03/30/2023         W0GR6A           ADI         03/30/2023         W0GR6A         ADI         03/30/2023         W0GR6A           Onboarding         Paproved         Guard         ADI         03/30/2023         W0GR6A           Onboarding         Approved         Guard         ADI         04/09/2023         W0G4CO | IDIC W90RAA W90R INDIANA REC & RET           Duty                    IDIS Source Status Compo Action/Reason Code Begin/End Dt UIC                 116535405 Departed Guard Non Prior Service Gain 03/09/2029 W90R INDIANA REE                 Temporary Assignments                 IDIS Source Status Compo Action/Reason Code Begin/End Dt UIC                 116535405 Departed Guard Non Prior Service Gain 03/09/2029 W90R INDIANA REE                 Temporary Assignments                 116581092 Departed Guard ATC                 0116764172 Departed Guard ATC                0116764172 Approved Guard ADI                110767527 Approved Guard ADI                Aproved Guard ADI                ADI                Conditional Release Assignments | IDC W90RAA W90R INDIANA REC & RET         Position           Duty Status         Duty Status         Duty Status           • Permanent Assignments         Cree         Cree           ID/Source         Status         Compo         Action/Reason Code         Begin/End Dt         UIC           116535405         Departed         Guard         PCA         03/10/2023         W90RAA         Compo         Action/Reason Code         Begin/End Dt         UIC         Cree         Cree         Cr | IDE         W90R INDIANA REC & RET         Position         05260464         S           Duty Status         Present for D         Duty Status         Active Duty T           - Permanent Assignments         -         -         -         -         -         -         -         -         -         -         -         -         -         -         -         -         -         -         -         -         -         -         -         -         -         -         -         -         -         -         -         -         -         -         -         -         -         -         -         -         -         -         -         -         -         -         -         -         -         -         -         -         -         -         -         -         -         -         -         -         -         -         -         -         -         -         -         -         -         -         -         -         -         -         -         -         -         -         -         -         -         -         -         -         -         -         -         -         -         - | UIC W90RAA W90R INDIANA REC & RET       Position 05260464 Standard Excess         Duty Status Present for Duty         Duty Status Attribute Active Duty Training School         - Permanent Assignments         DISource Status Compo Action/Reason Code Begin/End Dt UIC Position<br>Onboarding Departed Guard PCA 03/10/2023 W90RAA 05280484<br>Non Prior Service Gain 03/09/2029 W90R INDIANA REC & RET Standard Excess       Actions ×<br>Deferment         Temporary Assignments       Create Temporary         DISource Status Compo Action/Reason Code Degin/End Dt UIC Position<br>Non Prior Service Gain 03/09/2029 W90R INDIANA REC & RET Standard Excess       Deferment<br>Cutal/Extend         Non Prior Service Gain 03/09/2029 W90R INDIANA REC & RET Standard Excess       Deferment<br>Cutal/Extend         Temporary Assignments       Create Temporary         DifSource Status Compo Action/Reason Det Comport Action Status Compo Action/Reason Det Comport Det Comport Assignment Assignment British Comport Assignment Attribute Departed Guard Attribute Dift Dift Det Comport Comport Assignment Attribute Det Comport Assignment Attribute Dift Dift Dift Dift Departed Guard Attribute Dift Dift Dift Dift Dift Dift Dift Dift |

Click "Submit Arrival"

|                       | Source Onb             | parding HIRE Data |                  | Cast Opdate Da             | ource ID 3105360                 |                      |
|-----------------------|------------------------|-------------------|------------------|----------------------------|----------------------------------|----------------------|
|                       | Audit Fields           | ADDCS             |                  | Last Undate Da             | te/Time_04/22/22_6-16-140M       |                      |
|                       |                        |                   |                  |                            |                                  |                      |
|                       | 1 1                    | 03/31/2023        | Active           | 116764172                  | 0002607109.01                    | 04/25/2023 5:12:10PM |
| Arrivals/Departures   | Arrival Sequence# 0    | Arrival Date 0    | Arrival Status 0 | Assignment Departed From © | Last Updated By O                | Last Updated O       |
| Orders                | Assignment Arrivals    | Training Status   | PERSTEMPO Into   |                            |                                  |                      |
| Comments/Attachments  | Workflow Status None   | Required          |                  | Si                         | tat Auth C 12301 (D) OF REFERENC | E(C)                 |
| 0                     | Assignment Status Appr | oved              |                  | Use                        | r Action 0000                    |                      |
| Approvals/Eligibility | Employee Record 0      |                   |                  | Assignm                    | ent Seq 0                        |                      |
| Addl Instructions     | Assignment Tem         | oorary            |                  | Assign                     | ment ID 117087527                |                      |
| Assignment Details    | Submit Arrival         |                   |                  |                            |                                  |                      |

#### Assignment Status shows "Arrived On Assignment" Click "**Return to Landing Page**" Temp Assignment now shows "**Arrived**"

| Current/Approved | 🕶 Organiza | tional Insta | nce       |                         |            |             |                   |                  |                 |                |                 |            |
|------------------|------------|--------------|-----------|-------------------------|------------|-------------|-------------------|------------------|-----------------|----------------|-----------------|------------|
| PandingMarking   |            | Business U   | Jnit Indi | ana Army Natl Guard     |            |             |                   | Location         | INDIANAPOL      | IS             |                 |            |
| Pending/working  | Compo      | onent Catego | ory Trai  | ining Pipeline-Non Depl | oy IADT    |             |                   | Job Code         | E09M DELA       | YED TRAINEE    |                 |            |
| Completed        |            | L. L.        | JIC W9    | ORAA W90R INDIANA       | REC & RET  |             |                   | Position         | 05260464 St     | tandard Excess |                 |            |
|                  |            |              |           |                         |            |             |                   | Duty Status      | Present for Di  | uty            |                 |            |
| Canceled         |            |              |           |                         |            |             | Duty              | Status Attribute | Active Duty Tr  | raining School |                 |            |
|                  | - Permane  | nt Assignm   | ents      |                         |            |             |                   |                  |                 |                |                 |            |
|                  |            |              |           |                         |            |             |                   | Crea             | te Permanent /  | Assignment     |                 | ~          |
|                  |            |              |           |                         |            |             |                   |                  |                 |                |                 | 1 row      |
|                  | ID/Source  | Status       | Com       | po Action/Reason C      | ode B      | egin/End Dt | UIC               | F                | Position        | Location       |                 |            |
|                  | 116535405  | Deperted     | 0.000     | PCA                     | 03         | 3/10/2023   | W90RAA            | (                | 05260464        | 00020544       |                 |            |
|                  | Onboarding | Departed     | Ouan      | Non Prior Service       | Gain 03    | 3/09/2029   | W90R INDIANA RE   | C&RET S          | Standard Excess | s INDIANAF     | POLIS Other A   | Actions 🕑  |
|                  | - Temporal | ry Assignm   | ents      |                         |            |             |                   |                  |                 |                |                 |            |
|                  |            |              |           |                         |            |             |                   | Cr               | eate Temporar   | y Assignment   |                 | ~          |
|                  |            |              |           |                         |            |             |                   |                  |                 |                |                 | 3 rows     |
|                  | ID/Source  | Status       | Compo     | Action/Reason Code      | Begin/End  | Dt UIC      |                   | Position         |                 | Location       |                 |            |
|                  | 116581092  | Departed     | Guard     | ASG                     | 03/12/2023 | W90R07      |                   | 05442063         |                 | 00103142       |                 |            |
|                  | Online Asg | Departed     | Guaru     | ATC                     | 03/11/2025 | DET 2, CO   | D B INARNG R&R BN | New Enlisted     |                 | GARY           | Other Actions 🕑 | View Order |
|                  | 117087527  | Andread      |           | ASG                     | 03/31/2023 | W0G49B      |                   | 06851442         |                 | 00145135       |                 |            |
|                  | Onboarding | Arrived      | Guard     | ADI                     | 04/09/2023 | W0G4 CC     | B 2BN 39INF TR    | Initial Active D | uty Tng (IADT)  | FT JACKSON     | Other Actions 🕑 | )          |
|                  | 117087537  |              |           | ASG                     | 04/10/2023 | W0GR6A      |                   | 08836357         |                 | 00145257       |                 |            |
|                  | Onboarding | Approved     | Guard     | ADI                     | 04/28/2023 | W0GR HH     | IC 120TH AG BN TR | Initial Active D | uty Tng (IADT)  | FT JACKSON     | Other Actions 🕢 | )          |

Click "Other Actions" on the Current Arrived Temp Assignment Select "Depart Member"

| ent/Approved | Compone                       | ent Catego | ry Trainin | g Pipeline-Non Deple | oy IADT     |            |                   | Job Cor        | de E09M DELA     | YED TRAINEE              |                |
|--------------|-------------------------------|------------|------------|----------------------|-------------|------------|-------------------|----------------|------------------|--------------------------|----------------|
|              |                               | U          | IC W90R    | AA W90R INDIANA      | REC & RET   |            |                   | Positio        | on 05260464 S    | tandard Excess           |                |
| ing/Working  |                               |            |            |                      |             |            |                   | Duty State     | us Present for D | luty                     |                |
| oleted       |                               |            |            |                      |             |            | Duty S            | tatus Attribu  | te Active Duty T | raining School           |                |
| photo        | - Permanent                   | Assignme   | ents       |                      |             |            |                   |                |                  |                          |                |
| eled         |                               |            |            |                      |             |            |                   | Cre            | ate Permanent    | As Actions ×             |                |
|              |                               |            |            |                      |             |            |                   |                |                  |                          | 1              |
|              | ID/Source                     | Status     | Compo      | Action/Reason C      | ode Beg     | gin/End Dt | UIC               |                | Position         | Curtail/Extend           |                |
|              | 116535405                     | Dependent  | Guard      | PCA                  | 03/         | 10/2023    | W90RAA            |                | 05260464         | Depart Member            |                |
|              | Onboarding                    | Departed   | Guard      | Non Prior Service    | Gain 03/    | 09/2029    | W90R INDIANA REC  | C & RET        | Standard Exces   | Revoke Arrival           | her Actions 🕑  |
|              | <ul> <li>Temporary</li> </ul> | Assignme   | ents       |                      |             |            |                   |                |                  | Location Change          |                |
|              | D                             |            |            |                      |             |            |                   | (              | Create Temporar  | Update PERSTEMPO         | 3 r            |
|              | ID/Source S                   | itatus C   | Compo Ad   | ction/Reason Code    | Begin/End D | t UIC      |                   | Position       |                  | L, Report Date Change    |                |
|              | 116581092                     |            | AS         | ŝG                   | 03/12/2023  | W90R07     |                   | 05442063       |                  | 00 Update REFRAD         |                |
|              | Online Asg                    | eparted G  | AT         | rc                   | 03/11/2025  | DET 2, C   | D B INARNG R&R BN | New Enlisted   | ł                | G<br>Position Change     | s 🕑 View Order |
|              | 117087527                     |            | AS         | ŝG                   | 03/31/2023  | W0G49B     |                   | 06851442       |                  | 0(                       |                |
|              | Onboarding                    | rrived G   | AL         | I                    | 04/09/2023  | W0G4 C0    | B 2BN 39INF TR    | Initial Active | Duty Tng (IADT)  | F Update Training Status | jš © <         |
|              | 117087537                     |            | AS         | 3G                   | 04/10/2023  | W0GR6A     |                   | 08836357       |                  | 00145257                 |                |
|              | Onboarding                    | opproved G | Suard AE   | I                    | 04/28/2023  | W0GR H     | HC 120TH AG BN TR | Initial Active | Duty Tng (IADT)  | FT JACKSON Other Actio   | ons 🕑          |
|              | Conditional                   | Release    | Assignme   | ents                 |             |            |                   |                |                  |                          |                |
|              | Return to Sea                 | arch       |            |                      |             |            |                   |                |                  |                          |                |

Click the Search Icon under Training Status

| Assignment Details    | S    | Submit Dep | parture                              |                                        | Override to Home | ) No                   |                                              |                      |
|-----------------------|------|------------|--------------------------------------|----------------------------------------|------------------|------------------------|----------------------------------------------|----------------------|
| Addl Instructions     |      | Januar     | Assignment                           | Temporary                              |                  | Assign                 | ment ID 117087527                            |                      |
| Approvals/Eligibility |      |            | Employee Record                      | 3                                      |                  | Assignm                | nent Seq 0                                   |                      |
| Comments/Attachments  |      |            | Assignment Status<br>Workflow Status | Arrived On Assignment<br>None Required |                  | Use                    | er Action 0000<br>Stat Auth C 12301 (D) OF I | REFERENCE ( C )      |
| Orders                |      | Comp       | onent Category                       | Training Status                        | PERSTEMPO Info   |                        |                                              |                      |
| Arrivals/Departures   | ASS  | signmen    | Departure Se                         | guence 🌣 Depart Date 🌣                 | Depart Status    | Assignment Depart To   | Last Lodated Bu                              | ○ Last Undated ○     |
|                       |      |            | Departure Se                         | quence · Depart Date ·                 | Depart Status 0  | Assignment Depart 10 0 | Last opdated by                              | Cast opdated o       |
|                       | 1    |            |                                      | 1 04/09/2023                           | Active           | 117087537              | 0002607109.01                                | 04/25/2023 5:15:19PM |
|                       | Trai | ining Sta  | itus                                 |                                        |                  |                        |                                              |                      |
|                       |      |            |                                      |                                        |                  |                        |                                              |                      |
|                       |      |            | Training Status 🌣                    |                                        |                  |                        | Effective Date $\Diamond$                    |                      |
|                       | 1    |            | т                                    |                                        |                  |                        | 03/31/2023                                   |                      |
|                       | 2    |            |                                      | ۹                                      |                  |                        | 04/09/2023                                   |                      |
|                       | Auc  | dit Fields |                                      |                                        |                  |                        |                                              |                      |
|                       |      |            | Last Updated By                      | 0002607109.01                          |                  | Last Update Da         | ate/Time 04/25/23 5:12:39F                   | PM                   |
|                       |      |            | Source                               | Onboarding HIRE Data                   |                  | Se                     | ource ID 3105360                             |                      |
|                       | Retu | urn to Lan | ding Page                            |                                        |                  |                        |                                              |                      |

Select "I" for NON-PRIOR SERVICE/FIRST TRAINING PORTION COMPLETED

|                 |                     |                                  |                        |                                   | 3 го                                                  |
|-----------------|---------------------|----------------------------------|------------------------|-----------------------------------|-------------------------------------------------------|
| Training Status | Effective Date<br>♢ | Status as of Effective<br>Date ⇔ | Short Description<br>♦ | Description $\Diamond$            | Long Description $\Diamond$                           |
| С               | 01/01/1901          | Active                           | INIT ACTV              | INIT ACTV DTY TNG COMPL           | INITIAL ACTIVE DUTY TRAINING COMPLETED                |
| F               | 12/08/2012          | Active                           | SOLDR DID              | SOLDR DID NOT COMPL INIT AD       | SOLDIER DID NOT COMPLETE INITIAL ACTIVE DUTY TRAINING |
| I               | 01/01/1901          | Active                           | NON-PRIOR              | NON-PRIOR SVC/1ST TNG<br>PORTN CM | NON-PRIOR SERVICE/FIRST TRAINING PORTION<br>COMPLETED |
|                 |                     |                                  |                        |                                   |                                                       |

### Verify Training Status shows "I" Click "Submit Departure"

| Assignment Details    | Subn     | nit Departure                        |                                        | Override to Home | No                              |                                      |                         |
|-----------------------|----------|--------------------------------------|----------------------------------------|------------------|---------------------------------|--------------------------------------|-------------------------|
| Addl Instructions     | Assign   | Assignment                           | Temporary                              |                  | Assignment ID                   | 117087527                            |                         |
| Approvals/Eligibility |          | Employee Record                      | 3                                      |                  | Assignment Seq                  | 0                                    |                         |
| Comments/Attachments  |          | Assignment Status<br>Workflow Status | Arrived On Assignment<br>None Required |                  | User Action<br>Stat Auth        | 0000<br>C 12301 (D) OF REFERENCE ( C | )                       |
| Orders                | Assign   | Component Category                   | Training Status                        | PERSTEMPO Info   |                                 |                                      |                         |
| Arrivals/Departures   |          | Departure Sec                        | guence 🌣 Depart Date 🛇                 | Depart Status 0  | Assignment Depart To $\Diamond$ | Last Updated By $\Diamond$           | Last Updated $\bigcirc$ |
|                       | 1        |                                      | 1 04/09/2023                           | Active           | 117087537                       | 0002607109.01                        | 04/25/2023 5:15:19PM    |
|                       | Trainin  | ig Status                            |                                        |                  |                                 |                                      |                         |
|                       |          | Training Status $\diamond$           |                                        |                  |                                 | Effective Date $\diamond$            |                         |
|                       | 1        | т                                    |                                        |                  |                                 | 03/31/2023                           |                         |
|                       | 2        | ŀ                                    | ٩                                      |                  |                                 | 04/09/2023                           |                         |
| ,                     | Audit F  | Fields                               |                                        |                  |                                 |                                      |                         |
|                       |          | Last Updated By                      | 0002607109.01                          |                  | Last Update Date/Time           | 04/25/23 5:12:39PM                   |                         |
|                       |          | Source                               | Onboarding HIRE Data                   |                  | Source ID                       | 3105360                              |                         |
|                       | Return t | to Landing Page                      |                                        |                  |                                 |                                      |                         |

Temp Assignment now shows "**Departed**" Component Category now shows Training Pipeline-Await 2<sup>nd</sup> IADT Once the Departure is submitted the Member **SHOULD** auto Arrive to their next ASG/ADI If the Member does not auto Arrive, manually Arrive the member to their next ASG/ADI Temp Assignment

| Current/Approved | <ul> <li>Organiza</li> </ul> | itional Insta | ance      |                          |                                |             |                  |                  |                                    |               |                       |        |
|------------------|------------------------------|---------------|-----------|--------------------------|--------------------------------|-------------|------------------|------------------|------------------------------------|---------------|-----------------------|--------|
| Pending/Working  |                              | Business (    | Jnit Indi | ana Army Natl Guard      |                                |             |                  | Location         | INDIANAPOLI                        | S             |                       |        |
|                  | Comp                         | onent Categ   | ory Trai  | ining Pipeline-Await 2nd | IADT                           |             |                  | Job Code         | E09M DELA                          | ED TRAINEE    |                       |        |
| Completed        |                              |               | UIC W9    | ORAA W90R INDIANA        | REC & RET                      |             |                  | Position         | n 05260464 St                      | andard Excess |                       |        |
| Canceled         |                              |               |           |                          |                                |             |                  | Duty Status      | Present for Du                     | ity           |                       |        |
| ounceed          |                              |               |           |                          |                                |             | Duty S           | Status Attribute | <ul> <li>Active Duty Tr</li> </ul> | aining School |                       |        |
|                  | ▼ Permane                    | ent Assignn   | nents     |                          |                                |             |                  |                  |                                    |               |                       |        |
|                  |                              |               |           |                          |                                |             |                  | Crea             | ate Permanent A                    | ssignment     |                       | ~      |
|                  |                              |               |           |                          |                                |             |                  |                  |                                    |               |                       | 1 row  |
|                  | ID/Source                    | Status        | Com       | po Action/Reason C       | ode B                          | egin/End Dt | UIC              | 1                | Position                           | Location      |                       |        |
|                  | 116535405                    | Departed      | Guar      | PCA                      | 03                             | 3/10/2023   | W90RAA           | (                | 05260464                           | 00020544      |                       |        |
|                  | Onboarding                   | Onboarding    |           | Non Prior Service        | Non Prior Service Gain 03/09/2 |             | W90R INDIANA RE  | C & RET          | Standard Excess                    | INDIANAF      | OLIS Other Actions (  | )      |
|                  | - Tempora                    | ry Assignn    | nents     |                          |                                |             |                  |                  |                                    |               |                       |        |
|                  |                              |               |           |                          |                                |             |                  | Ci               | reate Temporary                    | Assignment    |                       | ~      |
|                  |                              |               |           |                          |                                |             |                  |                  |                                    |               |                       | 3 rows |
|                  | ID/Source                    | Status        | Compo     | Action/Reason Code       | Begin/End                      | Dt UIC      |                  | Position         |                                    | Location      |                       |        |
|                  | 116581092                    | Departed      | Guard     | ASG                      | 03/12/2023                     | W90R07      |                  | 05442063         |                                    | 00103142      |                       |        |
|                  | Online Asg                   | Departeu      | Guaru     | ATC                      | 03/11/2025                     | DET 2, CO   | B INARNG R&R BN  | New Enlisted     |                                    | GARY          | Other Actions  View C | rder   |
|                  | 117087527                    |               |           | ASG                      | 03/31/2023                     | W0G49B      |                  | 06851442         |                                    | 00145135      |                       |        |
|                  | Onboarding                   | Departed      | Guard     | ADI                      | 04/09/2023                     | W0G4 CO     | B 2BN 39INF TR   | Initial Active D | uty Tng (IADT)                     | FT JACKSON    | Other Actions 🕑       |        |
|                  | 117087537                    |               |           | ASG                      | 04/10/2023                     | W0GR6A      |                  | 08836357         |                                    | 00145257      |                       |        |
|                  | Onboarding                   | Approved      | Guard     | ADI                      | 04/28/2023                     | W0GR HH     | C 120TH AG BN TR | Initial Active D | uty Tng (IADT)                     | FT JACKSON    | Other Actions 🕤       |        |

### Click "Other Actions" on the Approved Temp Assignment for AIT Select "Arrive Member"

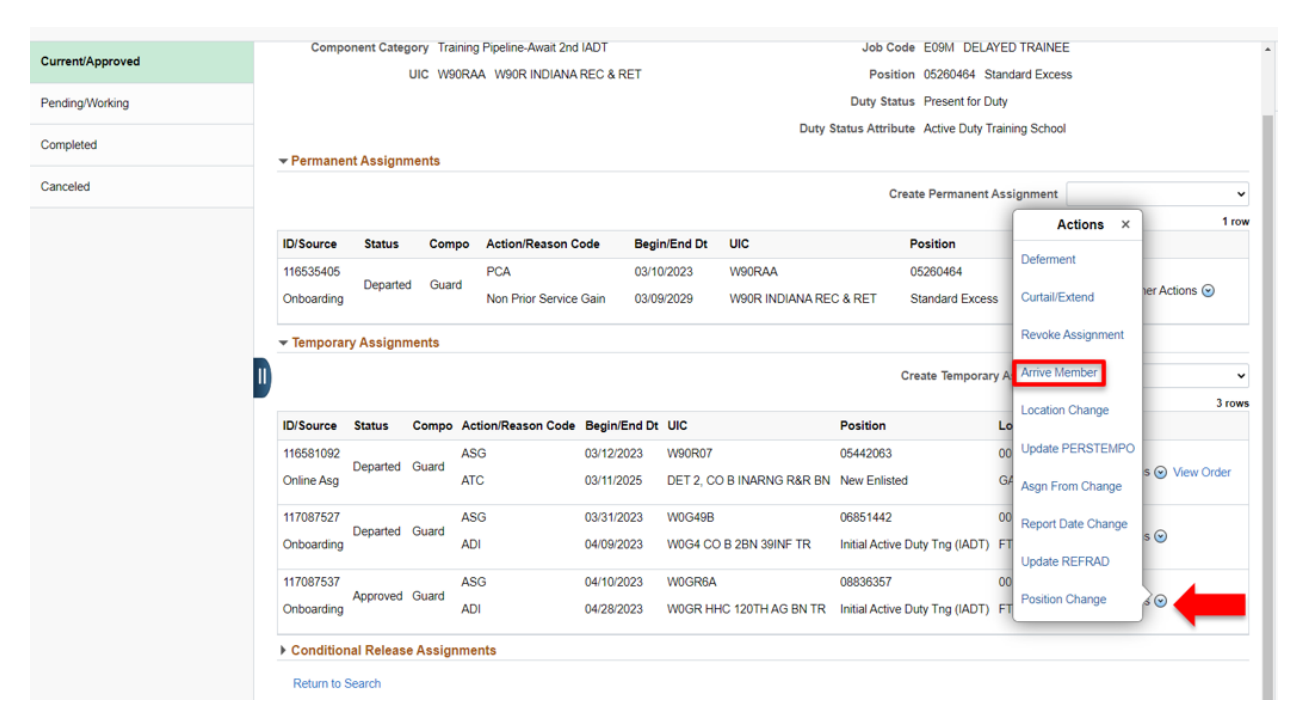

Click "Submit Arrival"

| Assignment Details    | Submit Arrival                            |                                 |                  |                                     |                                                   |                      |
|-----------------------|-------------------------------------------|---------------------------------|------------------|-------------------------------------|---------------------------------------------------|----------------------|
| Addl Instructions     | Assignment Header Information             | on<br>nt Temporary              |                  | Assign                              | ment ID 117087537                                 |                      |
| Approvals/Eligibility | Employee Reco                             | rd 0                            |                  | Assignm                             | ent Seq 0                                         |                      |
| Comments/Attachments  | Assignment Stati<br>Workflow Stati        | us Approved<br>us None Required |                  | User                                | r Action 0000<br>tat Auth C 12301 (D) OF REFERENC | E(C)                 |
| Orders                | Component Category<br>Assignment Arrivals | Training Status                 | PERSTEMPO Info   |                                     |                                                   |                      |
| Arrivals/Departures   | Arrival Seque                             | nce# ◇ Arrival Date ◇           | Arrival Status 🗘 | Assignment Departed From $\Diamond$ | Last Updated By $\Diamond$                        | Last Updated 🛇       |
|                       | 1                                         | 1 04/10/2023                    | Active           | 117087527                           | 0002607109.01                                     | 04/25/2023 5:21:20PM |
|                       | Audit Fields                              |                                 |                  |                                     |                                                   |                      |
|                       | Last Updated B                            | By IPPSA.PRCS                   |                  | Last Update Da                      | te/Time 04/22/23 6:16:14AM                        |                      |
|                       | Return to Landing Page                    | ce Onboarding HIRE Data         |                  | Sc                                  | urce ID 3105360                                   |                      |

#### Assignment Status now shows "Arrived On Assignment" Click "Return to Landing Page

| Assignment Details    | Assignment Header Informa | tion                      |                  |                                     |                               |                      |
|-----------------------|---------------------------|---------------------------|------------------|-------------------------------------|-------------------------------|----------------------|
|                       | Assignm                   | ent Temporary             |                  | Assignme                            | nt ID 117087537               |                      |
| Addi Instructions     | Employee Rec              | ord 4                     |                  | Assignment                          | Seq 0                         |                      |
| Approvals/Eligibility | Assignment Sta            | tus Arrived On Assignment |                  | User Ad                             | ction 0000                    |                      |
| -                     | Workflow Sta              | tus None Required         |                  | Stat                                | Auth C 12301 (D) OF REFERENCE | CE(C)                |
| Comments/Attachments  | Component Category        | Training Status           | PERSTEMPO Info   |                                     |                               |                      |
| Orders                | Assignment Arrivals       |                           |                  |                                     |                               |                      |
|                       | Arrival Seq               | Jence# 🌣 Arrival Date 🗘   | Arrival Status 🛇 | Assignment Departed From $\Diamond$ | Last Updated By $\Diamond$    | Last Updated 🛇       |
| Arrivals/Departures   | 1                         | 1 04/10/2023              | Active           | 117087527                           | 0002607109.01                 | 04/25/2023 5:21:20PM |
|                       | Audit Fields              |                           |                  |                                     |                               |                      |
|                       |                           |                           |                  | Level Herderer Devel                | 0.1/05/00 F-01.10DM           |                      |
|                       | Last Updated              | By 0002607109.01          |                  | Last Opdate Date/                   | Time 04/25/23 5:21:42PM       |                      |
|                       | Last Updated              | By 0002607109.01          |                  | Last Opdate Date/                   | e ID 3105360                  |                      |

#### Temp Assignment now shows "Arrived"

| Current/Approved | 🕶 Organiza | ational Inst | ance     |                         |            |              |                              |                  |                  |                |                 |        |
|------------------|------------|--------------|----------|-------------------------|------------|--------------|------------------------------|------------------|------------------|----------------|-----------------|--------|
|                  |            | Business     | Unit Ind | iana Army Natl Guard    |            |              |                              | Locatio          | n INDIANAPOL     | IS             |                 |        |
| Pending/Working  | Comp       | onent Cate   | gory Tra | ining Pipeline-Non Depl | loy IADT   |              |                              | Job Cod          | le E09M DELA     | YED TRAINEE    |                 |        |
| Completed        |            |              | UIC W9   | ORAA W90R INDIANA       | REC & RET  | r            |                              | Positio          | n 05260464 S     | tandard Excess |                 |        |
|                  |            |              |          |                         |            |              | Duty Status Present for Duty |                  |                  |                |                 |        |
| Canceled         |            |              |          |                         |            |              | Duty                         | Status Attribut  | te Active Duty T | raining School |                 |        |
|                  | ✓ Permane  | ent Assigni  | ments    |                         |            |              |                              |                  |                  |                |                 |        |
|                  |            | -            |          |                         |            |              |                              | Cre              | ate Dermanent    | Assignment     |                 |        |
|                  |            |              |          |                         |            |              |                              | Cre              | ate Permanenti   | Assignment     |                 |        |
|                  | ID/Source  | Status       | Com      | po Action/Reason (      | Code E     | Begin/End Dt | UIC                          |                  | Position         | Location       |                 | Trow   |
|                  | 116535405  |              |          | PCA                     |            | 13/10/2023   | WOORAA                       |                  | 05260464         | 00020544       |                 |        |
|                  | 110000400  | Departe      | d Gua    | rd                      |            | 00/10/2020   | W501044                      |                  | 05200404         | 00020344       | Other Actions   | 0      |
|                  | Onboarding |              |          | Non Prior Service       | e Gain (   | )3/09/2029   | W90R INDIANA RE              | C & RET          | Standard Exces   | s INDIANA      | POLIS           |        |
|                  | - Tempora  | ry Assign    | nents    |                         |            |              |                              |                  |                  |                |                 |        |
|                  |            |              |          |                         |            |              |                              |                  | reate Temporar   | Assignment     |                 | ~      |
|                  |            |              |          |                         |            |              |                              |                  | areate temporar  | y Assignment   |                 | •      |
|                  | ID/Source  | Status       | Compo    | Action/Reason Code      | Begin/Eng  |              |                              | Position         |                  | Location       |                 | 2 rows |
|                  | tor source | Status       | compo    | Actioninceason code     | Deginicine |              |                              | Position         |                  | Cocation       |                 |        |
|                  | 116581092  | Departed     | Guard    | ASG                     | 03/12/2023 | 3 W90R07     |                              | 05442063         |                  | 00103142       | Other Actions ( | Order  |
|                  | Online Asg |              |          | ATC                     | 03/11/2025 | 5 DET 2, CO  | B INARNG R&R BN              | New Enlisted     |                  | GARY           |                 |        |
|                  | 117087537  | Animal       | Quard    | ASG                     | 04/10/2023 | 3 W0GR6A     |                              | 08836357         |                  | 00145257       |                 |        |
|                  | Onboarding | Arrived      | Guard    | ADI                     | 04/28/2023 | 3 W0GR HH    | C 120TH AG BN TR             | Initial Active [ | Duty Tng (IADT)  | FT JACKSON     | Other Actions 🕑 |        |
|                  | Conditio   | nal Releas   | e Assigi | nments                  |            |              |                              |                  |                  |                |                 |        |
|                  | Return to  | Search       |          |                         |            |              |                              |                  |                  |                |                 |        |

Note: Select Curtail/Extend if the end date is in the future to make it current. And / Or Select "Depart" if the effective date has passed (Check DD214 End Date)

For this example, we want to change the End Dt for the Members AIT to 20230424. Select "**Other Actions**" Click "**Curtail/Extend**"

| Current/Approved | <ul> <li>Organiza</li> </ul> | tional Inst | ance     |                          |              |           |                   |                  |                  |                        |                |
|------------------|------------------------------|-------------|----------|--------------------------|--------------|-----------|-------------------|------------------|------------------|------------------------|----------------|
|                  |                              | Business    | Unit Ind | iana Army Natl Guard     |              |           |                   | Location         | INDIANAPOLIS     | 3                      |                |
| Pending/Working  | Compo                        | onent Cate  | gory Tra | iining Pipeline-Non Depl | oy IADT      |           |                   | Job Code         | E09M DELAY       | ED TRAINEE             |                |
| Completed        |                              |             | UIC WS   | ORAA W90R INDIANA        | REC & RET    |           |                   | Position         | 05260464 Sta     | ndard Excess           |                |
|                  |                              |             |          |                          |              |           |                   | Duty Status      | Present for Dut  | у                      |                |
| Canceled         |                              |             |          |                          |              |           | Duty S            | Status Attribute | Active Duty Tra  | ining School           |                |
|                  | ✓ Permane                    | nt Assigni  | ments    |                          |              |           |                   |                  |                  |                        |                |
|                  |                              |             |          |                          |              |           |                   | Crea             | te Permanent As  | Actions ×              | ~              |
|                  |                              |             |          |                          |              |           |                   |                  |                  | Curtail/Extend         | 1 row          |
|                  | ID/Source                    | Status      | Com      | po Action/Reason C       | code Beg     | in/End Dt | UIC               | ł                | Position         |                        |                |
|                  | 116535405                    | Departe     | d Gua    | PCA                      | 03/1         | 0/2023    | W90RAA            | (                | 05260464         | Depart Member          | ar Actions     |
| n                | Onboarding                   |             |          | Non Prior Service        | Gain 03/0    | 9/2029    | W90R INDIANA RE   | C & RET          | Standard Excess  | Revoke Arrival         | IEI ACIOIIS    |
|                  | - Temporar                   | ry Assigni  | ments    |                          |              |           |                   |                  |                  | Location Change        |                |
|                  |                              |             |          |                          |              |           |                   | Cr               | eate Temporary   |                        | ~              |
|                  |                              |             |          |                          |              |           |                   |                  |                  | Update PERSTEMPO       | 2 rows         |
|                  | ID/Source                    | Status      | Compo    | Action/Reason Code       | Begin/End Dt | UIC       |                   | Position         | L                | Report Date Change     |                |
|                  | 116581092                    |             | 0        | ASG                      | 03/12/2023   | W90R07    |                   | 05442063         | (                | Update REFRAD          |                |
|                  | Online Asg                   | Departed    | Guard    | ATC                      | 03/11/2025   | DET 2, CO | B INARNG R&R BN   | New Enlisted     | (                | 3                      | s 🕑 View Order |
|                  | 117087537                    |             |          | ASG                      | 04/10/2023   | W0GR6A    |                   | 08836357         | (                | Position Change        |                |
|                  | Onboarding                   | Arrived     | Guard    | ADI                      | 04/28/2023   | W0GR HH   | IC 120TH AG BN TR | Initial Active D | uty Tng (IADT) F | Update Training Status |                |
|                  | Condition                    | nal Releas  | e Assia  | nments                   |              |           |                   |                  |                  |                        |                |
|                  | Return to S                  | Search      |          |                          |              |           |                   |                  |                  |                        |                |

Under Assignment Dates find Projected End Dt

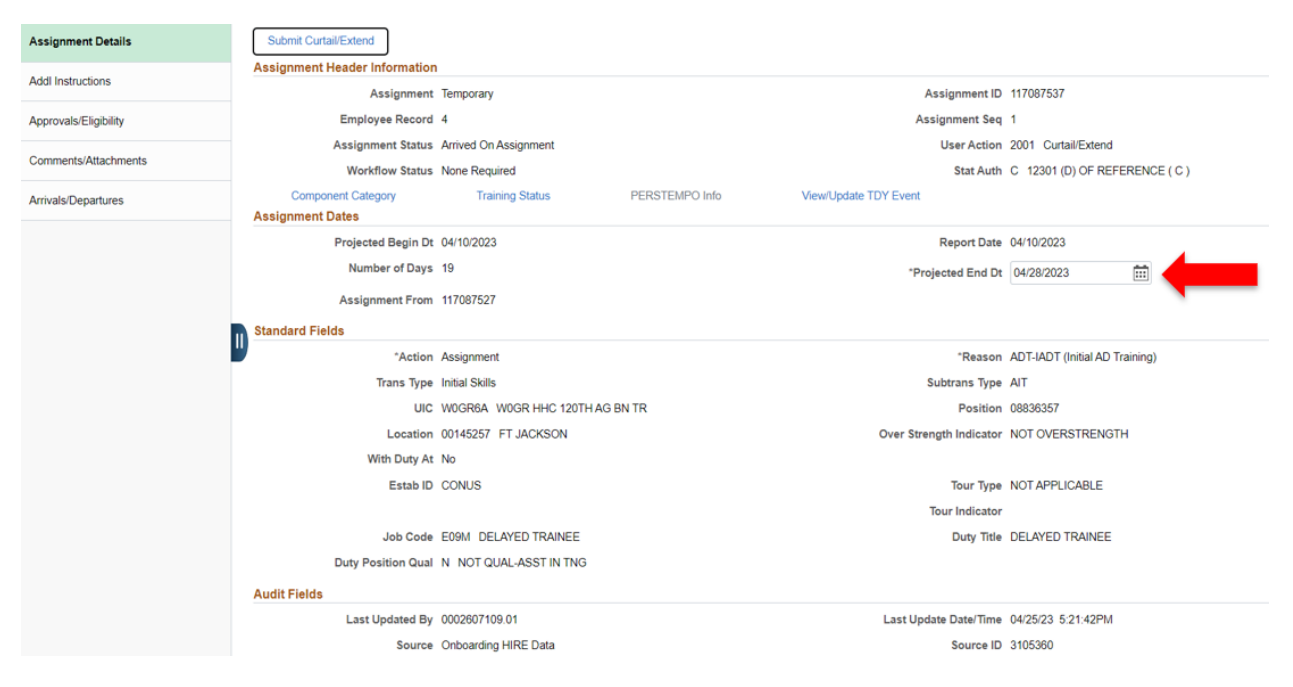

Enter the date (MM/DD/YYYY) into Projected End Dt field or use the Calendar icon

| Assistment Details       | Submit Custal/Extand          |                                |              |                          |                               |       |    | Cal | lendar   |      | ×  |
|--------------------------|-------------------------------|--------------------------------|--------------|--------------------------|-------------------------------|-------|----|-----|----------|------|----|
| Assignment Details       | Assignment Header Information |                                |              |                          |                               | April |    | 3   | · 2023   |      | ,  |
| Addl Instructions        | Assignment Header Information | Татрогар                       |              | Accionment ID            | 117097527                     | s     | м  | т   | w 1      | F    | s  |
| Assessments (The billing | Employee Deport               | A                              |              | Assignment Sea           | 1                             |       |    |     |          |      | 1  |
| Approvals/Eligibility    | Accimment Status              | Arrived On Assignment          |              | User Action              | 2001 Curtail/Extend           | 2     | 3  | 4   | 5 6      | 7    | 8  |
| Comments/Attachments     | Masignment Status             | None Deguined                  |              | Stat Auth                | C 12201 (D) OF REFERENCE      | 9     | 10 | 11  | 12 1     | 3 14 | 18 |
|                          | Component Category            | Training Status DEDS           | DSTEMPO Info | Viewill Indate TOV Event | G 12301 (D) OF REFEREN        | 16    | 17 | 18  | 19 2     | 21   | 22 |
| Arrivals/Departures      | Assignment Dates              | Training Status                | NOTEMPO IND  | view opuale 101 Even     |                               | 23    | 24 | 25  | 26 2     | 28   | 29 |
|                          | Projected Begin Dt            | 04/10/2023                     |              | Report Date              | 04/10/2023                    | 30    |    |     |          |      |    |
|                          | Number of Days                | 19                             |              | *Projected End Dt        | 04/24/2023                    | ۲     |    | Cum | ent Date |      |    |
|                          | Assignment From               | 117087527                      |              |                          |                               |       |    |     |          |      |    |
|                          | Assignment Prom               | 117001321                      |              |                          |                               |       |    |     |          |      |    |
|                          | Standard Fields               |                                |              |                          |                               |       |    |     |          |      |    |
|                          | Action                        | Assignment                     |              | "Reason                  | ADT-IADT (Initial AD Training | )     |    |     |          |      |    |
|                          | Trans Type                    | Initial Skills                 |              | Subtrans Type            | AIT                           |       |    |     |          |      |    |
|                          | UIC                           | WOGR6A WOGR HHC 120TH AG BN TR |              | Position                 | 08836357                      |       |    |     |          |      |    |
|                          | Location                      | 00145257 FT JACKSON            |              | Over Strength Indicator  | NOT OVERSTRENGTH              |       |    |     |          |      |    |
|                          | With Duty At                  | No                             |              |                          |                               |       |    |     |          |      |    |
|                          | Estab ID                      | CONUS                          |              | Tour Type                | NOT APPLICABLE                |       |    |     |          |      |    |
|                          |                               |                                |              | Tour Indicator           |                               |       |    |     |          |      |    |
|                          | Job Code                      | E09M DELAYED TRAINEE           |              | Duty Title               | DELAYED TRAINEE               |       |    |     |          |      |    |
|                          | Duty Position Qual            | N NOT QUAL-ASST IN TNG         |              |                          |                               |       |    |     |          |      |    |
|                          | Audit Fields                  |                                |              |                          |                               |       |    |     |          |      |    |
|                          | Last Updated By               | 0002607109.01                  |              | Last Update Date/Time    | 04/25/23 5:21:42PM            |       |    |     |          |      |    |
|                          | Source                        | Onboarding HIRE Data           |              | Source ID                | 3105360                       |       |    |     |          |      |    |

#### Click "Submit Curtail/Extend"

| Assignment Details    | Submit Curtail/Extend         |                            |                |                         |                                |
|-----------------------|-------------------------------|----------------------------|----------------|-------------------------|--------------------------------|
| Addl Instructions     | Assignment Header Information | Tamaaraa                   |                | Angian ment ID          | 447007507                      |
|                       | Assignment                    | remporary                  |                | Assignment ID           | 11/08/53/                      |
| Approvals/Eligibility | Employee Record               | 4                          |                | Assignment Seq          | 1                              |
| Comments/Attachments  | Assignment Status             | Arrived On Assignment      |                | User Action             | 2001 Curtail/Extend            |
|                       | Workflow Status               | None Required              |                | Stat Auth               | C 12301 (D) OF REFERENCE (C)   |
| Arrivals/Departures   | Component Category            | Training Status            | PERSTEMPO Info | View/Update TDY Event   |                                |
|                       | Assignment Dates              | 0.1140.0000                |                | 2                       | 0.110.0000                     |
|                       | Projected Begin Dt            | 04/10/2023                 |                | Report Date             | 04/10/2023                     |
|                       | Number of Days                | 19                         |                | *Projected End Dt       | 04/24/2023                     |
|                       | Assignment From               | 117087527                  |                |                         |                                |
|                       | Standard Fields               |                            |                |                         |                                |
|                       | "Action                       | Assignment                 |                | "Reason                 | ADT-IADT (Initial AD Training) |
|                       | Trans Type                    | Initial Skills             |                | Subtrans Type           | AIT                            |
|                       | UIC                           | WOGR6A WOGR HHC 120TH AG E | BN TR          | Position                | 08836357                       |
|                       | Location                      | 00145257 FT JACKSON        |                | Over Strength Indicator | NOT OVERSTRENGTH               |
|                       | With Duty At                  | No                         |                |                         |                                |
|                       | Estab ID                      | CONUS                      |                | Tour Type               | NOT APPLICABLE                 |
|                       |                               |                            |                | Tour Indicator          |                                |
|                       | Job Code                      | E09M DELAYED TRAINEE       |                | Duty Title              | DELAYED TRAINEE                |
|                       | Duty Position Qual            | N NOT QUAL-ASST IN TNG     |                |                         |                                |
|                       | Audit Fields                  |                            |                |                         |                                |
|                       | Last Undated By               | 0002607109.01              |                | Last Undate Date/Time   | 04/25/23 5·21·42PM             |
|                       | Last opuated by               | Orbeerfee LIPE Date        |                | Last Opdate Dater Time  | 0405020 0.21.421 W             |
|                       | Source                        | Unboarding HIKE Data       |                | Source ID               | 3105300                        |

#### Scroll Down Click "Return to Landing Page"

| Assignment Details    | Assignment Dates                    | na an an an an an an an an an an an an a    |                               |
|-----------------------|-------------------------------------|---------------------------------------------|-------------------------------|
|                       | Projected Begin Dt                  | 04/10/2023 Report Date                      | 04/10/2023                    |
| Addi Instructions     | Number of Days                      | 15 Projected End Dt                         | 04/24/2023                    |
| Approvals/Eligibility | Assignment From                     | 117087527                                   |                               |
| Comments/Attachments  | Standard Fields                     |                                             |                               |
|                       | *Action                             | Assignment *Reason                          | ADT-IADT (Initial AD Training |
| Arrivals/Departures   | Trans Type                          | Initial Skills Subtrans Type                | AIT                           |
|                       | UIC                                 | W0GR6A W0GR HHC 120TH AG BN TR Position     | 08836357                      |
|                       | Location                            | 00145257 FT JACKSON Over Strength Indicator | NOT OVERSTRENGTH              |
|                       | With Duty At                        | No                                          |                               |
|                       | Estab ID                            | CONUS Tour Type                             | NOT APPLICABLE                |
|                       |                                     | Tour Indicator                              |                               |
|                       | Job Code                            | E09M DELAYED TRAINEE Duty Title             | DELAYED TRAINEE               |
|                       | Duty Position Qual                  | N NOT QUAL-ASST IN TNG                      |                               |
|                       | <ul> <li>Movement Fields</li> </ul> |                                             |                               |
|                       | * Movement ID                       | 698 Description                             |                               |
|                       |                                     | Asgmt Loss Reason                           | ENLST                         |
|                       |                                     | MPA Reason                                  | ENLISTMENT                    |
|                       |                                     | Reenlistment Eligibility                    | REENL ELIG 1                  |
|                       |                                     | Action Type                                 | Voluntary                     |
|                       | Audit Fields                        |                                             |                               |
|                       | Last Updated By                     | 0002607109.01 Last Update Date/Time         | 04/25/23 5:27:49PM            |
|                       | Source                              | Onboarding HIRE Data Source ID              | 3105360                       |
|                       | Return to Landing Page              | -                                           |                               |

Current Temp Assignment now reflects the correct end date Member is ready to be Departed

| Current/Approved | <ul> <li>Organizat</li> </ul> | tional Inst                 | ance      |                         |             |            |                  |                  |                                       |               |                     |                                                                                                    |
|------------------|-------------------------------|-----------------------------|-----------|-------------------------|-------------|------------|------------------|------------------|---------------------------------------|---------------|---------------------|----------------------------------------------------------------------------------------------------|
| Pending/Working  |                               | Business                    | Unit Indi | iana Army Natl Guard    |             |            |                  | Location         | INDIANAPOLI                           | s             |                     |                                                                                                    |
|                  | Compo                         | onent Categ                 | jory Tra  | ining Pipeline-Non Depl | oy IADT     |            |                  | Job Code         | e E09M DELAY                          | ED TRAINEE    |                     |                                                                                                    |
| Completed        |                               |                             | UIC W9    | ORAA W90R INDIANA       | REC & RET   |            |                  | Position         | n 05260464 Sta                        | andard Excess |                     |                                                                                                    |
| Canceled         |                               |                             |           |                         |             |            |                  | Duty Status      | s Present for Du                      | ty            |                     |                                                                                                    |
| Ganceleu         |                               |                             |           |                         |             |            | Duty             | Status Attribute | <ul> <li>Active Duty Trans</li> </ul> | aining School |                     |                                                                                                    |
|                  | ▼ Permanent Assignments       |                             |           |                         |             |            |                  |                  |                                       |               |                     |                                                                                                    |
|                  |                               | Create Permanent Assignment |           |                         |             |            |                  |                  |                                       |               |                     | ~                                                                                                    |
|                  |                               |                             |           |                         |             |            |                  |                  |                                       |               |                     | 1 row                                                                                                    |
|                  | ID/Source                     | Status                      | Com       | po Action/Reason C      | Code Be     | gin/End Dt | UIC              |                  | Position                              | Location      |                     |                                                                                                    |
|                  | 116535405                     | Departer                    | d Guar    | PCA                     | 03          | /10/2023   | W90RAA           | (                | 05260464                              | 00020544      |                     |                                                                                                    |
| 1                | Onboarding                    | Departer                    | Jouan     | Non Prior Service       | Gain 03     | /09/2029   | W90R INDIANA RE  | C & RET          | Standard Excess                       | INDIANAF      | OLIS Other Actions  | <ul> <li>Image: Second second sec</li></ul> |
|                  | - Temporar                    | y Assignn                   | nents     |                         |             |            |                  |                  |                                       |               |                     |                                                                                                    |
|                  |                               |                             |           |                         |             |            |                  | Cr               | reate Temporary                       | Assignment    |                     | ~                                                                                                    |
|                  |                               |                             |           |                         |             |            |                  |                  | ,                                     |               |                     | 2 rows                                                                                                    |
|                  | ID/Source                     | Status                      | Compo     | Action/Reason Code      | Begin/End ( | Dt UIC     |                  | Position         |                                       | Location      |                     |                                                                                                    |
|                  | 116581092                     |                             |           | ASG                     | 03/12/2023  | W90R07     |                  | 05442063         |                                       | 00103142      |                     |                                                                                                    |
|                  | Online Asg                    | Departed                    | Guard     | ATC                     | 03/11/2025  | DET 2, CO  | B INARNG R&R BN  | New Enlisted     |                                       | GARY          | Other Actions  View | Order                                                                                                    |
|                  | 117087537                     |                             |           | ASG                     | 04/10/2023  | W0GR6A     |                  | 08836357         |                                       | 00145257      |                     |                                                                                                    |
|                  | Onboarding                    | Arrived                     | Guard     | ADI                     | 04/24/2023  | W0GR HH    | C 120TH AG BN TR | Initial Active D | uty Tng (IADT)                        | FT JACKSON    | Other Actions 🕑     |                                                                                                    |
|                  | Condition                     | nal Releas                  | e Assigr  | nments                  |             |            |                  |                  |                                       |               |                     |                                                                                                    |
|                  | Return to S                   | Search                      |           |                         |             |            |                  |                  |                                       |               |                     |                                                                                                    |

Click "**Other Actions**" on the Current Arrived Temp Assignment Select "**Depart Member**"

| Current/Approved | - Organiza              | tional Inst | ance                 |                                                 |                   |                      |                            |                          |                             |                        |                |
|------------------|-------------------------|-------------|----------------------|-------------------------------------------------|-------------------|----------------------|----------------------------|--------------------------|-----------------------------|------------------------|----------------|
| Pending/Working  | Compo                   | Business    | Unit Ind<br>gory Tra | iana Army Natl Guard<br>ining Pipeline-Non Depl | oy IADT           |                      |                            | Location<br>Job Code     | INDIANAPOLIS                | ED TRAINEE             |                |
| Completed        |                         |             | UIC W9               | IORAA W90R INDIANA                              | REC & RET         |                      |                            | Position                 | n 05260464 Star             | ndard Excess           |                |
| Canceled         |                         |             |                      |                                                 |                   |                      | Duty S                     | Status Attribute         | Active Duty Trai            | ining School           |                |
|                  | ✓ Permane               | nt Assign   | ments                |                                                 |                   |                      |                            |                          |                             | Actions ×              |                |
|                  |                         |             |                      |                                                 |                   |                      |                            | Crea                     | ate Permanent As            | Curtail/Extend         | ~              |
|                  | ID/Source               | Status      | Com                  | po Action/Reason C                              | ode Beg           | in/End Dt            | JIC                        | 4                        | Position                    | Depart Member          | 1 row          |
|                  | 116535405<br>Onboarding | Departe     | d Guar               | PCA<br>rd<br>Non Prior Service                  | 03/1<br>Gain 03/0 | 10/2023<br>09/2029   | W90RAA<br>W90R INDIANA REI | C & RET                  | 05260464<br>Standard Excess | Revoke Arrival         | ner Actions 📀  |
|                  | Temporary Assignments   |             |                      |                                                 |                   |                      |                            |                          |                             | Revoke Amendment       |                |
|                  |                         |             |                      |                                                 |                   |                      |                            | C                        | reate Temporary             | Update PERSTEMPO       | ~              |
|                  | ID/Source               | Status      | Compo                | Action/Reason Code                              | Begin/End Dt      | t UIC                |                            | Position                 | L                           | Report Date Change     | 2 rows         |
|                  | 116581092<br>Online Asa | Departed    | Guard                | ASG<br>ATC                                      | 03/12/2023        | W90R07<br>DET 2 CO B | INARNG R&R BN              | 05442063<br>New Enlisted | 0                           | Update REFRAD          | s 🕑 View Order |
|                  | 117087537               | Arrived     | Guard                | ASG                                             | 04/10/2023        | W0GR6A               |                            | 08836357                 | 0                           | Position Change        |                |
|                  | Onboarding              | Anived      | Guard                | ADI                                             | 04/24/2023        | W0GR HHC             | 120TH AG BN TR             | Initial Active D         | uty Tng (IADT) F            | Update Training Status | ¢©             |
|                  | Condition               | nal Releas  | e Assign             | nments                                          |                   |                      |                            |                          |                             |                        |                |
|                  | Return to !             | Search      |                      |                                                 |                   |                      |                            |                          |                             |                        |                |

Click the Search Icon under Training Status

| Assignment Details    | Submit        | Departure                            |                                        | Override to Home | No                                  |                                                                   |                      |  |  |  |
|-----------------------|---------------|--------------------------------------|----------------------------------------|------------------|-------------------------------------|-------------------------------------------------------------------|----------------------|--|--|--|
| Addl Instructions     | Assignm       | ent Header Informatior<br>Assignment | Temporary                              |                  | As                                  | signment ID 117087537                                             |                      |  |  |  |
| Approvals/Eligibility |               | Employee Record                      | 4                                      |                  | Assignment Seq 1                    |                                                                   |                      |  |  |  |
| Comments/Attachments  |               | Assignment Status<br>Workflow Status | Arrived On Assignment<br>None Required |                  |                                     | User Action 2001 Curtail/Extend<br>Stat Auth C 12301 (D) OF REFER | ENCE ( C )           |  |  |  |
| Orders                | Co<br>Assignm | mponent Category<br>ent Departures   | Training Status                        | PERSTEMPO Info   | View/Update TDY Event               |                                                                   |                      |  |  |  |
| Arrivals/Departures   |               | Departure Se                         | equence 🗘 Depart Date 🗘                | Depart Status 🛇  | Assignment Depart To $\diamondsuit$ | Last Updated By $\Diamond$                                        | Last Updated 🛇       |  |  |  |
|                       | 1             |                                      | 1 04/24/2023                           | Active           | 116581092                           | 0002607109.01                                                     | 04/25/2023 5:31:41PM |  |  |  |
|                       | Training      | Status                               |                                        |                  |                                     |                                                                   |                      |  |  |  |
|                       | h             | Training Status 🛇                    |                                        |                  |                                     | Effective Date 🛇                                                  |                      |  |  |  |
|                       | 1             | к                                    |                                        |                  |                                     | 04/10/2023                                                        |                      |  |  |  |
|                       | 2             |                                      | ۹                                      |                  |                                     | 04/24/2023                                                        |                      |  |  |  |
|                       | Audit Fie     | lds                                  |                                        |                  |                                     |                                                                   |                      |  |  |  |
|                       |               | Last Updated By                      | 0002607109.01                          |                  | Last Updat                          | e Date/Time 04/25/23 5:27:49PM                                    |                      |  |  |  |
|                       |               | Source                               | Onboarding HIRE Data                   |                  |                                     | Source ID 3105360                                                 |                      |  |  |  |
|                       | Return to I   | anding Page                          |                                        |                  |                                     |                                                                   |                      |  |  |  |

#### Select "C" for INITIAL ACTIVE-DUTY TRAINING COMPLETED

|   |                         |                |                                        | A ·                          | aakun                            |                                                       |      |
|---|-------------------------|----------------|----------------------------------------|------------------------------|----------------------------------|-------------------------------------------------------|------|
| Ľ | ancei                   |                |                                        | -                            | оокир                            |                                                       | - 57 |
| S | earch for: Training Sta | atus           |                                        |                              |                                  |                                                       |      |
| ſ | Search Criteri          | a              |                                        |                              |                                  |                                                       |      |
| - | Search Result           | S              |                                        |                              |                                  |                                                       |      |
|   | ⊞ ∷≣                    |                |                                        |                              |                                  | 2 rows                                                |      |
| 1 | Training Status<br>≎    | Effective Date | Status as of Effective Date $\Diamond$ | Short Description $\Diamond$ | Description $\Diamond$           | Long Description $\Diamond$                           | Ξ.(  |
|   | с                       | 01/01/1901     | Active                                 | INIT ACTV                    | INIT ACTV DTY TNG COMPL          | INITIAL ACTIVE DUTY TRAINING COMPLETED                |      |
| Ī | F                       | 12/08/2012     | Active                                 | SOLDR DID                    | SOLDR DID NOT COMPL INIT<br>AD T | SOLDIER DID NOT COMPLETE INITIAL ACTIVE DUTY TRAINING |      |
|   |                         |                |                                        |                              |                                  |                                                       |      |

Verify Row 2 under Training Status shows "C"

#### Click "Submit Departure"

|                       | _     |                           |                        |                  |                        |                  |                              |                      |
|-----------------------|-------|---------------------------|------------------------|------------------|------------------------|------------------|------------------------------|----------------------|
| Assignment Details    | Su    | Ibmit Departure           |                        | Override to Home | No                     |                  |                              |                      |
| Addl Instructions     | Assi  | gnment Header Information |                        |                  |                        |                  |                              |                      |
|                       |       | Assignment                | Temporary              |                  |                        | Assignment ID    | 117087537                    |                      |
| Approvals/Eligibility |       | Employee Record           | 4                      |                  | ŀ                      | Assignment Seq   | 1                            |                      |
|                       |       | Assignment Status         | Arrived On Assignment  |                  |                        | User Action      | 2001 Curtail/Extend          |                      |
| Comments/Attachments  |       | Workflow Status           | None Required          |                  |                        | Stat Auth        | C 12301 (D) OF REFERENCE ( C | )                    |
| Orders                |       | Component Category        | Training Status        | PERSTEMPO Info   | View/Update TDY Event  |                  |                              |                      |
| 010015                | Assi  | gnment Departures         |                        |                  |                        |                  |                              |                      |
| Arrivals/Departures   |       | Departure for             |                        |                  |                        |                  |                              | Least Undeted A      |
|                       |       | Departure Sec             | Juence 🗸 Depart Date 🗸 | Depart Status V  | Assignment Depart 10 V |                  | Last opdated by V            | Last Opdated V       |
|                       | 1     |                           | 1 04/24/2023           | Active           | 116581092              |                  | 0002607109.01                | 04/25/2023 5:31:41PM |
|                       | Trair | ning Status               |                        |                  |                        |                  |                              |                      |
|                       |       |                           |                        |                  |                        |                  |                              |                      |
|                       |       | Training Status 🛇         |                        |                  |                        |                  | Effective Date 🛇             |                      |
|                       | 1     | К                         |                        |                  |                        |                  | 04/10/2023                   |                      |
|                       | 2     | a                         | Q                      |                  |                        |                  | 04/24/2023                   |                      |
|                       | Audi  | it Eielde                 |                        |                  |                        |                  |                              |                      |
|                       | naa   |                           | 000007100.01           |                  |                        |                  | 0.105 D0 5 07 10 D1          |                      |
|                       |       | Last Updated By           | 0002607109.01          |                  | Last Up                | odate Date/ lime | 04/25/23 5:27:49PM           |                      |
|                       |       | Source                    | Onboarding HIRE Data   |                  |                        | Source ID        | 3105360                      |                      |
|                       | Retur | m to Landing Page         |                        |                  |                        |                  |                              |                      |

Temp Assignment now shows "**Departed**" Component Category now shows Train in Units-Drill Unit Res Now you can Arrive the Member back to their original Temp Assignment No auto arrival for the return to the original Temp Assignment

| Current/Approved        | <ul> <li>Organiza</li> </ul> | tional Inst                                       | ance     |                            |            |             |                  |              |                 |               |               |            |
|-------------------------|------------------------------|---------------------------------------------------|----------|----------------------------|------------|-------------|------------------|--------------|-----------------|---------------|---------------|------------|
| Pending/Working         |                              | Business                                          | Unit Ind | iana Army Natl Guard       |            |             |                  | Locatio      | n INDIANAPOL    | IS            |               |            |
| r chang working         | Comp                         | onent Categ                                       | gory Tra | in in Units-Drill Unit Res |            |             |                  | Job Cod      | e E09M DELA     | YED TRAINEE   |               |            |
| Completed               |                              |                                                   | UIC W9   | ORAA W90R INDIANA          | REC & RET  |             |                  | Positio      | n 05260464 Si   | andard Excess |               |            |
| Canceled                |                              |                                                   |          |                            |            |             |                  | Duty Statu   | s Present for D | uty           |               |            |
| Galiceled               |                              | Duty Status Attribute Active Duty Training School |          |                            |            |             |                  |              |                 |               |               |            |
| ✓ Permanent Assignments |                              |                                                   |          |                            |            |             |                  |              |                 |               |               |            |
|                         |                              |                                                   |          |                            |            |             |                  | Cre          | ate Permanent / | Assignment    |               |            |
|                         |                              |                                                   |          |                            |            |             |                  |              |                 |               |               | 1 ro       |
|                         | ID/Source                    | Status                                            | Com      | po Action/Reason C         | ode B      | egin/End Dt | UIC              |              | Position        | Location      |               |            |
|                         | 116535405                    | Departer                                          | d Guar   | PCA                        | 0          | 3/10/2023   | W90RAA           |              | 05260464        | 00020544      |               |            |
|                         | Onboarding                   | Onboarding                                        |          | Non Prior Service          | Gain 0     | 3/09/2029   | W90R INDIANA RE  | C & RET      | Standard Exces  | s INDIANAF    | OLIS Other    | Actions 🕑  |
|                         | <ul> <li>Temporal</li> </ul> | v Assiann                                         | nents    |                            |            |             |                  |              |                 |               |               |            |
|                         |                              |                                                   |          |                            |            |             |                  |              | reate Temporar  | Assignment    |               |            |
|                         |                              |                                                   |          |                            |            |             |                  |              | reate temporar  | y Assignment  |               | 3          |
|                         | ID/Source                    | Status                                            | Compo    | Action/Reason Code         | Begin/End  | Dt UIC      |                  | Position     |                 | Location      |               | 2100       |
|                         | 116581092                    |                                                   |          | ASG                        | 03/12/2023 | W90R07      |                  | 05442063     |                 | 00103142      |               |            |
|                         | Online Asg                   | Departed Online Asg                               |          | ATC                        | 03/11/2025 | DET 2, CC   | B INARNG R&R BN  | New Enlisted |                 | GARY          | Other Actions | View Order |
|                         | 447007507                    |                                                   |          | 490                        | 04/40/2022 | MOODEA      |                  | 00000057     |                 | 00145257      |               |            |
|                         | Ophoardina                   | Departed                                          | Guard    | ADI                        | 04/10/2023 |             | C 120TH AC PN TR | U0030337     |                 | ET IACKSON    | Other Actions |            |
|                         | Chibbarding                  |                                                   |          | AUI                        | 04/24/2023 | WUGK HH     | C 120TH AG BN TR | mua Active L | July Thg (IADT) | FIJACKSON     |               |            |
|                         | Condition                    | al Releas                                         | e Assigr | nments                     |            |             |                  |              |                 |               |               |            |
|                         | Return to :                  | Search                                            |          |                            |            |             |                  |              |                 |               |               |            |

Click "Other Actions" on the original Temp Assignment Select "Arrive Member"

| 🕶 Organizat                  | tional Insta                                                                                                    | ance                                        |                                                                                                    |                                                                                                    |                                                                                                    |                                                                                                    |                                                                                                    |                                                                                                    |                                                                                                    |                                                                                                    |
|------------------------------|----------------------------------------------------------------------------------------------------|---------------------------------------------|----------------------------------------------------------------------------------------------------|----------------------------------------------------------------------------------------------------|----------------------------------------------------------------------------------------------------|----------------------------------------------------------------------------------------------------|----------------------------------------------------------------------------------------------------|----------------------------------------------------------------------------------------------------|----------------------------------------------------------------------------------------------------|----------------------------------------------------------------------------------------------------|
|                              | Business I                                                                                                    | Unit India                                  | ana Army Natl Guard                                                                                                    |                                                                                                    |                                                                                                    |                                                                                                    | Locatio                                                                                                    | n INDIANAPOL                                                                                                    | IS                                                                                                    |                                                                                                    |
| Compo                        | onent Categ                                                                                                    | jory Trai                                   | n in Units-Drill Unit Res                                                                                                    |                                                                                                    |                                                                                                    |                                                                                                    | Job Cod                                                                                                    | e E09M DELA                                                                                                    | ED TRAINEE                                                                                                    |                                                                                                    |
|                              |                                                                                                    | UIC W90                                     | RAA W90R INDIANA                                                                                                    | REC & RET                                                                                                    |                                                                                                    |                                                                                                    | Positio                                                                                                    | n 05260464 St                                                                                                    | andard Excess                                                                                                    |                                                                                                    |
|                              | Duty Status Present for I                                                                                                    |                                             |                                                                                                    |                                                                                                    |                                                                                                    |                                                                                                    |                                                                                                    |                                                                                                    |                                                                                                    |                                                                                                    |
|                              | Duty Status Attribute Active Duty                                                                                                    |                                             |                                                                                                    |                                                                                                    |                                                                                                    |                                                                                                    |                                                                                                    |                                                                                                    |                                                                                                    |                                                                                                    |
| - Permaner                   | ✓ Permanent Assignments                                                                                                    |                                             |                                                                                                    |                                                                                                    |                                                                                                    |                                                                                                    |                                                                                                    |                                                                                                    |                                                                                                    |                                                                                                    |
| Create Permanent A:          |                                                                                                    |                                             |                                                                                                    |                                                                                                    |                                                                                                    |                                                                                                    |                                                                                                    |                                                                                                    |                                                                                                    | <b>`</b>                                                                                                    |
|                              |                                                                                                    |                                             |                                                                                                    |                                                                                                    |                                                                                                    |                                                                                                    |                                                                                                    |                                                                                                    | Actions ×                                                                                                    | 1 row                                                                                                    |
| ID/Source                    | Status                                                                                                    | Comp                                        | oo Action/Reason C                                                                                                    | ode Be                                                                                                    | gin/End Dt                                                                                                    | UIC                                                                                                    |                                                                                                    | Position                                                                                                    | Curtail/Extend                                                                                                    |                                                                                                    |
| 116535405<br>Onboarding      | Deserte                                                                                                    |                                             | PCA                                                                                                    | 03                                                                                                    | /10/2023                                                                                                    | W90RAA                                                                                                    |                                                                                                    | 05260464                                                                                                    | Arrive Member                                                                                                    |                                                                                                    |
|                              | Guard                                                                                                    | Non Prior Service                           | Gain 03                                                                                                    | /09/2029                                                                                                    | W90R INDIANA REG                                                                                                    | C & RET                                                                                                    | Standard Excess                                                                                                    | s and a second                                                                                                    | her Actions 🕑                                                                                                    |                                                                                                    |
|                              |                                                                                                    |                                             |                                                                                                    |                                                                                                    |                                                                                                    |                                                                                                    |                                                                                                    |                                                                                                    | Location Change                                                                                                    |                                                                                                    |
| <ul> <li>Temporar</li> </ul> | y Assignn                                                                                                    | nents                                       |                                                                                                    |                                                                                                    |                                                                                                    |                                                                                                    |                                                                                                    |                                                                                                    | Update PERSTEMPO                                                                                                    |                                                                                                    |
|                              |                                                                                                    |                                             |                                                                                                    |                                                                                                    |                                                                                                    |                                                                                                    | С                                                                                                    | reate Temporary                                                                                                    | Report Date Change                                                                                                    | ~                                                                                                    |
| 1010                         | <b>C 1 1 1 1 1 1 1 1 1 1</b>                                                                                                    | 0                                           | And an ID and a state                                                                                                    | De ala (Da da                                                                                                    |                                                                                                    |                                                                                                    | De el tri e e                                                                                                    |                                                                                                    |                                                                                                    | 2 rows                                                                                                    |
| ID/Source                    | Status                                                                                                    | Compo                                       | Action/Reason Code                                                                                                    | Begin/End L                                                                                                    | DE UIC                                                                                                    |                                                                                                    | Position                                                                                                    |                                                                                                    | Position Change                                                                                                    |                                                                                                    |
| 00581092                     | Departed                                                                                                    | Guard                                       | ASG                                                                                                    | 03/12/2023                                                                                                    | DET 2 CO                                                                                                    |                                                                                                    | 05442063                                                                                                    |                                                                                                    | Update Training Statu                                                                                                    |                                                                                                    |
| Online Asg                   |                                                                                                    |                                             | AIC                                                                                                    | 03/11/2025                                                                                                    | DET 2, CO                                                                                                    | B INARING R&R BIN                                                                                                    | New Enlisted                                                                                                    |                                                                                                    | ٩                                                                                                    |                                                                                                    |
| 117087537                    | Departed                                                                                                    | Guard                                       | ASG                                                                                                    | 04/10/2023                                                                                                    | W0GR6A                                                                                                    |                                                                                                    | 08836357                                                                                                    |                                                                                                    | 00145257                                                                                                    | O                                                                                                    |
| Onboarding                   | Onboarding AD                                                                                                    |                                             | ADI                                                                                                    | 04/24/2023                                                                                                    | W0GR HH0                                                                                                    | C 120TH AG BN TR                                                                                                    | Initial Active D                                                                                                    | outy Tng (IADT)                                                                                                    | FT JACKSON Other Act                                                                                                    | ions 🕑                                                                                                    |
| Condition                    | al Release                                                                                                    | e Assian                                    | ments                                                                                                    |                                                                                                    |                                                                                                    |                                                                                                    |                                                                                                    |                                                                                                    |                                                                                                    |                                                                                                    |
|                              |                                                                                                    |                                             |                                                                                                    |                                                                                                    |                                                                                                    |                                                                                                    |                                                                                                    |                                                                                                    |                                                                                                    |                                                                                                    |
|                              | Organizat     Compo     Compo     Permanen     ID/Source     116535405     Onboarding     Temporar     ID/Source     116581092     Online Asg     117087537     Onboarding     Condition | Conditional Release     Conditional Release | Crganizational Instance     Business Unit Indi<br>Component Category Trai<br>UIC W9     UIC W9     Vermanent Assignments     D/Source Status Compo<br>Inf535405     Departed Guard<br>Onboarding Departed Guard<br>Online Asg Departed Guard<br>Online Asg Departed Gu | Corganizational Instance     Business Unit Indiana Army Natl Guard     Component Category Train in Units-Drill Unit Res     UIC W90RAA W90R INDIANA     Vermanent Assignments      DISource Status Compo Action/Reason C     116535405     Departed Guard PCA     Non Prior Service      Temporary Assignments      DISource Status Compo Action/Reason Code     116581092     Departed Guard ASG     Online Asg Departed Guard ADI     I17087537     Departed Guard ADI     Online Asg Departed Guard ADI     Online Asg Departed Guard ADI     Online Asg Departed Guard ADI     Online Asg Departed Guard ADI | <ul> <li>             Organizational Instance             Business Unit Indiana Army Natl Guard             Component Category Train in Units-Drill Unit Res             UIC W90RAA W90R INDIANA REC &amp; RET         </li> <li>             Permanent Assignments         </li> <li>             Disorce Status Compo Action/Reason Code Be             116535405             Departed Guard             Ron Prior Service Gain             03             v Temporary Assignments         </li> <li>             To Status Compo Action/Reason Code Begin/End I         </li> <li>             Temporary Assignments         </li> </ul> <li>             Di/Source Status Compo Action/Reason Code Begin/End I         <ul>             Mon Prior Service Gain             03         </ul></li> v Temporary Assignments <li>             Di/Source Gaard Guard ASG             03/12/2023         <ul>             Contine Asg             Departed Guard AC             ASG             04/10/2023             Online Asg             Departed Guard ADI             04/24/2023         </ul></li> | Corganizational Instance     Business Unit Indiana Army Nati Guard     Component Category Train in Units-Drill Unit Res     UIC W90RAA W90R INDIANA REC & RET     Vermanent Assignments     DiSource Status Compo Action/Reason Code Begin/End Dt     116535405     Departed Guard     PCA 03/10/2023     Non Prior Service Gain 03/09/2029     Temporary Assignments     DiSource Status Compo Action/Reason Code Begin/End Dt     UIC W90RAA W90R INDIANA REC & RET     Discrete Guard     PCA 03/10/2023     Non Prior Service Gain 03/09/2029     Temporary Assignments     DiSource Status Compo Action/Reason Code Begin/End Dt     UIC 116581092     Departed Guard     ASG 03/12/2023 W90R07     ATC 03/11/2025 DET 2, CO     117087537     Departed Guard     ADI 04/24/2023 W00R Heid     ADI 04/24/2023 W00R Heid     Conditional Release Assignments | Corganizational Instance     Business Unit Indiana Army Nati Guard     Component Category Train in Units-Drill Unit Res     UIC W90RAA W90R INDIANA REC & RET     Dury :     • Permanent Assignments      Disource Status Compo Action/Reason Code Begin/End Dt UIC     116535405     Departed Guard     PCA 03/10/2023 W90RAA     Non Prior Service Gain 03/09/2029 W90R INDIANA REC     • Temporary Assignments      Diffusion of the service of the service of t | Crganizational Instance     Business Unit Indiana Army Natl Guard     Component Category Train in Units-Drill Unit Res     Job Cod     UIC W90RAA W90R INDIANA REC & RET     Positio     Duty Status     Duty Status Attribut      Permanent Assignments     Cre      D/Source Status Compo Action/Reason Code Begin/End Dt UIC     Orlioarding     Departed Guard     PCA 03/10/2023 W90RAA     Non Prior Service Gain 03/09/2029 W90R INDIANA REC & RET     Con     Orlioarding     Departed Guard     ASG 03/12/2023 W90R07 05442063     Online Asg     Departed Guard     ASG 03/12/2023 W90R07 05442063     Online Asg     Departed Guard     ASG 03/12/2023 W90R07 05442063     ADI     04/2/4/2023 W00R6A     08836357     Onboarding     Departed Guard     ASG 04/10/2023 W00R6A     08836357     Onboarding     Departed Guard     ADI     04/2/4/2023 W00R HHC 120TH AG BN TR Initial Active D      Conditional Release Assignments | Crganizational Instance     Business Unit Indiana Army Natl Guard     Component Category Train in Units-Drill Unit Res     Job Code E09M DELA     UIC W90RAA W90R INDIANA REC & RET     Position 05280464 St     Duty Status Present for Du     Duty Status Attribute Active Duty Tr      Permanent Assignments     Create Permanent /     Create Permanent /     Create Quard     PCA     03/10/2023 W90RAA 05260464     Non Prior Service Gain 03/09/2029 W90R INDIANA REC & RET     Standard Excess     Create Temporary     Assignments     Create Temporary     Assignments     Create Temporary     Assignments     Create Temporary     Assignments     Create Temporary     Assignments     Create Temporary     Assignments     Create Temporary     Assignments     Create Temporary     Assignments     Create Assignments     Create Temporary     Assignments     Create Temporary     Assignments     Create Temporary     Assignments     Create Temporary     Assignments     Create Temporary     Assignments     Create Temporary     Assignments     Create Temporary     Assignments     Create Assignment     Assignment     Assignment     Assignment     Assignment     Assignment     Assignment     Assignment     Assignment     Assignment     Assignment     Create Temporary     Assignment     Create Temporary     Assignment     Assignment     Create Temporary     Assignment     Assignment     As | Crganizational Instance     Business Unit Indiana Army Natl Guard     Component Category Train in Units-Drill Unit Res     Job Code E09M DELAYED TRAINEE     UIC W90RAA W90R INDIANA REC & RET     Position 05280464 Standard Excess     Duty Status Present for Duty     Duty Status Attribute Active Duty Training School      Permanent Assignments      DISource Status Compo Action/Reason Code Begin/End Dt UIC     Position     Departed Guard     Action/Reason Code Begin/End Dt UIC     Position     Create Temporary     Assignments      Create Temporary     Assignments      DiSource Status Compo Action/Reason Code Begin/End Dt UIC     Position     Create Temporary     Create Temporary     Create Temporary     Assignments      DiSource Status Compo Action/Reason Code Begin/End Dt UIC     Position     Create Temporary     Create Temporary     Create Temporary     Assignments      DiSource Status Compo Action/Reason Code Begin/End Dt UIC     Position     Create Temporary     Create Temporary     Assignments      Diffeource Status Compo Action/Reason Code Begin/End Dt UIC     Position     Temporary Assignments      Diffeource Status Compo Action/Reason Code Begin/End Dt UIC     Position     Todate PERSTEMPC     Create Temporary     Assignments      Diffeource Status Compo Action/Reason Code Begin/End Dt UIC     Position     tide |

#### Click "Submit Arrival"

| Assignment Details   | Submit Arrival                                                |                                         |                                     |                            |                    |                      |  |
|----------------------|---------------------------------------------------------------|-----------------------------------------|-------------------------------------|----------------------------|--------------------|----------------------|--|
| Comments/Attachments | Assignment                                                    | Temporary                               |                                     | Assignment ID              | 116581092          |                      |  |
| Orders               | Employee Record                                               | 1                                       |                                     | Assignment Seq 0           |                    |                      |  |
| Arrivals/Departures  | Assignment Status<br>Workflow Status                          | Departed To Assignment<br>None Required |                                     | User Action                | 0014 Attachment    |                      |  |
|                      | Component Category<br>Assignment Arrivals<br>Arrival Sequence | Training Status                         | Assignment Departed From $\Diamond$ | Last Updated By $\Diamond$ | Last Updated 🛇     |                      |  |
|                      | 1                                                             | 1 03/12/2023                            | Revoke Arrival                      | 116535405                  | 0003728750.30      | 03/16/2023 1:41:15PM |  |
|                      | 2                                                             | 2 04/25/2023                            | Active                              | 117087537                  | 0002607109.01      | 04/25/2023 5:36:00PM |  |
|                      | Audit Fields                                                  |                                         |                                     |                            |                    |                      |  |
|                      | Last Updated By                                               | 0002607109.01                           |                                     | Last Update Date/Time      | 04/25/23 4:59:47PM |                      |  |
|                      | Source                                                        | Online Assignment                       |                                     | Source ID                  |                    |                      |  |
|                      | Return to Landing Page                                        |                                         |                                     |                            |                    |                      |  |

#### Assignment Status now shows "Arrived On Assignment" Click "**Return to Landing Page**"

|                  | Assignment Terr     | porary            |                  | Assignment II              | 116581092                  |                     |  |  |
|------------------|---------------------|-------------------|------------------|----------------------------|----------------------------|---------------------|--|--|
| En               | ployee Record 1     |                   |                  | Assignment Se              | ą O                        |                     |  |  |
| Ass              | ignment Status Arri | ved On Assignment |                  | User Action                | n 0014 Attachment          |                     |  |  |
| v                | orkflow Status Non  | e Required        |                  |                            |                            |                     |  |  |
| Component (      | Category            | Training Status   | PERSTEMPO Info   |                            |                            |                     |  |  |
| Assignment Arriv | als                 |                   |                  |                            |                            |                     |  |  |
|                  | Arrival Sequence# 0 | Arrival Date 🗘    | Arrival Status 🛇 | Assignment Departed From ♦ | Last Updated By $\Diamond$ | Last Updated 🛇      |  |  |
| 1                | 1                   | 03/12/2023        | Revoke Arrival   | 116535405                  | 0003728750.30              | 03/16/2023 1:41:15  |  |  |
| 2                | 3                   | 2 04/25/2023      | Active           | 117087537                  | 0002607109.01              | 04/25/2023 5:36:00F |  |  |
| Audit Fields     |                     |                   |                  |                            |                            |                     |  |  |
|                  | ast Updated By 000  | 2607109.01        |                  | Last Update Date/Time      | 04/25/23 5:36:29PM         |                     |  |  |
| L                |                     |                   |                  | Source ID                  |                            |                     |  |  |

Member is Arrived back at their original Temp Assignment

#### Members Duty Status shows "Ready for Drill"

| Current/Approved | Ξ  | Organizati                         | onal Inst | ance                  |                           |              |                        |                         |                  |              |                 |                  |       |
|------------------|----|------------------------------------|-----------|-----------------------|---------------------------|--------------|------------------------|-------------------------|------------------|--------------|-----------------|------------------|-------|
| Pending/Morking  |    | 1                                  | Business  | Unit Indi             | ana Army Natl Guard       |              |                        | Loc                     | ation INDIANAF   | POLIS        |                 |                  |       |
| r ending/working |    | Compo                              | nent Cate | gory Trai             | n in Units-Drill Unit Res |              |                        | Job                     | Code E09M DE     | LAYED        | TRAINEE         |                  |       |
| Completed        |    |                                    |           | UIC W90               | RAA W90R INDIANA RE       | C & RET      |                        | Po                      | sition 05260464  | Stand        | lard Excess     |                  |       |
|                  |    |                                    |           |                       |                           |              |                        | Duty S                  | status Ready for | Drill        |                 |                  |       |
| Canceled         |    | Duty Status Attribute Attachment   |           |                       |                           |              |                        |                         |                  |              |                 |                  |       |
|                  | -  | Permanent                          | t Assign  | ments                 |                           |              |                        |                         |                  |              |                 |                  |       |
|                  |    |                                    |           |                       |                           |              |                        |                         | Create Perman    | ent As       | signment        |                  | ~     |
|                  |    |                                    |           |                       |                           |              |                        |                         |                  |              |                 |                  | 1 row |
|                  | 10 | D/Source                           | Status    | Com                   | o Action/Reason Code      | Begin/End    | Dt                     | UIC                     | Position         |              | Location        |                  |       |
|                  | 1  | 116535405<br>Onboarding Departed G |           | PCA                   | 03/10/2023                | 3            | W90RAA                 | 05260464                |                  | 00020544     |                 |                  |       |
|                  | •  |                                    | ling      | Non Prior Service Gai | in 03/09/2029             | )            | W90R INDIANA REC & RET | Standard Ex             | cess             | INDIANAPOLIS | Other Actions 🕑 | )                |       |
|                  | -  | Temporary                          | Assign    | ments                 |                           |              |                        |                         |                  |              |                 |                  |       |
|                  |    |                                    |           |                       |                           |              |                        |                         | Create Temp      | orany A      | ssignment       |                  | ~     |
|                  |    |                                    |           |                       |                           |              |                        |                         | oreate temp      | orary        | signifient      |                  | 1 row |
|                  | 10 | D/Source                           | Status    | Compo                 | Action/Reason Code        | Begin/End Dt | UIC                    | :                       | Position         | Loca         | tion            |                  |       |
|                  | 1  | 16581092                           |           |                       | ASG                       | 03/12/2023   | W9                     | 0R07                    | 05442063         | 0010         | 3142            |                  |       |
|                  | 0  | Inline Asg                         | Arrived   | Guard                 | ATC                       | 03/11/2025   | DE                     | T 2, CO B INARNG R&R BN | New Enlisted     | GAR          | Y Other Acti    | ons 🕑 View Order |       |
|                  | •  | Conditiona                         | al Releas | e Assign              | ments                     |              |                        |                         |                  |              |                 |                  |       |
|                  |    | Return to Se                       | earch     |                       |                           |              |                        |                         |                  |              |                 |                  |       |

#### 2-36. Mass Update Reassignments

The purpose of this process is to assist the HR Supervisor in understanding how to create/manage assignments for multiple Members using mass update features.

Applicability: OFF, WO, ENL Subcategories: HR Professional, HR Supervisor Navigation: Workforce Administration > Mass Update R3 > Mass Update

| Click on | the | "Add | a l | New | Value" | button |
|----------|-----|------|-----|-----|--------|--------|
|----------|-----|------|-----|-----|--------|--------|

| Mass Update                                                                                   |
|-----------------------------------------------------------------------------------------------|
| Find an Existing Value                                                                        |
| V Search Criteria                                                                             |
| Enter any information you have and click Search. Leave fields blank for a list of all values. |
| Searches Choose from recent searches V 🖉 🔍 Saved Searches V                                   |
| Mass Update ID 🗧 🗸                                                                            |
| Mass Update Type 🗧 🗸                                                                          |
| Mass Update Status 🛛 🗨 🗸                                                                      |
| Description begins with V                                                                     |
| ∧ Show fewer options                                                                          |
| Case Sensitive                                                                                |
| Search Clear                                                                                  |
|                                                                                               |
| Nothing yet<br>Your search results will appear here                                           |

#### Click on the "Add" button

| Mass Update                   |                          |
|-------------------------------|--------------------------|
| Add a New Value               | Q Find an Existing Value |
| Mass Update ID 99999999999999 |                          |
|                               |                          |

Click on the "Mass Update Type" dropdown.

Select "PCA Reassignment".

Note: Same process for all Mass Update Types, only different action taken and information you will need to provide

|                                                                                         |                                                                                                    | Marcalla data Protoco | Maxw   |                 |
|-----------------------------------------------------------------------------------------|----------------------------------------------------------------------------------------------------|-----------------------|--------|-----------------|
| Mass Update ID                                                                          |                                                                                                    | Mass Opdate Status    | New    | Process Monitor |
| opulation                                                                               | Assignment Revoke Departures<br>Awards<br>Eield Duty                                                                                                    | *Description          |        |                 |
| Groupbox<br>Search Option<br>© One UIC OUIC<br>UIC Q<br>Date Search Option<br>© Current | Flags<br>Flags<br>Flags HR<br>Job - Seniority Date Update<br>MPC Change<br>PCA Reassign vent<br>Position Change<br>Restrictions HR<br>School<br>Scrolling<br>TDRL to Discharged<br>TDRL to Discharged<br>USAR IRR to Discharged<br>USAR TPU to Discharged<br>USAR TPU to Discharged<br>USAR TPU to Retired Reserve | 5<br>                 | Search |                 |
| Additional Search Crit                                                                  | teria                                                                                                    |                       |        |                 |
| Location                                                                                | Q MOS Q                                                                                                    | Grade                 | Q      |                 |

In the **Description** box, state a short description

| s Update                 |                   |            |               |                           |                |
|--------------------------|-------------------|------------|---------------|---------------------------|----------------|
| Mass Update ID           | 99999999999999999 | Mass       | Update Status | New                       | Process Monito |
| *Mass Update Type        | PCA Reassignment  | *          | *Description  | GAARNG_118th MOB_20231002 |                |
| pulation                 |                   |            |               |                           |                |
| Groupbox                 |                   |            |               |                           |                |
| Search Option            |                   |            |               | Saarch                    |                |
| One UIC OUIC a           | nd Hierarchy OS   | et of UICs |               | Search                    |                |
|                          |                   |            |               |                           |                |
|                          |                   |            |               |                           |                |
| Date Search Option       |                   |            |               |                           |                |
| Current                  | Date Range        |            |               |                           | 13             |
|                          |                   |            |               |                           |                |
| Additional Search Criter | ria               |            |               |                           |                |
| Location                 | Q MOS             | Q          | Grade         | Q                         |                |
|                          |                   |            |               |                           |                |

The Groupbox allows for a particular group of members to be populated for update. Fill in the UIC and hit "**Search**", all members will populate at the bottom of the screen

| lass Update                                       |                                        |                    |                                  |                 |
|---------------------------------------------------|----------------------------------------|--------------------|----------------------------------|-----------------|
| Mass Update ID<br>"Mass Update Type<br>Population | 999999999999999999<br>PCA Reassignment | Mass Update Status | New<br>GAARNG_118th MOB_20231002 | Process Monitor |
| Groupbox<br>Search Option                         | nd Hierarchy O Set o                   | of UICs            | Search                           |                 |
| Date Search Option                                | Date Range                             | Q. Grade           | ۹                                | La:             |

#### Select the "Download File" for the .cvs excel format that will show what information is needed for the transaction

| Ρ | opulation                                                       |                                                                    |                                                                                             |                                                   |                                |                                   |                                 |                       |            |   |  |  |  |  |
|---|-----------------------------------------------------------------|--------------------------------------------------------------------|---------------------------------------------------------------------------------------------|---------------------------------------------------|--------------------------------|-----------------------------------|---------------------------------|-----------------------|------------|---|--|--|--|--|
|   | Mass Update Records                                             |                                                                    |                                                                                             |                                                   |                                |                                   |                                 |                       |            |   |  |  |  |  |
|   | E, Q                                                            |                                                                    |                                                                                             |                                                   |                                |                                   |                                 |                       |            |   |  |  |  |  |
|   | Include                                                         | *Empl ID                                                           | Name                                                                                        | *Begin Date                                       | "End Date                      | "UIC                              | *Position                       | Jobcode               | Duty Title |   |  |  |  |  |
|   |                                                                 | ٩                                                                  |                                                                                             |                                                   |                                | ٩                                 | ٩                               | ٩                     | C          | λ |  |  |  |  |
|   | Download File     Include All     Exclude All                   |                                                                    |                                                                                             |                                                   |                                |                                   |                                 |                       |            |   |  |  |  |  |
|   | Important Note: T                                               | his page is designed to handle                                     | approximately 25,000 records at a time. In                                                  | put files and search criteria s                   | hould be reviewed and up       | dated accordingly to stay unde    | er that limit.                  |                       |            |   |  |  |  |  |
|   | Data files can be lo                                            | aded without needing to utilize                                    | e the search criteria. After loading the file, th                                           | ne "default values" can be app                    | plied or the user can proce    | ss the entries as loaded from t   | the file.                       |                       |            |   |  |  |  |  |
|   | <ul> <li>Click the 'Down</li> <li>Click the 'Uploa</li> </ul>   | load File' button to export the<br>d File' button to import your m | data in the grid above to a CSV file, which<br>odified CSV file back into the grid above fo | will open in Excel. If there are<br>r processing. | e no records in the grid, it w | ill simply download the format    | of the data needed for the mass | update.               |            |   |  |  |  |  |
|   | Note: In order to up                                            | load a file, the file must be in                                   | CSV format. Users may find it easier to utili                                               | ze a text editor to create/mod                    | lify entries or save an Exce   | I template file for formatting po | urposes and when done, save th  | e file as a CSV file. |            |   |  |  |  |  |
|   | <ul> <li>The EMPLID million</li> <li>The date format</li> </ul> | ist have the leading zeroes to<br>s must be in "YYYY-MM-DD" f      | make up ten total characters (i.e. 0001234<br>ormat (i.e. 21-JAN-20 would be 2020-01-2      | 567 instead of 1234567).<br>1).                   |                                |                                   |                                 |                       |            |   |  |  |  |  |

After the excel file is downloaded, fill in the required fields. **NOTE:** Required information will change based on the Mass Update Type selected.

| A       | L      | <b>T</b> = 2 | ×        | <i>f</i> <sub>∞</sub> Em | plid     |         |            |            |          |         |       |
|---------|--------|--------------|----------|--------------------------|----------|---------|------------|------------|----------|---------|-------|
|         | А      | В            | с        | D                        | E        | F       | G          | н          | I.       | J       | к     |
| 1       | Emplid | Begin Dat    | End Date | UIC                      | Position | Jobcode | Duty Title | Duty Posit | Assignme | Movemer | nt ID |
| 2       |        |              |          |                          |          |         |            |            |          |         |       |
| 3       |        |              |          |                          |          |         |            |            |          |         |       |
| 4       |        |              |          |                          |          |         |            |            |          |         |       |
| 5       |        |              |          |                          |          |         |            |            |          |         |       |
| 6       |        |              |          |                          |          |         |            |            |          |         |       |
| /       |        |              |          |                          |          |         |            |            |          |         |       |
| ð<br>0  |        |              |          |                          |          |         |            |            |          |         |       |
| 9<br>10 |        |              |          |                          |          |         |            |            |          |         |       |
| 11      |        |              |          |                          |          |         |            |            |          |         |       |
| 12      |        |              |          |                          |          |         |            |            |          |         |       |
| 13      |        |              |          |                          |          |         |            |            |          |         |       |
| 14      |        |              |          |                          |          |         |            |            |          |         |       |
| 15      |        |              |          |                          |          |         |            |            |          |         |       |
| 16      |        |              |          |                          |          |         |            |            |          |         |       |
| 17      |        |              |          |                          |          |         |            |            |          |         |       |
| 18      |        |              |          |                          |          |         |            |            |          |         |       |
| 19      |        |              |          |                          |          |         |            |            |          |         |       |
| 20      |        |              |          |                          |          |         |            |            |          |         |       |

#### Click the **"Upload File**" button. Click **"Choose File**". Select your .cvs file and click **"Upload**".

| Include       | *Empl ID↑                       | Name                             | *Begin Date                                  | *End Date        | File Attachment          | × | Jobcode | Duty Title |
|---------------|---------------------------------|----------------------------------|----------------------------------------------|------------------|--------------------------|---|---------|------------|
|               | ٩                               |                                  |                                              | Ch               | oose File No file chosen | Q | ٩       |            |
| Downle        | pad File                        | Ipload File                      | Include All                                  | Exclud           | Jpload Cancel            |   |         |            |
| nportant Note | a: This page is designed to han | die approximately 25,000 records | at a time. Input files and search criteria : | should be review |                          |   |         |            |

#### Once the file is uploaded, the Members and information from the .cvs file will populate in the fields.

| Include | "Empl ID |   | Name | "Begin Date | "End Date  | -uic   |    | *Position |    | Jobcode |   | Duty Title          | *Duty Pos<br>Qual | ition | *Assignment | From | *Movemen |
|---------|----------|---|------|-------------|------------|--------|----|-----------|----|---------|---|---------------------|-------------------|-------|-------------|------|----------|
| 53      | 000      | Q |      | 09/30/2023  | 07/02/2026 | WQV3TD | Q  | 00231931  | Q, | E13R    | Q | WEAPONS LOC Q       | Q                 | Q     | 117337203   | Q    | 121      |
| 53      | 000      | Q |      | 09/30/2023  | 05/31/2042 | WQV3TD | Q, | 02990375  | Q  | 013A    | Q | S2/Intelligence S Q | Q                 | Q     | 118888543   | Q    | 221      |
| 53      | 000      | Q |      | 09/30/2023  | 01/08/2026 | WQV3AD | Q  | 02990478  | Q  | E138    | Q | Gunner Q            | Q                 | Q     | 8509813     | Q    | 121      |
| 53      | 000      | Q |      | 09/30/2023  | 04/06/2025 | WQV3BD | Q  | 02990492  | Q  | E13B    | Q | Gunner Q            | s                 | Q     | 8337699     | Q    | 121      |
| 5       | 000      | Q |      | 09/30/2023  | 05/27/2026 | WQV3TD | Q  | 02990419  | Q  | E13Z    | Q | First Sergeant (1 Q | Q                 | Q     | 118560093   | Q    | 121      |
| 53      | 000      | Q |      | 09/30/2023  | 01/07/2028 | WQV3AD | Q, | 06705038  | Q  | E138    | Q | Howitzer Section Q  | Q                 | Q     | 8526303     | Q    | 121      |
| 2       | 000      | Q |      | 09/30/2023  | 07/31/2040 | WQV3TD | Q  | 00231935  | Q  | W001A   | Q | UNQUAL IN AUT Q     | s                 | Q     | 8532089     | Q    | 221      |

Common Issue: When you upload your .csv and there is a comma in the "**Duty Title**", the fields will all shift to the right. Manually correct them before processing. Information input needs to match exactly.

| J2 |            |       | ×     | 1       | f <sub>x</sub> | 121    |            |           |                                |      | _                                  |            |
|----|------------|-------|-------|---------|----------------|--------|------------|-----------|--------------------------------|------|------------------------------------|------------|
| 1  |            |       | в     | c       |                | D      |            |           |                                |      |                                    | J.         |
| 1  | Emplid 💌   | Begin | Da 🔻  | End Dat | te 🔻           | UIC 💌  | Position • | Jobcode 💌 | Duty Title                     | Duty | <ul> <li>Assignment Fro</li> </ul> | Movement * |
| 2  | 0002223067 | 2023- | 09-30 | 2026-07 | 7-02           | WQV3TD | 00231931   | E13R      | WEAPONS LOCATING RADAR (WLR)   | SQ   | 117337203                          | 121        |
| 3  | 0002233175 | 2023- | 09-30 | 2042-05 | 5-31           | WQV3TD | 02990375   | 013A      | S2/Intelligence Staff Officer  | Q    | 118888543                          | 221        |
| 4  | 0002297733 | 2023- | 09-30 | 2026-05 | 5-27           | WQV3TD | 02990419   | E13Z      | First Sergeant (1SG)           | Q    | 118560093                          | 121        |
| 5  | 0002470213 | 2023- | 09-30 | 2040-07 | 7-31           | WQV3TD | 00231935   | W001A     | UNQUAL IN AUTH WO MOS          | S    | 8532089                            | 221        |
| 6  | 0002482767 | 2023- | 09-30 | 2027-11 | L-07           | WQV3TD | 03257802   | E25B      | Information Technician Special | Q    | 116553172                          | 121        |
| 7  | 0002515110 | 2023- | 09-30 | 2041-05 | 5-31           | WQV3TD | 00231937   | 013A      | FIELD ARTILLERY, GENERAL       | Q    | 117140024                          | 221        |
| 8  | 0002526190 | 2023- | 09-30 | 2028-08 | 3-05           | WQV3TD | 00231936   | E68W      | COMBAT MEDIC SPECIALIST        | Q    | 118417365                          | 121        |
| 9  | 0002539346 | 2023- | 09-30 | 2027-04 | 1-23           | WQV3TD | 06705016   | E13R      | COUNTERFIRE NCO                | Q    | 117829972                          | 121        |
| 10 | 0002542960 | 2023- | 09-30 | 2027-12 | 2-22           | WQV3TD | 02990423   | E68W      | Platoon Sergeant               | Q    | 8172481                            | 121        |
| 11 | 0002545647 | 2023- | 09-30 | 2024-02 | 2-21           | WQV3TD | 02990408   | E25U      | Signal Operations Support Spec | 5    | 116552939                          | 121        |
| 12 | 0002551043 | 2023- | 09-30 | 2039-05 | 5-31           | WQV3TD | 02990378   | 013A      | S3/Operations Staff Officer    | Q    | 118180533                          | 221        |
| 13 | 0002552905 | 2023- | 09-30 | 2044-06 | 5-30           | WQV3TD | 02990388   | 013A      | Fire Direction Officer         | Q    | 117437746                          | 221        |
| 14 | 0002553841 | 2023- | 09-30 | 2029-09 | 9-08           | WQV3TD | 03232166   | E13R      | Section Chief                  | Q    | 118826758                          | 121        |
| 15 | 0002576634 | 2023- | 09-30 | 2028-09 | 9-15           | WQV3TD | 02990442   | E13R      | Platoon Sergeant               | Q    | 7905197                            | 121        |
| 16 | 0002586708 | 2023- | 09-30 | 2025-12 | 2-31           | WQV3TD | 00014157   | E13J      | Fire Control Non-commissioned  | Q    | 8201115                            | 121        |
| 17 | 0002646752 | 2023- | 09-30 | 2047-05 | 5-31           | WQV3TD | 00231934   | 035A      | INTELLIGENCE OFFICER           | Q    | 8041884                            | 221        |
| 18 | 0002751835 | 2023- | 09-30 | 2043-12 | 2-31           | WQV3TD | 05324106   | 013A      | FIELD ARTILLERY, GENERAL       | Q    | 8539386                            | 221        |
| 19 | 0002802009 | 2023- | 09-30 | 2048-05 | 5-31           | WQV3TD | 02990407   | 025A      | Communication Staff Officer    | Q    | 8619816                            | 221        |
| 20 | 0002927643 | 2023- | 09-30 | 2024-05 | 5-31           | WQV3TD | 03232175   | E25U      | Radio Retransmission Superviso | Q    | 117173212                          | 121        |
| 21 | 0002963740 | 2023- | 09-30 | 2024-12 | 2-16           | WQV3TD | 02990376   | E35F      | #2 Intelligence Sergeant       | Q    | 7904663                            | 121        |
| 22 | 0003052889 | 2023- | 09-30 | 2027-08 | 3-07           | WQV3TD | 02990404   | E92Y      | Supply Specialist              | Q    | 3004414                            | 121        |
| 23 | 0003105388 | 2023- | 09-30 | 2028-06 | 5-16           | WQV3TD | 06705014   | E13R      | Weapon Locating Radar (WLR) Sp | Q    | 8522237                            | 121        |

Below shows as example of "Field Artillery, General" as the Duty Title. The "General" portion moved into the "Duty Position Qual" Row pushing all other information to the right of their appropriate column. All information for that row must be corrected to appropriate column.

| *Begin Date | "End Date    | "UIC   |   | "Position |   | Jobcode |   | Duty Title          | *Duty Position<br>Qual |    | *Assignment | From | "Movement ID | , |   |   |
|-------------|--------------|--------|---|-----------|---|---------|---|---------------------|------------------------|----|-------------|------|--------------|---|---|---|
| 09/30/2023  | 07/02/2026   | WQV3TD | Q | 00231931  | Q | E13R    | Q | WEAPONS LOC Q       | Q                      | Q. | 117337203   | Q    | 121          | Q | + |   |
| 09/30/2023  | 05/31/2042   | WQV3TD | Q | 02990375  | Q | 013A    | Q | S2/Intelligence SQ  | Q                      | Q. | 118888543   | Q    | 221          | Q | + | - |
| 09/30/2023  | 05/27/2026   | WQV3TD | Q | 02990419  | Q | E13Z    | Q | First Sergeant (1 Q | Q                      | Q. | 118560093   | Q    | 121          | Q | + |   |
| 09/30/2023  | 07/31/2040   | WQV3TD | Q | 00231935  | ۹ | W001A   | Q | UNQUAL IN AUT Q     | s                      | Q. | 8532089     | Q    | 221          | Q | + | - |
| 09/30/2023  | 11/07/2027 🛅 | WQV3TD | Q | 03257802  | Q | E25B    | Q | Information Tech Q  | Q                      | Q  | 116553172   | Q    | 121          | Q | + | - |
| 09/30/2023  | 05/31/2041   | WQV3TD | Q | 00231937  | ۹ | 013A    | ٩ | "FIELD ARTILLE Q    | GENERAL"               | ٩  | Q           | Q    | 117140024    | Q | + |   |
| 09/30/2023  | 08/05/2028   | WQV3TD | Q | 00231936  | Q | E68W    | Q | COMBAT MEDIC Q      | Q                      | ٩  | 118417365   | Q    | 121          | Q | + |   |

| *Begin Date | *End Date  | *UIC     | *Position |   | Jobcode |   | Duty Title          | "Duty Position<br>Qual | "Assignment From | *Movement ID  |   |   |
|-------------|------------|----------|-----------|---|---------|---|---------------------|------------------------|------------------|---------------|---|---|
| 09/30/2023  | 07/02/2026 | WQV3TD Q | 00231931  | Q | E13R    | Q | WEAPONS LOC Q       | Q Q                    | 117337203 Q      | 121 Q         | + | - |
| 09/30/2023  | 05/31/2042 | WQV3TD Q | 02990375  | Q | 013A    | Q | S2/Intelligence SQ  | Q Q                    | 118888543 Q      | 221 Q         | + | - |
| 09/30/2023  | 05/27/2026 | WQV3TD 0 | 02990419  | Q | E13Z    | Q | First Sergeant (1 Q | Q Q                    | 118560093 Q      | 121 Q         | + |   |
| 09/30/2023  | 07/31/2040 | WQV3TD Q | 00231935  | Q | W001A   | Q | UNQUAL IN AUT Q     | s q                    | 8532089 Q        | 221 Q         | + | - |
| 09/30/2023  | 11/07/2027 | WQV3TD 0 | 03257802  | Q | E258    | Q | Information Tech Q  | Q Q                    | 116553172 Q      | 121 Q         | + |   |
| 09/30/2023  | 05/31/2041 | WQV3TD Q | 00231937  | Q | 013A    | Q | FIELD ARTILLEF Q    | Q Q                    | 117140024 Q      | 117140024 I Q | + | - |
| 09/30/2023  | 08/05/2028 | WQV3TD Q | 00231936  | Q | E68W    | Q | COMBAT MEDIC Q      | Q Q                    | 118417365 Q      | 121 Q         | + | - |
A member in the S1 Pool will get the notification for a pending Mass Update Request in their notification box

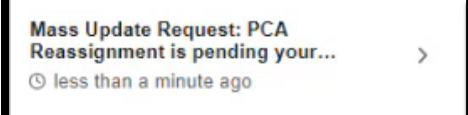

| Mass Update                                                                                                    |                                 |                            |                  |
|----------------------------------------------------------------------------------------------------|---------------------------------|----------------------------|------------------|
| Find an Existing Value<br>V Search Criteria<br>Enter any information you have and click Search. Leave fields b | plank for a list of all values. |                            | ⊕Add a New Value |
| Recent<br>Searches Choose from recent searches                                                                 | ✓ Ø □ Saved<br>Searches         | Choose from saved searches | • //             |
| Mass Update ID = 🗸                                                                                             | 11902                           |                            |                  |
| Mass Update Type = 🗸                                                                                           | ~                               |                            |                  |
| Mass Update Status 🛛 = 🗸 🗸                                                                                     | •                               |                            |                  |
| Description begins with V                                                                                      |                                 |                            |                  |
|                                                                                                    |                                 |                            |                  |
| Case Sensitive                                                                                                 |                                 |                            |                  |
| Search                                                                                                    | Clear                           |                            |                  |

The results will populate below the Search Criteria box. Click on the results.

| Search Re<br>rows - Ma | sults<br>ass Update ID "119 | 902''                 |                          |          |
|------------------------|-----------------------------|-----------------------|--------------------------|----------|
|                        |                             |                       | < < [1-1 of 1 → > >  ]   | View All |
| Mass<br>Update ID      | Mass Update<br>Type         | Mass Update<br>Status | Description              |          |
| 11902                  | PCA/RAS                     | Submitted             | GAARNG_118th_X1_20231002 | >        |

Scroll to the bottom of the request for the Approval Map.

Click the plus sign next to Multiple Approvers to add an approver.

Search for an approver by entering the EMPLID or selecting the search icon. You can select yourself as an approver. Then click "**Insert**".

You will need to be in the Joint Force S1 Pool to be able to Approve

| <ul> <li>Mass Update</li> </ul>                   | e:Pending |   |  |
|---------------------------------------------------|-----------|---|--|
| 1<br>Pending<br>Multiple Appr<br>Mass Update Pool | overs -m  |   |  |
| Comment                                           |           |   |  |
| Comment                                           |           | - |  |

| hr.ipps     | a.army.mil/psc/hcpdc_1/EMPLOYEE/ —      | 0    | × |
|-------------|-----------------------------------------|------|---|
| 🗇 ht        | tps://hr.ippsa.army.mil/psc/hcpdc_1/EMI | PLOY | A |
| Insert add  | ditional approver or reviewer           |      |   |
| Choose      | an approver or reviewer to insert       |      |   |
| Identifier: |                                         |      |   |
| Insert as:  | Approver                                |      |   |
|             | O Intermediate Approver                 |      |   |
|             | O Reviewer                              |      |   |
|             | O HR Specialist                         |      |   |
|             | O User List                             |      |   |
| Insert      | Cancel                                  |      |   |

The inserted approver will populate to the right. Click "**Recommend Approve**" to have the request pushed to the final approver

| Mass Update:P<br>Pending<br>Multiple Approve                                            | ending<br>TS Not Routed<br>SFC<br>■ Inserted App             | ngrover −€         |                   |                |
|-----------------------------------------------------------------------------------------|--------------------------------------------------------------|--------------------|-------------------|----------------|
| Comment                                                                                 |                                                              |                    |                   |                |
| rocess Mass Update                                                                      | Reprocess                                                    | Submit             | Recommend Approve | Recommend Deny |
|                                                                                         |                                                              | Ļ                  |                   |                |
| pproval Map                                                                             |                                                              | Ļ                  |                   |                |
| Mass Upd<br>Mass Upd<br>Recommend Apr<br>SFC<br>Mass Update F<br>Mass Update F          | ate:Pending<br>roval → SF<br>SF<br>Sf<br>Sf<br>Sf<br>Sf      | C Sted Approver    |                   |                |
| Mass Upd<br>Mass Upd<br>Recommend App<br>SFC<br>Mass Updat 5<br>Mass Updat 5<br>Comment | ate:Pending<br>roval → Pending<br>SF<br>SF<br>SF<br>SF<br>SF | C<br>sted Approver |                   |                |

If you inserted yourself as the final approver, click "Return to Search" then select the request again.

| Approval Map The Mass Update:Pending                                                                               |                            |                            |                       |                          |          |
|----------------------------------------------------------------------------------------------------|----------------------------|----------------------------|-----------------------|--------------------------|----------|
| Tecommend Anoroval<br>SFC<br>✓ Mass Update Pool<br>1000223 - 10 38 AM<br>→ ● Pending<br>SFC<br>© Inserted Approver |                            |                            |                       |                          |          |
| Comment                                                                                                    |                            |                            |                       |                          |          |
| Process Mass Update Reprocess Submit                                                                               | Recommend Ap               | oprove                     |                       |                          |          |
| Save Return to Search Notify                                                                                       |                            |                            |                       |                          |          |
|                                                                                                    | ✓ Search Re<br>1 rows - Ma | sults<br>ass Update ID "11 | 002''                 |                          |          |
|                                                                                                    |                            |                            |                       | < < 1-1 of 1 → > >       | View All |
|                                                                                                    | Mass<br>Update ID          | Mass Update<br>Type        | Mass Update<br>Status | Description              |          |
|                                                                                                    | 11902                      | PCA/RAS                    | Submitted             | GAARNG_118th_X1_20231002 | >        |
|                                                                                                    |                            |                            |                       |                          |          |

Click the "Approve" button A notification box will then show stating Mass Update Process Initiated Select "OK"

|                                                                      |                                                                                                |                                  | 23                          |
|----------------------------------------------------------------------|------------------------------------------------------------------------------------------------|----------------------------------|-----------------------------|
| Mass Update                                                          | Pending                                                                                        |                                  |                             |
| Mass Update Pool<br>10/02/23 - 10:38 AM                              | Inserted Approver                                                                              |                                  |                             |
| rocess Mass Update                                                   | Reprocess Submit                                                                               | Approve                          | Deny                        |
|                                                                      |                                                                                                |                                  | )                           |
|                                                                      |                                                                                                |                                  |                             |
|                                                                      |                                                                                                |                                  |                             |
| ass Update Process Initiat                                           | ed - Process Instance 2199010 (20500,1)                                                        |                                  |                             |
| ass Update Process Initiat<br>te batch process for this m<br>stance. | ed - Process Instance 2199010 (20500,1)<br>ass update has initiated. The status of this proces | as can be viewed via Process Mon | tor using the above process |

Once approved it will move into **Process Monitor** where you can check the status. Scroll up and select "**Process Monitor**"

| Mass Update                                                                                                    |                                                                                                    |
|----------------------------------------------------------------------------------------------------|----------------------------------------------------------------------------------------------------|
| Mass Update ID 11902 Mass Update Status Submit<br>Mass Update Type PCA Reassignment Description GAAR<br>Population | ted  Process_Monitor Process_Monitor Process_M |
| Groupbox<br>Search Option                                                                                          |                                                                                                    |
| UIC<br>Date Search Option<br>Current Obte Range                                                                    |                                                                                                    |
| Additional Search Criteria<br>Location MOS Grade                                                                   |                                                                                                    |

Select "Refresh" until Run Status shows "Processing".

| w Process Req                      | uests |                |              |                 |                |                  |            |                                      |                  |            |
|------------------------------------|-------|----------------|--------------|-----------------|----------------|------------------|------------|--------------------------------------|------------------|------------|
| User ID                            | Q     | Туре           | ~ L          | Last 🗸          | 2              | Days 🗸           | efresh     |                                      |                  |            |
| Server                             | ~     | Name           | Q            | Instance        | Range          |                  | Clear      |                                      |                  |            |
| Run Status                         | ~     | Distribution   | Status       | ✓ Sa            | ave On Refresh | Report Manager F | Reset      |                                      |                  |            |
|                                    |       |                |              |                 |                |                  |            |                                      |                  |            |
|                                    |       |                |              |                 |                |                  |            |                                      |                  |            |
| Process List                       |       |                |              |                 |                |                  |            |                                      |                  |            |
| Process List                       |       |                |              |                 |                |                  |            | < < 1-1 of                           | 1 -              | > View All |
| Process List<br>Q<br>lect Instance | Seq.  | Run Control ID | Process Type | Process<br>Name | User           | Run Date/Time    | Run Status | C C 1-1 of<br>Distribution<br>Status | 1 ~ ><br>Details | Actions    |
| Process List                       | Seq   | Run Control ID | Process Type | Process         | User           | Run Date/Time    | Run Status | C C 1-1 of<br>Distribution           | 1 v >            |            |

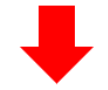

| ✓ Proce | o List   |      |                |                    |                 |      |                           |            | < < 1-1 of             |         | View All |
|---------|----------|------|----------------|--------------------|-----------------|------|---------------------------|------------|------------------------|---------|----------|
| Select  | Instance | Seq. | Run Control ID | Process Type       | Process<br>Name | User | Run Date/Time             | Run Status | Distribution<br>Status | Details | Actions  |
|         | 2199010  |      | MU_11902       | Application Engine | IP_MASS         |      | 10/02/2023 10:38:58AM EDT | Processing | N/A                    | Details | ✓Actions |

Once the Run Status shows **Processing**, select "**Details**" Select "**Message Log**" to view where it is in process.

| ✓ Proce | ess List |      |                |                    |                 |      |                           |            | I< < 1-1 o             | 1 ->    | >   View All |
|---------|----------|------|----------------|--------------------|-----------------|------|---------------------------|------------|------------------------|---------|--------------|
| Select  | Instance | Seq. | Run Control ID | Process Type       | Process<br>Name | User | Run Date/Time             | Run Status | Distribution<br>Status | Details | Actions      |
| 0       | 2199010  |      | MU_11902       | Application Engine | IP_MASS         |      | 10/02/2023 10:38:58AM EDT | Processing | N/A                    | Details | ~Actions     |

|                                       |                                                                   | Pro                                                                                 | cess Detail                            |                                                                |                        | >  |
|---------------------------------------|-------------------------------------------------------------------|-------------------------------------------------------------------------------------|----------------------------------------|----------------------------------------------------------------|------------------------|----|
|                                       |                                                                   |                                                                                     |                                        |                                                                |                        | He |
| Process                               |                                                                   |                                                                                     |                                        |                                                                |                        |    |
| Instar                                | nce 2199010                                                       |                                                                                     | Type                                   | Application En                                                 | gine                   |    |
| Na                                    | me IP_MASS                                                        | 5                                                                                   | Description                            | IP_MASS                                                        |                        |    |
| Run Sta                               | tus Processir                                                     | ng Dist                                                                             | ribution Status                        | N/A                                                            |                        |    |
| Run                                   |                                                                   |                                                                                     | Update P                               | rocess                                                         |                        |    |
| Run Contr<br>Loc<br>Securr<br>Current | ol ID MU_111<br>ation Server<br>erver PSBAT:<br>ence<br>Step Main | 902                                                                                 | Gueu<br>Gueu<br>Cano<br>Delet<br>Re-sa | Request<br>e Request<br>el Request<br>e Request<br>and Content | C Restart Request      |    |
| Date/Time                             |                                                                   |                                                                                     | Actions                                |                                                                |                        |    |
| Request<br>Run Ar<br>Began<br>Ended   | Created On<br>hytime After<br>Process At<br>Process At            | 10/02/2023 10 38 58AM ED1<br>10/02/2023 10 38 58AM ED1<br>10/02/2023 10 39 21AM ED1 | Paran<br>Messi<br>Batch<br>View I      | neters<br>age Log<br>Timings<br>Log/Trace                      | Transfer<br>View Locks |    |
| ок са                                 | incel                                                             |                                                                                     |                                        |                                                                |                        |    |

Rows are done numerically by number. **Note:** If you see the rows Message Log and they are skipping, there has been an error. Details will be listed. Click "**Return**" and click back into "**Message Log**" while it is still processing to continue to check the status.

|           |                   | Process                     | Detail                  |          |  |
|-----------|-------------------|-----------------------------|-------------------------|----------|--|
|           |                   | Message                     | Log                     | ×        |  |
| Process   |                   |                             |                         | Help     |  |
|           | Process           |                             |                         |          |  |
|           | Instance: 2199010 | Type:                       | Application Engine      |          |  |
|           | Name: IP_MASS     | S Description:              | IP_MASS                 |          |  |
| Run       |                   |                             |                         |          |  |
|           | er Q              |                             | K K 1-6 of 6            | View All |  |
|           | Severity Log Time | Message Text                |                         | Explain  |  |
|           | 10:39:21AM        | Mass Update ID is 11902 (23 | 009.999)                | Explain  |  |
|           | 10:39:21AM        | Member EMPLID 000           | Row 1 of 29 (23009,999) | Explain  |  |
| Date/Time | 10:39:35AM        | Member EMPLID 000           | Row 2 of 29 (23009,999) | Explain  |  |
|           | 10:39:40AM        | Member EMPLID 000           | Row 3 of 29 (23009,999) | Explain  |  |
|           | 10:39:45AM        | Member EMPLID 000           | Row 4 of 29 (23009,999) | Explain  |  |
|           | 10:39:50AM        | Member EMPLID 000           | Row 5 of 29 (23009,999) | Explain  |  |
|           | Return            |                             |                         |          |  |
| OK        |                   |                             |                         |          |  |
|           |                   |                             |                         | .:I      |  |
|           |                   |                             |                         |          |  |
|           |                   |                             |                         |          |  |

Once the process is complete the Run Status will say Success and the Distribution Status will say Posted Click "Details"

#### Click "View Log/Trace" to view the whole file

| -        |          |      |                |                                         |                   |                |                        |              |            | . U 1955               |         | 100 W 100 |
|----------|----------|------|----------------|-----------------------------------------|-------------------|----------------|------------------------|--------------|------------|------------------------|---------|-----------|
| <b>B</b> | 2        |      |                |                                         |                   |                |                        |              | 2          | K ( 1-1 o              | £1 • >  | >1 View/  |
| Select   | Instance | Seq. | Run Control ID | Process Type                            | Process<br>Name   | User           | Run Date/Time          |              | Run Status | Distribution<br>Status | Details | Actions   |
|          | 2199010  |      | MU_11902       | Application Engine                      | IP_MASS           | 0002681553.01  | 10/02/2023 10:38       | 58AM EDT     | Success    | Posted                 | Details | ~Actions  |
|          |          |      |                |                                         |                   |                |                        |              | _          |                        |         | -         |
|          |          |      |                | ř – – – – – – – – – – – – – – – – – – – |                   | Process D      | etail                  |              | ×          | 7                      |         |           |
|          |          |      |                |                                         |                   | 1100035        | cum                    |              | Help       | 2                      |         |           |
|          |          |      |                | Process                                 |                   |                |                        |              |            |                        |         |           |
|          |          |      |                | Instance                                | 2199010           |                | Type Application Engin | e            |            |                        |         |           |
|          |          |      |                | Name                                    | IP_MASS           | Descr          | ption IP_MASS          |              |            |                        |         |           |
|          |          |      |                | Run Status                              | Success           | Distribution : | tatus Posted           |              |            |                        |         |           |
|          |          |      |                | Run                                     |                   | Up             | date Process           |              |            |                        |         |           |
|          |          |      |                | Run Control ID                          | MU_11902          |                | Hold Request           |              |            |                        |         |           |
|          |          |      |                | Location                                | Server            |                | Cancel Request         |              |            |                        |         |           |
|          |          |      |                | Recurrence                              | PSBA12            | E              | Delete Request         |              | 10000000   |                        |         |           |
|          |          |      |                |                                         |                   |                | Re-send Content        | C Restart Re | Iquest     |                        |         |           |
|          |          |      |                | Date/Time                               |                   | Ac             | tions                  |              |            |                        |         |           |
|          |          |      |                | Request Creat                           | ed On 10/02/2023  | 10.38.58AM EDT | Parameters             | Transfer     |            |                        |         |           |
|          |          |      |                | Run Anytim                              | After 10/02/2023  | 10.38 58AM EDT | Message Log            | View Locks   |            |                        |         |           |
|          |          |      |                | Began Proc                              | ess At 10/02/2023 | 10.39.21AM EDT | View Log/Trace         |              |            |                        |         |           |
|          |          |      |                | Ended Proc                              | ess At 10/02/2023 | 10:41:58AM EDT | D                      |              |            |                        |         |           |
|          |          |      |                |                                         |                   |                |                        |              |            |                        |         |           |
|          |          |      |                | OK Cancel                               | 1                 |                |                        |              |            | 1                      |         |           |
|          |          |      |                |                                         | -                 |                |                        |              |            |                        |         |           |
|          |          |      |                |                                         |                   |                |                        |              |            | 1                      |         |           |

Click on the file to view the results

|       |                                                                       | Process Detail                                          |                                  | ×      |
|-------|-----------------------------------------------------------------------|---------------------------------------------------------|----------------------------------|--------|
|       |                                                                       | View Log/Trace                                          |                                  | × Help |
| Proce |                                                                       |                                                         |                                  | Help   |
|       | Report                                                                |                                                         |                                  |        |
|       | Report ID 2108304                                                     | Process Instance 2199010                                | Message Log                      |        |
|       | Name IP_MASS                                                          | Process Type Applicat                                   | ion Engine                       |        |
|       | Run Status Success                                                    |                                                         |                                  |        |
| Run   | IP_MASS                                                               |                                                         |                                  |        |
|       | Distribution Details                                                  |                                                         |                                  |        |
|       | Distribution Node HCPDC                                               | Expiration Date 11                                      | /01/2023                         |        |
|       | File List                                                             |                                                         |                                  |        |
|       | Name                                                                  | File Size (bytes)                                       | Datetime Created                 | -      |
| Date/ | AE IP MASS 2199010 log                                                |                                                         |                                  |        |
|       | Land The second second                                                | 345,298                                                 | 10/02/2023 10:41:58.214604AM EDT |        |
|       | AE_IP_MASS_2199010.trc                                                | 345,298                                                 | 10/02/2023 10:41:58.214604AM EDT |        |
|       | AE_IP_MASS_2199010.trc Distribute To                                  | 345,298                                                 | 10/02/2023 10:41:58.214604AM EDT |        |
|       | AE_IP_MASS_2199010 trc Distribute To Distribution ID Type             | 345,298<br>151,581<br>•Distribution ID                  | 10/02/2023 10:41:58.214604AM EDT |        |
|       | AE_IP_MASS_2199010.trc Distribute To Distribution ID Type User        | 345,298<br>151,581<br>•Distribution ID<br>0002681553.01 | 10/02/2023 10:41:58:214604AM EDT |        |
|       | AE_IP_MASS_2199010 trc Distribute To Distribution ID Type User Return | 345,298<br>151,581<br>•Distribution ID<br>0002681553.01 | 10/02/2023 10:41:58.214604AM EDT | 1      |

If the file does not go straight to the results scroll to the bottom to view them

| Member  | EMPLID   | 000   |        | Row  | 2  | of | 29  | (   | 2300,9  | 99)  |  |
|---------|----------|-------|--------|------|----|----|-----|-----|---------|------|--|
| Member  | EMPLID   | 000   | -      | Row  | 3  | of | 29  | (   | 23009,9 | 99)  |  |
| Member  | EMPLIO   | 000   | ,      | Row  | 4  | of | 29  | (   | 23009,9 | 99)  |  |
| Member  | EMPLID   | 999   | ,      | Row  | 5  | of | 29  | (   | 23009,9 | 99)  |  |
| Member  | EMPLID   | 000   |        | Row  | 6  | of | 29  | (   | 23009,9 | 99)  |  |
| Member  | EMPLID   | 000   |        | Row  | 7  | of | 29  | (   | 23009,9 | 99)  |  |
| Member  | EMPLID   | 000   | ;      | Row  | 8  | of | 29  | (   | 23009,9 | 99)  |  |
| Member  | EMPLID   | 999   | 4      | Row  | 9  | of | 29  | (   | 23009,9 | 99)  |  |
| Member  | EMPLID   | 000   |        | Row  | 10 | of | 29  | 9 1 | (23009, | 999) |  |
| Member  | EMPLID   | 000   | ,      | Row  | 11 | of | 25  | 9   | (23009, | 999) |  |
| Member  | EMPLID   | 000   | 2      | Row  | 12 | of | 25  | 9   | (23009, | 999) |  |
| Member  | EMPLID   | 000   |        | Row  | 13 | of | 29  | 9   | (23009, | 999) |  |
| Member  | EMPLID   | 000   | ,      | Row  | 14 | of | 29  | 9   | (23009, | 999) |  |
| Member  | EMPLID   | 999   |        | Row  | 15 | of | 25  | 9   | (23009, | 999) |  |
| Member  | EMPLID   | 898   |        | Row  | 16 | of | 29  | 9 1 | (23009, | 999) |  |
| Member  | EMPLID   | 000   | ,      | Row  | 17 | of | 29  | 9   | (23009, | 999) |  |
| Member  | EMPLID   | 000   | -      | Row  | 18 | of | 25  | 9   | (23009, | 999) |  |
| Member  | EMPLID   | 000   | ,      | Row  | 19 | of | 25  | 9   | (23009, | 999) |  |
| Member  | EMPLID   | 000   | ÷      | Row  | 20 | of | 29  | 9   | (23009, | 999) |  |
| Member  | EMPLID   | 000   | 5      | Row  | 21 | of | 29  | 9   | (23009, | 999) |  |
| Member  | EMPLID   | 000   |        | Row  | 22 | of | 25  | 9   | (23009, | 999) |  |
| Member  | EMPLID   | 000   |        | Row  | 23 | of | 29  | 9   | (23009, | 999) |  |
| Member  | EMPLID   | 000   | 5      | Row  | 24 | of | 25  | 9   | (23009, | 999) |  |
| Member  | EMPLID   | 000   | ,      | Row  | 25 | of | 25  | 9   | (23009, | 999) |  |
| Member  | EMPLID   | 000   |        | Row  | 26 | of | 25  | 9   | (23009, | 999) |  |
| Member  | EMPLID   | 000   |        | Ros  | 27 | of | 29  | 9   | (23009, | 999) |  |
| Member  | EMPLID   | 999   |        | Row  | 28 | of | 25  | 9 1 | (23009, | 999) |  |
| Member  | EMPLID   | 800   |        | Row  | 29 | of | 29  |     | (23009, | 999) |  |
| Applica | ation En | ngine | progra | m IP | MA | 55 | enc | der | d norma | lly  |  |

Once all is approved, navigate to Position Inquiry to verify assignments have been approved.

| osition Inquiry                                                                                  |        |
|--------------------------------------------------------------------------------------------------|--------|
| Instructions                                                                                     |        |
| Below you will see the positions available or encumbered for UICs entered in the search criteria |        |
| Search Criteria                                                                                  |        |
| UIC Search Option                                                                                | Search |
| One UIC O UIC and Hierarchy O Set of UICs     UIC Q Department                                   |        |
| Assignment Attributes                                                                            |        |
| Position Attributes                                                                              |        |
| Department Attributes                                                                            |        |

Select "**UIC and Hierarchy**" and Input the UIC Select "**Approved**" in the Assignment Status. Click "**Search**"

| osition Inquiry                     |                                                                   |        |
|-------------------------------------|-------------------------------------------------------------------|--------|
| structions                          |                                                                   |        |
| Below you will see the position     | s available or encumbered for UICs entered in the search criteria |        |
| Search Criteria                     |                                                                   |        |
| UIC Search Option                   |                                                                   | Search |
| One UIC One UIC and UIC And UIC R D | d Hierarchy O Set of UICs<br>Department 0000                      |        |
| Assignment Status Appro             | Action Taken Assignment From                                      | ٩      |
| Change Date                         | Movement ID Q                                                     |        |
| Source                              | Source ID                                                         |        |
| Position Attributes                 |                                                                   |        |
|                                     |                                                                   |        |

#### Click on the **"Assignment Attributes**" tab. Verify all the Members are Approved by comparing the report to what was submitted

| Position Det                                                          | ails     |                                |                |                        |          |                                   |  |
|-----------------------------------------------------------------------|----------|--------------------------------|----------------|------------------------|----------|-----------------------------------|--|
| Position Attributes Department Attributes Assignment Attributes [TTT] |          |                                |                |                        |          |                                   |  |
| Business Unit                                                         | Position | Title                          | Effective Date | Department Description | Location | GFM Long Name                     |  |
| NGDGA                                                                 | 06706220 | Howitzer Section Chief         | 09/30/2023     | AUGOEQV3CD             |          | Howitzer Section Chief            |  |
| NGDGA                                                                 | 06706217 | Fire Control Sergeant          | 09/30/2023     | AUGOEQV3CD             |          | Fire Control Sergeant             |  |
| NGDGA                                                                 | 06706211 | Gunnery Sergeant (GYSGT)       | 09/30/2023     | AUGOEQV3CD             |          | Gunnery Sergeant (GYSGT)          |  |
| NGDGA                                                                 | 06705074 | #1 Fire Control Sergeant       | 09/30/2023     | AUGOEQV3BD             |          | #1 Fire Control Sergeant          |  |
| NGDGA                                                                 | 06705052 | Howitzer Section Chief         | 09/30/2023     | AUGOEQV3AD             |          | Howitzer Section Chief            |  |
| NGDGA                                                                 | 06705045 | Howitzer Section Chief         | 09/30/2023     | AUGOEQV3AD             |          | Howitzer Section Chief            |  |
| NGDGA                                                                 | 06705038 | Howitzer Section Chief         | 09/30/2023     | AUGOEQV3AD             |          | Howitzer Section Chief            |  |
| NGDGA                                                                 | 06705028 | Gunnery Sergeant (GYSGT)       | 09/30/2023     | AUGOEQV3AD             |          | Gunnery Sergeant (GYSGT)          |  |
| NGDGA                                                                 | 06705025 | Platoon Leader                 | 09/30/2023     | AUGOEQV3AD             |          | Platoon Leader                    |  |
| NGDGA                                                                 | 06705016 | COUNTERFIRE NCO                | 09/30/2023     | AUGOEQV3TD             |          | COUNTERFIRE NCO                   |  |
| NGDGA                                                                 | 05323059 | Attachment                     | 09/30/2023     | AUGOEQV3TD             |          | Attachment                        |  |
| NGDGA                                                                 | 03257802 | Information Technician Special | 09/30/2023     | AUGOEQV3TD             |          | Information Technician Specialist |  |
| NGDGA                                                                 | 03232117 | Gunnery Sergeant (GYSGT)       | 09/30/2023     | AUGOEQV3CD             |          | Gunnery Sergeant (GYSGT)          |  |
| Nanas                                                                 | 02000540 | Elent Onronant (100)           | 00/20/2022     | 100000000              |          | Einet Compont (10/2)              |  |

### 2-37. Mass Update Departures

The purpose of this process is to assist the HR Supervisor in understanding how to depart assignments for multiple members using mass update features.

Applicability: OFF, WO, ENL Subcategories: HR Professional, HR Supervisor Navigation: Workforce Administration > Mass Update R3 > Mass Update

Click "Add a New Value"

| Mass Update                                                                                                    |  |  |  |  |  |  |  |
|----------------------------------------------------------------------------------------------------|--|--|--|--|--|--|--|
| Find an Existing Value                                                                                                    |  |  |  |  |  |  |  |
| V Search Criteria                                                                                                    |  |  |  |  |  |  |  |
| Enter any information you have and click Search. Leave fields blank for a list of all values.                                                                                                    |  |  |  |  |  |  |  |
| Recent Searches Choose from recent searches       Image: Searches     Image: Searches     Image: |  |  |  |  |  |  |  |
| Mass Update ID 🗧 🗸                                                                                                    |  |  |  |  |  |  |  |
| Mass Update Type 📮 🗸 🗸                                                                                                    |  |  |  |  |  |  |  |
| Mass Update Status 🔹 🗸 🗸                                                                                                    |  |  |  |  |  |  |  |
| Description begins with 🗸                                                                                                    |  |  |  |  |  |  |  |
|                                                                                                    |  |  |  |  |  |  |  |
| Search Clear                                                                                                    |  |  |  |  |  |  |  |
|                                                                                                    |  |  |  |  |  |  |  |
| Nothing yet<br>Your search results will appear here                                                                                                    |  |  |  |  |  |  |  |

#### Click on the "Add" button

| Mass Update                                        |                          |
|----------------------------------------------------|--------------------------|
| Add a New Value                                    | Q Find an Existing Value |
| Mass Update ID 99999999999999999999999999999999999 |                          |

Click on the "Mass Update Type" dropdown. Select "Assignment Departure".

| Mass Update ID<br>*Mass Update Type | 99999999999999999                                    | Mass Update Status | New    | Process Monitor |
|-------------------------------------|------------------------------------------------------|--------------------|--------|-----------------|
|                                     |                                                      | Description        |        |                 |
| pulation                            | Absences<br>Active Termination - Discharge           |                    |        |                 |
| Groupbox                            | Active Termination-Resignation                       |                    |        |                 |
| oroupbox                            | Active to PDRL                                       |                    |        |                 |
| Search Option                       | Active to Retired List<br>Active to TDRL             |                    | Search |                 |
| One UIC OUIC                        | Active to USAR IRR                                   | 5                  |        |                 |
|                                     | Assignment ADI<br>Assignment Accession               | •                  |        |                 |
|                                     | Assignment Arrivals                                  |                    |        |                 |
|                                     | Assignment Attachment<br>Assignment Curtail/Extend   |                    |        |                 |
| Date Search Option                  | Assignment Deferment                                 |                    |        |                 |
| Current                             | Assignment Displaced UIC                             |                    |        |                 |
| -                                   | Assignment Exec Order Nbr<br>Assignment Inactive UIC |                    |        |                 |
|                                     | Assignment Revoke                                    | -                  |        |                 |
| Additional Search Crit              | eria                                                 |                    |        |                 |

In the **Description** box, state a short description.

| ass Update                                        |                   |               |                                         |                                                                                                    |
|---------------------------------------------------|-------------------|---------------|-----------------------------------------|----------------------------------------------------------------------------------------------------|
| Mass Update ID<br>"Mass Update Type<br>Conulation | Assignment Depart | Ma<br>ures 🗸  | ss Update Status Ner<br>"Description GA | N Process Monitor                                                                                                    |
| opulation                                         |                   |               |                                         |                                                                                                    |
| Groupbox                                          |                   |               |                                         |                                                                                                    |
| Search Option                                     |                   |               |                                         | Search                                                                                                    |
| One UIC OU                                        | IC and Hierarchy  | ○ Set of UICs |                                         |                                                                                                    |
|                                                   |                   |               |                                         | Mass Update for PCS Accession Member Listing (Search vs. File Upload): Populate the "Search Options" as appropriate and<br>click the "Search" button to populate the Member grid with anyone matching that criteria. Alternatively, download the file template by<br>clicking the "Download File" button, populating the data in the file, and then populate the grid by clicking the "Upload File" and<br>selecting the file for upload. "Vola- With Mass Update Approvals on, submission is limited to user accounts ending in .01 in order to<br>find an appropriate S1 Pool for approval.<br>Entry Defaults:                                                                             |
| Date Search Option                                | O Bata Baara      |               |                                         | <ul> <li>The "Begin Date" and "End Date" are the days that the Member will be on the Assignment.</li> <li>The "Trans" field has all values related to a PCS Accession Assignment configured in the FABS.</li> <li>The "Sub Tomes" field has all values related to a Tome selected.</li> </ul>                                                                                                    |
| Additional Search C                               | riteria           |               | Croth 0                                 | The "UBC" field contains all active UIC's in the system     The "Position" field contains all active Vaciation related to the UIC     The "Douty Title" field contains the Position description and the description of all JobCodes related to the members grade. The     Position Description will be defaulted if one is not selected.     The "Position Qualification" field contains all active Position Qualifications in the system. "Q" (Qualified) will be defaulted     if one is not selected.     The "Assignment From" field contains all active Assignments for a member in the system. The members existing home     assignment record will be defaulted fore is not selected. |
| Location                                          | MOS               |               |                                         | NOTE: Once all data is entered for each Member, the Mass Update can be submitted for approval. The system will automatically<br>process the Member's records upon final approval of the Mass Update. A notification will be provided to the initiator of the request<br>stating that I completed successfully or with error. If there were errors, they can be resolved/revorked within the original Mass Update<br>request or handled as individual entries outside of the Mass Update process.                                                                                                    |

Scroll down to the Population field. Only Employee ID, Assignment ID, and Tour Complete is required for this Mass Update Type. Add appropriate Tour Complete Code. Tour Complete will all be "Z" in this example.

| Q                      |                                                  |                                                                             |                                           | IC C 1-1 of 1 View |
|------------------------|--------------------------------------------------|-----------------------------------------------------------------------------|-------------------------------------------|--------------------|
| Include                | *Empl ID↑                                        | Name                                                                        | *Assignment ID                            | *Tour Complete     |
| <b>V</b>               | ٩                                                |                                                                             |                                           |                    |
| Download File          | Upload File                                      | Include All Exclude All                                                     | 1                                         |                    |
| aportant Note: This pa | ge is designed to handle approximately 25,       | 000 records at a time. Input files and search criteria should be reviewe    | d and updated accordingly to stay under   | that limit.        |
| ata mes can de loaded  | The budget to support the date to the solid ele- | . Alter loading the rile, the identitivations ican be applied of the deer c | and process the entries as loaded from th | er me.             |

Adjust .csv file to just include Emplid, Assignment ID, and Z for Tour Completion (or download the format as per slide 10) . The column headers are irrelevant when uploading the .csv file. You just need the column information to be correct.

| EmplId | ▼ Assignment Fro ▼ | Movement - |
|--------|--------------------|------------|
| 00     | 117337203          | Z          |
| 00     | 118888543          | Z          |
| 00     | \$ 8509813         | Z          |
| 00     | 8337699            | Z          |
| 00     | 118560093          | Z          |
| 00     | i 8526303          | Z          |
| 00     | i 7935400          | Z          |
| 00     | 116553172          | Z          |
| 00     | 118826905          | Z          |
| 00     | 8524195            | z          |
| 00     | 118417365          | z 🗘        |
| 00     | 8526347            | Z          |
| 00     | \$ 8526378         | Z          |
| 00     | \$ 8524967         | Z          |
| 00     | 8523316            | Z          |
| 00     | i 8062771          | Z          |
| 00     | 4287378            | Z          |
| 00     | i 117829972        | Z          |
| 00     | \$ 8568904         | Z          |
| 00     | \$ 8521796         | Z          |
| 00     | ) 8172481          | Z          |
| 00     | 8422148            | Z          |
| 00     | 8524230            | Z          |
| 00     | 116552939          | Z          |
| 00     | i 8523982          | Z          |
| 00     | \$ 8522880         | Z          |
| 00     | 116385240          | Z          |
| 00     | 8523343            | Z          |

# Click the **"Upload File**" button. Click **"Choose File**". Select your .cvs file and click "Upload".

| <b>Q</b>     |               |                     | I< _ ( 1-1 of 1 → _ ) → _ I View A |
|--------------|---------------|---------------------|------------------------------------|
| Include      | *Empl ID↑     | Name                | File Attachment ×                  |
| 2            | ٥             |                     | Choose File No file chosen         |
| Download Fil | e Upload File | Include All Exclude | Upload Cancel                      |

No approver is needed for this action, so the Submit button is greyed out. Click the "**Process Mass Update**" button.

| ₽,          | 13            | K <    | I< < 1-1 of 1 v > > I View All |   |  |  |  |
|-------------|---------------|--------|--------------------------------|---|--|--|--|
| Description | Attached File | Attach | View                           |   |  |  |  |
|             | ]             | Attach | View                           | + |  |  |  |
| Comments    |               |        |                                |   |  |  |  |
|             | <b>\</b>      |        |                                |   |  |  |  |

# A notification box will then show stating Mass Update Process Initiated Select "OK"

| ai<br>V | cters (i.e. 0001234567 instead of 1234567)<br>ol                                                                                                    |  |
|---------|----------------------------------------------------------------------------------------------------|--|
| -       | Mass Update Process Initiated - Process Instance 2199120 (20500,1)                                                                                   |  |
|         | The batch process for this mass update has initiated. The status of this process can be viewed via Process Monitor using the above process instance. |  |
|         | OK                                                                                                    |  |
|         | IC C 1-1 of 1 View All                                                                                                    |  |

#### Scroll up and click "Process Monitor"

| ass Update                                                                   |                                   |                                   |                 |
|------------------------------------------------------------------------------|-----------------------------------|-----------------------------------|-----------------|
| Mass Update ID 11910<br>Mass Update Type Assignment Departures<br>Population | Mass Update Status<br>Description | Saved<br>GAARNG_118th_x1_20231002 | Process Monitor |
| Groupbox                                                                     |                                   |                                   |                 |
| Search Option     One UIC O UIC and Hierarchy Set                            | of UICs                           | Search                            |                 |

# Enter your Empl ID in the User ID field Click "Refresh"

| Process Monitor                                                           |                                                                                                    |                           |
|---------------------------------------------------------------------------|----------------------------------------------------------------------------------------------------|---------------------------|
| Process List Server List                                                  |                                                                                                    |                           |
| View Process Requests User ID Q Server  Run Status  View Process Requests | Type      1     Days        Name     Q     Instance     Range       Distribution Status      Save On Refresh     Report Manager | Refresh<br>Clear<br>Reset |

#### The results will populate Run Status will show "Processing" Click the "Details"

| Use    | rID      |      | Туре           | ~            | Last         | 1          | Days 🗸         | Refresh |            |                                      |         |             |
|--------|----------|------|----------------|--------------|--------------|------------|----------------|---------|------------|--------------------------------------|---------|-------------|
| Se     | rver     | ~    | Name           | Q            | Instance     | Range      |                | Clear   |            |                                      |         |             |
| Run    | Status   | ~    | Distributi     | on Status    | Y Save       | On Refresh | Report Manager | Reset   |            |                                      |         |             |
|        |          |      |                |              |              |            |                |         |            |                                      |         |             |
| Proce  | ess List |      |                |              |              |            |                |         |            |                                      |         |             |
| Proc   | ess List |      |                |              |              |            |                |         |            | < 1.2 of 2                           | · · >   | >    View A |
| Select | Instance | Seq. | Run Control ID | Process Type | Process Name | User       | Run Date/Time  |         | Run Status | < 1-2 of 2<br>Distribution<br>Status | Details | Actions     |

Select "**Message Log**" to view while it is processing to see if there are issues. To refresh results, close out of Message Log and Process Details. Click "**Refresh**" and repeat the process until complete.

|                                       | Pro                                                                                                    | cess Detail                  |                   | ×    | 1 1 |                |                | Messag                    | ge Log                                 | ×        |
|---------------------------------------|----------------------------------------------------------------------------------------------------|------------------------------|-------------------|------|-----|----------------|----------------|---------------------------|----------------------------------------|----------|
|                                       |                                                                                                    |                              |                   | Help |     |                |                |                           |                                        | Help     |
| Process                               |                                                                                                    |                              |                   |      |     | Process        | 3              |                           |                                        |          |
| Instance                              | 2199120                                                                                                 | Type Application Engin       | e                 |      |     | and the second |                |                           |                                        |          |
| Name                                  | IP_MASS                                                                                                 | Description IP_MASS          |                   |      |     | In             | stance: 21991. | 20 Type                   | <ul> <li>Application Engine</li> </ul> |          |
| Run Status                            | Processing Dist                                                                                         | ribution Status N/A          |                   |      |     |                | Name: IP_MA    | SS Description            | n: IP_MASS                             |          |
| Run                                   |                                                                                                    | Update Process               |                   |      |     |                |                |                           |                                        |          |
| Run Control 1                         | D MU_11910                                                                                              | O Hold Request               |                   |      |     | E              | 2              |                           | K K 1-6 of 6                           | View All |
| Locatio                               | n Server                                                                                                | Queue Request                |                   |      |     | السنا ال       |                |                           |                                        |          |
| Serve                                 | er PSBAT2                                                                                               | Delete Request               |                   |      |     | Severity       | Log Time       | Message Text              |                                        | Explain  |
| Recurrent<br>Current Ste              | e<br>p Main                                                                                             | Re-send Content              | C Restart Request |      |     |                | 10:57:42       | Mass Update ID is 11910 ( | 23009,999)                             | Explain  |
|                                       |                                                                                                    |                              |                   |      |     |                | 10:57:42       | Member EMPLID 000         | . Row 1 of 28 (23009,999)              | Explain  |
| Date/Time                             |                                                                                                    | Actions                      | Transfer          |      |     | *********      | 10:57:47       | Member EMPLID 000         | Row 2 of 28 (23009,999)                | Explain  |
| Request Cre<br>Run Anyti<br>Began Pro | ated On 10/02/2023 10:57:34 EDT<br>me After 10/02/2023 10:57:34 EDT<br>pcess At 10/02/2023 10:57:42 EDT | Magsage Log<br>Baten Timings | View Locks        |      |     |                | 10:57:53       | Member EMPLID 000         | Row 3 of 28 (23009,999)                | Explain  |
| Ended Pro                             | ocess At                                                                                                | View Log/Trace               |                   |      |     |                | 10:57:58       | Member EMPLID 000:        | Row 4 of 28 (23009,999)                | Explain  |
|                                       | -                                                                                                    |                              |                   |      |     |                | 10:58:03       | Member EMPLID 000         | Row 5 of 28 (23009,999)                | Explain  |
|                                       | <u> </u>                                                                                                |                              |                   |      |     | Return         |                |                           |                                        |          |

Once the process is complete, the Run Status will say Success and the Distribution Status will say Posted Click "Details"

| Use   |                  | Q    | Туре                       | •                                  | Last         |                       | Days V                                   | Refresh               |                                                                                  |                  |          |
|-------|------------------|------|----------------------------|------------------------------------|--------------|-----------------------|------------------------------------------|-----------------------|----------------------------------------------------------------------------------|------------------|----------|
| Sei   | ver              | ~    | Name                       | Q                                  | Instance     | Range                 |                                          | Clear                 |                                                                                  |                  |          |
| Run   | Status           | ~    | Distributio                | on Status                          | * El car     | e On Refresh          | Penort Manager                           | Reset                 |                                                                                  |                  |          |
| Proce | ss List          |      |                            |                                    |              |                       |                                          |                       | ( 1-2 d                                                                          | 2 - >            | > View / |
| Proce | List<br>Instance | Seq. | Run Control ID             | Process Type                       | Process Name | User                  | Run Date/Time                            | Run Status            | < 1-2 of<br>Distribution<br>Status                                               | 2 V >            | Actions  |
| Proce | Instance         | Seq. | Run Control ID<br>MU_11910 | Process Type<br>Application Engine | Process Name | User<br>0002518031.01 | Run Date/Time<br>10/02/2023 10:57:34 EDT | Run Status<br>Success | <ul> <li>1-2 of</li> <li>Distribution</li> <li>Status</li> <li>Posted</li> </ul> | 2 V ><br>Details | Actions  |

Click "View Log/Trace". Select the file to view the results

|                | Process                                                                                                    | Detail                                                                                                    | ×    |
|----------------|----------------------------------------------------------------------------------------------------|----------------------------------------------------------------------------------------------------|------|
| Process        |                                                                                                    |                                                                                                    | Help |
|                | Instance 2199120<br>Name IP_MASS Des<br>Run Status Success Distribution                                                                                                    | Type Application Engine<br>cription IP_MASS<br>1 Status Posted                                                           |      |
| Run            | U<br>Run Control ID MU_11910<br>Location Server<br>Server PSBAT2<br>Recurrence                                                                                                    | pdate Process<br>Nold Request<br>Ourwer Request<br>Concel Request<br>Detes Request<br>Re-send Content<br>Restart Request |      |
| Date/Tim<br>OK | e<br>Request Created On: 1002/2023 10.57.34 EDT<br>Run Anytime After: 1002/2023 10.57.34 EDT<br>Began Process At: 1002/2023 11.07.32 EDT<br>Ended Process At: 1002/2023 11.00.20 EDT<br>Cancel | Actions<br>Parameters Transfer<br>Message Log View Locks<br>Batch Timings<br>Men JageTrate                               |      |

|                                                          | View Log/Trace                                                          | ×    |
|----------------------------------------------------------|-------------------------------------------------------------------------|------|
| Report ID 2108411<br>Name IP_JMASS<br>Run Status Success | Process Instance 2199120 Message Log<br>Process Type Application Engine | Help |
| Distribution Details<br>Distribution Node HCPDC          | Expiration Date 11/01/2023                                              |      |
| AE IP MASS 2109120.log                                   | 1 850 10/02/022 11/00/20 960991 5D                                      | -    |
| Distribute To<br>Distribution ID Type<br>User<br>Return  | Distribution ID     0002518031.01                                       |      |

If there is an error, the error will be listed next to that row

| ass opency to is i. | (2003))                  |
|---------------------|--------------------------|
| lember EMPLID 000   | Row 1 of 28 (23009,999)  |
| 1ember EMPLID 000   | Row 2 of 28 (23009,999)  |
| Member EMPLID 000   | Row 3 of 28 (23009,999)  |
| Member EMPLID 000   | Row 4 of 28 (23009,999)  |
| Member EMPLID 000   | Row 5 of 28 (23009,999)  |
| Member EMPLID 000   | Row 6 of 28 (23009,999)  |
| Member EMPLID 000   | Row 7 of 28 (23009,999)  |
| Member EMPLID 000   | Row 8 of 28 (23009,999)  |
| Member EMPLID 000   | Row 9 of 28 (23009,999)  |
| Member EMPLID 000   | Row 10 of 28 (23009,999) |
| Member EMPLID 000   | Row 11 of 28 (23009,999) |
| Member EMPLID 000   | Row 12 of 28 (23009,999) |
| Member EMPLID 000   | Row 13 of 28 (23009,999) |
| Member EMPLID 000   | Row 14 of 28 (23009,999) |
| Member EMPLID 000   | Row 15 of 28 (23009,999) |
| Member EMPLID 000   | Row 16 of 28 (23009,999) |
| Member EMPLID 000   | Row 17 of 28 (23009,999) |
| Member EMPLID 000   | Row 18 of 28 (23009,999) |
| Member EMPLID 000   | Row 19 of 28 (23009,999) |
| Member EMPLID 000   | Row 20 of 28 (23009,999) |
| Nember EMPLID 000   | Row 21 of 28 (23009,999) |
| Member EMPLID 000   | Row 22 of 28 (23009,999) |
| Member EMPLID 000   | Row 23 of 28 (23009,999) |
| Member EMPLID 000   | Row 24 of 28 (23009,999) |
| Member EMPLID 000   | Row 25 of 28 (23009,999) |
| Member EMPLID 000   | Row 26 of 28 (23009,999) |

### 2-38. Mass Update Arrivals

The purpose of this process is to assist the HR Supervisor in understanding how to arrive assignments for multiple members using mass update features.

Applicability: OFF, WO, ENL Subcategories: HR Professional, HR Supervisor Navigation: Workforce Administration > Assignment Tracking> Position Inquiry

#### NOTE: When you do arrivals, you arrive them to the Assignment ID and not the Position

Select UIC and Hierarchy. Enter the UIC Under Assignment Status dropdown, select "**Approved**" Click "**Search**".

| sition Inquiry                      |                                                                           |    |
|-------------------------------------|---------------------------------------------------------------------------|----|
| etructions                          |                                                                           |    |
| Below you will see the positions    | vailable or encumbered for UICs entered in the search criteria            |    |
| <ul> <li>Search Criteria</li> </ul> |                                                                           |    |
| UIC Search Option                   | lierarchy O Set of UICs<br>artment 00002887 0118 FA BN 01 FIELD ARTILLERY | ch |
| Assignment Attributes               | d V Action Taken Assignment From                                          |    |
| Change Date                         | B Movement ID Q                                                           |    |
| Source                              | Source ID                                                                 |    |
| Position Attributes                 |                                                                           |    |
| Department Attributes               |                                                                           |    |

#### The results will populate below Click the "Assignment Attributes" tab

| Position                 | Inquiry                  |                   |                            |                   |                |                                                                                                    |           |               |         |    |     |                      |        |        |          |               |      |
|--------------------------|--------------------------|-------------------|----------------------------|-------------------|----------------|----------------------------------------------------------------------------------------------------|-----------|---------------|---------|----|-----|----------------------|--------|--------|----------|---------------|------|
|                          |                          |                   |                            |                   |                |                                                                                                    |           |               |         |    |     |                      | New    | Window | Help   P | Personalize P | ge   |
| Instructions             |                          |                   |                            |                   |                |                                                                                                    |           |               |         |    |     |                      |        |        |          |               |      |
| Below you v              | II see the positions a   | vallable or encur | nbered for UICs e          | intered in the pr | earch criteria |                                                                                                    |           |               |         |    |     |                      |        |        |          |               |      |
| - Search                 | Criteria                 |                   |                            |                   |                |                                                                                                    |           |               |         |    |     |                      |        |        |          |               |      |
| Latter France            | orb Chatlers             |                   |                            |                   |                | and the second second se |           |               |         |    |     |                      |        |        |          |               |      |
| UPL Seat                 | ch Option                |                   |                            |                   |                | Search                                                                                                    |           |               |         |    |     |                      |        |        |          |               |      |
| UN                       | UIC ® UIC and I          | Herarchy C        | Set of UICs<br>887 0118 F/ | ABN 01 FIELD      | ARTILLERY      |                                                                                                    |           |               |         |    |     |                      |        |        |          |               |      |
| - Assig                  | nment Attributes         |                   |                            |                   |                |                                                                                                    |           |               |         |    |     |                      |        |        |          |               |      |
| Assimm                   | ent Status Approve       | d v Action        | Taken                      | Assignment        | From           | 0                                                                                                    |           |               |         |    |     |                      |        |        |          |               |      |
| Channel                  | late                     | Mover             | nent ID                    |                   |                | -17                                                                                                    |           |               |         |    |     |                      |        |        |          |               |      |
| Fource                   |                          | M Econo           | - 10                       | 3                 |                |                                                                                                    |           |               |         |    |     |                      |        |        |          |               |      |
| Source                   |                          |                   | e iu                       |                   |                |                                                                                                    |           |               |         |    |     |                      |        |        |          |               |      |
| > Posit                  | ion Attributes           |                   |                            |                   |                |                                                                                                    |           |               |         |    |     |                      |        |        |          |               |      |
| > Depa                   | rtment Attributes        |                   |                            |                   |                |                                                                                                    |           |               |         |    |     |                      |        |        |          |               |      |
|                          |                          |                   |                            |                   |                |                                                                                                    |           |               |         |    |     |                      |        |        |          |               |      |
| Position De              | tails<br>Indes Departmen |                   | essionment Attrib          | inter inter       |                |                                                                                                    |           |               |         |    |     |                      |        |        |          | Find   [2]    | (E   |
| Start Date               | End Date                 | Position          | Empl ID                    | Rank              | Last Name      | First Name                                                                                                    | Srvc Crep | Aegn Job Code | Mbr MOS | sa | ASI | Assignment<br>Status | Action | Reason | Trane    | SubTrane      |      |
| 09/30/2023               | 12/13/2024               | 06706220          | 0007                       | 890               | r              | JUSTIN                                                                                                    | G         | E138          | E138    | EO |     | Approved             | PCA    | RAS    |          |               | (15  |
| 09/30/2023               | 01/05/2028               | 06706217          | 000                        | SOT               |                | CHRISTOPHER                                                                                                    | 0         | E13J          | E13J    | EO |     | Approved             | PCA    | RAS    |          |               | 115  |
| 09/30/2023               | 05/23/2029               | 06706211          | 000                        | SFC               |                | ANDREW                                                                                                    | 6         | E13B          | E138    | EO |     | Approved             | PCA    | RAS    |          |               | 21E  |
| 09/30/2023               | 01/02/2026               | 06705081          | 000                        | SGT               |                | ANDREW                                                                                                    | 0         | E138          | E138    | EO |     | Approved             | PCA    | RAS    |          |               | 115  |
| 09/30/2023               | 03/07/2024               | 06705074          | 000                        | SGT               |                | SAVANNA                                                                                                    | 0         | E13J          | E13J    | EO |     | Approved             | PCA    | RAS    |          |               | 115  |
| 09/30/2023               | 05/05/2027               | 06705052          | 000                        | SSG               |                | JACOB                                                                                                    | 6         | E138          | E138    | EO | E2B | Approved             | PCA    | RAS    |          |               | 115  |
| 09/30/2023               | 11/16/2029               | 06705045          | 000                        | \$\$0             |                | ZACKARY                                                                                                    | 0         | E138          | E138    | EO |     | Approved             | PCA    | RAS    |          |               | łtε  |
| 09/30/2023               | 01/07/2028               | 06705038          | 000                        | 880               |                | DAVID                                                                                                    | G         | E138          | E138    | EO | EU6 | Approved             | PCA    | RAS    |          |               | 115  |
| 09/30/2023               | 04/25/2029               | 06705028          | 000                        | SFC               |                | PHILLIP                                                                                                    | 0         | E13B          | E138    | EO |     | Approved             | PCA    | RAS    |          |               | 115  |
| 09/30/2023               | 08/31/2046               | 06705025          | 000                        | 11.7              |                | KHORY                                                                                                    | G         | 013A          | 013A    | EO |     | Approved             | PCA    | RAS    |          |               | 115  |
| 09/30/2023               | 04/23/2027               | 06705016          | 000                        | SFC               |                | ERIN                                                                                                    | G         | E13R          | E13R    | EO |     | Approved             | PCA    | RAS    |          |               | 115  |
|                          | a700507455               | 05333050          | 100                        | 000               |                | RAVI                                                                                                    | 0         | 000007        | E68W    |    |     | Annand               | 100    | oor    | 0.110    |               | 120  |
| 06/26/2023               | 07/05/2023               | 03023035          |                            | DPU.              |                |                                                                                                    |           | 00000         |         |    |     | Approved             | 000    | 1000   | 00110    |               | 12.0 |
| 05/26/2023<br>09/30/2023 | 11/07/2023               | 03257802          | 000                        | SPC               |                | MATTHEW                                                                                                    | 0         | E258          | E318    | EP |     | Approved             | PCA    | RAS    | . 9110   |               | 112  |

Scroll to the right to view the Assignment ID column

You can copy all the information and paste it onto an excel .csv file. Filter as needed

| First Name  | Srve Cmp | Asgn Job Code | Mbr MOS | sqi | ASI  | Assignment<br>Status | Action | Reason | Trans | SubTrans | Assignment ID | Permanent UIC |
|-------------|----------|---------------|---------|-----|------|----------------------|--------|--------|-------|----------|---------------|---------------|
| JUSTIN      | 6        | E13B          | E13B    | EO  |      | Approved             | PCA    | RAS    |       |          | 119012465     | WQV3CD        |
| CHRISTOPHER | 0        | E13J          | E13J    | EO  |      | Approved             | PCA    | RAS    |       |          | 119012486     | WQV3CD        |
| ANDREW      | G        | E138          | E13B    | EO  |      | Approved             | PCA    | RAS    |       |          | 119012470     | WQV3CD        |
| ANDREW      | G        | E138          | E138    | EO  |      | Approved             | PCA    | RAS    |       |          | 119012481     | WQV3BD        |
| SAVANNA.    | G        | E13J          | E13J    | EO  |      | Approved             | PCA    | RAS    |       |          | 119012456     | WQV3BD        |
| JACOB       | G        | E138          | E13B    | EO  | E2B  | Approved             | PCA    | RAS    |       |          | 119012463     | WQV3AD        |
| ZACKARY     | G        | E13B          | E13B    | EO  |      | Approved             | PCA    | RAS    |       |          | 119012461     | WQV3AD        |
| DAVID       | G        | E138          | E13B    | EO  | EU6  | Approved             | PCA    | RAS    |       |          | 119012448     | WQV3AD        |
| PHILLIP     | G        | E13B          | E13B    | EO  |      | Approved             | PCA    | RAS    |       |          | 119012485     | WQV3AD        |
| KHORY       | G        | 013A          | 013A    | EO  |      | Approved             | PCA    | RAS    |       |          | 119012464     | WQV3AD        |
| ERIN        | G        | E13R          | E13R    | EO  |      | Approved             | PCA    | RAS    |       |          | 119012469     | WQV3TD        |
| BAVI        | G        | 99999Z        | E68W    |     |      | Approved             | ASG    | GOT    | 0110  |          | 117236079     | WQV3T0        |
| MATTHEW     | G        | E258          | E318    | EP  |      | Approved             | PCA    | RAS    |       |          | 119012452     | WQV3TD        |
| 494         | 0        | E13R          | E130    | 50  | ELIA | Annewood             | DC4    | 949    |       |          | 110010483     | IN/01/200     |

All you need is the EMPL ID and appropriate Assignment ID to input into the excel sheet Next upload to the Mass Update page

|    | A          | B         |
|----|------------|-----------|
| 1  | XXXX 💌     | XXXXXXX 💌 |
| 2  | 0002223067 | 119012438 |
| з  | 0002233175 | 119012440 |
| 4  | 0002268488 | 119012442 |
| 5  | 0002290003 | 119012443 |
| 6  | 0002297733 | 119012447 |
| 7  | 0002462226 | 119012448 |
| 8  | 0002481776 | 119012450 |
| 9  | 0002482767 | 119012452 |
| 10 | 0002504856 | 119012453 |
| 11 | 0002522952 | 119012456 |
| 12 | 0002526190 | 119012457 |
| 13 | 0002528166 | 119012461 |
| 14 | 0002528174 | 119012463 |
| 15 | 0002530353 | 119012464 |
| 16 | 0002532423 | 119012465 |
| 17 | 0002535416 | 119012466 |
| 18 | 0002537975 | 119012467 |
| 19 | 0002539346 | 119012469 |
| 20 | 0002539504 | 119012470 |
| 21 | 0002540128 | 119012471 |
| 22 | 0002542960 | 119012472 |
| 23 | 0002543961 | 119012474 |
| 24 | 0002545165 | 119012477 |
| 25 | 0002545647 | 119012479 |
| 26 | 0002547186 | 119012481 |
| 27 | 0002548074 | 119012483 |
| 28 | 0002548895 | 119012485 |
| 29 | 0002550507 | 119012486 |

Navigate to Mass Update Click "Add a New Value"

| Mass Update                                                                                                    |
|----------------------------------------------------------------------------------------------------|
| Find an Existing Value                                                                                                  |
| Search Criteria Enter any information you have and click Search Leave fields blank for a list of all values.            |
| Image: Searches     Image: Searches       Image: Searches     Image: Searches       Image: Searches     Image: Searches |
| Mass Update ID 😑 🗸                                                                                                    |
| Mass Update Type = 🗸                                                                                                    |
| Mass Update Status 📮 🗸                                                                                                  |
| Description begins with V                                                                                               |
|                                                                                                    |
| Search Clear                                                                                                    |
|                                                                                                    |
| Nothing yet<br>Your search results will appear here                                                                     |

#### Click on the "Add" button

| Mass Update                                        |                          |
|----------------------------------------------------|--------------------------|
| Add a New Value                                    | Q Find an Existing Value |
| Mass Update ID 99999999999999999999999999999999999 |                          |

Click on the **"Mass Update Type**" dropdown. Select **"Assignment Arrivals**"

| Mass Update ID         | 9999999999999999                     | Mass Update Status | New |        | Process M | onitor |
|------------------------|--------------------------------------|--------------------|-----|--------|-----------|--------|
| *Mass Update Type      | ~                                    | "Description       |     |        |           |        |
| opulation              | Absences                             | Î                  |     |        |           |        |
| Groupbox               | Active Termination-Resignation       |                    |     |        |           |        |
| Groupbox               | Active to PDRL                       |                    |     |        |           |        |
| Search Option          | Active to Retired List               |                    | ſ   | Search |           |        |
|                        | Active to TDRL<br>Active to USAR IRR | 5                  | (   |        |           |        |
|                        | Assignment ADI                       | U                  |     |        |           |        |
|                        | Assignment Accession                 |                    |     |        |           |        |
| UIC Q                  | Assignment Attachment                |                    |     |        |           |        |
|                        | Assignment Curtail/Extend            |                    |     |        |           |        |
| Date Search Option     | Assignment Departures                |                    |     |        |           |        |
| Current                | Assignment Displaced UIC             |                    |     |        |           |        |
|                        | Assignment Exec Order Nbr            |                    |     |        |           |        |
|                        | Assignment Revoke                    | *                  |     |        |           |        |
| Additional Search Crit | eria                                 |                    |     |        |           |        |

In the **Description** box, state a short description

| ss Update                           |                                             |               |              |                                                                                                    |
|-------------------------------------|---------------------------------------------|---------------|--------------|----------------------------------------------------------------------------------------------------|
| Mass Update ID<br>"Mass Update Type | 99999999999999999999<br>Assignment Arrivals | Ma<br>~       | *Description | Process Monitor                                                                                                    |
| pulation                            |                                             |               |              |                                                                                                    |
| Groupbox                            |                                             |               |              |                                                                                                    |
| Search Option                       |                                             |               |              | Search                                                                                                    |
| One UIC OU                          | C and Hierarchy                             | ○ Set of UICs |              |                                                                                                    |
| UIC Q<br>Date Search Option         |                                             |               |              | Mass Update for PCS Accession — Member Listing (Search vs. File Upload): Populate the "Search Options" as appropriate and<br>cick the "Search" button to opputate the Member grid with anyone matching that criteria. Alternatively, download the file template by<br>cicking the "Download File" button, populating the data in the file, and then populate the grid by Cicking the "Upload File" and<br>selecting the file for upload. "Note - VMh Mass Update Approvals on, submission is limited to user accounts ending in .01 in order to<br>find an appropriate S1 Fool for approval.<br>Entry Defaults:<br>. The "Benin Date" and "End Date" are the days that the Member will be on the Assionment.                                                                                                    |
| @ Current                           | O Date Range                                |               |              | The "Trans" field has all values related to a PCS Accession Assignment configured in the FAB5.     The "Sub Trans" field has all values related to a Trans selected.     The "ULC" field contains all active ULCs in the system.                                                                                                    |
| Additional Search Cr                | iteria                                      |               |              | <ul> <li>The "Position" field contains all active Positions related to the UIC.</li> <li>The "Duty Title" field contains the Position description and the description of all JobCodes related to the members grade. The Position Description will be defaulted if one is not selected.</li> <li>The "Position Qualification" field contains all active Position Qualifications in the system. "Q" (Qualified) will be defaulted if one is not selected.</li> <li>The "Assignment Form" field contains all active Position Qualifications in the system. "Q" (Qualified) will be defaulted if one is not selected.</li> <li>The "Assignment Form" field contains all active Assignments for a member in the system. The members active house the position Position P</li></ul> |
| Location                            | Q. MOS                                      | Q             | Grade Q      | assignment record will be defaulted if one is no source assignment and a memory in the system. The memory setsignment record will be defaulted if one is no selected.<br>NOTE: Once all data is entered for each Member, the Mass Update can be submitted for approval. The system will automatically                                                                                                    |
|                                     |                                             |               |              | process the Member's records upon final approval of the Mass Update. A notification will be provided to the initiator of the request<br>stating that it completed successfully or with error. If there were errors, they can be resolved/reworked within the original Mass Update<br>request or handled as individual entries outside of the Mass Update process.                                                                                                    |

Scroll down to the Population field. Only **Empl ID** and **Assignment ID** is required

| Q                             |                                           |                                                                           | I< < 1-1 of 1 v > >I I View                                                          |
|-------------------------------|-------------------------------------------|---------------------------------------------------------------------------|--------------------------------------------------------------------------------------|
| Include                       | "Empl ID†                                 | Name                                                                      | "Assignment ID                                                                       |
|                               |                                           | ٩                                                                         | a + -                                                                                |
| Download File                 | Upland File                               | Include All Exclude A                                                     |                                                                                      |
| portant Note: This page is d  | Jesigned to handle approximately 25,      | .000 records at a time. Input files and search criteria should be review  | wed and updated accordingly to stay under that limit.                                |
| ta files can be loaded withou | It needing to utilize the search criteria | After loading the file, the "default values" can be applied or the use    | ar can process the entries as loaded from the file.                                  |
| Click the 'Download File' bu  | itton to export the data in the grid abo  | ove to a CSV file, which will open in Excel. If there are no records in t | the grid, it will simply download the format of the data needed for the mass update. |

# Click the "**Upload File**" button. Click "**Choose File**".

| Se | lect | your | .cvs | file | and | click | ("Up | load | ". |
|----|------|------|------|------|-----|-------|------|------|----|
|----|------|------|------|------|-----|-------|------|------|----|

| Population          |             |                       |                            |
|---------------------|-------------|-----------------------|----------------------------|
| Mass Update Records |             |                       | File Attachment ×          |
| Include             | *Empi ID↑   | Name                  | Choose File No file chosen |
|                     | Q           |                       | Cancel                     |
| Download File       | Upload File | Include All Exclude A |                            |

No approver needed for this action, so the Submit button is greyed out. Click the "**Process Mass Update**" button.

|             |       |            | 15 5   | 1-1 of 1 ¥ > | 21 1 | View All |
|-------------|-------|------------|--------|--------------|------|----------|
| Description | Attac | hed File   | Attach | View         |      |          |
|             |       |            | Attach | View         | +    |          |
| Comments    |       |            |        |              |      |          |
| Comments    |       | _ <b>-</b> | b      |              |      |          |

A notification box will then show stating **Mass Update Process Initiated** Select "**OK**"

|   | ers (i.e. 0001234567 instead of 1234567)                                                                                                    |
|---|----------------------------------------------------------------------------------------------------|
| - | Mass Update Process Initiated - Process Instance 2199171 (20500,1)                                                                                   |
|   | The batch process for this mass update has initiated. The status of this process can be viewed via Process Monitor using the above process instance. |
|   | OK                                                                                                    |
|   |                                                                                                    |

#### Scroll up and click "Process Monitor"

| Mass Update                                                  |                                                                        |                 |
|--------------------------------------------------------------|------------------------------------------------------------------------|-----------------|
| Mass Update ID 11912<br>Mass Update Type Assignment Arrivals | Mass Update Status Saved<br>Description GAARNG_118th_x1_Arrival_202310 | Process Monitor |
| Groupbox<br>Search Option                                    | Search                                                                 |                 |
| One UIC UIC and Hierarchy Se                                 | t of UICs                                                              |                 |

# Enter your Empl ID in the User ID field Click "Refresh"

| Process Monitor          |                                                    |         |
|--------------------------|----------------------------------------------------|---------|
| Process List Server List |                                                    |         |
| View Process Requests    | Type Last V Days V                                 | Refresh |
| Run Status               | Distribution Status Save On Refresh Report Manager | Reset   |

The results will populate below The Run Status will show **Processing** Click the "**Details**"

| Proces  | s Monito                 | r     |                |                    |              |               |                         |            |                        |         |          |  |  |  |
|---------|--------------------------|-------|----------------|--------------------|--------------|---------------|-------------------------|------------|------------------------|---------|----------|--|--|--|
| Proc    | Process List Server List |       |                |                    |              |               |                         |            |                        |         |          |  |  |  |
| View Pr | ocess Requ               | lests |                |                    |              |               |                         |            |                        |         |          |  |  |  |
| Use     | rID                      | Q     | Туре           | ✓ Las              | st 🗸         | 1 D           | ays v Refrest           |            |                        |         |          |  |  |  |
| Ser     | rver                     | ~     | Name           | Q                  | Instance     | Range         | Clear                   |            |                        |         |          |  |  |  |
| Run     | Status                   |       | Distributio    | on Status          | ¥ Save O     | n Refresh R   | eport Manager Reset     |            |                        |         |          |  |  |  |
| ~ Proce | ess List                 |       |                |                    |              |               |                         |            |                        |         |          |  |  |  |
| E,      | Q                        |       |                |                    |              |               |                         |            | < 1-3 of 3             | ~ >     | View All |  |  |  |
| Select  | Instance                 | Seq.  | Run Control ID | Process Type       | Process Name | User          | Run Date/Time           | Run Status | Distribution<br>Status | Details | Actions  |  |  |  |
|         | 2199171                  |       | MU_11912       | Application Engine | IP_MASS      | 0002518031.01 | 10/02/2023 11:05:32 EDT | Processing | N/A                    | Details | ✓Actions |  |  |  |

Select Message Log to view while it processes.

The transaction can also be canceled in this view if there are any issues. To refresh results, close out of Message Log and Process Details. Click "**Refresh**" and repeat the process until complete

|          |                |         |                       | Process Detail      |                |                   | ,  |
|----------|----------------|---------|-----------------------|---------------------|----------------|-------------------|----|
|          |                |         |                       |                     |                |                   | He |
| Process  |                |         |                       |                     |                |                   |    |
|          | Instance       | 219917  | 1                     | Type                | Application Er | ngine             |    |
|          | Name           | IP_MAS  | s                     | Description         | IP_MASS        |                   |    |
|          | Run Status     | Process | ung                   | Distribution Status | N/A            |                   |    |
| Run      |                |         |                       | Update P            | rocess         |                   |    |
|          | Run Control ID | MU 1    | 1912                  | Hold                | Request        |                   |    |
|          | Location       | Serve   | 1012                  | Que                 | e Request      |                   |    |
|          | Server         | PSBA    | 12                    | Canc                | el Request     |                   |    |
|          | Recurrence     |         |                       | ODelet              | e Request      | Destart Descert   |    |
|          | Current Step   | Main    |                       |                     | ine contant    | - reason rouge at |    |
| Date/Tim | e              |         |                       | Actions             |                |                   |    |
|          | Request Crea   | ted On  | 10/02/2023 11 05 33 E | DT Parar            | neters         | Transfer          |    |
|          | Run Anytim     | e After | 10/02/2023 11:05:32 E | DT Mess             | age Log        | View Locks        |    |
|          | Began Pro      | ess At  | 10/02/2023 11:05:49 E | DT Bat              | Timings        |                   |    |
|          | Ended Pro      | ess At  |                       | View                | Log/Trace      |                   |    |

|            |               | Message Log                                                                                         | ×                 |
|------------|---------------|----------------------------------------------------------------------------------------------------|-------------------|
| Process    |               |                                                                                                    | Help              |
| ins        | tance: 219917 | Type: Application Epgine                                                                            |                   |
|            | Name: IP_MAS  | S Description: IP_MASS                                                                              |                   |
| <b>E C</b> |               | IC C 1-15 of 15                                                                                     | ✓ > >    View All |
| Severity   | Log Time      | Message Text                                                                                        | Explain           |
|            | 11:05:50      | Mass Update ID is 11912 (23009,999)                                                                 | Explain           |
|            | 11.05.50      | Member EMPLID 0002223067. Row 1 of 28 (23009,999)                                                   | Explain           |
|            | 11:05:53      | Warning – Head count of 2 exceeds maximum head<br>count of 1 for position. (1000, 156)              | Explain           |
|            | 11.05.54      | Member EMPLID 0002233175. Row 2 of 28 (23009,999)                                                   | Explain           |
|            | 11:05:57      | Warning – Head count of 2 exceeds maximum head<br>count of 1 for position. (1000,156)               | Explain           |
|            | 11.05.57      | Warning – Benefit System not unique for current jobs<br>with same Benefit Record Number. (3000,557) | Explain           |
|            | 11:05:58      | Member EMPLID 0002268488. Row 3 of 28 (23009,999)                                                   | Explain           |
|            | 11.06.00      | Warning – Head count of 2 exceeds maximum head<br>count of 1 for position. (1000,156)               | Explain           |
|            | 11.06.00      | Warning Benefit System not unique for current jobs<br>with same Benefit Record Number. (3000,557)   | Explain           |
|            | 11:06:01      | Member EMPLID 0002290003. Row 4 of 28 (23009,999)                                                   | Explain           |
|            | 11.06.03      | Warning - Head count of 2 exceeds maximum head<br>count of 1 for position. (1000, 156)              | Explain           |
|            | 11.00-02      | Warning - Benefit System not unique for current jobs                                                | Explain           |

Ignore the Warnings will still allow the transaction to process. In the message log, the row will be missing if it fails to be processed

|         |                              | Message L                                                               | og                                    | 3        |
|---------|------------------------------|-------------------------------------------------------------------------|---------------------------------------|----------|
| Process | tance: 219917<br>Name: IP MA | 11 Type: Ap                                                             | plication Engine                      | Help     |
| EF Q    |                              |                                                                         | K < 1-15 of 15                        | View All |
| Seventy | Log lime                     | message lext                                                            |                                       | Explain  |
|         | 11:05:50                     | Mass Update ID is 11912 (23009)                                         | 399)                                  | Explain  |
|         | 11:05:50                     | Member EMPLID 000 R                                                     | ow 1 of 28 (23009,999)                | Explain  |
|         | 11:05:53                     | Warning – Head count of 2 excee<br>count of 1 for position. (1000,156)  | ds maximum head                       | Explain  |
|         | 11:05:54                     | Member EMPLID 000 R                                                     | ow 2 of 28 (23009,999)                | Explain  |
|         | 11:05:57                     | Warning – Head count of 2 excee<br>count of 1 for position. (1000, 156) | ds maximum head                       | Explain  |
|         | 11:05:57                     | Warning – Benefit System not uni<br>with same Benefit Record Number     | que for current jobs<br>r. (3000,557) | Explain  |
|         | 11:05:58                     | Member EMPLID 000 R                                                     | ow 3 of 28 (23009,999)                | Explain  |
|         | 11:06:00                     | Warning – Head count of 2 excee<br>count of 1 for position. (1000,156)  | ds maximum head                       | Explain  |
|         | 11:06:00                     | Warning Benefit System not uni<br>with same Benefit Record Numbe        | que for current jobs<br>r. (3000,557) | Explain  |
|         | 11:06:01                     | Member EMPLID 000: R                                                    | ow 4 of 28 (23009,999)                | Explain  |
|         | 11:06:03                     | Warning Head count of 2 excee<br>count of 1 for position. (1000, 156)   | ds maximum head                       | Explain  |
|         |                              | Warning Benefit System not uni                                          | que for current jobs                  |          |

Once the process is complete, the Run Status will say **Success** and the Distribution Status will say **Posted** Click "**Details**"

| Proces                                                                                                    | s Monitor                | r    |                |                    |              |      |                         |            |                        |         |            |  |  |
|----------------------------------------------------------------------------------------------------|--------------------------|------|----------------|--------------------|--------------|------|-------------------------|------------|------------------------|---------|------------|--|--|
| Proce                                                                                                    | Process List Server List |      |                |                    |              |      |                         |            |                        |         |            |  |  |
| View Process Requests         User ID       Type         Q       Type         Instance       Range         Run Status       Distribution Status |                          |      |                |                    |              |      |                         |            |                        |         |            |  |  |
| ✓ Proce                                                                                                    | ass List                 |      |                |                    |              |      |                         |            | < 1-3 of 3             | 3 ♥ >   | > View All |  |  |
| Select                                                                                                    | Instance                 | Seq. | Run Control ID | Process Type       | Process Name | User | Run Date/Time           | Run Status | Distribution<br>Status | Details | Actions    |  |  |
|                                                                                                    | 2199171                  |      | MU_11912       | Application Engine | IP_MASS      | 000  | 10/02/2023 11:05:32 EDT | Success    | Posted                 | Details | ✓Actions   |  |  |

Check in Manage Assignments to validate the Member is arrived at the correct UIC. Pull an ADR to make sure all is correct

|                                                 | Business Uni      | it Georgia            | Army Natl Guard                           |                                              |                             | Location SA                                      | VANNAH                           |                     |                    |   |  |  |
|-------------------------------------------------|-------------------|-----------------------|-------------------------------------------|----------------------------------------------|-----------------------------|--------------------------------------------------|----------------------------------|---------------------|--------------------|---|--|--|
| Compo                                           | nent Category     | y Train in            | Units-Drill Unit Res                      | Job Code E13R WEAPONS LOCATING RADAR (WLR) S |                             |                                                  |                                  |                     |                    |   |  |  |
|                                                 | UIC               | C WQV31               | D AUGOEQV3TD                              | Position 00231931 Standard Excess            |                             |                                                  |                                  |                     |                    |   |  |  |
|                                                 |                   |                       | 13                                        |                                              | Dut                         | Duty Status Re                                   | ady for Drill                    |                     |                    |   |  |  |
|                                                 |                   |                       |                                           |                                              |                             |                                                  |                                  | and a second second |                    |   |  |  |
| )/Source                                        | Status            | Compo                 | Action/Reason Code                        | Begin/End Dt                                 | UIC                         | Position                                         | e Permanent Assi                 | gnment              |                    | 3 |  |  |
| <b>D/Source</b><br>19012438                     | Status            | Compo                 | Action/Reason Code                        | Begin/End Dt                                 | UIC<br>WQV3TD               | Position<br>00231931                             | Location<br>00011517             | gnment              |                    | 1 |  |  |
| D/Source<br>19012438<br>lass Updat              | Status Arrived    | <b>Compo</b><br>Guard | Action/Reason Code<br>PCA<br>Reassignment | Begin/End Dt<br>09/30/2023<br>07/02/2026     | UIC<br>WQV3TD<br>AUGOEQV3TD | Position<br>00231931<br>Standard Excess          | Location<br>00011517<br>SAVANNAH | other Ac            | tions ⊙ View Order |   |  |  |
| D/Source<br>19012438<br>lass Updat<br>Temporary | Status<br>Arrived | Compo<br>Guard        | Action/Reason Code<br>PCA<br>Reassignment | Begin/End Dt<br>09/30/2023<br>07/02/2026     | UIC<br>WQV3TD<br>AUGOEQV3TD | Creat<br>Position<br>00231931<br>Standard Excess | Location<br>00011517<br>SAVANNAH | other Ac            | tions ⓒ View Order |   |  |  |

### 2-39. Soldier Recovery Unit (SRU) Assignments

The Soldier Recovery Unit (SRU) Assignment Process follows the same rule set for all AC and Guard/Reserve on orders. The purpose of these scenarios is to assist the HR Pro in understanding how to process a Soldier Recovery Unit assignment. Below are three scenarios that details the different Soldier Recovery Unit transactions.

#### Scenario 1 Background

- Member was on MOB, and was sent to SRU via MEDIVAC
- Assignments is showing ATC and AIV.
- Member completed leave time at the SRU and has returned.
- Member is working on getting DD214 from Fort Sam.
- Unit confirmed Member is home and last date of leave was the end date on SRU amendment order.

**Applicability**: OFF, WO, ENL Subcategories: HR Professionals, Assignment **Navigation**: Navbar > Navigator > Workforce Administration > Assignment Tracking > Manage Assignments

#### **Action Required**

Locate the TCS assignment under **Completed** tab Click the "**Completed**" tab

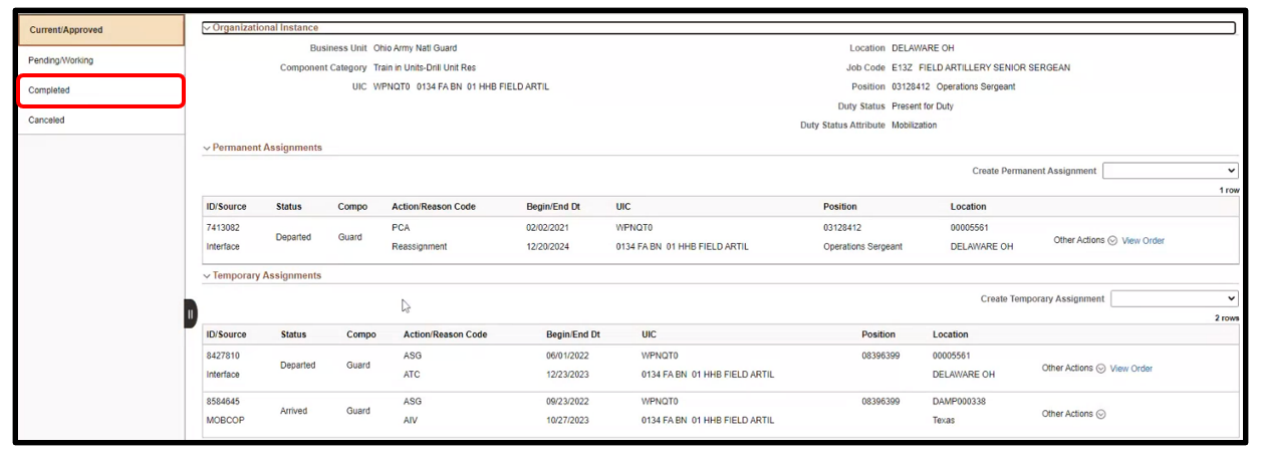

#### Verify dates of the TCS assignment are correct TCS orders need to be amended to correct date to close out all MOB associated orders

| Current/Approved  | ~ Organizati    | ional Instance |                |                            |              |                               |                                    |                   |                   |       |
|-------------------|-----------------|----------------|----------------|----------------------------|--------------|-------------------------------|------------------------------------|-------------------|-------------------|-------|
| Des des Ministers |                 | Busin          | ess Unit Ohio  | Army Nati Guard            |              |                               | Location DELAWARE OH               |                   |                   |       |
| Pending/Working   |                 | Component (    | Category Train | in Units-Dnill Unit Res    |              |                               | Job Code E132 FIELD ARTILLE        | RY SENIOR SERGEAN |                   |       |
| Completed         |                 |                | UIC WPN        | IQTO 0134 FA BN 01 HHB FIE | LD ARTIL     |                               | Position 03128412 Operations       | Sergeant          |                   |       |
|                   |                 |                |                |                            |              |                               | Duty Status Present for Duty       |                   |                   |       |
| Canceled          |                 |                |                |                            |              | ់ខ                            | Duty Status Attribute Mobilization |                   |                   |       |
|                   | ~ Permanen      | t Assignments  |                |                            |              |                               |                                    |                   |                   |       |
|                   | Trace of States |                |                |                            |              |                               |                                    |                   |                   | 3 row |
|                   | ID/Source       | Status         | Compo          | Action/Reason Code         | Begin/End Dt | UIC                           | Position                           | Location          |                   |       |
|                   | 4356975         | Completed      | Guard          | PCA                        | 12/13/2017   | WPNQT0                        | 03301187                           | 00005561          | Other Advance (C) |       |
|                   | Interface       |                |                | INT                        | 03/31/2018   | 0134 FABN 01 HHB FIELD ARTIL  | Senior Fire Control Non-commis     | DELAWARE OH       | Opher Acadris (6) |       |
|                   | 7412950         | Constituted    | Gunnel         | PCA                        | 04/01/2018   | WPNQT0                        | 03128421                           | 00005561          |                   |       |
|                   | Interface       | Completed      | Goard          | RAS                        | 08/31/2018   | 0134 FA BN 01 HHB FIELD ARTIL |                                    | DELAWARE OH       | Other Actions 🛇   |       |
|                   | 7412977         | Completed      | Guard          | PCA                        | 09/01/2018   | WPNQT0                        | 03301187                           | 00005561          |                   |       |
|                   | Interface       | Contracted     | Guard          | RAS                        | 02/01/2021   | 0134 FA BN 01 HHB FIELD ARTIL | Senior Fire Control Non-commis     | DELAWARE OH       | Other Actions (   |       |
|                   | ~ Temporary     | Assignments    |                |                            |              |                               |                                    |                   |                   |       |
|                   | 1Diff annual    | Finites        | Comes          | Antion Theorem Code        | Desis Fad    | 100                           | Decilies                           | Location          |                   | 3 row |
|                   | ID/Source       | Status         | Compo          | Action Redson Code         | Begin End L  | URL COL                       | Position                           | Location          |                   |       |
|                   | 115504349       | Completed      | Guard          | ASG                        | 11/20/2022   | WPNQ10                        | 03128412                           | DAMP000250        | Other Actions (C) |       |
|                   | MOBCOP          |                |                | TCS                        | 05/20/2023   | 0134 FA BN 01 HHB FIELD ARTIL | Operations Sergeant                | iraq              |                   |       |
|                   | 117745869       | Constituted    | Grand          | ASG                        | 06/21/2023   | WPNQT0                        | 08396382                           | DAMP000302        |                   |       |
|                   | MOBCOP          | Completed      | Guaro          | 000                        | 09/29/2023   | 0134 FA BN 01 HHB FIELD ARTIL |                                    | Georgia           | Other Actions (©  |       |
| 1                 | 8436881         | Consisted      | Guard          | ASG                        | 08/21/2022   | WSBRAA                        | 06345544                           | 00001370          |                   |       |
|                   | Interface       | Completed      | Guard          | GOS                        | 09/22/2022   | W8BR OHARNG ELEMENT, JF HQ    | ARNG Title 32 ADOS                 | COLUMBUS OH       | Other Actions (c) |       |

#### Navigate to Current/Approved on the left Click "Other Actions" on the AIV assignment

| ~ Permanent | Assignments                 |          |                    |              |                               |                               |              |                           |                            |  |
|-------------|-----------------------------|----------|--------------------|--------------|-------------------------------|-------------------------------|--------------|---------------------------|----------------------------|--|
|             |                             |          |                    |              |                               |                               | Create Perma | nent Assignment           | ~                          |  |
|             |                             |          |                    |              |                               |                               |              |                           | 1 row                      |  |
| ID/Source   | Status                      | Compo    | Action/Reason Code | Begin/End Dt | UIC                           | Position                      | Location     |                           |                            |  |
| 7413082     |                             |          | PCA                | 02/02/2021   | WPNQT0                        | 03128412                      | 00005561     |                           |                            |  |
| Interface   | Departed Guard<br>Interface |          | Reassignment       | 12/20/2024   | 0134 FA BN 01 HHB FIELD ARTIL | Operations Sergeant           | DELAWARE OH  | Other Actions  View Order |                            |  |
| ~ Temporary | Assignments                 |          |                    |              |                               |                               |              |                           |                            |  |
|             |                             |          | N                  |              |                               |                               | Create Tem   | porary Assignment         | ~                          |  |
|             |                             |          | ы.                 |              |                               |                               |              |                           | 2 rows                     |  |
| ID/Source   | Status                      | Compo    | Action/Reason Code | Begin/End Dt | UIC                           | Position                      | Location     |                           |                            |  |
| 8427810     | -                           |          | ASG                | 06/01/2022   | WPNQT0                        | 08396399                      | 00005561     |                           |                            |  |
| Interface   | Departed                    | ed Guard | Guard              | ATC          | 12/23/2023                    | 0134 FA BN 01 HHB FIELD ARTIL | RTIL.        | DELAWARE OH               | Other Actions ⊙ View Order |  |
| 8584645     |                             |          | ASG                | 09/23/2022   | WPNQT0                        | 08396399                      | DAMP000338   |                           |                            |  |
| MOBCOP      | Arrived                     | Guard    | AIV                | 10/27/2023   | 0134 FA BN 01 HHB FIELD ARTIL |                               | Texas        | Other Actions ⊙           |                            |  |
|             |                             |          |                    |              |                               |                               |              |                           |                            |  |

#### Select "Revoke Arrival"

|             |               |       |                    |              | -                             | Duty Status Attribute Mobiliz | ation    |                               | 2011                        |         |
|-------------|---------------|-------|--------------------|--------------|-------------------------------|-------------------------------|----------|-------------------------------|-----------------------------|---------|
| ~ Permanent | t Assignments |       |                    |              |                               |                               |          | Actions ×                     | 1                           |         |
|             |               |       |                    |              |                               |                               |          | Curtail/Extend                | nt                          | ~       |
| ID/Source   | Status        | Compo | Action/Reason Code | Begin/End Dt | UIC                           | Position                      | Loc      | Depart Member                 |                             | 1 row   |
| 7413082     | Deserved      |       | PCA                | 02/02/2021   | WPNQT0                        | 03128412                      | 000      | Revol                         |                             |         |
| Interface   | Departed      | Guard | Reassignment       | 12/20/2024   | 0134 FA BN 01 HHB FIELD ARTIL | Operations Sergeant           | DEL      | Location Change               | ions <sub> View</sub> Order |         |
| ~ Temporary | Assignments   |       |                    |              |                               |                               |          | Revoke Amendment              |                             |         |
|             |               |       |                    |              |                               |                               |          | Report Date Change            | hent                        | ×       |
| ID/Source   | Status        | Compo | Action/Reason Code | Begin/End Dt | UIC                           | Position                      | Location | Update REFRAD                 |                             | 2 10113 |
| 8427810     | Deceded       | Quard | ASG                | 06/01/2022   | WPNQT0                        | 08396399                      | 0000556  | Position Change               |                             |         |
| Interface   | Departeu      | Guard | ATC                | 12/23/2023   | 0134 FA BN 01 HHB FIELD ARTIL |                               | DELAWA   | Total Carloine Otalua         | s 📀 View Order              |         |
| 8584645     |               |       | ASG                | 09/23/2022   | WPNQT0                        | 08396399                      | DAMPOC   | Update training status        |                             |         |
| MOBCOP      | Arrived       | Guard | AIV                | 10/27/2023   | 0134 FA BN 01 HHB FIELD ARTIL |                               | Texas    | Update Position Qualification | 20                          |         |

#### Click "**Submit Revoke Arrival**". Click "**OK**" on the notification message

| Submit Revolgenturival                   | nation                    |                   |                      |                          |                    |                              |                       |
|------------------------------------------|---------------------------|-------------------|----------------------|--------------------------|--------------------|------------------------------|-----------------------|
|                                          | Assignment Tempora        | iry               |                      |                          | Assignment         | D 8584645                    |                       |
|                                          | Employee Record 6         |                   |                      |                          | Assignment Se      | q 1                          |                       |
|                                          | Assignment Status Arrived | On Assignment     |                      |                          | User Actio         | n 2001 Curtail/Extend        |                       |
|                                          | Workflow Status Approve   | d                 |                      |                          | Stat Aut           | h E 12304 OF REFERENCE (C)   |                       |
| Component Category<br>Assignment Transit | Training Status           | PERSTEMPO Info    | View/Update TDY Even | đ                        |                    |                              |                       |
| InTransit Type 14                        | с                         | alculated Days 11 | Adjustment Days 1    | Total Days 11 Status 11  | Approval Status 14 | DTOD Mileage 11 Last Updated | By 14 Last Updated 14 |
| 1                                        |                           | 0                 | 0                    | 0                        |                    | 0                            |                       |
| Assignment Arrivals                      |                           |                   |                      |                          |                    |                              |                       |
|                                          | Arrival Sequence# 1       | Arrival Date 11   | Arrival Status 11    | Assignment Departed From | m ti               | Last Updated By 11           | Last Updated 11       |
| 1                                        | 1                         | 09/23/2022        | Active               | 8427810                  |                    | 0002598058.01                | 09/23/2022 11:08:20PM |
| 2                                        | 2                         | 09/30/2023        | Revoke Arrival       | 117745869                |                    | 0002586830.01                | 10/18/2023 4:23:30PM  |
| 3                                        | 3                         | 09/30/2023        | Active               | 117745869                |                    | 0002586830.01                | 10/18/2023 4:27:57PM  |

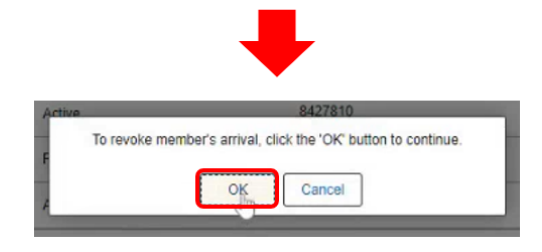

#### Click "Return to Landing Page"

| Assignment Header Infor                  | nation                   |                   |               |                    |              |            |                    |                                     |               |                 |
|------------------------------------------|--------------------------|-------------------|---------------|--------------------|--------------|------------|--------------------|-------------------------------------|---------------|-----------------|
|                                          | Assignment Tempo         | irary             |               |                    |              |            | Assig              | ment ID 8584645                     |               |                 |
|                                          | Employee Record 6        |                   |               |                    |              |            | Assignm            | tent Seq 1                          |               |                 |
|                                          | Assignment Status Depart | ted To Assignment |               |                    |              |            | Use                | r Action 2001 Curtail/Extend        |               |                 |
|                                          | Workflow Status Approv   | ved               |               |                    |              |            |                    | tat Auth E 12304 OF REFERENCE ( C ) |               |                 |
| Component Category<br>Assignment Transit | Training State           | JS P              | ERSTEMPO Info | View/Update TDY Ev | ent          |            |                    |                                     |               |                 |
| InTransit Type 14                        |                          | Calculated Days 1 |               | Adjustment Days 1  | Total Days 1 | Status 11  | Approval Status 1: | DTOD Mileage ti Last                | Updated By 11 | Last Updated 11 |
| 1                                        |                          | 0                 |               | 0                  | 0            |            |                    | 0                                   |               |                 |
| Assignment Arrivals                      |                          |                   |               |                    |              |            |                    |                                     |               |                 |
|                                          | Arrival Sequence# 11     | Arrival Date 11   |               | Arrival Status 1   |              | Assignment | Departed From 11   | Last Updated By t <sub>4</sub>      | Last Update   | ed ti           |
| 1 [                                      | 1                        | 09/23/2022        |               | Active             | ]            | 8427810    |                    | 0002598058 01                       | 09/23/2022    | 11:08:20PM      |
| 2                                        | 2                        | 09/30/2023        |               | Revoke Arrival 🗸   | ]            | 117745869  |                    | 0002586830.01                       | 10/18/2023    | 4:23:30PM       |
| 3                                        | 3                        | 09/30/2023        | Ē             | Revoke Arrival 🗸   | ]            | 117745869  |                    | 0002927785.30                       | 10/20/2023    | 2:14:38PM       |
| 4 [                                      | 1                        | 09/23/2022        |               | Active             | ]            | 8427810    |                    | 0002598058.01                       | 09/23/2022    | 11:08:20PM      |
| Audit Fields                             |                          |                   |               |                    |              |            |                    |                                     |               |                 |
|                                          | Last Updated By          |                   |               |                    |              |            | Last Update D      | ate/Time 10/20/23 2:14:38PM         |               |                 |
| 1.00                                     | Source MOBC              | OP/DAMPS System   |               |                    |              |            | s                  | ource ID 37-257-0094-0002590268     |               |                 |
| Return to Landing Page                   |                          |                   |               |                    |              |            |                    |                                     |               |                 |

#### Click "Other Actions" on the ODO assignment

| <ul> <li>Permanent</li> </ul> | Assignments |       |                    |              |                               |                     |              |                            |        |
|-------------------------------|-------------|-------|--------------------|--------------|-------------------------------|---------------------|--------------|----------------------------|--------|
|                               |             |       |                    |              |                               |                     | Create Permi | anent Assignment           | ~      |
|                               |             |       |                    |              |                               |                     |              |                            | 1 row  |
| ID/Source                     | Status      | Compo | Action/Reason Code | Begin/End Dt | UIC                           | Position            | Location     |                            |        |
| 7413082                       | Departed    | Cuard | PCA                | 02/02/2021   | WPNQT0                        | 03128412            | 00005561     |                            |        |
| Interface                     | Departed    | Guaro | Reassignment       | 12/20/2024   | 0134 FA BN 01 HHB FIELD ARTIL | Operations Sergeant | DELAWARE OH  | Other Actions 📀 View Order |        |
| ~ Temporary                   | Assignments |       |                    |              |                               |                     |              |                            |        |
|                               |             |       |                    |              |                               |                     | Create Terr  | nporary Assignment         | ~      |
|                               |             |       |                    |              |                               |                     |              |                            | 3 rows |
| ID/Source                     | Status      | Compo | Action/Reason Code | Begin/End Dt | UIC                           | Position            | Location     |                            |        |
| 8427810                       | Durated     | Quest | ASG                | 06/01/2022   | WPNQT0                        | 08396399            | 00005561     |                            | 1      |
| Interface                     | Departeu    | Guaro | ATC                | 12/23/2023   | 0134 FA BN 01 HHB FIELD ARTIL |                     | DELAWARE OH  | Other Actions  View Order  |        |
| 8584645                       | Departed    | 0     | ASG                | 09/23/2022   | WPNQT0                        | 08396399            | DAMP000338   |                            |        |
| MOBCOP                        | Departeo    | Guard | AIV                | 10/27/2023   | 0134 FA BN 01 HHB FIELD ARTIL |                     | Texas        | Other Actions 😔            |        |
| 117745869                     |             |       | ASG                | 06/21/2023   | WPNQT0                        | 08396382            | DAMP000302   |                            |        |
| MOBCOP                        | Departed    | Guard | ODO                | 09/29/2023   | 0134 FA BN 01 HHB FIELD ARTIL |                     | Georgia      | Other Actions 🕤            |        |
|                               |             |       |                    | ******       |                               |                     | ******       | ******                     |        |

#### Select "Revoke Departure"

| <ul> <li>Permanent</li> </ul> | Assignments |       |                    |              |                               |                     |          |                               |                     |        |
|-------------------------------|-------------|-------|--------------------|--------------|-------------------------------|---------------------|----------|-------------------------------|---------------------|--------|
|                               |             |       |                    |              |                               |                     |          | Create Permanent Assignr      | nent                | ~      |
| ID/Source                     | Status      | Compo | Action/Reason Code | Begin/End Dt | UIC                           | Position            | Lo       | cation                        |                     | 1 row  |
| 7413082                       |             |       | PCA                | 02/02/2021   | WPNQT0                        | 03128412            | 00       | Actions ×                     |                     |        |
| Interface                     | Departed    | Guard | Reassignment       | 12/20/2024   | 0134 FA BN 01 HHB FIELD ARTIL | Operations Sergeant | DE       | Curtail/Extend                | stions ⊘ View Order |        |
| <ul> <li>Temporary</li> </ul> | Assignments |       |                    |              |                               |                     |          | Revoke D arture               | -                   |        |
|                               | -           |       |                    |              |                               |                     |          | Location Change               | ment                | ~      |
|                               |             |       |                    |              |                               |                     |          | Revoke Amendment              |                     | 3 rows |
| ID/Source                     | Status      | Compo | Action/Reason Code | Begin/End Dt | UIC                           | Position            | Location |                               |                     |        |
| 8427810                       | Deceded     | Quard | ASG                | 06/01/2022   | WPNQT0                        | 08396399            | 0000556  | Report Date Change            |                     |        |
| Interface                     | Departed    | Guard | ATC                | 12/23/2023   | 0134 FA BN 01 HHB FIELD ARTIL |                     | DELAW    | Update REFRAD                 | s ⊙ View Order      |        |
| 8584645                       | -           | -     | ASG                | 09/23/2022   | WPNQT0                        | 08396399            | DAMPO    | Position Change               |                     | _      |
| MOBCOP                        | Departed    | Guard | AIV                | 10/27/2023   | 0134 FA BN 01 HHB FIELD ARTIL |                     | Texas    | r ostaon change               | s 😔                 |        |
| 117745869                     |             |       | ASG                | 06/21/2023   | WPNQT0                        | 08396382            | DAMP00   | Update Training Status        |                     | _      |
| MOBCOP                        | Departed    | Guard | ODO                | 09/29/2023   | 0134 FA BN 01 HHB FIELD ARTIL |                     | Georgia  | Update Position Qualification | 20                  |        |

#### Click "**Submit Revoke Departure**" Click "**OK**" on the notification message

| Submit Revoke Departure  |                               |                        |                              |                        |                                    |                               |
|--------------------------|-------------------------------|------------------------|------------------------------|------------------------|------------------------------------|-------------------------------|
| Assignment Header Inform | nation                        |                        |                              |                        |                                    |                               |
|                          | Assignment Temporary          |                        |                              |                        | Assignment ID 117745869            |                               |
|                          | Emploree Record 9             |                        |                              |                        | Assignment Seq 1                   |                               |
|                          | Assignment Status Departed To | Assignment             |                              |                        | User Action 2001 Curtail/Extend    |                               |
|                          | Workflow Status None Requir   | red                    |                              |                        | Stat Auth K 12301 (H) OF REFERENCE | (C)                           |
| Component Category       | Training Status               | PERSTEMPO Info         | View/Update TDY Event        |                        |                                    |                               |
| Assignment Transit       |                               |                        |                              |                        |                                    |                               |
| InTransit Type 11        |                               | Calculated Days 14     | Days Adjustment 11 Status 11 | Approval Status 1      | DTOD Mileage 14 Last               | Updated By 14 Last Updated 14 |
| 1                        |                               | 0                      | 0                            |                        | 0                                  |                               |
| Tour Completion          |                               |                        |                              |                        |                                    |                               |
|                          |                               | Tour Completion Status | Z                            |                        |                                    |                               |
| Assignment Departures    |                               |                        |                              |                        |                                    |                               |
|                          | Departure Sequence 1          | ↓ Depart Date †↓       | Depart Status 14             | Assignment Depart To 1 | Last Updated By 14                 | Last Updated 14               |
| 1                        | 1                             | 1 09/29/2023           | Revoke                       | 8584645                | 0002586830.01                      | 10/18/2023 4:23:48PM          |
| 2                        | 2                             | 2 09/29/2023           | Active                       | 8584645                | 0002586830.01                      | 10/18/2023 4:27:36PM          |
|                          |                               |                        |                              |                        |                                    |                               |

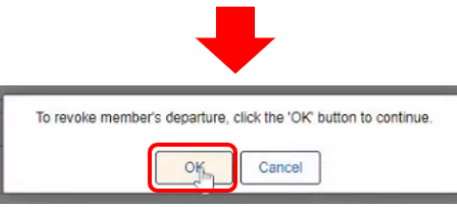

#### Click "Other Actions" on the ODO assignment

| - Permanent | Assignments |         |                    |              |                               |                     |             |                            |        |
|-------------|-------------|---------|--------------------|--------------|-------------------------------|---------------------|-------------|----------------------------|--------|
|             |             |         |                    |              |                               |                     | Create Perm | anent Assignment           | ~      |
|             |             |         |                    |              |                               |                     |             |                            | 1 rov  |
| ID/Source   | Status      | Compo   | Action/Reason Code | Begin/End Dt | UIC                           | Position            | Location    |                            |        |
| 7413082     | Decented    | Cuerd   | PCA                | 02/02/2021   | WPNQT0                        | 03128412            | 00005561    |                            |        |
| Interface   | Departed    | Guard   | Reassignment       | 12/20/2024   | 0134 FA BN 01 HHB FIELD ARTIL | Operations Sergeant | DELAWARE OH | Other Actions 📀 View Order |        |
| ~ Temporary | Assignments |         |                    |              |                               |                     |             |                            |        |
|             |             |         |                    |              |                               |                     | Create Ten  | nporary Assignment         | ~      |
|             |             |         |                    |              |                               |                     |             |                            | 3 rows |
| ID/Source   | Status      | Compo   | Action/Reason Code | Begin/End Dt | UIC                           | Position            | Location    |                            |        |
| 8427810     | Deserted    | C.u.u.  | ASG                | 06/01/2022   | WPNQT0                        | 08396399            | 00005561    |                            | - 1    |
| Interface   | Departed    | Guard   | ATC                | 12/23/2023   | 0134 FA BN 01 HHB FIELD ARTIL |                     | DELAWARE OH | Other Actions  View Order  |        |
| 8584645     | Departure   | Current | ASG                | 09/23/2022   | WPNQT0                        | 08396399            | DAMP000338  |                            |        |
| MOBCOP      | Departed    | Guard   | AIV                | 10/27/2023   | 0134 FA BN 01 HHB FIELD ARTIL |                     | Texas       | Other Actions 💿            |        |
| 117745869   | Ambund      | Quard   | ASG                | 06/21/2023   | WPNQT0                        | 08396382            | DAMP000302  |                            | _      |
| MOBCOP      | Anived      | Guard   | ODO                | 09/29/2023   | 0134 FA BN 01 HHB FIELD ARTIL |                     | Georgia     | Other Actions 🕑            |        |
|             |             |         |                    |              |                               |                     |             |                            |        |

#### Select "Revoke Arrival"

| ~ Permanent | Assignments |       |                    |              |                               |                     |          |                               |                    | _      |
|-------------|-------------|-------|--------------------|--------------|-------------------------------|---------------------|----------|-------------------------------|--------------------|--------|
|             |             |       |                    |              |                               |                     |          | Create Permanent Assign       | ment               | ~      |
|             |             | 2     |                    |              | 12                            |                     |          | Actions ×                     | ]                  | 1 row  |
| ID/Source   | Status      | Compo | Action/Reason Code | Begin/End Dt | UIC                           | Position            | Lo       | Curtal/Extend                 |                    |        |
| 7413082     | December    | 0     | PCA                | 02/02/2021   | WPNQT0                        | 03128412            | 00       | CuntawExtend                  |                    |        |
| Interface   | Departed    | Guard | Reassignment       | 12/20/2024   | 0134 FA BN 01 HHB FIELD ARTIL | Operations Sergeant | DE       | Depart Member                 | tions ⊙ View Order |        |
| ~ Temporary | Assignments |       |                    |              |                               |                     |          | Revoke Arrival                |                    |        |
|             |             |       |                    |              |                               |                     |          | Location Change               | ment               | ~      |
|             |             |       |                    |              |                               |                     |          |                               | 1                  | 3 rows |
| ID/Source   | Status      | Compo | Action/Reason Code | Begin/End Dt | UIC                           | Position            | Location | Revoke Amendment              |                    |        |
| 8427810     | Deserted    | Quart | ASG                | 06/01/2022   | WPNQT0                        | 08396399            | 0000556  | Report Date Change            |                    | 1      |
| Interface   | Departed    | Guard | ATC                | 12/23/2023   | 0134 FA BN 01 HHB FIELD ARTIL |                     | DELAW    | Update REFRAD                 | s 😔 View Order     |        |
| 8584645     |             |       | ASG                | 09/23/2022   | WPNQT0                        | 08396399            | DAMP00   | Porition Change               |                    |        |
| MOBCOP      | Departed    | Guard | AIV                | 10/27/2023   | 0134 FA BN 01 HHB FIELD ARTIL |                     | Texas    | Liedate Traisies Status       | s ⊙                | - 1    |
| 117745869   |             |       | ASG                | 06/21/2023   | WPNQT0                        | 08396382            | DAMPO    | Opdate fraining Status        |                    |        |
| MOBCOP      | Arrived     | Guard | ODO                | 09/29/2023   | 0134 FA BN 01 HHB FIELD ARTIL |                     | Georgia  | Update Position Qualification | 20                 |        |
|             |             |       |                    |              |                               |                     |          |                               |                    |        |

Click "**Submit Revoke Arrival**" Click "**OK**" on the notification message

| Submit Revoke Arrival    |                           |                   |                    |                         |                    |                                        |                         |  |  |  |
|--------------------------|---------------------------|-------------------|--------------------|-------------------------|--------------------|----------------------------------------|-------------------------|--|--|--|
| Assignment'rieader Infor | mation                    |                   |                    |                         |                    |                                        |                         |  |  |  |
|                          | Assignment Tempo          | orary             |                    |                         | As                 | ssignment ID 117745869                 |                         |  |  |  |
|                          | Employee Record 9         |                   |                    |                         | Assignment Seg 1   |                                        |                         |  |  |  |
|                          | Assignment Status Arrived | d On Assignment   |                    |                         |                    | User Action 2001 Curtail/Extend        |                         |  |  |  |
|                          | Workflow Status None I    | Required          |                    |                         |                    | Stat Auth K 12301 (H) OF REFERENCE (C) |                         |  |  |  |
| Component Category       | Training State            | us PERSTEMPO I    | fo View/Update TD) | / Event                 |                    |                                        |                         |  |  |  |
| Assignment Transit       |                           |                   |                    |                         |                    |                                        |                         |  |  |  |
| InTransit Type 1         |                           | Calculated Days 1 | Adjustment Days 14 | Total Days 11 Status 11 | Approval Status 14 | DTOD Mileage 14 Last Updated           | I By 1↓ Last Updated 1↓ |  |  |  |
| 1                        |                           | 0                 | 0                  | 0                       |                    | 0                                      |                         |  |  |  |
| Assignment Arrivals      |                           |                   |                    |                         |                    |                                        |                         |  |  |  |
|                          | Arrival Sequence# 11      | Arrival Date 1    | Arrival Status 11  | Assignment Departed Fro | m 11               | Last Updated By 11                     | Last Updated 11         |  |  |  |
| 1                        | 1                         | 06/21/2023        | Active             | 115564349               |                    | 0002566515.01                          | 06/22/2023 5:31:01PM    |  |  |  |
| ·                        |                           |                   |                    |                         |                    |                                        |                         |  |  |  |

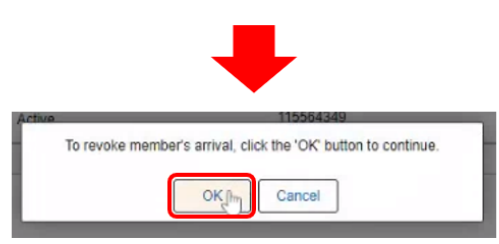

# Click "Other Actions" on the TCS assignment

| ~ Permanent | Assignments |         |                    |              |                               |                     |                  |                                                                                                    |       |
|-------------|-------------|---------|--------------------|--------------|-------------------------------|---------------------|------------------|----------------------------------------------------------------------------------------------------|-------|
|             |             |         |                    |              |                               |                     | Create Permanent | t Assignment                                                                                                    | ~     |
|             |             |         |                    |              |                               |                     |                  |                                                                                                    | 1 rov |
| ID/Source   | Status      | Compo   | Action/Reason Code | Begin/End Dt | UIC                           | Position            | Location         |                                                                                                    |       |
| 7413082     | Departed    | Guard   | PCA                | 02/02/2021   | WPNQT0                        | 03128412            | 00005561         |                                                                                                    |       |
| Interface   | Dehauso     | Guald   | Reassignment       | 12/20/2024   | 0134 FA BN 01 HHB FIELD ARTIL | Operations Sergeant | DELAWARE OH      | Other Actions (>) View Order                                                                                                    |       |
| ~ Temporary | Assignments |         |                    |              |                               |                     |                  |                                                                                                    |       |
|             |             |         |                    |              |                               |                     | Create Tempora   | ary Assignment                                                                                                    | ~     |
|             |             |         |                    |              |                               |                     |                  |                                                                                                    | 4 row |
| ID/Source   | Status      | Compo   | Action/Reason Code | Begin/End Dt | UIC                           | Position            | Location         |                                                                                                    |       |
| 8427810     | Departed    | Guard   | ASG                | 05/01/2022   | WPNQT0                        | 08396399            | 00005561         |                                                                                                    |       |
| Interface   | Departed    | Guard   | ATC                | 12/23/2023   | 0134 FA BN 01 HHB FIELD ARTIL |                     | DELAWARE OH      | Other Actions  View Order                                                                                                    |       |
| 8584645     | Departed    | Quard   | ASG                | 09/23/2022   | WPNQT0                        | 08396399            | DAMP000338       | and the second second se |       |
| MOBCOP      | Departed    | Guard   | AIV                | 10/27/2023   | 0134 FA BN 01 HHB FIELD ARTIL |                     | Texas            | Other Actions 💿                                                                                                    |       |
| 115564349   | Dependent   | Current | ASG                | 11/20/2022   | WPNQT0                        | 03128412            | DAMP000250       |                                                                                                    |       |
| MOBCOP      | Departed    | Guard   | TCS                | 06/20/2023   | 0134 FA BN 01 HHB FIELD ARTIL | Operations Sergeant | Iraq             | Other Actions 😔                                                                                                    |       |
| 117745869   | Departed    | Guard   | ASG                | 06/21/2023   | WPNQT0                        | 08396382            | DAMP000302       |                                                                                                    |       |
| MOBCOP      | Departed    | Guaru   | ODO                | 09/29/2023   | 0134 FA BN 01 HHB FIELD ARTIL |                     | Georgia          | Other Actions 😒                                                                                                    |       |
|             |             |         |                    |              |                               |                     |                  |                                                                                                    |       |

# Select "Revoke Departure"

| ~ Permanent | Assignments |         |                    |              |                               |                     |       |                               |                 |        |
|-------------|-------------|---------|--------------------|--------------|-------------------------------|---------------------|-------|-------------------------------|-----------------|--------|
|             |             |         |                    |              |                               |                     |       | Create Permanent Assignmen    | t               | ~      |
| ID/Source   | Status      | Compo   | Action/Passon Code | Bogin/End Dt | IIIC                          | Docition            | Loca  | Actions ×                     |                 | 1 row  |
| 7413082     | Status      | Compo   | PCA                | 02/02/2021   | WPNQT0                        | 03128412            | 0000  | Curtail/Extend                |                 |        |
| Interface   | Departed    | Guard   | Reassignment       | 12/20/2024   | 0134 FA BN 01 HHB FIELD ARTIL | Operations Sergeant | DELA  | Revoke Departure              | ns 📀 Vlew Order |        |
| ~ Temporary | Assignments |         |                    |              |                               |                     |       | Location Change               |                 |        |
|             |             |         |                    |              |                               |                     |       | Revoke Amendment              | nt              | *      |
| ID/Source   | Status      | Compo   | Action/Reason Code | Begin/End Dt | UIC                           | Position            | Locat | Update PERSTEMPO              |                 | 4 rows |
| 8427810     |             |         | ASG                | 06/01/2022   | WPNQT0                        | 08396399            | 00005 | Report Date Change            |                 |        |
| Interface   | Departed    | Guard   | ATC                | 12/23/2023   | 0134 FA BN 01 HHB FIELD ARTIL |                     | DELA  | Update REFRAD                 | s 😔 View Order  |        |
| 8584645     | Departed    | Guard   | ASG                | 09/23/2022   | WPNQT0                        | 08396399            | DAMP  | Position Change               |                 |        |
| MOBCOP      | Debaillen   | Guaru   | AIV                | 10/27/2023   | 0134 FA BN 01 HHB FIELD ARTIL |                     | Texas | Lindate Training Status       | s 😔             | - 1    |
| 115564349   | Departed    | Guard   | ASG                | 11/20/2022   | WPNQT0                        | 03128412            | DAMP  | opoute maining status         |                 |        |
| MOBCOP      | Departed    | Guaru   | TCS                | 06/20/2023   | 0134 FA BN 01 HHB FIELD ARTIL | Operations Sergeant | Iraq  | Update Position Qualification | <b>€</b> ⊙      | - 1    |
| 117745869   | Dependent   | Current | ASG                | 06/21/2023   | WPNQT0                        | 08396382            | DAMP  | 000302                        |                 |        |
| MOBCOP      | Departed    | Guard   | ODO                | 09/29/2023   | 0134 FA BN 01 HHB FIELD ARTIL |                     | Georg | ia Other Action               | is 🖂            |        |
|             |             |         |                    |              |                               |                     |       |                               |                 |        |

Click "**Submit Revoke Departure**" Click "**OK**" on the notification message

| Submit Revoke Departure<br>Assignment Header Informa | tion                                      |                |                       |                                |                                    |                 |  |  |  |  |
|------------------------------------------------------|-------------------------------------------|----------------|-----------------------|--------------------------------|------------------------------------|-----------------|--|--|--|--|
|                                                      | Assignment Temporary                      |                |                       |                                | Assignment ID 115564349            |                 |  |  |  |  |
| E                                                    | mployee Record 8                          |                |                       | Assignment Seq 1               |                                    |                 |  |  |  |  |
| As                                                   | signment Status Departed To Assign        | ment           |                       | User Action 2001 CurtallExtend |                                    |                 |  |  |  |  |
|                                                      | Workflow Status None Required             |                |                       |                                | Stat Auth                          |                 |  |  |  |  |
| Component Category<br>Assignment Transit             | Training Status                           | PERSTEMPO Info | View/Update TDY Event |                                |                                    |                 |  |  |  |  |
| InTransit Type 1                                     | 4 Calculated Days 14 Days Adjustment 14 S |                |                       | Approval Status 1              | DTOD Mileage 11 Last Updated By 14 | Last Updated 12 |  |  |  |  |
| 1                                                    |                                           | 0              | 0                     |                                | 0                                  |                 |  |  |  |  |

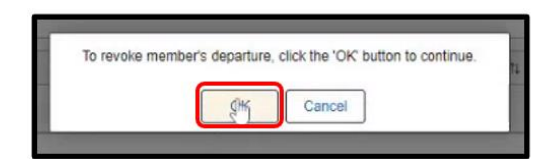

Ensure end date on the TCS is correct, then override to home, and all temp assignments will close out. This action will unnest the SRU/ODO assignment from the MOB/AIV assignment. Click "**Other Actions**" on the TCS assignment.

| ✓ Permanent | Assignments |       |                    |              |                               |                     |               |                            |        |
|-------------|-------------|-------|--------------------|--------------|-------------------------------|---------------------|---------------|----------------------------|--------|
|             |             |       |                    |              |                               |                     | Create Perman | nent Assignment            | ~      |
|             |             |       |                    |              |                               |                     |               |                            | 1 rov  |
| ID/Source   | Status      | Compo | Action/Reason Code | Begin/End Dt | UIC                           | Position            | Location      |                            |        |
| 7413082     | Desided     | Quard | PCA                | 02/02/2021   | WPNQT0                        | 03128412            | 00005561      |                            |        |
| Interface   | Departed    | Guard | Reassignment       | 12/20/2024   | 0134 FA BN 01 HHB FIELD ARTIL | Operations Sergeant | DELAWARE OH   | Other Actions  View Order  |        |
| ~ Temporary | Assignments |       |                    |              |                               |                     |               |                            |        |
|             |             |       |                    |              |                               |                     | Create Temp   | porary Assignment          | ~      |
|             |             |       |                    |              |                               |                     |               |                            | 4 rows |
| ID/Source   | Status      | Compo | Action/Reason Code | Begin/End Dt | UIC                           | Position            | Location      |                            |        |
| 8427810     | Duranted    | 0     | ASG                | 06/01/2022   | WPNQT0                        | 08396399            | 00005561      |                            |        |
| Interface   | Departed    | Guard | ATC                | 12/23/2023   | 0134 FA BN 01 HHB FIELD ARTIL |                     | DELAWARE OH   | Other Actions 🛇 View Order |        |
| 8584645     |             |       | ASG                | 09/23/2022   | WPNQT0                        | 08396399            | DAMP000338    |                            |        |
| MOBCOP      | Departed    | Guard | AIV                | 10/27/2023   | 0134 FA BN 01 HHB FIELD ARTIL |                     | Texas         | Other Actions 😔            |        |
| 115564349   |             |       | ASG                | 11/20/2022   | WPNQT0                        | 03128412            | DAMP000250    |                            |        |
| MOBCOP      | Arrived     | Guard | TCS                | 06/20/2023   | 0134 FA BN 01 HHB FIELD ARTIL | Operations Sergeant | Iraq          | Other Actions 🛇            |        |
| 117745869   | Described   | Quest | ASG                | 06/21/2023   | WPNQT0                        | 08396382            | DAMP000302    |                            |        |
| MOBCOP      | Departed    | Guard | ODO                | 09/29/2023   | 0134 FA BN 01 HHB FIELD ARTIL |                     | Georgia       | Other Actions ⊙            |        |
|             |             |       |                    |              |                               |                     | -             |                            |        |

#### Select "Depart Member"

| ~ Permanent | Assignments |       |                    |              |                               |                     |        |                               |                 |        |
|-------------|-------------|-------|--------------------|--------------|-------------------------------|---------------------|--------|-------------------------------|-----------------|--------|
|             |             |       |                    |              |                               |                     |        | Actions ×                     |                 | ~      |
|             |             |       |                    | P-1-2-19     |                               | Provide and         |        | Curtail/Extend                |                 | 1 row  |
| ID/Source   | Status      | Compo | Action/Reason Code | Begin/End Dt | UIC                           | Position            | Local  | Depart Member                 |                 |        |
| 7413082     | Departed    | Guard | PCA                | 02/02/2021   | WPNQT0                        | 03128412            | 00005  | Depart Weinb                  |                 |        |
| Interface   | Departed    | Guaru | Reassignment       | 12/20/2024   | 0134 FA BN 01 HHB FIELD ARTIL | Operations Sergeant | DELA   | Revoke Arrival                | ns 📀 View Order |        |
| ~ Temporary | Assignments |       |                    |              |                               |                     |        | Location Change               |                 |        |
|             |             |       |                    |              |                               |                     |        | Revoke Amendment              | nt              | ~      |
| I           |             |       |                    |              |                               |                     |        | Us data property inc          |                 | 4 rows |
| ID/Source   | Status      | Compo | Action/Reason Code | Begin/End Dt | UIC                           | Position            | Locati | Update PERSIEMPO              |                 |        |
| 8427810     | Departed    | Guard | ASG                | 06/01/2022   | WPNQT0                        | 08396399            | 00005  | Report Date Change            |                 |        |
| Interface   | Departed    | Ouero | ATC                | 12/23/2023   | 0134 FA BN 01 HHB FIELD ARTIL |                     | DELAV  | Update REFRAD                 | s 😔 View Order  |        |
| 8584645     | Deserted    | 0     | ASG                | 09/23/2022   | WPNQT0                        | 08396399            | DAMP   | Position Change               |                 |        |
| MOBCOP      | Départed    | Guard | AIV                | 10/27/2023   | 0134 FA BN 01 HHB FIELD ARTIL |                     | Texas  | r oshori onange               | s 😔             |        |
|             |             |       | 100                |              |                               |                     |        | Update Training Status        |                 |        |
| 115564349   | Arrived     | Guard | ASG                | 11/20/2022   | WPNQTO                        | 03128412            | DAMP   | Undels Desilies Qualification | 20              |        |
| MOBCOP      |             |       | TCS                | 06/20/2023   | 0134 FA BN 01 HHB FIELD ARTIL | Operations Sergeant | Iraq   | Opdate Position Qualification |                 |        |
| 117745869   | Description | Count | ASG                | 06/21/2023   | WPNQT0                        | 08396382            | DAMP   | 000302                        |                 |        |
| MOBCOP      | Departed    | Guard | ODO                | 09/29/2023   | 0134 FA BN 01 HHB FIELD ARTIL |                     | Georgi | a Other Action                | ns 🛇            |        |
|             |             |       |                    |              |                               |                     |        |                               |                 |        |

#### Click "**Override to Home**" to show "**Yes**" Notice the "Assignment Depart To" changes to the PCA. Click "**Submit Departure**"

| Submit Departure         |                                 |                 | Overnde to Home      | Nn                     |                                 |                      |
|--------------------------|---------------------------------|-----------------|----------------------|------------------------|---------------------------------|----------------------|
| Assignment Header Inform | ation                           |                 |                      |                        |                                 |                      |
| _                        | Assignment Temporary            |                 |                      |                        | Assignment ID 115564349         |                      |
|                          | Employee Record 8               |                 |                      |                        | Assignment Seq 1                |                      |
| A                        | Assignment Status Arrived On As | signment        |                      |                        | User Action 2001 Curtail/Extend |                      |
|                          | Workflow Status None Require    | d               |                      |                        | Stat Auth                       |                      |
| Component Category       | Training Status                 | PERSTEMPO Inf   | View/Update TDY Even | it                     |                                 |                      |
| rour completion          |                                 |                 | -                    | -                      |                                 |                      |
|                          |                                 | Tour Completion | Status Z C           | 2                      |                                 |                      |
| Assignment Departures    |                                 |                 |                      |                        |                                 |                      |
|                          | Departure Sequence 11           | Depart Date 1   | Depart Status 1      | Assignment Depart To 1 | Last Updated By 1               | Last Updated 11      |
| 1                        | 1                               | 06/20/2023      | Revoke               | 117745869              | 0002927785.30                   | 10/20/2023 2:22:08PM |
| 2                        | 2                               | 06/20/2023      | Active               | 117745869              | 0002927785.30                   | 10/20/2023 2:22:44PM |
|                          |                                 |                 |                      |                        |                                 |                      |

| Submit Departure                                                                                                    |                               |                 | Overnde to Home Ye   | IS                     |                                 |                      |
|----------------------------------------------------------------------------------------------------|-------------------------------|-----------------|----------------------|------------------------|---------------------------------|----------------------|
| Assignment Header Information                                                                                                    | ition                         |                 | No.                  |                        |                                 |                      |
|                                                                                                    | Assignment Temporary          |                 |                      |                        | Assignment ID 115564349         |                      |
| E                                                                                                    | Employee Record 8             |                 |                      |                        | Assignment Seq 1                |                      |
| As                                                                                                    | ssignment Status Arrived On A | ssignment       |                      |                        | User Action 2001 Curtail/Extend |                      |
|                                                                                                    | Workflow Status None Requir   | ed              |                      |                        | Stat Auth                       |                      |
| Component Category<br>Tour Completion                                                                                                    | Training Status               | PERSTEMPO Info  | View/Update TDY Even | 4                      |                                 |                      |
|                                                                                                    |                               | Tour Completion | Status Z G           | Ł                      |                                 |                      |
| Assignment Departures                                                                                                    |                               |                 |                      |                        |                                 |                      |
|                                                                                                    | Departure Sequence 1          | Depart Date 11  | Depart Status 1      | Assignment Depart To 1 | Last Updated By 11              | Last Updated 11      |
| 1                                                                                                    | 1                             | 06/20/2023      | Revoke               | 117745869              | 0002927785.30                   | 10/20/2023 2 22:08PM |
| 2                                                                                                    | 2                             | 06/20/2023      | Active               | 7413082                | 0002927785.30                   | 10/20/2023 2:22:44PM |
| Terrer and the second second s |                               |                 |                      |                        |                                 |                      |

# The SRU/ODO assignment is now unnested from the MOB/AIV assignment Click "**Other Actions**" on the PCA assignment

| Permanent A   | ssignments  |       |                    |              |                               |                     |                             |                 |
|---------------|-------------|-------|--------------------|--------------|-------------------------------|---------------------|-----------------------------|-----------------|
|               |             |       |                    |              |                               |                     | Create Permanent Assignment | ~               |
|               |             |       |                    |              |                               |                     |                             | 1 row           |
| ID/Source     | Status      | Compo | Action/Reason Code | Begin/End Dt | UIC                           | Position            | Location                    |                 |
| 7413082       | Departed    | Guard | PCA (              | 02/02/2021   | WPNQT0                        | 03128412            | 00005561                    |                 |
| Interface     | Departed    | Guard | Reassignment       | 12/20/2024   | 0134 FA BN 01 HHB FIELD ARTIL | Operations Sergeant | DELAWARE OH                 | 3 Oview Order   |
| ~ Temporary A | ssignments  |       |                    |              |                               |                     | 4                           |                 |
|               |             |       |                    |              |                               |                     | Create Temporary Assignment | t 🔽 👻           |
|               |             |       |                    |              |                               |                     |                             | 4 rows          |
| ID/Source     | Status      | Compo | Action/Reason Code | Begin/End Dt | UIC                           | Position            | Location                    |                 |
| 8427810       | Departed    | Guard | ASG                | 06/01/2022   | WPNQT0                        | 08396399            | 00005561                    |                 |
| Interface     | Departon    | Obero | ATC                | 06/20/2023   | 0134 FA BN 01 HHB FIELD ARTIL |                     | DELAWARE OH                 | Other Actions 😔 |
| 8584645       | Described   | 0.001 | ASG                | 09/23/2022   | WPNQT0                        | 08396399            | DAMP000338                  |                 |
| MOBCOP        | Departed    | Guard | AIV                | 06/20/2023   | 0134 FA BN 01 HHB FIELD ARTIL |                     | Texas                       | Other Actions 📀 |
| 115564349     | Description | 0.001 | ASG                | 11/20/2022   | WPNQT0                        | 03128412            | DAMP000250                  |                 |
| MOBCOP        | Departed    | Guard | TCS                | 06/20/2023   | 0134 FA BN 01 HHB FIELD ARTIL | Operations Sergeant | Iraq                        | Other Actions ⊙ |
| 117745869     | Deserted    | 0.001 | ASG                | 06/21/2023   | WPNQT0                        | 08396382            | DAMP000302                  |                 |
| MOBCOP        | Departed    | Guard | ODO                | 06/20/2023   | 0134 FA BN 01 HHB FIELD ARTIL |                     | Georgia                     | Other Actions ⊙ |

#### Select "Arrive Member"

| ~ Organizatio        | onal Instance |                                         |                                                                                   |                          |                                         |                                           |                                                   | Actions ×                                                       |               |            |
|----------------------|---------------|-----------------------------------------|-----------------------------------------------------------------------------------|--------------------------|-----------------------------------------|-------------------------------------------|---------------------------------------------------|-----------------------------------------------------------------|---------------|------------|
|                      | Bus           | iness Unit O<br>It Category Tr<br>UIC W | hio Army Natl Guard<br>rain in Units-Drill Unit Res<br>/PNQT0 0134 FA BN 01 HHB I | FIELD ARTIL              |                                         | Location DE<br>Job Code E1<br>Position 03 | LAWARE OH<br>3Z FIELD ARTILLI<br>128412 Operation | Curtail/Extend                                                  |               |            |
|                      |               |                                         |                                                                                   |                          |                                         | Duty Status Pre                           | esent for Duty                                    | Arrive Member                                                   |               |            |
| → Permanent          | Assignments   |                                         |                                                                                   |                          |                                         |                                           |                                                   | Position Change<br>Report Date Change<br>Update Training Status |               | ✓<br>1 row |
| ID/Source            | Status        | Compo                                   | Action/Reason Code                                                                | Begin/End Dt             | UIC                                     | Position                                  | Locati                                            | Update Component Category                                       |               |            |
| 7413082<br>Interface | Departed      | Guard                                   | PCA<br>Reassignment                                                               | 02/02/2021<br>12/20/2024 | WPNQT0<br>0134 FA BN 01 HHB FIELD ARTIL | 03128412<br>Operations Sergeant           | 00005<br>DELAV                                    | Update Position Qualification                                   | So View Order |            |

#### Click "Submit Arrival"

| Submit Act <sup>any</sup><br>Assignment Header Information               |                   |                             |                        |                      |  |
|--------------------------------------------------------------------------|-------------------|-----------------------------|------------------------|----------------------|--|
| Assignment Permanent                                                     |                   | Assignme                    | t ID 7413082           |                      |  |
| Employee Record 0                                                        |                   | Assignment Seq 0            |                        |                      |  |
| Assignment Status Departed To Assignment                                 |                   | User Action 0000            |                        |                      |  |
| Workflow Status Approved                                                 |                   |                             |                        |                      |  |
| Component Category Training Status PERSTEMPO Info<br>Assignment Arrivals | )                 |                             |                        |                      |  |
| Arrival Sequence# 11 Arrival Date 11                                     | Arrival Status 14 | Assignment Departed From 14 | Last Updated By 11     | Last Updated 14      |  |
| 1 1 02/02/2021                                                           | Active            | 7412977                     | 0002561341.01          | 02/05/2021 8:25:41PM |  |
| 2 2 06/21/2023                                                           | Active            | 115564349                   | 0002927785.30          | 10/20/2023 2:23:10PM |  |
| Audit Fields                                                             |                   |                             |                        |                      |  |
| Last Updated By                                                          |                   | Last Update Date            | ime 02/05/21 8:25:41PM |                      |  |
| Source Interface                                                         |                   | Sour                        | e ID                   |                      |  |
| Return to Landing Page                                                   |                   |                             |                        |                      |  |

#### Click "Return to Landing Page"

| Assignment Header Inform | nation                                 |                |                                  |                         |                    |                      |  |  |
|--------------------------|----------------------------------------|----------------|----------------------------------|-------------------------|--------------------|----------------------|--|--|
|                          | Assignment Permanent                   |                |                                  | Assignment ID 7         | 413082             |                      |  |  |
|                          | Employee Record 0                      |                |                                  | Assignment Seq 0        |                    |                      |  |  |
| 4                        | Assignment Status Arrived On Assignmen |                |                                  | User Action 0000        |                    |                      |  |  |
|                          | Workflow Status Approved               |                |                                  |                         |                    |                      |  |  |
| Component Category       | Training Status                        | PERSTEMPO Info |                                  |                         |                    |                      |  |  |
| Assignment Arrivals      |                                        |                |                                  |                         |                    |                      |  |  |
|                          | Arrival Sequence# 11 Arrival Date 1    | Arrival Statu  | s TL Assignment Departed From TL |                         | Last Updated By 11 | Last Updated 11      |  |  |
| 1                        | 1 02/02/2021                           | Active         | 7412977                          |                         | 0002561341.01      | 02/05/2021 8:25:41PM |  |  |
| 2                        | 2 06/21/2023                           | Active         | 115564349                        |                         | 0002927785.30      | 10/20/2023 2:23:10PM |  |  |
| Audit Fields             |                                        |                |                                  |                         |                    |                      |  |  |
|                          | Last Updated By                        |                |                                  | Last Update Date/Time 1 | 0/20/23 2:23:34PM  |                      |  |  |
|                          | Source Interface                       |                |                                  | Source ID               |                    |                      |  |  |
| Return to Landing Page   |                                        |                |                                  |                         |                    |                      |  |  |

ODO assignment is in a Completed status. ODO assignment will be show as an approved status since the arrival was revoked A mass update will need to be complete to override the ODO assignment to approved

| ~ Permanent   | Assignment               | S              |                    |              |                               |                     |              |                           |       |
|---------------|--------------------------|----------------|--------------------|--------------|-------------------------------|---------------------|--------------|---------------------------|-------|
|               |                          |                |                    |              |                               |                     | Create Perma | nent Assignment           | ~     |
|               |                          |                |                    |              |                               |                     |              |                           | 1 row |
| ID/Source     | Status                   | Compo          | Action/Reason Code | Begin/End Dt | UIC                           | Position            | Location     |                           |       |
| 7413082       | Arrived                  | Current        | PCA                | 02/02/2021   | WPNQT0                        | 03128412            | 00005561     |                           |       |
| Interface     | Amvea                    | Guard          | Reassignment       | 12/20/2024   | 0134 FA BN 01 HHB FIELD ARTIL | Operations Sergeant | DELAWARE OH  | Other Actions  View Order |       |
| > Temporary a | Assignment<br>Release As | s<br>signments |                    |              |                               |                     |              |                           |       |
|               |                          |                |                    |              |                               |                     |              |                           |       |

| Organizatio   | nal Instance                                                                                                    |                                                                                                    |                                                                                                    |                                                                                                    |                               |                                                                                                    |                                                                                                    |                                                                                                    |                                                                                                    |
|---------------|----------------------------------------------------------------------------------------------------|----------------------------------------------------------------------------------------------------|----------------------------------------------------------------------------------------------------|----------------------------------------------------------------------------------------------------|-------------------------------|----------------------------------------------------------------------------------------------------|----------------------------------------------------------------------------------------------------|----------------------------------------------------------------------------------------------------|----------------------------------------------------------------------------------------------------|
| e organizatio | Ducin                                                                                                    | are Halt. Ohio                                                                                                    | James Mall Guard                                                                                                    |                                                                                                    |                               | Location DELAWARE ON                                                                                                    |                                                                                                    |                                                                                                    |                                                                                                    |
|               | Cumport                                                                                                    | ess unit Unio                                                                                                    | in Units Original Dec                                                                                                    |                                                                                                    |                               | Location DELAWARE ON                                                                                                    |                                                                                                    |                                                                                                    |                                                                                                    |
|               | Component C                                                                                                    | ategory Train                                                                                                    | i in Units-Drill Unit Res                                                                                                    |                                                                                                    |                               | Job Code E132 FIELD ARTILLERY                                                                                                    | SENIOR SERGEAN                                                                                                    |                                                                                                    |                                                                                                    |
|               |                                                                                                    | UIC WPN                                                                                                    | IQT0 0134 FA BN 01 HHB FIE                                                                                                    | LD ARTIL                                                                                                    |                               | Position 03128412 Operations Se                                                                                                    | ergeant                                                                                                    |                                                                                                    |                                                                                                    |
| N             |                                                                                                    |                                                                                                    |                                                                                                    |                                                                                                    |                               | Duty Status Ready for Drill                                                                                                    |                                                                                                    |                                                                                                    |                                                                                                    |
| 18            |                                                                                                    |                                                                                                    |                                                                                                    |                                                                                                    | 1                             | Duty Status Attribute                                                                                                    |                                                                                                    |                                                                                                    |                                                                                                    |
| ~ Permanent   | Assignments                                                                                                    |                                                                                                    |                                                                                                    |                                                                                                    |                               |                                                                                                    |                                                                                                    |                                                                                                    |                                                                                                    |
|               |                                                                                                    |                                                                                                    |                                                                                                    |                                                                                                    |                               |                                                                                                    |                                                                                                    |                                                                                                    | 3 rows                                                                                                    |
| ID/Source     | Status                                                                                                    | Compo                                                                                                    | Action/Reason Code                                                                                                    | Begin/End Dt                                                                                                    | UIC                           | Position                                                                                                    | Location                                                                                                    |                                                                                                    |                                                                                                    |
| 4356975       |                                                                                                    |                                                                                                    | PCA                                                                                                    | 12/13/2017                                                                                                    | WPNQT0                        | 03301187                                                                                                    | 00005561                                                                                                    |                                                                                                    | 1                                                                                                    |
| Interface     | Completed                                                                                                    | Guard                                                                                                    | INT                                                                                                    | 03/31/2018                                                                                                    | 0134 FA BN 01 HHB FIELD ARTIL | Senior Fire Control Non-commis                                                                                                    | DELAWARE OH                                                                                                    | Other Actions ⊙                                                                                                    |                                                                                                    |
|               |                                                                                                    |                                                                                                    |                                                                                                    |                                                                                                    |                               |                                                                                                    |                                                                                                    |                                                                                                    |                                                                                                    |
| 7412960       | Completed                                                                                                    | Guard                                                                                                    | PCA                                                                                                    | 04/01/2018                                                                                                    | WPNQT0                        | 03128421                                                                                                    | 00005561                                                                                                    | Other Actions (                                                                                                    |                                                                                                    |
| Interface     |                                                                                                    |                                                                                                    | RAS                                                                                                    | 08/31/2018                                                                                                    | 0134 FA BN 01 HHB FIELD ARTIL |                                                                                                    | DELAWARE OH                                                                                                    |                                                                                                    |                                                                                                    |
| 7412977       |                                                                                                    |                                                                                                    | PCA                                                                                                    | 09/01/2018                                                                                                    | WPNQT0                        | 03301187                                                                                                    | 00005561                                                                                                    |                                                                                                    |                                                                                                    |
| Interface     | Completed                                                                                                    | Guard                                                                                                    | RAS                                                                                                    | 02/01/2021                                                                                                    | 0134 FA BN 01 HHB FIELD ARTIL | Senior Fire Control Non-commis                                                                                                    | DELAWARE OH                                                                                                    | Other Actions ⊙                                                                                                    |                                                                                                    |
|               |                                                                                                    |                                                                                                    |                                                                                                    |                                                                                                    |                               |                                                                                                    |                                                                                                    |                                                                                                    |                                                                                                    |
| Temporary     | Assignments                                                                                                    |                                                                                                    |                                                                                                    |                                                                                                    |                               |                                                                                                    |                                                                                                    |                                                                                                    |                                                                                                    |
| ID/Fourse     | Etabas                                                                                                    | Comes                                                                                                    | Latian Dansan Cada                                                                                                    | Desig Fod Dt                                                                                                    | 100                           | Desilies                                                                                                    | Location                                                                                                    |                                                                                                    | 6 rows                                                                                                    |
| IU/Source     | Status                                                                                                    | Compo                                                                                                    | Action/Reason Code                                                                                                    | Begin/End Dt                                                                                                    | UIC                           | Position                                                                                                    | Location                                                                                                    |                                                                                                    |                                                                                                    |
| 115564349     | Completed                                                                                                    | Guard                                                                                                    | ASG                                                                                                    | 11/20/2022                                                                                                    | WPNQT0                        | 03128412                                                                                                    | DAMP000250                                                                                                    | Other Actions (                                                                                                    |                                                                                                    |
| MOBCOP        |                                                                                                    |                                                                                                    | TCS                                                                                                    | 05/20/2023                                                                                                    | 0134 FA BN 01 HHB FIELD ARTIL | Operations Sergeant                                                                                                    | Iraq                                                                                                    | Other Acadris (G                                                                                                    |                                                                                                    |
| 117745869     |                                                                                                    |                                                                                                    | ASG                                                                                                    | 06/21/2023                                                                                                    | WPNQT0                        | 08396382                                                                                                    | DAMP000302                                                                                                    |                                                                                                    |                                                                                                    |
| MOBCOP        | Completed                                                                                                    | Guard                                                                                                    | 000                                                                                                    | 06/20/2023                                                                                                    | 0134 FA BN 01 HHB FIELD ARTIL |                                                                                                    | Georgia                                                                                                    | Other Actions 😔                                                                                                    |                                                                                                    |
|               | ✓ Organizatio     ✓ Organizatio     ✓     ✓     ✓     ✓     ✓     ✓     ✓     ✓     ✓     ✓     ✓     ✓     ✓     ✓     ✓     ✓     ✓     ✓     ✓     ✓     ✓     ✓     ✓     ✓     ✓     ✓     ✓     ✓     ✓     ✓     ✓     ✓     ✓     ✓     ✓     ✓     ✓     ✓     ✓     ✓     ✓     ✓     ✓     ✓     ✓     ✓     ✓     ✓     ✓     ✓     ✓     ✓     ✓     ✓     ✓     ✓     ✓     ✓     ✓     ✓     ✓     ✓     ✓     ✓     ✓     ✓     ✓     ✓     ✓     ✓     ✓     ✓     ✓     ✓     ✓     ✓     ✓     ✓     ✓     ✓     ✓     ✓     ✓     ✓     ✓     ✓     ✓     ✓     ✓     ✓     ✓     ✓     ✓     ✓     ✓     ✓     ✓     ✓     ✓     ✓     ✓     ✓     ✓     ✓     ✓     ✓     ✓     ✓     ✓     ✓     ✓     ✓     ✓     ✓     ✓     ✓     ✓     ✓     ✓     ✓     ✓     ✓     ✓     ✓     ✓     ✓     ✓     ✓     ✓     ✓     ✓     ✓ | Corganizational Instance     Desix     Component C      Desix     Component C      Desix     Source Status     4356075     Completed     Interface     Completed     Interface     Completed     Interface     Completed     Itorace     Status     I15564349     Completed     I17769360     Completed     I17769360     Completed     I1769360     Completed     I1769360     Completed     III     Completed     III     Completed     IIII     Completed     Completed     IIII     Completed     IIII     Completed     IIIII     Completed     Completed     IIIIIIIIII     Completed     IIIIIIIIIIIIIIIIIIIIIIIIIIIIIIIII | Organizational Instance     Besiness Unit Onio     Component Category Trai     UIC VPP      U      Permanent Assignments     DiSource Status Component     1356975     Completed Quard     Interface     Completed Quard     Interface     Completed     Completed     Completed     Completed     Completed     Completed     Completed     Completed     Completed     Completed     Completed     Completed     Completed     Completed     Completed     Completed     Completed     Completed     Completed     Completed | Organizational Instance     Business Unit: Onio Army Nati Guard     Component Category: Train in Units Onit Unit Res     UIC WPNQT0 0134 FA.BN 011448 FB     UIC WPNQT0 0134 FA.BN 011448 FB     UIC WPNQT0 0134 FA.BN 01444     FA.S     T742990 Gompleted Guard A50     UIC P     UIC WPNQT0 0134 FA.BN 01444     UIC WPNQT0 013     UIC P     UIC WPNQT0 0134 FA.BN 01444     UIC WPNQT0 013     UIC WPNQT0 013     UIC WPNQT0     UIC WPNQT0 013     UIC WPNQT0     UIC WPNQT0     UIC WPNQT0     UIC WPNQT0     UIC WPNQT0     UIC WPNQT0     UIC WPNQT0     UIC WPNQT0     UIC WPNQT0     UIC WPNQT0     UIC WPNQT0     UIC WPNQT0     UIC WPNQT0     UIC WPNQT0     UIC WPNQT0     UIC WPNQ |                               | Organizational Instance           Business Unit: One Amy Netl Guard           Component Category: Train in Units-Onl Unit Res           UIC: VPHOT0: 0134 FA.EN: 01 HHB FEED ARTIL           V           Permanent Assignments           1950/rec         Status           Completed         Quard           PCA         12/13/2017           VPHOT0         D134 FA.EN: 01 HHB FEED ARTIL           74/2007         Completed           Quard         PCA           PCA         04/01/2018           VPHOT0         D134 FA.EN: 01 HHB FIELD ARTIL           74/2007         Completed         Quard           PCA         04/01/2018         VPHOT0           Interface         Completed         Quard           PCA         06/02/2018         VPHOT0           Interface         Completed         Quard           PCA         06/02/2018         VPHOT0           Interface         Completed         Quard           PCA         06/02/2018         VPHOT0           Interface         Completed         Quard           PCA         06/02/2018         VPHOT0           Interface         Completed         Quard           PCA | Corganizational Instance     Business Unit: Otio Army Nati Guard     Component Category: Train in Units-Ond Link Res     UIC: VPHIOT0 0134FAEM 01 HHB FIELD ARTIL     Position 01264/12 Operations Si     Duty Status Res/s for Dil     Duty Status Res/s for Dil     PCA 0001/2018 VPHIOT0 03301187     Interface     Completed Quard PCA 0001/2018 VPHIOT0 03301187     Interface     Completed Quard RAS 0201/2021 0134 FABN 01 HHB FIELD ARTIL     Senior Fire Control Non-commis     RAS 0201/2021 0134 FABN 01 HHB FIELD ARTIL     Senior Fire Control Non-commis     Timporary Assignments      V Temporary Assignments      Difference     ASS 00020222 VPHIOT0 03301187     Interface     Gorpleted Quard ASS 0002022 VPHIOT0 03324142     Output PSE 0000 000202     VPHIOT0 0330118     Tit PSE 00000000     Operation PSE 000000000     Interface     Completed Quard ASS 0002022 VPHIOT0 03324142     Output PSE 000000000     Operation PSE 000000000     Operation PSE 00000000000000000     Interface     Output PSE 00000000000000000000000 | Organizational Instance         Business Unit         One Army Nati Quard         Location         DELAWARE OH           Unit Organizational Instance         Unit Organizational Instance         Jac Code         EUZ         FEIZ         FEIZ <th>Organizational Instance         Business Unit         Other Andrew Yall         Guard         Location         DELAVARE CH           Unit         Unit VPHOT0         0134 FABN 01 HHB FEED ARTIL         Jub Code         FIIZ         FIED ARTILLERY SENDR SERGEAN           Unit         VPHOT0         0134 FABN 01 HHB FEED ARTIL         Durit         Durit         Durit           VPHOT0         0134 FABN 01 HHB FEED ARTIL         Durit         Durit         Durit         Seaded           VPHOT0         0134 FABN 01 HHB FEED ARTIL         Durit         Seaded         Composed         Composed</th> | Organizational Instance         Business Unit         Other Andrew Yall         Guard         Location         DELAVARE CH           Unit         Unit VPHOT0         0134 FABN 01 HHB FEED ARTIL         Jub Code         FIIZ         FIED ARTILLERY SENDR SERGEAN           Unit         VPHOT0         0134 FABN 01 HHB FEED ARTIL         Durit         Durit         Durit           VPHOT0         0134 FABN 01 HHB FEED ARTIL         Durit         Durit         Durit         Seaded           VPHOT0         0134 FABN 01 HHB FEED ARTIL         Durit         Seaded         Composed         Composed |

Navigate to Mass Update to revoke the departure of the completed ODO assignment **Navigation**: Workforce Administration > Mass Update R3 > Mass Update Click "**Add a New Value**". Click "**Add**".

-

| Mass Update                            |                                                      |                          |
|----------------------------------------|------------------------------------------------------|--------------------------|
| Find an Existing Value                 |                                                      | Add a New Value          |
| Foter any information you have and cli | Search Leave fields blank for a list of all values   |                          |
| Recent Searches Choose from recent     | arches V C Saved Searches Choose from saved searches | •                        |
| Mass Update ID                         | . •                                                  |                          |
| Mass Update Type                       |                                                      |                          |
| Mass Update Status                     | · · ·                                                |                          |
| Description                            | begins with 🗸                                        |                          |
| ∼ show<br>□ Case                       | ver options<br>nsitive<br>sarch Clear                |                          |
| s Update                               |                                                      |                          |
| a New Valu <del>e</del>                |                                                      | Q Find an Existing Value |
| s Update ID 99999999999999999          |                                                      |                          |
| Add                                    |                                                      |                          |

Click the **\*\*Mass Update Type**" dropdown. Select **\*Assignment Revoke Departure**" Add in a description in the **\*\*Description**" field

| s Update                                           |                                                                                                    |
|----------------------------------------------------|----------------------------------------------------------------------------------------------------|
| Mass Update ID 99999999999999999999999999999999999 | Process Monitor                                                                                                    |
| *Mass Update Type Assignment Revoke Departur V     |                                                                                                    |
| ulation                                            |                                                                                                    |
| roupbox                                            |                                                                                                    |
| Search Option                                      | Search                                                                                                    |
| One UIC OUIC and Hierarchy O Set of UICs           |                                                                                                    |
|                                                    | Mass Update for PCS Accession – Member Listing (Search vs. File Upload): Populate the "Search Options" as appropriate and<br>olick the "Search" button to populate the Member grid with anyone matching that orbinal. Attenditively, download the file template by<br>olicking the "Download File" button, populating the data in the file, and then populate their grid by clicking the "Upload". The "Upload File" and<br>searching the file for upload. "Note: With Itass Update Approvals on, submission is limited to user accounts ending in .01 in order to<br>find an appropriate S1 Pool for approval.<br>Entry Defaults: |
| Date Search Option                                 | The "Begin Date" and "End Date" are the days that the Member will be on the Assignment.     The "Trans" feld has all values related to a PCB Accession Assignment configured in the FABS.                                                                                                    |
| Current O Date Range                               | The "Sub Trans" field has all values related to a Trans selected.     The "UIC" field contains all active UIC's in the system.                                                                                                    |
|                                                    | <ul> <li>The "Position" feet contains all active Positions related to the UIC.</li> <li>The "Drught Title" set contains the Position description and the description of all JobCodes related to the members grade. The Position Description will be defaulted if one is not selected.</li> <li>The "Position Qualification" relator ontains all active Position Qualifications in the system. "Qir" (Qualified) will be defaulted.</li> </ul>                                                                                                    |
| Additional Search Criteria                         | <ul> <li>If one is not selected.</li> <li>The "Assignment From" field contains all active Assignments for a member in the system. The members existing home assignment executed will be definited if one is not calculated.</li> </ul>                                                                                                    |
| Location Q MOS Q Grade Q                           | NOTE: Once all data is entered for each Member, the Mass Update can be submitted for approval. The system will automatically<br>process the Member's records upon final approval of the Mass Update. A notification will be provided to the initiator of the recuest                                                                                                    |
|                                                    |                                                                                                    |

Enter Members Empl ID Click on "**Download File**"] Enter the Assignment ID into the csv file Save the file but do not close it to prevent any issues with special characters

| Q                       |                                                                                                   |                                                                                                    | IC C 1-1 of 1 S > I View A                                                 |
|-------------------------|---------------------------------------------------------------------------------------------------|----------------------------------------------------------------------------------------------------|----------------------------------------------------------------------------|
| Include                 | *Empl ID                                                                                          | Name                                                                                                    | *Assignment ID                                                             |
|                         | 000                                                                                               | Q MSG                                                                                                    | Q + -                                                                      |
| Download File           | Upload File                                                                                       | Include All Exclude All                                                                                   |                                                                            |
| ortant Note: This page  | is designed to handle approximately 25,000 mout needing to utilize the search criteria. After     | cords at a time. Input files and search oriteria should be reviewed and                                   | i updated accordingly to stay under that limit.                            |
| lick the 'Download File | button to export the data in the grid above to<br>toon to import your modified CSV file back into | a CSV file, which will open in Excel. If there are no records in the grid, the grid above for processing. | it will simply download the format of the data needed for the mass update. |
| iok the optioad the bu  |                                                                                                   |                                                                                                    |                                                                            |

# Click **"Upload File"** Click **"Choose File"** to upload the csv file. Click **"Upload**"

| Include                    | *Empl ID                                                                                                    | Name                                                                                        | *Assignment ID                                            |
|----------------------------|----------------------------------------------------------------------------------------------------|---------------------------------------------------------------------------------------------|-----------------------------------------------------------|
| •                          | 000: Q                                                                                                    | MSG                                                                                         | Q + -                                                     |
| Download File              | Upload File                                                                                                    | Include All Exclude All                                                                     |                                                           |
| ortant Note: This page is  | s designed to handle approximately 25,000 records :                                                                                                    | at a time. Input files and search oriteria should be reviewed and updated accordi           | ingly to stay under that limit.                           |
| a files can be loaded with | out needing to utilize the search criteria. After loading                                                                                                    | a the file, the "default values" can be applied or the user can process the entries         | as loaded from the file.                                  |
|                            | a second second s | file which will open in Evnel. If there are no records in the originity if will simply down | enload the format of the data needed for the mass update. |

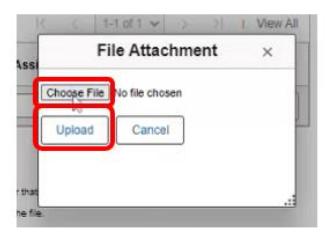

#### Assignment ID will populate

|                                                                                                    | *Empl ID                                                                                                    | Name                                                                                                    | *Assignment ID                                                                                                    |
|----------------------------------------------------------------------------------------------------|----------------------------------------------------------------------------------------------------|----------------------------------------------------------------------------------------------------|----------------------------------------------------------------------------------------------------|
| ۵                                                                                                    | 000 Q                                                                                                    | MSG                                                                                                    | 117745869 Q + -                                                                                                    |
| Download File                                                                                                    | Upload File                                                                                                    | Include All Exclude All                                                                                                    |                                                                                                    |
| ortant Note: This page is<br>if lies can be loaded witho<br>lick the 'Download File' b<br>lick the 'Upload File' but<br>i: In order to upload a file,<br>he EMPLID must have the | designed to handle approximately 25,000 records at i<br>ut needing to utilize the search oriteria. After loading to<br>utton to apport the data in the grid above to a CSV fill<br>no indigorit your model d CSV fill above to a CSV fill<br>no indigorit your model d CSV fill above to a const<br>the file must be in CSV format. Users may find it easi<br>a leading zeroes to make up ten total characters (i.e. 0 | time. Input files and search oriteria should be reviewed and updated accordingly<br>ne file, the "default values" can be applied or the user can process the entries as<br>, which will open in Excel. If there are no records in the grid, it will simply downlow<br>bove for processing.<br>er to utilize a text editor to create/modify entries or save an Excel template file for<br>001234567 instead of 1234557). | y to stay under that limit.<br>loaded from the file.<br>ad the format of the data needed for the mass update.<br>I formatting purposes and when done, save the file as a CSV file. |

#### Click "**Process Mass Update**" Click "**OK**" on the notification message

| 4.9         |               |        | 1-1 of 1 👻 | > > 1.1 | lew Ali |  |  |
|-------------|---------------|--------|------------|---------|---------|--|--|
| Jescription | Attached File | Attach | View       |         |         |  |  |
|             |               | Attach | View       | +       |         |  |  |
|             |               |        |            |         |         |  |  |

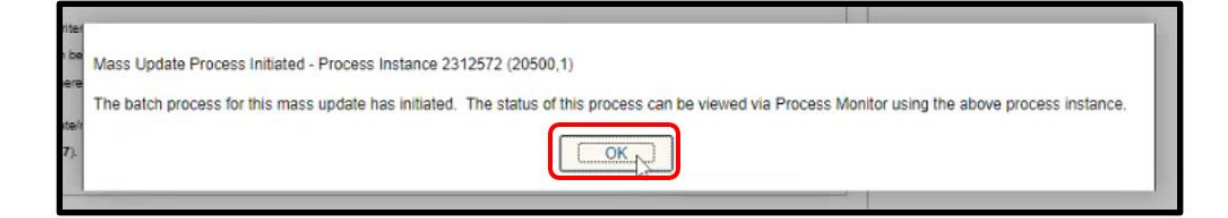

#### Scroll up to the top of the page and click "Process Monitor"

| ass Update                                       |                                       |                                   |                                                                                                    |                                                                                                    |
|--------------------------------------------------|---------------------------------------|-----------------------------------|----------------------------------------------------------------------------------------------------|----------------------------------------------------------------------------------------------------|
| Mass Update ID<br>Mass Update Type<br>Population | 13829<br>Assignment Revoke Departures | Mass Update Status<br>Description | Saved<br>20231020_0002590268                                                                                                    | Process Monitor                                                                                                    |
| Groupbox                                         |                                       |                                   |                                                                                                    |                                                                                                    |
| One UIC                                          | and Hierarchy Set of                  | JICs                              | Search                                                                                                    |                                                                                                    |
| UIC                                              |                                       |                                   | Mass Update for PCS Acces<br>click the "Search" button to po<br>clicking the "Download File"<br>selecting the file for upload. "It<br>find an appropriate S1 Pool fo                                                                                                    | sion – Member Listing (Search vs. File Upload): Populate the "Search Options" as appropriate and<br>pulate the Member grid with anyone matching that oriteria. Alternatively, download the file template by<br>ston, populating the data in the file, and then populate the grid by clicking the "Upload File" and<br>lobe – With Mass Update Approvals on, submission is limited to user accounts ending in. 01 in order to<br>approval.                                                                                                    |
| Data Search Option                               |                                       |                                   | Entry Defaults:                                                                                                    |                                                                                                    |
| Additional Search Crit                           | Date Range                            |                                   | The "Begin Date" and     The "Trans" field has     The "Sub Trans" field     The "Sub Trans" field     The "UIC" field contail     The "Position" field o     The "Dott Title" field     Position Description     The "Position Qualifi     if one is not selected     The "s in ot selected     The "s in ot selected     The "s in ot selected     The "s in ot selected     The "s in ot selected     The "s in ot selected     The "s in ot selected     The "s in ot selected     The "s in ot selected     The "s in other selected     The "s in other selected     The selected     The selected     The selected selected     The selected selected selected     The selected selected     The selected selected     The selected selected selected selected     The selected selected selected selected     The selected selected s | " The Date: are the days mat the Member will be on the Assignment.<br>Jai values related to a PCS Accession Assignment configured in the FABS.<br>has all values related to a Trans selected.<br>Instal active ICS in the system.<br>The all active ICS of the date of the UIC.<br>contains the Position related to the UIC.<br>contains the Position related to the UIC.<br>actions of the Soft description and the description of all JobCodes related to the members grade. The<br>will be defaulted if one is not selected.<br>actions "feid contains all active Position Qualifications in the system. "Q" (Qualified) will be defaulted<br>"" feid contains all active Assignments for a member in the system. The members existing home |
| Location                                         | MOS                                   | Grade                             | assignment record w<br>NOTE: Once all data is entere<br>process the Member's records<br>stating that is completed succe<br>recuest or handled as individu                                                                                                    | III be defaulted if one is not selected. If the defaulted if one is not selected. Upon final approval. The system will automatically<br>upon final approval of the Mass Update. An otheration will be provided to the mitiator of the request<br>astilly or with error. They can be resolved reworked within the original Mass Update<br>all indires outside of the Mass Update process.                                                                                                    |

#### Click "Refresh" until the Run Status shows "Success"

| Use    | r ID 000      | Q    | Туре           | ~            | Last 🗸       | 1         | Days 🗸         | Fafresh |            |                                      |            |          |
|--------|---------------|------|----------------|--------------|--------------|-----------|----------------|---------|------------|--------------------------------------|------------|----------|
| Se     | rver [        | ~    | Name           | Q            | Instance     | Range     |                | Clear   |            |                                      |            |          |
| Run    | Status        | ~    | Distributio    | n Status     | ✓ Save C     | n Refresh | Report Manager | Reset   |            |                                      |            |          |
|        |               |      |                |              |              |           |                |         |            |                                      |            |          |
| ✓ Proc | ess List      |      |                |              |              |           |                |         |            |                                      |            |          |
| - Proc | Q             |      |                |              |              |           |                |         |            | < 1-3 of 3                           | <b>v</b> > | I View A |
| Select | Q<br>Instance | Seq. | Run Control ID | Process Type | Process Name | User      | Run Date/Time  |         | Run Status | < 1-3 of 3<br>Distribution<br>Status | V Details  | Actions  |

#### Once it shows Success, Click "Details"

| Proces   | s Monito   | r          |                |                    |              |               |                          |            |                        |         |           |
|----------|------------|------------|----------------|--------------------|--------------|---------------|--------------------------|------------|------------------------|---------|-----------|
| Proc     | ess List   | Server Lis | t              |                    |              |               |                          |            |                        |         |           |
| View Pro | ocess Requ | lests      |                |                    |              |               |                          |            |                        |         |           |
| User     | r ID 000   | Q          | Туре           | ✓ Las              | t 🗸          | 1 Da          | ys V Refresh             |            |                        |         |           |
| Ser      | ver        | ~          | Name           | Q                  | Instance     | Range         | Clear                    |            |                        |         |           |
| Run      | Status     | v          | Distributio    | n Status           | ✓ Save Or    | Refresh Re    | port Manager Reset       |            |                        |         |           |
|          |            |            |                |                    |              |               |                          |            |                        |         |           |
| ~ Proce  | ess List   |            |                |                    |              |               |                          |            |                        |         |           |
| F        | a          |            |                |                    |              |               |                          |            | < 1-3 of 3             | > >     | View All  |
| Select   | Instance   | Seq.       | Run Control ID | Process Type       | Process Name | User          | Run Date/Time            | Run Status | Distribution<br>Status | Details | Actions   |
| 0        | 2312572    |            | MU_13829       | Application Engine | IP_MASS      | 0002927785.30 | 10/20/2023 2:27:45PM GMT | Success    | N/A                    | Details | ~ Actions |

### Click "View Log/Trace"

| stance 2<br>Name 1<br>Status 2 | 2312572<br>IP_MASS<br>Success                                                                      | 3                                                                                                    | Der                                                                                                    | Туре                                                                                                    | Application Eng                                                                                                    | ine                                                                                                    | нер                                                                                                    |
|--------------------------------|----------------------------------------------------------------------------------------------------|----------------------------------------------------------------------------------------------------|----------------------------------------------------------------------------------------------------|----------------------------------------------------------------------------------------------------|----------------------------------------------------------------------------------------------------|----------------------------------------------------------------------------------------------------|----------------------------------------------------------------------------------------------------|
| Name Status                    | 2312572<br>IP_MASS<br>Success                                                                      | 3                                                                                                    | Des                                                                                                    | Type                                                                                                    | Application Eng                                                                                                    | ine                                                                                                    |                                                                                                    |
| Name I<br>Status               | IP_MASS<br>Success                                                                                 | 3                                                                                                    | Des                                                                                                    |                                                                                                    |                                                                                                    | 1973                                                                                                    |                                                                                                    |
| Status                         | Success                                                                                            |                                                                                                    |                                                                                                    | scription                                                                                                    | IP_MASS                                                                                                    |                                                                                                    |                                                                                                    |
|                                |                                                                                                    |                                                                                                    | Distributio                                                                                                    | n Status                                                                                                    | Posted                                                                                                    |                                                                                                    |                                                                                                    |
|                                |                                                                                                    |                                                                                                    | L.                                                                                                    | Jpdate P                                                                                                    | rocess                                                                                                    |                                                                                                    |                                                                                                    |
| ontrol ID                      | MU 13                                                                                              | 829                                                                                                    |                                                                                                    | Hold I                                                                                                    | Request                                                                                                    |                                                                                                    |                                                                                                    |
| Location                       | Server                                                                                             |                                                                                                    |                                                                                                    | Queu                                                                                                    | e Request                                                                                                    |                                                                                                    |                                                                                                    |
| Server                         | PSUN)                                                                                              | (2                                                                                                    |                                                                                                    | Cance                                                                                                    | el Request                                                                                                    |                                                                                                    |                                                                                                    |
| currence                       |                                                                                                    |                                                                                                    |                                                                                                    | Re-se                                                                                                    | nd Content                                                                                                    | Restart Request                                                                                                    |                                                                                                    |
|                                |                                                                                                    |                                                                                                    |                                                                                                    | Actions                                                                                                    |                                                                                                    |                                                                                                    |                                                                                                    |
| lest Create                    | ed On                                                                                              | 10/20/2023                                                                                                    | 2 27 45PM GMT                                                                                                    | Param                                                                                                    | neters                                                                                                    | Transfer                                                                                                    |                                                                                                    |
| n Anytime                      | After                                                                                              | 10/20/2023                                                                                                    | 2:27:45PM GMT                                                                                                    | Messa                                                                                                    | ige Log                                                                                                    | View Locks                                                                                                    |                                                                                                    |
| gan Proce                      | ess At                                                                                             | 10/20/2023                                                                                                    | 2:27:59PM GMT                                                                                                    | Batch                                                                                                    | Timings                                                                                                    |                                                                                                    |                                                                                                    |
| ded Proce                      | ess At                                                                                             | 10/20/2023                                                                                                    | 2:28:11PM GMT                                                                                                    | View L                                                                                                    | odvirace                                                                                                    |                                                                                                    |                                                                                                    |
|                                | ontrol ID<br>Location<br>Server<br>currence<br>eest Create<br>an Anytime<br>gan Proce<br>ded Proce | ontrol ID MU_13<br>Location Server<br>Server PSUNX<br>currence<br>est Created On<br>n Anytime After<br>gan Process At<br>ded Process At<br>Cancel | ontrol ID MU_13829<br>Location Server<br>Server PSUNX2<br>currence<br>eest Created On 10/20/2023<br>in Anytime After 10/20/2023<br>gan Process At 10/20/2023<br>ded Process At 10/20/2023 | ontrol ID MU_13829<br>Location Server<br>Server PSUNX2<br>currence<br>est Created On 10/20/2023 2:27:45PM GMT<br>in Anytime After 10/20/2023 2:27:45PM GMT<br>gan Process At 10/20/2023 2:27:59PM GMT<br>ded Process At 10/20/2023 2:28:11PM GMT | ontrol ID MU_13829<br>Location Server<br>Server PSUNX2<br>currence<br>Mold I<br>Queu<br>Cance<br>Deleta<br>Re-se<br>Actions<br>Actions<br>Messa<br>Batch<br>View I<br>Cancel | ontrol ID       MU_13829       Hold Request         Location       Server       PSUNX2         Server       PSUNX2       Delete Request         currence       Re-send Content         west Created On       10/20/2023 2:27:45PM GMT       Parameters         n Anytime After       10/20/2023 2:27:59PM GMT       Parameters         gan Process At       10/20/2023 2:27:59PM GMT       Parameters         ded Process At       10/20/2023 2:28:11PM GMT       View LooyTrace | ontrol ID       MU_13829       Hold Request         Location       Server       PSUNX2         Server       PSUNX2       Delete Request         currence       Re-send Content       Restart Request         est Created On       10/20/2023       2.27:45PM GMT       Parameters       Transfer         n Anytime After       10/20/2023       2.27:59PM GMT       Message Log       View Locks         gan Process At       10/20/2023       2.27:59PM GMT       Message Log       View Locks         Batch Timings       View Locks       Batch Timings       View Locks         Cancel       Cancel       Message Log       View Locks |
Click the file link to view if it processed

|       |                         | View Log/Trace                     | ×            |
|-------|-------------------------|------------------------------------|--------------|
| Proce |                         |                                    | Help         |
|       | Report                  |                                    |              |
|       | Report ID 2218745       | Process Instance 2312572 Message L | 00           |
|       | Name IP_MASS            | Process Type Application Engine    |              |
|       | Run Status Success      |                                    |              |
| Run   | IP MASS                 |                                    |              |
|       | Distribution Datalla    |                                    |              |
|       | Distribution Details    |                                    |              |
|       | Distribution Node HCPDC | Expiration Date 11/19/2023         |              |
|       |                         |                                    |              |
|       | File List               |                                    |              |
| Date/ | Name                    | File Size (bytes) Datetime Created |              |
|       | AE_IP_MASS_2312572.log  | 253 10/20/2023 2:28:11.            | 889385PM GMT |
|       | Distribute To           | ii                                 | i            |
|       | Distribution ID Type    | Distribution ID                    |              |
|       |                         |                                    |              |
|       | User                    | 000                                |              |
| <     | Return                  |                                    |              |
|       |                         |                                    |              |

## Navigate back to Manage Assignments. The ODO assignment status is now "**Arrived**"

| ~ Permanent | Assignment | .8    |            |                   |             |          |              |                               |                     |          |                 |              |                 |       |
|-------------|------------|-------|------------|-------------------|-------------|----------|--------------|-------------------------------|---------------------|----------|-----------------|--------------|-----------------|-------|
|             |            |       |            |                   |             |          |              |                               |                     | C        | reate Permanent | t Assignment |                 | ~     |
|             |            |       |            |                   |             |          |              |                               |                     |          |                 |              |                 | 1 row |
| ID/Source   | Status     | Compo | Action/Re/ | ason Code         | Begin/End D | л        | UIC          |                               | Position            | Location | 1               |              |                 |       |
| 7413082     | 4-1-1-1    | 0     | PCA        |                   | 02/02/2021  |          | WPNQT0       |                               | 03128412            | 0000556  | 1               |              |                 |       |
| Interface   | Arrived    | Guaro | Reassignm  | nent              | 12/20/2024  |          | 0134 FA BN ( | 01 HHB FIELD ARTIL            | Operations Sergeant | DELAWA   | RE OH           | Other Action | is 🛞 View Order |       |
| ~ Temporary | Assignment | .8    |            |                   |             |          |              |                               |                     |          |                 |              |                 |       |
| 1           |            |       |            |                   |             |          |              |                               |                     |          | Create Tempora  | ary Assignme | nt              | ~     |
| i           |            |       |            |                   |             |          |              |                               |                     |          |                 |              |                 | 1 row |
| ID/Source   | Status     | Com   | ipo Ac     | ction/Reason Code |             | Begin/E  | nd Dt        | UIC                           |                     | Position | Location        |              |                 |       |
| 117745869   |            |       | AS         | SG                |             | 06/21/20 | J23          | WPNQT0                        |                     | 08396382 | DAMP00030       | 02           |                 |       |
| MOBCOP      | Arrived    | Guarr | a or       | DO                |             | 06/20/20 | ,123         | 0134 FA BN 01 HHB FIELD ARTIL |                     |          | Georgia         |              | Other Actions 🕞 |       |
|             |            |       |            |                   |             |          |              |                               |                     |          |                 |              |                 |       |

Click "Other Actions" on the ODO assignment

| ~ Permanent | Assignment | 5     |        |                    |             |          |            |                               |                     |          |               |              |                 |       |
|-------------|------------|-------|--------|--------------------|-------------|----------|------------|-------------------------------|---------------------|----------|---------------|--------------|-----------------|-------|
|             |            |       |        |                    |             |          |            |                               |                     | Cre      | ate Permanent | Assignment   |                 | *     |
|             |            |       |        |                    |             |          |            |                               |                     |          |               |              |                 | 1 row |
| ID/Source   | Status     | Compo | Action | n/Reason Code      | Begin/End E | Jt       | UIC        |                               | Position            | Location |               |              |                 |       |
| 7413082     | Aminad     | Guard | PCA    |                    | 02/02/2021  |          | WPNQT0     |                               | 03128412            | 00005561 |               |              |                 |       |
| Interface   | Arrived    | Guard | Reass  | ignment            | 12/20/2024  |          | 0134 FA BN | 01 HHB FIELD ARTIL            | Operations Sergeant | DELAWAR  | REOH          | Other Action | ns 📀 View Order |       |
| ~ Temporary | Assignment | 8     |        |                    |             |          |            |                               |                     |          |               |              |                 |       |
|             |            |       |        |                    |             |          |            |                               |                     | C        | reate Tempora | iry Assignme | nt              | ~     |
|             |            |       |        |                    |             |          |            |                               |                     |          |               |              |                 | 1 row |
| ID/Source   | Status     | Com   | ро     | Action/Reason Code |             | Begin/F  | End Dt     | UIC                           |                     | Position | Location      |              |                 |       |
| 117745869   |            |       |        | ASG                |             | 06/21/2  | .023       | WPNQT0                        |                     | 08396382 | DAMP00030     | 02           |                 |       |
| MOBCOP      | Arrived    | Guar  | a      | ODO                |             | 06/20/20 | 023        | 0134 FA BN 01 HHB FIELD ARTIL |                     |          | Georgia       |              | Other Actions ⊙ |       |
|             |            |       |        |                    |             |          |            |                               |                     |          |               |              |                 |       |

#### Select "Revoke Arrival"

|             |            |          |               |             |              |             |                            | Doly Sidios 11000     |          | _            |                               |     |       |
|-------------|------------|----------|---------------|-------------|--------------|-------------|----------------------------|-----------------------|----------|--------------|-------------------------------|-----|-------|
|             |            |          |               |             |              |             |                            | Duty Status Attribute |          | ſ            | Actions ×                     |     |       |
| Permanent   | Assignment | <u>k</u> |               |             |              |             |                            |                       |          |              | Curtail/Extend                |     |       |
|             |            |          |               |             |              |             |                            |                       | 13       | Create Perma | Revoke Arrival                |     | ~     |
| ID/Source   | Status     | Compo    | Action/Reason | Code        | Begin/End Dt | UIC         |                            | Position              | Locat    | ion          | Location Change               |     | 1100  |
| 7413082     | Arrived    | Quard    | PCA           |             | 02/02/2021   | WPNQT0      |                            | 03128412              | 00005    | .561         | Revoke Amendment              |     |       |
| Interface   | Annea      | Guaru    | Reassignment  |             | 12/20/2024   | 0134 FA B   | N 01 HHB FIELD ARTIL       | Operations Sergeant   | DELAV    | NARE OH      | Report Date Change            | der |       |
| ~ Temporary | Assignment | 5        |               |             |              |             |                            |                       |          |              | Report Date Change            |     |       |
|             |            |          |               |             |              |             |                            |                       |          | Create Tem   | Update REFRAD                 |     | ~     |
|             |            |          |               |             |              |             |                            |                       |          |              | Position Change               |     | 1 row |
| ID/Source   | Status     | Com      | po Action/F   | Reason Code | Be           | agin/End Dt | UIC                        |                       | Position | Locatio      | Update Training Status        |     |       |
| 117745869   | Arriva     | d Gua    | ASG           |             | 06           | /21/2023    | WPNQT0                     |                       | 08396382 | DAMPO        |                               |     |       |
| MOBCOP      | Annogu     | Guard    | ODO           |             | 06           | //20/2023   | 0134 FA BN 01 HHB FIELD AP | (TIL                  |          | Georgia      | Update Position Qualification | 100 |       |

#### Click "**Submit Revoke Arrival**" Click "**OK**" on the notification message

| Submit Revoke Arrival<br>Assignmeil afteader inform | nation                               |                |                   |                         |                    |                                          |                          |
|-----------------------------------------------------|--------------------------------------|----------------|-------------------|-------------------------|--------------------|------------------------------------------|--------------------------|
|                                                     | Assignment Temporary                 |                |                   |                         | As                 | signment ID 117745869                    |                          |
|                                                     | Employee Record 9                    |                |                   |                         | Assi               | ignment Seq 2                            |                          |
| /                                                   | Assignment Status Arrived On Assignm | lent           |                   |                         |                    | User Action 2001 Curtail/Extend          |                          |
|                                                     | Workflow Status None Required        |                |                   |                         |                    | Stat Auth K 12301 (H) OF REFERENCE ( C ) |                          |
| Component Category<br>Assignment Transit            | Training Status                      | PERSTEMPO Info | View/Update TD    | Y Event                 |                    |                                          |                          |
| InTransit Type 11                                   | Calculated                           | Days 14        | Adjustment Days 1 | Total Days 11 Status 11 | Approval Status 14 | DTOD Mileage 11 Last Updat               | ed By 11 Last Updated 11 |
| 1                                                   |                                      | 0              | 0                 | 0                       |                    | 0                                        |                          |
| Assignment Arrivals                                 |                                      |                |                   |                         |                    |                                          |                          |
|                                                     | Arrival Sequence# 11 Arrival Dat     | e ti           | Arrival Status 14 | Assignment Departed Fr  | om ti              | Last Updated By 11                       | Last Updated 11          |
| 1                                                   | 1 06/21/2023                         |                | Revoke Arrival    | 115564349               |                    | 0002927785.30                            | 10/20/2023 2:21:03PM     |

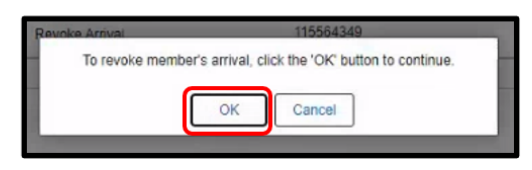

## ODO assignment now shows an "**Approved**" status Click "**Other Actions**" on the ODO assignment

| ✓ Permanent | Assignment | 5     |         |                    |              |              |                               |                     | Cr       | eate Permanent | t Assignment              | ~    |
|-------------|------------|-------|---------|--------------------|--------------|--------------|-------------------------------|---------------------|----------|----------------|---------------------------|------|
| ID/Source   | Status     | Compo | Action/ | Reason Code        | Begin/End Dt | UIC          |                               | Position            | Location |                |                           | 1 ro |
| 7413082     |            |       | PCA     |                    | 02/02/2021   | WPNQT0       |                               | 03128412            | 0000556  | 1              |                           |      |
| Interface   | Arnved     | Guard | Reassig | nment              | 12/20/2024   | 0134 FA BN   | 01 HHB FIELD ARTIL            | Operations Sergeant | DELAWA   | RE OH          | Other Actions  View Order |      |
| ✓ Temporary | Assignment | 5     |         |                    |              |              |                               |                     |          | °reate Temnora | any Assignment            |      |
|             |            |       |         |                    |              |              |                               |                     |          | create tempora | ny Assignment             | 1 rc |
| ID/Source   | Status     |       | Compo   | Action/Reason Code |              | Begin/End Dt | UIC                           |                     | Position | Location       |                           |      |
| 117745869   |            |       |         | ASG                |              | 05/21/2023   | WPNQT0                        |                     | 08396382 | DAMP0003       | 302                       |      |
| MOBCOP      | Approv     | ed    | suard   | ODO                |              | 06/20/2023   | 10134 FA BN 01 HHB FIELD ARTI | Ĺ                   |          | Georgia        | Other Actions 📀           |      |

## Select "Asgn From Change"

|             |             | UIC   | WPNQT0   | 0134 FA BN 01 HHB FIE' | LD ARTIL     |              |                          | Position 0312         | 8412 Operations | Sergeant    |                               |     |            |
|-------------|-------------|-------|----------|------------------------|--------------|--------------|--------------------------|-----------------------|-----------------|-------------|-------------------------------|-----|------------|
|             |             |       |          |                        |              |              |                          | Duty Status Read      | ly for Drill    |             | Actions ×                     |     |            |
|             |             |       |          |                        |              |              |                          | Duty Status Attribute |                 |             | Deferment                     |     |            |
| ~ Permanent | Assignments | (     |          |                        |              |              |                          |                       |                 |             | Curtail/Extend                |     |            |
|             |             |       |          |                        |              |              |                          |                       | Cr              | reate Perma | Revoke Assignment             |     | ✓<br>1 row |
| ID/Source   | Status      | Compo | Action/F | teason Code            | Begin/End Dt | UIC          |                          | Position              | Location        | 3           | Location Change               |     |            |
| 7413082     | Arrived     | Guard | PCA      |                        | 02/02/2021   | WPNQT0       |                          | 03128412              | 0000556         | л           | Revoke Amendment              |     |            |
| Interface   | Allived     | Guard | Reassign | iment                  | 12/20/2024   | 0134 FA BN   | 01 HHB FIELD ARTIL       | Operations Sergeant   | DELAWA          | RE OH       |                               | der |            |
| ~ Temporary | Assignments |       |          |                        |              |              |                          |                       |                 |             | Asgn Froih Change             |     |            |
|             |             |       |          |                        |              |              |                          |                       |                 | Create Tem  | Report Date Change            | -   | ~          |
|             |             |       |          |                        |              |              |                          |                       |                 |             | Update REFRAD                 |     | 1 row      |
| ID/Source   | Status      | 1     | Compo    | Action/Reason Code     |              | Begin/End Dt | UIC                      |                       | Position        | Locatio     | Position Change               |     |            |
| 117745869   |             |       | 0.000    | ASG                    |              | 06/21/2023   | WPNQT0                   |                       | 08396382        | DAMP        |                               |     |            |
| MOBCOP      | Approve     | a c   | Juard    | ODO                    |              | 06/20/2023   | 0134 FA BN 01 HHB FIELD/ | ARTIL                 |                 | Georgi      | Update Position Qualification | 60  |            |

The **Assignment From** is showing the old MOB order. Click the **"\*Assignment From**" icon Select the **PCA assignment** 

| Submit Assignment From Update |                          |                |                       |                                        |
|-------------------------------|--------------------------|----------------|-----------------------|----------------------------------------|
| Assignment Header Information |                          |                |                       |                                        |
| As                            | ssignment Temporary      |                |                       | Assignment ID 117745869                |
| Employe                       | ee Record 0              |                |                       | Assignment Seq 2                       |
| Assignme                      | ent Status Approved      |                |                       | User Action 2001 Curtail/Extend        |
| Workfl                        | low Status None Required |                |                       | Stat Auth K 12301 (H) OF REFERENCE (C) |
| Component Category            | Training Status          | PERSTEMPO Info | View/Update TDY Event |                                        |
| Assignment Dates              |                          |                |                       |                                        |
| Projected                     | d Begin Dt 06/21/2023    |                |                       | Report Date 06/21/2023                 |
| Numbe                         | er of Days 0             |                |                       | Projected End Dt 06/20/2023            |
| Change Effe                   | ctive Date 06/21/2023    |                |                       | *Assignment From 115564349 Q           |
|                               |                          |                |                       |                                        |

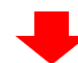

| Cancel                      |              |          |          | Looku          | up                    |                       |            |       |
|-----------------------------|--------------|----------|----------|----------------|-----------------------|-----------------------|------------|-------|
| Search for: Assignment From |              |          |          |                |                       |                       |            |       |
| > Search Criteria           |              |          |          |                |                       |                       |            |       |
| ✓ Search Results            |              |          |          |                |                       |                       |            |       |
|                             |              |          |          |                |                       |                       |            | 1 row |
| ACT Assignment ID 14        | Service Comp | onent †↓ | Action 1 | Reason Code 14 | Assignment Status 1   | ACT Effective Date 14 | End Date 1 |       |
| 7413082                     | G            | 13       | PCA      | RAS            | Arrived On Assignment | 02/02/2021            | 12/20/2024 |       |
|                             |              |          |          |                |                       |                       |            |       |

Click "Submit Assignment From Update"

| Submit Assignment From Update<br>Assignment Header Information |                           |                |                       |                             |                   |
|----------------------------------------------------------------|---------------------------|----------------|-----------------------|-----------------------------|-------------------|
|                                                                | Assignment Temporary      |                |                       | Assignment ID 117745869     |                   |
| Emplo                                                          | oyee Record 0             |                |                       | Assignment Seq 2            |                   |
| Assign                                                         | ment Status Approved      |                |                       | User Action 2001 Curtail/Ex | tend              |
| Work                                                           | flow Status None Required |                |                       | Stat Auth K 12301 (H) OF    | F REFERENCE ( C ) |
| Component Category                                             | Training Status           | PERSTEMPO Info | View/Update TDY Event |                             |                   |
| Assignment Dates                                               |                           |                |                       |                             |                   |
| Project                                                        | ed Begin Dt 06/21/2023    |                |                       | Report Date 06/21/2023      |                   |
| Nun                                                            | iber of Days 0            |                |                       | Projected End Dt 06/20/2023 |                   |
| Change Ef                                                      | fective Date 06/21/2023   |                |                       | *Assignment From 17413082   | Q                 |

Click "Return to Landing Page"

| Assignment Header Information     |                                      |                         |                                                              |
|-----------------------------------|--------------------------------------|-------------------------|--------------------------------------------------------------|
| Assignment                        | Temporary                            | Assignment ID           | 117745869                                                    |
| Employee Record                   | 0                                    | Assignment Seq          | 2                                                            |
| Assignment Status                 | Approved                             | User Action             | 2001 Curtail/Extend                                          |
| Workflow Status                   | None Required                        | Stat Auth               | K 12301 (H) OF REFERENCE ( C )                               |
| Component Category Train          | ng Status PERSTEMPO Info             | View/Update TDY Event   |                                                              |
| Assignment Dates                  |                                      |                         |                                                              |
| Projected Begin Dt                | 06/21/2023                           | Report Date             | 06/21/2023                                                   |
| Number of Days                    | 0                                    | Projected End Dt        | 06/20/2023                                                   |
| Change Effective Date             | 06/21/2023                           | Assignment From         | 7413082                                                      |
| Standard Fields                   |                                      |                         |                                                              |
| *Action                           | Assignment                           | "Reason                 | ADOT Other                                                   |
| Trans Type                        | ADME, MRP, IDES, RCMC-M              | Subtrans Type           |                                                              |
| UIC                               | WPNQT0 0134 FA BN 01 HHB FIELD ARTIL | Position                | 08396382                                                     |
| Location                          | DAMP000302 Georgia                   | Over Strength Indicator | OVERSTRENGTH                                                 |
| With Duty At                      | Yes                                  |                         |                                                              |
| Country United States             |                                      | Postal Code             |                                                              |
| Location Description FT MOORE, GA |                                      |                         |                                                              |
| Estab ID                          | CONUS                                | Tour Type               | NOT APPLICABLE                                               |
|                                   |                                      | Tour Indicator          |                                                              |
| Job Code                          | 99999Z                               | Duty Title              | MOBILIZATION RELATED                                         |
| Duty Position Qual                | Q QUAL                               |                         |                                                              |
| Audit Fields                      |                                      |                         |                                                              |
| Last Updated By                   | 000                                  | Last Update Date/Time   | 10/20/23 2:35:28PM                                           |
| Source                            | MOBCOP/DAMPS System                  | Source ID               | MM-3165-00005-0002590268                                     |
| Return to Landing Page            |                                      |                         | no ann a mar mar ann an an 1820 an 1820 a' 1820 a' 1820 a' 1 |

#### "Other Actions" on the PCA assignment

| ssignments | k                                              |                                                           |                                                                                                    |                                                                                                    |                                                                                                    |                                                                                                    |                                                                                                    |                                                                                                    |                                                                                                    |                                                                                                    |                                                                                                    |                                                                                                    |
|------------|------------------------------------------------|-----------------------------------------------------------|----------------------------------------------------------------------------------------------------|----------------------------------------------------------------------------------------------------|----------------------------------------------------------------------------------------------------|----------------------------------------------------------------------------------------------------|----------------------------------------------------------------------------------------------------|----------------------------------------------------------------------------------------------------|----------------------------------------------------------------------------------------------------|----------------------------------------------------------------------------------------------------|----------------------------------------------------------------------------------------------------|----------------------------------------------------------------------------------------------------|
|            |                                                |                                                           |                                                                                                    |                                                                                                    |                                                                                                    |                                                                                                    |                                                                                                    | ¢                                                                                                    | Create Permanent                                                                                                    | t Assignment                                                                                                    |                                                                                                    | ~                                                                                                    |
|            |                                                |                                                           |                                                                                                    |                                                                                                    |                                                                                                    |                                                                                                    |                                                                                                    |                                                                                                    |                                                                                                    |                                                                                                    |                                                                                                    | 1 row                                                                                                    |
| Status     | Compo                                          | Action/Re                                                 | eason Code                                                                                                    | Begin/End Dt                                                                                                    | UIC                                                                                                    |                                                                                                    | Position                                                                                                    | Locatio                                                                                                    | 'n                                                                                                    |                                                                                                    |                                                                                                    |                                                                                                    |
| A spin and | Creed                                          | PCA                                                       |                                                                                                    | 02/02/2021                                                                                                    | WPNQT0                                                                                                    |                                                                                                    | 03128412                                                                                                    | 000055                                                                                                    | .61                                                                                                    |                                                                                                    |                                                                                                    |                                                                                                    |
| Arnvea     | Guard                                          | Reassign                                                  | ment                                                                                                    | 12/20/2024                                                                                                    | 0134 FA BN (                                                                                                    | 01 HHB FIELD ARTIL                                                                                                    | Operations Serge                                                                                                    | eant DELAW                                                                                                    | ARE OH                                                                                                    | Other Actions (                                                                                                    | S /iew Order                                                                                                    |                                                                                                    |
| ssignments | 3                                              |                                                           |                                                                                                    |                                                                                                    |                                                                                                    |                                                                                                    |                                                                                                    |                                                                                                    |                                                                                                    |                                                                                                    |                                                                                                    |                                                                                                    |
|            |                                                |                                                           |                                                                                                    |                                                                                                    |                                                                                                    |                                                                                                    |                                                                                                    |                                                                                                    | Create Tempora                                                                                                    | ary Assignment                                                                                                    | 4                                                                                                    | ~                                                                                                    |
|            |                                                |                                                           |                                                                                                    |                                                                                                    |                                                                                                    |                                                                                                    |                                                                                                    |                                                                                                    |                                                                                                    |                                                                                                    |                                                                                                    | 1 row                                                                                                    |
| Status     | c                                              | ompo                                                      | Action/Reason Code                                                                                                    | 1                                                                                                    | Begin/End Dt                                                                                                    | UIC                                                                                                    |                                                                                                    | Position                                                                                                    | Location                                                                                                    |                                                                                                    |                                                                                                    |                                                                                                    |
|            |                                                |                                                           | ASG                                                                                                    | 1                                                                                                    | 06/21/2023                                                                                                    | WPNQT0                                                                                                    |                                                                                                    | 08396382                                                                                                    | DAMP0003                                                                                                    | 302                                                                                                    |                                                                                                    |                                                                                                    |
| Approve    | d G                                            | uard                                                      | ODO                                                                                                    | 1                                                                                                    | 06/20/2023                                                                                                    | 0134 FA BN 01 HHB FIEL                                                                                                    | D ARTIL                                                                                                    |                                                                                                    | Georgia                                                                                                    | C                                                                                                    | Other Actions ⊙                                                                                                    |                                                                                                    |
|            | Status Status Arrived Ssignments Status Approv | Status     Compo       Arrived     Guard       ssignments | Status         Compo         Action/Re           Arrived         Guard         PCA<br>Reassignr           ssignments         PCA         Reassignr           Status         Compo         Approved         Guard | Status     Compo     Action/Reason Code       Arrived     Guard     PCA<br>Reassgnment       ssignments     Compo     Action/Reason Code       Status     Compo     Action/Reason Code       Approved     Guard     ASG<br>ODO | Status         Compo         Action/Reason         Code         Begin/End Dt           Arrived         Guard         PCA<br>Reassignment         02/02/2021           ssignments         12/20/2024           Status         Compo         Action/Reason Code           Approved         Guard         ASG<br>ODO | Status         Compo         Action/Reason Code         Begin/End Dt         UIC           Arrived         Guard         PCA         02/02/2021         WPNQT0           Reassignments         12/20/2024         0134 FA BN (           Status         Compo         Action/Reason Code         Begin/End Dt           Approved         Quard         ASG         06/21/2023           Approved         Quard         ASG         06/21/2023 | Status         Compo         Action/Reason Code         Begin/End Dt         U/C           Arrived         Guard         PCA<br>Reassignment         02/02/2021         WPNQT0           ssignments         12/20/2024         0134 FA BN 01 HHB FIELD ARTIL           Status         Compo         Action/Reason Code         Begin/End Dt         U/C           Approved         Quard         ASG<br>ODO         05/20/2023         V/PNQT0 | Status         Compo         Action/Reason Code         Begin/End Dt         U/C         Position           Arrived         Guard         PCA         02/02/2021         WPNQT0         03128412           Reassignment         12/20/2024         0134 FA BN 01 HHB FIELD ARTIL         Operations Serger           ssignments               Status         Compo         Action/Reason Code         Begin/End Dt         U/C           Approved         Quard         A36         08/21/2023         WPNQT0           ODO         06/20/2023         0134 FA BN 01 HHB FIELD ARTIL | saignments         Status       Compo       Action/Reason Code       Begin/End Dt       UIC       Position       Locatio         Arrived       Guard       PCA       02/02/021       WPNQT0       03128412       000059         ssignments       12/20/0224       0134 FA BN 01 HHB FIELD ARTIL       Operations Sergeant       DELAW         ssignments       Status       Compo       Action/Reason Code       Begin/End Dt       UIC       Position         Approved       Guard       ASG       08/21/2023       WPNQT0       08/396382 | saignments         Status       Compo       Action       Corote       BeginEnd Dt       U/C       Position       Location         Arrived       Ruard       PCA       02/02/2021       WPNQT0       0312412       00005561       DELAWARE OH         ssignments       12/20/02/2021       0134 FAB N 01 HHB FIELD ARTIL       Operations Sergeant       DELAWARE OH         Status       Compo       Action/Reason Code       BeginEnd Dt       UIC       Position       Location         Status       Compo       Action/Reason Code       BeginEnd Dt       UIC       Position       Location         Approved       Quard       ASG       06/21/2023       WPN0T0       08396382       DAMP000         ODO       06/20/2023       0134 FA BN 01 HHB FIELD ARTIL       08396382       DAMP000 | ssignments          saignments         Status       Compo       Action/Reason Code       BeginEnd Dt       U/C       Position       Location         Arrived       Ruard       PCA       02/02/2021       WPR0T0       03/12/412       00005561         Signments       12/20/2024       0134 FA BN 01 HHB FIELD ARTIL       Operations Sergeant       DELAWARE OH       Ofter Actions         ssignments       Status       Compo       Action/Reason Code       Begin/End Dt       U/C       Pesition       Location         Status       Ompo       Action/Reason Code       Begin/End Dt       U/C       Pesition       Location         Approved       Quard       ASG       06/21/2023       VIPNOTO       06/396382       DAMP0003/02         Approved       Quard       ASG       06/21/2023       0134 FA BN 01 HHB FIELD ARTIL       Georgia | saignments         Create Permanent Assignment         Status       Compo       Action         Arrived       040       02022021       VPNQT0       03128412       00005561         BeginEint Dt       12202024       0134 FA BN 01 HHB FIELD ARTIL       Operations Sergeant       DELAWARE OH       Other Actions Or New Order         Status       Segment       Create Temporary Assignment         Status       Position       Location         Status       Compo       Action/Reason Code       BeginEnd Dt       UIC       Position       Lecation         Approved       0407       ASG       06/21/2023       VIPNOTO       08395382       DAMP000302       Cher Actions Or Oregina Colers Oregina       Cher Actions Oregina Colers Oregina       Cher Actions Oregina       Cher Actions Oregina       Cher |

#### Select "Depart Member"

| IN HOWELL     |               |               |                               |               |                               |                       |              | Actions ×                     |                |       |
|---------------|---------------|---------------|-------------------------------|---------------|-------------------------------|-----------------------|--------------|-------------------------------|----------------|-------|
| 8             |               |               |                               |               |                               |                       |              | Curtail/Extend                |                |       |
| ~ Organizatio | onal Instance | 9             |                               |               |                               |                       |              | Location Change               |                |       |
|               | B             | lusiness Unit | Ohio Army Natl Guard          |               |                               | Location DELAW        | ARE OH       | Depart Mejhper                |                |       |
|               | Compon        | ent Category  | Train in Units-Drill Unit Res |               |                               | Job Code E13Z         | FIELD ARTILL |                               |                |       |
|               |               | UIC           | WPNQT0 0134 FA BN 01 HH       | B FIELD ARTIL |                               | Position 031284       | 12 Operation | Revoke Arrival                |                |       |
|               |               |               |                               |               |                               | Duty Status Ready     | for Drill    | Position Change               |                |       |
|               |               |               |                               |               |                               | Duty Status Attribute |              | TDY Event                     |                |       |
| ~ Permanent   | Assignment    | ts            |                               |               |                               |                       |              |                               |                |       |
|               |               |               |                               |               |                               |                       |              | Report Date Change            | 1              |       |
|               |               |               |                               |               |                               |                       | 1            | and a second second second    | 1              | •     |
|               |               |               |                               |               |                               |                       |              | Update Training Status        |                | 1 row |
| ID/Source     | Status        | Compo         | Action/Reason Code            | Begin/End Dt  | UIC                           | Position              | Locatio      | Update Component Category     |                |       |
| 7413082       | Annial        | Current       | PCA                           | 02/02/2021    | WPNQT0                        | 03128412              | 000055       |                               |                |       |
| Interface     | Arnved        | Guard         | Reassignment                  | 12/20/2024    | 0134 FA BN 01 HHB FIELD ARTIL | Operations Sergeant   | DELAV        | Update Position Qualification | S ⊙ View Order |       |
|               |               |               |                               |               |                               |                       |              |                               |                |       |

#### Click "Submit Departure"

| Submit Departure                   |                   |                  |                         |                    |                      |
|------------------------------------|-------------------|------------------|-------------------------|--------------------|----------------------|
| Assignment Permanen                | t                 |                  | Assign                  | nent ID 7413082    |                      |
| Employee Record 0                  |                   |                  | Assignme                | nt Seq 0           |                      |
| Assignment Status Arrived On       | Assignment        |                  | User                    | Action 0000        |                      |
| Workflow Status Approved           |                   |                  |                         |                    |                      |
| Component Category Training Status | PERSTEMPO Info    |                  |                         |                    |                      |
| Assignment Departures              |                   |                  |                         |                    |                      |
| Departure Sequence                 | 11 Depart Date 11 | Depart Status 11 | Assignment Depart To 14 | Last Updated By 14 | Last Updated 14      |
| 1                                  | 1 06/01/2022      | Active           | 8427810                 | 0002966667.01      | 06/16/2022 7:36:41PM |
| 2                                  | 2 06/20/2023      | Active           | 117745869               | 0002927785.30      | 10/20/2023 2:36:01PM |

#### Click "Other Actions" on the ODO assignment

| ssignments |                                            |                                                                                                    |                                                                                                    |                                                                                                    |                                                                                                    |                                                                                                    |                                                                                                    |                                                                                                    |                                                                                                    |                                                                                                    |
|------------|--------------------------------------------|----------------------------------------------------------------------------------------------------|----------------------------------------------------------------------------------------------------|----------------------------------------------------------------------------------------------------|----------------------------------------------------------------------------------------------------|----------------------------------------------------------------------------------------------------|----------------------------------------------------------------------------------------------------|----------------------------------------------------------------------------------------------------|----------------------------------------------------------------------------------------------------|----------------------------------------------------------------------------------------------------|
|            |                                            |                                                                                                    |                                                                                                    |                                                                                                    |                                                                                                    |                                                                                                    | Cre                                                                                                    | ate Permanent Ass                                                                                                    | signment                                                                                                    | ~                                                                                                    |
| Status     | Comes                                      | Antion/Desson Code                                                                                                    | Desin/End Dt                                                                                                    | 180                                                                                                    |                                                                                                    | Desilies                                                                                                    | Lastin                                                                                                    |                                                                                                    |                                                                                                    | 1 row                                                                                                    |
| status     | Combo                                      | Action/Reason Code                                                                                                    | Begin/End Di                                                                                                    | UIC                                                                                                    |                                                                                                    | Position                                                                                                    | Location                                                                                                    |                                                                                                    |                                                                                                    |                                                                                                    |
| Doparted   | Guard                                      | PCA                                                                                                    | 02/02/2021                                                                                                    | WPNQT0                                                                                                    |                                                                                                    | 03128412                                                                                                    | 00005561                                                                                                    | 1                                                                                                    |                                                                                                    |                                                                                                    |
| Departed   | Guard                                      | Reassignment                                                                                                    | 12/20/2024                                                                                                    | 0134 FA BN                                                                                                    | 01 HHB FIELD ARTIL                                                                                                    | Operations Sergeant                                                                                                    | DELAWA                                                                                                    | RE OH Ot                                                                                                    | ther Actions () View Order                                                                                                    |                                                                                                    |
| ssignments |                                            |                                                                                                    |                                                                                                    |                                                                                                    |                                                                                                    |                                                                                                    |                                                                                                    |                                                                                                    |                                                                                                    |                                                                                                    |
|            |                                            |                                                                                                    |                                                                                                    |                                                                                                    |                                                                                                    |                                                                                                    | с                                                                                                    | reate Temporary A                                                                                                    | ssignment                                                                                                    | ~                                                                                                    |
|            |                                            |                                                                                                    |                                                                                                    |                                                                                                    |                                                                                                    |                                                                                                    |                                                                                                    |                                                                                                    |                                                                                                    | 1 row                                                                                                    |
| Status     | Com                                        | po Action/Reason Code                                                                                                    | Ber                                                                                                    | gin/End Dt                                                                                                    | UIC                                                                                                    |                                                                                                    | Position                                                                                                    | Location                                                                                                    |                                                                                                    |                                                                                                    |
| Annenind   |                                            | ASG                                                                                                    | 06/                                                                                                    | 21/2023                                                                                                    | WPNQT0                                                                                                    |                                                                                                    | 08396382                                                                                                    | DAMP000302                                                                                                    |                                                                                                    |                                                                                                    |
| Approved   | Guan                                       | a ODO                                                                                                    | 06/                                                                                                    | 20/2023                                                                                                    | 0134 FA BN 01 HHB FIELD ARTIL                                                                                                    |                                                                                                    |                                                                                                    | Georgia                                                                                                    | Other Actions Office                                                                                                    |                                                                                                    |
|            | Status Departed ssignments Status Approved | Status         Compo           Departed         Guard           ssignments            Status         Com           Approved         Guard | Status         Compo         Action/Reason Code           Departed         Guard         PCA<br>Reassignment           ssignments         Status         Compo           Status         Compo         Action/Reason Code           Approved         Guard         ASG<br>ODO | Status         Compo         Action/Reason Code         Begin/End Dt           Departed         Guard         PCA         02/02/2021           Reassignment         12/20/2024           ssignments         Status         Compo           Action/Reason Code         Beg           Approved         Guard         ASG           ODD         05i | Status         Compo         Action/Reason Code         Begin/End Dt         UIC           Departed         Guard         PCA         02/02/2021         WFNQT0           Reassignment         12/20/2024         0134 FA BN         134 FA BN           ssignments         Status         Compo         Action/Reason Code         Begin/End Dt           Approved         Guard         ASG         06/21/2023         05/21/2023 | Status         Compo         Action/Reason Code         Begin/End Dt         UIC           Departed         Guard         PCA         02/02/2021         WFNOT0           Reassignment         12/20/2024         0134 FA BN 01 HHB FIELD ARTIL           ssignments         Status         Compo         Action/Reason Code         Begin/End Dt         UIC           Approved         Guard         ASG         05/21/2023         WPNQT0           OpD         05/20/2023         0134 FA BN 01 HHB FIELD ARTIL | Status         Compo         Action/Reason Code         Begin/End Dt         UIC         Position           Departed         Guard         PCA         02/02/2021         WFNQT0         03128412           Status         Compo         Action/Reason Code         Begin/End Dt         UIC         Operations Sergeant           ssignments         Status         Compo         Action/Reason Code         Begin/End Dt         UIC           Approved         Guard         ASG         OS/21/2023         V/PNQT0           OpO         06/20/2023         0134 FA BN 01 HHB FIELD ARTIL         Compo | Status         Compo         Action/Reason Code         Begin/End Dt         UIC         Position         Location           Departed         Guard         PCA         02/02/2021         WPNQT0         03 128412         00005591           Departed         Guard         PCA         02/02/2021         WPNQT0         03 128412         00005591           Signments         12/20/2024         0134 FA BN 01 HHB FIELD ARTIL         Operations Sergeant         DELAWA           Signments             C           Status         Compo         Action/Reason Code         Begin/End Dt         UIC         Position           Approved         Guard         ASG         09/21/2023         WPNQT0         08/396382           ODO         06/20/2023         0134 FA BN 01 HHB FIELD ARTIL         08/396382 | Status     Create Permanent Asi       Status     Compo     Action/Reason Code     Begin/End Dt     UIC     Position     Location       Departed     Quard     PCA     02/02/2021     V/FNQT0     03128/12     00005561     0       Status     Compo     Action/Reason Code     Begin/End Dt     UIC     Operations Sergeant     DELAWARE OH     O       Signments       Status     Compo     Action/Reason Code     Begin/End Dt     UIC     Position     Conton       Approved     Guard     ASG     05/21/2023     WPNQT0     08396382     DAMP000302       OD     05/20/2023     0134 FA EN 01 HIHB FIELD ARTIL     Georgia     Georgia | Status       Create Permanent.Assignment         Status       Compo       Action/Reason Code       Begin/End Dt       UIC       Position       Location         Departed       Guard       PCA       0202/2021       WFNQT0       03128412       00005561       Other Actions © View Order         ssignments       12/20/2024       0134 FA BN 01 HHB FIELD ARTIL       Operations Sergeent       DELAWARE OH       Other Actions © View Order         Status       Compo       Action/Reason Code       Begin/End Dt       UIC       Position       Create Temporary Assignment         Status       Compo       Action/Reason Code       Begin/End Dt       UIC       Position       Location         Approved       Guard       ASG       09/21/2023       WPNQT0       08396382       DAMP00302       Other Actione @pin |

The end date of the ODO assignment was amended to 09/29/23 The following shows the HR Professional manually extending the order. **Note:** The proper process would be to allow the ADS (DAMPS) to feed the amendment. Select "**Curtail/Extend**"

| Permanent            | Component   | Category Tr<br>UIC W | ain in Units-Drill Unit Res<br>PNQT0 0134 FA BN 01 HHB FIEL | D ARTIL                  |                          |                |                                 | Job Code<br>Position<br>Duty Status<br>Duty Status Attribute | E132 FIELD ARTILL<br>03128412 Operation<br>Ready for Drill | LERY SENIOR     | Actions ×<br>Deferment<br>Curtail/Extend |     |            |
|----------------------|-------------|----------------------|-------------------------------------------------------------|--------------------------|--------------------------|----------------|---------------------------------|--------------------------------------------------------------|------------------------------------------------------------|-----------------|------------------------------------------|-----|------------|
| • Fermanent          | Assignments |                      |                                                             |                          |                          |                |                                 |                                                              |                                                            | Create Perma    | Revoke Assignment                        |     | ¥<br>1 rov |
| ID/Source            | Status      | Compo                | Action/Reason Code                                          | Begin/End Dt             | UIC                      |                |                                 | Position                                                     | Locat                                                      | tion            | Location Change                          |     |            |
| 7413082<br>Interface | Departed    | Guard                | PCA<br>Reassignment                                         | 02/02/2021<br>12/20/2024 | WPN<br>0134              | QT0<br>FABN 01 | HHB FIELD ARTIL                 | 03128412<br>Operations Serges                                | 0000                                                       | 5561<br>WARE OH | Revoke Amendment                         | der |            |
| ∽ Temporary          | Assignments |                      |                                                             |                          |                          |                |                                 |                                                              |                                                            | Create Tem      | Report Date Change                       |     | •<br>1 row |
| ID/Source            | Status      | Com                  | npo Action/Reason Code                                      |                          | Begin/End Dt             |                | UIC                             |                                                              | Position                                                   | Locatio         | Position Channe                          |     |            |
| 117745869<br>MOBCOP  | Approved    | Gua                  | rd ODO                                                      |                          | 06/21/2023<br>06/20/2023 |                | WPNQT0<br>0134 FA BN 01 HHB FIE | LD ARTIL                                                     | 08396382                                                   | DAMP            | Update Position Qualification            | 20  |            |

Click **"\*Projected End Dt."** and insert the correct end date. Click **"Submit Curtail/Extend"** 

| Submit Curtail/Extend | nation                        |                |                       |                   |                                |
|-----------------------|-------------------------------|----------------|-----------------------|-------------------|--------------------------------|
|                       | Assignment Temporary          |                |                       | Assignment ID     | 117745869                      |
|                       | Employee Record 0             |                |                       | Assignment Seq    | 3                              |
| 6                     | Assignment Status Approved    |                |                       | User Action       | 2001 Curtail/Extend            |
|                       | Workflow Status None Required |                |                       | Stat Auth         | K 12301 (H) OF REFERENCE ( C ) |
| Component Category    | Training Status               | PERSTEMPO Info | View/Update TDY Event |                   |                                |
| Assignment Dates      |                               |                |                       |                   |                                |
|                       | Projected Begin Dt 06/21/2023 |                |                       | Report Date       | 06/21/2023                     |
|                       | Number of Days 0              |                |                       | *Projected End Dt | 09/29/2023                     |
|                       | Assignment From 7413082       |                |                       |                   |                                |

Click "Return to Landing Page"

| Assignment Header Information     |                                      |                        |                         |                              |
|-----------------------------------|--------------------------------------|------------------------|-------------------------|------------------------------|
| Assignment                        | Temporary                            |                        | Assignment ID           | 117745859                    |
| Employee Record                   | 0                                    |                        | Assignment Seg          | 3                            |
| Assignment Status                 | Annoved                              |                        | liser Action            | 2001 Curtail/Extend          |
| workflow Status                   | None Required                        |                        | Stat Auth               | K 12301 (H) OF REFERENCE ( C |
| Component Catagory Training       | no Statue DEDSTEMDO Into             | Maul Indate TOV Event  | Jul Huu                 | R 12301 (II) OF REFERENCE (O |
| Assignment Dates                  | PERSTERIED IND                       | View Opulate 101 Event |                         |                              |
| Projected Begin Dt                | 06/21/2023                           |                        | Report Date             | 06/21/2023                   |
| Number of Days                    | 101                                  |                        | Projected End Dt        | 09/29/2023                   |
| Assignment From                   | 7413082                              |                        |                         |                              |
| Standard Fields                   |                                      |                        |                         |                              |
| *Action                           | Assignment                           |                        | "Reason                 | ADOT Other                   |
| Trans Type                        | ADME, MRP, IDES, RCMC-M              |                        | Subtrans Type           |                              |
| uic                               | WPNQT0 0134 FA BN 01 HHB FIELD ARTIL |                        | Position                | 08396382                     |
| Location                          | DAMP000302 Georgia                   |                        | Over Strength Indicator | OVERSTRENGTH                 |
| With Duty At                      | Yes                                  |                        |                         |                              |
| Country United States             |                                      | Postal Code            |                         |                              |
| Location Description FT MOORE, GA |                                      |                        |                         |                              |
| Estab ID                          | CONUS                                |                        | Tour Type               | NOT APPLICABLE               |
|                                   |                                      |                        | Tour Indicator          |                              |
| Job Code                          | 99999Z                               |                        | Duty Title              | MOBILIZATION RELATED         |
| Duty Position Qual                | Q QUAL                               |                        |                         |                              |
| Audit Fields                      |                                      |                        |                         |                              |
| Last Updated By                   | 000                                  |                        | Last Update Date/Time   | 10/20/23 2:36:56PM           |
| Source                            | MOBCOP/DAMPS System                  |                        | Source ID               | MM-3165-00005-0002590268     |
| Return to Landing Page            |                                      |                        |                         |                              |

#### Click "Other Actions" on the ODO assignment

| ~ Permanent # | Assignments |         |         |                    |             |         |            |                        |        |                     |          |             |                 |          |             |       |
|---------------|-------------|---------|---------|--------------------|-------------|---------|------------|------------------------|--------|---------------------|----------|-------------|-----------------|----------|-------------|-------|
|               |             |         |         |                    |             |         |            |                        |        |                     |          | Create Perm | anent Assignme  | nt       |             | ~     |
|               |             |         |         |                    |             |         |            |                        |        |                     |          |             |                 |          |             | 1 row |
| ID/Source     | Status      | Compo   | Action/ | Reason Code        | Begin/End D | t       | UIC        |                        |        | Position            | Loc      | ation       |                 |          |             |       |
| 7413082       | Departed    | Current | PCA     |                    | 02/02/2021  |         | WPNQT0     |                        |        | 03128412            | 000      | 05561       |                 |          |             |       |
| Interface     | Departed    | Guard   | Reassig | gnment             | 12/20/2024  |         | 0134 FA BN | 01 HHB FIELD ARTIL     |        | Operations Sergeant | DEL      | AWARE OH    | Other Act       | ions ⊘ 1 | View Order  |       |
| ✓ Temporary A | ssignments  |         |         |                    |             |         |            |                        |        |                     |          |             |                 |          |             |       |
|               |             |         |         |                    |             |         |            |                        |        |                     |          | Create Ter  | nporary Assignm | ient 🗌   |             | ~     |
|               |             |         |         |                    |             |         |            |                        |        |                     |          |             |                 |          |             | 1 row |
| ID/Source     | Status      | Com     | ро      | Action/Reason Code |             | Begin/E | ind Dt     | UIC                    |        |                     | Position | Local       | tion            |          |             |       |
| 117745869     | to an and   | 0       |         | ASG                |             | 06/21/2 | 023        | WPNQT0                 |        |                     | 08396382 | DAM         | P000302         | _        | _           |       |
| MOBCOP        | Approved    | Guar    | a       | ODO                |             | 09/29/2 | 023        | 0134 FA BN 01 HHB FIEL | DARTIL |                     |          | Georg       | gia             | Othe     | r Actions ⊙ |       |
| NO 110 1      |             |         |         |                    |             |         |            |                        |        |                     |          |             |                 |          |             |       |

#### Select "Arrive Member"

| DUSI        | less unit. Of                                                                             | TO Army Net Guard                                                                                                    |                                                                                                    |                                                                                                    |                                                                                                    | LOCATION DELA                                                                                                    | MARE ON                                                                                                    |                                                                                                    |                                                         |                                                                                                    |
|-------------|-------------------------------------------------------------------------------------------|----------------------------------------------------------------------------------------------------|----------------------------------------------------------------------------------------------------|----------------------------------------------------------------------------------------------------|----------------------------------------------------------------------------------------------------|----------------------------------------------------------------------------------------------------|----------------------------------------------------------------------------------------------------|----------------------------------------------------------------------------------------------------|---------------------------------------------------------|----------------------------------------------------------------------------------------------------|
| Component C | Lategory Tra                                                                              | in in Units-Dnil Unit Res<br>?NQT0 0134 FA BN 01 HHB FIEU                                                                    | D ARTIL                                                                                                    |                                                                                                    |                                                                                                    | Job Code E132<br>Position 03128<br>Duty Status Read<br>Duty Status Attribute                                                                                                    | FIELD ARTILLERY SENIO<br>412 Operations Sergeant<br>/ for Drill                                                                                                    | Actions × Deferment Curtail/Extend                                                                                                    |                                                         |                                                                                                    |
| ssignments  |                                                                                           |                                                                                                    |                                                                                                    |                                                                                                    |                                                                                                    |                                                                                                    | Create Perr                                                                                                    | Revoke Assignment                                                                                                    |                                                         |                                                                                                    |
| Status      | Compo                                                                                     | Action/Reason Code                                                                                                    | Begin/End Dt                                                                                                    | UIC                                                                                                    |                                                                                                    | Position                                                                                                    | Location                                                                                                    | Location Change                                                                                                    |                                                         |                                                                                                    |
| Departed    | Guard                                                                                     | PCA<br>Reassignment                                                                                                    | 02/02/2021<br>12/20/2024                                                                                                    | WPNQT0<br>0134 FA BN                                                                                                    | 01 HHB FIELD ARTIL                                                                                                    | 03128412<br>Operations Sergeant                                                                                                    | 00005561<br>DELAWARE OH                                                                                                    | Revoke Amendment                                                                                                    | der                                                     |                                                                                                    |
| ssignments  |                                                                                           |                                                                                                    |                                                                                                    |                                                                                                    |                                                                                                    |                                                                                                    | Create Te                                                                                                    | Report Date Change                                                                                                    |                                                         | ↓<br>1 row                                                                                                    |
| Status      | Com                                                                                       | po Action/Reason Code                                                                                                    | Be                                                                                                    | gin/End Dt                                                                                                    | UIC                                                                                                    |                                                                                                    | Position Loca                                                                                                    | atic Position Channe                                                                                                    |                                                         |                                                                                                    |
| Approved    | Guar                                                                                      | d ASG ODO                                                                                                    | 06/<br>09                                                                                                    | 21/2023<br>//29/2023                                                                                                    | WPNQT0<br>0134 FA BN 01 HHB FIELD A                                                                                                    | RTIL                                                                                                    | 08396382 DAM<br>Geo                                                                                                    | Pl<br>Update Position Qualification                                                                                                    | 20                                                      |                                                                                                    |
|             | commonent C<br>Component C<br>sasignments<br>Departed<br>ssignments<br>Status<br>Approved | Component Category Tra<br>UIC VP<br>asignments<br>Status Compo<br>Departed Guard<br>ssignments<br>Status Con<br>Approved Qua | Status         Compo         Action/Reason Code           Begarted         Guard         PCA<br>Reassignments           Status         Compo         Action/Reason Code           Status         Compo         Action/Reason Code           Status         Compo         Action/Reason Code           Status         Compo         Action/Reason Code           Action/Reason Code         PCA           Action/Reason Code         Action/Reason Code           Approved         Guard         Action/Reason Code | Component Category           Component Category           UIC WFNQT0         0134 FA BN 01 HHB FIELD ARTIL           asignments           Status         Compo         Action/Reason Code         Begin/End Dt           Departed         Guard         PCA         02/02/2021           ssignment         12/20/2024           Status         Compo         Action/Reason Code         BP           Approved         Guard         ASG         01 | Component Category         Train in Units-Dnil Unit Res<br>UIC WPNQT0         0134 FA BN 01 HHB FIELD ARTIL           Status         Compon         Action/Reason Code         Begin/End Dt         UIC           Departed         Guard         PCA         02/02/2021         WPNQT0           ssignments         12/20/2024         0134 FA BN         134 FA BN           Status         Compo         Action/Reason Code         Begin/End Dt         UIC           Approved         Quard         AS6         08/21/2023         03/22/2023 | Component Category         Train in Units-Dnil Unit Res           UIC         UIC         UIC           Very NQT0         0134 FA BN 01 HHB FIELD ARTIL           Status         Compo         Action/Reason Code         Begin/End Dt         UIC           Departed         Guard         PCA         02/02/2021         WPNQT0           Status         Compo         Action/Reason Code         Begin/End Dt         UIC           Status         Compo         Action/Reason Code         Begin/End Dt         UIC           Approved         Guard         ASG         06/21/2023         VIPNOT0           Action/Reason Code         Begin/End Dt         UIC           Action/Reason Code         Begin/End Dt         UIC           Action/Reason Code         Begin/End Dt         UIC           Action/Reason Code         Begin/End Dt         UIC           Approved         Gua | Component Category     Train in Units-Drill Unit Res     Job Code     E13Z       UIC WPNQT0     0134 FA BN 01 HHB FIELD ARTIL     Position     03128-       Duty Status Ready       Duty Status Attribute       Status     Compo     Action/Reason Code     Begim/End Dt     UIC     Position       Outy Status Attribute       Duty Status Attribute       Status     Compo     Action/Reason Code     Begim/End Dt     UIC     Position       Operated       Guard     PCA     02/02/2021     WPNQT0     03128412       Operations Sergeant       Status       Status     Compo       Action/Reason Code     Begin/End Dt     UIC       Action/Reason Code     Begin/End Dt     UIC       Approved       Guard     ASG     06/21/2023     WPNQT0       ODO     09/29/2023     0134 FA EN 01 HHB FIELD ARTIL | Component Category     Train in Units-Dnil Unit Res     Job Code     Location DECRMACE OR       Location OIX Miny Mail Goard     Job Code     Location DECRMACE OR       UIC WPNQT0     Division 01328412 Operations Sergeant       Dury Status Ready for Dnil       Dury Status Ready for Dnil       Dury Status Ready for Dnil       Dury Status Ready for Dnil       Dury Status Attribute       Create Perm       Status     Compo       Action/Reason Code     Begin/End Dt     UIC       Position     Location       Status     Compo     Action/Reason Code     Begin/End Dt     UIC     Position     Clocation       Signments       Status     Compo     Action/Reason Code     Begin/End Dt     UIC     Position     Clocation       Status     Compo     Action/Reason Code     Begin/End Dt     UIC     Position     Clocation       Status     Compo     Action/Reason Cod | $ \begin{array}{c c c c c c c c c c c c c c c c c c c $ | Component Category         Train in Units-Drill Unit Res         Job Code         E132         FELD ARTIL         Position         Oldania         Outpoint         Actions         ×         Deferment         Control         Control |

#### Click "Submit Arrival"

| SubmhArrival<br>Assignment Header Inform  | mation                               |                |                       |                             |                                        |                      |
|-------------------------------------------|--------------------------------------|----------------|-----------------------|-----------------------------|----------------------------------------|----------------------|
|                                           | Assignment Temporary                 |                |                       |                             | Assignment ID 117745869                |                      |
|                                           | Employee Record 0                    |                |                       |                             | Assignment Seq 3                       |                      |
|                                           | Assignment Status Approved           |                |                       |                             | User Action 2001 Curtail/Extend        |                      |
|                                           | Workflow Status None Required        |                |                       |                             | Stat Auth K 12301 (H) OF REFERENCE (C) |                      |
| Component Category<br>Assignment Arrivals | Training Status                      | PERSTEMPO Info | View/Update TDY Event |                             |                                        |                      |
|                                           | Arrival Sequence# 11 Arrival Date 11 |                | Arrival Status 14     | Assignment Departed From 14 | Last Updated By 14                     | Last Updated 1       |
| 1                                         | 1 06/21/2023                         |                | Revoke Arrival        | 115564349                   | 0002927785.30                          | 10/20/2023 2:21:03PM |
| 2                                         | 2 06/21/2023                         |                | Active                | 7413082                     | 0002927785.30                          | 10/20/2023 2:37:18PM |
|                                           |                                      |                |                       |                             |                                        |                      |

#### Click "Return to Landing Page"

| Assignment Header Inform | nation                                  |                       |                             |                                          |                      |
|--------------------------|-----------------------------------------|-----------------------|-----------------------------|------------------------------------------|----------------------|
|                          | Assignment Temporary                    |                       |                             | Assignment ID 117745869                  |                      |
|                          | Employee Record 9                       |                       |                             | Assignment Seq 3                         |                      |
|                          | Assignment Status Arrived On Assignment |                       |                             | User Action 2001 Curtail/Extend          |                      |
|                          | Workflow Status None Required           |                       |                             | Stat Auth K 12301 (H) OF REFERENCE ( C ) |                      |
| Component Category       | Training Status PERSTEMPO Info          | View/Update TDY Event |                             |                                          |                      |
| Assignment Arrivals      |                                         |                       |                             |                                          |                      |
|                          | Arrival Sequence# ti Arrival Date ti    | Arrival Status 11     | Assignment Departed From 11 | Last Updated By 11                       | Last Updated 11      |
| 1                        | 1 06/21/2023                            | Revoke Arrival        | 115564349                   | 0002927785.30                            | 10/20/2023 2:21:03PM |
| 2                        | 2 06/21/2023                            | Active                | 7413082                     | 0002927785.30                            | 10/20/2023 2:37:18PM |
| Audit Fields             |                                         |                       |                             |                                          |                      |
|                          | Last Updated By 000                     |                       |                             | Last Update Date/Time 10/20/23 2:37:25PM |                      |
|                          | Source MOBCOP/DAMPS System              |                       |                             | Source ID MM-3165-00005-0002590268       |                      |
| Return to Landing Page   |                                         |                       |                             |                                          |                      |

## Member is now "**Arrived**" on the ODO assignment Click "**Other Actions**" on the ODO assignment

| <ul> <li>Permanent</li> </ul> | Assignments |       |                    |              |            |                               |                     |          |                  |                            |       |
|-------------------------------|-------------|-------|--------------------|--------------|------------|-------------------------------|---------------------|----------|------------------|----------------------------|-------|
|                               |             |       |                    |              |            |                               |                     | c        | reate Permanent. | Assignment                 | ~     |
| ID/Source                     | Status      | Compo | Action/Reason Code | Begin/End Dt | UIC        |                               | Position            | Locatio  | on               |                            | 1 rov |
| 7413082                       |             |       | PCA                | 02/02/2021   | WPNQT0     |                               | 03128412            | 000055   | 561              |                            |       |
| Interface                     | Departed    | Guard | Reassignment       | 12/20/2024   | 0134 FA BN | 01 HHB FIELD ARTIL            | Operations Sergeant | DELAW    | VARE OH          | Other Actions 🕑 View Order |       |
| ~ Temporary                   | Assignments |       |                    |              |            |                               |                     |          |                  |                            |       |
|                               |             |       |                    |              |            |                               |                     |          | Create Temporar  | ry Assignment              | ~     |
|                               |             |       |                    |              |            |                               |                     |          |                  |                            | 1 rov |
| ID/Source                     | Status      | Compo | Action/Reason Code | Begin/En     | 1 Dt       | UIC                           |                     | Position | Location         |                            |       |
| 117745869                     |             |       | ASG                | 06/21/202    | 3          | WPNQT0                        |                     | 08396382 | DAMP000302       | 2                          |       |
| MOBCOP                        | Arnved      | Guard | ODO                | 09/29/202    | 3          | 0134 FA BN 01 HHB FIELD ARTIL | ł                   |          | Georgia          | Other Actions 📀            |       |

#### Select "Depart Member"

|             |             | UIC W | PNQT0 0134 FA BN 01 HHB FIE | LD ARTIL     |           |                               | Position 0312       | 8412 Operatio | ins Sergeant |                               | -    |            |
|-------------|-------------|-------|-----------------------------|--------------|-----------|-------------------------------|---------------------|---------------|--------------|-------------------------------|------|------------|
|             |             |       |                             |              |           |                               | Duty Status Prese   | ent for Duty  |              | Actions ×                     |      |            |
|             |             |       |                             |              |           | Du                            | ty Status Attribute |               |              | Curtail/Extend                |      |            |
| ~ Permanent | Assignments |       |                             |              |           |                               |                     |               | /            | Depart Member                 |      |            |
|             |             |       |                             |              |           |                               |                     |               | Create Perma | Revoke Arrival                |      | v<br>1 row |
| ID/Source   | Status      | Compo | Action/Reason Code          | Begin/End Dt | UIC       |                               | Position            | Loca          | ation        | Location Change               |      |            |
| 7413082     | Departed    | Guard | PCA                         | 02/02/2021   | WPNQTO    |                               | 03128412            | 0000          | J5561        | Revoke Amendment              |      |            |
| Interface   | Dehauten    | Guaru | Reassignment                | 12/20/2024   | 0134 FA B | N 01 HHB FIELD ARTIL          | Operations Sergeant | DEL/          | AWARE OH     | Developing of the second      | rder |            |
| ✓ Temporary | Assignments |       |                             |              |           |                               |                     |               |              | Report Date Change            |      |            |
|             |             |       |                             |              |           |                               |                     |               | Create Terr  | Update REFRAD                 |      | ~          |
|             |             |       |                             |              |           |                               |                     |               |              | Position Change               |      | 1 row      |
| ID/Source   | Status      | Compo | Action/Reason Code          | Begin/Er     | id Dt     | UIC                           |                     | Position      | Locatio      | Update Training Status        |      |            |
| 117745869   | Amired      | Quard | ASG                         | 06/21/20     | 23        | WPNQT0                        |                     | 08396382      | DAMPO        |                               |      |            |
| MOBCOP      | Anveu       | Guaru | ODO                         | 09/29/20/    | 23        | 0134 FA BN 01 HHB FIELD ARTIL |                     |               | Georgia      | Update Position Qualification | ¢⊙   |            |

**Assignment Depart To** is showing the PCA assignment, no need to "**Override to Home**" Click "**Submit Departure**"

| Submt Departure<br>Assignment Header Information  | Override to Home No   |                        |                              |                      |
|---------------------------------------------------|-----------------------|------------------------|------------------------------|----------------------|
| Assignment Temporary                              |                       | Assignment IC          | 117745869                    |                      |
| Employee Record 9                                 |                       | Assignment Sec         | 1 3                          |                      |
| Assignment Status Arrived On Assignment           |                       | User Action            | 2001 Curtail/Extend          |                      |
| Workflow Status None Required                     |                       | Stat Auth              | K 12301 (H) OF REFERENCE (C) |                      |
| Component Category Training Status PERSTEMPO Info | View/Update TDY Event |                        |                              | I                    |
| Assignment Departures                             |                       |                        |                              |                      |
| Departure Sequence 11 Depart Date 11              | Depart Status 1       | Assignment Depart To 1 | Last Updated By 11           | Last Updated 14      |
| 1 1 09/29/2023                                    | Revoke                | 8584645                | 0002586830.01                | 10/18/2023 4:23:48PM |
| 2 2 09/29/2023                                    | Revoke                | 8584645                | 0002927785.30                | 10/20/2023 2:15:11PM |
| 3 3 09/29/2023                                    | Active                | 7413082                | 0002927785.30                | 10/20/2023 2:37:57PM |
|                                                   |                       |                        |                              |                      |

#### Click "Other Actions" on the PCA assignment

| ~ Permanent | Assignments |       |                       |              |             |                               |                     |          |                |                            |       |
|-------------|-------------|-------|-----------------------|--------------|-------------|-------------------------------|---------------------|----------|----------------|----------------------------|-------|
|             |             |       |                       |              |             |                               |                     | Cr       | eate Permanen  | at Assignment              | v     |
| ID/Source   | Status      | Compo | Action/Reason Code    | Begin/End Dt | UIC         |                               | Position            | Locatio  | n              |                            | 1 row |
| 7413082     | Departed    | Quard | PCA                   | 02/02/2021   | WPNQT0      |                               | 03128412            | 0000556  | 61             |                            |       |
| Interface   | Departed    | Guard | Reassignment          | 12/20/2024   | 0134 FA BI  | 01 HHB FIELD ARTIL            | Operations Sergeant | DELAW    | ARE OH         | Other Actions 🕑 View Order |       |
| ~ Temporary | Assignments |       |                       |              |             |                               |                     |          |                |                            |       |
|             |             |       |                       |              |             |                               |                     |          | Create Tempora | ary Assignment             | ~     |
|             |             |       |                       |              |             |                               |                     |          |                |                            | 1 row |
| ID/Source   | Status      | Com   | po Action/Reason Code | B            | egin/End Dt | UIC                           |                     | Position | Location       |                            |       |
| 117745869   | Deported    | Qua   | ASG                   | 0            | 6/21/2023   | WPNQT0                        |                     | 08396382 | DAMP0003       | 302                        |       |
| MOBCOP      | Depaneo     | Gua   | ODO                   | 0            | 9/29/2023   | 0134 FA BN 01 HHB FIELD ARTIL |                     |          | Georgia        | Other Actions (            |       |
|             |             |       |                       |              |             |                               |                     |          |                |                            |       |

#### Select "Arrive Member"

| ~ Organizatio | onal Instance |            |                               |              |                               |                       |              | Actions ×                     |                                       |       |
|---------------|---------------|------------|-------------------------------|--------------|-------------------------------|-----------------------|--------------|-------------------------------|---------------------------------------|-------|
|               | Busi          | iness Unit | Ohio Army Nati Guard          |              |                               | Location DELAWA       | ARE OH       | Curtail/Extend                |                                       |       |
|               | Component     | Category   | Train in Units-Drill Unit Res | FIELD ARTI   |                               | Job Code E13Z F       | IELD ARTILLI | Location Change               |                                       |       |
|               |               | 010        |                               | ILLO ANTIL   |                               | Duty Status Present   | for Duty     | Arrive Member                 |                                       |       |
|               |               |            |                               |              |                               | Duty Status Attribute | -            | Position Change               |                                       |       |
| ~ Permanent   | Assignments   |            |                               |              |                               |                       |              | Report Date Change            | · · · · · · · · · · · · · · · · · · · |       |
|               |               |            |                               |              |                               |                       |              | Update Training Status        | -                                     | 1 row |
| ID/Source     | Status        | Compo      | Action/Reason Code            | Begin/End Dt | UIC                           | Position              | Locati       | Update Component Category     |                                       |       |
| 7413082       | Departed      | Guard      | PCA                           | 02/02/2021   | WPNQT0                        | 03128412              | 00005        | chant component campory       |                                       |       |
| Interface     | Departed      | Guaru      | Reassignment                  | 12/20/2024   | 0134 FA BN 01 HHB FIELD ARTIL | Operations Sergeant   | DELA         | Update Position Qualification | S ⊙ View Order                        |       |

#### Click "Submit Arrival"

| Submt Arryan<br>Assignment reader Information                            |                   |                             |                    |                      |
|--------------------------------------------------------------------------|-------------------|-----------------------------|--------------------|----------------------|
| Assignment Permanent                                                     |                   | Assignment ID               | 7413082            |                      |
| Employee Record 0                                                        |                   | Assignment Seq              | 0                  |                      |
| Assignment Status Departed To Assignment                                 |                   | User Action                 | 0000               |                      |
| Workflow Status Approved                                                 |                   |                             |                    |                      |
| Component Category Training Status PERSTEMPO Info<br>Assignment Arrivals |                   |                             |                    |                      |
| Arrival Sequence# 11 Arrival Date 11                                     | Arrival Status 14 | Assignment Departed From 14 | Last Updated By 11 | Last Updated 11      |
| 1 1 02/02/2021                                                           | Active            | 7412977                     | 0002561341.01      | 02/05/2021 8:25:41PM |
| 2 2 06/21/2023                                                           | Active            | 115564349                   | 0002927785.30      | 10/20/2023 2:23:10PM |
| 3 3 09/30/2023                                                           | Active            | 117745869                   | 0002927785.30      | 10/20/2023 2:38:22PM |

| Assignment Header Inform                  | nation                                  |                   |                             |                    |                      |  |  |
|-------------------------------------------|-----------------------------------------|-------------------|-----------------------------|--------------------|----------------------|--|--|
|                                           | Assignment Permanent                    |                   | Assignment ID 7413082       |                    |                      |  |  |
|                                           | Employee Record 0                       |                   | Assignment Sec              | 0                  |                      |  |  |
| 1                                         | Assignment Status Arrived On Assignment |                   | User Action                 | 0000               |                      |  |  |
|                                           | Workflow Status Approved                |                   |                             |                    |                      |  |  |
| Component Category<br>Assignment Arrivals | Training Status PERSTEMPO In            | to .              |                             |                    |                      |  |  |
|                                           | Arrival Sequence# 11 Arrival Date 11    | Arrival Status 11 | Assignment Departed From TL | Last Updated By 11 | Last Updated 11      |  |  |
| 1                                         | 1 02/02/2021                            | Active            | 7412977                     | 0002561341.01      | 02/05/2021 8:25:41PM |  |  |
| 2                                         | 2 06/21/2023                            | Active            | 115564349                   | 0002927785.30      | 10/20/2023 2:23:10PM |  |  |
| 3                                         | 3 09/30/2023                            | Active            | 117745869                   | 0002927785.30      | 10/20/2023 2:38:22PM |  |  |
| Audit Fields                              |                                         |                   |                             |                    |                      |  |  |
|                                           | Last Updated By 000                     |                   | Last Update Date/Time       | 10/20/23 2:38:28PM |                      |  |  |
| Return to Landing Page                    | Source Interface                        |                   | Source IE                   |                    |                      |  |  |

The SRU assignment is now completed correctly, and the member is arrived back to their PCA assignment.

| ~ Permanen                 | t Assignment                  | 5              |                     |                          |                                         |                                 | Create Perma            | nent Assignment            | <b>v</b> |
|----------------------------|-------------------------------|----------------|---------------------|--------------------------|-----------------------------------------|---------------------------------|-------------------------|----------------------------|----------|
| ID/Source                  | Status                        | Compo          | Action/Reason Code  | Begin/End Dt             | UIC                                     | Position                        | Location                |                            |          |
| 7413082<br>Interface       | Arrived                       | Guard          | PCA<br>Reassignment | 02/02/2021<br>12/20/2024 | WPNQT0<br>0134 FA BN 01 HHB FIELD ARTIL | 03128412<br>Operations Sergeant | 00005561<br>DELAWARE OH | Other Actions 🛇 View Order |          |
| > Temporary<br>> Condition | y Assignment<br>al Release As | s<br>signments |                     |                          |                                         |                                 |                         |                            |          |

#### Scenario 2 Background

- Member was on MOB from 09/23/2022 01/25/2023.
- MOB Order amended from 245 days to 124 days.
- TCS order amended from 187 days to 66 days.
- SRU from 01/25/2023 Refrad date of 07/22/2023

#### **Action Required:**

Unit confirmed Member is home and last date of leave was the end date on SRU amendment order **Navigation:** Navbar > Navigator > Workforce Administration > Assignment Tracking > Manage Assignments

| Verify all assignments beginning and end dates are correct.      |   |
|------------------------------------------------------------------|---|
| Note: ODO is in an approved status and has not been arrived home | Э |

| ~ Permanent | Assignments |         |                    |              |                               |                      |               |                            |       |
|-------------|-------------|---------|--------------------|--------------|-------------------------------|----------------------|---------------|----------------------------|-------|
|             |             |         |                    |              |                               |                      | Create Perman | ent Assignment             |       |
|             |             |         |                    |              |                               |                      |               |                            | 1 ro  |
| ID/Source   | Status      | Compo   | Action/Reason Code | Begin/End Dt | UIC                           | Position             | Location      |                            |       |
| 8642417     | Departed    | Gund    | PCA                | 09/01/2022   | WPNQB0                        | 03128551             | 00005563      |                            |       |
| Interface   | Departed    | Guard   | Reassignment       | 10/01/2023   | 0134 FA BN 01 BTY B FIELD ART | Assistant Gunner     | PIQUA OH      | Other Actions  View Order  |       |
| ~ Temporary | Assignments |         |                    |              |                               |                      |               |                            |       |
|             |             |         |                    |              |                               |                      | Create Temp   | orary Assignment           | ~     |
|             |             |         |                    |              |                               |                      |               |                            | 4 row |
| ID/Source   | Status      | Compo   | Action/Reason Code | Begin/End Dt | UIC                           | Position             | Location      |                            |       |
| 8575578     | Dependent   | Quand   | ASG                | 08/01/2022   | WPNQ80                        | 08596204             | 00005563      |                            |       |
| Interface   | Departed    | Guard   | ATC                | 07/25/2023   | 0134 FA BN 01 BTY B FIELD ART | Mobilization Related | PIQUA OH      | Other Actions 📀 View Order |       |
| 8599547     |             | -       | ASG                | 09/23/2022   | WPNQB0                        | 08596204             | DAMP000338    |                            |       |
| MOBCOP      | Departed    | Guard   | AIV                | 06/24/2023   | 0134 FA.BN 01 BTY B FIELD ART | Mobilization Related | Texas         | Other Actions ⓒ            |       |
| 115582754   |             |         | ASG                | 11/20/2022   | WPNQB0                        | 06452580             | DAMP000250    |                            |       |
| MOBCOP      | Departed    | Guard   | TCS                | 01/24/2023   | 0134 FABN 01 BTY B FIELD ART  | Temporary Hold       | Iraq          | Other Actions 📀            |       |
| 115898921   | Annenad     | Current | ASG                | 01/25/2023   | W0B8T1                        | 09157479             | DAMP000340    |                            |       |
| MOBCOP      | Approved    | Guard   | ODO                | 06/23/2023   | W0B8 WARRIORS DET SRU BELVOIR | MOBCOP Position      | Virginia      | Other Actions ⊙            |       |

#### Click "Other Actions" on the TCS assignment

| ✓ Permanent I | Assignments |       |                    |              |                               |                      |                |                                                                                                    | _      |
|---------------|-------------|-------|--------------------|--------------|-------------------------------|----------------------|----------------|----------------------------------------------------------------------------------------------------|--------|
|               |             |       |                    |              |                               |                      | Create Permane | ent Assignment                                                                                                 | *      |
|               |             |       |                    |              |                               |                      |                |                                                                                                    | 1 row  |
| ID/Source     | Status      | Compo | Action/Reason Code | Begin/End Dt | UIC                           | Position             | Location       |                                                                                                    |        |
| 8642417       | Departed    | Cuard | PCA                | 09/01/2022   | WPNQB0                        | 03128551             | 00005563       | the second second second second second second second second second second second second second second second s |        |
| Interface     | Departed    | Guaru | Reassignment       | 10/01/2023   | 0134 FA BN 01 BTY B FIELD ART | Assistant Gunner     | PIQUA OH       | Other Actions  View Order                                                                                      |        |
| ✓ Temporary A | Assignments |       |                    |              |                               |                      |                |                                                                                                    |        |
|               |             |       |                    |              |                               |                      | Create Tempo   | orary Assignment                                                                                               | *      |
|               |             |       |                    |              |                               |                      |                |                                                                                                    | 4 rows |
| ID/Source     | Status      | Compo | Action/Reason Code | Begin/End Dt | UIC                           | Position             | Location       |                                                                                                    |        |
| 8575578       | Departed    | Quard | ASG                | 08/01/2022   | WPNQB0                        | 08596204             | 00005563       |                                                                                                    |        |
| Interface     | Departed    | Guard | ATC                | 07/25/2023   | 0134 FABN 01 BTY B FIELD ART  | Mobilization Related | PIQUA OH       | Other Actions  View Order                                                                                      |        |
| 8599547       |             |       | ASG                | 09/23/2022   | WPNQB0                        | 08596204             | DAMP000338     |                                                                                                    |        |
| MOBCOP        | Departed    | Guard | AIV                | 06/24/2023   | 0134 FA BN 01 BTY B FIELD ART | Mobilization Related | Texas          | Other Actions ⊙                                                                                                |        |
| 115582754     |             | -     | ASG                | 11/20/2022   | WPNQB0                        | 06452580             | DAMP000250     |                                                                                                    |        |
| MOBCOP        | Departed    | Guard | TCS                | 01/24/2023   | 0134 FA BN 01 BTY B FIELD ART | Temporary Hold       | Iraq           | Other Astions 📀                                                                                                |        |
| 115898921     |             | 0     | ASG                | 01/25/2023   | W0B8T1                        | 09157479             | DAMP000340     |                                                                                                    |        |
| MOBCOP        | Approved    | Guard | ODO                | 06/23/2023   | W0B8 WARRIORS DET SRU BELVOIR | MOBCOP Position      | Virginia       | Other Actions ⊙                                                                                                |        |

#### Select "Revoke Departure"

| ~ Permanent | Assignments |       |                    |                |                               |                      |                 |                     |                |        |
|-------------|-------------|-------|--------------------|----------------|-------------------------------|----------------------|-----------------|---------------------|----------------|--------|
|             |             |       |                    |                |                               |                      | Create Perma    | nent Assignmen      | t              | ~      |
| ID/Source   | Status      | Compo | Action/Reason Code | Benin/End Dt   | IIIC                          | Position             | 4               | ctions ×            |                | 1 row  |
| ib/ Jouree  | 510105      | compo | Actionincuson couc | Dogini Lito Di | 010                           | rosidon              | Curtail/Exte    | nd                  |                |        |
| 8642417     | Departed    | Guard | PCA                | 09/01/2022     | WPNQB0                        | 03128551             | 00              |                     | O Manu Order   |        |
| Interface   |             |       | Reassignment       | 10/01/2023     | 0134 FA BN 01 BTY B FIELD ART | Assistant Gunner     | Pil Revoke Di   | arture              | S view Order   |        |
| ~ Temporary | Assignments |       |                    |                |                               |                      | Location Ch     | ange                |                |        |
|             |             |       |                    |                |                               |                      | Revoke Am       | endment             | nt             | *      |
|             |             |       |                    |                |                               |                      |                 |                     |                | 4 rows |
| ID/Source   | Status      | Compo | Action/Reason Code | Begin/End Dt   | UIC                           | Position             | Lo Update PER   | STEMPO              |                |        |
| 8575578     | December 4  | 0     | ASG                | 08/01/2022     | WPNQB0                        | 08596204             | 000 Report Date | Change              |                | 1      |
| Interface   | Departed    | Guard | ATC                | 07/25/2023     | 0134 FA BN 01 BTY B FIELD ART | Mobilization Related | PIC Update REF  | RAD                 | s 🛇 View Order |        |
| 8599547     | Provide d   | 0     | ASG                | 09/23/2022     | WPNQB0                        | 08596204             | DA Position Ch  | ange                |                |        |
| MOBCOP      | Departed    | Guard | AIV                | 06/24/2023     | 0134 FA BN 01 BTY B FIELD ART | Mobilization Related | Tex             |                     | s 😔            |        |
| 115582754   |             |       | ASG                | 11/20/2022     | WPNQB0                        | 06452580             | DA Update Tra   | ning Status         |                |        |
| MOBCOP      | Departed    | Guard | TCS                | 01/24/2023     | 0134 FA BN 01 BTY B FIELD ART | Temporary Hold       | Ira Update Pos  | ition Qualification | ۩              |        |
| 115898921   |             |       | ASG                | 01/25/2023     | W0B8T1                        | 09157479             | DAMP000340      |                     |                |        |
| MOBCOP      | Approved    | Guard | ODO                | 06/23/2023     | W0B8 WARRIORS DET SRU BELVOIR | MOBCOP Position      | Virginia        | Other Actio         | ns ⊙           |        |

## Click "Submit Revoke Departure" Select "OK"

| Submit Revoke Departure<br>Assignment Header Inform | nation                          |                        |                              |                         |                                 |                                  |
|-----------------------------------------------------|---------------------------------|------------------------|------------------------------|-------------------------|---------------------------------|----------------------------------|
|                                                     | Assignment Temporary            |                        |                              |                         | Assignment ID 115582754         |                                  |
|                                                     | Employee Record 6               |                        |                              |                         | Assignment Seq 1                |                                  |
| ,                                                   | Assignment Status Departed To A | Assignment             |                              |                         | User Action 2001 Curtail/Extend |                                  |
|                                                     | Workflow Status None Require    | ed                     |                              |                         | Stat Auth                       |                                  |
| Component Category<br>Assignment Transit            | Training Status                 | PERSTEMPO Info         | View/Update TDY Event        |                         |                                 |                                  |
| InTransit Type 11                                   |                                 | Calculated Days 14     | Days Adjustment 11 Status 11 | Approval Status 14      | DTOD Mileage 11 La              | st Updated By 14 Last Updated 14 |
| 1                                                   |                                 | 0                      | 0                            |                         | 0                               |                                  |
| Tour Completion                                     |                                 |                        |                              |                         |                                 |                                  |
|                                                     |                                 | Tour Completion Statu: | s Z                          |                         |                                 |                                  |
| Assignment Departures                               |                                 |                        |                              |                         |                                 |                                  |
|                                                     | Departure Sequence †            | Depart Date 14         | Depart Status 14             | Assignment Depart To 14 | Last Updated By 1               | Last Updated 14                  |
| 1                                                   | 1                               | 01/24/2023             | Revoke                       | 115898921               | 0002574638.01                   | 03/29/2023 3:45:25PM             |
| 2                                                   | 2                               | 01/24/2023             | Revoke                       | 115898921               | 0003691813.01                   | 10/02/2023 7:08:07PM             |
| 3                                                   | 3                               | 01/24/2023             | Active                       | 115898921               | 0003691813.01                   | 10/03/2023 12:37:30PM            |

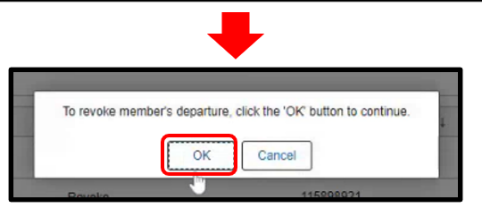

## Now you will want override to home from the TCS. Click "**Other Actions**" on the ODO assignment

| ~ Permanent A  | .ssignments |       |                    |              |                               |                      |               |                           |       |
|----------------|-------------|-------|--------------------|--------------|-------------------------------|----------------------|---------------|---------------------------|-------|
|                |             |       |                    |              |                               |                      | Create Perman | ient Assignment           | ~     |
|                |             |       |                    |              |                               |                      |               |                           | 1 ro  |
| ID/Source      | Status      | Compo | Action/Reason Code | Begin/End Dt | UIC                           | Position             | Location      |                           |       |
| 8642417        | Departed    | Guard | PCA                | 09/01/2022   | WPNQB0                        | 03128551             | 00005563      |                           |       |
| Interface      | Departed    | Guard | Reassignment       | 10/01/2023   | 0134 FA BN 01 BTY B FIELD ART | Assistant Gunner     | PIQUA OH      | Other Actions  View Order |       |
| ✓ Temporary As | ssignments  |       |                    |              |                               |                      |               |                           |       |
|                |             |       |                    |              |                               |                      | Create Temp   | orary Assignment          | ~     |
|                |             |       |                    |              |                               |                      |               |                           | 4 rov |
| ID/Source      | Status      | Compo | Action/Reason Code | Begin/End Dt | UIC                           | Position             | Location      |                           |       |
| 8575578        | Departed    | Quard | ASG                | 08/01/2022   | WPNQB0                        | 08596204             | 00005563      |                           |       |
| Interface      | Départed    | Guard | ATC                | 07/25/2023   | 0134 FA BN 01 BTY B FIELD ART | Mobilization Related | PIQUA OH      | Other Actions  View Order |       |
| 8599547        |             | 2.44  | ASG                | 09/23/2022   | WPNQB0                        | 08596204             | DAMP000338    |                           |       |
| MOBCOP         | Departed    | Guard | AIV                | 06/24/2023   | 0134 FA BN 01 BTY B FIELD ART | Mobilization Related | Texas         | Other Actions 📀           |       |
| 115582754      | * mixed     | Quard | ASG                | 11/20/2022   | WPNQB0                        | 06452580             | DAMP000250    |                           |       |
| MOBCOP         | Arrived     | Guard | TCS                | 01/24/2023   | 0134 FA BN 01 BTY B FIELD ART | Temporary Hold       | Iraq          | Other Actions 📀           |       |
| 115898921      |             | 0     | ASG                | 01/25/2023   | W0B8T1                        | 09157479             | DAMP000340    |                           |       |
| MOBCOP         | Approved    | Guard | ODO                | 06/23/2023   | W0B8 WARRIORS DET SRU BELVOIR | MOBCOP Position      | Virginia      | Other Actions O           |       |

#### Select "Asgn From Change"

| ~ Permanent | Assignments |       |                    |              |                               |                      |                                   |                |
|-------------|-------------|-------|--------------------|--------------|-------------------------------|----------------------|-----------------------------------|----------------|
|             |             |       |                    |              |                               |                      | Create Permanent Assignment       | ~              |
|             |             |       |                    |              |                               |                      |                                   | 1 ro           |
| ID/Source   | Status      | Compo | Action/Reason Code | Begin/End Dt | UIC                           | Position             | Location                          |                |
| 8642417     | Deserted    |       | PCA                | 09/01/2022   | WPNQB0                        | 03128551             | 00005563                          |                |
| Interface   | Departed    | Guard | Reassignment       | 10/01/2023   | 0134 FA BN 01 BTY B FIELD ART | Assistant Gunner     | PIC Actions ×                     | S View Order   |
| Tomporani   | Anglanments |       |                    |              |                               |                      | Deferment                         |                |
| remporary   | Assignments |       |                    |              |                               |                      | Curtail/Extend                    |                |
|             |             |       |                    |              |                               |                      |                                   | nt 🗸 🗸         |
|             |             |       |                    |              |                               |                      | Revoke Assignment                 | 4 row          |
| ID/Source   | Status      | Compo | Action/Reason Code | Begin/End Dt | UIC                           | Position             | Location Change                   |                |
| 8575578     | Departed    | Quard | ASG                | 08/01/2022   | WPNQB0                        | 08596204             | 00                                |                |
| Interface   | Departed    | Guard | ATC                | 07/25/2023   | 0134 FA BN 01 BTY B FIELD ART | Mobilization Related | PIC Revoke Amendment              | s 🛇 View Order |
| 8599547     | Provide d   |       | ASG                | 09/23/2022   | WPNQB0                        | 08596204             | DA Asgn Finm Change               |                |
| MOBCOP      | Departed    | Guard | AIV                | 06/24/2023   | 0134 FA BN 01 BTY B FIELD ART | Mobilization Related | Tex Report Date Change            | s 😔            |
| 115582754   |             |       | ASG                | 11/20/2022   | WPNQB0                        | 06452580             | DA Undate REERAD                  |                |
| MOBCOP      | Arrived     | Guard | TCS                | 01/24/2023   | 0134 FA BN 01 BTY B FIELD ART | Temporary Hold       | Ira-                              | s 📀            |
| 115898921   |             |       | ASG                | 01/25/2023   | W0B8T1                        | 09157479             | DA Position Change                |                |
| MOBCOP      | Approved    | Guard | ODO                | 06/23/2023   | W0B8 WARRIORS DET SRU BELVOIR | MOBCOP Position      | Vir Update Position Qualification | è⊙             |
|             |             |       |                    |              |                               |                      |                                   |                |

## Click on the search icon for "**\*Assignment From**" **Note:** The **Assignment From** shows as the MOB because it was nested in the MOB, change this to the PCA

| Submit Assignment From Update | ]                          |                |                       |                                    |      |
|-------------------------------|----------------------------|----------------|-----------------------|------------------------------------|------|
| Assignment Header Information |                            |                |                       |                                    |      |
|                               | Assignment Temporary       |                |                       | Assignment ID 115898921            |      |
| Emplo                         | oyee Record 0              |                |                       | Assignment Seq 2                   |      |
| Assign                        | ment Status Approved       |                |                       | User Action 2001 Curtal/Extend     |      |
| World                         | kflow Status None Required |                |                       | Stat Auth K 12301 (H) OF REFERENCE | E(C) |
| Component Category            | Training Status            | PERSTEMPO Info | View/Update TDY Event |                                    |      |
| Assignment Dates              |                            |                |                       |                                    |      |
| Project                       | ted Begin Dt 01/25/2023    |                |                       | Report Date 01/25/2023             |      |
| Num                           | nber of Days 0             |                |                       | Projected End Dt 06/23/2023        | _    |
| Change Ef                     | ffective Date 01/25/2023   |                |                       | *Assignment From 115582754 C       | 2    |

#### Click on the PCA Assignment

| ancel                              |                      |           | Look           | qL                     |                       |            |
|------------------------------------|----------------------|-----------|----------------|------------------------|-----------------------|------------|
| learch for: Assignment From        |                      |           |                |                        |                       |            |
| Search Criteria                    |                      |           |                |                        |                       |            |
| <ul> <li>Search Results</li> </ul> |                      |           |                |                        |                       |            |
| III II                             |                      |           |                |                        |                       | 4 n        |
| ACT Assignment ID 1                | Service Component †↓ | Action 11 | Reason Code 11 | Assignment Status 11   | ACT Effective Date 14 | End Date 1 |
| 115582754                          | G                    | ASG       | TCS            | Arrived On Assignment  | 11/20/2022            | 01/24/2023 |
| 8575578                            | G                    | ASG       | ATC            | Departed To Assignment | 08/01/2022            | 07/25/2023 |
| 8599547                            | G                    | ASG       | VIA            | Departed To Assignment | 09/23/2022            | 06/24/2023 |
| 0012447                            | 0                    | PCA In    | PAS            | Departed To Assignment | 09/01/2022            | 10/01/2023 |

#### Click on "Submit Assignment From Update"

| Submit Assignment From Upda<br>Assignment Header Information | ite                           |                |                       |                                    |     |
|--------------------------------------------------------------|-------------------------------|----------------|-----------------------|------------------------------------|-----|
|                                                              | Assignment Temporary          |                |                       | Assignment ID 115898921            |     |
| Er                                                           | nployee Record 0              |                |                       | Assignment Seq 2                   |     |
| Ass                                                          | signment Status Approved      |                |                       | User Action 2001 Curtail/Extend    |     |
| V                                                            | Norkflow Status None Required |                |                       | Stat Auth K 12301 (H) OF REFERENCE | (C) |
| Component Category                                           | Training Status               | PERSTEMPO Info | View/Update TDY Event |                                    |     |
| Assignment Dates                                             |                               |                |                       |                                    |     |
| Pro                                                          | jected Begin Dt 01/25/2023    |                |                       | Report Date 01/25/2023             |     |
|                                                              | Number of Days 0              |                |                       | Projected End Dt 06/23/2023        |     |
| Chang                                                        | e Effective Date 01/25/2023   |                |                       | *Assignment From 8642417 Q         | 1   |

## Click on "Return to Landing Page"

| Assignment Header Information      |                    |                         |                       |                         |                                |
|------------------------------------|--------------------|-------------------------|-----------------------|-------------------------|--------------------------------|
| Assignmen                          | it Temporary       |                         |                       | Assignment ID           | 115898921                      |
| Employee Record                    | d 0                |                         |                       | Assignment Seq          | 2                              |
| Assignment Statu                   | s Approved         |                         |                       | User Action             | 2001 Curtail/Extend            |
| Workflow Statu                     | s None Required    |                         |                       | Stat Auth               | K 12301 (H) OF REFERENCE ( C ) |
| Component Category Trail           | ning Status        | PERSTEMPO Info          | View/Update TDY Event |                         |                                |
| Assignment Dates                   |                    |                         |                       |                         |                                |
| Projected Begin D                  | t 01/25/2023       |                         |                       | Report Date             | 01/25/2023                     |
| Number of Day                      | s 150              |                         |                       | Projected End Dt        | 06/23/2023                     |
| Change Effective Dat               | e 01/25/2023       |                         |                       | Assignment From         | 8642417                        |
| Standard Fields                    |                    |                         |                       |                         |                                |
| *Actio                             | n Assignment       |                         |                       | *Reason                 | ADOT Other                     |
| Trans Typ                          | e ADME, MRP, IDES, | RCMC-M                  |                       | Subtrans Type           |                                |
| U                                  | C WOBST1 WOBS WA   | ARRIORS DET SRU BELVOIR |                       | Position                | 09157479                       |
| Locatio                            | n DAMP000340 Virgi | inia                    |                       | Over Strength Indicator | OVERSTRENGTH                   |
| With Duty A                        | it. Yes            |                         |                       |                         |                                |
| Country United States              |                    |                         | Postal Code           |                         |                                |
| Location Description FT BELVOIR, N | /A                 |                         |                       |                         |                                |
| Estab II                           | D CONUS            |                         |                       | Tour Type               | NOT APPLICABLE                 |
|                                    |                    |                         |                       | Tour Indicator          |                                |
| Job Cod                            | e 99999Z           |                         |                       | Duty Title              | MOBCOP POSITION                |
| Duty Position Qua                  | I Q QUAL           |                         |                       |                         |                                |
| Audit Fields                       |                    |                         |                       |                         |                                |
| Last Updated B                     | y 000              |                         |                       | Last Update Date/Time   | 10/20/23 2:42:42PM             |
| Sourc                              | e MOBCOP/DAMPS S   | System                  |                       | Source ID               | MM-3017-00008-0003354779       |
| Return to Landing Page             |                    |                         |                       |                         |                                |
|                                    |                    |                         |                       |                         |                                |

#### Click "Other Actions" on the TCS assignment

| ~ Permanent A | ssignments |       |                    |              |                               |                      |                |                           |        |
|---------------|------------|-------|--------------------|--------------|-------------------------------|----------------------|----------------|---------------------------|--------|
|               |            |       |                    |              |                               |                      | Create Permane | ent Assignment            | ~      |
|               |            |       |                    |              |                               |                      |                |                           | 1 row  |
| ID/Source     | Status     | Compo | Action/Reason Code | Begin/End Dt | UIC                           | Position             | Location       |                           |        |
| 8642417       | Departed   | Guard | PCA                | 09/01/2022   | WPNQB0                        | 03128551             | 00005563       |                           |        |
| Interface     | Departed   | Guard | Reassignment       | 10/01/2023   | 0134 FA BN 01 BTY B FIELD ART | Assistant Gunner     | PIQUA OH       | Other Actions  View Order |        |
| ~ Temporary A | signments  |       |                    |              |                               |                      |                |                           |        |
|               |            |       |                    |              |                               |                      | Create Tempo   | orary Assignment          | ~      |
|               |            |       |                    |              |                               |                      |                |                           | 4 rows |
| ID/Source     | Status     | Compo | Action/Reason Code | Begin/End Dt | UIC                           | Position             | Location       |                           |        |
| 8575578       | Dependent  | Quand | ASG                | 08/01/2022   | WPNQB0                        | 08596204             | 00005563       |                           | 1      |
| Interface     | Departed   | Guard | ATC                | 07/25/2023   | 0134 FA BN 01 BTY B FIELD ART | Mobilization Related | PIQUA OH       | Other Actions  View Order |        |
| 8599547       |            |       | ASG                | 09/23/2022   | WPNQB0                        | 08596204             | DAMP000338     |                           |        |
| MOBCOP        | Departed   | Guard | AIV                | 06/24/2023   | 0134 FA BN 01 BTY B FIELD ART | Mobilization Related | Texas          | Other Actions 😔           |        |
| 115582754     |            |       | ASG                | 11/20/2022   | WPNQB0                        | 06452580             | DAMP000250     |                           |        |
| MOBCOP        | Arrived    | Guard | TCS                | 01/24/2023   | 0134 FA BN 01 BTY B FIELD ART | Temporary Hold       | Iraq           | Other Antions 📀           |        |
| 115898921     | Annewad    | Queed | ASG                | 01/25/2023   | W0B8T1                        | 09157479             | DAMP000340     |                           |        |
| MOBCOP        | Approved   | Guard | ODO                | 06/23/2023   | W0B8 WARRIORS DET SRU BELVOIR | MOBCOP Position      | Virginia       | Other Actions ⊙           |        |

## Select "Depart Member"

| ~ Permanent / | Assignments    |         |                    |              |                               |                      |          |                            |                                |        |
|---------------|----------------|---------|--------------------|--------------|-------------------------------|----------------------|----------|----------------------------|--------------------------------|--------|
|               |                |         |                    |              |                               |                      | <        | Actions ×                  |                                | ~      |
|               |                |         |                    |              |                               |                      | Curta    | ail/Extend                 |                                | 1 row  |
| ID/Source     | Status         | Compo   | Action/Reason Code | Begin/End Dt | UIC                           | Position             | Lo       | hatenha                    |                                |        |
| 8642417       | Departed       | Quard   | PCA                | 09/01/2022   | WPNQE0                        | 03128551             | 00 Depe  | Wenner                     |                                |        |
| Interface     | Departed       | Guard   | Reassignment       | 10/01/2023   | 0134 FA BN 01 BTY B FIELD ART | Assistant Gunner     | Pit Revo | ke Arrival                 | <ul> <li>View Order</li> </ul> |        |
| ~ Temporary # | Assignments    |         |                    |              |                               |                      | Loca     | tion Change                |                                |        |
|               |                |         |                    |              |                               |                      | Revo     | ke Amendment               | nt                             | ~      |
|               |                |         |                    |              |                               |                      |          |                            |                                | 4 rows |
| ID/Source     | Status         | Compo   | Action/Reason Code | Begin/End Dt | UIC                           | Position             | Lo       | te PERSTEMPO               |                                |        |
| 8575578       | Description of |         | ASG                | 08/01/2022   | WPNQB0                        | 08596204             | 001 Repo | ort Date Change            |                                | 1      |
| Interface     | Departed       | Guard   | ATC                | 07/25/2023   | 0134 FABN 01 BTY B FIELD ART  | Mobilization Related | PIC Upda | te REFRAD                  | s ⊙ View Order                 |        |
| 8599547       | Deserted       | Current | ASG                | 09/23/2022   | WPNQB0                        | 08596204             | DA Post  | ion Change                 |                                |        |
| MOBCOP        | Departed       | Guard   | AIV                | 06/24/2023   | 0134 FABN 01 BTY B FIELD ART  | Mobilization Related | Te       | to Training Status         | s 😔                            | - 1    |
| 115582754     |                |         | ASG                | 11/20/2022   | WPNQB0                        | 06452580             | DA       | the framing status         |                                |        |
| MOBCOP        | Arrived        | Guard   | TCS                | 01/24/2023   | 0134 FABN 01 BTY B FIELD ART  | Temporary Hold       | Ira      | ate Position Qualification | 6⊙                             | - 1    |
| 115898921     |                |         | ASG                | 01/25/2023   | W0B8T1                        | 09157479             | DAMP00   | 0340                       |                                |        |
| MOBCOP        | Approved       | Guard   | ODO                | 06/23/2023   | W0B8 WARRIORS DET SRU BELVOIR | MOBCOP Position      | Virginia | Other Action               | is 🖂                           |        |
| h             |                |         |                    |              |                               |                      |          |                            |                                |        |

#### Click on the "Override to Home"

| Submit Departure                   |                                         |                 | Override to Home  | No                     |                                 |                      |
|------------------------------------|-----------------------------------------|-----------------|-------------------|------------------------|---------------------------------|----------------------|
| Assignment Header Inform           | mation                                  |                 | 1. S              |                        |                                 |                      |
|                                    | Assignment Temporary                    |                 |                   |                        | Assignment ID 115582754         |                      |
|                                    | Employee Record 6                       |                 |                   |                        | Assignment Seq 1                |                      |
|                                    | Assignment Status Arrived On Assignment | nent            |                   |                        | User Action 2001 Curtail/Extend |                      |
|                                    | Workflow Status None Required           |                 |                   |                        | Stat Auth                       |                      |
| Component Category Tour Completion | Training Status                         | PERSTEMPO Info  | View/Update TDY E | Event                  |                                 |                      |
|                                    |                                         | Tour Completion | Status Z          | Q                      |                                 |                      |
| Assignment Departures              |                                         |                 |                   |                        |                                 |                      |
|                                    | Departure Sequence ti Dep               | art Date 11     | Depart Status 14  | Assignment Depart To 1 | Last Updated By 14              | Last Updated 14      |
| 1                                  | 1 01/2                                  | 4/2023          | Revoke            | 115898921              | 0002574638.01                   | 03/29/2023 3:45:25PM |
| 2                                  | 2 01/2                                  | 4/2023          | Revoke            | 115898921              | 0003691813.01                   | 10/02/2023 7:08:07PM |
| 3                                  | 3 01/2                                  | 4/2023          | Revoke            | 115898921              | 0002927785.30                   | 10/20/2023 2:41:50PM |
| 4                                  | 4 01/2                                  | 4/2023          | Active            | 8599547                | 0002927785 30                   | 10/20/2023 2:43:21PM |

# The Assignment Depart To has changed to the PCA Click "Submit Departure"

| Submit Departure<br>Assignment Header Inform | ation                                                                                                    |                     | Override to Home Yes  | D                       |                                                                                            |                      |
|----------------------------------------------|----------------------------------------------------------------------------------------------------|---------------------|-----------------------|-------------------------|--------------------------------------------------------------------------------------------|----------------------|
|                                              | Assignment Temporary<br>Employee Record 6<br>ssignment Status Arrived On A<br>Workflow Status None Requir | ssignment<br>ed     |                       |                         | Assignment ID 115582754<br>Assignment Seq 1<br>User Action 2001 CurtallEstend<br>Stat Auth |                      |
| Component Category Tour Completion           | Training Status                                                                                           | PERSTEMPO Info      | View/Update TDY Event |                         |                                                                                            |                      |
| Assignment Departures                        |                                                                                                    | Tour Completion Sta | us Z Q                |                         |                                                                                            |                      |
|                                              | Departure Sequence to                                                                                     | Depart Date 1       | Depart Status 14      | Assignment Depart To 11 | Last Updated By ti                                                                         | Last Updated 1       |
| 1                                            | 1                                                                                                    | 01/24/2023          | Revoke                | 115898921               | 0002574638.01                                                                              | 03/29/2023 3:45:25PM |
| 2                                            | 2                                                                                                    | 01/24/2023          | Revoke                | 115898921               | 0003691813.01                                                                              | 10/02/2023 7:08:07PM |
| 3                                            | 3                                                                                                    | 01/24/2023          | Revoke                | 115898921               | 0002927785.30                                                                              | 10/20/2023 2:41:50PM |
| 4                                            |                                                                                                    | 01/24/2023          | Active                | 8542417                 | 0002927785.30                                                                              | 10/20/2023 2:43:21PM |

## All assignments have been curtailed. Click "Other Actions" on the PCA assignment

| Permanent   | Assignments |               |                    |              |                               |                      |                             |                 |     |
|-------------|-------------|---------------|--------------------|--------------|-------------------------------|----------------------|-----------------------------|-----------------|-----|
|             |             |               |                    |              |                               |                      | Create Permanent Assignment | :               | 1   |
| ID/Source   | Status      | Compo         | Action/Reason Code | Begin/End Dt | UIC                           | Position             | Location                    |                 | 1   |
| 8642417     | Deserted    | 0.000         | PCA                | 09/01/2022   | WPNQB0                        | 03128551             | 00005563                    | -               |     |
| Interface   | Debarred    | Guaro         | Reassignment       | 10/01/2023   | 0134 FA BN 01 BTY B FIELD ART | Assistant Gunner     | PIQUA OH Other Actions      | View Order      |     |
| v Temporary | Assignments |               |                    |              |                               |                      |                             |                 |     |
|             |             |               |                    |              |                               |                      | Create Temporary Assignme   | nt              |     |
|             |             |               |                    |              |                               |                      |                             |                 | 4 r |
| ID/Source   | Status      | Compo         | Action/Reason Code | Begin/End Dt | UIC                           | Position             | Location                    |                 |     |
| 8575578     | Dependent   | Guard         | ASG                | 08/01/2022   | WPNQ80                        | 08596204             | 00005563                    |                 |     |
| Interface   | Departed    | Guard         | ATC                | 01/24/2023   | 0134 FA BN 01 BTY B FIELD ART | Mobilization Related | d PIQUA OH                  | Other Actions ⊙ |     |
| 8599547     |             | ************* | ASG                | 09/23/2022   | WPNQB0                        | 08596204             | DAMP000338                  |                 |     |
| MOBCOP      | Departed    | Guard         | AIV                | 01/24/2023   | 0134 FA BN 01 BTY B FIELD ART | Mobilization Related | d Texas                     | Other Actions 📀 |     |
| 115582754   |             |               | ASG                | 11/20/2022   | WPNQB0                        | 06452580             | DAMP000250                  |                 |     |
| MOBCOP      | Departed    | Guard         | TCS                | 01/24/2023   | 0134 FA BN 01 BTY B FIELD ART | Temporary Hold       | Iraq                        | Other Actions 😔 |     |
| 115898921   | termined.   | Crand         | ASG                | 01/25/2023   | W0B8T1                        | 09157479             | DAMP000340                  |                 |     |
| MOBCOP      | Approved    | Guard         | 000                | 06/23/2023   | WARS WARRIORS DET SRUBELVOIR  | MORCOP Position      | Viroinia                    | Other Actions ③ |     |

### Select "Arrive Member"

| IN WHITE      |              |                |                             |              |                               |                            | Actions ×                     |                |
|---------------|--------------|----------------|-----------------------------|--------------|-------------------------------|----------------------------|-------------------------------|----------------|
| 9             |              |                |                             |              |                               |                            | Curtail/Extend                |                |
| ~ Organizatio | nal Instance |                |                             |              |                               |                            | Location Change               |                |
|               | Busi         | iness Unit Ohi | o Army Natl Guard           |              |                               | Location PIQUA OH          | Arrive Member                 |                |
|               | Component    | Category Trai  | n in Units-Drill Unit Res   |              |                               | Job Code E13B CANNON C     |                               |                |
|               |              | UIC WP         | NQB0 0134 FA BN 01 BTY B FI | IELD ART     |                               | Position 03128551 Assistar | Revoke Amendment              |                |
|               |              |                |                             |              |                               | Duty Status Absence        | Position Change               |                |
|               |              |                |                             |              |                               | Duty Status Attribute      | Report Date Change            |                |
| ✓ Permanent   | Assignments  |                |                             |              |                               |                            |                               |                |
|               |              |                |                             |              |                               |                            | Revoke Perm Assignment        | *              |
|               |              |                |                             |              |                               |                            | Update Training Status        | 1 row          |
| ID/Source     | Status       | Compo          | Action/Reason Code          | Begin/End Dt | UIC                           | Position                   | Update Component Category     |                |
| 8642417       |              | 100000         | PCA                         | 09/01/2022   | WPNQB0                        | 03128551                   |                               |                |
| Interface     | Departed     | Guard          | Reassignment                | 10/01/2023   | 0134 FA BN 01 BTY B FIELD ART | Assistant Gunner           | Update Position Qualification | S S View Order |
|               |              |                |                             |              |                               |                            |                               |                |

#### Click "Submit Arrival"

| Submit Arrival<br>Assignment Header Infor | mation                                  |                |                       |                                 |                    |                      |  |
|-------------------------------------------|-----------------------------------------|----------------|-----------------------|---------------------------------|--------------------|----------------------|--|
|                                           | Assignment Permanent                    |                |                       | Assi                            | ignment ID 8642417 |                      |  |
|                                           | Employee Record 0                       |                |                       | Assign                          | nment Seq 1        |                      |  |
|                                           | Assignment Status Departed To Assignmen | t              |                       | User Action 2001 Curtali/Extend |                    |                      |  |
|                                           | Workflow Status Approved                |                |                       |                                 | Stat Auth          |                      |  |
| Component Category                        | Training Status                         | PERSTEMPO Info | View/Update TDY Event |                                 |                    |                      |  |
| Assignment Arrivals                       |                                         |                |                       |                                 |                    |                      |  |
|                                           | Arrival Sequence# 11 Arrival Date 11    |                | Arrival Status 14     | Assignment Departed From 14     | Last Updated By 14 | Last Updated 11      |  |
| 1                                         | 1 01/25/2023                            |                | Active                | 115582754                       | 0002927785.30      | 10/20/2023 2:44:14PM |  |
|                                           |                                         |                |                       |                                 |                    |                      |  |

## Click "Return to Landing Page"

| Assignment Header Infor | mation                                  |                |                       |                             |                                          |                      |
|-------------------------|-----------------------------------------|----------------|-----------------------|-----------------------------|------------------------------------------|----------------------|
|                         | Assignment Permanent                    |                |                       |                             | Assignment ID 8642417                    |                      |
|                         | Employee Record 0                       |                |                       |                             | Assignment Seq 1                         |                      |
|                         | Assignment Status Arrived On Assignment |                |                       |                             | User Action 2001 Curtall/Extend          |                      |
|                         | Workflow Status Approved                |                |                       |                             |                                          |                      |
| Component Category      | Training Status                         | PERSTEMPO Info | View/Update TDY Event |                             |                                          |                      |
| Assignment Arrivals     |                                         |                |                       |                             |                                          |                      |
|                         | Arrival Sequence# 11 Arrival Date 11    |                | Arrival Status 11     | Assignment Departed From 11 | Last Updated By 11                       | Last Updated 1       |
| 1                       | 1 01/25/2023                            |                | Active                | 115582754                   | 0002927785.30                            | 10/20/2023 2:44:14PM |
| Audit Fields            |                                         |                |                       |                             |                                          |                      |
|                         | Last Updated By 000                     |                |                       |                             | Last Update Date/Time 10/20/23 2:44:23PM |                      |
|                         | Source Interface                        |                |                       |                             | Source ID                                |                      |
| Return to Langing Page  |                                         |                |                       |                             |                                          |                      |

#### Click "Other Actions" on the PCA assignment

| Permanent / | Assignments | <u> </u> |                    |              |                               |                  |                             |                 |       |
|-------------|-------------|----------|--------------------|--------------|-------------------------------|------------------|-----------------------------|-----------------|-------|
|             |             |          |                    |              |                               |                  | Create Permanent Assignment |                 | ~     |
|             |             |          |                    |              |                               |                  |                             |                 | 1 row |
| ID/Source   | Status      | Compo    | Action/Reason Code | Begin/End Dt | UIC                           | Position         | Location                    |                 |       |
| 8642417     |             |          | PCA                | 09/01/2022   | WPNQB0                        | 03128551         | 00005563                    | •               |       |
| Interface   | Arrived     | Guard    | Reassignment       | 10/01/2023   | 0134 FA BN 01 BTY B FIELD ART | Assistant Gunner | PIQUA OH Other Antipris O   | View Order      |       |
| ~ Temporary | Assignments |          |                    |              |                               |                  |                             |                 |       |
|             |             |          |                    |              |                               |                  | Create Temporary Assignment | 1               | ~     |
|             |             |          |                    |              |                               |                  |                             |                 | 1 row |
| ID/Source   | Status      | Compo    | Action/Reason Code | Begin/End Dt | UIC                           | Position         | Location                    |                 |       |
| 115898921   |             | -        | ASG                | 01/25/2023   | W0B8T1                        | 09157479         | DAMP000340                  |                 |       |
| MOBCOP      | Approved    | Guard    | ODO                | 06/23/2023   | W0B8 WARRIORS DET SRU BELVOIR | MOBCOP Positi    | ion Virginia                | Other Actions ⊙ |       |

## Select "Depart Member"

|                               |              |              |                               |              |                               |                           | Actions ×                     |                |
|-------------------------------|--------------|--------------|-------------------------------|--------------|-------------------------------|---------------------------|-------------------------------|----------------|
| IN WHITE                      |              |              |                               |              |                               |                           | Curtail/Extend                |                |
| 9                             |              |              |                               |              |                               |                           | Location Change               |                |
| ~ Organizatio                 | nal Instance |              |                               |              |                               |                           | Depart Member                 |                |
|                               | Bu           | usiness Unit | Dhio Army Natl Guard          |              |                               | Location PIQUA OH         | Revoke Arrival                |                |
|                               | Compone      | nt Category  | Irain in Units-Drill Unit Res |              |                               | Job Code E13B CANNON C    |                               |                |
|                               |              | UIC 1        | WPNQB0 0134 FA BN 01 BTY E    | FIELD ART    |                               | Position 03128551 Assista | Revoke Amendment              |                |
|                               |              |              |                               |              |                               | Duty Status Absence       | Position Change               |                |
|                               |              |              |                               |              |                               | Duty Status Attribute     |                               |                |
|                               |              |              |                               |              |                               |                           | TDY Event                     |                |
| <ul> <li>Permanent</li> </ul> | Assignments  | 5            |                               |              |                               |                           | Report Date Change            |                |
|                               |              |              |                               |              |                               |                           | Report Date change            | nt 🗸           |
|                               |              |              |                               |              |                               |                           | Update Training Status        | 1 row          |
| ID/Source                     | Status       | Compo        | Action/Reason Code            | Begin/End Dt | UIC                           | Position                  | Update Component Category     |                |
| 8642417                       |              | 1211111      | PCA                           | 09/01/2022   | WPNQB0                        | 03128551                  |                               |                |
| Interface                     | Arrived      | Guard        | Reassignment                  | 10/01/2023   | 0134 FA BN 01 BTY B FIELD ART | Assistant Gunner          | Update Position Qualification | S S View Order |
|                               |              |              |                               |              |                               |                           |                               |                |

#### Click "Submit Departure"

| 1                                            | 1 01/24                              | /2023          | Active                | 115898921                       | 0002927785.30         | 10/20/2023 2:44:53PM |  |
|----------------------------------------------|--------------------------------------|----------------|-----------------------|---------------------------------|-----------------------|----------------------|--|
|                                              | Departure Sequence 11 Depa           | rt Date 14     | Depart Status 14      | Assignment Depart To 14         | Last Updated By 14    | Last Updated 11      |  |
| Assignment Departures                        |                                      |                |                       |                                 |                       |                      |  |
| Component Category                           | Training Status                      | PERSTEMPO Info | View/Update TDY Event |                                 |                       |                      |  |
|                                              | Workflow Status Approved             |                |                       | Stat Auth                       |                       |                      |  |
|                                              | Assignment Status Arrived On Assignm | ent            |                       | User Action 2001 Curtail/Extend |                       |                      |  |
|                                              | Employee Record 0                    |                |                       |                                 | Assignment Seq 1      |                      |  |
|                                              | Assignment Permanent                 |                |                       |                                 | Assignment ID 8642417 |                      |  |
| Submit Departure<br>Assignment Header Inform | mation                               |                |                       |                                 |                       |                      |  |

#### Click "Other Actions" on the ODO assignment

| ~ Permanent | Assignments |       |                    |              |                               |                  |             |                    |                 |       |
|-------------|-------------|-------|--------------------|--------------|-------------------------------|------------------|-------------|--------------------|-----------------|-------|
|             |             |       |                    |              |                               |                  | Create Perm | anent Assignment   |                 | ~     |
|             |             |       |                    |              |                               |                  |             |                    |                 | 1 rov |
| ID/Source   | Status      | Compo | Action/Reason Code | Begin/End Dt | UIC                           | Position         | Location    |                    |                 |       |
| 8642417     | Deserted    |       | PCA                | 09/01/2022   | WPNQB0                        | 03128551         | 00005563    |                    |                 |       |
| Interface   | Departed    | Guard | Reassignment       | 10/01/2023   | 0134 FA BN 01 BTY B FIELD ART | Assistant Gunner | PIQUA OH    | Other Actions ⊙    | View Order      |       |
| ~ Temporary | Assignments |       |                    |              |                               |                  |             |                    |                 |       |
|             |             |       |                    |              |                               |                  | Create Ten  | nporary Assignment |                 | ~     |
|             |             |       |                    |              |                               |                  |             |                    |                 | 1 rov |
| ID/Source   | Status      | Compo | Action/Reason Code | Begin/End Dt | UIC                           | Position         | L           | Location           |                 |       |
| 115898921   |             |       | ASG                | 01/25/2023   | W0B8T1                        | 09157479         | [           | DAMP000340         | $\frown$        |       |
| 1000000     | Approved    | Guard | 000                | 06/22/2022   | WORS WARRIORS DET SRU RELVOIR | MORCOP Pro       | cition 1    | Virninia           | Other Actions ⊙ |       |

#### Select "Arrive Member"

| Permanent            | Component (   | Category Train<br>UIC WPM | n in Units-Dnil Unit Res<br>IQB0 0134 FA BN 01 BTY B FIE | ELD ART                  |                                         | Job Code E13B CANNON<br>Position 03128551 Assis<br>Duty Status Absence<br>Duty Status Attribute | CREWMEMBER           | Actions ×<br>Deferment<br>Curtail/Extend |            |
|----------------------|---------------|---------------------------|----------------------------------------------------------|--------------------------|-----------------------------------------|-------------------------------------------------------------------------------------------------|----------------------|------------------------------------------|------------|
|                      | -osiginitonis |                           |                                                          |                          |                                         |                                                                                                 | Create Permane       | Revoke Assignment                        | ↓<br>1 row |
| ID/Source            | Status        | Compo                     | Action/Reason Code                                       | Begin/End Dt             | UIC                                     | Position                                                                                        | Location             | Location Change                          |            |
| 8642417<br>Interface | Departed      | Guard                     | PCA<br>Reassignment                                      | 09/01/2022<br>10/01/2023 | WPNQB0<br>0134 FA BN 01 BTY B FIELD ART | 03128551<br>Assistant Gunner                                                                    | 00005563<br>PIQUA OH | Revoke Amendment                         |            |
| - Temporary          | Assignments   |                           |                                                          |                          |                                         |                                                                                                 |                      | Asgn From Change                         |            |
|                      |               |                           |                                                          |                          |                                         |                                                                                                 | Create Tempo         | Report Date Change<br>Update REFRAD      | ▼<br>1 row |
| ID/Source            | Status        | Compo                     | Action/Reason Code                                       | Begin/End Dt             | UIC                                     | Position                                                                                        | Loc                  | Position Change                          |            |
| 115898921<br>MOBCOP  | Approved      | Guard                     | ASG<br>ODO                                               | 01/25/2023<br>06/23/2023 | W0B8T1<br>W0B8 WARRIORS DET SRU BELVOIR | 09157479<br>MOBCOP Posi                                                                         | DAJ<br>tion Virg     | Update Position Qualification            | 20         |

#### Click "Submit Arrival"

| Subme <sup>ll</sup> prval<br>Assignment Header Information |                       |                             |                                |                      |
|------------------------------------------------------------|-----------------------|-----------------------------|--------------------------------|----------------------|
| Assignment Temporary                                       |                       | Assignment ID               | 115898921                      |                      |
| Employee Record 0                                          |                       | Assignment Seq              | 2                              |                      |
| Assignment Status Approved                                 |                       | User Action                 | 2001 Curtail/Extend            |                      |
| Workflow Status None Required                              |                       | Stat Auth                   | K 12301 (H) OF REFERENCE ( C ) |                      |
| Component Category Training Status PERSTEMPO Info          | View/Update TDY Event |                             |                                |                      |
| Assignment Arrivals                                        |                       |                             |                                |                      |
| Arrival Sequence# 11 Arrival Date 11                       | Arrival Status 14     | Assignment Departed From 14 | Last Updated By 14             | Last Updated 14      |
| 1 1 01/25/2023                                             | Revoke Arrival        | 115582754                   | 0002574638.01                  | 03/29/2023 3:45:00PM |
| 2 2 01/25/2023                                             | Revoke Arrival        | 115582754                   | 0003691813.01                  | 10/02/2023 7:07:09PM |
| 3 3 01/25/2023                                             | Active                | 8642417                     | 0002927785.30                  | 10/20/2023 2:45:20PM |

| Assignment Header Inform                  | nation                                  |                              |                              |                                          |                      |
|-------------------------------------------|-----------------------------------------|------------------------------|------------------------------|------------------------------------------|----------------------|
|                                           | Assignment Temporary                    |                              |                              | Assignment ID 115898921                  |                      |
| 2                                         | Employee Record 7                       |                              |                              | Assignment Seq 2                         |                      |
| ,                                         | Assignment Status Arrived On Assignment |                              |                              | User Action 2001 Curtail/Extend          |                      |
|                                           | Workflow Status None Required           |                              |                              | Stat Auth K 12301 (H) OF REFERENCE ( C ) |                      |
| Component Category<br>Assignment Arrivals | Training Status PERS                    | rEMPO Info View/Update TDY E | vent                         |                                          |                      |
|                                           | Arrival Sequence# 11 Arrival Date 11    | Arrival Status 11            | Assignment Departed From til | Last Updated By 14                       | Last Updated 11      |
| 1                                         | 1 01/25/2023                            | Revoke Arrival               | 115582754                    | 0002574638.01                            | 03/29/2023 3:45:00PM |
| 2                                         | 2 01/25/2023                            | Revoke Arrival               | 115582754                    | 0003691813.01                            | 10/02/2023 7:07:09PM |
| 3                                         | 3 01/25/2023                            | Active                       | 8642417                      | 0002927785.30                            | 10/20/2023 2:45:20PM |
| Audit Fields                              |                                         |                              |                              |                                          |                      |
|                                           | Last Updated By 000                     |                              |                              | Last Update Date/Time 10/20/23 2:45:25PM |                      |
| Return to Landing Page                    | Source MOBCOPIDAMPS System              |                              |                              | Source ID MM-3017-00008-0003354779       |                      |

The ODO assignment has been completed, now depart the member. Click "**Other Actions**" on the ODO assignment

| ✓ Permanent | Assignments |       |                    |              |                               |                  |              |                   |                 |       |
|-------------|-------------|-------|--------------------|--------------|-------------------------------|------------------|--------------|-------------------|-----------------|-------|
|             |             |       |                    |              |                               |                  | Create Perma | anent Assignment  |                 | ~     |
|             |             |       |                    |              |                               |                  |              |                   |                 | 1 row |
| ID/Source   | Status      | Compo | Action/Reason Code | Begin/End Dt | UIC                           | Position         | Location     |                   |                 |       |
| 8642417     | Deceded     | 0     | PCA                | 09/01/2022   | WPNQB0                        | 03128551         | 00005563     |                   |                 |       |
| Interface   | Departed    | Guard | Reassignment       | 10/01/2023   | 0134 FA BN 01 BTY B FIELD ART | Assistant Gunner | PIQUA OH     | Other Actions 📀   | / View Order    |       |
| ~ Temporary | Assignments |       |                    |              |                               |                  |              |                   |                 |       |
|             |             |       |                    |              |                               |                  | Create Tem   | porary Assignment | /               | ~     |
| 1           |             |       |                    |              |                               |                  |              |                   |                 | 1 row |
| ID/Source   | Status      | Compo | Action/Reason Code | Begin/End Dt | UIC                           | Position         | Lo           | Jeation           |                 |       |
| 115898921   |             | 0.001 | ASG                | 01/25/2023   | W0B8T1                        | 09157479         | D/           | AMP000340         |                 |       |
| MOBCOP      | Arrived     | Guaro | ODO                | 06/23/2023   | W0B8 WARRIORS DET SRU BELVOIR | MOBCOP Positir   | .on Vir      | rginia            | Other Actions 📀 |       |
|             |             |       |                    |              |                               |                  |              |                   |                 |       |

## Select "Depart Member"

|               |             | UIC WP | NQB0 0134 FA BN 01 BTY B F | IELD ART     |                               | Position 03128551 Assist | ant Gunner     |                                 | 6          |
|---------------|-------------|--------|----------------------------|--------------|-------------------------------|--------------------------|----------------|---------------------------------|------------|
| l I           |             |        |                            |              |                               | Duty Status Absence      | 1              | Actions ×                       |            |
|               |             |        |                            |              | 1                             | Juty Status Attribute    |                | Curtail/Extend                  |            |
| ✓ Permanent A | Issignments |        |                            |              |                               |                          | /              | Depath Member                   |            |
|               |             |        |                            |              |                               |                          | Create Permane | Revoke Arrival                  | ↓<br>1 row |
| ID/Source     | Status      | Compo  | Action/Reason Code         | Begin/End Dt | UIC                           | Position                 | Location       | Location Change                 |            |
| 8642417       | Denarted    | Guard  | PCA                        | 09/01/2022   | WPNQ80                        | 03128551                 | 00005563       | Revoke Amendment                |            |
| Interface     | Departed    | Guaro  | Reassignment               | 10/01/2023   | 0134 FA BN 01 BTY B FIELD ART | Assistant Gunner         | PIQUA OH       | Depend Date Change              |            |
| ✓ Temporary A | Assignments |        |                            |              |                               |                          |                | Report Date Change              |            |
|               |             |        |                            |              |                               |                          | Create Tempo   | Update REFRAD                   | ~          |
|               |             |        |                            |              |                               |                          |                | Position Change                 | 1 row      |
| ID/Source     | Status      | Compo  | Action/Reason Code         | Begin/End Dt | UIC                           | Position                 | Loca           | Update Training Status          |            |
| 115898921     | Longer      | Guard  | ASG                        | 01/25/2023   | W0B8T1                        | 09157479                 | DAM            | ( Speak and a second            |            |
| MOBCOP        | Amved       | Guard  | ODO                        | 06/23/2023   | W0B8 WARRIORS DET SRU BELVOIR | MOBCOP Positio           | in Virgir      | Update Position Qualification / | $i \odot$  |

## Click "Submit Departure"

| Submit Departure          |                                    |                | Override to Home No   | ]                      |                               |                      |
|---------------------------|------------------------------------|----------------|-----------------------|------------------------|-------------------------------|----------------------|
| Assignment Header Informa | ation                              |                |                       |                        |                               |                      |
|                           | Assignment Temporary               |                |                       |                        | Assignment ID 115898921       |                      |
| E                         | Employee Record 7                  |                |                       |                        | Assignment Seq 2              |                      |
| As                        | ssignment Status Arrived On Assign | ment           |                       |                        | User Action 2001 Curtail/Exte | and                  |
|                           | Workflow Status None Required      |                |                       |                        | Stat Auth K 12301 (H) OF F    | REFERENCE ( C )      |
| Component Category        | Training Status                    | PERSTEMPO Info | View/Update TDY Event |                        |                               |                      |
| Assignment Departures     |                                    |                |                       |                        |                               |                      |
|                           | Departure Sequence 11 Dep          | part Date 11   | Depart Status 14      | Assignment Depart To 1 | Last Updated By               | 14 Last Updated 14   |
| 1                         | 1 05/                              | 23/2023        | Revoke                | 85995 <mark>4</mark> 7 | _                             | 10/02/2023 7:06:32PM |
| 2                         | 2 05/                              | 23/2023        | Active                | 8542417                |                               | 10/20/2023 2:45:46PM |
|                           |                                    |                |                       |                        |                               |                      |

| Assignment Header Inform                    | ation                          |                |                       |                                          |                                         |                      |  |  |
|---------------------------------------------|--------------------------------|----------------|-----------------------|------------------------------------------|-----------------------------------------|----------------------|--|--|
|                                             | Assignment Temporary           |                |                       |                                          | Assignment ID 115898921                 |                      |  |  |
|                                             | Employee Record 7              |                |                       | Assignment Seq 2                         |                                         |                      |  |  |
|                                             | Assignment Status Departed To/ | Assignment     |                       | User Action 2001 Curtal/Extend           |                                         |                      |  |  |
|                                             | Workflow Status None Require   | ed             |                       | Stat Auth K 12301 (H) OF REFERENCE ( C ) |                                         |                      |  |  |
| Component Category<br>Assignment Departures | Training Status                | PERSTEMPO Info | View/Update TDY Event |                                          |                                         |                      |  |  |
|                                             | Departure Sequence 14          | Depart Date 11 | Depart Status 14      | Assignment Depart To 14                  | Last Updated By 11                      | Last Updated 14      |  |  |
| 1                                           | 1                              | 06/23/2023     | Revoke                | 8599547                                  |                                         | 10/02/2023 7:06:32PM |  |  |
| 2                                           | 2                              | 06/23/2023     | Active                | 8642417                                  |                                         | 10/20/2023 2:45:46PM |  |  |
| Audit Fields                                |                                |                |                       |                                          |                                         |                      |  |  |
|                                             | Last Updated By 000            |                |                       | L                                        | ast Update Date/Time 10/20/23 2:46:13PM |                      |  |  |
|                                             | Source MOBCOP/D/               | AMPS System    |                       |                                          | Source ID MM-3017-00008-0003354779      |                      |  |  |
| Return to Landing Page                      |                                |                |                       |                                          |                                         |                      |  |  |

#### Click "Other Actions" on the PCA assignment

| ~ Permanent As | ssignments    |       |                    |              |                               |              |                 |             |                    |                 |       |
|----------------|---------------|-------|--------------------|--------------|-------------------------------|--------------|-----------------|-------------|--------------------|-----------------|-------|
|                |               |       |                    |              |                               |              |                 | Create Perm | nanent Assignment  |                 | ~     |
|                |               |       |                    |              |                               |              |                 |             |                    |                 | 1 row |
| ID/Source      | Status        | Compo | Action/Reason Code | Begin/End Dt | UIC                           | Position     | L               | ocation     |                    |                 |       |
| 8642417        | Dependent     | 0     | PCA                | 09/01/2022   | WPNQB0                        | 03128551     | 0               | 0005563     |                    |                 |       |
| Interface      | Departed      | Guard | Reassignment       | 10/01/2023   | 0134 FA BN 01 BTY B FIELD ART | Assistant Gu | inner P         | IQUA OH     | Other Actions 📀    | View Order      |       |
| ~ Temporary As | signments     |       |                    |              |                               |              |                 |             |                    |                 |       |
|                |               |       |                    |              |                               |              |                 | Create Te   | mporary Assignment |                 | ~     |
|                |               |       |                    |              |                               |              |                 |             |                    |                 | 1 row |
| ID/Source      | Status        | Compo | Action/Reason Code | Begin/End Dt | UIC                           | P            | Position        |             | Location           |                 |       |
| 115898921      | Design of the |       | ASG                | 01/25/2023   | W0B8T1                        | 0            | 09157479        |             | DAMP000340         |                 |       |
| MOBCOP         | Departed      | Guard | ODO                | 06/23/2023   | W0B8 WARRIORS DET SRU BELVOIR | N            | MOBCOP Position |             | Virginia           | Other Actions 💿 |       |
|                |               |       |                    |              |                               |              |                 |             |                    |                 |       |

#### Select "Arrive Member"

| /N WHITE       |              |               |                             |              |                               |                           |                                       |               |
|----------------|--------------|---------------|-----------------------------|--------------|-------------------------------|---------------------------|---------------------------------------|---------------|
| 9              |              |               |                             |              |                               | ſ                         | Actions ×                             |               |
| ✓ Organization | nal Instance |               |                             |              |                               |                           | Curtail/Extend                        |               |
|                | Busi         | ness Unit Ohi | o Army Natl Guard           |              |                               | Location PIQUA OH         | Location Change                       |               |
|                | Component    | Category Trai | in in Units-Drill Unit Res  |              |                               | Job Code E13B CANNON C    |                                       |               |
|                |              | UIC WP        | NQB0 0134 FA BN 01 BTY B FI | IELD ART     |                               | Position 03128551 Assista | Arrive Merel <sup>m</sup> )r          |               |
|                |              |               |                             |              |                               | Duty Status Absence       | Revoke Amendment                      |               |
|                |              |               |                             |              |                               | Duty Status Attribute     | Position Change                       |               |
| v Permanent A  | Assignments  |               |                             |              |                               |                           | · · · · · · · · · · · · · · · · · · · |               |
|                |              |               |                             |              |                               |                           | Report Date Change                    | nt 🗸          |
|                |              |               |                             |              |                               |                           | Update Training Status                | 1 row         |
| ID/Source      | Status       | Compo         | Action/Reason Code          | Begin/End Dt | UIC                           | Position                  | Undate Component Category             |               |
| 8642417        | Develop      | 0             | PCA                         | 09/01/2022   | WPNQB0                        | 03128551                  | opula competent cargary               |               |
| Interface      | Departed     | Guaro         | Reassignment                | 10/01/2023   | 0134 FA BN 01 BTY B FIELD ART | Assistant Gunner          | Update Position Qualification         | So View Order |

## Click "Submit Arrival"

| Submit Arrival                          | nation                                 |                |                       |                             |                                 |                      |  |  |
|-----------------------------------------|----------------------------------------|----------------|-----------------------|-----------------------------|---------------------------------|----------------------|--|--|
|                                         | Assignment Permanent                   |                |                       |                             | Assignment ID 8642417           |                      |  |  |
|                                         | Employee Record 0                      |                |                       | Assignment Seq 1            |                                 |                      |  |  |
| , , , , , , , , , , , , , , , , , , , , | Assignment Status Departed To Assignme | ent            |                       |                             | User Action 2001 Curtail/Extend |                      |  |  |
|                                         | Workflow Status Approved               |                |                       |                             | Stat Auth                       |                      |  |  |
| Component Category                      | Training Status                        | PERSTEMPO Info | View/Update TDY Event |                             |                                 |                      |  |  |
| Assignment Arrivals                     |                                        |                |                       |                             |                                 |                      |  |  |
|                                         | Arrival Sequence# 14 Arrival Date      | 11             | Arrival Status 1      | Assignment Departed From 11 | Last Updated By 11              | Last Updated 14      |  |  |
| 1                                       | 1 01/25/2023                           |                | Active                | 115582754                   |                                 | 10/20/2023 2:44:14PM |  |  |
| 2                                       | 2 06/24/2023                           |                | Active                | 115898921                   |                                 | 10/20/2023 2:46:55PM |  |  |
|                                         |                                        |                |                       |                             |                                 |                      |  |  |

| Assignment Header Inform | nation                                  |                |                   |                             |                                          |                      |  |  |  |
|--------------------------|-----------------------------------------|----------------|-------------------|-----------------------------|------------------------------------------|----------------------|--|--|--|
|                          | Assignment Permanent                    |                |                   |                             | Assignment ID 8642417                    |                      |  |  |  |
|                          | Employee Record 0                       |                |                   |                             | Assignment Seq 1                         |                      |  |  |  |
|                          | Assignment Status Arrived On Assignment |                |                   |                             | User Action 2001 Curtail/Extend          |                      |  |  |  |
|                          | Workflow Status Approved                |                |                   |                             |                                          |                      |  |  |  |
| Component Category       | Training Status                         | PERSTEMPO Info | View/Update TDY E | vent                        |                                          |                      |  |  |  |
| Assignment Arrivals      |                                         |                |                   |                             |                                          |                      |  |  |  |
|                          | Arrival Sequence# t1 Arrival Date t1    | i.             | Arrival Status 11 | Assignment Departed From tu | Last Updated By 11                       | Last Updated 11      |  |  |  |
| 1                        | 1 01/25/2023                            |                | Active            | 115582754                   | 1000000 E                                | 10/20/2023 2:44:14PM |  |  |  |
| 2                        | 2 06/24/2023                            |                | Active            | 115898921                   |                                          | 10/20/2023 2:46:55PM |  |  |  |
| Audit Fields             |                                         |                |                   |                             |                                          |                      |  |  |  |
|                          | Last Updated By 000                     |                |                   |                             | Last Update Date/Time 10/20/23 2:47:00PM |                      |  |  |  |
|                          | Source Interface                        |                |                   |                             | Source ID                                |                      |  |  |  |
| Return to Landing Page   |                                         |                |                   |                             |                                          |                      |  |  |  |

Member is now arrived back at their PCA assignment. All temporary assignments have been closed correctly.

| Assignments |                                                                |                                                                                                    |                                                                                                    |                                                                                                    |                                                                                                    |                                                                                                    |                                                                                                    |                                                                                                    |
|-------------|----------------------------------------------------------------|----------------------------------------------------------------------------------------------------|----------------------------------------------------------------------------------------------------|----------------------------------------------------------------------------------------------------|----------------------------------------------------------------------------------------------------|----------------------------------------------------------------------------------------------------|----------------------------------------------------------------------------------------------------|----------------------------------------------------------------------------------------------------|
|             |                                                                |                                                                                                    |                                                                                                    |                                                                                                    |                                                                                                    | Create Perm                                                                                                    | anent Assignment                                                                                                    | ~                                                                                                    |
|             |                                                                |                                                                                                    |                                                                                                    |                                                                                                    |                                                                                                    |                                                                                                    |                                                                                                    | 1 row                                                                                                    |
| Status      | Compo                                                          | Action/Reason Code                                                                                     | Begin/End Dt                                                                                                    | UIC                                                                                                    | Position                                                                                                    | Location                                                                                                    |                                                                                                    |                                                                                                    |
| Andread     | 0                                                              | PCA                                                                                                    | 09/01/2022                                                                                                    | WPNQB0                                                                                                    | 03128551                                                                                                    | 00005563                                                                                                    |                                                                                                    |                                                                                                    |
| Arrived     | Guard                                                          | Reassignment                                                                                           | 10/01/2023                                                                                                    | 0134 FA BN 01 BTY B FIELD ART                                                                                                    | Assistant Gunner                                                                                                    | PIQUA OH                                                                                                    | Other Actions  View Order                                                                                                    |                                                                                                    |
| Assignments |                                                                |                                                                                                    |                                                                                                    |                                                                                                    |                                                                                                    |                                                                                                    |                                                                                                    |                                                                                                    |
| Release Ass | ignments                                                       |                                                                                                    |                                                                                                    |                                                                                                    |                                                                                                    |                                                                                                    |                                                                                                    |                                                                                                    |
|             | Assignments<br>Status<br>Arrived<br>Assignments<br>Release Ass | Status         Compo           Arrived         Guard           Assignments         Release Assignments | Status         Compo         Action/Reason Code           Arrived         Guard         PCA<br>Reassignment           Assignments         Release Assignments | Status         Compo         Action/Reason Code         Begin/End Dt           Arrived         Guard         PCA         09/01/2022           Assignments         Reassignment         10/01/2023 | Assignments           Status         Compo         Action/Reason Code         Begin/End Dt         UIC           Arrived         Guard         PCA         09/01/2022         WPN0B0           Reassignment         10/01/2023         0134 FA EN 01 BTY B FIELD ART           Assignments         Release Assignments         VERVICE | Status         Compo         Action/Reason Code         Begin/End Dt         UIC         Position           Arrived         Guard         PCA         09/01/2022         WPN0B0         03128551           Arrived         Guard         PCA         09/01/2023         0134 FA BN 01 BTY B FIELD ART         Assistant Gunner           Assignments         Release Assignments         Fease Signment         Set Signment         Set Signment | Status         Compo         Action/Reason Code         Begin/End Dt         UIC         Position         Location           Arrived         Guard         PCA         09/01/2022         VIPNQB0         03128551         000055633           Arrived         Reassignment         10/01/2023         0134 FA BN 01 BTY B FIELD ART         Assistant Gunner         PIQUA OH           Assignments         Release Assignments         VIPNQB0         VIPNQB0 <td< td=""><td>Assignments           Status         Compo         Action/Reason Code         Begin/End Dt         UIC         Position         Location           Arrived         Quard         PCA         0901/2022         WPNQB0         03128551         00005563         Other Actions © View Order           Assignments         I001/2023         0134 FA BN 01 BTY B FIELD ART         Assistant Gunner         PIQUA OH         Other Actions © View Order</td></td<> | Assignments           Status         Compo         Action/Reason Code         Begin/End Dt         UIC         Position         Location           Arrived         Quard         PCA         0901/2022         WPNQB0         03128551         00005563         Other Actions © View Order           Assignments         I001/2023         0134 FA BN 01 BTY B FIELD ART         Assistant Gunner         PIQUA OH         Other Actions © View Order |

#### Scenario 3 Background

- Member's orders were not closed out in the correct order.
- Member has two active-duty orders.

#### **Action Required:**

**Navigation:** Navbar > Navigator > Workforce Administration > Assignment Tracking > Manage Assignments AIV and ODO assignments shown in the Current/Approved temporary assignments

#### Navigate to the **Completed Tab** on the left

Locate the TCS assignment under temporary assignments

| Current/Approved | Interface                     |               | Guine | RAS                | 09/27/2020               | DET 1, HHB 1ST BN 205 FA RGMT           | Standard Excess             | PARIS             | Other working (  |        |
|------------------|-------------------------------|---------------|-------|--------------------|--------------------------|-----------------------------------------|-----------------------------|-------------------|------------------|--------|
| Pending/Working  | 6746191<br>Interface          | Completed     | Guard | PCA<br>RAS         | 09/28/2020<br>12/03/2020 | WGNZT1<br>DET 1, HHB 1ST BN 206 FA RGMT | 06191813<br>Standard Excess | 00017095<br>PARIS | Other Actions ③  |        |
| Completed        | 7121500                       | Completed     | Quard | PCA                | 12/04/2020               | WQNZT1                                  | 06191813                    | 00017096          |                  |        |
| Canceled         | Interface                     | Contrates     | Obaro | RAS                | 01/24/2021               | DET 1, HHB 1ST BN 206 FA RGMT           | Standard Excess             | PARIS             | Other Actions () | - 17   |
|                  | 7341039                       | Completed     | Quard | PCA                | 01/25/2021               | WQNZT1                                  | 06191813                    | 00017096          |                  |        |
|                  | Interface                     | Contrates     | Obaro | RAS                | 04/18/2021               | DET 1, HHB 1ST BN 206 FA RGMT           | Standard Excess             | PARIS             | Other Actions 🕑  | - 17   |
|                  | 7763194                       | Consisted     | Guard | PCA                | 04/19/2021               | WQNZT1                                  | 03313014                    | 00017096          |                  |        |
|                  | Interface                     | Compared      | Guaro | RAS                | 08/31/2021               | DET 1, HHB 1ST BN 205 FA RGMT           | Fire Support Specialist     | PARIS             | Other Actions ⊙  | /      |
|                  | 8027770                       | Completed     | Quard | PCA                | 09/01/2021               | WQNZT1                                  | 03313014                    | 00017096          |                  |        |
|                  | Interface                     | Completen     | Guaro | RAS                | 08/31/2022               | DET 1, HHB 1ST BN 206 FA RGMT           | Fire Support Specialist     | PARIS             | Other Actions ⊙  |        |
|                  | 8528113                       | Completed     | Guard | PCA                | 09/01/2022               | WONZT1                                  | 08710051                    | 00017096          |                  |        |
|                  | Interface                     | Contrates     | Obaro | RAS                | 01/17/2023               | DET 1, HHB 1ST BN 205 FA RGMT           | Standard Excess             | PARIS             | Other Actions () | 1      |
|                  | <ul> <li>Temporary</li> </ul> | / Assignments |       |                    |                          |                                         |                             |                   |                  | _      |
|                  | ID/Source                     | Status        | Compo | Action/Reason Code | Regin End Dt             | UIC                                     | Position                    | Location          |                  | 7 rows |
|                  | 115873190                     |               |       | ASG                | 01/20/2023               | WQNZT1                                  | 08710043                    | DAMP000293        |                  |        |
|                  | MOBCOP                        | Completed     | Guard | GOT                | 02/01/2023               | DET 1, HHB 1ST BN 206 FA RGMT           | Standard Excess             | Arkansas          | Other Actions 😔  |        |
|                  | 116372378                     |               |       | ASG                | 03/06/2023               | WPONA0                                  | 09149305                    | DAMP000042        |                  |        |
|                  | MOBCOP                        | Completed     | Guard | TCS Jm             | 05/12/2023               | 0153 IN BN 02 CO A RIFLE COMP           | Standard Excess             | Qatar             | Other Actions 😔  |        |
|                  | 117491394                     | Consultate d  |       | ASG                | 05/14/2023               | W0E0T1                                  | 08737259                    | 00103417          |                  |        |
|                  | Online Asg                    | Completed     | Guard | ATC                | 08/07/2023               | WOED WARRIORS DET SRU BENNING           | Patient                     | FT MOORE          | Other Actions 🕤  |        |

## Go back to the **Current/Approved** tab Click "**Other Actions**" on the ODO assignment

| Current/Approved | ~ Organizatio | nal Instance            |                |                              |              |                                             |                             |                             |                 |        |
|------------------|---------------|-------------------------|----------------|------------------------------|--------------|---------------------------------------------|-----------------------------|-----------------------------|-----------------|--------|
|                  |               | Busir                   | ness Unit Arka | nsas Army Natl Guard         |              |                                             | Location WALNUT RIDGE       |                             |                 |        |
| Pending/Working  |               | Component               | Category Train | in Units-Drill Unit Res      |              | Job Code E13F JOINT FIRE SUPPORT SPECIALIST |                             |                             |                 |        |
| Completed        |               |                         | UIC WPC        | 2NA1 DET 1, CO A 2D BN 153 I | NF ROMT      |                                             | Position 08720089 Mobiliz   | ation Related               |                 |        |
| Second Second    |               |                         |                |                              |              |                                             | Duty Status Ready for Drill |                             |                 |        |
| Canceled         |               |                         |                |                              |              |                                             | Duty Status Attribute       |                             |                 |        |
|                  | ~ Permanent   | Assignments             |                |                              |              |                                             |                             |                             |                 |        |
|                  |               |                         |                |                              |              |                                             |                             | Create Permanent Assignment |                 | ~      |
|                  |               |                         |                |                              |              |                                             |                             |                             |                 | 1 row  |
|                  | ID/Source     | Status                  | Compo          | Action/Reason Code           | Begin/End Dt | UIC                                         | Position                    | Location                    |                 |        |
|                  | 117648661     | Provide de la constante |                | PCA                          | 06/08/2023   | WQNZT1                                      | 08710051                    | 00017096                    |                 |        |
|                  | Online Asg    | Departed                | Guard          | Reassignment                 | 06/16/2025   | DET 1, HHB 1ST BN 206 FA RGMT               | Standard Excess             | PARIS Other Actions @       | ) View Order    |        |
|                  | ✓ Temporary . | Assignments             |                |                              |              |                                             |                             |                             |                 |        |
|                  |               |                         |                |                              |              |                                             |                             | Create Temporary Assignment | [               | ~      |
|                  | 1             |                         |                |                              |              |                                             |                             |                             |                 | 2 rows |
|                  | ID/Source     | Status                  | Compo          | Action/Reason Code           | Begin/End Dt | UIC                                         | Position                    | Location                    |                 |        |
|                  | 115887838     | Description             | 0              | ASG                          | 02/02/2023   | WPQNA0                                      | 08720089                    | DAMP000338                  |                 |        |
|                  | MOBCOP        | Departed                | Guard          | AIV                          | 03/07/2024   | 0153 IN BN 02 CO A RIFLE COMP               | Mobilization Related        | Texas                       | Other Actions ( |        |
|                  | 117265028     |                         |                | ASG                          | 05/13/2023   | W8AMHD                                      | 05332115                    | DAMP000302                  |                 |        |
|                  | MOBCOP        | Anned                   | Guard          | ODO                          | 08/08/2023   | AUGOE8AMHD                                  | Inactive National Guard     | Georgia                     | Other Actions ⊙ |        |
| 1                | > Conditional | Release Assig           | nments         |                              |              |                                             |                             |                             |                 |        |
|                  | Jonardona     | reary.                  |                |                              |              |                                             |                             |                             |                 |        |

#### Select "Revoke Arrival"

| ✓ Permanent I | Assignments |       |                    |              |                               |                         |                 | Actions ×                     |        |
|---------------|-------------|-------|--------------------|--------------|-------------------------------|-------------------------|-----------------|-------------------------------|--------|
|               |             |       |                    |              |                               |                         | Create Permaner | Curtail/Extend                | ~      |
| 10.00         |             |       |                    |              |                               |                         |                 | Depart Member                 | 1 row  |
| ID/Source     | Status      | Compo | Action/Reason Code | Begin/End Dt | UIC                           | Position                | Location        |                               |        |
| 117648661     | Departed    | Queed | PCA                | 06/08/2023   | WQNZT1                        | 08710051                | 00017096        | Revoke Arrival                |        |
| Online Asg    | Departeu    | Guaro | Reassignment       | 06/16/2025   | DET 1, HHB 1ST BN 206 FA RGMT | Standard Excess         | PARIS           | Location Change               |        |
| ~ Temporary # | ssignments  |       |                    |              |                               |                         |                 | Revoke Amendment              |        |
|               |             |       |                    |              |                               |                         | Create Tempor   | Report Date Change            | ~      |
|               |             |       |                    |              |                               |                         |                 | Report Date Change            | 2 rows |
| ID/Source     | Status      | Compo | Action/Reason Code | Begin/End Dt | UIC                           | Position                | Loca            | Update REFRAD                 |        |
| 115887838     | Devented    | 0     | ASG                | 02/02/2023   | WPQNA0                        | 08720089                | DAM             | Position Change               |        |
| MOBCOP        | Departed    | Guard | AIV                | 03/07/2024   | 0153 IN BN 02 CO A RIFLE COMP | Mobilization Related    | Теха            |                               | s 🕑    |
| 117265028     |             |       | ASG                | 05/13/2023   | W8AMHD                        | 05332115                | DAM             | Update Training Status        |        |
| MOBCOP        | Arrived     | Guard | ODO                | 08/08/2023   | AUGOE8AMHD                    | Inactive National Guard | Geor            | Update Position Qualification | 30     |

#### Click "**Submit Revoke Arrival**" Click "**OK**" on the notification message

| Submit Revoke Arrival                    |                                         |                         |                                        |                    |                    |                   |                |  |
|------------------------------------------|-----------------------------------------|-------------------------|----------------------------------------|--------------------|--------------------|-------------------|----------------|--|
| Assignment Header Inform                 | nation                                  |                         |                                        |                    |                    |                   |                |  |
|                                          | Assignment Temporary                    |                         | Assignment ID 117265028                |                    |                    |                   |                |  |
|                                          | Employee Record 8                       |                         | Assignment Seq 2                       |                    |                    |                   |                |  |
|                                          | Assignment Status Arrived On Assignment |                         | User Action 2006 Location Change       |                    |                    |                   |                |  |
|                                          | Workflow Status None Required           |                         | Stat Auth K 12301 (H) OF REFERENCE (C) |                    |                    |                   |                |  |
| Component Category<br>Assignment Transit | Training Status PERST                   | EMPO Info View/Update T | DY Event                               |                    |                    |                   |                |  |
| InTransit Type 14                        | Calculated Days 11                      | Adjustment Days 11      | Total Days 11 Status 11                | Approval Status 14 | DTOD Mileage 11    | ast Updated By 11 | Last Updated 1 |  |
| 1                                        | 0                                       | 0                       | 0                                      |                    | 0                  |                   |                |  |
| Assignment Arrivals                      |                                         |                         |                                        |                    |                    |                   |                |  |
|                                          | Arrival Sequence# 11 Arrival Date 11    | Arrival Status 11       | Assignment Departed F                  | rom ti             | Last Updated By 11 | Last Updated 1    | 4              |  |
| 1                                        | 1 05/13/2023                            | Active                  | 116372378                              |                    |                    | 05/25/2023 7:2    | ≥57PM          |  |
| 2                                        | 2 08/08/2023                            | Active                  | 117491394                              |                    |                    | 09/05/2023 5:5    | 4:42PM         |  |

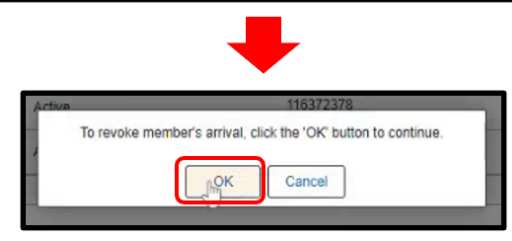

| Assignment Transit     |                                      |                               |                              |                                    |                               |
|------------------------|--------------------------------------|-------------------------------|------------------------------|------------------------------------|-------------------------------|
| InTransit Type 1       | Calculated Days 14                   | Adjustment Days 11 Total Days | Status 11 Approval Status 11 | DTOD Mileage 11 Last               | Updated By T1 Last Updated T1 |
| 1                      | 0                                    | 0                             | 0                            | 0                                  |                               |
| Assignment Arrivals    |                                      |                               |                              |                                    |                               |
|                        | Arrival Sequence# 11 Arrival Date 11 | Arrival Status 14             | Assignment Departed From 11  | Last Updated By 11                 | Last Updated 11               |
| 1                      | 1 05/13/2023                         | Active 🗸                      | 116372378                    |                                    | 05/25/2023 7:22:57PM          |
| 2                      | 2 08/08/2023                         | Revoke Arrival 🗸              | 117491394                    |                                    | 10/20/2023 2:48:42PM          |
| 3                      | 1 05/13/2023                         | Active 🗸                      | 116372378                    |                                    | 05/25/2023 7:22:57PM          |
| 4                      | 2 08/08/2023                         | Active 🗸                      | 117491394                    |                                    | 09/05/2023 5:54:42PM          |
| 5                      | 1 05/13/2023                         | Active 🗸                      | 116372378                    |                                    | 05/25/2023 7:22:57PM          |
| Audit Fields           |                                      |                               |                              |                                    |                               |
|                        | Last Updated By 000                  |                               | Last Update D                | Date/Time 10/20/23 2:48:42PM       |                               |
|                        | Source MOBCOP/DAMPS System           |                               |                              | Source ID MM-3128-00004-0003651160 |                               |
| Return to Landing Page |                                      |                               |                              |                                    |                               |

## Click "Other Actions" on the ATC assignments

| Assignments              |                                                                          |                                                                                                    |                                                                                                    |                                                                                                    |                                                                                                    |                                                                                                    |                                                                                                    |                                                                                                    |
|--------------------------|--------------------------------------------------------------------------|----------------------------------------------------------------------------------------------------|----------------------------------------------------------------------------------------------------|----------------------------------------------------------------------------------------------------|----------------------------------------------------------------------------------------------------|----------------------------------------------------------------------------------------------------|----------------------------------------------------------------------------------------------------|----------------------------------------------------------------------------------------------------|
|                          |                                                                          |                                                                                                    |                                                                                                    |                                                                                                    |                                                                                                    | Create Perman                                                                                                    | nent Assignment                                                                                                    | ~                                                                                                    |
|                          |                                                                          |                                                                                                    |                                                                                                    |                                                                                                    |                                                                                                    |                                                                                                    |                                                                                                    | 1 row                                                                                                    |
| Status                   | Compo                                                                    | Action/Reason Code                                                                                            | Begin/End D                                                                                                    | n UIC                                                                                                    | Position                                                                                                    | Location                                                                                                    |                                                                                                    |                                                                                                    |
| Duranteed                | Quard                                                                    | PCA                                                                                                    | 06/08/2023                                                                                                    | WQNZT1                                                                                                    | 08710051                                                                                                    | 00017096                                                                                                    |                                                                                                    |                                                                                                    |
| Departeo                 | Guaro                                                                    | Reassignment                                                                                                  | 06/16/2025                                                                                                    | DET 1, HHB 1ST BN 206 FA RGMT                                                                                                    | Standard Excess                                                                                                    | PARIS                                                                                                    | Other Actions  View Order                                                                                                    |                                                                                                    |
| Assignments              |                                                                          |                                                                                                    |                                                                                                    |                                                                                                    |                                                                                                    |                                                                                                    |                                                                                                    |                                                                                                    |
|                          |                                                                          |                                                                                                    |                                                                                                    |                                                                                                    |                                                                                                    | Create Temp                                                                                                    | porary Assignment                                                                                                    | ~                                                                                                    |
|                          |                                                                          |                                                                                                    |                                                                                                    |                                                                                                    |                                                                                                    |                                                                                                    |                                                                                                    | 3 rows                                                                                                    |
| Status                   | Compo                                                                    | Action/Reason Code                                                                                            | Begin/End Dt                                                                                                    | UIC                                                                                                    | Position                                                                                                    | Location                                                                                                    |                                                                                                    |                                                                                                    |
| Departed                 | Quand                                                                    | ASG                                                                                                    | 02/02/2023                                                                                                    | WPONA0                                                                                                    | 08720089                                                                                                    | DAMP000338                                                                                                    |                                                                                                    | 1                                                                                                    |
| Departed                 | Guaru                                                                    | AIV                                                                                                    | 03/07/2024                                                                                                    | 0153 IN BN 02 CO A RIFLE COMP                                                                                                    | Mobilization Related                                                                                                    | Texas                                                                                                    | Other Actions 📀                                                                                                    |                                                                                                    |
|                          |                                                                          | ASG                                                                                                    | 05/13/2023                                                                                                    | W8AMHD                                                                                                    | 05332115                                                                                                    | DAMP000302                                                                                                    |                                                                                                    |                                                                                                    |
| Departed                 | Guard                                                                    | ODO                                                                                                    | 08/08/2023                                                                                                    | AUGOE8AMHD                                                                                                    | Inactive National Guard                                                                                                    | Georgia                                                                                                    | Other Actions 🛞                                                                                                    |                                                                                                    |
| Durand                   |                                                                          | ASG                                                                                                    | 05/14/2023                                                                                                    | W0E0T1                                                                                                    | 08737259                                                                                                    | 00103417                                                                                                    |                                                                                                    |                                                                                                    |
| Departed Guard<br>le Asg | Guard                                                                    | ATC                                                                                                    | 08/07/2023                                                                                                    | W0E0 WARRIORS DET SRU BENNING Patient                                                                                                    |                                                                                                    | FT MOORE                                                                                                    | Other Actions S View Order                                                                                                    |                                                                                                    |
|                          | ssignments Status Departed Ussignments Status Departed Departed Departed | Issignments Status Compo Departed Guard Ussignments Status Compo Departed Guard Departed Guard Departed Guard | Issignments  Status Compo Action/Reason Code  Departed Guard PCA Reassignment  Status Compo Action/Reason Code  Departed Guard ASG Departed Guard ASG Departed Guard | Issignments           Status         Compo         Action/Reason Code         Begin/End D           Departed         Guard         PCA         06/09/2023           Reassignments         06/16/2025           Status         Compo         Action/Reason Code         Begin/End Dt           Status         Compo         Action/Reason Code         Begin/End Dt           Departed         Guard         ASG         02/02/2023           Departed         Guard         ASG         05/13/2023           Departed         Guard         ASG         05/13/2023           ODO         08/08/2023         02/02/2023           Apparted         Guard         ASG         05/14/2023           Departed         Guard         ASG         05/14/2023           ATC         08/07/2023         08/07/2023 | Issignments         Status         Compo         Action/Reason Code         Begin/End Dt         UIC           Departed         Guard         PCA<br>Reassignment         06/06/2023         WQNZT1<br>06/16/2025         DET 1, HHB 1ST BN 206 FA RGMT           Issignment         06/16/2025         DET 1, HHB 1ST BN 206 FA RGMT           Issignments           Issignments           Issignments           Departed         Quard         ASG         02/02/2023         WPONA0           Departed         Quard         ASG         05/13/2023         WEAMHD           Departed         Quard         ASG         05/13/2023         WGEAMHD           Departed         Quard         ASG         05/14/2023         WGEAMHD           Departed         Quard         ASG         05/14/2023         WGEAMHD | Issignments           Status         Compo         Action/Reason Code         Begin/End Dt         UIC         Position           Departed         Guard         PCA         06/09/2023         WQNZT1         08710051           Reassignments         06/16/2025         DET 1, HHB IST BN 206 FA RGMT         Standard Excess           Status         Compo         Action/Reason Code         Begin/End Dt         UIC         Position           Status         Compo         Action/Reason Code         Begin/End Dt         UIC         Position           Departed         Quard         ASG         0/0/2/2023         WPONA0         08720089           Avv         03/07/2024         0153 IN BN 02 CO A RIFLE COMP         Mobilization Related         0532115           Departed         Quard         ASG         0/13/2023         W60/T1         0532215           Departed         Quard         ASG         0/14/2023         W060T1         0877259           Departed         Quard         ASG         0/14/2023         W060T/ARRIORS DET SRU BENNING         Patient | Issignments         Status       Compo       Action/Reason Code       Begin/End Dt       U/C       Position       Location         Departed       Guard       PCA       0600/2023       WQNZT1       08710051       00017097         Reassignments       06116/2025       DET 1, HHB 1ST BN 206 FA RGMT       Standard Excess       PARIS         Status       Compo       Action/Reason Code       Begin/End Dt       U/C       Position       Location         Status       Compo       Action/Reason Code       Begin/End Dt       U/C       Position       Location         Status       Compo       Action/Reason Code       Begin/End Dt       U/C       Position       Location         Departed       Quard       ASG       02/02/2023       WPONA0       0572009       DAMP00038         Avv       0307/2024       01531 NEN 02 CO A RIFLE COMP       Mobilization Related       Texas         Departed       Quard       ASG       05/19/2023       WGAMHD       0532115       DAMP00032         Departed       Quard       ASG       05/19/2023       WGE/T       087259       07034/10         Departed       Quard       ASG       05/19/2023       WGE/MHD       Inactive National Guard | sesignments         Gradio Permanent Assignment         Status       Compo       Action/Reason Code       BeginEnd D/       UIC       Position       Location         Departed       Guard       PCA<br>Reassignment       06/09/2023       WQNZT1       08710051       000170050         Status       PCA<br>Reassignment       06/01/02025       DET 1, HHB IST BN 206 FA RGMT       Standerd Excess       PARIS       Other Actions © View Order         Status       Create Temporal         Status       Compo       Acton/Reason Code       BeginEnd Dt       U/C       Position       Location         Status       Compo       Acton/Reason Code       BeginEnd Dt       U/C       Position       Location         Departed       Quard       ASG       00/02/203       WPOINA/0       08720089       DAMP000382         Avv       0307/2024       0153 IN BN 02 CO ARIFLE COMP       Mobilization Related       Taxae       Other Actions ©         Departed       Quard       ASG       69/19/2023       WAMHD       6332115       DAMP000382       Other Actions ©         Departed       Quard       ASG       69/19/2023       AUGOE8AMHD       631215       DAMP000392       Other Actions ©       Othe |

## Select "Revoke Departure"

|           |                                                            |                                                                                                    |                                                                                                    |                                                                                                    |                                                                                                    | Create Permanent Assignment                                                                                          | ~                                                                                                    |
|-----------|------------------------------------------------------------|----------------------------------------------------------------------------------------------------|----------------------------------------------------------------------------------------------------|----------------------------------------------------------------------------------------------------|----------------------------------------------------------------------------------------------------|----------------------------------------------------------------------------------------------------|----------------------------------------------------------------------------------------------------|
|           |                                                            |                                                                                                    |                                                                                                    |                                                                                                    |                                                                                                    |                                                                                                    | 1 го                                                                                                    |
| Status    | Compo                                                      | Action/Reason Code                                                                                                    | Begin/End D                                                                                                    | at UIC                                                                                                    | Position                                                                                                    | Location                                                                                                    |                                                                                                    |
|           | 2000                                                       | PCA                                                                                                    | 06/08/2023                                                                                                    | WQNZT1                                                                                                    | 08710051                                                                                                    | 00017096                                                                                                    |                                                                                                    |
| Departed  | Guard                                                      | Reassignment                                                                                                    | 06/16/2025                                                                                                    | DET 1, HHB 1ST BN 206 FA RGMT                                                                                                    | Standard Excess                                                                                                    | F Actions X                                                                                                    | S View Order                                                                                                    |
| signments |                                                            |                                                                                                    |                                                                                                    |                                                                                                    |                                                                                                    | Curtail/Extend                                                                                                    |                                                                                                    |
|           |                                                            |                                                                                                    |                                                                                                    |                                                                                                    |                                                                                                    | Revoke Dejierture                                                                                                    | t 🗌 🛩                                                                                                    |
|           |                                                            |                                                                                                    |                                                                                                    |                                                                                                    |                                                                                                    | Lunda Channa                                                                                                    | 3 row                                                                                                    |
| Status    | Compo                                                      | Action/Reason Code                                                                                                    | Begin/End Dt                                                                                                    | UIC                                                                                                    | Position                                                                                                    | Location Change                                                                                                    |                                                                                                    |
|           | -                                                          | ASG                                                                                                    | 02/02/2023                                                                                                    | WPQNA0                                                                                                    | 08720089                                                                                                    | DA Revoke Amendment                                                                                                  |                                                                                                    |
| Departed  | Guard                                                      | AIV                                                                                                    | 03/07/2024                                                                                                    | 0153 IN BN 02 CO A RIFLE COMP                                                                                                    | Mobilization Related                                                                                                    | Te Report Date Change                                                                                                | s 🖂                                                                                                    |
| _         |                                                            | ASG                                                                                                    | 05/13/2023                                                                                                    | W8AMHD                                                                                                    | 05332115                                                                                                    | DA Position Change                                                                                                   |                                                                                                    |
| Departed  | Guard                                                      | ODO                                                                                                    | 08/08/2023                                                                                                    | AUGOE8AMHD                                                                                                    | Inactive National Guard                                                                                                    | Ge<br>Update Training Status                                                                                         | s 🛇                                                                                                    |
|           | 120322                                                     | ASG                                                                                                    | 05/14/2023                                                                                                    | W0E0T1                                                                                                    | 08737259                                                                                                    | 00                                                                                                    |                                                                                                    |
| Departed  | Guard                                                      | ATC                                                                                                    | 08/07/2023                                                                                                    | W0E0 WARRIORS DET SRU BENNING                                                                                                    | Patient                                                                                                    | FT Update Position Qualification                                                                                     | S 🛇 View Order                                                                                                    |
| 1         | Status Departed ignments Status Departed Departed Departed | Status         Compo           Departed         Guard           signments         Status           Status         Compo           Departed         Guard           Departed         Guard           Departed         Guard           Departed         Guard | Status         Compo         Action/Reason Code           Departed         Guard         PCA<br>Reassignment           signments         PCA           Status         Compo         Action/Reason Code           Departed         Guard         ASG<br>AVV           Departed         Quard         ASG<br>ODO           Departed         Quard         ASG<br>ATC | Status         Compo         Action/Reason Code         BeginEnd IC           Departed         Guard         PCA<br>Reassignment         06/08/2023<br>Reassignment         06/08/2025           signments         Kessignment         06/16/2025         06/16/2025           status         Compo         Action/Reason Code         BeginEnd Dt           Departed         Guard         ASG         02/02/2023           Departed         Guard         ASG         05/13/2023           Departed         Guard         ASG         05/13/2023           Departed         Guard         ASG         05/14/2023           Departed         Guard         ASG         05/14/2023           Departed         Guard         ASG         05/14/2023           ReginEnd Dt         ATC         08/07/2023 | Status         Compo         Action/Reason Code         Begin/End Dt         UIC           Departed         Buard         PCA<br>Reassignment         06/08/2023         WONZT1           Ignments         06/16/2025         DET 1, HHB 1ST BN 206 FA RGMT         DET 1, HHB 1ST BN 206 FA RGMT           Ignments         Status         Compo         Action/Reason Code         Begin/End Dt         UIC           Status         Compo         Action/Reason Code         Begin/End Dt         UIC         Detext           Departed         Guard         ASG         02/02/2023         WPONA0           Departed         Guard         ASG         02/02/2023         WBOMHD           Departed         Guard         ASG         05/13/2023         WBAMHD           Departed         Guard         ASG         05/14/2023         W0E011           Departed         Guard         ASG         05/14/2023         W0E011 | Status         Compo         Action/Reason Code         Begin/End Dt         U/C         Position           Departed | Status         Compo         Action/Reason Code         Begin/End Dt         UIC         Position         Location           Departed $PCA$ 06/09/2023         VONZT1         06710051         00017006         Control         Action/Reason Code         Begin/End Dt         DET 1, HHB IST EN 206 FA RGMT         Standard Excess         Image: Control Control         Action/Reason Code         Reassignment         Curtal/Excess         Image: Control Control         Curtal/Excess         Image: Control Control         Reassignment         Curtal/Excess         Curtal/Excess         Image: Control Control         Reassignment         Curtal/Excess         Curtal/Excess <t< td=""></t<> |

## Click "**Submit Revoke Departure**" Click "**OK**" on the notification message

| Submit Revoke Departure                  |                                    |                            |                             |                            |                               |                 |
|------------------------------------------|------------------------------------|----------------------------|-----------------------------|----------------------------|-------------------------------|-----------------|
| Assignment Header Information            |                                    |                            |                             |                            |                               |                 |
| A                                        | Assignment Temporary               |                            |                             | Assignment ID 117491394    |                               |                 |
| Employ                                   | yee Record 9                       |                            |                             | Assignment Seq 2           |                               |                 |
| Assignm                                  | nent Status Departed To Assignment |                            |                             | User Action 2001 Curtail/E | Extend                        |                 |
| Workt                                    | flow Status None Required          |                            |                             | Stat Auth                  |                               |                 |
| Component Category<br>Assignment Transit | Training Status PE                 | RSTEMPO Info View/Update 1 | DY Event                    |                            |                               |                 |
| InTransit Type 11                        | Calculated D                       | ays 11 Days Adjustme       | ent 11 Status 11 Approval S | atus 11 DTOD M             | Mileage 11 Last Updated By 11 | Last Updated 14 |
| 1                                        |                                    | 0                          | 0                           |                            | 0                             |                 |
| Tour Completion                          |                                    |                            |                             |                            |                               |                 |
|                                          | То                                 | ar Completion Status Z     |                             |                            |                               |                 |
| Assignment Departures                    |                                    |                            |                             |                            |                               |                 |
|                                          | Departure Sequence 11 Depart Date  | Depart Status 14           | Assignment Depar            | t To 14 Last Updated       | d By 14 Last Updated 14       |                 |
| 1                                        | 1 08/07/2023                       | Revoke                     | 117265028                   |                            | 08/18/2023 7:33               | :24PM           |
| 2                                        | 2 08/07/2023                       | Revoke                     | 117265028                   |                            | 08/31/2023 3:54               | :19PM           |
| 3                                        | 3 08/07/2023                       | Active                     | 117265028                   |                            | 09/05/2023 5:54               | :06PM           |
|                                          |                                    |                            |                             |                            |                               |                 |

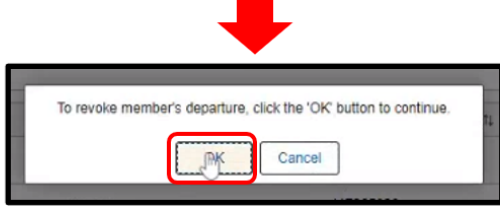

## Click "Other Actions" on the ATC assignment

| ssignments |                                                                        |                                                                             |                                                                                                    |                                                                                                    |                                                                                                    |                                                                                                    |                                                                                                    |                                                                                                    |
|------------|------------------------------------------------------------------------|-----------------------------------------------------------------------------|----------------------------------------------------------------------------------------------------|----------------------------------------------------------------------------------------------------|----------------------------------------------------------------------------------------------------|----------------------------------------------------------------------------------------------------|----------------------------------------------------------------------------------------------------|----------------------------------------------------------------------------------------------------|
|            |                                                                        |                                                                             |                                                                                                    |                                                                                                    |                                                                                                    | Create Perman                                                                                                    | nent Assignment                                                                                                    | ~                                                                                                    |
|            |                                                                        |                                                                             |                                                                                                    |                                                                                                    |                                                                                                    |                                                                                                    |                                                                                                    | 1 row                                                                                                    |
| Status     | Compo                                                                  | Action/Reason Code                                                          | Begin/End D                                                                                                    | A UIC                                                                                                    | Position                                                                                                    | Location                                                                                                    |                                                                                                    |                                                                                                    |
| Davadad    | 0                                                                      | PCA                                                                         | 06/08/2023                                                                                                    | WQNZT1                                                                                                    | 08710051                                                                                                    | 00017096                                                                                                    | and the second second s |                                                                                                    |
| Departed   | Guard                                                                  | Reassignment                                                                | 06/16/2025                                                                                                    | DET 1, HHB 1ST BN 206 FA RGMT                                                                                                    | Standard Excess                                                                                                    | PARIS                                                                                                    | Other Actions  View Order                                                                                                    |                                                                                                    |
| ssignments |                                                                        |                                                                             |                                                                                                    |                                                                                                    |                                                                                                    |                                                                                                    |                                                                                                    |                                                                                                    |
|            |                                                                        |                                                                             |                                                                                                    |                                                                                                    |                                                                                                    | Create Temr                                                                                                    | porary Assignment                                                                                                    | ~                                                                                                    |
|            |                                                                        |                                                                             |                                                                                                    |                                                                                                    |                                                                                                    |                                                                                                    |                                                                                                    | 3 rows                                                                                                    |
| Status     | Compo                                                                  | Action/Reason Code                                                          | Begin/End Dt                                                                                                    | UIC                                                                                                    | Position                                                                                                    | Location                                                                                                    |                                                                                                    |                                                                                                    |
| Deserted   | 2                                                                      | ASG                                                                         | 02/02/2023                                                                                                    | WPQNA0                                                                                                    | 08720089                                                                                                    | DAMP000338                                                                                                    |                                                                                                    | 1                                                                                                    |
| Departed   | Guard                                                                  | AIV                                                                         | 03/07/2024                                                                                                    | 0153 IN BN 02 CO A RIFLE COMP                                                                                                    | Mobilization Related                                                                                                    | Texas                                                                                                    | Other Actions 😔                                                                                                    |                                                                                                    |
| Deserted   | 2.44                                                                   | ASG                                                                         | 05/13/2023                                                                                                    | W8AMHD                                                                                                    | 05332115                                                                                                    | DAMP000302                                                                                                    |                                                                                                    |                                                                                                    |
| Departed   | Guard                                                                  | ODO                                                                         | 08/08/2023                                                                                                    | AUGOE8AMHD                                                                                                    | Inactive National Guard                                                                                                    | Georgia                                                                                                    | Other Actions 😒                                                                                                    |                                                                                                    |
|            |                                                                        | ASG                                                                         | 05/14/2023                                                                                                    | W0E0T1                                                                                                    | 08737259                                                                                                    | 00103417                                                                                                    |                                                                                                    |                                                                                                    |
| Arrived    | Guard                                                                  | ATC                                                                         | 08/07/2023                                                                                                    | W0E0 WARRIORS DET SRU BENNING                                                                                                    | Patient                                                                                                    | FT MOORE                                                                                                    | Other Actions O View Order                                                                                                    |                                                                                                    |
|            | ssignments Status Departed issignments Status Departed Departed Arnved | ssignments       Status     Compo       Departed     Guard       ssignments | asignments           Status         Compo         Action/Reason Code           Departed         Guard         PCA<br>Reassignment           ssignments         PCA           Status         Compo         Action/Reason Code           Departed         Guard         ACtion/Reason Code           Departed         Guard         ASG<br>ODO           Armed         Guard         ASG<br>ATC | skignments         Compo         Action/Reason Code         Begin/End Dr           Departed         Guard         PCA         06/08/2023           Reassignments         06/16/2025           skignments         06/16/2025           Status         Compo         Action/Reason Code         Begin/End Dt           Departed         Guard         ASG         02/02/2023           A/V         03/07/2024         AIV         03/07/2024           Departed         Guard         ASG         05/13/2023           Armed         Guard         ASG         05/14/2023           ATC         08/07/2023         09/07/2023 | skignments         Status         Compo         Action/Reason Code         Begin/End Dt         UIC           Departed         Guard         PCA<br>Reassignment         06/06/2023         WGNZT1           skignments         PCA         06/06/2025         DET 1, HHB 1ST BN 206 FA RGMT           skignments         06/16/2025         DET 1, HHB 1ST BN 206 FA RGMT           Status         Compo         Acton/Reason Code         Begin/End Dt         UIC           Departed         Guard         ASG         02/02/2023         WPONA0           Departed         Guard         ASG         05/13/2023         WBAMHD           Departed         Guard         ASG         05/13/2023         WBAMHD           Armved         Quard         ASG         05/14/2023         W0E0T1           Armved         Quard         ASG         05/14/2023         W0E0T1 | sasignments           Status         Compo         Action/Reason Code         Begin/End Dt         UIC         Position           Departed         Guard         PCA         06/08/2023         WONZT1         08710051           Reassignments         06/16/2025         DET 1, HHB 1ST BN 206 FA ROMT         Standard Excess           Status         Compo         Action/Reason Code         Begin/End Dt         UIC         Position           Beparted         Guard         ASG         02/02/2023         WPONA0         08720089           Avv         03/07/2024         0153 IN BN 02 CO A RIFLE COMP         Mobilization Related           Departed         Guard         ASG         05/13/2023         WBAMHD         05332115           ODO         08/08/2023         AUGOEBAMHD         D5332115         Inactive National Guard           Armed         Guard         ASG         05/14/2023         W0E0T1         08/73259 | asignments           Status         Compo         Action/Reason Code         BeginEnd Dt         U/C         Position         Location           Departed         Guard         PCA<br>Reassignment         06/16/2025         DET 1, HHB 1ST EN 206 FA RGMT         08/10051         00017096           assignments         PCA         06/06/2023         WONZT1         06/11/0051         00017096           Status         Compo         Action/Reason Code         BeginEnd Dt         U/C         Position         Location           Status         Compo         Action/Reason Code         BeginEnd Dt         U/C         Position         Location           Beasing         Asia         0/20/2023         WPONA0         0/87/0059         DAMP000338           Departed         Quard         Asia         0/13/2023         WPAMIP         0/83/2115         DAMP000302           Departed         Quard         Asia         0/13/2023         WeAMIP         0/83/2115         DAMP000302           Armved         Quard         Asia         0/9/2023         WeEMARICRS DET SRU BENNING         Patent         FT MOORE                                                                                                    | asignments         Create Permanent Assignment         Status       Compo       Action/Reason Code       BeginEnd Dt       UIC       Position       Location         Departed $q_{uad}$ PCA<br>Reassignment       06/09/2023       WOALZT1       08710051       00017096         status       PCA<br>Reassignment       06/09/2023       DET 1, HHB 1ST BN 206 FA ROMT       Standard Excess       PARIS       Other Actions © View Coder         Status       Create Temporary Assignment         Status       Compo       Action/Reason Code       BeginEnd Dt       U/C       Position       Location         Departed       Oung       Action/Reason Code       BeginEnd Dt       U/C       Position       Location         Status       Compo       Action/Reason Code       BeginEnd Dt       U/C       Position       Location         Create Temporary Assignment         Departed       Quard       AS6       02/02/2023       WPONA/O       0872039       DAMP000302       Other Actions ©         Departed       Quard       AS6       09/13/2023       WBAMHD       05332115       DAMP000392       Other Actions ©       Other Actions ©< |

#### Select "Revoke Arrival"

| ✓ Permanent | Assignments | 2     |                    |              |                               |                         |                                  |               |
|-------------|-------------|-------|--------------------|--------------|-------------------------------|-------------------------|----------------------------------|---------------|
|             |             |       |                    |              |                               |                         | Create Permanent Assignment      | ~             |
|             |             |       |                    |              |                               |                         |                                  | 1 row         |
| ID/Source   | Status      | Compo | Action/Reason Code | Begin/End    | DI UIC                        | Position                | Location                         | N             |
| 117648661   |             |       | PCA                | 06/08/2023   | WQNZT1                        | 08710051                | 0 Actions ×                      |               |
| Online Asg  | Departed    | Guard | Reassignment       | 06/16/2025   | DET 1, HHB 1ST BN 206 FA RGMT | Standard Excess         | F Curtail/Extend                 | View Order    |
| ~ Temporary | Assignments |       |                    |              |                               |                         | Depart Member                    |               |
|             |             |       |                    |              |                               |                         | Revoke Arrival                   | t 🔍 👻         |
|             |             |       |                    |              |                               |                         | Location Change                  | 3 rows        |
| ID/Source   | Status      | Compo | Action/Reason Code | Begin/End Dt | UIC                           | Position                | Location change                  |               |
| 115887838   |             |       | ASG                | 02/02/2023   | WPQNA0                        | 08720089                | DA Revoke Amendment              |               |
| MOBCOP      | Departed    | Guard | AIV                | 03/07/2024   | 0153 IN BN 02 CO A RIFLE COMP | Mobilization Related    | Te Report Date Change            | is 🖂          |
| 117265028   |             |       | ASG                | 05/13/2023   | W8AMHD                        | 05332115                | DA Pacition Change               |               |
| MOBCOP      | Departed    | Guard | ODO                | 08/08/2023   | AUGOESAMHD                    | Inactive National Guard | G(                               | s 😔           |
| 117491394   |             |       | ASG                | 05/14/2023   | W0E0T1                        | 08737259                | 00                               |               |
| Online Asg  | Arrived     | Guard | ATC                | 08/07/2023   | WOED WARRIORS DET SRU BENNING | Patient                 | FT Update Position Qualification | Co View Order |
|             |             |       |                    |              |                               |                         | -                                |               |

If you receive this error message, click "**OK**", navigate to "**Mass Update**" **Navigation**: Workforce Administration > Mass Update R3 > Mass Update Next steps are the current work around

| Г                                                                                                    | PCA 06/08/2023                                                                           | WONZT1                                  | 08710051                                     | 00017096                                              |
|----------------------------------------------------------------------------------------------------|------------------------------------------------------------------------------------------|-----------------------------------------|----------------------------------------------|-------------------------------------------------------|
| I                                                                                                    |                                                                                          | Please create a CRM ticket              |                                              |                                                       |
| ı                                                                                                    | You are trying to revoke an arrival on a TMP assignment with an effective date that pre- | ecedes the member's current PER assignm | ent. Please create a CRM ticket and define w | hat the member's assignment profile should look like. |
| and the second second s |                                                                                          | ОК                                      |                                              |                                                       |
|                                                                                                    |                                                                                          |                                         |                                              |                                                       |

#### Click "Add a New Value"

| Mass Update                                                                                                    |                 |
|----------------------------------------------------------------------------------------------------|-----------------|
| Find an Existing Value                                                                                                    | Add a New Value |
| ✓ Search Criteria                                                                                                    |                 |
| Enter any information you have and click Search. Leave fields blank for a list of all values.                                                                                                    |                 |
| Recent Searches Choose from recent searches V 🖉 🗖 Saved Searches Choose from saved searches                                                                                                    | 55 V            |
| Mass Update ID = 🗸                                                                                                    |                 |
| Mass Update Type = 🗸                                                                                                    |                 |
| Mass Update Status = 🗸                                                                                                    |                 |
| Description begins with 🗸                                                                                                    |                 |
| Show fewer options     A show fewer options     A show fewer op |                 |
| Case Sensitive                                                                                                    |                 |
| Search Clear                                                                                                    |                 |
|                                                                                                    |                 |

#### Click "Add"

| Mass Update                    |                          |
|--------------------------------|--------------------------|
| Add a New Value                | Q Find an Existing Value |
| Mass Update ID 999999999999999 |                          |

Click the **"\*Mass Update Type**" dropdown Select **"Assignment Revoke Departure**" Add in a description in the **"\*Description**" field

| Mass Update                                                                                                    |                 |
|----------------------------------------------------------------------------------------------------|-----------------|
| Mass Update ID 99999999999999999999999999999999999                                                                                                    | Process Monitor |
| Groupbox Search Option  Outo Outo and Hierarchy O Set of UICs UIC Q Date Search Option  Current O Date Range  Additional Search Criteria Location Q MOS Q Grade Q | Search          |

#### Enter in the Empl ID Click "**Upload File**" Click "**Choose File**" to upload the csv file Click "**Upload**"

| Q                                                                                                    |                                                                                                    |                                                                                                    | < < [1-1 of 1 →                                                                                                    | > > Viewa |
|----------------------------------------------------------------------------------------------------|----------------------------------------------------------------------------------------------------|----------------------------------------------------------------------------------------------------|----------------------------------------------------------------------------------------------------|-----------|
| Include                                                                                                    | *Empl ID                                                                                                    | Name                                                                                                    | *Assignment ID                                                                                                    |           |
| 000                                                                                                    |                                                                                                    | Q SPC GABRIEL MOORE                                                                                                    | C                                                                                                    | A + -     |
| Download File                                                                                                    | Upload File                                                                                                    | Include All Exclude All                                                                                                    |                                                                                                    |           |
|                                                                                                    |                                                                                                    |                                                                                                    |                                                                                                    |           |
| ortant Note: This page is                                                                                                  | designed to handle approximately 25,000                                                                                                    | ) records at a time. Input files and search criteria should be reviewed and updated ac                                                                                                    | cordingly to stay under that limit.                                                                                                    |           |
| ortant Note: This page is<br>a files can be loaded without<br>lick the 'Download File' but<br>lick the 'Upload File' butto | sesigned to handle approximately 25,000<br>& needing to utilize the search criteria. Af<br>atton to export the data in the grid above<br>in to import your modified CSV file back in | records at a time. Input files and search oritens should be reviewed and updated ao<br>ther loading the file, the "default values" can be applied or the user can process the er<br>to a CSV file, which will open in Excel. If there are no records in the grid 2x will simply<br>to the grid above for processing. | condingly to stay under that limit.<br>Intries as loaded from the file.<br>y download the format of the data needed for the mass update |           |

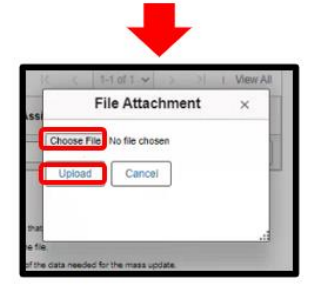

Once the file is uploaded the assignment ID will populate.

| Q                                                                                                    |                                                                                                    |                                                                                                    | IC C 1-1 of 1 View                                                                                                    |
|----------------------------------------------------------------------------------------------------|----------------------------------------------------------------------------------------------------|----------------------------------------------------------------------------------------------------|----------------------------------------------------------------------------------------------------|
| Include                                                                                                    | *Empl ID                                                                                                    | Name                                                                                                    | *Assignment ID                                                                                                    |
|                                                                                                    | 000 Q                                                                                                    | SPC GABRIEL MOORE                                                                                                    | 117491394 Q +                                                                                                    |
| Download File<br>portant Note: This page is<br>ta files can be loaded with<br>Click the 'Download File' but<br>Click the 'Upload File' but<br>te: In order to upload a file, | Upload File<br>designed to handle approximately 25,000 records at<br>but needing to utilize the search oriteria. After loading<br>nutton to export the data in the grid above to a CSV fil<br>no is import your modified CSV file tack into the grid<br>the file must be in CSV format. Users may find it east | Include All Exclude All Exclude All Exclude All Exclude All at the "lefault values" can be applied or the user can process the entrie s, which will open in Excel. If there are no records in the grid, it will simply do above for processing. | dingly to stay under that limit.<br>es as loaded from the file.<br>winload the format of the data needed for the mass update.<br>Ile for formatting purposes and when done, save the file as a CSV file. |

#### Click "Process Mass Update"

| EF Q                                                                                                    |                                                                                                    |                                                                         |                                                                                             |                                                                             | ις c. <u>1</u> -                    | i of 1 👻 🔿              | 21 15   | View All |  |
|----------------------------------------------------------------------------------------------------|----------------------------------------------------------------------------------------------------|-------------------------------------------------------------------------|---------------------------------------------------------------------------------------------|-----------------------------------------------------------------------------|-------------------------------------|-------------------------|---------|----------|--|
| Include                                                                                                    | *Empl ID                                                                                                    | ,                                                                       | Name                                                                                        |                                                                             | *Assignment ID                      |                         |         |          |  |
| 8                                                                                                    | 000                                                                                                    | Q S                                                                     | SPC GABRIEL MOORE                                                                           |                                                                             | 117491394                           | ٩                       | +       | -        |  |
| Download File                                                                                                    | Upload File                                                                                                    |                                                                         | Include All Ex                                                                              | xclude All                                                                  |                                     |                         |         |          |  |
| Note: In order to upload a f<br>The EMPLID must have<br>The date formats must b                                                                                                    | le, the file must be in CSV format. Uses<br>the leading zeroes to make up ten total<br>e in "^^^^.MM-DD" format (i.e. 21-JAN                                                   | s may find it easier to<br>characters (i.e. 0001<br>-20 would be 2020-0 | o utilize a text editor to create/modify ent<br>1234567 instead of 1234567).<br>01-21).     | tries or save an Excel template file fo                                     | x formationg purposes and when done | , save the file as a CS | V fie   |          |  |
| Note: In order to upload a f The EMPLID must have The date formats must b                                                                                                    | e. the file must be in CSV format. Usen<br>the laading zeroes to make up ten total<br>is in """""". ANY-AM-DD" format (i.e. 21-JAN<br>in """"""."""."".""".""""""""""""""""""" | s may find it easier to<br>characters (i.e. 0001<br>-20 would be 2020-0 | u uliza a text editor to creste/modify en<br>1234547 (relead of 1234567).<br>10-21).        | tries or save an Excel template file fo                                     | r formatting purposes and when done | , save the file as a CS | W fie   |          |  |
| Nos: In order to upload a f The EMPLD must have The date formats must b thments                                                                                                    | le, the file must be in CSV format. Usen<br>the leading zeroes to make up ten total<br>e in "YYYY-MA-DD" format (i.e. 21-JAN                                                   | s may find it easier to<br>characters (i.e. 0001<br>-20 would be 2020-0 | u uliza a taki doto to create/modify en<br>1234547 (relead of 1234567).<br>11-21).          | tries or save an Excel template file fo                                     | x formatting purposes and when done | , save the file as a CS | W fie.  |          |  |
| Nos: In order to upload a f The EMPLD must have The date formas must b thments there is the date format in the date format in t | e, the file must be in CSV format. Usen<br>the leading zeroes to make up ten total<br>e n "^^^^AMA-DD" format (i.e. 21-JAN<br>Attached File                                    | s may find it easier to<br>characters (i.e. 0001<br>-20 would be 2020-0 | u dilas a tark dotro to create/modify en<br>1234547 (riskad of 1234547).<br>11-21).<br>(C C | tries or save an Excel template file fo                                     | x formatting purposes and when done | , save the file as a CS | W fie   |          |  |
| Note in order to upload a f  The BMPLD must have The date formas must b  thments  scription                                                                                                    | e, the file must be in CSV format. Usen<br>the leading zeroes to make up ten total<br>e in "COCHMA-DD" format (i.e. 21-JAN<br>Attached File                                    | may find it easier to<br>characters (i.e. 0001<br>-20 would be 2020-0   | utilize a text editor to create/modify ent<br>1234567 (related of 1234567)<br>17-21)        | tries or save an Excel template file for<br>1-1 of 1 V > >1<br>View<br>View | x formatting purposes and when done | , save the file as a CS | W file. |          |  |

Click " $\mathbf{OK}$  " on the notification message

| riter<br>1 be | Mass Update Process Initiated - Process Instance 2312709 (20500,1)                                                                                                    |                   |
|---------------|----------------------------------------------------------------------------------------------------|-------------------|
| stell<br>7).  | The batch process for this mass update has initiated. The status of this process can be viewed via Process Monitor using the above the rest of the status of this process can be viewed via Process Monitor using the above the rest of the status of this process can be viewed via Process Monitor using the above the rest of the status of this process can be viewed via Process Monitor using the above the rest of the status of this process can be viewed via Process Monitor using the above the rest of the status of this process can be viewed via Process Monitor using the above the rest of the status of this process can be viewed via Process Monitor using the above the rest of the status of this process can be viewed via Process Monitor using the above the rest of the status of this process can be viewed via Process Monitor using the above the rest of the status of the status of t | process instance. |
|               |                                                                                                    |                   |

Scroll to the top of the page and click "Process Monitor"

| Mass Update                                      |                                    |                                   |                              |                 |  |  |  |  |
|--------------------------------------------------|------------------------------------|-----------------------------------|------------------------------|-----------------|--|--|--|--|
| Mass Update ID<br>Mass Update Type<br>Population | 13833<br>Assignment Revoke Arrival | Mass Update Status<br>Description | Saved<br>20231020_0003651160 | ProcessiMonitor |  |  |  |  |
| Groupbox<br>Search Option                        | and Hierarchy Set o                | fUICs                             | Search                       |                 |  |  |  |  |

## Click "**Refresh**" until status shows Success and Posted Click on "**Details**"

| View Pr<br>Use<br>Se<br>Run | ocess Req<br>r ID 000<br>rver<br>Status | uests<br>Q | Type Name Distributio          | Q La               | st v<br>Instance<br>v Save Or | 1 Da<br>Range<br>n Refresh Re | ys Refresh<br>Clear<br>Reset |           |               |         |           |
|-----------------------------|-----------------------------------------|------------|--------------------------------|--------------------|-------------------------------|-------------------------------|------------------------------|-----------|---------------|---------|-----------|
| E.                          | Q                                       | £00        | Pure Control ID                | Pressee Tuno       | Granase Nama                  | liner                         | Pur Pate/Time                | (C        | C 1-5 of 5    | v )     | View All  |
| Select                      | 2312709                                 | Seq.       | MU_13833                       | Application Engine | IP_MASS                       | 000                           | 10/20/2023 2:54:17PM GMT     | Queued    | Status<br>N/A | Details | × Actions |
|                             | 2312709                                 |            | MU_13833                       | Application Engine | IP_MASS                       | 00                            | 10/20/2023 2:54:17PM GWT     | Initiated | N/A           | Details | ∼Actions  |
| 1                           |                                         |            |                                |                    |                               | ₽                             |                              |           |               |         |           |
|                             | 2312713                                 |            | 0002927785.30-<br>0003651160-9 | Application Engine | HR_EERCD_DEL                  | 00(                           | 10/20/2023 2:54:46PM GMT     | Success   | Posted        | Details | ✓Actions  |

#### Click "View Log/Trace"

|          |                |         |             | P           | rocess Detail       |                      |               | ×    |
|----------|----------------|---------|-------------|-------------|---------------------|----------------------|---------------|------|
|          |                |         |             |             |                     |                      |               | Help |
| Process  |                |         |             |             |                     |                      |               |      |
|          | Instance       | 2312713 | 1           |             | Туре                | Application Er       | ngine         |      |
|          | Name           | HR_EEF  | RCD_DEL     |             | Description         | ERN Delete P         | rocess        |      |
|          | Run Status     | Success |             | C           | Distribution Status | Posted               |               |      |
| Run      |                |         |             |             | Update P            | rocess               |               |      |
|          | Run Control ID | 00029   | 27785.30-00 | 03651160-9  | Hold                | Request<br>e Request |               |      |
|          | Location       | Server  | 2           |             | Canc                | el Request           |               |      |
|          | Recurrence     | FSUN    | N2          |             | ODelet              | e Request            |               |      |
|          |                |         |             |             |                     | in contin            | - nearen near |      |
| Date/Tim | e              |         |             |             | Actions             |                      |               |      |
|          | Request Crea   | ted On  | 10/20/2023  | 2.54:47PM G | AMT Paran           | neters               | Transfer      |      |
|          | Run Anytim     | e After | 10/20/2023  | 2:54:46PM G | MT Messi            | age Log              | View Locks    |      |
|          | Began Proc     | ess At  | 10/20/2023  | 2:54:59PM G | BMT View I          | nmings               |               |      |
|          | Ended Proc     | ess At  | 10/20/2023  | 2:55:11PM G | MT                  | 13                   |               |      |
|          |                |         |             |             |                     |                      |               |      |
| -        |                |         |             |             |                     |                      |               |      |
| OK       | Cancel         |         |             |             |                     |                      |               |      |
|          |                |         |             |             |                     |                      |               |      |
|          |                |         |             |             |                     |                      |               |      |
|          |                |         |             |             |                     |                      |               |      |

## Click on the file hyperlink

|                                               | View Log/Trace           |                                 | ×    |  |  |  |  |
|-----------------------------------------------|--------------------------|---------------------------------|------|--|--|--|--|
| View Log/ Trace                               |                          |                                 |      |  |  |  |  |
| Report                                        |                          |                                 | Heip |  |  |  |  |
|                                               |                          | Message Log                     |      |  |  |  |  |
| Name UP EEPCD DEI                             | Process Instance 2312/13 | - Engine                        |      |  |  |  |  |
| Run Status Success                            | Process Type Applicatio  | il Elignic                      |      |  |  |  |  |
|                                               |                          |                                 |      |  |  |  |  |
| ERN Delete Process                            |                          |                                 |      |  |  |  |  |
| Distribution Details                          |                          |                                 |      |  |  |  |  |
|                                               | Expiration Data 11/1     | 9/2023                          |      |  |  |  |  |
| Distribution Node HCPDC                       | Expiration Date          |                                 |      |  |  |  |  |
|                                               |                          |                                 |      |  |  |  |  |
| File List                                     |                          |                                 |      |  |  |  |  |
| Name                                          | File Size (bytes)        | Datetime Created                | ,    |  |  |  |  |
| AE HR EERCD DEL 2312713.00                    | 171                      | 10/20/2023 2:55:11.605308PM GMT |      |  |  |  |  |
| ME.                                           | ·····                    | •                               |      |  |  |  |  |
| Distribute To                                 |                          |                                 |      |  |  |  |  |
| Distribute To<br>Distribution ID Type         | *Distribution ID         |                                 |      |  |  |  |  |
| Distribute To<br>Distribution ID Type<br>User | *Distribution ID         |                                 |      |  |  |  |  |
| Distribute To<br>Distribution ID Type<br>User | *Distribution ID         |                                 |      |  |  |  |  |

## Member now shows the ATC assignment as "Approved"

| ~ Permanent | Assignments    |         |                    |              |                               |                         |               |                            |        |
|-------------|----------------|---------|--------------------|--------------|-------------------------------|-------------------------|---------------|----------------------------|--------|
|             |                |         |                    |              |                               |                         | Create Perman | ent Assignment             | ~      |
|             |                |         |                    |              |                               |                         |               |                            | 1 row  |
| ID/Source   | Status         | Compo   | Action/Reason Code | Begin/End D  | t UIC                         | Position                | Location      |                            |        |
| 117648661   | Description of | 0.00    | PCA                | 06/08/2023   | WQNZT1                        | 08710051                | 00017096      |                            |        |
| Online Asg  | Departed       | Guard   | Reassignment       | 06/16/2025   | DET 1, HHB 1ST BN 206 FA RGMT | Standard Excess         | PARIS         | Other Actions  View Order  |        |
| ~ Temporary | Assignments    |         |                    |              |                               |                         |               |                            |        |
|             |                |         |                    |              |                               |                         | Create Temp   | orary Assignment           | ~      |
|             |                |         |                    |              |                               |                         |               |                            | 3 rows |
| ID/Source   | Status         | Compo   | Action/Reason Code | Begin/End Dt | UIC                           | Position                | Location      |                            |        |
| 115887838   | Departed       | Current | ASG                | 02/02/2023   | WPQNA0                        | 08720089                | DAMP000338    |                            | 1      |
| MOBCOP      | Departed       | Guard   | AIV                | 03/07/2024   | 0153 IN BN 02 CO A RIFLE COMP | Mobilization Related    | Texas         | Other Actions ③            | - 1    |
| 117265028   |                |         | ASG                | 05/13/2023   | W8AMHD                        | 05332115                | DAMP000302    |                            |        |
| MOBCOP      | Departed       | Guard   | ODO                | 08/08/2023   | AUGOE8AMHD                    | Inactive National Guard | Georgia       | Other Actions 💿            |        |
| 117491394   |                | 201001  | ASG                | 05/14/2023   | W0E0T1                        | 08737259                | 00103417      |                            | _      |
| Online Asg  | Approved       | Guard   | ATC                | 08/07/2023   | W0E0 WARRIORS DET SRU BENNING | Patient                 | FT MOORE      | Other Actions 🛇 View Order |        |
| Online Asg  | Opproved       | Gualu   | ATC                | 08/07/2023   | W0E0 WARRIORS DET SRU BENNING | Patient                 | FT MOORE      | Other Actions  View Order  | _      |

## Click "Other Actions" on the ODO assignment

| ✓ Permanent | Assignments |       |                    |              |                               |                         |              |                           |       |
|-------------|-------------|-------|--------------------|--------------|-------------------------------|-------------------------|--------------|---------------------------|-------|
|             |             |       |                    |              |                               |                         | Create Perma | inent Assignment          | ~     |
|             |             |       |                    |              |                               |                         |              |                           | 1 rov |
| ID/Source   | Status      | Compo | Action/Reason Code | Begin/End Dr | t UIC                         | Position                | Location     |                           |       |
| 117648661   | Duradad     | Quart | PCA                | 06/08/2023   | WQNZT1                        | 08710051                | 00017096     |                           |       |
| Online Asg  | Departed    | Guard | Reassignment       | 06/16/2025   | DET 1, HHB 1ST BN 206 FA RGMT | Standard Excess         | PARIS        | Other Actions  View Order |       |
| ~ Temporary | Assignments |       |                    |              |                               |                         |              |                           |       |
|             |             |       |                    |              |                               |                         | Create Tem   | porary Assignment         | ~     |
|             |             |       |                    |              |                               |                         |              | Sec. 23 March 199         | 3 row |
| ID/Source   | Status      | Compo | Action/Reason Code | Begin/End Dt | UIC                           | Position                | Location     |                           |       |
| 115887838   |             |       | ASG                | 02/02/2023   | WPQNA0                        | 08720089                | DAMP000338   |                           | 1     |
| MOBCOP      | Departed    | Guard | AIV                | 03/07/2024   | 0153 IN BN 02 CO A RIFLE COMP | Mobilization Related    | Texas        | Other Actions 😔           |       |
| 117265028   |             |       | ASG                | 05/13/2023   | W8AMHD                        | 05332115                | DAMP000302   |                           |       |
| MOBCOP      | Departed    | Guard | ODO                | 08/08/2023   | AUGOE8AMHD                    | Inactive National Guard | Georgia      | Other Actions 📀           |       |
| 117491394   |             |       | ASG                | 05/14/2023   | W0E0T1                        | 08737259                | 00103417     |                           |       |
| Online Asg  | Approved    | Guard | ATC                | 08/07/2023   | W0E0 WARRIORS DET SRU BENNING | Patient                 | FT MOORE     | Other Actions  View Order |       |
|             |             |       |                    |              |                               |                         |              |                           |       |

#### Select "Revoke Departure"

| Assignments |                                                                                                    |                                                                                   |                                                                                                    |                                                                                                    |                                                                                                    |                                                                                                    |                                                                                                    |                                                                                                    |                                                                                                    |                                                                                                    |
|-------------|----------------------------------------------------------------------------------------------------|-----------------------------------------------------------------------------------|----------------------------------------------------------------------------------------------------|----------------------------------------------------------------------------------------------------|----------------------------------------------------------------------------------------------------|----------------------------------------------------------------------------------------------------|----------------------------------------------------------------------------------------------------|----------------------------------------------------------------------------------------------------|----------------------------------------------------------------------------------------------------|----------------------------------------------------------------------------------------------------|
|             |                                                                                                    |                                                                                   |                                                                                                    |                                                                                                    |                                                                                                    |                                                                                                    | C                                                                                                    | Actions ×                                                                                                    |                                                                                                    | ~                                                                                                    |
| Status      | Compo                                                                                                    | Action/Reason Code                                                                | Begin/End [                                                                                                    | Dt                                                                                                    | UIC                                                                                                    | Position                                                                                                    | LCur                                                                                                    | tail/Extend                                                                                                    |                                                                                                    | 1 row                                                                                                    |
| Departed    | Guard                                                                                                    | PCA<br>Reassionment                                                               | 06/08/2023                                                                                                    |                                                                                                    | WQNZT1<br>DET 1 HHB 1ST BN 206 FA RGMT                                                                                                    | 08710051<br>Standard Excess                                                                                                    | 0 Rev                                                                                                    | voke Departure                                                                                                    | O View Order                                                                                                    |                                                                                                    |
| Assignments |                                                                                                    |                                                                                   |                                                                                                    |                                                                                                    |                                                                                                    |                                                                                                    | Loc                                                                                                    | ation Change                                                                                                    |                                                                                                    |                                                                                                    |
|             |                                                                                                    |                                                                                   |                                                                                                    |                                                                                                    |                                                                                                    |                                                                                                    | Rep                                                                                                    | port Date Change                                                                                                    | ι [                                                                                                    | ~                                                                                                    |
| Status      | Compo                                                                                                    | Action/Reason Code                                                                | Begin/End Dt                                                                                                    | UIC                                                                                                    |                                                                                                    | Position                                                                                                    | Lo Upo                                                                                                    | tate REFRAD                                                                                                    |                                                                                                    | 3 rows                                                                                                    |
| Departed    | Guard                                                                                                    | ASG<br>AIV                                                                        | 02/02/2023<br>03/07/2024                                                                                                    | WPQN<br>0153 II                                                                                                    | A0<br>N BN 02 CO A RIFLE COMP                                                                                                    | 08720089<br>Mobilization Related                                                                                                    | DA Pos<br>Te                                                                                                    | ition Change                                                                                                    | s                                                                                                    |                                                                                                    |
| Departed    | Guard                                                                                                    | ASG<br>ODO                                                                        | 05/13/2023<br>08/08/2023                                                                                                    | W8AM                                                                                                    | HD<br>E8AMHD                                                                                                    | 05332115<br>Inactive National Guard                                                                                                    | DA<br>Ge Upo                                                                                                    | date Position Qualification                                                                                                    | 20                                                                                                    |                                                                                                    |
| Approved    | Guard                                                                                                    | ASG<br>ATC                                                                        | 05/14/2023                                                                                                    | W0E0                                                                                                    | 1<br>WARRIORS DET SRU BENNING                                                                                                    | 08737259<br>Patient                                                                                                    | 001034<br>FT MO                                                                                                    | 17<br>ORE Other Action                                                                                                    | ns ⊙ View Order                                                                                                    |                                                                                                    |
|             | Assignments       Status       Departed       Assignments       Status       Departed       Departed       Departed       Approved | Assignments Status Compo Departed Guard Approved Guard Guard Approved Guard Guard | Status     Compo     Action/Reason Code       Departed     Guard     PCA<br>Reassignment       Status     Compo     Action/Reason Code       Status     Assignment     Assignment       Status     Compo     Action/Reason Code       Departed     Guard     ASG<br>AIV       Departed     Guard     ASG<br>ODO       Approved     Guard     ASG<br>ATC | Status         Compo         Action/Reason Code         BeginEnd I           Departed         Guard         PCA<br>Reassignment         06/06/2023<br>Reassignment         06/06/2023           Assignments         PCA<br>Reassignment         06/16/2025         Departed         06/16/2025           Status         Compo         Action/Reason Code         Begin End Dt         Action/Reason Code         Begin End Dt           Departed         Quard         ASG         02/02/2023         AIV         03/07/2024         09/09/2023         0DO         08/08/2023         ASG         05/11/2023         ASG         05/11/2023         ASG         05/11/2023         ATC         08/07/2023         ATC         08/07/2023         ATC | Status         Compo         Action/Reason Code         Begin/End Dt           Departed         Guard         PCA<br>Reassignment         06/16/2023           Assignments         Office         Office         Office           Status         Compo         Action/Reason Code         Begin/End Dt         U/C           Assignments         Action/Reason Code         Begin/End Dt         U/C           Departed         Quard         ASG         02/02/2023         WPON<br>03/07/2024           Departed         Quard         ASG         05/13/2023         WBAM<br>ODO         08/08/2023         AUGO           Approved         Guard         ASG         05/14/2023         W0E01           Approved         Guard         ASG         05/14/2023         W0E01 | Status         Compo         Action/Reason Code         Begin/End Dt         UIC           Departed         Guard         PCA<br>Reassignment         06/16/2025         WONZT1           Assignments         06/16/2025         DET 1, HHB 1ST BN 206 FA RGMT           Assignments         06/16/2025         DET 1, HHB 1ST BN 206 FA RGMT           Status         Compo         Action/Reason Code         Begin/End Dt         UIC           Departed         Quard         ASG         02/02/2023         WPONA0           Departed         Quard         ASG         05/13/2023         WBAMHD           Departed         Quard         ASG         05/13/2023         WBAMHD           Approved         Guard         ASG         05/14/2023         WOED YARRIORS DET SRU BENNING | Status         Compo         Action/Reason Code         Begin/End Dt         UIC         Position           Departed         Guard         PCA<br>Reassignment         06/06/2023         WQNZT1         06710051           Status         Guard         PCA<br>Reassignment         06/16/2025         DET 1, HHB 1ST BN 206 FA RGMT         Standard Excess           Assignments         Status         Compo         Action/Reason Code         Begin/End Dt         UIC         Position           Departed         Quard         ASG         02/02/2023         WPONA0         08720089           Departed         Quard         ASG         05/13/2023         WBAMHD         06332115           Departed         Quard         ASG         05/13/2023         WBAMHD         05332115           ODO         08/08/2023         AUGOEBAMHD         Inactive National Quard         NOS7259           Approved         Guard         ASG         05/14/2023         WOED VWRRIGHS DET SRU BEINNING         Parent | Status         Compo         Action/Reason Code         Begin/End Dt         U/C         Position         Curve           Departed         Guard         PCA<br>Reassignment         06/05/2023         WONZT1         06710051         06/06/2023           Assignments         PCA<br>Reassignment         06/07/2025         DET 1, HHB 1ST BN 206 FA RGMT         Standard Excess         Position         Res           Status         Compo         Action/Reason Code         Begin/End Dt         U/C         Position         U/C         Position         U/C         Posit/D         Position         U/C | Action:Reason Code         BeginEnd DI         UIC         Position           Departed         Guard         PCA<br>Reassignment         60/16/2023         WONZT1         06/710051         Revoke Departure<br>Location Change           Assignments         PCA<br>Reassignment         60/16/2023         WONZT1         06/710051         Revoke Amendment           Assignments         V         V         U/C         Position         Location Change           Status         Compo         Action Reason Code         BeginEnd Dt         U/C         Position         Location Change           Status         Compo         Action Reason Code         BeginEnd Dt         U/C         Position         Location Change           Departed         Quard         ASG         02/02/2023         WPONA0         08720089         Departed         Uddate REFRAD           Departed         Quard         ASG         05/13/2023         WBAMHD         0532115         Departed         Uddate Position Quarification           Approved         Guard         ASG         05/14/2023         W0E01/1         08/2729         01/03417           Approved         Guard         ASG         05/14/2023         W0E0/WARRIORS DET SRU BENNING         Defart Frt MOORE | Action Reason Code         Begin/End Dt         UIC         Position           Departed         Quard         PCA<br>Reassignment         06/05/2023         WONZT1         06710051         Revoke Departure         Outall'Extend         Cutall'Extend         Departed         Revoke Amendment         Revoke Amendment |

#### Click "**Submit Revoke Departure**" Click "**OK**" on the message notification

| Submit Revoke Departure<br>Assignment Header Information | n                              |                        |                              |                    |                                          |                 |
|----------------------------------------------------------|--------------------------------|------------------------|------------------------------|--------------------|------------------------------------------|-----------------|
|                                                          | Assignment Temporary           |                        |                              |                    | Assignment ID 117265028                  |                 |
| Emp                                                      | loyee Record 8                 |                        |                              |                    | Assignment Seq 2                         |                 |
| Assig                                                    | nment Status Departed To Assig | pnment                 |                              |                    | User Action 2006 Location Change         |                 |
| Wo                                                       | rkflow Status None Required    |                        |                              |                    | Stat Auth K 12301 (H) OF REFERENCE ( C ) |                 |
| Component Category<br>Assignment Transit                 | Training Status                | PERSTEMPO Info         | View/Update TDY Event        |                    |                                          |                 |
| InTransit Type 14                                        | Ca                             | Iculated Days 11       | Days Adjustment 11 Status 11 | Approval Status 12 | DTOD Mileage 14 Last Updated By 14       | Last Updated 11 |
| 1                                                        |                                | 0                      | 0                            |                    | 0                                        |                 |
| Tour Completion                                          |                                |                        |                              |                    |                                          |                 |
|                                                          |                                | Tour Completion Status | Z                            |                    |                                          |                 |

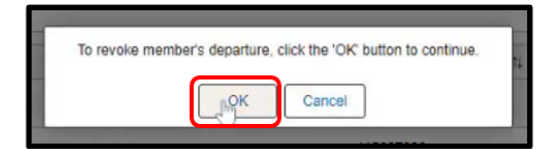

#### Click "Other Actions" on the ODO assignment.

| ~ Permanent                       | Assignments |                |                          |                                                      |                                                                 |                                                            |                                 |                              |        |
|-----------------------------------|-------------|----------------|--------------------------|------------------------------------------------------|-----------------------------------------------------------------|------------------------------------------------------------|---------------------------------|------------------------------|--------|
|                                   |             |                |                          |                                                      |                                                                 |                                                            | Create Perman                   | uent Assignment              | ~      |
|                                   |             |                |                          |                                                      |                                                                 |                                                            |                                 |                              | 1 rov  |
| ID/Source                         | Status      | Compo          | Action/Reason Code       | Begin/End Dt                                         | l UIC                                                           | Position                                                   | Location                        |                              |        |
| 117648661                         | Deserted    | Quart          | PCA                      | 06/08/2023                                           | WQNZT1                                                          | 08710051                                                   | 00017096                        | a transmission of the second |        |
| Online Asg                        | Departed    | Guard          | Reassignment             | 06/16/2025                                           | DET 1, HHB 1ST BN 206 FA RGMT                                   | Standard Excess                                            | PARIS                           | Other Actions 🛇 View Order   |        |
| ~ Temporary                       | Assignments |                |                          |                                                      |                                                                 |                                                            |                                 |                              |        |
|                                   |             |                |                          |                                                      |                                                                 |                                                            | Create Temp                     | orary Assignment             | ~      |
|                                   |             |                |                          |                                                      |                                                                 |                                                            |                                 |                              | 3 rows |
| ID/Source                         | Status      | Compo          | Action/Reason Code       | Begin/End Dt                                         | UIC                                                             | Position                                                   | Location                        |                              |        |
| 115887838                         | Deserted    | Const          | ASG                      | 02/02/2023                                           | WPQNA0                                                          | 08720089                                                   | DAMP000338                      |                              |        |
| MOBCOP                            | Departed    | Guard          | AIV                      | 03/07/2024                                           | 0153 IN BN 02 CO A RIFLE COMP                                   | Mobilization Related                                       | Texas                           | Other Actions ⊙              |        |
| 447205020                         |             |                |                          |                                                      |                                                                 |                                                            |                                 |                              |        |
| 11/200028                         |             |                | ASG                      | 05/13/2023                                           | WSAMHD                                                          | 05332115                                                   | DAMP000302                      |                              |        |
| MOBCOP                            | Arrived     | Guard          | ASG<br>ODO               | 05/13/2023<br>08/08/2023                             | W8AMHD<br>AUGOE8AMHD                                            | 05332115<br>Inactive National Guard                        | Georgia                         | Other Agiligns ⊙             |        |
| MOBCOP<br>117491394               | Arrived     | Guard          | ASG<br>ODO<br>ASG        | 05/13/2023<br>08/08/2023<br>05/14/2023               | W8AMHD<br>AUGOE8AMHD<br>W0E0T1                                  | 05332115<br>Inactive National Guard<br>08737259            | Georgia<br>00103417             | Other Agligns ⊙              |        |
| MOBCOP<br>117491394<br>Online Asg | Arrived     | Guard<br>Guard | ASG<br>ODO<br>ASG<br>ATC | 05/13/2023<br>08/08/2023<br>05/14/2023<br>08/07/2023 | W8AMHD<br>AUGCE8AMHD<br>W0E0T1<br>W0E0 WARRIORS DET SRU BENNING | 05332115<br>Inactive National Guard<br>08737259<br>Patient | Georgia<br>00103417<br>FT MOORE | Other Agligns 🕤              |        |

#### Select "Revoke Arrival"

| ✓ Permanent | Assignments |       |                    |              |         |                               |                         |    | Actions ×                     | )               |       |
|-------------|-------------|-------|--------------------|--------------|---------|-------------------------------|-------------------------|----|-------------------------------|-----------------|-------|
|             |             |       |                    |              |         |                               |                         | С  | Curtail/Extend                |                 | ~     |
| ID/Source   | Status      | Compo | Action/Reason Code | Begin/End D  | Dt      | UIC                           | Position                | L  | Depart Member                 |                 | 1 row |
| 117648661   |             | 10.55 | PCA                | 06/08/2023   |         | WQNZT1                        | 08710051                | d  | Revoke Agrival                |                 |       |
| Online Asg  | Departed    | Guard | Reassignment       | 06/16/2025   |         | DET 1, HHB 1ST BN 206 FA RGMT | Standard Excess         | P  | Elecation Change              | View Order      |       |
| ~ Temporary | Assignments |       |                    |              |         |                               |                         |    | Revoke Amendment              |                 |       |
|             |             |       |                    |              |         |                               |                         |    | Report Date Change            | t [             | ¥     |
| ID/Source   | Status      | Compo | Action/Reason Code | Begin/End Dt | UIC     |                               | Position                | Lo | Update REFRAD                 |                 |       |
| 115887838   | Departed    | Quard | ASG                | 02/02/2023   | WPQNA   | 0                             | 08720089                | DA | Position Change               |                 |       |
| MOBCOP      | Departed    | Guard | AIV                | 03/07/2024   | 0153 IN | BN 02 CO A RIFLE COMP         | Mobilization Related    | Тө | Lindate Training Status       | s ()            |       |
| 117265028   | Aminad      | Guard | ASG                | 05/13/2023   | W8AMH   | D                             | 05332115                | DA | opulate maining status        |                 |       |
| MOBCOP      | Anwed       | Guard | ODO                | 08/08/2023   | AUGOE   | BAMHD                         | Inactive National Guard | Ge | Update Position Qualification | ¢⊙              |       |
| 117491394   | A           | 0     | ASG                | 05/14/2023   | W0E0T1  |                               | 08737259                | 00 | 103417                        |                 |       |
| Online Asg  | Approved    | Guard | ATC                | 08/07/2023   | W0E0 W  | ARRIORS DET SRU BENNING       | Patient                 | FT | MOORE Other Action            | as ⊙ View Order | - 1   |

If you receive this error message, click "**OK**", navigate to "**Mass Update**" **Navigation**: Workforce Administration > Mass Update R3 > Mass Update Next steps are the current work around

| 100 | PCA                                                     | 06/08/2023                            | WONZT1                        | 08710051                                              | 00017095                                              |
|-----|---------------------------------------------------------|---------------------------------------|-------------------------------|-------------------------------------------------------|-------------------------------------------------------|
|     |                                                         |                                       | Please create a CF            | RM ticket                                             |                                                       |
| L   | You are trying to revoke an arrival on a TMP assignment | int with an effective date that prece | edes the member's current PER | R assignment. Please create a CRM ticket and define w | hat the member's assignment profile should look like. |
| si  |                                                         |                                       | OKh                           |                                                       |                                                       |
| 200 |                                                         |                                       | 2 Personal Provide State      |                                                       | Stars tentered transformer                            |

#### Click "Add a New Value"

| Mass Update                                                                            |                             |                             |                            |                       |
|----------------------------------------------------------------------------------------|-----------------------------|-----------------------------|----------------------------|-----------------------|
| Find an Existing Value<br>V Search Criteria<br>Enter any information you have and clic | k Search. Leave fields blan | k for a list of all values. |                            | Add a New Value       |
| Recent Searches Choose from recent                                                     | searches                    | ✓ Ø □ Saved<br>Searches     | Choose from saved searches | <ul> <li>₽</li> </ul> |
| Mass Update ID<br>Mass Update Type<br>Mass Update Status<br>Description                | =                           | ~<br>~                      |                            |                       |
| Case S                                                                                 | ewer options<br>Sensitive   |                             |                            |                       |
|                                                                                        | Search                      | ar                          |                            |                       |

#### Click "Add"

| Mass Update                     |                          |
|---------------------------------|--------------------------|
| Add a New Value                 | Q Find an Existing Value |
| Mass Update ID 9999999999999999 |                          |

## Click the **\*\*Mass Update Type**" dropdown Select **\*Assignment Revoke Arrival**" Add in a description in the **\*\*Description**" field

| *Mass Update TVpe                         | ate Status New |        | Process Mr | onitor |
|-------------------------------------------|----------------|--------|------------|--------|
| "Des                                      | scription      |        |            |        |
| lation                                    |                |        |            |        |
| oupbox                                    |                |        |            |        |
| Search Option                             |                | Search |            |        |
| One UIC O UIC and Hierarchy O Set of UICs |                |        |            |        |
|                                           |                |        |            |        |
| uic Q                                     |                |        |            |        |
| Date Search Option                        |                |        |            |        |
| Current     O Date Range                  |                |        |            |        |
|                                           |                |        |            |        |
|                                           |                |        |            |        |
| Additional Search Criteria                |                |        |            |        |
| Location Q MOS Q Grad                     | de Q           |        |            |        |
|                                           |                |        |            |        |

Enter in the Empl ID Click "**Upload File**" Click "**Choose File**" to upload the csv file Click "**Upload**"

| Include                 | *Empl ID                            | Name                                                                 | *Assignment ID                                           |     |
|-------------------------|-------------------------------------|----------------------------------------------------------------------|----------------------------------------------------------|-----|
| 8                       |                                     | ٩                                                                    |                                                          | Q + |
| Download File           | Upload File                         | Include All Exclude                                                  | le All                                                   |     |
| tant Note: This page is | designed to handle approximately 25 | ,000 records at a time. Input files and search oriteria should be re | viewed and updated accordingly to stay under that limit. |     |

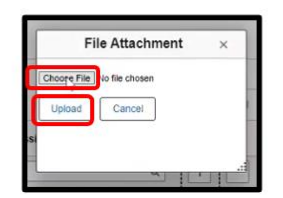

## Once the file is uploaded the assignment ID will populate

| Include                   | *Empl ID                                               | Name                                                                          | *Assignment ID                  |
|---------------------------|--------------------------------------------------------|-------------------------------------------------------------------------------|---------------------------------|
| 2                         | 000 Q                                                  | SPC GABRIEL MOORE                                                             | 117491394 Q +                   |
| Download File             | Upload File                                            | Include All Exclude All                                                       |                                 |
| ortant Note: This page is | s designed to handle approximately 25,000 records at a | a time. Input files and search criteria should be reviewed and updated accord | ingly to stay under that limit. |

## Click "Process Mass Update"

|                                                                                                    |                                                                                                    |                                                                                                    |                                                                                                    |                                                                                                    |                                                             | i linear                                      |                                |        | 1 |  |
|----------------------------------------------------------------------------------------------------|----------------------------------------------------------------------------------------------------|----------------------------------------------------------------------------------------------------|----------------------------------------------------------------------------------------------------|----------------------------------------------------------------------------------------------------|-------------------------------------------------------------|-----------------------------------------------|--------------------------------|--------|---|--|
| Include                                                                                                    | *Empl ID                                                                                                    |                                                                                                    | Name                                                                                                    |                                                                                                    | *Assign                                                     | ment ID                                       |                                |        |   |  |
| 2                                                                                                    | 000                                                                                                    | Q                                                                                                    | SPC GABRIEL MOORE                                                                                                    |                                                                                                    | 117265                                                      | 028                                           | Q                              | +      | - |  |
| Download File                                                                                                    | Upload File                                                                                                    |                                                                                                    | Include All                                                                                                    | Exclude All                                                                                                    |                                                             |                                               |                                |        |   |  |
| Click the Upload File' b Note: In order to upload a fi     The EMPLID must have     The date formals must b                                           | r wount o enjoin and data in the group and<br>tion to import our modified CSV file ba-<br>te, the file must be in CSV format. Users<br>the leading zeroes to make up ten total o<br>e in "YYYY-MM-DD" format (i.e. 21-JAN-                                                                                                    | ove to a Cov Me,<br>ok into the grid al<br>may find it easier<br>haracters (i.e. 00<br>20 would be 202                                                                                                    | which will open in Excel. If there J<br>bove for processing.<br>If to utilize text editor to create/m<br>001234567 instead of 1234567).<br>10-01-21).                     | are no records in the grid, it will sim<br>rodify entries or save an Excel temp                                                                                                    | y download the format of the d                              | ata needed for the main and when done, save t | he file as a CS                | v fle  |   |  |
| Olick the 'Uplead File' b     Note: In order to upload a fi     The EMPLD must have:     The date formats must b     hments                           | a Unit and a second of the second and a second and a second and a second and a second and a second and a second a second a sec | ove to a Cov he,<br>ck into the gnd at<br>may find it easie<br>francters (i.e. 00<br>-20 would be 202                                                                                                    | which will open in Elucel. If these a<br>lower for processing<br>the utilize a test editor to create/im<br>08232667 instead of 1234567).<br>19-01-21).                    | are no records in the grid. It will simp<br>nodify entries or save an Excel temp                                                                                                    | download the format of the d                                | ata needed for the ma                         | is update.<br>the file as a CS | v fie  |   |  |
| Click the Uplead File to Note: In order to upload af     The EVPLOAD must have     The date formats must b                                            | average access of Ball of the group of the second second secon | ove to a Cov file,<br>ck into the gind at<br>may find it easie<br>characters (i.e. 01<br>-20 would be 202                                                                                                    | unión will open in Elocal, 11 freme a<br>loven for processing.<br>In to utilize a test editor to createlym<br>obj232667 instand of 1234567).<br>19-01-21).                | are no records in the grid. It will sim<br>nodify entries or save an Excel temp<br>< 1-1 of 1 v >                                                                                                    | download the format of the d                                | ata needed for the ma                         | ss update.<br>the file as a CS | V fie  |   |  |
| Oick the 'Upload File'     Note: In order to upload a file     The EUPLO must have     The date tormats must b                                        | Attached File                                                                                                    | ove to a Cov Me,<br>ck into the gind at<br>may find it easie<br>sharacters (i.e. 00<br>-20 would be 202                                                                                                    | which will open in Elucel. If there a<br>lower for processing.<br>In outlice a text ecitor to create/in<br>001234567 instead of 1234567).<br>5/01-21).                    | are no records in the grid. It will simp<br>nodify entries or save an Excel temp<br>Control of the save and Excel temp<br>Control of the save and Excel temp                                                                                                    | download the format of the d se file for formating purposes | ata needed for the ma                         | s update.                      | V fie. |   |  |
| Orick the 'Upload File'     Note: In order to upload a file'     Note: In order to upload a file     The EUPLON must have     The date formats must b | Attached File                                                                                                    | ve to a CoS me.<br>In the two products of the second second s | which will open in Elucel. If there a loose for processing<br>ones for processing<br>the utilize a test editor to creately<br>dol232687 instead of 1234567).<br>Re01-21). | are no records in the prot. It will som<br>modify entries or save an Excel temp<br>Control of the protection of the protection of the protectio | download the format of the d as file for formating purposes | ata needed for the ma                         | s update.                      | v fie  |   |  |

Click "**OK**" on the notification message Scroll up the page and click "**Process Monitor**"

| Mass Update Process Initiated - Process Instance 2312730 (20500,1)<br>The batch process for this mass update has initiated. The status of this process can be viewed via Process Monitor using the above process instance Control of the above process instance Control of the above process instance Contro | ince. |
|----------------------------------------------------------------------------------------------------|-------|
| Mass Update                                                                                                    |       |
| Mass Update ID 19834 mass Update Status Saved Process Monitor<br>Mass Update Type Assignment Revoke Arrival Description 20231020_0003651160<br>Population<br>Groupbox                                                                                                    |       |
| Search Option Search One UIC O UIC and Hierarchy Set of UICs                                                                                                    |       |

#### Click "Refresh" until the Run Status shows "Success"

| Proces  | s Monito  | r         |                |                    |              |             |                          |            |                        |         |           |
|---------|-----------|-----------|----------------|--------------------|--------------|-------------|--------------------------|------------|------------------------|---------|-----------|
| Proc    | cess List | Server Li | st             |                    |              |             |                          |            |                        |         |           |
| View Pr | ocess Req | uests     |                |                    |              |             |                          |            |                        |         |           |
| Use     | r ID 000  | Q         | Туре           | ✓ La               | ast 🗸        | 1 D:        | ays 🗸                    |            |                        |         |           |
| Sei     | rver      | ~         | Name           | Q                  | Instance     | Range       | Clear                    |            |                        |         |           |
| Run     | Status    | ,         | Distributio    | n Status           | ✓ Save O     | n Refresh R | eport Manager Reset      |            |                        |         |           |
|         |           |           |                |                    |              |             |                          |            |                        |         |           |
| ~ Proce | ess List  |           |                |                    |              |             |                          |            |                        |         |           |
| E,      | Q         |           |                |                    |              |             |                          |            | < 1-7 of 7             | ¥ >     | View All  |
| Select  | Instance  | Seq.      | Run Control ID | Process Type       | Process Name | User        | Run Date/Time            | Run Status | Distribution<br>Status | Details | Actions   |
|         | 2312730   |           | MU_13834       | Application Engine | IP_MASS      | 00          | 10/20/2023 2:59:57PM GMT | Processing | N/A                    | Details | ~ Actions |

#### Run Status shows "**Success**" Click "**Details**"

| Proces  | ss Monito   | r          |                                |                    |              |        |                |               |            |                        |            |            |
|---------|-------------|------------|--------------------------------|--------------------|--------------|--------|----------------|---------------|------------|------------------------|------------|------------|
| Pro     | cess List   | Server Lis | st                             |                    |              |        |                |               |            |                        |            |            |
| View Pr | rocess Requ | uests      | ]                              | v Im               |              | 1      | Dava y         | Defreeh       |            |                        |            |            |
| Sei     | rver        | ×          | Name                           | Q                  |              | Range  | Days •         | Clear         |            |                        |            |            |
| Run     | Status      | ``         | Distribution                   | Status             | Save On R    | efresh | Report Manager | Reset         |            |                        |            |            |
| Y Proce | ess List    |            |                                |                    |              |        |                |               |            | < 1-8 of 8             | <b>v</b> 0 | 2 View All |
| Select  | Instance    | Seq.       | Run Control ID                 | Process Type       | Process Name | User   | Run Date/Ti    | me            | Run Status | Distribution<br>Status | Details    | Actions    |
|         | 2312732     |            | 0002927785.30-<br>0003651160-8 | Application Engine | HR_EERCD_DEL | -      | 10/20/2023     | 3:00:11PM GMT | Succes     | N/A                    | Details    | ~ Actions  |

#### Navigate back to Manage Assignments Click "**Other Actions**" on the ODO assignment

| ~ Permanent A | Assignments |        |                    |              |           |                               |      |                      |                |                            |        |
|---------------|-------------|--------|--------------------|--------------|-----------|-------------------------------|------|----------------------|----------------|----------------------------|--------|
|               |             |        |                    |              |           |                               |      |                      | Create Permane | ant Assignment             | ~      |
|               |             |        |                    |              |           |                               |      |                      |                |                            | 1 row  |
| ID/Source     | Status      | Compo  | Action/Reason Code | Begin/End Dt | ι         | UIC                           |      | Position             | Location       |                            |        |
| 117648661     | Departed    | Quard  | PCA                | 06/08/2023   |           | WQNZT1                        |      | 08710051             | 00017096       |                            |        |
| Online Asg    | Departed    | Guard  | Reassignment       | 06/16/2025   |           | DET 1, HHB 1ST BN 206 FA RGMT |      | Standard Excess      | PARIS          | Other Actions 😔 View Order |        |
| ✓ Temporary A | ssignments  |        |                    |              |           |                               |      |                      |                |                            |        |
|               |             |        |                    |              |           |                               |      |                      | Create Tempo   | orary Assignment           | ~      |
|               |             |        |                    |              |           |                               |      |                      |                |                            | 3 rows |
| ID/Source     | Status      | Compo  | Action/Reason Code | Begin/End Dt | UIC       |                               | Pos  | sition               | Location       |                            |        |
| 115887838     | Departed    | Quard  | ASG                | 02/02/2023   | WPQNA     | .0                            | 087  | /20089               | DAMP000338     |                            |        |
| MOBCOP        | Departed    | Guaro  | AIV                | 03/07/2024   | 0153 IN / | BN 02 CO A RIFLE COMP         | Mol  | bilization Related   | Texas          | Other Actions 🛇            |        |
| 117265028     | Andread     | Durand | ASG                | 05/13/2023   | W8AMH'    | D                             | 053  | 332115               | DAMP000302     |                            |        |
| MOBCOP        | Arriveo     | Guaro  | ODO                | 08/08/2023   | AUGOE     | 8AMHD                         | Inac | ctive National Guard | Georgia        | Other Actions 🛇            |        |
| 117491394     | Annual      | Quand  | ASG                | 05/14/2023   | W0E0T1    | (                             | 087  | /37259               | 00103417       |                            |        |
| Online Asg    | Approved    | Guard  | ATC                | 08/07/2023   | W0E0 W    | /ARRIORS DET SRU BENNING      | Pati | lient                | FT MOORE       | Other Actions  View Order  |        |
|               |             |        |                    |              |           |                               |      |                      |                |                            |        |

#### Select "Revoke Arrival"

| ~ Permanent | Assignments |       |                    |              |                               |                         |             | Actions ×             |                  |            |
|-------------|-------------|-------|--------------------|--------------|-------------------------------|-------------------------|-------------|-----------------------|------------------|------------|
|             |             |       |                    |              |                               |                         | C Curtail/E | dend                  | -                | ✓<br>1 row |
| ID/Source   | Status      | Compo | Action/Reason Code | Begin/End D  | N UIC                         | Position                | L Depart M  | lember                |                  |            |
| 117648661   | Departed    | Guard | PCA                | 06/08/2023   | WQNZT1                        | 08710051                | C Revoke A  | urrival               |                  |            |
| Online Asg  |             |       | Reassignment       | 06/16/2025   | DET 1, HHB 1ST BN 206 FA RGMT | Standard Excess         | F Location  | Change                | g view Order     |            |
| ~ Temporary | Assignments |       |                    |              |                               |                         | Revoke A    | mendment              |                  |            |
|             |             |       |                    |              |                               |                         | Report D    | ate Change            | t [              | ~          |
|             |             |       |                    |              |                               |                         |             |                       |                  | 3 rows     |
| ID/Source   | Status      | Compo | Action/Reason Code | Begin/End Dt | UIC                           | Position                | Lo Update R | EFRAD                 |                  |            |
| 115887838   | Departed    | Guard | ASG                | 02/02/2023   | WPQNA0                        | 08720089                | DA Position | Change                |                  | 1          |
| MOBCOP      | Departed    | Guard | AIV                | 03/07/2024   | 0153 IN BN 02 CO A RIFLE COMP | Mobilization Related    | Te          | -                     | s 🖂              |            |
| 117265028   |             | -     | ASG                | 05/13/2023   | W8AMHD                        | 05332115                | D/          | raining Status        |                  |            |
| MOBCOP      | Arrived     | Guard | ODO                | 08/08/2023   | AUGOE8AMHD                    | Inactive National Guard | Ge Update P | osition Qualification |                  |            |
| 117491394   | Annual d    | Gund  | ASG                | 05/14/2023   | W0E0T1                        | 08737259                | 00103417    |                       |                  |            |
| Online Asg  | Approved    | Guard | ATC                | 08/07/2023   | W0E0 WARRIORS DET SRU BENNING | Patient                 | FT MOORE    | Other Acti            | ons 📀 View Order |            |
|             |             |       |                    |              |                               |                         |             |                       |                  |            |

#### Click on **"Submit Revoke Arrival**" Click **"OK**" on the notification message

| Submit Revoke Strival                    | mation                               |                      |                         |                    |                              |                         |
|------------------------------------------|--------------------------------------|----------------------|-------------------------|--------------------|------------------------------|-------------------------|
|                                          | Assignment Temporary                 |                      |                         | Assignment ID      | 17265028                     |                         |
|                                          | Employee Record 0                    |                      |                         | Assignment Seq 2   |                              |                         |
|                                          | Assignment Status Approved           |                      |                         | User Action 2      | 006 Location Change          |                         |
|                                          | Workflow Status None Required        |                      |                         | Stat Auth          | 12301 (H) OF REFERENCE ( C ) |                         |
| Component Category<br>Assignment Transit | Training Status PERSTEMPO Info       | View/Update TDY Even |                         |                    |                              |                         |
| InTransit Type 1                         | Calculated Days 14                   | Adjustment Days 11 T | otal Days 11 Status 11  | Approval Status 14 | DTOD Mileage 11 Last Update  | d By 1↓ Last Updated 1↓ |
| 1                                        | 0                                    | 0                    | 0                       |                    | 0                            |                         |
| Assignment Arrivals                      |                                      |                      |                         |                    |                              |                         |
|                                          | Arrival Sequence# 11 Arrival Date 11 | Arrival Status 11    | Assignment Departed Fro | m ti               | Last Updated By 11           | Last Updated 11         |
| 1                                        | 1 05/13/2023                         | Revoke Arrival       | 116372378               |                    |                              | 10/20/2023 3:03:08PM    |
| 2                                        | 2 08/08/2023                         | Revoke Arrival       | 117491394               |                    | ~                            | 10/20/2023 2:48:42PM    |

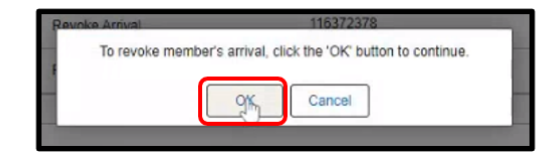

Click on "Other Actions" on the TCS assignment

| ✓ Permanent / | Assignments |         |                    |              |                               |                         |               |                              |        |
|---------------|-------------|---------|--------------------|--------------|-------------------------------|-------------------------|---------------|------------------------------|--------|
|               |             |         |                    |              |                               |                         | Create Perman | ent Assignment               | ~      |
|               |             |         |                    |              |                               |                         |               |                              | 1 row  |
| ID/Source     | Status      | Compo   | Action/Reason Code | Begin/End Dt | UIC                           | Position                | Location      |                              |        |
| 117648661     | Devented    | 0.000   | PCA                | 06/08/2023   | WQNZT1                        | 08710051                | 00017096      | and the second second second |        |
| Online Asg    | Departed    | Guard   | Reassignment       | 06/16/2025   | DET 1, HHB 1ST BN 206 FA RGMT | Standard Excess         | PARIS         | Other Actions 🕑 View Order   |        |
| ~ Temporary   | Assignments |         |                    |              |                               |                         |               |                              |        |
|               |             |         |                    |              |                               |                         | Create Temp   | orary Assignment             | *      |
|               |             |         |                    |              |                               |                         |               |                              | 4 rows |
| ID/Source     | Status      | Compo   | Action/Reason Code | Begin/End Dt | UIC                           | Position                | Location      |                              |        |
| 115887838     | Deserted    | Current | ASG                | 02/02/2023   | WPQNA0                        | 08720089                | DAMP000338    |                              | 1      |
| MOBCOP        | Departed    | Guaro   | AIV                | 03/07/2024   | 0153 IN BN 02 CO A RIFLE COMP | Mobilization Related    | Texas         | Other Actions 😔              |        |
| 116372378     |             |         | ASG                | 03/06/2023   | WPQNA0                        | 09149305                | DAMP000042    |                              |        |
| MOBCOP        | Departed    | Guard   | TCS                | 05/12/2023   | 0153 IN BN 02 CO A RIFLE COMP | Standard Excess         | Qatar         | Other Actions 🕤              |        |
| 117265028     |             | 0       | ASG                | 05/13/2023   | W8AMHD                        | 05332115                | DAMP000302    |                              |        |
| MOBCOP        | Approved    | Guard   | ODO                | 08/08/2023   | AUGOE8AMHD                    | Inactive National Guard | Georgia       | Other Actions ⊙              |        |
| 117491394     |             |         | ASG                | 05/14/2023   | W0E0T1                        | 08737259                | 00103417      |                              |        |
| Online Asg    | Approved    | Guard   | ATC                | 08/07/2023   | W0E0 WARRIORS DET SRU BENNING | Patient                 | FT MOORE      | Other Actions 🕑 View Order   |        |

## Select "Revoke Departure"

| ~ Permanent             | Assignments |       |                     |                          |                                         |                                     |                                        |                 |
|-------------------------|-------------|-------|---------------------|--------------------------|-----------------------------------------|-------------------------------------|----------------------------------------|-----------------|
| ID/Source               | Status      | Compo | Action/Desson Code  | Regin/End D              | luc luc                                 | Desition                            | C Actions ×                            | 1 rov           |
| 117648661<br>Online Asg | Departed    | Guard | PCA<br>Reassignment | 06/08/2023<br>06/16/2025 | WQNZT1<br>DET 1, HHB 1ST BN 206 FA RGMT | 08710051<br>Standard Excess         | Revoke Departure                       | O View Order    |
| ✓ Temporary J           | Assignments |       |                     |                          |                                         |                                     | Revoke Amendment<br>Update PERSTEMPO   | t ¥ rown        |
| ID/Source               | Status      | Compo | Action/Reason Code  | Begin/End Dt             | UIC                                     | Position                            | Lo Report Date Change                  |                 |
| 115887838<br>MOBCOP     | Departed    | Guard | ASG<br>AIV          | 02/02/2023<br>03/07/2024 | WPQNA0<br>0153 IN BN 02 CO A RIFLE COMP | 08720089<br>Mobilization Related    | D/<br>Position Change<br>Te            | s ⊙             |
| 116372378<br>MOBCOP     | Departed    | Guard | ASG<br>TCS          | 03/06/2023<br>05/12/2023 | WPONA0<br>0153 IN BN 02 CO A RIFLE COMP | 09149306<br>Standard Excess         | D/<br>Qe Update Position Qualification | ≥⊙              |
| 117265028<br>MOBCOP     | Approved    | Guard | ASG<br>ODO          | 05/13/2023<br>08/08/2023 | W8AMHD<br>AUGOE8AMHD                    | 05332115<br>Inactive National Guard | DAMP000302<br>Georgia Other Action     | ns ⊙            |
| 117491394<br>Online Asg | Approved    | Guard | ASG<br>ATC          | 05/14/2023<br>08/07/2023 | W0E0T1<br>W0E0 WARRIORS DET SRU BENNING | 08737259<br>Patient                 | 00103417<br>FT MOORE Other Action      | ns 🛇 View Order |

## Click on **"Submit Revoke Departure**" Click **"OK**" on the notification message

| Submt Revoke Departure Assignment Header Information |                                |                |                              |                                 |                                    |                 |  |  |  |  |
|------------------------------------------------------|--------------------------------|----------------|------------------------------|---------------------------------|------------------------------------|-----------------|--|--|--|--|
| Assi                                                 | gnment Temporary               |                |                              | Assignment ID 116372378         |                                    |                 |  |  |  |  |
| Employee                                             | Record 7                       |                |                              | Assignment Seq 1                |                                    |                 |  |  |  |  |
| Assignment                                           | t Status Departed To Assignmen | t              |                              | User Action 2001 Curtail/Extend |                                    |                 |  |  |  |  |
| Workflow                                             | v Status None Required         |                |                              | Stat Auth                       |                                    |                 |  |  |  |  |
| Component Category<br>Assignment Transit             | Training Status                | PERSTEMPO Info | View/Update TDY Event        |                                 |                                    |                 |  |  |  |  |
| InTransit Type 11                                    | Calculate                      | d Days 14      | Days Adjustment 11 Status 11 | Approval Status 14              | DTOD Mileage 11 Last Updated By 11 | Last Updated 14 |  |  |  |  |
| 1                                                    |                                | 0              | 0                            |                                 | 0                                  |                 |  |  |  |  |
| Tour Completion                                      |                                |                |                              |                                 |                                    |                 |  |  |  |  |
| Tour Completion Status Z                             |                                |                |                              |                                 |                                    |                 |  |  |  |  |
|                                                      |                                |                |                              |                                 |                                    |                 |  |  |  |  |

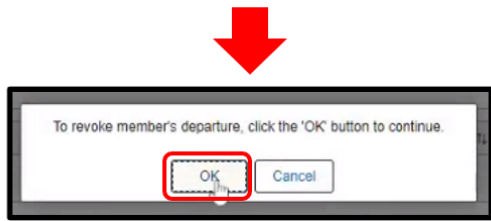

#### Click "Other Actions" on the ODO assignment

| ~ Permanent | Assignments    |             |                    |              |                               |                               |                 |                            |                            |
|-------------|----------------|-------------|--------------------|--------------|-------------------------------|-------------------------------|-----------------|----------------------------|----------------------------|
|             |                |             |                    |              |                               |                               | Create Perman   | ent Assignment             | ~                          |
|             |                |             |                    |              |                               |                               |                 |                            | 1 row                      |
| ID/Source   | Status         | Compo       | Action/Reason Code | Begin/End Dt | UIC                           | Position                      | Location        |                            |                            |
| 117648661   | Deserved       | 0           | PCA                | 06/08/2023   | WQNZT1                        | 08710051                      | 00017096        |                            |                            |
| Online Asg  | Departed       | Guard       | Reassignment       | 06/16/2025   | DET 1, HHB 1ST BN 206 FA RGMT | Standard Excess               | PARIS           | Other Actions 🕥 View Order |                            |
| ~ Temporary | Assignments    |             |                    |              |                               |                               |                 |                            |                            |
|             |                |             |                    |              |                               |                               | Create Temp     | orary Assignment           | ~                          |
|             |                |             |                    |              |                               |                               |                 |                            | 4 rows                     |
| ID/Source   | Status         | Compo       | Action/Reason Code | Begin/End Dt | UIC                           | Position                      | Location        |                            |                            |
| 115887838   |                | 0.000       | ASG                | 02/02/2023   | WPQNA0                        | 08720089                      | DAMP000338      |                            | -                          |
| MOBCOP      | Departed       | Guaro       | AIV                | 03/07/2024   | 0153 IN BN 02 CO A RIFLE COMP | Mobilization Related          | Texas           | Other Actions 😔            |                            |
| 116372378   | Arrived Guard  |             | ASG                | 03/06/2023   | WPQNA0                        | 09149306                      | DAMP000042      |                            |                            |
| MOBCOP      |                | Arrived     | Guard              | TCS          | 05/12/2023                    | 0153 IN BN 02 CO A RIFLE COMP | Standard Excess | Qatar                      | Other Actions 😔            |
| 117265028   | Approved Guard |             | ASG                | 05/13/2023   | W8AMHD                        | 05332115                      | DAMP000302      |                            |                            |
| MOBCOP      |                | Guard       | 000                | 08/08/2023   | AUGOE8AMHD                    | Inactive National Guard       | Georgia         | Other China O              |                            |
| 117491394   | Approved       |             | ASG                | 05/14/2023   | W0E0T1                        | 08737259                      | 00103417        |                            |                            |
| Online Asg  |                | Approved Gu | Guard              | ATC          | 08/07/2023                    | W0E0 WARRIORS DET SRU BENNING | Patient         | FT MOORE                   | Other Actions 😔 View Order |

## Select "Asgn From Change" to change the assignment from to the permanent assignment

| $ \frac{1}{17640651} + \frac{1}{17640650} + \frac{1}{17640650} + \frac{1}{17640600} + \frac{1}{17640600} + \frac{1}{176406000} + \frac{1}{176406000} + \frac{1}{1764000000000000000000000000000000000000$                                                                                                    | ~ Permanent /           | Assignments |       |                     |                          |                                         |                                     |                                              |                 |
|----------------------------------------------------------------------------------------------------|-------------------------|-------------|-------|---------------------|--------------------------|-----------------------------------------|-------------------------------------|----------------------------------------------|-----------------|
| IDi Source       Status       Compo       Action/Reason Code       Begin/End Dt       UC       Position       Actions       ×         117548861       Online Asg       Guard       Guard       Od/16/2025       DET 1, HHB IST BN 206 FA RGMT       08710051       Delement       Curtal/Extend       Verw Order $\sim$ Temporary Assignments       V       Verw Order       Revole Assignment       Curtal/Extend       Revole Assignment       Location Change       Revole Assignment       Location Change       Revole                                                                                        |                         |             |       |                     |                          |                                         |                                     | Create Permanent Assignment                  |                 |
| IT7548061       Departed       Guard       PCA<br>Ressignment       06000/2023<br>001/02/02       WONZT1       06710051<br>001/005       Deferment       Deferment <t< th=""><th>ID/Source</th><th>Status</th><th>Compo</th><th>Action/Reason Code</th><th>Begin/End D</th><th>UIC</th><th>Position</th><th>Actions ×</th><th>1 r</th></t<>  | ID/Source               | Status      | Compo | Action/Reason Code  | Begin/End D              | UIC                                     | Position                            | Actions ×                                    | 1 r             |
| Vertreporary Assignments       Revole Assignment       Location Change         INSource       Status       Compo       Action/Reason Code       Begin/End Dt       UIC       Position       Location Change       Revole Assignment       Location Change         115887238       Departed       Quard       ASG       02/02/2023       WPONA0       05720089       Asgn From Change       Asgn From Change         116372378       Arrived       Quard       ASG       03/05/2023       WPONA0       06102 OA AIFLE COMP       Mobilization Related       Tespoin/bate Change       Update REFRAD       Position Change       Update REFRAD       Position Change       Update REFRAD       Position Change       Update REFRAD       Position Change       Update REFRAD       Position Change       Position Change       Update REFRAD       Position Change       Update REFRAD       Position Change       Update REFRAD       Position Change       Update REFRAD       Position Change       Update REFRAD       Position Change       Update REFRAD       Position Change       Update REFRAD       Position Change       Update REFRAD       Position Change       Update REFRAD       Position Change       Update REFRAD       Position Change       Update REFRAD       Position Change       Update REFRAD       Position Change       Update REFRAD       Position Change       Update RE                                                                                                    | 117648661<br>Online Asg | Departed    | Guard | PCA<br>Reassignment | 06/08/2023<br>06/16/2025 | WQNZT1<br>DET 1, HHB 1ST BN 206 FA RGMT | 08710051<br>Standard Excess         | 0 Deferment<br>P Curtail/Extend              | O View Order    |
| ID/Source         Status         Compo         Action/Reason Code         Begin/End Dt         UIC         Position         Revole Amendment           115887838         Departed         0uard         ASG         02/02/2023         WPONA0         08720089         Dagan From Change         Asgn From Change         Image: Change         Image: Change                                                                | ✓ Temporary I           | Assignments |       |                     |                          |                                         |                                     | Revoke Assignment                            | t 4 ro          |
| 1158/7838<br>MOBCOP     Departed     Quard     ASG<br>AV     02/02/2023     WPONA0     09720099     D     Agg From Change       1163/72378<br>MOBCOP     Arrived     Guard     ASG     03/05/2024     0153 IN BN 02 CO A RIFLE COMP     Mobilization Related     Tempor Date Change       1163/72378<br>MOBCOP     Arrived     Guard     ASG     03/05/2023     WPONA0     09149306     Update REFRAD     ©       117265028<br>MOBCOP     Approved     Guard     ASG     05112/2023     0153 IN BN 02 CO A RIFLE COMP     Standard Excess     O     Position Change       117265028<br>MOBCOP     Approved     Guard     ASG     05112/2023     WBAMHD     05332115     O     Update Postion Qualification     ©       117491384<br>MOBCOP     Approved     Guard     ASG     05114/2023     W0E0T1 VAGEPUB DET SPLI BENNING     09137259     0010417                                                                                                    | ID/Source               | Status      | Compo | Action/Reason Code  | Begin/End Dt             | UIC                                     | Position                            | Lo Revoke Amendment                          |                 |
| 116372378<br>MCBCOP         Arrived         Guard         ASG         03/06/2023         WPONA0         09/149306         Dr         Update REFRAD         Image: Constraint of the standard Excess         Desition Change         Desition Change         Position Change         Position Change         Position Change         Position Change         Desition Change         Desition Change< | 115887838<br>MOBCOP     | Departed    | Guard | ASG<br>AIV          | 02/02/2023<br>03/07/2024 | WPQNA0<br>0153 IN BN 02 CO A RIFLE COMP | 08720089<br>Mobilization Related    | D, Asgn From Change<br>Te Report Date Change | s 😔             |
| 117265020<br>MCBCOP         Approved         Guard         ASG         05/13/2023         W8AMHD         05332115         D/<br>Inactive National Quard         D/<br>Quard         Update Position Qualification         O           117491394         Approved         Guard         ASG         05/14/2023         W0E0T1         08737259         00103417           Online Acr         Approved         Guard         ACC         08/07/2023         W0E0T 1         08737259         00103417                                                                                                    | 116372378<br>MOBCOP     | Arrived     | Guard | ASG<br>TCS          | 03/06/2023<br>05/12/2023 | WPONA0<br>0153 IN BN 02 CO A RIFLE COMP | 09149306<br>Standard Excess         | D/<br>Update REFRAD<br>Qa<br>Position Change | s ⊙             |
| 117491394 ASG 05/14/2023 W0E0T1 08737259 00103417                                                                                                    | 117265028<br>MOBCOP     | Approved    | Guard | ASG<br>ODO          | 05/13/2023<br>08/08/2023 | W8AMHD<br>AUGOE8AMHD                    | 05332115<br>Inactive National Guard | D/<br>Ge Update Position Qualification       | \$⊙             |
|                                                                                                    | 117491394<br>Online Asg | Approved    | Guard | ASG<br>ATC          | 05/14/2023<br>08/07/2023 | W0E0T1<br>W0E0 WARRIORS DET SRU BENNING | 08737259<br>Patient                 | 00103417<br>FT MOORE Other Action            | ns 🛇 View Order |

## , Click on the search icon for **"\*Assignment From**"

| Submit Assignment From Update             |                         |               |                   |                         |                                |
|-------------------------------------------|-------------------------|---------------|-------------------|-------------------------|--------------------------------|
| Assignment Header Information             |                         |               |                   |                         |                                |
| Assignmen                                 | Temporary               |               |                   | Assignment ID           | 117265028                      |
| Employee Record                           | 0                       |               |                   | Assignment Seq          | 2                              |
| Assignment Status                         | Approved                |               |                   | User Action             | 2006 Location Change           |
| Workflow Status                           | None Required           |               |                   | Stat Auth               | K 12301 (H) OF REFERENCE ( C ) |
| Component Category Train Assignment Dates | ing Status PERSTE       | MPO Info View | /Update TDY Event |                         |                                |
| Projected Begin D                         | 05/13/2023              |               |                   | Report Date             | 05/13/2023                     |
| Number of Days                            | 0                       |               |                   | Projected End Dt        | 08/08/2023                     |
| Change Effective Date                     | 05/13/2023              |               |                   | *Assignment From        | 116372378 Q                    |
| Standard Fields                           |                         |               |                   | 6                       |                                |
| *Action                                   | Assignment              |               |                   | "Reason                 | ADOT Other                     |
| Trans Type                                | ADME, MRP, IDES, RCMC-M |               |                   | Subtrans Type           |                                |
| UIC                                       | W8AMHD AUGOE8AMHD       |               |                   | Position                | 05332115                       |
| Location                                  | DAMP000302 Georgia      |               |                   | Over Strength Indicator | OVERSTRENGTH                   |
| With Duty A                               |                         |               |                   |                         |                                |
| Estab II                                  | CONUS                   |               |                   | Tour Type               | NOT APPLICABLE                 |
|                                           |                         |               |                   | Tour Indicator          |                                |
| Job Code                                  | 99999Z                  |               |                   | Duty Title              | INACTIVE NATIONAL GUARD        |
| Duty Position Qua                         | Q QUAL                  |               |                   |                         |                                |
The PCA assignment is not showing as an option. Click "**Cancel**"

| ancel                       |                      |          | Looku          | ip                     |                       |             |
|-----------------------------|----------------------|----------|----------------|------------------------|-----------------------|-------------|
| Search for: Assignment From |                      |          |                |                        |                       |             |
| > Search Criteria           |                      |          |                |                        |                       |             |
| Search Results              |                      |          |                |                        |                       |             |
|                             |                      |          |                |                        |                       | 2           |
| ACT Assignment ID 14        | Service Component 14 | Action 1 | Reason Code 11 | Assignment Status 1    | ACT Effective Date 11 | End Date 14 |
|                             |                      |          |                |                        |                       |             |
| 115887838                   | G                    | ASG      | AIV            | Departed To Assignment | 02/02/2023            | 03/07/2024  |

# Click "Return to Landing Page"

| Assignment Header Information                |                      |                |                       |                          |                                |
|----------------------------------------------|----------------------|----------------|-----------------------|--------------------------|--------------------------------|
| Assignment                                   | Temporary            |                |                       | Assignment ID            | 117265028                      |
| Employee Record                              | 0                    |                |                       | Assignment Seq           | 2                              |
| Assignment Status                            | Approved             |                |                       | User Action              | 2006 Location Change           |
| Workflow Status                              | None Required        |                |                       | Stat Auth                | K 12301 (H) OF REFERENCE ( C ) |
| Component Category Train<br>Assignment Dates | ng Status            | PERSTEMPO Info | View/Update TDY Event |                          |                                |
| Projected Begin Dt                           | 05/13/2023           |                |                       | Report Date              | 05/13/2023                     |
| Number of Days                               | 0                    |                |                       | Projected End Dt         | 08/08/2023                     |
| Change Effective Date                        | 05/13/2023           |                |                       | *Assignment From         | [116372378 Q,]                 |
| Standard Fields                              |                      |                |                       |                          |                                |
| *Action                                      | Assignment           |                |                       | "Reason                  | ADOT Other                     |
| Trans Type                                   | ADME, MRP, IDES, RCM | IC-M           |                       | Subtrans Type            |                                |
| UIC                                          | W8AMHD AUGOE8AM      | HD             |                       | Position                 | 05332115                       |
| Location                                     | DAMP000302 Georgia   |                |                       | Over Strength Indicator  | OVERSTRENGTH                   |
| With Duty At                                 |                      |                |                       |                          |                                |
| Estab ID                                     | CONUS                |                |                       | Tour Type                | NOT APPLICABLE                 |
|                                              |                      |                |                       | Tour Indicator           |                                |
| Job Code                                     | 99999Z               |                |                       | Duty Title               | INACTIVE NATIONAL GUARD        |
| Duty Position Qual                           | Q QUAL               |                |                       |                          |                                |
| ~ Movement Fields                            |                      |                |                       |                          |                                |
| * Movement ID                                |                      |                |                       | Description              |                                |
|                                              |                      |                |                       | Asgmt Loss Reason        |                                |
|                                              |                      |                |                       | MPA Reason               |                                |
|                                              |                      |                |                       | Reenlistment Eligibility |                                |
|                                              |                      |                |                       | Action Type              |                                |
| Audit Fields                                 |                      |                |                       |                          |                                |
| Last Updated By                              | 0002927785.30        |                |                       | Last Update Date/Time    | 10/20/23 3:03:23PM             |
| Source                                       | MOBCOP/DAMPS Syste   | m              |                       | Source ID                | MM-3128-00004-0003651160       |
| Return to Landing Page                       |                      |                |                       |                          |                                |

Click "Other Actions" on the TCS assignment

| <ul> <li>Permanent</li> </ul> | Assignments |              |                    |              |                               |                         |               |                            |        |
|-------------------------------|-------------|--------------|--------------------|--------------|-------------------------------|-------------------------|---------------|----------------------------|--------|
|                               |             |              |                    |              |                               |                         | Create Perman | ient Assignment            | ~      |
|                               |             |              |                    |              |                               |                         |               |                            | 1 row  |
| ID/Source                     | Status      | Compo        | Action/Reason Code | Begin/End Dr | i UIC                         | Position                | Location      |                            |        |
| 117648661                     | December    | Current      | PCA                | 06/08/2023   | WQNZT1                        | 08710051                | 00017096      |                            |        |
| Online Asg                    | Departed    | Guard        | Reassignment       | 06/16/2025   | DET 1, HHB 1ST BN 206 FA RGMT | Standard Excess         | PARIS         | Other Actions 📀 View Order |        |
| ~ Temporary                   | Assignments |              |                    |              |                               |                         |               |                            |        |
|                               |             |              |                    |              |                               |                         | Create Temp   | iorary Assignment          | ~      |
|                               |             |              |                    |              |                               |                         |               |                            | 4 rows |
| ID/Source                     | Status      | Compo        | Action/Reason Code | Begin/End Dt | UIC                           | Position                | Location      |                            |        |
| 115887838                     | Dependent   | Quard        | ASG                | 02/02/2023   | WPQNA0                        | 08720089                | DAMP000338    |                            | 1      |
| MOBCOP                        | Departed    | Guaro        | AIV                | 03/07/2024   | 0153 IN BN 02 CO A RIFLE COMP | Mobilization Related    | Texas         | Other Actions 🖂            | _      |
| 116372378                     | A 2 8       | 100          | ASG                | 03/06/2023   | WPQNA0                        | 09149305                | DAMP000042    |                            |        |
| MOBCOP                        | Arrived     | Guard        | TCS                | 05/12/2023   | 0153 IN BN 02 CO A RIFLE COMP | Standard Excess         | Qatar         | Other Actions 😔            |        |
| 117265028                     | -           | and a second | ASG                | 05/13/2023   | W8AMHD                        | 05332115                | DAMP000302    |                            |        |
| MOBCOP                        | Approved    | Guard        | ODO                | 08/08/2023   | AUGOE8AMHD                    | Inactive National Guard | Georgia       | Other Actions 📀            |        |
| 117491394                     | Annual      | 0.001        | ASG                | 05/14/2023   | W0E0T1                        | 08737259                | 00103417      |                            |        |
| Online Asg                    | Approved    | Guaro        | ATC                | 08/07/2023   | W0E0 WARRIORS DET SRU BENNING | Patient                 | FT MOORE      | Other Actions 🕑 View Order |        |

# Select "Depart Member"

| ✓ Permanent | Assignments |       |                    |              |                               |                         | Actions ×                        | ]                |
|-------------|-------------|-------|--------------------|--------------|-------------------------------|-------------------------|----------------------------------|------------------|
|             |             |       |                    |              |                               |                         | C Curtail/Extend                 |                  |
| ID/Source   | Status      | Compo | Action/Reason Code | Begin/End D  | rt UIC                        | Position                | Depart Member                    | 110              |
| 117648661   | Deserted    | Quard | PCA                | 06/08/2023   | WQNZT1                        | 08710051                | 0 Revoke Arrival                 |                  |
| Online Asg  | Departeo    | Guard | Reassignment       | 06/16/2025   | DET 1, HHB 1ST BN 206 FA RGMT | Standard Excess         | P Location Change                | 9 View Order     |
| ~ Temporary | Assignments |       |                    |              |                               |                         | Revoke Amendment                 |                  |
|             |             |       |                    |              |                               |                         | Lindate PERSTEMPO                | 1                |
|             |             |       |                    |              |                               |                         | Opuno P Entor Ento               | 4 rov            |
| ID/Source   | Status      | Compo | Action/Reason Code | Begin/End Dt | UIC                           | Position                | Lo Report Date Change            |                  |
| 115887838   | Departed    | Guard | ASG                | 02/02/2023   | WPQNA0                        | 08720089                | D4 Position Change               |                  |
| MOBCOP      | Departed    | Guard | AIV                | 03/07/2024   | 0153 IN BN 02 CO A RIFLE COMP | Mobilization Related    | Te                               | s 😔              |
| 116372378   |             |       | ASG                | 03/06/2023   | WPQNA0                        | 09149306                | DA Update Training Status        |                  |
| MOBCOP      | Arrived     | Guard | TCS                | 05/12/2023   | 0153 IN BN 02 CO A RIFLE COMP | Standard Excess         | Qa Update Position Qualification | }∂©              |
| 117265028   |             | -     | ASG                | 05/13/2023   | W8AMHD                        | 05332115                | DAMP000302                       |                  |
| MOBCOP      | Approved    | Guard | ODO                | 08/08/2023   | AUGOE8AMHD                    | Inactive National Guard | Georgia Other Action             | ns ⊙             |
| 117491394   |             |       | ASG                | 05/14/2023   | W0E0T1                        | 08737259                | 00103417                         |                  |
| Online Asg  | Approved    | Guard | ATC                | 08/07/2023   | W0E0 WARRIORS DET SRU BENNING | Patient                 | FT MOORE Other Action            | ins 🕑 View Order |

# Click "Override to Home" to Yes Click "Submit Departure"

| Submit[heparture]    |                            |                | Override to Home Yes  |                |                     |
|----------------------|----------------------------|----------------|-----------------------|----------------|---------------------|
| Assignm              | ment Temporary             |                |                       | Assignment ID  | 116372378           |
| Employee Red         | cord 7                     |                |                       | Assignment Seq | 1                   |
| Assignment St        | atus Arrived On Assignment | t              |                       | User Action    | 2001 Curtail/Extend |
| Workflow St          | atus None Required         |                |                       | Stat Auth      |                     |
| Component Category T | Training Status            | PERSTEMPO Info | View/Update TDY Event |                |                     |
| Tour Completion      |                            |                |                       |                |                     |

# Click "Other Actions" on the PCA assignment

| ~ Permanent A | Assignments |       |                    |              |         |                               |          |                 |                  |                            | ,      |
|---------------|-------------|-------|--------------------|--------------|---------|-------------------------------|----------|-----------------|------------------|----------------------------|--------|
|               |             |       |                    |              |         |                               |          |                 | Create Permanent | t Assignment               | ~      |
|               |             |       |                    |              |         |                               |          |                 |                  |                            | 1 row  |
| ID/Source     | Status      | Compo | Action/Reason Code | Begin/End D  | л       | UIC                           | 1        | Position        | Location         |                            |        |
| 117648661     | Departed    | Guard | PCA                | 06/08/2023   |         | WQNZT1                        |          | 08710051        | 00017096         |                            |        |
| Online Asg    | Departed    | Guaro | Reassignment       | 06/16/2025   |         | DET 1, HHB 1ST BN 206 FA RGMT | 1        | Standard Excess | PARIS            | Other Actions Order        |        |
| ~ Temporary A | Assignments |       |                    |              |         |                               |          |                 |                  |                            |        |
|               |             |       |                    |              |         |                               |          |                 | Create Tempora   | ary Assignment             | ~      |
|               |             |       |                    |              |         |                               |          |                 |                  |                            | 4 rows |
| ID/Source     | Status      | Compo | Action/Reason Code | Begin/End Dt | UIC     |                               | Position | n               | Location         |                            |        |
| 115887838     | Departed    | Quard | ASG                | 02/02/2023   | WPON    | 40                            | 087200   | /89             | DAMP000338       |                            |        |
| MOBCOP        | Departed    | Guard | AIV                | 05/12/2023   | 0153 IN | N BN 02 CO A RIFLE COMP       | Mobiliza | ation Related   | Texas            | Other Actions (            |        |
| 116372378     | Desired     |       | ASG                | 03/06/2023   | WPON    | IA0                           | 091493   | 306             | DAMP000042       |                            |        |
| MOBCOP        | Departed    | Guard | TCS                | 05/12/2023   | 0153 IN | N BN 02 CO A RIFLE COMP       | Standar  | rd Excess       | Qatar            | Other Actions 📀            |        |
| 117265028     | A           | C     | ASG                | 05/13/2023   | W8AM    | HD                            | 0533211  | .15             | DAMP000302       |                            |        |
| MOBCOP        | Approved    | Guard | ODO                | 08/08/2023   | AUGO    | E8AMHD                        | Inactive | National Guard  | Georgia          | Other Actions 📀            |        |
| 117491394     | Annual      | Quand | ASG                | 05/14/2023   | W0E07   | 0                             | 087372   | :59             | 00103417         |                            |        |
| Online Asg    | Approved    | Guaro | ATC                | 08/07/2023   | W0E01   | WARRIORS DET SRU BENNING      | Patient  | k.              | FT MOORE         | Other Actions 🛇 View Order |        |

## Select "Arrive Member"

|                |              |               |                              |              |                               |                             | Actions ×                     |                |
|----------------|--------------|---------------|------------------------------|--------------|-------------------------------|-----------------------------|-------------------------------|----------------|
| ~ Organization | al Instance  |               |                              |              |                               |                             | Curtail/Extend                |                |
|                | Businer      | ss Unit Arkar | isas Army Natl Guard         |              |                               | Location WALNUT RIDG        | E Location Change             |                |
|                | Component Ca | tegory Train  | in Units-Drill Unit Res      |              |                               | Job Code E13F JOINT F       | RE                            |                |
| 1              |              | UIC WPO       | NA1 DET 1, CO A 2D BN 153 IN | NF RGMT      |                               | Position 08720089 Molt      | iliz Arrive Member            |                |
|                |              |               |                              |              |                               | Duty Status Ready for Drill | Position Change               |                |
|                |              |               |                              |              |                               | Duty Status Attribute       | Report Date Change            |                |
| ~ Permanent A  | ssignments   |               |                              |              |                               |                             |                               |                |
|                |              |               |                              |              |                               |                             | Revoke Perm Assignment        | nt 🗸           |
|                |              |               |                              |              |                               |                             | Update Training Status        | 1 row          |
| ID/Source      | Status       | Compo         | Action/Reason Code           | Begin/End Dt | UIC                           | Position                    | Update Component Category     |                |
| 117648661      | Departed     | Quard         | PCA                          | 06/08/2023   | WQNZT1                        | 08710051                    |                               |                |
| Online Asg     | Departed     | Guard         | Reassignment                 | 06/16/2025   | DET 1, HHB 1ST BN 206 FA RGMT | Standard Excess             | Update Position Qualification | S ⊙ View Order |
|                |              |               |                              |              |                               |                             |                               |                |

# Click on **"Submit Arrival**" Click on **"Return to Landing Page**"

| Submit Arrival                                    |                   |                             |                     |                      |
|---------------------------------------------------|-------------------|-----------------------------|---------------------|----------------------|
| Assignmed Header Information                      |                   |                             |                     |                      |
| Assignment Permanent                              |                   | Assignment ID               | 117648661           |                      |
| - Employee Record 0                               |                   | Assignment Seq              | 0                   |                      |
| Assignment Status Departed To Assignment          |                   | User Action                 | 0001 Reassignment   |                      |
| Workflow Status None Required                     |                   |                             |                     |                      |
| Component Category Training Status PERSTEMPO Info |                   |                             |                     |                      |
| Assignment Arrivals                               |                   |                             |                     |                      |
| Arrival Sequence# 11 Arrival Date 11              | Arrival Status 14 | Assignment Departed From 14 | Last Updated By 14  | Last Updated 14      |
| 1 1 05/13/2023                                    | Active            | 116372378                   |                     | 10/20/2023 3:08:42PM |
| Audit Fields                                      |                   |                             |                     |                      |
| Last Updated By 00                                |                   | Last Update Date/Time       | 06/08/23 11:28:14PM |                      |
| Source Online Assignment                          |                   | Source ID                   |                     |                      |
| Return to Landino Page                            |                   |                             |                     |                      |

# The start date was pushed back on the PCA assignment. Click on "**Other Actions**" on the ODO assignment

| <ul> <li>Permanent A</li> </ul>  | ssignments |         |                    |              |          |                               |                         |                  |               |                  |        |
|----------------------------------|------------|---------|--------------------|--------------|----------|-------------------------------|-------------------------|------------------|---------------|------------------|--------|
|                                  |            |         |                    |              |          |                               |                         | Create Permanent | t Assignment  |                  | ~      |
|                                  |            |         |                    |              |          |                               |                         |                  |               |                  | 1 row  |
| ID/Source                        | Status     | Compo   | Action/Reason Code | Begin        | End Dt   | UIC                           | Position                | Loc              | ation         |                  |        |
| 117648661                        |            |         | PCA                | 05/13/2      | 2023     | WQNZT1                        | 08710051                | 000              | 17096         |                  |        |
| Online Asg                       | Arrived    | Guard   | Reassignment       | 06/16/2      | 2025     | DET 1, HHB 1ST BN 206 FA RGMT | Standard Exc            | ess PAF          | RIS           | Other Actions 📀  |        |
| <ul> <li>Temporary A:</li> </ul> | ssignments |         |                    |              |          |                               |                         | Create Tempora   | ary Assignmen | ıt [             | ~      |
| ID/Source                        | Status     | Compo   | Action/Reason Code | Begin/End Dt | UIC      |                               | Position                | Location         |               |                  | 2 rows |
| 117265028                        |            |         | ASG                | 05/13/2023   | W8AMHD   |                               | 05332115                | DAMP000302       | _             | _                |        |
| MOBCOP                           | Approved   | Guard   | 000                | 08/08/2023   | AUGOE8A  | MHD                           | Inactive National Guard | Georgia          | Other Actin   | ons 😡            |        |
| 117491394                        |            | 122.572 | ASG                | 05/14/2023   | W0E0T1   |                               | 08737259                | 00103417         |               |                  |        |
| Online Asg                       | Approved   | Guard   | ATC                | 08/07/2023   | W0E0 WAR | RIORS DET SRU BENNING         | Patient                 | FT MOORE         | Other Activ   | ons 💿 View Order |        |

# Select "Asgn From Change"

| ✓ Permanent             | Assignments |       |                     |                          |                   | c                                       | Duty Status R<br>luty Status Attribute | leady for Drill             | Actions ×<br>Deferment<br>Curtai/Extend |                    |             |
|-------------------------|-------------|-------|---------------------|--------------------------|-------------------|-----------------------------------------|----------------------------------------|-----------------------------|-----------------------------------------|--------------------|-------------|
| ID/Source               | Status      | Compo | Action/Reason Code  | Begin/                   | End Dt            | UIC                                     |                                        | C                           | Cri Revoke Assignment                   |                    | ✓<br>1 row  |
| 117648661<br>Online Asg | Arrived     | Guard | PCA<br>Reassignment | 05/13/2<br>06/16/2       | 023<br>!025       | WQNZT1<br>DET 1, HHB 1ST BN 206 FA RGMT |                                        | 08710051<br>Standard Excess | Revoke Amendment                        | Other Actions 😔    |             |
| ~ Temporary #           | Assignments |       |                     |                          |                   |                                         |                                        |                             | Report Date Change                      |                    | v<br>2 rows |
| ID/Source               | Status      | Compo | Action/Reason Code  | Begin/End Dt             | UIC               |                                         | Position                               | 1                           | Lc Position Change                      |                    |             |
| 117265028<br>MOBCOP     | Approved    | Guard | ASG<br>ODO          | 05/13/2023<br>08/08/2023 | W8AMHD<br>AUGOE84 | MHD                                     | 05332115<br>Inactive Nationr           | al Guard                    | D/<br>Ge Update Position Qualificatio   | n d 🖂              |             |
| 117491394<br>Online Asg | Approved    | Guard | ASG<br>ATC          | 05/14/2023<br>08/07/2023 | W0E0T1<br>W0E0 WA | RRIORS DET SRU BENNING                  | 08737259<br>Patient                    | ¢                           | 00103417<br>FT MOORE Other Act          | Jions 🕞 View Order |             |

# Click on the search icon for "\*Assignment From"

| Submit Assignment From Update |                                                |                              |
|-------------------------------|------------------------------------------------|------------------------------|
| Assignment Header Information |                                                |                              |
| Assignment                    | Temporary Assignment                           | ) 117265028                  |
| Employee Record               | 0 Assignment Se                                | 1 2                          |
| Assignment Status             | Approved User Actio                            | 1 2006 Location Change       |
| Workflow Status               | None Required Stat Aur                         | K 12301 (H) OF REFERENCE (C) |
| Component Category Train      | ng Status PERSTEMPO Info View/Update TDY Event |                              |
| Assignment Dates              |                                                |                              |
| Projected Begin Dt            | 05/13/2023 Report Da                           | 9 05/13/2023                 |
| Number of Days                | 0 Projected End                                | t 08/08/2023                 |
| Change Effective Date         | 05/13/2023 *Assignment Fro                     | a 116372378 Q                |
| Standard Fields               |                                                |                              |
| *Action                       | Assignment "Reaso                              | ADOT Other                   |
| Trans Type                    | ADME, MRP, IDES, RCMC-M Subtrans Typ           | E                            |
| UIC                           | W8AMHD AUGOE8AMHD Positio                      | 1 05332115                   |
| Location                      | DAMP000302 Georgia Over Strength Indicate      | r OVERSTRENGTH               |
| With Duty At                  |                                                |                              |
| Estab ID                      | CONUS Tour Tyr                                 | NOT APPLICABLE               |
|                               | Tour Indicat                                   | r                            |
| Job Code                      | 99999Z Duty Til                                | INACTIVE NATIONAL GUARD      |
| Duty Position Qual            | Q QUAL                                         |                              |

Select the PCA assignment

| Cancel                      |                      |           | Looku          | p                     |                       |            |       |
|-----------------------------|----------------------|-----------|----------------|-----------------------|-----------------------|------------|-------|
| Search for: Assignment From |                      |           |                |                       |                       |            |       |
| > Search Criteria           |                      |           |                |                       |                       |            |       |
| ~ Search Results            |                      |           |                |                       |                       |            |       |
|                             |                      |           |                |                       |                       | ,          | 1 row |
| ACT Assignment ID 11        | Service Component 14 | Action 14 | Reason Code 14 | Assignment Status 1   | ACT Effective Date 14 | End Date 1 |       |
| 117648661                   | G                    | PCA       | RAS            | Arrived On Assignment | 05/13/2023            | 06/16/2025 |       |
|                             |                      |           | ß              |                       |                       |            |       |

# Click "Submit Assignment From Update"

| Submit Assignment From Update             |                                                |                                |
|-------------------------------------------|------------------------------------------------|--------------------------------|
| Assignment fleader Information            |                                                |                                |
| Assignment                                | Temporary Assignment ID                        | 117265028                      |
| Employee Record                           | 0 Assignment Seq                               | 2                              |
| Assignment Status                         | Approved User Action                           | 2006 Location Change           |
| Workflow Status                           | None Required Stat Auth                        | K 12301 (H) OF REFERENCE ( C ) |
| Component Category Train Assignment Dates | ng Status PERSTEMPO Info View/Update TDY Event |                                |
| Projected Begin Dt                        | 05/13/2023 Report Date                         | 05/13/2023                     |
| Number of Days                            | 0 Projected End Dt                             | 08/08/2023                     |
| Change Effective Date                     | 05/13/2023 *Assignment From                    | 117648661 Q                    |
| Standard Fields                           |                                                |                                |
| "Action                                   | Assignment "Reason                             | ADOT Other                     |
| Trans Type                                | ADME, MRP, IDES, RCMC-M Subtrans Type          |                                |
| UIC                                       | W8AMHD AUGOE8AMHD Position                     | 05332115                       |
| Location                                  | DAMP000302 Georgia Over Strength Indicator     | OVERSTRENGTH                   |
| With Duty At                              |                                                |                                |
| Estab ID                                  | CONUS Tour Type                                | NOT APPLICABLE                 |
|                                           | Tour Indicator                                 |                                |
| Job Code                                  | 99999Z Duty Title                              | INACTIVE NATIONAL GUARD        |
| Duty Position Qual                        | Q QUAL                                         |                                |

# Click "Return to Landing Page"

| Assignment Header Information   |                              |                       |                         |                                |
|---------------------------------|------------------------------|-----------------------|-------------------------|--------------------------------|
| Assignme                        | ent Temporary                |                       | Assignment ID           | 117265028                      |
| Employee Reco                   | ord 0                        |                       | Assignment Seq          | 2                              |
| Assignment Stat                 | tus Approved                 |                       | User Action             | 2006 Location Change           |
| Workflow Stat                   | us None Required             |                       | Stat Auth               | K 12301 (H) OF REFERENCE ( C ) |
| Component Category Tra          | aining Status PERSTEMPO Info | View/Update TDY Event |                         |                                |
| Assignment Dates                |                              |                       |                         |                                |
| Projected Begin                 | Dt 05/13/2023                |                       | Report Date             | 05/13/2023                     |
| Number of Da                    | iys 88                       |                       | Projected End Dt        | 08/08/2023                     |
| Change Effective Da             | ate 05/13/2023               |                       | Assignment From         | 117648661                      |
| Standard Fields                 |                              |                       |                         |                                |
| *Acti                           | on Assignment                |                       | *Reason                 | ADOT Other                     |
| Trans Ty                        | pe ADME, MRP, IDES, RCMC-M   |                       | Subtrans Type           |                                |
| U                               | IIC W8AMHD AUGOE8AMHD        |                       | Position                | 05332115                       |
| Locati                          | on DAMP000302 Georgia        |                       | Over Strength Indicator | OVERSTRENGTH                   |
| With Duty                       | At Yes                       |                       |                         |                                |
| Country United States           |                              | Postal Code           |                         |                                |
| Location Description FT BENNING | , GA                         |                       |                         |                                |
| Estab                           | ID CONUS                     |                       | Tour Type               | NOT APPLICABLE                 |
|                                 |                              |                       | Tour Indicator          |                                |
| Job Co                          | de 99999Z                    |                       | Duty Title              | INACTIVE NATIONAL GUARD        |
| Duty Position Qu                | ual Q QUAL                   |                       |                         |                                |
| Audit Fields                    |                              |                       |                         |                                |
| Last Updated                    | By 0002927785.30             |                       | Last Update Date/Time   | 10/20/23 3:10:11PM             |
| Sour                            | ce MOBCOP/DAMPS System       |                       | Source ID               | MM-3128-00004-0003651160       |
| Return to Lending Page          |                              |                       |                         |                                |
|                                 |                              |                       | ф.<br>1                 |                                |

# Click "Other Actions" on the PCA assignment

| ~ Permanent                   | Assignments |       |                    |              |          |                               |                         |                    |                              |        |
|-------------------------------|-------------|-------|--------------------|--------------|----------|-------------------------------|-------------------------|--------------------|------------------------------|--------|
|                               |             |       |                    |              |          |                               |                         | Create Permanent A | ssignment                    | ~      |
|                               |             |       |                    |              |          |                               |                         |                    |                              | 1 row  |
| ID/Source                     | Status      | Compo | Action/Reason Code | Begin/F      | and Dt   | UIC                           | Position                | Locati             | ion                          |        |
| 117648661                     |             |       | PCA                | 05/13/2      | 023      | WQNZT1                        | 08710051                | 00017              | 096                          |        |
| Online Asg                    | Amved       | Guard | Reassignment       | 06/16/2      | 025      | DET 1, HHB 1ST BN 206 FA RGMT | Standard Exce           | ess PARIS          | Other Actions 📀              |        |
| <ul> <li>Temporary</li> </ul> | Assignments |       |                    |              |          |                               |                         |                    |                              |        |
|                               |             |       |                    |              |          |                               |                         | Create Temporary   | Assignment                   | ~      |
|                               |             |       |                    |              |          |                               |                         |                    |                              | 2 rows |
| ID/Source                     | Status      | Compo | Action/Reason Code | Begin/End Dt | UIC      |                               | Position                | Location           |                              |        |
| 117265028                     | Approved    | Guard | ASG                | 05/13/2023   | W8AMHD   |                               | 05332115                | DAMP000302         |                              |        |
| MOBCOP                        | Approved    | Guard | ODO                | 08/08/2023   | AUGOESAM | IHD                           | Inactive National Guard | Georgia            | Other Actions 💮              |        |
| 117491394                     | Annual      | Quard | ASG                | 05/14/2023   | W0E0T1   |                               | 08737259                | 00103417           |                              |        |
|                               | Approveu    | Guaru |                    |              |          |                               |                         |                    | Other Actions (>) View Order |        |

# Select "Depart Member"

|                |              |                 |                                                           |              |                               |                                                                                | Actions ×                     |       |
|----------------|--------------|-----------------|-----------------------------------------------------------|--------------|-------------------------------|--------------------------------------------------------------------------------|-------------------------------|-------|
|                |              |                 |                                                           |              |                               |                                                                                | Curtail/Extend                |       |
|                |              |                 |                                                           |              |                               |                                                                                | Location Change               |       |
| ~ Organization | aal Instance |                 |                                                           |              |                               |                                                                                | Depart Member                 |       |
|                | Busin        | iess Unit Arkar | isas Army Nati Guard                                      |              |                               | Location WALNUT RIDGE                                                          | Revoke Arrival                |       |
|                | Component C  | Category Train  | in Units-Drill Unit Res<br>2NA1 DET 1, CO A 2D BN 153 INF | RGMT         |                               | Job Code E13F JOINT FIRE SUPPORT SPE<br>Position 08720089 Mobilization Related | Revoke Amendment              |       |
|                |              |                 |                                                           |              | D                             | luty Status Ready for Drill                                                    | Position Change               |       |
|                |              |                 |                                                           |              | Duty Statur                   | s Attribute                                                                    | TDY Event                     |       |
| ✓ Permanent A  | ssignments   |                 |                                                           |              |                               | Create Perma                                                                   | Report Date Change            | •     |
| ID/Source      | Status       | Compo           | Action/Reason Code                                        | Begin/End Dt | UIC                           | Position                                                                       | Update Training Status        | 1 row |
| 117648661      | . And and    | Quard           | PCA                                                       | 05/13/2023   | WQNZT1                        | 08710051                                                                       | opulate component category    |       |
| Online Asg     | Anned        | Guard           | Reassignment                                              | 06/16/2025   | DET 1, HHB 1ST BN 206 FA RGMT | Standard Excess                                                                | Update Position Qualification | Ø     |

# Click "Submit Departure"

| Submit Deginture<br>Assignment Header Inform | nation                         |                |                       |                        |                      |                      |
|----------------------------------------------|--------------------------------|----------------|-----------------------|------------------------|----------------------|----------------------|
|                                              | Assignment Permanent           |                |                       | Assignment I           | D 117648661          |                      |
|                                              | Employee Record 0              |                |                       | Assignment Se          | q 1                  |                      |
|                                              | Assignment Status Arrived On A | ssignment      |                       | User Actio             | n 2000 Deferment     |                      |
|                                              | Workflow Status None Require   | ed             |                       | Stat Aut               | h                    |                      |
| Component Category<br>Assignment Departures  | Training Status                | PERSTEMPO Info | View/Update TDY Event |                        |                      |                      |
|                                              | Departure Sequence 1           | Depart Date 11 | Depart Status 14      | Assignment Depart To 1 | Last Updated By 14   | Last Updated 14      |
| 1                                            | 1                              | 05/13/2023     | Active                | 117265028              | -                    | 10/20/2023 3:10:42PM |
| Audit Fields                                 |                                |                |                       |                        |                      |                      |
|                                              | Last Updated By 000            |                |                       | Last Update Date/Tim   | e 10/20/23 3:09:16PM |                      |
|                                              | Source Online Assign           | nment          |                       | Source I               | D                    | _                    |
| Return to Landing Page                       |                                |                |                       |                        |                      |                      |

# Click on "Other $\ensuremath{\mathsf{Actions}}$ " on the ODO assignment

| <ul> <li>Permanent</li> </ul> | Assignments |       |                    |              |              |                               |                         |                      |                            |        |
|-------------------------------|-------------|-------|--------------------|--------------|--------------|-------------------------------|-------------------------|----------------------|----------------------------|--------|
|                               |             |       |                    |              |              |                               |                         | Create Permanent Ass | gnment                     | ¥      |
|                               |             |       |                    |              |              |                               |                         |                      |                            | 1 rov  |
| ID/Source                     | Status      | Compo | Action/Reason Code | E            | Begin/End Dt | UIC                           | Position                | Locatio              | 1                          |        |
| 117648661                     |             |       | PCA                | C            | 05/13/2023   | WQNZT1                        | 0871005                 | 0001709              | 6                          |        |
| Online Asg                    | Departed    | Guard | Reassignment       | 0            | 06/16/2025   | DET 1, HHB 1ST BN 206 FA RGMT | Standard                | Excess PARIS         | Other Actions 💮            |        |
| <ul> <li>Temporary</li> </ul> | Assignments |       |                    |              |              |                               |                         |                      |                            |        |
|                               |             |       |                    |              |              |                               |                         | Create Temporary As  | signment                   | v      |
|                               |             |       |                    |              |              |                               |                         |                      |                            | 2 rows |
| ID/Source                     | Status      | Compo | Action/Reason Code | Begin/End Dt | UIC          |                               | Position                | Location             |                            |        |
| 117265028                     | Annual      | Quand | ASG                | 05/13/2023   | W8AMHD       |                               | 05332115                | DAMP000302           |                            |        |
| MOBCOP                        | Approved    | Guaru | ODO                | 08/08/2023   | AUGOE8AMH    | D                             | Inactive National Guard | Georgia              | ther Actions O             |        |
| 117491394                     |             |       | ASG                | 05/14/2023   | W0E0T1       |                               | 08737259                | 00103417             |                            | ****** |
|                               | Approved    | Guard | 170                | 09/07/2022   | WINE O WARDI | ODO DET ODU RENNINO           | Bationt                 | ETMOORE              | Other Actions 💮 View Order |        |

#### Select "Arrive Member"

| ✓ Permanent                   | Assignments | UIC W | IPQNA1 DET 1, CO A 2D BN 15 | 3 INF RGMT               |                        | Duty                                    | Position 08720089 Mobilizati<br>Duty Status Ready for Drill<br>Status Attribute | on Actions × Deferment Curtail/Extend Revole Assignment |                   |
|-------------------------------|-------------|-------|-----------------------------|--------------------------|------------------------|-----------------------------------------|---------------------------------------------------------------------------------|---------------------------------------------------------|-------------------|
| ID/Source                     | Status      | Com   | po Action/Reason Code       | Bi                       | egin/End Dt            | UIC                                     | Position                                                                        | Cr Arrive Member                                        |                   |
| 117648661<br>Online Asg       | Departed    | Guar  | PCA<br>d<br>Reassignment    | 05<br>06                 | i/13/2023<br>i/16/2025 | WQNZT1<br>DET 1, HHB 1ST BN 206 FA RGMT | 08710051<br>Standard Exces                                                      | Revoke Amendment                                        | Other Actions ⊙   |
| <ul> <li>Temporary</li> </ul> | Assignments |       |                             |                          |                        |                                         |                                                                                 | Asgn From Change<br>Report Date Change<br>Update REFRAD |                   |
| ID/Source                     | Status      | Compo | Action/Reason Code          | Begin/End Dt             | UIC                    |                                         | Position                                                                        | LC Position Change                                      |                   |
| 117265028<br>MOBCOP           | Approved    | Guard | ASG<br>ODO                  | 05/13/2023<br>08/08/2023 | W8AMHD<br>AUGOE8AMHD   |                                         | 05332115<br>Inactive National Guard                                             | D/<br>Ge Update Position Qualificatio                   | n 🗟 🛇             |
| 117491394<br>Online Asg       | Approved    | Guard | ASG<br>ATC                  | 05/14/2023<br>08/07/2023 | W0E0T1<br>W0E0 WARRIO  | RS DET SRU BENNING                      | 08737259<br>Patient                                                             | 00103417<br>FT MOORE Other Act                          | ions ⊘ View Order |

# Click "Submit Arrival"

| Submit and Assignment Header Inform | nation                               |                |                       |                             |                                  |                      |
|-------------------------------------|--------------------------------------|----------------|-----------------------|-----------------------------|----------------------------------|----------------------|
|                                     | Assignment Temporary                 |                |                       |                             | Assignment ID 117265028          |                      |
|                                     | Employee Record 0                    |                |                       |                             | Assignment Seq 2                 |                      |
|                                     | Assignment Status Approved           |                |                       |                             | User Action 2006 Location Change |                      |
|                                     | Workflow Status None Required        |                |                       |                             | Stat Auth K 12301 (H) OF REFER   | ENCE(C)              |
| Component Category                  | Training Status                      | PERSTEMPO Info | View/Update TDY Event |                             |                                  |                      |
| Assignment Arrivals                 |                                      |                |                       |                             |                                  |                      |
|                                     | Arrival Sequence# 11 Arrival Date 11 |                | Arrival Status 14     | Assignment Departed From 14 | Last Updated By 11               | Last Updated 1       |
| 1                                   | 1 05/13/2023                         |                | Revoke Arrival        | 116372378                   |                                  | 10/20/2023 3:03:08PM |
| 2                                   | 2 08/08/2023                         |                | Revoke Arrival        | 117491394                   |                                  | 10/20/2023 2:48:42PM |
| 3                                   | 3 05/13/2023                         |                | Active                | 117648661                   |                                  | 10/20/2023 3:10:59PM |
|                                     |                                      |                |                       |                             |                                  |                      |

# Click "Return to Landing Page

| Assignment Header Inform | nation                                  |                |                       |                             |                         |                              |                      |
|--------------------------|-----------------------------------------|----------------|-----------------------|-----------------------------|-------------------------|------------------------------|----------------------|
|                          | Assignment Temporary                    |                |                       | Assignment ID 117265028     |                         |                              |                      |
|                          | Employee Record 8                       |                |                       |                             | Assignment Seq 2        |                              |                      |
| 1                        | Assignment Status Arrived On Assignment | t              |                       |                             | User Action 2           | 006 Location Change          |                      |
|                          | Workflow Status None Required           |                |                       |                             | Stat Auth K             | 12301 (H) OF REFERENCE ( C ) |                      |
| Component Category       | Training Status                         | PERSTEMPO Info | View/Update TDY Event |                             |                         |                              |                      |
| Assignment Arrivals      |                                         |                |                       |                             |                         |                              |                      |
|                          | Arrival Sequence# 11 Arrival Date 1     | Arrival        | Status 14             | Assignment Departed From 11 |                         | Last Updated By 11           | Last Updated 11      |
| 1                        | 1 05/13/2023                            | Revolu         | Arrival               | 116372378                   |                         |                              | 10/20/2023 3:03:08PM |
| 2                        | 2 08/08/2023                            | Revoke         | Arrival               | 117491394                   |                         |                              | 10/20/2023 2:48:42PM |
| 3                        | 3 05/13/2023                            | Active         |                       | 117648661                   |                         |                              | 10/20/2023 3:10:59PM |
| Audit Fields             |                                         |                |                       |                             |                         |                              |                      |
|                          | Last Updated By 000                     |                |                       | L                           | Last Update Date/Time 1 | 0/20/23 3:11:04PM            |                      |
|                          | Source MOBCOP/DAMPS Sys                 | stem           |                       |                             | Source ID N             | M-3128-00004-0003651160      |                      |
| Return to Landing Page   |                                         |                |                       |                             |                         |                              |                      |

# Click "Other Actions" on the ODO assignment

| ~ Permanent / | Assignments |       |                    |              |            |             |                               |                       |                |                       |                  |        |
|---------------|-------------|-------|--------------------|--------------|------------|-------------|-------------------------------|-----------------------|----------------|-----------------------|------------------|--------|
|               |             |       |                    |              |            |             |                               |                       | Create F       | Permanent Assignment  |                  | ~      |
|               |             |       |                    |              |            |             |                               |                       |                |                       |                  | 1 row  |
| ID/Source     | Status      | Compo | Action/Reason Code | F            | Begin/End  | Dt          | UIC                           | P                     | osition        | Location              |                  |        |
| 117648661     | Deserted    | 0     | PCA                | e            | 05/13/2023 | 1           | WQNZT1                        | 0                     | 8710051        | 00017096              |                  |        |
| Online Asg    | Departed    | Guard | Reassignment       | c            | 06/16/2025 | i.          | DET 1, HHB 1ST BN 206 FA RGMT | s                     | tandard Excess | PARIS                 | Other Actions (  |        |
| v Temporary # | Assignments |       |                    |              |            |             |                               |                       |                |                       |                  |        |
|               |             |       |                    |              |            |             |                               |                       | Create         | e Temporary Assignmer | st [             | ~      |
|               |             |       |                    |              |            |             |                               |                       |                |                       |                  | 2 rows |
| ID/Source     | Status      | Compo | Action/Reason Code | Begin/End Dt | t UF       | IC          |                               | Position              | Locatio        | 'n                    |                  |        |
| 117265028     |             | 0     | ASG                | 05/13/2023   | W          | /8AMHD      |                               | 05332115              | DAMPO          | 00302                 | _                |        |
| MOBCOP        | Arrived     | Guard | ODO                | 08/08/2023   | Al         | UGOE8AMHD   |                               | Inactive National Gua | rd Georgia     | Other Actio           | əns 🖂            |        |
| 117491394     |             |       | ASG                | 05/14/2023   | W          | /0E0T1      |                               | 08737259              | 001034         | 17                    |                  |        |
| Online Asg    | Approved    | Guard | ATC                | 08/07/2023   | W          | DE0 WARRION | RS DET SRU BENNING            | Patient               | FT MOO         | ORE Other Actio       | ons 🕞 View Order |        |

## Select "Depart Member"

|                                   |           | UIC WF  | PONA1 DET 1, CO A 2D BN 153 | INF RGMT     |             |                               | Position 08720089       | Mobilization / | Related                       | 1                                       |        |
|-----------------------------------|-----------|---------|-----------------------------|--------------|-------------|-------------------------------|-------------------------|----------------|-------------------------------|-----------------------------------------|--------|
|                                   |           |         |                             |              |             |                               | Duty Status Ready for D | Jritt          | Actions ×                     | ( ) ( ) ( ) ( ) ( ) ( ) ( ) ( ) ( ) ( ) |        |
|                                   |           |         |                             |              |             | Duty                          | Status Attribute        |                | Curtail/Extend                |                                         | 1      |
| <ul> <li>Permanent Ass</li> </ul> | signments |         |                             |              |             |                               |                         |                | Depart Member                 |                                         |        |
|                                   |           |         |                             |              |             |                               |                         | Cn             | Revoke Arrival                |                                         | ~      |
| ID/Source                         | Status    | Comp    | o Action/Reason Code        | Be           | gin/End Dt  | UIC                           | Positi                  | on             | Location Change               |                                         | 1 row  |
| 117648661                         | Departed  | Current | PCA                         | 05/          | /13/2023    | WQNZT1                        | 08710                   | .051           | Revoke Amendment              | 1                                       |        |
| Online Asg                        | Departed  | Guard   | Reassignment                | 06/          | /16/2025    | DET 1, HHB 1ST BN 206 FA RGMT | Standa                  | ard Excess     | Devel Date Observe            | Other Actions 💿                         |        |
| V Temporary Ass                   | signments |         |                             |              |             |                               |                         |                | Report Date Change            |                                         |        |
|                                   |           |         |                             |              |             |                               |                         |                | Update REFRAD                 | [[                                      | ~      |
|                                   |           |         |                             |              |             |                               |                         |                | Position Change               |                                         | 2 rows |
| ID/Source                         | Status    | Compo   | Action/Reason Code          | Begin/End Dt | UIC         |                               | Position                | Lo             | Update Training Status        |                                         |        |
| 117265028                         | Annual    | Cound   | ASG                         | 05/13/2023   | W8AMHD      |                               | 05332115                | DA             |                               |                                         |        |
| мовсор                            | Amved     | Guaro   | ODO                         | 08/08/2023   | AUGOE8AMHD  | 6                             | Inactive National Guard | Ge             | Update Position Qualification | ∫ <sup>⊙</sup>                          |        |
| 117491394                         |           | Count   | ASG                         | 05/14/2023   | W0E0T1      |                               | 08737259                | 00             | 103417                        |                                         |        |
| Online Asg                        | Approved  | Guaro   | ATC                         | 08/07/2023   | WOED WARRIO | RS DET SRU BENNING            | Patient                 | FT             | MOORE Other Action            | IS 💿 View Order                         |        |

# Click "Submit Departure"

| Submit Departure         |                                 |                | Override to Home No   |                        |                                        |                      |
|--------------------------|---------------------------------|----------------|-----------------------|------------------------|----------------------------------------|----------------------|
| Assignment Header Inform | nation                          |                |                       |                        |                                        |                      |
|                          | Assignment Temporary            |                |                       |                        | Assignment ID 117265028                |                      |
|                          | Employee Record 8               |                |                       | At                     | ssignment Seq 2                        |                      |
|                          | Assignment Status Arrived On As | ssignment      |                       |                        | User Action 2006 Location Change       |                      |
|                          | Workflow Status None Require    | ed             |                       |                        | Stat Auth K 12301 (H) OF REFERENCE (C) |                      |
| Component Category       | Training Status                 | PERSTEMPO Info | View/Update TDY Event |                        |                                        |                      |
| Assignment Departures    |                                 |                |                       |                        |                                        |                      |
|                          | Departure Sequence 14           | Depart Date 11 | Depart Status 14      | Assignment Depart To 1 | Last Updated By 14                     | Last Updated 14      |
| 1                        | 1                               | 05/13/2023     | Revoke                | 117491394              |                                        | 10/20/2023 2:56:06PM |
| 2                        | 2                               | 08/08/2023     | Revoke                | 115887838              |                                        | 09/18/2023 3:13:03PM |
| 3                        | 3                               | 08/08/2023     | Revoke                | 115887838              |                                        | 09/18/2023 3:17:07PM |
| 4                        | 4                               | 08/08/2023     | Revoke                | 115887838              |                                        | 09/18/2023 3:32:03PM |
| 5                        | 5                               | 08/08/2023     | Revoke                | 115887838              |                                        | 10/02/2023 3:44:24PM |
| 6                        | 6                               | 08/08/2023     | Revoke                | 115887838              |                                        | 10/11/2023 6:57:13PM |
| 7                        | 7                               | 05/13/2023     | Active                | 117491394              |                                        | 10/20/2023 3:11:26PM |

# Click "Other Actions" on the ATC assignment

| Permanent / | Assignments |         |                    |              |             |                               |                         |                 |                |                 |        |
|-------------|-------------|---------|--------------------|--------------|-------------|-------------------------------|-------------------------|-----------------|----------------|-----------------|--------|
|             |             |         |                    |              |             |                               |                         | Create Permaner | nt Assignment  |                 | ~      |
|             |             |         |                    |              |             |                               |                         |                 |                |                 | 1 row  |
| ID/Source   | Status      | Compo   | Action/Reason Code | Be           | egin/End Dt | UIC                           | Position                | L               | ocation        |                 |        |
| 117648661   | Deserted    | 0.000   | PCA                | 05           | 3/13/2023   | WQNZT1                        | 08710051                | 00              | 0017096        |                 |        |
| Online Asg  | Departed    | Guard   | Reassignment       | 06           | 16/2025     | DET 1, HHB 1ST BN 206 FA RGMT | Standard E              | Excess Pr       | ARIS           | Other Actions ⊙ |        |
| ~ Temporary | Assignments |         |                    |              |             |                               |                         |                 |                |                 |        |
|             |             |         |                    |              |             |                               |                         | Create Tempor   | rary Assignmer | st [            | ~      |
|             |             |         |                    |              |             |                               |                         |                 |                |                 | 2 rows |
| ID/Source   | Status      | Compo / | Action/Reason Code | Begin/End Dt | UIC         |                               | Position                | Location        |                |                 |        |
| 117265028   | Decented    | Gund    | ASG                | 05/13/2023   | WSAMHD      |                               | 05332115                | DAMP000302      |                |                 |        |
| MOBCOP      | Departed    | Guard   | ODO                | 08/08/2023   | AUGOE8AMHE  | 5                             | Inactive National Guard | Georgia         | Other Actio    | ons ⊙           |        |
| 117491394   |             |         | ASG                | 05/14/2023   | W0E0T1      |                               | 08737259                | 00103417        |                | -               |        |
| Online Asg  | Approved    | Guard   | ATC                | 08/07/2023   | WOED WARRIC | ORS DET SRU BENNING           | Patient                 | FT MOORE        | Other Actio    | ons Wew Order   |        |
|             |             |         |                    |              |             |                               |                         |                 |                |                 |        |

## Select "Arrive Member"

|             |             |       |                    |              |              | Duty                          | Status Attribute        |                               |                 |        |
|-------------|-------------|-------|--------------------|--------------|--------------|-------------------------------|-------------------------|-------------------------------|-----------------|--------|
| ~ Permanent | Assignments |       |                    |              |              |                               |                         | Actions ×                     | ]               |        |
|             |             |       |                    |              |              |                               | c                       | Deferment                     |                 | ~      |
|             |             |       |                    |              |              |                               |                         | Curtail/Extend                |                 | 1 row  |
| ID/Source   | Status      | Comp  | Action/Reason Code | F            | Begin/End Dt | UIC                           | Position                | CurtaivExtend                 |                 |        |
| 117648661   | Departed    | Quar  | PCA                | e            | 05/13/2023   | WQNZT1                        | 08710051                | Revoke Assignment             |                 |        |
| Online Asg  | Départed    | Guard | Reassignment       | ¢            | 06/16/2025   | DET 1, HHB 1ST BN 206 FA RGMT | Standard Excess         | Arrive Memtility              | Other Actions ⊙ |        |
| ~ Temporary | Assignments |       |                    |              |              |                               |                         | Location Change               |                 |        |
|             |             |       |                    |              |              |                               |                         | Revoke Amendment              | [               | ~      |
| L           |             |       |                    |              |              |                               |                         |                               | 3               | 2 rows |
| ID/Source   | Status      | Compo | Action/Reason Code | Begin/End Dt | l UIC        |                               | Position                | .c Asgn From Change           |                 |        |
| 117265028   | Dependent   | Quand | ASG                | 05/13/2023   | W8AMHD       |                               | 05332115                | DA Report Date Change         |                 |        |
| MOBCOP      | Departed    | Guaru | ODO                | 08/08/2023   | AUGOE8AMH    | ٥                             | Inactive National Guard | 34                            | s ⊙             |        |
| 117491394   |             |       | ASG                | 05/14/2023   | W0E0T1       |                               | 08737259                | Position Change               |                 | _      |
| Online Asg  | Approved    | Guard | ATC                | 08/07/2023   | WOED WARRIN  | ORS DET SRU BENNING           | Patient                 | Update Position Qualification | Sew Order       |        |
|             |             |       |                    |              |              |                               |                         | -                             | -               |        |

# Click "Submit Arrival" Click "Return to Landing Page"

| Submit Arrival<br>Assign <sup>(11)</sup> Int Header Inform | nation                               |                       |                             |                           |                      |
|------------------------------------------------------------|--------------------------------------|-----------------------|-----------------------------|---------------------------|----------------------|
|                                                            | Assignment Temporary                 |                       | Assignm                     | ent ID 117491394          |                      |
|                                                            | Employee Record 0                    |                       | Assignmen                   | it Seq. 2                 |                      |
|                                                            | Assignment Status Approved           |                       | User A                      | ction 2001 Curtail/Extend |                      |
|                                                            | Workflow Status None Required        |                       | Stat                        | Auth                      |                      |
| Component Category<br>Assignment Arrivals                  | Training Status PERSTEMPO Inf        | View/Update TDY Event |                             |                           |                      |
|                                                            | Arrival Sequence# 14 Arrival Date 14 | Arrival Status 14     | Assignment Departed From 14 | Last Updated By 14        | Last Updated 14      |
| 1                                                          | 1 05/14/2023                         | Revoke Arrival        | 117265028                   |                           | 10/20/2023 2:54:46PM |
| 2                                                          | 2 05/14/2023                         | Active                | 117265028                   |                           | 10/20/2023 3:12:14PM |
| Audit Fields                                               |                                      |                       |                             |                           |                      |
|                                                            | Last Updated By 0002927785.30        |                       | Last Update Date            | /Time 10/20/23 2:54:46PM  |                      |
| Return to Landing Page                                     | Source Online Assignment             |                       | Sou                         | /ce ID                    |                      |

# Click "Other Actions" on the ATC assignment

| ~ Permanent | Assignments |       |                      |              |              |                               |                         |                |                 |                  |        |
|-------------|-------------|-------|----------------------|--------------|--------------|-------------------------------|-------------------------|----------------|-----------------|------------------|--------|
|             |             |       |                      |              |              |                               |                         | Create Permane | ent Assignment  |                  | ~      |
|             |             |       |                      |              |              |                               |                         |                |                 |                  | 1 row  |
| ID/Source   | Status      | Comp  | o Action/Reason Code | E            | Begin/End Dt | UIC                           | Position                |                | Location        |                  |        |
| 117648661   |             | -     | PCA                  | 0            | J5/13/2023   | WQNZT1                        | 08710051                | C              | 00017096        |                  |        |
| Online Asg  | Departed    | Guard | Reassignment         | 0            | 06/16/2025   | DET 1, HHB 1ST BN 206 FA RGMT | Standard E              | xcess F        | PARIS           | Other Actions ⊙  |        |
| ~ Temporary | Assignments |       |                      |              |              |                               |                         |                |                 |                  |        |
|             |             |       |                      |              |              |                               |                         | Create Tempo   | orary Assignmen | ıt 🗌             | ~      |
| L           |             |       |                      |              |              |                               |                         |                |                 |                  | 2 rows |
| ID/Source   | Status      | Compo | Action/Reason Code   | Begin/End Dt | UIC          |                               | Position                | Location       |                 |                  |        |
| 117265028   | 2000        |       | ASG                  | 05/13/2023   | W8AMHD       |                               | 05332115                | DAMP000302     |                 |                  |        |
| MOBCOP      | Departed    | Guard | ODO                  | 08/08/2023   | AUGOE8AMHE   | 2                             | Inactive National Guard | Georgia        | Other Actio     | .ns 😡            |        |
| 117491394   |             |       | ASG                  | 05/14/2023   | W0E0T1       |                               | 08737259                | 00103417       |                 |                  |        |
| Online Asg  | Arrived     | Guard | ATC                  | 08/07/2023   | WOE0 WARRIC  | ORS DET SRU BENNING           | Patient                 | FT MOORE       | Other Actio     | ins O View Order |        |
| 1           |             |       |                      |              |              |                               |                         |                |                 | 0                |        |

# Select "Depart Member"

| ✓ Permanent | Assignments |       |                      |              |              |                               |                         |                               |                     |        |
|-------------|-------------|-------|----------------------|--------------|--------------|-------------------------------|-------------------------|-------------------------------|---------------------|--------|
|             |             |       |                      |              |              |                               | c                       | Actions ×                     |                     | *      |
| ID/Source   | Status      | Comp  | o Action/Reason Code | Be           | gin/End Dt   | UIC                           | Position                | Curtail/Extend                | 1                   | 1 row  |
| 117648661   |             |       | PCA                  | 05/          | /13/2023     | WQNZT1                        | 08710051                | Depart Member                 |                     |        |
| Online Asg  | Departed    | Guard | Reassignment         | 06           | /16/2025     | DET 1, HHB 1ST BN 206 FA RGMT | Standard Excess         | Revoke Arrival                | Other Actions (     |        |
| V Temporary | Assignments |       |                      |              |              |                               |                         | Location Change               |                     |        |
|             |             |       |                      |              |              |                               |                         | Revoke Amendment              |                     | ~      |
|             |             |       |                      |              |              |                               |                         |                               |                     | 2 rows |
| ID/Source   | Status      | Compo | Action/Reason Code   | Begin/End Dt | UIC          |                               | Position L              | o Report Date Change          |                     |        |
| 117265028   | Departed    | Quand | ASG                  | 05/13/2023   | W8AMHD       |                               | 05332115 E              | Position Change               |                     |        |
| MOBCOP      | Departed    | Guaru | ODO                  | 08/08/2023   | AUGOE8AMHD   |                               | Inactive National Guard | Undate Training Status        | s 😔                 |        |
| 117491394   |             |       | ASG                  | 05/14/2023   | W0E0T1       |                               | 08737259 0              | 0                             |                     |        |
| Online Asg  | Arrived     | Guard | ATC                  | 08/07/2023   | WOED WARRIOF | RS DET SRU BENNING            | Patient F               | Update Position Qualification | Solution View Order |        |

# Click "Submit Departure"

| Submit Departure                            | nation                          |                | Override to Home No   |                        |                                 |                      |
|---------------------------------------------|---------------------------------|----------------|-----------------------|------------------------|---------------------------------|----------------------|
|                                             | Assignment Temporary            |                |                       |                        | Assignment ID 117491394         |                      |
|                                             | Employee Record 9               |                |                       |                        | Assignment Seq 2                |                      |
| ő                                           | Assignment Status Arrived On As | ssignment      |                       |                        | User Action 2001 Curtail/Extend |                      |
|                                             | Workflow Status None Require    | d              |                       |                        | Stat Auth                       |                      |
| Component Category<br>Assignment Departures | Training Status                 | PERSTEMPO Info | View/Update TDY Event |                        |                                 |                      |
|                                             | Departure Sequence 11           | Depart Date 11 | Depart Status 14      | Assignment Depart To 1 | Last Updated By 14              | Last Updated 12      |
| 1                                           | 1                               | 08/07/2023     | Revoke                | 117265028              |                                 | 08/18/2023 7.33:24PM |
| 2                                           | 2                               | 08/07/2023     | Revoke                | 117265028              |                                 | 08/31/2023 3.54:19PM |
| 3                                           | 3                               | 08/07/2023     | Revoke                | 117265028              |                                 | 10/20/2023 2.49.19PM |
| 4                                           | 4                               | 06/07/2023     | Active                | 117265028              |                                 | 10/20/2023 3:12:35PM |
| Second Second                               |                                 |                |                       |                        |                                 |                      |

# Click "Other Actions" on the ODO assignment

| ✓ Permanent | Assignments |       |                       |              |             |                               |                         |               |                  |                  |       |
|-------------|-------------|-------|-----------------------|--------------|-------------|-------------------------------|-------------------------|---------------|------------------|------------------|-------|
|             |             |       |                       |              |             |                               |                         | Create Perman | nent Assignment  |                  | ~     |
|             |             |       |                       |              |             |                               |                         |               |                  |                  | 1 row |
| ID/Source   | Status      | Comp  | po Action/Reason Code | Be           | agin/End Dt | UIC                           | Position                | 1             | Location         |                  |       |
| 117648661   | 0           | 0     | PCA                   | 05           | 5/13/2023   | WQNZT1                        | 08710051                | 1             | 00017096         |                  |       |
| Online Asg  | Departed    | Guard | a Reassignment        | 06           | 3/16/2025   | DET 1, HHB 1ST BN 206 FA RGMT | Standard                | Excess        | PARIS            | Other Actions 🛞  |       |
| ~ Temporary | Assignments |       |                       |              |             |                               |                         |               |                  |                  |       |
|             |             |       |                       |              |             |                               |                         | Create Temp   | porary Assignmer | st [             | ~     |
|             |             |       |                       |              |             |                               |                         |               |                  |                  | 2 row |
| ID/Source   | Status      | Compo | Action/Reason Code    | Begin/End Dt | UIC         |                               | Position                | Location      |                  |                  |       |
| 117265028   | 2000404     | 2.00  | ASG                   | 05/13/2023   | W8AMHD      |                               | 05332115                | DAMP000302    |                  | _                |       |
| MOBCOP      | Departed    | Guaro | 000                   | 08/08/2023   | AUGOE8AMHD  | <i>k</i>                      | Inactive National Guard | Georgia       | Other Action     | uns 😔            |       |
| 117491394   | Departed    | Quard | ASG                   | 05/14/2023   | W0E0T1      |                               | 08737259                | 00103417      |                  |                  |       |
| Online Asg  | Departed    | Guaro | ATC                   | 08/07/2023   | W0E0 WARRIO | RS DET SRU BENNING            | Patient                 | FT MOORE      | Other Actio      | Ins ⊘ View Order |       |
|             |             |       |                       |              |             |                               |                         |               |                  |                  |       |

# Select "Arrive Member"

|                         | -           |       | -                     |                          |                       |                                         | Duty Status Ready for Drill         |         |                                |                           |        |
|-------------------------|-------------|-------|-----------------------|--------------------------|-----------------------|-----------------------------------------|-------------------------------------|---------|--------------------------------|---------------------------|--------|
|                         |             |       |                       |                          |                       | Duty                                    | Status Attribute                    |         | Actions ×                      |                           |        |
| ~ Permanent             | Assignments |       |                       |                          |                       |                                         |                                     |         | Curtail/Extend                 |                           |        |
|                         |             |       |                       |                          |                       |                                         |                                     | Cr      | Arrive Member                  |                           | •      |
| ID/Source               | Status      | Com   | po Action/Reason Code | Ber                      | gin/End Dt            | UIC                                     | Position                            |         | Location Change                |                           | 110w   |
| 117648661<br>Online Asg | Departed    | Guar  | PCA<br>Reassignment   | 05/1<br>06/              | /13/2023<br>//16/2025 | WQNZT1<br>DET 1, HHB 1ST BN 206 FA RGMT | 08710051<br>Standard                | Excess  | Revoke Amendment               | Other Actions 😔           |        |
| ~ Temporary             | Assignments |       |                       |                          |                       |                                         |                                     | _       | Update REFRAD                  | [                         | ~      |
| ID/Source               | Status      | Compo | Action/Reason Code    | Begin/End Dt             | UIC                   |                                         | Position                            | U       | Undate Training Status         |                           | 2 rows |
| 117265028<br>MOBCOP     | Departed    | Guard | ASG<br>ODO            | 05/13/2023<br>08/08/2023 | W8AMHD<br>AUGOE8AMHD  | l.                                      | 05332115<br>Inactive National Guard | D/<br>G | Update Position Qualification  | 20                        |        |
| 117491394<br>Online Asg | Departed    | Guard | ASG<br>ATC            | 05/14/2023<br>08/07/2023 | W0E0T1<br>W0E0 WARRIO | IRS DET SRU BENNING                     | 08737259<br>Patient                 | 00<br>F | 103417<br>T MOORE Other Action | ns <sub> View</sub> Order |        |
| 4                       |             |       |                       |                          |                       |                                         |                                     |         |                                |                           |        |

# Click "Submit Arrival"

| Submit Arrival                            | nation                                   |                       |                             |                                          |                      |
|-------------------------------------------|------------------------------------------|-----------------------|-----------------------------|------------------------------------------|----------------------|
|                                           | Assignment Temporary                     |                       |                             | Assignment ID 117265028                  |                      |
|                                           | Employee Record 8                        |                       |                             | Assignment Seq 2                         |                      |
|                                           | Assignment Status Departed To Assignment |                       |                             | User Action 2006 Location Change         |                      |
|                                           | Workflow Status None Required            |                       |                             | Stat Auth K 12301 (H) OF REFERENCE ( C ) |                      |
| Component Category<br>Assignment Arrivals | Training Status PERSTEMPO                | ) Info View/Update TD | / Event                     |                                          |                      |
|                                           | Arrival Sequence# 11 Arrival Date 11     | Arrival Status 11     | Assignment Departed From 14 | Last Updated By 14                       | Last Updated 14      |
| 1                                         | 1 05/13/2023                             | Revoke Arrival        | 116372378                   |                                          | 10/20/2023 3.03:08PM |
| 2                                         | 2 08/08/2023                             | Revoke Arrival        | 117491394                   |                                          | 10/20/2023 2:48:42PM |
| 3                                         | 3 05/13/2023                             | Active                | 117648661                   |                                          | 10/20/2023 3:10:59PM |
| 4                                         | 4 08/08/2023                             | Active                | 117491394                   |                                          | 10/20/2023 3:13:00PM |

# Click "Return to Landing Page"

| Assignment Header Inform                  | nation                                  |                |                       |                             |                  |                                |                      |
|-------------------------------------------|-----------------------------------------|----------------|-----------------------|-----------------------------|------------------|--------------------------------|----------------------|
|                                           | Assignment Temporary                    |                |                       |                             | Assignment ID    | 117265028                      |                      |
|                                           | Employee Record 8                       |                |                       |                             | Assignment Seq   | 2                              |                      |
|                                           | Assignment Status Arrived On Assignment |                |                       |                             | User Action      | 2006 Location Change           |                      |
|                                           | Workflow Status None Required           |                |                       |                             | Stat Auth        | K 12301 (H) OF REFERENCE ( C ) |                      |
| Component Category<br>Assignment Arrivals | Training Status                         | PERSTEMPO Info | View/Update TDY Event |                             |                  |                                |                      |
|                                           | Arrival Sequence# 11 Arrival Date 11    |                | Arrival Status 11     | Assignment Departed From 11 |                  | Last Updated By ti             | Last Updated 11      |
| 1                                         | 1 05/13/2023                            |                | Revoke Arrival        | 116372378                   |                  |                                | 10/20/2023 3:03:08PM |
| 2                                         | 2 08/08/2023                            |                | Revoke Arrival        | 117491394                   |                  |                                | 10/20/2023 2:48:42PM |
| 3                                         | 3 05/13/2023                            |                | Active                | 117648661                   |                  |                                | 10/20/2023 3:10:59PM |
| 4                                         | 4 08/08/2023                            |                | Active                | 117491394                   |                  |                                | 10/20/2023 3:13:00PM |
| 5                                         | 5 08/08/2023                            |                | Active                | 117491394                   |                  |                                | 10/20/2023 3:17:46PM |
| Audit Fields                              |                                         |                |                       |                             |                  |                                |                      |
|                                           | Last Updated By 000                     |                |                       | Last U                      | Ipdate Date/Time | 10/20/23 3:18:51PM             |                      |
| Return to Landing Page                    | Source MOBCOP/DAMPS Syste               | m              |                       |                             | Source ID        | MM-3128-00004-0003651160       |                      |

# Click "Other Actions" on the ODO assignment

| ~ Permanent Ase | signments |       |                    |              |                            |                         |                 |                     |                 |       |
|-----------------|-----------|-------|--------------------|--------------|----------------------------|-------------------------|-----------------|---------------------|-----------------|-------|
|                 |           |       |                    |              |                            |                         | Create P        | ermanent Assignment |                 | ~     |
|                 |           |       |                    |              |                            |                         |                 |                     |                 | 1 row |
| ID/Source       | Status    | Compo | Action/Reason Code | Begin/End Dt | UIC                        |                         | Position        | Location            |                 |       |
| 117648661       | Deserted  | Quand | PCA                | 05/13/2023   | WQNZT1                     |                         | 08710051        | 00017096            |                 |       |
| Online Asg      | Departed  | Guard | Reassignment       | 06/16/2025   | DET 1, HHB 1ST BN 206 FA P | lGMT                    | Standard Excess | PARIS               | Other Actions 🛇 |       |
| ~ Temporary Ass | signments |       |                    |              |                            |                         |                 |                     |                 |       |
|                 |           |       |                    |              |                            |                         | Create          | Temporary Assignme  | nt              | ~     |
|                 |           |       |                    |              |                            |                         |                 |                     |                 | 1 row |
| ID/Source       | Status    | Compo | Action/Reason Code | Begin/End Dt | UIC                        | Position                | Loce            | ation               |                 |       |
| 117265028       | 4-1       | C     | ASG                | 05/13/2023   | W8AMHD                     | 05332115                | DAM             | IP000302            |                 |       |
| MOBCOP          | Arrivea   | Guard | ODO                | 08/08/2023   | AUGOE8AMHD                 | Inactive National Guard | 3 Geor          | gia                 | Other Actions 📀 |       |
|                 |           |       |                    |              |                            |                         |                 |                     |                 |       |

# Select "Depart Member"

|               |            |       |                    |              |                            | Duty Status Re         | ady for Drill   | Actions ×                     |        |            |
|---------------|------------|-------|--------------------|--------------|----------------------------|------------------------|-----------------|-------------------------------|--------|------------|
|               |            |       |                    |              |                            | Duty Status Attribute  |                 | Curtail/Extend                |        |            |
| ✓ Permanent A | ssignments |       |                    |              |                            |                        |                 | Depart Member                 |        |            |
|               |            |       |                    |              |                            |                        | Create Perr     | Revoke Amval                  |        | •<br>1 row |
| ID/Source     | Status     | Compo | Action/Reason Code | Begin/End Dt | UIC                        |                        | Position        | Location Change               |        |            |
| 117648661     | Departed   | Guard | PCA                | 05/13/2023   | WQNZT1                     |                        | 08710051        | Revoke Amendment              |        |            |
| Online Asg    | Departed   | Guard | Reassignment       | 06/16/2025   | DET 1, HHB 1ST BN 206 FA R | IGMT                   | Standard Excess |                               | ions 📀 |            |
| ✓ Temporary A | ssignments |       |                    |              |                            |                        |                 | Report Date Change            |        |            |
|               |            |       |                    |              |                            |                        | Create Te       | Update REFRAD                 |        | *          |
|               |            |       |                    |              |                            |                        |                 | Position Change               |        | 1 row      |
| ID/Source     | Status     | Compo | Action/Reason Code | Begin/End Dt | UIC                        | Position               | Locatio         | Undate Training Status        |        |            |
| 117265028     | Ambund     | Quard | ASG                | 05/13/2023   | W8AMHD                     | 05332115               | DAMPO           | 4                             |        |            |
| MOBCOP        | Annved     | Guard | ODO                | 08/08/2023   | AUGOESAMHD                 | Inactive National Guar | d Georgia       | Update Position Qualification | 0      |            |

# Click "Submit Departure"

| Submit Departure Assignment Header Information           |                | Override to Home No   |                         |                                |                      |
|----------------------------------------------------------|----------------|-----------------------|-------------------------|--------------------------------|----------------------|
| Assignment Temporary                                     |                |                       | Assignment ID           | 117265028                      |                      |
| Employee Record 8                                        |                | N                     | Assignment Seq          | 2                              |                      |
| Assignment Status Arrived On As                          | signment       | 13                    | User Action             | 2006 Location Change           |                      |
| Workflow Status None Require                             | d              |                       | Stat Auth               | K 12301 (H) OF REFERENCE ( C ) |                      |
| Component Category Training Status Assignment Departures | PERSTEMPO Info | View/Update TDY Event |                         |                                |                      |
| Departure Sequence 1                                     | Depart Date 14 | Depart Status 14      | Assignment Depart To 14 | Last Updated By 11             | Last Updated 11      |
| 1 1                                                      | 05/13/2023     | Revoke                | 117491394               |                                | 10/20/2023 2:56:06PM |
| 2 2                                                      | 08/08/2023     | Revoke                | 115887838               |                                | 09/18/2023 3:13:03PM |
| 3 3                                                      | 08/08/2023     | Revoke                | 115887838               |                                | 09/18/2023 3:17:07PM |
| 4 4                                                      | 08/08/2023     | Revoke                | 115887838               |                                | 09/18/2023 3:32:03PM |
| 5 5                                                      | 08/08/2023     | Revoke                | 115887838               |                                | 10/02/2023 3:44:24PM |
| 6 6                                                      | 08/08/2023     | Revoke                | 115887838               |                                | 10/11/2023 6:57:13PM |
| 7 7                                                      | 05/13/2023     | Active                | 117491394               |                                | 10/20/2023 3:11:26PM |
| 8 8                                                      | 08/08/2023     | Active                | 117648661               |                                | 10/20/2023 3:19:17PM |

# Click "Other Actions" on the PCA assignment

| ~ Permanent As | signments |       |                    |              |                             |                        |                 |                    |                 |       |
|----------------|-----------|-------|--------------------|--------------|-----------------------------|------------------------|-----------------|--------------------|-----------------|-------|
|                |           |       |                    |              |                             |                        | Create Pr       | ermanent Assignmer | nt              | ~     |
| L              |           |       |                    |              |                             |                        |                 |                    |                 | 1 row |
| ID/Source      | Status    | Compo | Action/Reason Code | Begin/End Dt | UIC                         |                        | Position        | Location           |                 |       |
| 117648661      | Deserted  | Quard | PCA                | 05/13/2023   | WQNZT1                      |                        | 08710051        | 00017096           |                 |       |
| Online Asg     | Departed  | Guaro | Reassignment       | 06/16/2025   | DET 1, HHB 1ST BN 206 FA RG | MT                     | Standard Excess | PARIS              | Other Actions ⊙ | 1     |
| ~ Temporary As | signments |       |                    |              |                             |                        |                 |                    |                 |       |
|                |           |       |                    |              |                             |                        | Create          | Temporary Assignm  | nent            | *     |
| 1              |           |       |                    |              |                             |                        |                 |                    |                 | 1 row |
| ID/Source      | Status    | Compo | Action/Reason Code | Begin/End Dt | UIC                         | Position               | Loc             | ation              |                 |       |
| 117265028      | Deserted  | Const | ASG                | 05/13/2023   | W8AMHD                      | 05332115               | DAM             | JP000302           |                 |       |
| MOBCOP         | Departed  | Guard | ODO                | 08/08/2023   | AUGOE8AMHD                  | Inactive National Guar | rd Geo          | rgia               | Other Actions ⊙ |       |
| 4              |           |       |                    |              |                             |                        |                 |                    |                 |       |

## Select "Arrive Member"

| 0                                |                                                                                               |                 |                    |              |                               |                                 |                        |                                              | )  |            |
|----------------------------------|-----------------------------------------------------------------------------------------------|-----------------|--------------------|--------------|-------------------------------|---------------------------------|------------------------|----------------------------------------------|----|------------|
|                                  |                                                                                               |                 |                    |              |                               |                                 |                        | Actions ×                                    |    |            |
| <ul> <li>Organization</li> </ul> | nal Instance                                                                                  |                 |                    |              |                               |                                 |                        | Curtail/Extend                               |    |            |
|                                  | Busines                                                                                       | s Unit Arkansas | Army Natl Guard    |              |                               | Location WALN                   | UT RIDGE               | Location Change                              |    |            |
|                                  | Component Category Train in Units-Drill Unit Res<br>UIC WPQNA1 DET 1, CO A 2D BN 153 INF RGMT |                 |                    |              |                               | Job Code E13F<br>Position 08720 | JOINT FIRE SUPPORT SPE | Arrive Member                                |    |            |
|                                  |                                                                                               |                 |                    |              |                               | Duty Status Ready               | for Drill              | Revoke Amendment                             |    |            |
| 0                                |                                                                                               |                 |                    |              | Du                            | ty Status Attribute             |                        | Position Change                              |    |            |
| V Permanent P                    | assignments                                                                                   |                 |                    |              |                               |                                 | Create Permar          | Report Date Change<br>Update Training Status |    | v<br>1 row |
| ID/Source                        | Status                                                                                        | Compo           | Action/Reason Code | Begin/End Dt | UIC                           | P                               | osition                | Lindate Component Category                   |    |            |
| 117648661                        | Deceded                                                                                       | Quard           | PCA                | 05/13/2023   | WQNZT1                        | 0                               | 8710051                | opusie component category                    |    |            |
| Online Asg                       | Debaured                                                                                      | Guard           | Reassignment       | 06/16/2025   | DET 1, HHB 1ST BN 206 FA RGMT | s                               | tandard Excess         | Update Position Qualification                | ¢⊙ |            |
| ✓ Temporary A                    | Assignments                                                                                   |                 |                    |              |                               |                                 |                        |                                              |    |            |
|                                  |                                                                                               |                 |                    |              |                               |                                 | Create Temp            | porary Assignment                            |    | ~          |
|                                  | 100                                                                                           |                 |                    |              |                               |                                 |                        |                                              |    | 1 row      |
| ID/Source                        | Status                                                                                        | Compo           | Action/Reason Code | Begin/End Dt | UIC                           | Position                        | Location               |                                              |    |            |
| 117265028                        | Departed                                                                                      | Guard           | ASG                | 05/13/2023   | W8AMHD                        | 05332115                        | DAMP000                | 0302                                         |    |            |
| MORCOP                           | creparted                                                                                     | Guard           | 000                | 08/08/2023   | AUGOERAMHD                    | Inactive National Guard         | Georgia                | Other Actions                                | 0  |            |

# Click "Submit Arrival"

| Signet Arrival Assignment Header Information                             |                       |                             |                    |                      |
|--------------------------------------------------------------------------|-----------------------|-----------------------------|--------------------|----------------------|
| Assignment Permanent                                                     |                       | Assignment IE               | 117648661          |                      |
| Employee Record 0                                                        |                       | Assignment Sec              | 11                 |                      |
| Assignment Status Departed To Assignment                                 |                       | User Action                 | 2000 Deferment     |                      |
| Workflow Status None Required                                            |                       | Stat Auth                   |                    |                      |
| Component Category Training Status PERSTEMPO Info<br>Assignment Arrivats | View/Update TDY Event |                             |                    |                      |
| Arrival Sequence# t⊥ Arrival Date t↓                                     | Arrival Status 14     | Assignment Departed From 11 | Last Updated By 14 | Last Updated 14      |
| 1 1 05/13/2023                                                           | Active                | 116372378                   |                    | 10/20/2023 3:08:42PM |
| 2 2 08/09/2023                                                           | Active                | 117265028                   | -                  | 10/20/2023 3:20:06PM |
| Audit Fields                                                             |                       |                             |                    |                      |
| Last Updated By 000                                                      |                       | Last Update Date/Time       | 10/20/23 3:10:45PM |                      |
| Source Online Assignment                                                 |                       | Source IE                   |                    |                      |
| Return to Landing Page                                                   |                       |                             |                    |                      |

# Click "Return to Landing Page"

| Assignment Header Inform                  | mation                                  |              |                       |                             |                         |                    |                      |
|-------------------------------------------|-----------------------------------------|--------------|-----------------------|-----------------------------|-------------------------|--------------------|----------------------|
|                                           | Assignment Permanent                    |              |                       |                             | Assignment ID           | 117648661          |                      |
|                                           | Employee Record 0                       |              |                       |                             | Assignment Seq 1        | (                  |                      |
|                                           | Assignment Status Arrived On Assignment |              |                       |                             | User Action 2           | 2000 Deferment     |                      |
|                                           | Workflow Status None Required           |              |                       |                             |                         |                    |                      |
| Component Category<br>Assignment Arrivals | Training Status PER                     | ISTEMPO Info | View/Update TDY Event |                             |                         |                    |                      |
|                                           | Arrival Sequence# 11 Arrival Date 11    | Arrival      | l Status †i           | Assignment Departed From 11 |                         | Last Updated By 11 | Last Updated 11      |
| 1                                         | 1 05/13/2023                            | Active       |                       | 116372378                   |                         | -                  | 10/20/2023 3:08:42PM |
| 2                                         | 2 08/09/2023                            | Active       |                       | 117265028                   |                         | -                  | 10/20/2023 3:20:06PM |
| Audit Fields                              |                                         |              |                       |                             |                         |                    |                      |
|                                           | Last Updated By 000                     |              |                       |                             | Last Update Date/Time 1 | 10/20/23 3:20:12PM |                      |
| Return to Landing Page                    | Source Online Assignment                |              |                       |                             | Source ID               |                    |                      |

The SRU assignment is now correct, and the member is arrived back to their PCA assignment.

| signments     |                                                 |                                                                  |                                                                                                    |                                                                                                    |                                                                                                    |                                                                                                    |                                                                                                    |                                                                                                    |  |
|---------------|-------------------------------------------------|------------------------------------------------------------------|----------------------------------------------------------------------------------------------------|----------------------------------------------------------------------------------------------------|----------------------------------------------------------------------------------------------------|----------------------------------------------------------------------------------------------------|----------------------------------------------------------------------------------------------------|----------------------------------------------------------------------------------------------------|--|
|               |                                                 |                                                                  |                                                                                                    |                                                                                                    | Create P                                                                                                    | ermanent Assignment                                                                                                    | -                                                                                                    | ~                                                                                                    |  |
|               |                                                 |                                                                  |                                                                                                    |                                                                                                    |                                                                                                    |                                                                                                    |                                                                                                    | 1 row                                                                                                    |  |
| Status        | Compo                                           | Action/Reason Code                                               | Begin/End Dt                                                                                                    | UIC                                                                                                    | Position                                                                                                    | Location                                                                                                    |                                                                                                    |                                                                                                    |  |
| Arrived       | Quard                                           | PCA                                                              | 05/13/2023                                                                                                    | WQNZT1                                                                                                    | 08710051                                                                                                    | 00017096                                                                                                    |                                                                                                    |                                                                                                    |  |
| Arrived Guard | Arrived                                         | Guaru                                                            | Reassignment                                                                                                    | 06/16/2025                                                                                                    | DET 1, HHB 1ST BN 206 FA RGMT                                                                                                    | Standard Excess                                                                                                    | PARIS                                                                                                    | Other Actions 📀                                                                                                    |  |
| signments     |                                                 |                                                                  |                                                                                                    |                                                                                                    |                                                                                                    |                                                                                                    |                                                                                                    |                                                                                                    |  |
| elease Assign | ments                                           |                                                                  |                                                                                                    |                                                                                                    |                                                                                                    |                                                                                                    |                                                                                                    |                                                                                                    |  |
|               | Status<br>Arrived<br>signments<br>elease Assign | Status Compo<br>Arrived Guard<br>signments<br>elease Assignments | signments           Status         Compo         Action/Reason Code           Arrived         Guard         PCA<br>Reassignment           signments         Hease Assignments | signments           Status         Compo         ActioniReason Code         Begin End Dt           Arrived         Guard         PCA         05/13/2023           Reassignments         06/16/2025 | signments           Status         Compo         Action/Reason Code         Begin/End Dt         UIC           Arrived         Guard         PCA         05/13/2023         WQNZT1           Reassignment         06/16/2025         DET 1, HHB 1ST BN 206 FA RGMT           signments         Hease Assignments | Status         Compo         Actioni Reason Code         Begin/End Dt         UIC         Position           Arrived         Guard         PCA         05/13/2023         WQNZT1         06/710051           Reassignments         Reassignment         00/16/2025         DET 1, HHB 1ST BN 206 FA RGMT         Standard Excess           signments         Heases Assignments         Hease Signments         Hease Signments         Hease Signments | signments           Create Permanent Assignment           Status         Compo         Action/Reason Code         Begin End Dt         UIC         Position         Location           Arrived         Guard         PCA         05/13/2023         WQNZT1         06710051         00017096           Arrived         Guard         Reassignment         06/16/2025         DET 1, HHB 15T BN 206 FA RGMT         Standard Excess         PARIS | Status Compo       Action/Reason Code       Begin End Dt       UIC       Position       Location         Arrived       Guard       PCA       05/13/2023       WCNZT1       08710051       0017096       Other Actions ③         Arrived       Buard       PCA       06/16/2025       DET 1, HHB IST EN 206 FA RGMT       Standard Excess       PARIS       Other Actions ③         signments       Heassignments       Heassignments |  |

# Chapter 3 Hire/Rehire - Acquire

# 3-1. Hire – Non-Prior Service Gain (NPSG) (Manual Entry)

The purpose of this process is to assist the HR Pro to manually add a rehire's profile data into all Hire Record Review tabs. See Chapter 14 in the IPPS-A User Manual, para 14-1.

Direct hire transactions involve entering new hire/rehire Member data manually when data was not received through an interface such as ARISS or CCIMM. Manual hires require a two-person, multi-step process. An onboarding admin enters and validates the rehire record. Upon completion, a separate onboarding admin loads the data to generate a Hire/Rehire order that IPPS-A automatically sends to iPERMS.

## **Roles:**

| New Requ | rested | Security | Settings |
|----------|--------|----------|----------|
|----------|--------|----------|----------|

| *Category            | * Subcategory        |
|----------------------|----------------------|
| COMMANDER            | MANAGER              |
| FUNCTIONAL SYS-ADMIN | ARISS ERR RESOLUTION |
| FUNCTIONAL SYS-ADMIN | SENIORITY DATES      |
| HR PROFESSIONAL      | ASSIGNMENT ACTIONS   |
| HR PROFESSIONAL      | HR PROFESSIONAL      |
| HR PROFESSIONAL      | HR SYSTEM ADMIN      |
| HR PROFESSIONAL      | OFFBOARDING          |
| HR PROFESSIONAL      | ONBOARDING           |
|                      |                      |

Ensure all roles are checked with exception of:

Onboarding view

#### Applicability: OFF, WO, ENL Subcategories: Onboarding Navigation: Workforce Administration > Hire Record Review > Direct Hires/Rehires

Open the Soldiers iPERMS record for supporting documents to use to create the Hire.

## Select the Hire tab, then hit create

## **Personal Details Tab**

Once the record loads you will be in the Person Data tab – Enter Effective date = (Date of Hire date signed DD 4-1 Series) First Name – Enter appropriate information (Birth Certificate, Social Security Card, or DD 4 -1) Last Name = Enter appropriate information (Birth Certificate, Social Security Card, or DD 4- 1) Middle Name = Enter appropriate information (Birth Certificate, Social Security Card, or DD 4-1)

Gender = Enter appropriate information (Birth Certificate, DD 1966) Date of Birth = Enter appropriate date (Birth Certificate, DD 1966) Select Marital Information = Enter appropriate status (Marriage License if applicable) Enter the Marital date = Enter appropriate date (Marriage License if applicable)

## **Citizenship Status**

Country of Citizenship = Enter appropriate information (DD 1966 or Birth Certificate) Select additional birth information and enter (Birth Location, Birth Country, and State) (DD 1966, Birth Certificate, Current Passport or Naturalization Documents (I-551)

## **National Identifier**

SSN = Enter appropriate information (See Social Security Card) DODI = Enter appropriate information (See DD 1966 OR iPERMS profile) Foreign National Enter appropriate information (If applicable) Address Information (See DD 4-1, DD 1966, DD 2058) select address information, (All address fields are required) Date: Enter the effective date of the Hire) select type and choose (Both types EHOR AND MAIL must be entered) select Country Enter appropriate information Address 1 = Street address (See DD 4-1, DD 1966, DD 2058) Enter City (See DD 4-1) (See DD 4-1, DD 1966, DD 2058) Enter State (See DD 4-1, DD 1966, DD 2058) Postal = (See DD 4-1, DD 1966, DD 2058)

Select the + button to add 2<sup>nd</sup> type as show above (EHOR and Mail) Review the page for correct information.

# Phone number (See SF 86)

Select Type Number = Enter the 10-digit phone Select Preferred (Yes or No) for the number

# Ethnic Group (DD Form 1966)

Select add button Select Enter appropriate information

## **Email Information (See SF 86)**

Enter Type = (AKO, Business, ENT, Home, Other School) email = enter email address Preferred = Select yes or no

## Race Information (DD Form 1966, block 7b)

Select Enter appropriate information

## Religion Information (DD Form 1966, block 11)

select **Religion then hit Enter** Select done Select save Select next

## JOB Data Tab (DD 1966, SEE block 19)

select the **Job Data** tab. Enter Effective Date: **Needs to be the date of hire (DD 4-1 Series)** Select the **Action Reason** drop-down arrow and select **NON-PRIOR SERVICE GAIN** Select the **Component Category** look up tool and select the appropriate Component Category list item. <u>See</u> <u>MCC Reference table.</u>

# (See DD Form 1966 SEE block 19 page 1)

Select the **Position** look up tool then enter the appropriate information into the **Position Number** field. Select the **Search** button and select the appropriate Position Number list item. Select the **Rank** look up tool and select the appropriate Rank Select the **Grade** (Auto populates) verify the grade appears correctly for the rank Enter the appropriate information into the **Grade Entry Date** field or use the **Calendar** icon. (NPSG – date of **Enlistment DD Form 4-1)** Years of Service (leave blank or applicable service) Select the **Movement ID** (Assign Loss Reason) look up tool and select the appropriate Assignment Loss Reason.

(See Assignment Loss Reason) item, the movement ID will populate the Assign Loss Reason Code (A3 – 698) Assign Loss Date (eff date field or use the Calendar icon. (DD Form 4-1)

Select the Duty Position Qual look up tool and select the appropriate Duty Position Qualification - Select 'S'

| Duty Position Qualification Reference Table |                            |  |  |  |  |
|---------------------------------------------|----------------------------|--|--|--|--|
| DATA CODES                                  | DEFINITION                 |  |  |  |  |
| А                                           | Not Applicable to the ARNG |  |  |  |  |
| L                                           | Not Applicable to the ARNG |  |  |  |  |

| Duty Position Qualification Reference Table Cont'd |                                                                                                    |  |  |  |  |  |
|----------------------------------------------------|----------------------------------------------------------------------------------------------------|--|--|--|--|--|
|                                                    |                                                                                                    |  |  |  |  |  |
| N                                                  | Not Qualified - (Cannot get qualified or requires something other than MOS training to become qualified) |  |  |  |  |  |
| Р                                                  | Not Applicable to the ARNG                                                                               |  |  |  |  |  |
| Q                                                  | Qualified                                                                                                |  |  |  |  |  |
| S                                                  | Not Qualified - (Required, Scheduled or Attending Army MOS or AOC Service School or Phase II (IADT))     |  |  |  |  |  |
| Х                                                  | Not Applicable to the ARNG                                                                               |  |  |  |  |  |

enter the desired information into the Last Exam Date field or use the Calendar icon. (Pull the MEPCOM 680 ADP)

Seniority Dates table (Enter the dates highlighted below in the reference table shown below)

| Seniority Date | e Reference table |                                                                 |                         |
|----------------|-------------------|-----------------------------------------------------------------|-------------------------|
| MPC            | Seniority Date ID | Description                                                     | Transaction<br>FOR ARNG |
| O/W/E          | ADSO/SRR          | Active-Duty Service Obligation/Service<br>Remaining Requirement | AGR<br>Officer/Warrant  |
| O/W/E          | BASD              | Basic Active Service Date                                       | Rehire (PSG)            |
| O/W            | BDAP              | Basic Date of Appointment                                       | Direct Hire/PSG         |
| E              | BESD              | Basic Enlistment Service Date                                   | NPSG/PSG                |
|                | BOSD              | Basic Officer Service Date                                      | HIRE/REHIRE             |
|                | CADETGRAD         | CADET Graduation Date                                           |                         |
| 0              | COMMDT            | Commission Date                                                 | PSG                     |
| E              | DEPDT             | Delayed Entry Program Date – If Applicable                      | NPSG(RFP)               |
| O/W/E          | DIEMS             | Date Initial Entry Mil SVC                                      | NPSG/PSG                |
| O/W/E          | DTIGRC            | Date of Initial Entry into RC                                   | NPSG/PSG                |
|                | DTREAPPT          | Date of Reappointment                                           |                         |
| O/W/E          | ERRO              | Exp Ready Rsv Obligation DT                                     | NPSG/PSG                |
|                | EAD SA            | Entered Active Service Agreement (DD 1966, Ship date)           | NPSG                    |
| E              | ETS               | Expiration Term of Service                                      | NPSG/PSG                |
| O/W            | MRD/RCP           | Mandatory Removal Reason                                        | DIRECT<br>HIRE/PSG      |
| O/W/E          | PEBD              | Pay Entry Base Date                                             | NPSG/ PSG               |
|                | PED/PPED          | Promotion Eligibility Date                                      |                         |

## Select the Save

## **Pay Information**

State Tax Code (See W-4) FITW Additional Daily Amount (if applicable) Fed Withhold (See W-4) Leave Days Paid (Leave Blank) Multiple Jobs or Spouse Works (defaults to yes) (See W-4 worksheet to validate) FITW Filling Status (See W-4) FITW Dependents under 17 (See W-4) FITW Additional Dependents (See W-4)

Benefits Information SGLI Decline (See SGLV 8286) SGLI Amount (See SGLV 8286)

#### MGIB Information (DA 5435)

Plan Type (prepopulated) Coverage Begin Date (prepopulated – Date of enlistment) Eligibility Code (prepopulated) Coverage Election (prepopulated)

Military Information (DD 4 Series)

Initial Military Service (A = United State Army) Initial Service Component (G = Guard) Initial Component CAT (UP = TNG Pipeline-Awaiting IADT – Auth to Perform IDT) Initial Grade (Enlistment Contract DD 4-1) Prior Military Service (leave blank) Prior Service Component (leave blank) Prior Component Cat (leave blank) Prior Department (leave blank) Prior Site ID (leave blank) Prior Grade (leave blank) Curr Procurement Prog (leave blank) Initial Procurement Prog (leave blank) Date Curr Procurement (leave blank) Officer Procurement Prog (leave blank) Break in Military Service (leave blank) Initial Entry Training Status (default to blank) leaving it blank will give Training Status 'A'

## Contract Data Tab (Only enter the fields with an asterisk (\*))

select the Contract Data tab. (See block 32A DD 1966 and Bonus Addendum) \*Enter the date (MM/DD/YYYY) into the Contract Begin Date (See DD 4-1) \*And Contract End Date fields. This will be the Soldiers ETS date or MPC specific (direct appointments) \*Select the Place of Entry look up tool and select the appropriate Place of Entry. (MEPS Location)

## If applicable see NGB 600-7 Series Bonus Addendum

Obligated Bonus MOS Enl = As applicable

\* Enter Enlistment Option Period (See DD 4-1 block 17 - Use the table below to select the correct value for the enlistment period) this will be defaulting to 'U'

| Enlistmen | Enlistment Option Period Reference Table                                                                                              |  |  |  |  |
|-----------|----------------------------------------------------------------------------------------------------|--|--|--|--|
|           | DEFINITION                                                                                                    |  |  |  |  |
| Values    |                                                                                                    |  |  |  |  |
| Р         | 0 x 6 x 0 Standard Enlistment Option: 0 years Active component 6 years in Selected Reserve and 0 years in<br>Individual Ready Reserve |  |  |  |  |
| Q         | 0 x 4 x 2 Standard Enlistment Option: 0 years Active component 4 years in Selected Reserve and 2 years in individual Ready Reserve    |  |  |  |  |
| R         | 0 x 3 x 3 Standard Enlistment Option: 0 years Active component 3 years in Selected Reserve and 3 years in<br>Individual Ready Reserve |  |  |  |  |
| S         | 0 x 8 x 0 Standard Enlistment Option: 0 years Active component 8 years in Selected Reserve and 0 years in<br>Individual Ready Reserve |  |  |  |  |
| т         | 0 x 6 x 2 Standard Enlistment Option: 0 years Active component 6 years in Selected Reserve and 2 years in<br>Individual Ready Reserve |  |  |  |  |
| V         | 0 x 4 x 4 Standard Enlistment Option: 0 years Active component 4 years in Selected Reserve and 4 years in Individual Ready Reserve    |  |  |  |  |
| x         | 0 x 3 x 5 Standard Enlistment Option: 0 years Active component 3 years in Selected Reserve and 5 years in<br>Individual Ready Reserve |  |  |  |  |
| Y         | Not Applicable                                                                                                    |  |  |  |  |

Enl/Reenlist Bons Entitlement Auth (As applicable) Enl/Reenlist Bons Entitlement As applicable) Date Enlist/Reenl Bonus Res (As applicable Nbr Reenlistment Pym Bonus (As applicable) Bonus Amount (As applicable) \*Expiration Status Military Obligation Date Enter the date (MM/DD/YYYY) \*Expiration Ready Reserve Obligation Date Enter the date (MM/DD/YYYY) \*Number of Years Enlisted for Enter years and weeks (if applicable)

Select Enlisted Waiver Code if applicable Select waiver code if applicable Incentives Information (See DD 1966, section 32a) look for the naming convention that matches.

Select the Save button

select the Additional Data tab. (See DD 1966, section 18u)

Select the **Reception Station UIC** look up tool then enter the desired information (can be left blank) Select the desired UIC from the **Reception Station UIC** list then select the **Save** button. Select next

Career Management (For enlisted NPSG leave blank) Basic/Detail Branch Control Branch Functional Area

# Job Code/MOS/AOC (Enter)

Effective Date = Enlisted date Job Code = E09B – Trainee or 09S or 09R Status (Approved/Official) Level (P = Primary) Skill Level = (Enlisted MOS) can be left blank

PMOS Basis of Acquiring (leave blank) Control Grade (leave blank)

#### ASVAB (MEPCOM 680 APD)

Effective Date = Date of Enlistment AFQT Test = **IAFQT** Score Group = Select appropriate group

Clerical/Administrative Combat Electronic

Reserve Officer Training Corp (Officer)

Civ Education Cert (High School Diploma, Post-Secondary - Collage Transcript) Effective Date = (Date of Enlistment or Data of Graduation from High School Diploma) CVEDCC = (ICVEDL High school, ICVEDS High School Senior)

#### SKILLS

ASI (as applicable)

SQI (as applicable)

Awards -? Starts the timing for the eligibility (can be left blank)

Experience – (Can left blank)

Military Technician (Can be left blank)

**Civilian Employment (Can be left blank)** 

**AVIATION (Officer)** 

**AVIATION Service Dates** 

Physical Profiles (2808 or MEPCOM 680 ADP)

Military Education (Non-Prior leave blank)

Benefits (Birth Certificates (for dependents) (2058, 1199, 3685, W-4)

Assignments Info

Data Available for 1<sup>st</sup> Unit assignment (Based on training date from MEPS) Enter effective date (defaults to DTAVL = defaults to

Year Month available to move

Select the Validate Data tab then select the Validate button to complete the process. If there are data fields that failed validation, see the attached IPPS-A Automated Accession Business Process for error resolution.

Additional Information: Record Update: Automatic IPPS-A Order Generated: Yes Interface: iPERMS TIN/FID: TIN AA1, A06, D18

# 3-2. Rehire - Prior Service Gain (PSG)

To add a record to the database of an individual who has prior military service. Prior Service Gain (PSG) EMPL ID/SSN already exists in System

Roles:

#### New Requested Security Settings

| *Category            | * Subcategory        |                                   |
|----------------------|----------------------|-----------------------------------|
| COMMANDER            | MANAGER              | Ensure all roles are checked with |
| FUNCTIONAL SYS-ADMIN | ARISS ERR RESOLUTION | evcention of:                     |
| FUNCTIONAL SYS-ADMIN | SENIORITY DATES      | Ophoarding view                   |
| HR PROFESSIONAL      | ASSIGNMENT ACTIONS   |                                   |
| HR PROFESSIONAL      | HR PROFESSIONAL      |                                   |
| HR PROFESSIONAL      | HR SYSTEM ADMIN      |                                   |
| HR PROFESSIONAL      | OFFBOARDING          |                                   |
| HR PROFESSIONAL      | ONBOARDING           |                                   |

Applicability: OFF, WO, ENL Subcategories: Onboarding Navigation: Workforce Administration > Hire Record Review > Direct Hires/Rehires

Open the Soldiers iPERMS record for supporting documents to use to create the Hire.

#### Select the Hire tab, then hit create

#### **Personal Details Tab**

Once the record loads you will be in the Person Data tab – Enter Effective date = (Date of Hire date signed DD 4-1 Series) First Name – Enter appropriate information (Birth Certificate, Social Security Card, or DD 4 -1) Last Name = Enter appropriate information (Birth Certificate, Social Security Card, or DD 4-1) Middle Name = Enter appropriate information (Birth Certificate, Social Security Card, or DD 4-1)

Gender = Enter appropriate information (Birth Certificate, DD 1966) Date of Birth = Enter appropriate date (Birth Certificate, DD 1966) Select Marital Information = Enter appropriate status (Marriage License if applicable) Enter the Marital date = Enter appropriate date (Marriage License if applicable)

#### **Citizenship Status**

Country of Citizenship = Enter appropriate information (DD 1966 or Birth Certificate) Select additional birth information and enter (Birth Location, Birth Country, and State) (DD 1966, Birth Certificate, Current Passport or Naturalization Documents (I-551)

#### **National Identifier**

SSN = Enter appropriate information (See Social Security Card) DODI = Enter appropriate information (See DD 1966 OR iPERMS profile) Foreign National Enter appropriate information (If applicable)

#### Address Information (See DD 4-1, DD 1966, DD 2058)

select address information, **(All address fields are required) Date:** Enter the effective date of the Hire) select **type** and choose **(Both types EHOR AND MAIL must be entered)** select **Country** Enter appropriate information Address 1 = Street address **(See DD 4-1, DD 1966, DD 2058)** Enter City **(See DD 4-1) (See DD 4-1, DD 1966, DD 2058)** Enter State **(See DD 4-1, DD 1966, DD 2058)** Postal = **(See DD 4-1, DD 1966, DD 2058)** 

Select the + button to add 2<sup>nd</sup> type as show above (EHOR and Mail) Review the page for correct information.

# Phone number (See SF 86)

Select Type Number = Enter the 10-digit phone Select Preferred (Yes or No) for the number

Ethnic Group (DD Form 1966) Select add button Select Enter appropriate information

#### **Email Information (See SF 86)**

Enter Type = (AKO, Business, ENT, Home, Other School) email = enter email address Preferred = Select yes or no

#### Race Information (DD Form 1966, block 7b)

Select Enter appropriate information

Religion Information (DD Form 1966, block 11) select Religion then hit Enter Select done Select save Select next

# JOB Data Tab (DD 1966, SEE block 19)

select the **Job Data** tab. Enter Effective Date: **Needs to be the date of hire (DD 4-1 Series)** Select the **Action Reason** drop-down arrow and select **PRIOR SERVICE GAIN** Select the **Component Category** look up tool and select the appropriate Component Category list item. **See Reference table below.** 

| MCC Reference table |                    |                                                                                                    |                                                                               |                            |                            |
|---------------------|--------------------|----------------------------------------------------------------------------------------------------|-------------------------------------------------------------------------------|----------------------------|----------------------------|
| Content<br>Item ID  | Training<br>Status | Training Status Description<br>(Note: IPPS-A Abbreviates description)                                                                 | Military Personnel<br>Component (MPC)<br>Military Component<br>Category (MCC) |                            | nel<br>PC)<br>ent          |
|                     |                    |                                                                                                    | ENL                                                                           | OFF                        | WO                         |
| ITRNSA              | A                  | NPS-PS AWAITING TRAINING IN PAY STATUS<br>(INCLUDES PRIOR USAF/NAVY/USCG)<br>CHAPLAIN CANDIDATE (56X) - UX                            | UP                                                                            | UX                         | UX                         |
| ITRNSB              | В                  | NON-PRIOR SERVICE, AWAITING IADT, IN A NON-PAY<br>STATUS<br>09M (Delayed Trainee) E1-E4                                               | UP<br>IZ                                                                      | UP                         | UP                         |
| ITRNSC              | С                  | SOLDIER COMPLETED INITIAL IADT (ENLISTED NPS<br>ANDOFFICERS); INCLUDES DIRECT APPOINTMENT AND<br>SMPS <u>'UT' IS USED FOR 09R/W/S</u> | SA<br>UT                                                                      | SA                         | SA                         |
|                     |                    |                                                                                                    | SG<br>SV<br>UF<br>II                                                          | SG<br>SV<br>UF<br>II       | SG<br>SV<br>UF<br>II       |
| ITRNSD              | D                  | PRIOR RESERVE COMPONENT SERVICE; IADT NOT<br>REQUIRED (Applies to all Training Status Values)                                         | SA<br>SG<br>SV<br>UF<br>II                                                    | SA<br>SG<br>SV<br>UF<br>II | SA<br>SG<br>SV<br>UF<br>II |
| ITRNSE              | E                  | OFFICER AWAITING <del>IADT</del> ACTIVE-DUTY TRAINING<br>CHAPLAIN CANDIDATE (56X) - UX                                                | N/A                                                                           | UP<br>UX                   | UP<br>UX                   |
| ITRNSF              | F                  | SOLDIER DID NOT COMPLETE IADT TRAINING                                                                                                | UP                                                                            | UP                         | UP                         |
| ITRNSH              | н                  | PRIOR ACTIVE FEDERAL SERVICE (SOLDIER<br>COMPLETED INITIAL TRAINING) (Applies to all Training<br>Status Values)                       | SA<br>SG<br>SV<br>II                                                          | SA<br>SG<br>SV<br>II       | SA<br>SG<br>SV<br>II       |
|                     |                    | NEW OFFICER (00E OR 00D) MUST BE ON ACTIVE-<br>DUTY.                                                                                  | N/A                                                                           | UF                         | N/A                        |
| ITRNSI              | I                  | NON-PRIOR SERVICE SOLDIER COMPLETED FIRST<br>PART OFSPLIT TRAINING OPTION                                                             | UQ                                                                            | N/A                        | N/A                        |
| ITRNSK              | к                  | NON-PRIOR SERVICE SOLDIER ATTENDING<br>SECOND PORTION OF IADT                                                                         | UF                                                                            | UF                         | UF                         |
| ITRNST              | т                  | SOLDIER ON IADT<br>Only CHAPLAIN CANDIDATE (56X) - UX                                                                                 | UF                                                                            | UX                         |                            |

## (See DD Form 1966 SEE block 19 page 1)

Select the **Position** look up tool then enter the appropriate information into the **Position Number** field. Select the **Search** button and select the appropriate Position Number list item.

Select the Rank look up tool and select the appropriate Rank

Select the Grade (Auto populates) verify the grade appears correctly for the rank

Enter the appropriate information into the Grade Entry Date field or use the Calendar icon.

(See DD Form, 4, DD Form 214, NGB Form 22, orders, appointment, or promotion memorandum)

Years of Service (See DD Form, 4, DD Form 214, NGB Form 22)

Select the **Movement ID (Assign Loss Reason)** look up tool and select the appropriate Assignment Loss Reason. item, the movement ID will populate the Assign Loss Reason Code (See Movement ID)

Assign Loss Date (eff date field or use the Calendar icon. (DD Form 4-1)

Select the **Duty Position Qual** look up tool and select the appropriate Duty Position Qualification – **See applicable codes below.** 

| Duty Position Qua | alification Reference Table                                                                              |
|-------------------|----------------------------------------------------------------------------------------------------|
| DATA CODES        | DEFINITION                                                                                               |
| A                 | Not Applicable to the ARNG                                                                               |
| L                 | Not Applicable to the ARNG                                                                               |
| N                 | Not Qualified - (Cannot get qualified or requires something other than MOS training to become qualified) |
| Р                 | Not Applicable to the ARNG                                                                               |
| Q                 | Qualified                                                                                                |
| S                 | Not Qualified - (Required, Scheduled or Attending Army MOS or AOC Service School or Phase II (IADT))     |
| Х                 | Not Applicable to the ARNG                                                                               |

enter the desired information into the Last Exam Date field or use the Calendar icon. (Pull the MEPCOM 680 ADP)

| Seniority Date | Reference table   |                                            |                         |
|----------------|-------------------|--------------------------------------------|-------------------------|
| MPC            | Seniority Date ID | Description                                | Transaction<br>FOR ARNG |
| O/W/E          | ADSO/SRR          | Active-Duty Service Obligation/Service     | AGR                     |
|                |                   | Remaining Requirement                      | Officer/Warrant         |
| O/W/E          | BASD              | Basic Active Service Date                  | Rehire (PSG)            |
| O/W            | BDAP              | Basic Date of Appointment                  | Direct Hire/PSG         |
| E              | BESD              | Basic Enlistment Service Date              | NPSG/PSG                |
|                | BOSD              | Basic Officer Service Date                 | HIRE/REHIRE             |
|                | CADETGRAD         | CADET Graduation Date                      |                         |
| 0              | COMMDT            | Commission Date                            | PSG                     |
| E              | DEPDT             | Delayed Entry Program Date – If Applicable | NPSG(RFP)               |
| O/W/E          | DIEMS             | Date Initial Entry Mil SVC                 | NPSG/PSG                |
| O/W/E          | DTIGRC            | Date of Initial Entry into RC              | NPSG/PSG                |
|                | DTREAPPT          | Date of Reappointment                      |                         |
| O/W/E          | ERRO              | Exp Ready Rsv Obligation DT                | NPSG/PSG                |
|                | EAD SA            | Entered Active Service Agreement (DD       | NPSG                    |
|                |                   | 1966, Ship date)                           |                         |
| E              | ETS               | Expiration Term of Service                 | NPSG/PSG                |
| O/W            | MRD/RCP           | Mandatory Removal Reason                   | DIRECT                  |
|                |                   |                                            | HIRE/PSG                |
| O/W/E          | PEBD              | Pay Entry Base Date                        | NPSG/ PSG               |
|                | PED/PPED          | Promotion Eligibility Date                 |                         |

Seniority Dates table (Enter the dates highlighted below in the reference table shown below based on MPC)

#### Select the Save

#### **Pay Information**

State Tax Code (See W-4) FITW Additional Daily Amount (if applicable) Fed Withhold (See W-4) Leave Days Paid (Leave Blank) Multiple Jobs or Spouse Works (defaults to yes) (See W-4 worksheet to validate) FITW Filling Status (See W-4) FITW Dependents under 17 (See W-4) FITW Additional Dependents (See W-4)

Benefits Information SGLI Decline (See SGLV 8286) SGLI Amount (See SGLV 8286)

## **MGIB Information (DA 5435)**

Plan Type (prepopulated) Coverage Begin Date (prepopulated – Date of enlistment) Eligibility Code (prepopulated) Coverage Election (prepopulated)

#### Military Information (DD 4 Series)

## This is the first component that the Soldier was in.

Initial Military Service (Enter appropriate service component) Initial Service Component (Enter appropriate service component) Initial Component CAT (Enter appropriate Initial component cat) Initial Grade (Enter appropriate initial grade)

# This is the service component the Soldier was in prior to the current contract. Prior Military Service (the period an individual was not in a military status and is the time immediately prior to

# this Enlistment/appointment.)

Prior Service Component (Enter appropriate information)

Prior Component Cat (Enter appropriate information)

Prior Department (Enter appropriate information)

Prior Site ID (Enter appropriate information)

Prior Grade (Enter appropriate information)

Curr Procurement Prog (See procurement reference table below) - **Procurement only for accession of prior** service personnel and will indicate the procurement program under which the member is currently entering the Reserve of the Army.

Initial Procurement Prog (See procurement reference table below) - Indicates the program under which a member initially entered military status

| Procurement Prog | ram Reference table                                                             |
|------------------|---------------------------------------------------------------------------------|
| DATA CODES       | DEFINITION                                                                      |
| AA               | Three weeks basic with 24 hours IDT training required                           |
| AB               | Alternate Training Program (Split Training Option)                              |
| AC               | Militia Career Program                                                          |
| AD               | Two weeks basic with 32 hours IDT training required                             |
| AE               | Regular Component                                                               |
| AF               | U.S. Military Academy                                                           |
| AG               | Title 10 USC 12103b (formerly Title 10 USC 511b)                                |
| AH               | Inducted                                                                        |
| AI               | Direct appointment other than professional                                      |
| AK               | U.S. Naval Academy                                                              |
| AL               | U.S. Air Force Academy                                                          |
| AM               | U.S. Merchant Marine Academy                                                    |
| AN               | OCS RC (Special)                                                                |
| AO               | OCS State (ARNG)                                                                |
| AP               | Direct Appointment Professional (AMEDD, JAG, CH, DE, VC)                        |
| AQ               | OCS College Student ARNG Officers Program (CSOP)                                |
| AT               | WO appointment from Commissioned Officer                                        |
| AU               | WO Aviation Training Program                                                    |
| AV               | WO Direct Appointment                                                           |
| AW               | WO Appointment from Enlisted                                                    |
| AX               | Title 10 USC 12103d (ARNG non-prior service gains) (formerly Title 10 USC 511d) |
| BA               | 91C Civilian Contract Training Program                                          |
| BB               | Civilian Acquired Skills                                                        |
| BC               | ROTC Scholarship Program (Guaranteed Reserve Forces Duty (GRFD))                |

| Procurement Progr | am Reference table cont'd                                              |
|-------------------|------------------------------------------------------------------------|
| DATA CODES        | DEFINITION                                                             |
| BD                | ROTC Non-Scholarship (Early commissioning program (ECP))               |
| BE                | ROTC Non-Scholarship (Reserve Force Duty (RFD))                        |
| BF                | In-Service Recruiting (ISR)                                            |
| BG                | Demobilized Unit from active duty                                      |
| BH                | Extended Active Duty (EAD)                                             |
| BI                | Try One (ARNG only)                                                    |
| BJ                | Standard Enlistment Option (Active Component only)                     |
| BK                | Civilian Aviator Procurement Program                                   |
| BL                | Direct Appointment MSC, Early commissioning program for MC, DE, and VC |
| BM                | Enlisted/Appointed – other than above                                  |

## Date Curr Procurement (See DD 4-1- effective date of hire)

Officer Procurement Prog (Enter applicable information if needed or leave blank for Enlisted) Break in Military Service (See DD 4-1) - The period for which a member with prior military service had no military status immediately prior to entry into the current period of service.

| Break in Service | reference table                     |
|------------------|-------------------------------------|
| DATA CODES       | DEFINITION                          |
| Α                | Break in service of 91 days or more |
| В                | Break in service 90 days or less    |
| Y                | None                                |

#### Initial Entry Training Status (default to blank) leaving it blank will give Training Status 'A'

| Training Status R | eference table                                                                                              |
|-------------------|----------------------------------------------------------------------------------------------------|
| DATA CODES        | DEFINITION                                                                                                  |
| А                 | NPS-PS Awaiting Training in Pay Status (Includes Prior USAF/Navy/USCG) (See note)                           |
| В                 | Non-prior service, awaiting IADT, in a non-pay status (DO NOT use for Officers/Warrant Officers) (See note) |
| С                 | Soldier completed initial IADT (enlisted NPS and officers); includes direct appointment and SMPs            |
| D                 | Prior Reserve Component service; IADT not required                                                          |
| Ш                 | Officer Awaiting IADT                                                                                       |
| F                 | Soldier did not complete IADT training (See Note)                                                           |
| Н                 | Prior active Federal Service (Soldier completed initial training)                                           |
|                   | Non-prior service soldier completed first part of split training option (See Note)                          |
| K                 | Non-prior service soldier attending second portion of IADT (See Note)                                       |
| Т                 | Soldier on IADT (prior service Navy E6) (See Note)                                                          |

Note: Personnel Awaiting IADT and Authorized to Perform IDT

\*Training Status 'A' / Training Pay Retired Category 'P' / Reserve Category 'U' / Current Organization 'B'

Personnel Awaiting Second Part of IADT and Authorized to Perform IDT

\*Training Status 'I' / Training Pay Retired Category 'Q' / Reserve Category 'U' / Current Organization 'B'

Personnel Awaiting IADT and Not Authorized to Perform IDT

\* Training Status 'B' / Training Pay Retired Category 'P' / Reserve Category 'U' / Current Organization 'B'

Personnel Awaiting Second Part of IADT and Not Authorized to Perform IDT

\* Training Status 'T' / Training Pay Retired Category 'F' / Reserve Category 'U' / Current Organization 'B'

Personnel Currently on IADT Status (attending Phase Two)

\* Training Status 'K' / Training Pay Retired Category 'F' / Reserve Category 'U' / Current Organization 'B'

Personnel did NOT complete IADT (while attending Phase One or OSUT) - (Soldier will be processed for discharge)

\*Training Status 'F' /Training Pay Retired Category 'P' / Reserve Category 'U' / Current Organization 'B'

#### Contract Data Tab (Only enter the fields with an asterisk (\*))

select the **Contract Data** tab. (See block 32A DD 1966 and Bonus Addendum) \*Enter the date (MM/DD/YYYY) into the **Contract Begin Date (See DD 4-1)** \*And **Contract End Date** fields. **This will be the Soldiers ETS date or MPC specific (direct appointments)** \*Select the **Place of Entry** look up tool and select the appropriate Place of Entry. (MEPS Location)

## If applicable see NGB 600-7 Series Bonus Addendum

Obligated Bonus MOS Enl = As applicable

\* Enter Enlistment Option Period (See DD 4-1 block 17), prior service maybe 'Y' not applicable.

| Enlistmen | Enlistment Option Period Reference Table                                                                                              |  |  |
|-----------|----------------------------------------------------------------------------------------------------|--|--|
|           | DEFINITION                                                                                                    |  |  |
| Values    |                                                                                                    |  |  |
| Р         | 0 x 6 x 0 Standard Enlistment Option: 0 years Active component 6 years in Selected Reserve and 0 years in<br>Individual Ready Reserve |  |  |
| Q         | 0 x 4 x 2 Standard Enlistment Option: 0 years Active component 4 years in Selected Reserve and 2 years in individual Ready Reserve    |  |  |
| R         | 0 x 3 x 3 Standard Enlistment Option: 0 years Active component 3 years in Selected Reserve and 3 years in<br>Individual Ready Reserve |  |  |
| S         | 0 x 8 x 0 Standard Enlistment Option: 0 years Active component 8 years in Selected Reserve and 0 years in<br>Individual Ready Reserve |  |  |
| Т         | 0 x 6 x 2 Standard Enlistment Option: 0 years Active component 6 years in Selected Reserve and 2 years in<br>Individual Ready Reserve |  |  |
| V         | 0 x 4 x 4 Standard Enlistment Option: 0 years Active component 4 years in Selected Reserve and 4 years in Individual Ready Reserve    |  |  |
| х         | 0 x 3 x 5 Standard Enlistment Option: 0 years Active component 3 years in Selected Reserve and 5 years in Individual Ready Reserve    |  |  |
| Y         | Not Applicable                                                                                                    |  |  |

Enl/Reenlist Bons Entitlement Auth (As applicable) Enl/Reenlist Bons Entitlement As applicable) Date Enlist/Reenl Bonus Res (As applicable Nbr Reenlistment Pym Bonus (As applicable) Bonus Amount (As applicable)

\*Expiration Status Military Obligation Date Enter the date (MM/DD/YYYY) - The date a member has or will Complete a period of statutory service as specified in AR 135-91.

\*Expiration Ready Reserve Obligation Date Enter the date (MM/DD/YYYY) -

A date to indicate the expiration of the period a member is required by law or contractual agreement to serve as a member of the Ready Reserve.

\*Number of Years Enlisted for Enter years and weeks (enter as applicable)

## Verify in IPERMS to see if there are any waivers.

Select Enlisted Waiver Code if applicable

Select waiver code if applicable

Incentives Information (See DD 1966, section 32a) look for the naming convention that matches.

Select the Save button

select the Additional Data tab. (See DD 1966, section 18u) Select the Reception Station UIC look up tool then enter the desired information (can be left blank) Select the desired UIC from the Reception Station UIC list then select the Save button. Select next

Career Management (**For Officers**) Basic/Detail Branch Control Branch Functional Area

# Job Code/MOS/AOC (Enter)

Effective Date = Enlisted date Job Code = MOS Status (Approved/Official) Level (P = Primary) Skill Level = (Enlisted MOS) can be left blank

PMOS Basis of Acquiring (See reference table below) - The basis on which a member acquires a Primary Military Occupational Specialty Designator-Enlisted

| Primary MOS H | ow Acquired reference table                                                                                                    |
|---------------|----------------------------------------------------------------------------------------------------|
| DATA CODES    | DEFINITION                                                                                                    |
| А             | Successful completion of formal school training to include MOS award at any TRADOC Army School or at a U.S. Army<br>Training Center                      |
| В             | On-the-Job Training                                                                                                    |
| С             | Reclassification from secondary MOS or career progression                                                                                                |
| D             | Civilian acquired skills                                                                                                    |
| E             | Department of the Army directed                                                                                                    |
| F             | Security clearance is withdrawn, or degree of clearance is affected (Soldiers should be coded 'N' not qualified and awarded PMOS '09U' IAW PPOM 12-086)" |
| G             | Physical limitations                                                                                                    |
| Н             | Promotion or reduction in grade                                                                                                    |
| K             | Under special provisions of AR 195-3 and AR 614-16                                                                                                    |

Control Grade (leave blank)

## ASVAB (MEPCOM 680 APD)

Effective Date = Date of Enlistment AFQT Test = **IAFQT** Score Group = Select appropriate group

Clerical/Administrative Combat Electronic

Reserve Officer Training Corp (Officer)

Civ Education Cert (High School Diploma, Post-Secondary - Collage Transcript) Effective Date = (Date of Enlistment or Data of Graduation from High School Diploma) CVEDCC = (ICVEDL High school, ICVEDS High School Senior)

#### SKILLS

ASI (as applicable)

SQI (as applicable)

Awards - (can be left blank)

Experience – (Can left blank)

Military Technician (Can be left blank)

Civilian Employment (Can be left blank)

**AVIATION (Officer)** 

**AVIATION Service Dates** 

Physical Profiles (2808 or MEPCOM 680 ADP)

**Military Education (DD 214, DA Form 1059)**-Identifies the highest level of professional military education an enlisted member has completed.

Benefits (Birth Certificates (for dependents) (2058, 1199, 3685, W-4)

Assignments Info

Data Available for 1<sup>st</sup> Unit assignment Enter effective date (defaults to = DTAVL)

Year Month available to move

Select the Validate Data tab then select the Validate button to complete the process. If there are data fields that failed validation, see the attached IPPS-A Automated Accession Business Process for error resolution.

Additional Information: Record Update: Automatic IPPS-A Order Generated: Yes Interface: iPERMS TIN/FID: TIN AA1, A06, D18

# 3-3. Hire Record Review (Interface)

The Hire Record Review pages are used to process any new Hires of non-prior service Members or Members with a break in service that are processed through MEPS and received through the ARISS interface. It is also used to process any Cadets received from the CCIMM or USMA-AMS interfaces. The pages allow for the onboarding admin to review and update the information that was fed prior to the information being loaded to IPPS-A. **ARNG records** from interface systems will be available in the Hire Record Review pages because they require manual intervention before the Hire/Rehire transaction is loaded. See Chapter 14 in the IPPS-A User Manual, and para 2-1 and 2-2 of this manual for source documents needed for the record review and navigation below.

APPLICABILITY: OFF, WO, ENL SUBCAT: Onboarding Who can modify: HR Professional Navigation: Workforce Administration > Hire Record Review>Manage Hires/Rehires

## **3-4.** Contracts (Extensions)

The purpose of this process is to assist the HR Pro in understanding how to process extension of service agreement for Members. Follow this process when the extension is manually added in IPPS-A. ETS updates are completed for all contracts that interface through an ADS: Keystone Retain, RCMS-R and RCMS-G, critical to contract processing is the requirement for an HR Professional to update the Member's new ETS/MRD date in their Job Data zero record, regardless of where the contract originates. See Chapter 27 in the IPPS-A User Manual for additional details and RMS User Guide for additional details.

# Note: Only utilize the below manual update when the RMS process fails. RMS does not extend the current perm assignment. Verify AGR orders are extended when processing an extension.

Applicability: OFF, WO, ENL Subcategories: HR Professional Navigation: Workforce Administration > Contracts Administration > Contracts Information

Step 1

**Action Required:** 

Enter the desired information in the search field(s) then select the **Search** button. Select the **Add (+)** icon then enter the date (MM/DD/YYYY) into the **Contract Eff (Signature) date Contract Begin Date: (Signature dates) Contract End date: (New ETS date)** Select the **Contract Type** look up tool then select the appropriate Contract Type from the list.

EAB – Enlistment Affliction Bonus GE\_ENLIST = STD ENLISTMENT GE\_EXTN – ARNG Extension - extensions without bonuses and/or SLRP GE\_REENL – STD REENLISTMENT MOSCB - MOS CONVERSION BONUS REB- REENLISTMENT/EXTENTION BONUS - extensions with bonuses and/or SLRP

Contracted Business Unit = Contracted MOS = Personnel Procurement Code = Contracted UIC = Contract Delayed Entry =

#### **Enlisted Personnel**

**Enlistment Option –** 

Military Entrance Processing Station and State Place of Enlistment Number of Extensions of Enlistment Cumulative Months Extension Months of Current Extension IADT Ship Date Expire Status Military Obligation Enlist opt Program Code

6. Select the Save button then navigate to the

#### Step 2- (RMS- will update) Use step 2 if updates or changes are needed.

#### **Personnel Action Request**

Enter the desired information in the search field(s) then select the **Search** button Effective Date: = **(Signature date)** Select: Create Action = Service Dates Reason = Service Dates (No MRD) Hit continue

Service Dates ETS = Enter new ETS date Select Save between Attachment, validate request

#### Step 3 - Job Data page – Review to ensure data was updated correctly

#### Navigator > Workforce Administration > Job Information > Job Data

Enter the desired information in the search field(s) then select the Search button.
 Select the Add (+) icon then enter the date (MM/DD/YYYY) into the Effective Date field or use the Calendar icon. (Signature Date)
 Select Contract Update from the Action drop-down menu then select Contract Extension or Contract Enlistment from the Reason drop-down menu.

9. Select the appropriate Job Indicator from the drop-down menu Defaults to Primary Job

then select the **Job Labor** tab.

10. Manually enter the **ETS/ESA** date (MM/DD/YYYY) or use the **Calendar** icon, select the **Recalculate Seniority Dates** button, then select the **Save** button to complete the process.

#### Step 4

#### **Assignment Search Page**

Navigation: Workforce Administration > Assignment Tracking > Manage Assignments

Enter the desired information in the search field(s) then select the Search button

Other actions - Select PER Assignment Curtail Projected end date = Enter new ETS date

#### **Additional Information:**

• Editing Job Data Seniority Dates requires a Functional System Admin with Seniority Dates SUBCAT.

• Any HR actions for Reenlistment or Extension requires the completion of a new contract.

• This action will establish the Members updated ETS/MRD and capture applicable contract data.

• This process initiates with Admin Records Corrections PAR, then upon approval of the PAR, HR Professional enters approved Extension contract type.

Once the Extension Contract is complete, an HR Professional, HR Supervisor, Career Management SUBCAT user must update the ETS/MRD Seniority Date in Job Data. See IPPS-A User Manual para 27-7 for more information. See Process 9-4 Manually Correct Existing Row Data - Correct History for updating ETS and Seniority Date.
Retain does not perform extensions for Officers or Senior Enlisted (E7-E9); however, this is not an issue as these Members have open-ended commitments (no ETS). An exception to this is the NCO Career Status Program. In this case, they will have an ETS date.

Record Update: Automatic / Manual IPPS-A Order Generated: No Interface: IN ARISS, RCMS-G, RCMS-R, USMA-AMS, CCIMM, or Keystone – Retain

## 3-5. Contract Update- No Available Contract type Error

Error resolution to update Contracts Information.

Applicability: ENL Subcategories: HR Professional Navigation: Workforce Administration > Job Information> Job Date

Search Members EMPL ID or by Name

<u>Purpose:</u> Provide potential solution to this error code received when trying to update Contracts Information.

|                                                 |       |                                                          | Q, I( 1 2 of 2 v           | View All |
|-------------------------------------------------|-------|----------------------------------------------------------|----------------------------|----------|
| IPPS-A Contract Number                          | 10001 |                                                          |                            | +-       |
| Contract Seq#<br>*Contract Eff (Signature) Date | 1     | "Contract Source ID 06 Integ                             | grated Pers Pay Sys - Army |          |
| *Contract Type                                  | Q     | No available Contract Type for MPC Class Code: , MPC Typ | pe: E, MPC Component: G.   |          |
| Contracted Business Unit                        | Q,    | ОК                                                       |                            |          |
| Contracted MOS/AOC                              | Q,    |                                                          |                            |          |
| Personnel Procurement Code                      | Q,    | Contract Delayed Entry Date                              |                            |          |
| Comments                                        |       |                                                          |                            |          |
| Show MSO Data                                   |       |                                                          |                            |          |
| icers Military Service Obligation (MS           | 30)   |                                                          |                            |          |
| Active MSO End Da                               | te    | Total Service Obligation (Years/Weeks)                   |                            |          |
| MSO End Dat                                     | te    | Active Duty Obligation (Years/Weeks)                     |                            |          |
| Expire Status Military Obligation Dat           | te    | Reserve Obligation (Years/Weeks)                         |                            |          |
| Source of Commissio                             | n Q   | Expire Ready Reserve Obligation Date                     | <b></b>                    |          |
| Source of Military Personnel Class W            | 0 Q   |                                                          |                            |          |

System will default to the Work Location tab Click on the Salary Plan tab

| Noyee                  |                           |                    | Empl Record 0                 |                          |            |          |
|------------------------|---------------------------|--------------------|-------------------------------|--------------------------|------------|----------|
| Military Service       | e United States           | s Army             |                               |                          |            |          |
| ork Location Details ⑦ |                           |                    |                               | Q                        | H 4 10     | f 14 🗸 🕨 |
| Effective Date         | 02/15/2022                | <b>m</b>           |                               |                          | Go To F    |          |
| Enective Date          | 02/10/2023                | [***]              |                               |                          | 00101      |          |
| Effective Sequence     | 0                         |                    | "Action                       | Permanent Change of Assi | ignment    | ~        |
| HR Status              | Active                    |                    | Reason                        | Reassignment             |            | ~        |
| Payroll Status         | Active                    |                    | "Job Indicator                | Primary Job              |            | ~        |
|                        |                           | •                  |                               |                          | Current    |          |
| Position Number        | 02985054                  | q                  | #2 Fire Team Leader           |                          |            |          |
|                        | Over                      | ride Position Data |                               |                          |            |          |
| Position Entry Date    | 02/15/2023<br>Position Ma | inagement Recor    | d                             |                          |            |          |
| Regulatory Region      | USA                       |                    | United States                 |                          |            |          |
| Company                | DA                        |                    | Department of the Army        |                          |            |          |
| Business Unit          | NGDIN                     |                    | Indiana Army Natl Guard       |                          |            |          |
| Department             | 00022962                  | Description:       | 0151 IN BN 01 CO A RIFLE COMP |                          |            |          |
| Department Entry Date  | 10/21/2022                |                    |                               |                          |            |          |
| Location               | 00004446                  |                    | GREENFIELD                    |                          |            |          |
| Establishment ID       | CONUS                     | Q                  | CONUS                         | Date Created             | 02/15/2023 |          |
| Last Start Date        | 04/24/2017                |                    |                               |                          |            |          |
|                        |                           | 1000 C             |                               |                          |            |          |

- The Grade box is blank. This is what is causing the contract information update to fail.Click on the magnifying glass in the Grade Box.

| Work Location                | Job Information                                                        | Job <u>L</u> abor                                                       | Payroll              | Salary Plan              | Compensation                      |                                                               |               |
|------------------------------|------------------------------------------------------------------------|-------------------------------------------------------------------------|----------------------|--------------------------|-----------------------------------|---------------------------------------------------------------|---------------|
| Employee                     | Military Service                                                       | Jnited States Army                                                      |                      | Empl ID<br>Empl Record 0 |                                   |                                                               |               |
| Salary Plan Detai            | ils ⑦                                                                  |                                                                         |                      |                          |                                   | Q    4 4                                                      | 1 of 14 🗸 🕨 🕨 |
| Effec                        | Effective Date 0<br>tive Sequence 0<br>HR Status A<br>Payroll Status A | 2/15/2023<br>ctive<br>ctive                                             |                      |                          | Action<br>Reason<br>Job Indicator | Permanent Change of Assignment<br>Reassignment<br>Primary Job | Go To Row     |
| <ul> <li>Military</li> </ul> | Rank<br>Rank Entry Date<br>Worn Rank<br>Worn Rank Type<br>Skill Grade  | SGT         Q           12/22/2022         IIII           SGT         Q | Sergeant<br>Sergeant | •                        |                                   |                                                               |               |
| Sal                          | lary Admin Plan<br>Grade                                               | ARMY Q * A                                                              | RMY<br>Progression   | Rule                     | Grade Entry D<br>Step Entry D     | ate                                                           |               |

- The system will generate what it believes to the salary based on the information it already has in the system.
  You can search for the appropriate grade and click on it.

|                                | Look Up Gra       | de     | ×    |
|--------------------------------|-------------------|--------|------|
|                                |                   |        | Help |
| Se                             | t ID              | ARSHA  |      |
| Military Ser                   | /ice              | A      |      |
| Military R                     | ank               | SGT    |      |
| Salary Administration F        | Plan              | ARMY   |      |
| Salary Gr                      | ade begins with 💊 | · [    |      |
| Search Clear<br>Search Results | Cancel Basic      | Lookup |      |
| View 100                       | 1-1 of 1 🗸 🕨 🕨    |        |      |
| Salary Grade                   | Description       |        |      |
| E5                             | E5 - Grade        |        |      |

- The grade will update in the salary plan tab.
- Click on Save at the bottom to save to the member's job data.
- You will get a warning for Benefits Systems but hit ok to bypass.
- Now you should be able to update the member's contract information without receiving that error.

|                    |                |                     |    |                |                  | _                 |           |
|--------------------|----------------|---------------------|----|----------------|------------------|-------------------|-----------|
| Effective Date     | 02/15/2023     |                     |    |                |                  |                   | Go To Row |
| Effective Sequence | 0              |                     |    | Action         | Permanent Change | of Assignment     |           |
| HR Status          | Active         |                     |    | Reason         | Reassignment     |                   |           |
| Payroll Status     | Active         |                     |    | Job Indicator  | Primary Job      |                   | Current   |
| Military           |                |                     |    |                |                  |                   |           |
| Rank               | SGT            | Q Sergeant          |    |                |                  |                   |           |
| Rank Entry Date    | 12/22/2022     | <b></b>             |    |                |                  |                   |           |
| Worn Rank          | SGT            | Q                   |    |                |                  |                   |           |
| Worn Rank Type     |                | Sergeant            | ~  |                |                  |                   |           |
| Skill Grade        |                |                     | ~  |                |                  |                   |           |
|                    |                | 2                   |    |                |                  |                   |           |
| Salary Admin Plan  | ARMY Q         | P ARMY              |    |                |                  |                   |           |
| Grade              | E5 <b>Q</b>    | E5 - Grade          |    | Grade Entry Da | te 12/22/2022 📰  |                   |           |
|                    | Includes Wa    | ige Progression Rul | le | Step Entry Da  | te               |                   |           |
| ob Data En         | nployment Data |                     |    |                | Benefits Pro     | gram Participatio | n         |
| _                  |                |                     |    |                |                  |                   |           |
|                    |                |                     |    |                |                  |                   |           |

# 3-6. Military Personnel Category Change (MPC) (Separation/Discharge/Rehire)

# Step 1 - MPC Change - Discharge/Separate

Precondition - This process must start from a PERM assignment. Verify if member is on a TEMP Assignment, if on TEMP assignment curtail/depart prior to MPC Discharge.

Verify if the member has a Suspension of Favorable Personnel Actions (Flag) see AR 600-8-2 and National Guard Supplement 1 to AR 600-8-2 for flag removal.

**Discharge Officer/WO Appointments** 

**Description:** The purpose of this process is to assist the HR Pro with discharging officer/WO appointments. **Applicability:** OFF, WO

Subcategories: Offboarding

Navigation: Workforce Administration > Assignment Tracking > Manage Assignments

Action Required:

1. Search Criteria Enter the desired information in the search field(s) and select the Search button.

2. Select Create Permanent Assignment - Select the MPC change.

3. Enter the date (MM/DD/YYYY) or use the Calendar icon in the Projected Begin Dt field. (Enter the Discharge date)

- 4. Select the [Enter] key to confirm the entry.
- 5. (Ensure that \*asterisk fields are filled)
- 6. Assignment from (Assignment information) Should reflect PERM Assignment
- 7. Scroll down and select the appropriate Movement ID in the Movement ID look up tool
- 8. Select the appropriate Character of Service option in the Character of Service drop-down arrow.
- 9. Scroll up and select the **submit**.
- 10. You will be placed on the landing page (Current/Approve page)

11. On the PERM assignments, select other options (depart)

## Discharge/Separation is complete- See step 2 below for REHIRE.

Additional Information: This applies to appointment discharges for Enlisted to OFF/ WO, ETS, and movement to AC or another Sister Service. Record Update: Automatic IPPS-A Order Generated: Yes Interface: iPERMS TIN/FID: TIN 900/T01

# Step 2 - Manually Rehire a Member (Prior Service)

Description: The purpose of this process is to assist the HR Pro in understanding how to manually add a rehire's profile data into all Hire Record Review tabs. Applicability: OFF, WO, ENL Subcategories: Onboarding Navigation: Workforce Administration > Hire Record Review > Direct Hires/Rehires Action Required: Select the Rehire button to create a new hire Member record then enter the desired information in the EMPLID field and select the Create button. Select the Save button then

## Person Data Tab

Once the record loads you will be the Person Data tab – Enter Effective date = (Date of Rehire) Select additional birth information and enter (Birth Location, Birth Country, and State) select address information, (All address fields are required) select type and choose EHOR AND MAIL Review the page for correct information.

# JOB Data Tab

select the **Job Data** tab. Enter Effective Date: **Needs to be the date of rehire** Select the **Action Reason** drop-down arrow and select **PRIOR SVC GAIN CHG MIL PERSCLS** Select the **Component Category** look up tool and select the appropriate Component Category list item. (Enter here (MILCOMP CAT) select **SA** (See MCC reference table) Select the **Position** look up tool then enter the appropriate information into the **Position Number** field. Select the **Search** button and select the appropriate Position Number list item. Select the **Rank** look up tool and select the appropriate Rank Select the **Grade** (Auto populates) Enter the appropriate information into the **Grade Entry Date** field or use the **Calendar** icon. Select the **Movement ID** (Assign Loss Reason) look up tool and select the appropriate Assignment Loss Reason then enter the appropriate information into the **Assign Loss Date** (eff field or use the **Calendar** icon. Select the **Duty Position Qual** look up tool and select the appropriate Duty Position Qualification list item then enters the desired information into the **Last Exam Date** field or use the **Calendar** icon. Select Mandatory Removal Date Reason (Max Length Service, Max time in grade **maximum Age**). Seniority Dates table Select the **Save** 

Contract Data Tab select the Contract Data tab. Enter the date (MM/DD/YYYY) into the Contract Begin Date (Date of rehire) and Contract End Date fields. Select the Place of Entry look up tool and select the appropriate Place of Entry. Select the Save button then select the Additional Data tab. Select the Reception Station UIC look up tool then enter the desired information into the Description field and select the Search button. Select the desired UIC from the Reception Station UIC list then select the Save button. Select the Validate Data tab then select the Validate button to complete the process.

Additional Information: Use the Direct Hires/Rehires page to validate a member's personnel data prior to validation of the Rehire record. Record Update: Automatic IPPS-A Order Generated: Yes Interface: iPERMS TIN/FID: TIN AA1, A06, D18

| Seniority Date | Reference table       |                                        |                 |
|----------------|-----------------------|----------------------------------------|-----------------|
| MPC            | Seniority Date ID     | Description                            | Transaction     |
| O/W/E          | ADSO/SRR              | Active-Duty Service Obligation/Service | AGR Officer     |
|                |                       | Remaining Requirement                  |                 |
| O/W/E          | BASD                  | Basic Active Service Date              | Rehire          |
| O/W            | BDAP                  | Basic Date of Appointment              | Direct Hire/PSG |
| E              | BESD                  | Basic Enlistment Service Date          | N/A             |
|                | BOSD                  | Basic Officer Service Date             |                 |
|                | CADETGRAD             | CADET Graduation Date                  |                 |
|                | COMMDT                | Commission Date                        |                 |
| E              | DEPDT                 | Delayed Entry Program Date             | NPSG (RFP)      |
| O/W/E          | DIEMS                 | Date Initial Entry Mil SVC             | NPSG/PSG        |
| O/W/E          | DTIGRC                | Date of Initial Entry into RC          | NPSG/PSG        |
|                | DTREAPPT              | Date of Reappointment                  |                 |
| Seniority Date | Reference table Cont' | d                                      |                 |
| MPC            | Seniority Date ID     | Description                            | Transaction     |
|                | ERRO                  | Exp Ready Rsv Obligation DT            |                 |
|                | EAD SA                | Entered Active Service Agreement       | N/A             |
| E              | ETS                   | Expiration Term of Service             | NPSG/PSG        |
| O/W            | MRD/RCP               | Mandatory Removal Reason               | DIRECT          |
|                |                       |                                        | HIRE/PSG        |
| O/W/E          | PEBD                  | Pay Entry Base Date                    | NPSG/ PSG       |
|                | PED/PPED              | Promotion Eligibility Date             |                 |

# 3-7. Mandatory Removal Date (MRD)

Identifies the initial condition under which an officer must be removed from an active status and discharged concurrently from the State and as a Reserve of the Army or discharged from the State only and transferred to the Retired Reserve. "DO NOT CHANGE THE INITIAL MRD INFORMATION UNLESS THE MRD DATE IS WRONG AND NEEDS TO BE CORRECTED".

Applicability: OFF Subcategories: HR Professional Navigation: > Workforce Administration > Job Information > Job Data

Search by EMPL ID or Name

To update members Job Data, select the member "0" EMPL record

To correct the MRD select the "+" next to the go to row

# Next change Action to Initial Mandatory Removal

| Work Location Details ⑦ |            |                | Q                         | 1 of 2 v      |
|-------------------------|------------|----------------|---------------------------|---------------|
| *Effective Date         | 06/07/2023 |                |                           | Go To Row 📕 🗕 |
| Effective Sequence      | 0          | *Action        | Initial Mandatory Removal | ~             |
| HR Status               | Active     | Reason         |                           | ~             |
| Payroll Status          | Active     | *Job Indicator | Primary Job               | ~             |
|                         |            |                |                           |               |

Next select the Job Labor tab at the top page, then scroll down to MRD/RCP dates to make the correction

| DIEMS             | 05/28/2009 |  |
|-------------------|------------|--|
| DTIGRC            | 05/28/2009 |  |
| DATE OF REAPPOINT |            |  |
| EAD SA            | 09/20/2018 |  |
| ERRO/EXRROD       |            |  |
| ETS/ESA           |            |  |
| MRD/RCP           | 12/31/2030 |  |

Once the correct dates are entered select save

After page is saved, the correct MRD/RCP dates will populate

# Chapter 4 Promotions – Officer - Develop

# 4-1. Federal Recognition Identification (FRG)

To record the reason for granting Federal recognition for specific personnel actions.

# APPLICABILITY: OFF, WO

#### Who can modify: HR Professional

**Navigation:** Workforce Administration > Fed Rec / Scrolling > Fed Rec /Scrolling Search by EMPL ID or Name

| Þ   |                     |              |                                                       |                          |               |                 |       |                  |                        |     |        |
|-----|---------------------|--------------|-------------------------------------------------------|--------------------------|---------------|-----------------|-------|------------------|------------------------|-----|--------|
| Rec | c / Scrolling Purpo | se           |                                                       |                          |               |                 |       | Q,    4 4        | 1 of 1 🗸 🕨             | ))( | View A |
|     |                     |              |                                                       |                          |               |                 | + -   |                  |                        |     |        |
| Re  | Rec/Scrolling Purpo | Se PRMT Q    | PROMOTION                                             | Special Orders<br>Number | Military Rank | Rank Entry Date | + -   | Grade Entry Date | 4 1-2 of 2<br>Board ID | ~ > | H      |
| Re  | Rec/Scrolling Purpo | Business Uni | PROMOTION t Description Noth Carolina Army Nati Guard | Special Orders<br>Number | Military Rank | Rank Entry Date | Grade | Grade Entry Date | 4 1-2 of 2<br>Board ID | • • | H      |

**Note:** Federal Recognition transaction is required when doing an Officer Promotion. The user enters the **FRG first.** This generates a trigger record that is held until the actual Promotion is processed in Job Data (with Order, etc.).

After Job Data is updated, two SIHOL transactions get generated: FRG and GRCD. The Federal Recognition (FRG) transaction updates the DOR\_RES The GRCD updates GR\_ABBR\_C and EFF\_DATE\_GR

Enter the following information within IPPS-A: Added a new row (if no existing row, use initial blank row that is displayed)

#### Effective Date: <field selection> (EFF\_DATE\_GR)

For promotions and demotions, date at which pay at the higher or lower grade legally begins. For laterals, date that worn rank changes (same as Rank Entry Date). Defaults to today's date, change as needed. It is for tracking the date at which pay at the higher grade legally begins and is tracked in IPPS-A using this field.

Federal Recognition Purpose: <field selection>

Special Orders Number: <field selection>

Military Rank: <field selection>

Rank Entry Date: <field selection> (EFF\_DATE\_GR) (Effective Date) The date that a worn rank changes (grade change promotion or lateral promotion) will be tracked in IPPS-A using this field.

Salary Grade: (Open new window) navigate to job data, go to Salary Plan Tab. Verify if salary grade applies. (Look at Grade).

Grade Entry Date: <field selection> (DOR\_RES) (Date of Rank) which tracks seniority in a grade for promotion eligibility purposes, will be captured in IPPS-A using this field. Grade Entry Date can be adjusted forward or backward to account for lost time or any other reason that may need to impact seniority in a grade for the purposes of promotion eligibility.

Notes:

ARNG Officer Unit Vacancy Promotions (UVP):

Effective Date, Rank Entry Date, and Grade Entry Date normally are all the same date.

#### **ARNG Officer DA Select Promotions:**

- 1. Effective Date and Rank Entry Date are normally the same date; however, Grade Entry Date is commonly a different date than both. Effective Date and Rank Entry Date, based on the variable circumstances of the individual Soldier's promotion.
- 2. Date information is documented on the Federal Recognition Order.

#### **ARNG Warrant Officer Promotions:**

Normally Effective Date, Rank Entry Date, and Grade Entry Date are all the same date.

Date information is documented on the Federal Recognition Order.

#### Promotion:

HR PAR Dashboard: Search on EMPL ID Category <Field Selection> Demotion, Lateral, MISC, Profile, Promotion, USMJ PAR Type: Special Promotions Create New PAR

Promotion Consideration Code: 'A' (For special promotions)

PAR Data

\*Type of PAR (Original, Amend, Revoke) - **Amend and Revoke will not update the system.** Original will update the system.

Reason: Grade how acquired code

Promotion Effective Date: The 'Promotion Date' updates the 'effective date' in Job data. This date is the date pay begins and is used on the 113 TIN which tells USFPO what date to start pay. (E**FF\_DATE\_GR**) Promotion Rank: Promotion Rank Entry Date: This field updates the 'Rank Entry Date' in job data and is the date that worn rank changed (**EFF\_DATE\_GR**) was used for conversion to populate this field.

Promotion Grade: Promotion Grade Entry Date: This field updates the 'Grade Entry Date' in job data and is the date that Grade changed and the date from which eligibility for the next promotion will be calculated. This date can be adjusted as necessary. This represents **DOR\_RES** field Promotion Jobcode: (MOS or AOC) PCC Date: Date of Promotion

Authority: NGR 600-100 or 600-101 <Save> Add Attachments as needed Check Eligibility Submit: (This will be returned to the BN level). You will need to return to monitor approvals tile (HR (+) only:

**Navigation:** HCM>Enterprise Components >Approvals > Approvals> Monitor approvals

Search Criteria: Requester: (Last name) Best practice, copy EMPL ID and past EMPL ID, First Name Last Name, UIC User ID

Hyperlink = Last name It will insert the Soldiers last name in the requester

Search

See Approval Process: Form Approval
Select Pending

Select from the S1 Pool

Reassign to: Yourself

Select reassign

Go to Approvals Tile Select Special Promotions

\*If there is an error, whomever initiated the PAR has to cancel.

Recommend Approval On the Approval Status select the hyperlink **Pending** 

#### Check the Federal Rec Order -

**Go to the Submitted TINs Report Tile** Search for Soldier Give the report a Run Control ID Run

Interfaced: TIN: 113, A14 Note: Soldiers on permanent active duty (Title 10 AGR and Title 32 AGR) must be manually processed for pay to be impacted. References: NGR 600-100 KSD Required: Federal recognition orders

#### 4-2. Decentralized Promotion Board

#### **APPLICABILITY: OFF, WO**

Who can modify: HR Professional Navigation: Workforce Administration > boards> decentralized board roster or use the Promotion Roster Tile on the HR professional page.

Enter Business Unit = (enter applicable information) Enter Board Identification (number from the templet ID) Hit search

Check the box All service members Eligible = All Select filter

Possible status Select Eligible (Yes meets TIG/TIS no flags, is promotable) Eligible (No – non select, has a SFPA, not eligible for a waiver) Eligible (Yes- with a waiver needed) Check waiver box.

Job info – Is view only

Status - If Soldier is eligible for promotion (auto populates) to Promotion Select.

The execute Auto Promotion batch process runs nightly, and members are automatedly removed from the roster on the following day after they are promoted.

Note (ARNG) For Officers and Warrant Officers this information updates from the FedRec page (Grade Entry Date). If a change to the promotion roster is made by the Commander a remark is required.

## 4-3. Manage Semi-Centralized PPW

The purpose of this process is to assist HR Supervisors in understanding how to view the promotion board status and enter promotion consideration on a Semi-Centralized Promotion Roster. This process also assists in pulling official Promotion Point Worksheet (PPW) reports for Members who previously validated their PPW.

Applicability: OFF, WO, ENL

**Subcategories:** HR Supervisor, Commander, Promotions Configuration, Promotions **Navigation:** Workforce Administration > Boards > Board Roster

#### Landing Page is Board Roaster

Business Unit (prepopulated) – defaults to member row level security.

Enter Board Identifier (Select using the search button) The pre-board roster opens.

1. Scroll down to the filter criteria area

- 2. Filter the results by deselecting the **All Service Members** checkbox, enter the desired filter criteria, then select the **Filter** button.
- 3. Enter your UIC and then click the filter button.

4. To make recommendations for board considerations, select the desired **Board Results** option from the drop-down menu for the appropriate Candidate(s) to recommend the Member for consideration. (Withdrawal from consideration (N) or recommend for consideration (Y).

5. Select the **Run PPW Report** button to generate the PPW Report. (PDF, of eligible members from the board results)

6. Enter the desired information into the **UIC** field then select the **OK** button.

7. Select the OK button to acknowledge the message then select the Save button to complete the process.

8. Use the process monitor to process the PPW report. Once complete download to submit to the members of the board.

Select Save

Additional Information: Use the standard Process Monitor steps to generate the PPW Report; confirm Scheduler, refresh process until successful, and then download a copy of the PDF to send to the board. Record Update: None

IPPS-A Order Generated: No Interface: None

#### Interface: None

#### 4-4. Manage Semi-Centralized Roster - Board

The purpose of this process is to assist HR Supervisors in understanding how to view the promotion board status and enter promotion consideration on a Semi-Centralized Promotion Roster. This process also assists in pulling official Promotion Point Worksheet (PPW) reports for Members who previously validated their PPW.

Applicability: OFF, WO, ENL

**Subcategories:** HR Supervisor, Commander, Promotions Configuration, Promotions **Navigation:** Workforce Administration > Boards > Board Roster

#### Landing Page is Board Roaster

Business Unit (prepopulated) – defaults to member row level security.

Enter Board Identifier (Select using the search button) The pre-board roster opens.

1. Scroll down to the filter criteria area

2. Filter the results by deselecting the **All Service Members** checkbox, enter the desired filter criteria, then select the **Filter** button.

3. Enter your UIC and then click the filter button.

4. To make recommendations for board considerations, select the desired **Board Results** option from the drop-down menu for the appropriate Candidate(s) to recommend the Member for promotion. (Promotion Non-Select, Promotion Select).

5. Board Approval Date = (From the board results) enter date

6. Select Save

- Select Notify button (populates workflow notification worksheet)
- 7. Enter the desired information into the **UIC** field then select the **OK** button.
- 8. Message (Enter applicable information)

9. Select the **OK** button to send email.

#### 4-5. Centralized Promotion Boards

ARNG Officers appearing before a DA Board: Announcement is made external to IPPS-A through a MILPER Message for general population view. For Officers selected by UVP, the State processes the action as PAR: Promotion. ARNG Warrant Officers: All UVPs completed using PAR: Promotion

#### **Special Promotion**

**Description:** The purpose of this process is to assist those with the Career Management SUBCAT in understanding how to create a Special Promotions PAR.

Applicability: OFF, WO, ENL

Subcategories: HR Professional, Career Management

Navigation: HR Professional > HR Personnel Action Requests tile

#### **Action Required:**

1. Enter the desired information into the search field(s) then select the **Search** button.

- 2. Select the appropriate **Empl ID** list item from the search results then select the **Create Personnel Action** button.
- 3. Enter the date (MM/DD/YYYY) into the Effective Date field or use the Calendar icon.

4. Select **Promotion** from the **Action** drop-down menu. The Reason defaults to Special Promotions, select the **Continue** button.

- 5. Enter the desired information in the **Description** field.
- 6. Select the **Reason** look up tool then select the appropriate Reason Code.
- 7. Enter the date (MM/DD/YYYY) into the Promotion Effective Date field or use the Calendar icon.
- 8. Select the Promotion Rank look up tool or enter the desired information.
- 9. Enter the date (MM/DD/YYYY) into the Promotion Rank Entry Date field or use the Calendar icon.
- 10. Select the **Promotion Grade** look up tool or enter the desired information.
- 11. Enter the date (MM/DD/YYYY) into the **Promotion Grade Entry Date** field or use the **Calendar** icon.
- 12. Select the Save button then select the Check Eligibility button to check the Member's promotion eligibility.
- 13. Select the **OK** button then select the **Submit** button to submit the PAR.

14. Select the **Continue** button then select the **OK** button to acknowledge the message and complete the process. **Additional Information:** 

• The S1 Pool, Upper Echelon Group, or PPA/PSC Pool will determine the approval routing for the PAR.

• IPPS-A does a verification check for SFPA Flags.

• Aside from SFPA Flags, IPPS-A does a verification check to ensure the Member is in a higher rank position only when an ARNG Member is receiving a lateral appointment.

• The Promotion Effective Date field updates the Effective Date in the Member's Job Data.

Record Update: Automatic

IPPS-A Order Generated: Yes Interface: iPERMS

TIN/FID: None

## Chapter 5 Promotions – Enlisted - Develop

**PCR (Pre-board):** The ARNG conducts boards annually. The PCR is actioned by the Company Commander who makes recommendations on board consideration. Promotion Points and Preferences are also available at this time to Members in Self-Service and to Commanders on the Points tab and Preferences tab on the roster.

**Board Status:** Once the cut-off date is reached, the Roster goes into Board Status. The State holds a board, a board recorder inputs the results, and the Promotion Authority approves the Board. Once the Board is approved, it goes into Post Board status.

**PRR (Post-board):** The PRR is a standing list that is utilized to manage assignments and promotions until the next annual process is complete.

## 5-1. Create Decentralized Promotion Board – (E3 to E4)

APPLICABILITY: Enl Who can modify: HR Professional Navigation: Workforce Administration > boards>board creation

Add a new value

Templet ID

Look up Template ID

Service Component = G for Guard

Select a templet type Board Name = Enter the desired information (example E3-E4) Select **save (Board and Identifier is given)** 

Select Process Monitor Select Refresh Run status will show success When distribution status is posted.

## 5-2. Manage Decentralized Promotion Board

APPLICABILITY: Enl Who can modify: HR Professional Navigation: Workforce Administration > boards> decentralized board roster or use the Promotion Roster Tile on the HR professional page.

Enter Business Unit = (enter applicable information) Enter Board Identification (number from the templet ID) Hit search

Check the box All service members Eligible = All Select filter

Possible status Select Eligible (Yes meets TIG/TIS no flags is promotable) Eligible (No – non select, has a SFPA, not eligible for a waiver) Eligible (Yes- with an waiver needed) Check waiver box.

Commander views board roaster if changes are made a reason is required.

| Candidates | JOD II         | 10 10 | ,                                  |          |                               |                           |                                                                                                    |                   |
|------------|----------------|-------|------------------------------------|----------|-------------------------------|---------------------------|----------------------------------------------------------------------------------------------------|-------------------|
| al ID      | Empl<br>Record | Rank  | Name                               | Eligible | Waiver<br>Needed              | Status                    | Approved by Sec of the Army                                                                                                    | Promotion<br>Date |
| 4000006    | 0              | PFC   | PFC MUAJ<br>YOUNGFREEMAN_L904      | ×        |                               | Promotion Select          | Authorized Waiver Allocations<br>Award of MOS 18D<br>Award of MOS 18X                                                                            | 06/27/202         |
| 4000007    | 0              | PFC   | PFC FABRIZZIO<br>MARTINEZCRUZ_L904 | ×        |                               | Promotion Select          | CDR Option Basic Trng 10%<br>CDR Option Complete AIT 10%<br>Eplicated on ACASP Contract                                                          | 06/22/202         |
| 4000020    | 0              | PFC   | PFC JARIANNY<br>CAMPOSMORALES_L904 | Y        |                               | Promotion Select          | Enlisted on ACASI Contract<br>Enlisted on Stripes for Ed<br>Experience                                                                           | 06/08/202:        |
| 4000032    | 0              | PFC   | PFC SHYKEMIA DIGHANS_L904          | 2        | 2                             | Promotion Non-Select      | None Other Reason                                                                                                    | 09/01/202         |
| 4000014    | 0              | PFC   | PFC OMAR PUNNOOSE<br>GEORGE_L904   | -        | -                             | Promotion Non-Select      | Performance<br>Qualified Marksman/Gunsmiths<br>Qualified Parachutist<br>Ranger Graduate<br>Standards<br>Waiver of MEL-Temporary<br>Waiver of TIG | 06/30/202:        |
| 4000218    | 0              | PFC   | PFC TOVA<br>ESPINOZAPALMER_L904    | - (      | Try It!<br>In this example, 1 | Actions X                 | Waiver of TIG and TIS<br>Waiver of TIS                                                                                                    | 06/06/202         |
| 4000036    | 0              | PFC   | PFC SAMORY LIKELY_L904             |          | Click the Walver              | of TIG and TIS list item. | None                                                                                                    | 06/18/202         |
| 4000021    | 0              | PFC   | PFC LATONE KPATA_L904              | -        |                               | Promotion Non-Select      | None                                                                                                    | 06/30/202         |
| 4000035    | 0              | PFC   | PFC TAALOTAUSALA<br>LORENTZEN_L904 |          |                               | Promotion Non-Select      | None                                                                                                    | 06/12/202         |

Job info – Is view only

Status - If Soldier is eligible for promotion (auto populates) to Promotion Select.

The execute Auto Promotion batch process runs nightly, and members are automatedly removed from the roster on the following day after they are promoted.

#### **Select Save**

If you want to send an email to the Commander select notify

#### 5-3. View a Semi-Centralized PPW

The purpose of this process is to assist Members in understanding how to review and validate promotion points as part of the Semi-Centralized promotion process.

Applicability: ENL Subcategories: Member Navigation: Navigator > Self Service > Promotion Points Action Required:

1. Select the **PPW Report** button to view a printable version of the PPW.

2. Print or review the printable PPW then select the **Close (x)** icon to close the pdf and return to the Promotion Points page.

3. Select the View Validated Promotion Points link to view the official version used by the promotion board.

4. Review the tabs: Points by Category, Civilian Education Points Detail, Award Points Detail, and Show All then select the **Close (x)** icon to close the Promotion Points Validation page.

5. Select the Validate Promotion Points button to validate the Promotion Points in the worksheet.

6. Select the **OK** button to acknowledge the system message.

7. Select the OK button to acknowledge successfully saving the data and complete the process.

#### **Additional Information:**

• Members may view both the official Board version and the unofficial version of their promotion points.

• Members are required to validate their promotion points once they are satisfied with the accuracy.

Record Update: None IPPS-A Order Generated: No Interface: None

## 5-4. Manage Semi-Centralized PPW

The purpose of this process is to assist HR Supervisors in understanding how to view the promotion board status and enter promotion consideration on a Semi-Centralized Promotion Roster. This process also assists in pulling official Promotion Point Worksheet (PPW) reports for Members who previously validated their PPW.

#### Applicability: OFF, WO, ENL

**Subcategories:** HR Supervisor, Commander, Promotions Configuration, Promotions **Navigation:** Workforce Administration > Boards > Board Roster

#### Landing Page is Board Roaster

Business Unit (prepopulated) - defaults to member row level security.

Enter Board Identifier (Select using the search button) The pre-board roster opens.

- 4. Scroll down to the filter criteria area
- 5. Filter the results by deselecting the **All Service Members** checkbox, enter the desired filter criteria, then select the **Filter** button.
- 6. Enter your UIC and then click the filter button.

4. To make recommendations for board considerations, select the desired **Board Results** option from the drop-down menu for the appropriate Candidate(s) to recommend the Member for consideration. (Withdrawal from consideration (N) or recommend for consideration (Y).

5. Select the **Run PPW Report** button to generate the PPW Report. (PDF, of eligible members from the board results)

6. Enter the desired information into the **UIC** field then select the **OK** button.

7. Select the OK button to acknowledge the message then select the Save button to complete the process.

8. Use the process monitor to process the PPW report. Once complete download to submit to the members of the board.

Select Save

Additional Information: Use the standard Process Monitor steps to generate the PPW Report; confirm Scheduler, refresh process until successful, and then download a copy of the PDF to send to the board. Record Update: None

IPPS-A Order Generated: No Interface: None

### 5-5. Manage Semi-Centralized Roster - Board

The purpose of this process is to assist HR Supervisors in understanding how to view the promotion board status and enter promotion consideration on a Semi-Centralized Promotion Roster. This process also assists in pulling official Promotion Point Worksheet (PPW) reports for Members who previously validated their PPW.

Applicability: OFF, WO, ENL

**Subcategories:** HR Supervisor, Commander, Promotions Configuration, Promotions **Navigation:** Workforce Administration > Boards > Board Roster

#### Landing Page is Board Roaster

Business Unit (prepopulated) – defaults to member row level security.

Enter Board Identifier (Select using the search button) The pre-board roster opens.

1. Scroll down to the filter criteria area

2. Filter the results by deselecting the **All Service Members** checkbox, enter the desired filter criteria, then select the **Filter** button.

3. Enter your UIC and then click the filter button.

4. To make recommendations for board considerations, select the desired **Board Results** option from the drop-down menu for the appropriate Candidate(s) to recommend the Member for promotion. (Promotion Non-Select, Promotion Select).

- 5. Board Approval Date = (From the board results) enter date
- 6. Select Save
- Select Notify button (populates workflow notification worksheet)
- 7. Enter the desired information into the UIC field then select the OK button.
- 8. Message (Enter applicable information)
- 9. Select the OK button to send email.

## 5-6. Centralized Promotion Board (E7 through E9)

Centralized Board Rosters are managed at the business unit level, State. This is not a unit level action. The board announcement is in accordance with State policy and procedures.

Non-Selection:

• Enlisted: IPPS-A will process NCOs who are NFQ twice and listed as do not retain. The Member will then separate the 1st day of the 7th month after board results publish.

#### **PAR: Special Promotion**

**Description:** The purpose of this process is to assist those with the Career Management SUBCAT in understanding how to create a Special Promotions PAR.

Applicability: OFF, WO, ENL

Subcategories: HR Professional, Career Management

Navigation: HR Professional > HR Personnel Action Requests

#### Action Required:

- 1. Enter the desired information into the search field(s) then select the **Search** button.
- 2. Select the appropriate Empl ID list item from the search results then select the Create Personnel Action button.
- 3. Enter the date (MM/DD/YYYY) into the Effective Date field or use the Calendar icon.

4. Select **Promotion** from the **Action** drop-down menu. The Reason defaults to Special Promotions, select the **Continue** button.

5. Enter the desired information in the **Description** field.

- 6. Select the **Reason** look up tool then select the appropriate Reason Code.
- 7. Enter the date (MM/DD/YYYY) into the Promotion Effective Date field or use the Calendar icon.
- 8. Select the **Promotion Rank** look up tool or enter the desired information.
- 9. Enter the date (MM/DD/YYYY) into the Promotion Rank Entry Date field or use the Calendar icon.
- 10. Select the **Promotion Grade** look up tool or enter the desired information.
- 11. Enter the date (MM/DD/YYYY) into the **Promotion Grade Entry Date** field or use the **Calendar** icon.
- 12. Select the Save button then select the Check Eligibility button to check the Member's promotion eligibility.
- 13. Select the OK button then select the Submit button to submit the PAR.

14. Select the **Continue** button then select the **OK** button to acknowledge the message and complete the process.

#### Additional Information:

• The S1 Pool, Upper Echelon Group, or PPA/PSC Pool will determine the approval routing for the PAR.

• IPPS-A does a verification check for SFPA Flags.

• Aside from SFPA Flags, IPPS-A does a verification check to ensure the Member is in a higher rank position only when an ARNG Member is receiving a lateral appointment.

• The Promotion Effective Date field updates the Effective Date in the Member's Job Data.

Record Update: Automatic IPPS-A Order Generated: Yes Interface: iPERMS TIN/FID: None

## Chapter 6 World Access Instructions

### 6-1. How to request World Access

Justification for Access/ Requesting UIC or NGB All or World Access. Only NGB Provisioning Team can approve NGB All or World Access. World access is limited to two per State. World access is for the sole purpose of assisting with onboarding/offboarding from AC/RC components and data quality of soldiers from those components coming into the ARNG. World access is regularly audited by the IPPS-A program. Users granted world-access are prohibited from approving World-Access to any other personnel. World access will only be granted on a limited basis by NGB Training and Access Team. Unless preapproved (SIB Chiefs only) users will not also hold KEEB Validator, Validator Admin, or Validator subcategory roles. State KEEB Validators, Validator Admins, and Validators granted World access may not approve access above State level.

Applicability: OFF, WO, ENL Subcategories: HR Professional, onboarding/offboarding Navigation: Self Service> Access Request tile

Step 1

User ID/Oprid: Auto populates Select "New Access Request

#### Step 2

|                                  | 1                               |
|----------------------------------|---------------------------------|
| Scroll down to "New Requested    | New Requested Security Settings |
| Security Settings                | *Category *Subcategory          |
| Click the Plus icon to Add a Row | Show New Roles                  |
|                                  |                                 |
|                                  | New Requested Security Settings |

MEMBER

Show New Roles

**Click the Category lookup tool** 

#### Step 3

•

Select the appropriate Category

| Look Up Category                 | х            |
|----------------------------------|--------------|
| User Category begins with 🗸      | Help         |
| Look Up Clear Cancel             | Basic Lookup |
| Search Results                   |              |
| View 100 First 🕢 1-7 of 7 🛞 Last |              |
| User Category                    |              |
| COMMANDER                        |              |
| DATA SECURITY                    |              |
| FUNCTIONAL SYS-ADMIN             |              |
| HR PROFESSIONAL                  |              |
| MAINTENANCE SYS-ADM              |              |
| MEMBER                           |              |
| PAYROLL PROFESSIONAL             |              |

Q MEMBER

Q

Q 🛨 🖃

Q 🛨 🖃

Click the Subcategory lookup tool

| Category        |   | * Subcategory |   |     |
|-----------------|---|---------------|---|-----|
| MEMBER          | Q | MEMBER        | Q | + - |
| HR PROFESSIONAL | Q |               | Q | + - |

#### Select the appropriate Subcategory

| Look Up Subcategory                                                                                                    | ×    |
|----------------------------------------------------------------------------------------------------|------|
| User Category: HR PROFESSIONAL<br>User Bundle begins with V                                                                                                    | Help |
| Look Up Clear Cancel Basic Lookup                                                                                                    |      |
| Search Results<br>View 100 First () 1-19 of 19 () Last<br>Other bunned<br>ARNO PROMO OREATE<br>ASSIGNMENT ACTIONS<br>CAREER MANAGEMENT<br>CAREER SERVICES<br>CASUALTY MANAGEMENT |      |
| HR DATA USER<br>HR RPCFESSIONAL<br>HR SUSFERVISOR<br>HR SYSTEM ADMIN<br>OFFBOARDING<br>ONBOARDING<br>PROMO DECENTRALIZED<br>RESTRICTONS                                          |      |
| SPECIAL POPULATION<br>VALIDATOR<br>VALIDATOR ADMIN                                                                                                    |      |

#### Step 4

#### Perform ELM Verification and SOD Verification

- ELM Verification: Validation to determine if required training has been complete

| ELM Verifica | ation                         |       | Message                                                            |
|--------------|-------------------------------|-------|--------------------------------------------------------------------|
| Yes          | O No (Justification required) | Venty | Bundle-HR PROFESSIONAL Complete-Y<br>R3 HR Professional Complete-Y |

- SOD Verification (Segregation of Duty): Validation to determine SOD violation

| D Verification |        | Message  |
|----------------|--------|----------|
| Yes No         | Verify |          |
|                |        | Verified |
|                |        |          |

#### Step 5 - Must enter a comment

Notes/Comments:

\_

 Justification for Access/ Requesting UIC or NGB All or World Access. Only NGB Provisioning Team can approve NGB All or World Access.

rivovisioning ream can approve NGB All or World Access. World access is for the sole purpose of assisting with onboarding/offboarding from AC/RC components and data quality of soldiers from those components coming into the ARNG. World access is regularly audited by the IPPS-A program. Users granted worldaccess are prohibited from approving World-Access to any other personnel. World access will only be granted on a limited basis by NGB Training and Access Team. Unless preapproved (SIB Chiefs only) users will not also hold KEEB Validator, Validator Admin, or Validators granted World access may not approve access above State level.

| Notes/Comments: | _ |
|-----------------|---|
| Submit          |   |

| Notes/Comme | nts: |  |  |
|-------------|------|--|--|
|             |      |  |  |
|             |      |  |  |

- Click "Submit"

- A display message will appear stating the new request is pending.
- You will not be able to submit an additional request until the current one is completed

or canceled. Click the Ok button

Step 6

- The new request will display at the bottom of the page
  - Information displayed UserID, Submitted By, Submit Date, State ec.

|        |         |           |          |        |                      |                         |              | Per         | sonalize   F | ind 🖾 🔣 First 🕙 1 | of 1 |
|--------|---------|-----------|----------|--------|----------------------|-------------------------|--------------|-------------|--------------|-------------------|------|
| equest | User ID | User Name | Dept ID  | UIC    | Requested ROWSECLASS | Requested Subcats       | Submitted By | Submit Date | Status       | Status Updated By | A    |
| 984153 |         |           | L9000005 | WL9GT0 | IP_HCMDP_IT_L9000005 | HR PROFESSIONAL, MEMBER |              | 06/23/2022  | Submitted    |                   | 06   |

To view approvers, click the User ID

|         |         |           |          | I      |                      |                         |              | Per         | sonalize   F | ind   💷   🖪 🛛 First 🚯 1 | of 1 |
|---------|---------|-----------|----------|--------|----------------------|-------------------------|--------------|-------------|--------------|-------------------------|------|
| Request | User ID | User Name | Dept ID  | UIC    | Requested ROWSECLASS | Requested Subcats       | Submitted By | Submit Date | Status       | Status Updated By       | Aci  |
| 98415   |         |           | L9000005 | WL9GT0 | IP_HCMDP_IT_L9000005 | HR PROFESSIONAL, MEMBER |              | 06/23/2022  | Submitted    |                         | 06/  |

#### Notes:

- 1. World Access will not have KEEB Validator, Validator Admin, or Validator Roles.
  - a. Exception only for SIB Chiefs
  - b. SIB Chiefs will not approve access for any person beyond their State/Territory "FF" UIC
- 2. World Access users will use such access only for Onboarding and Offboarding functions
  - a. World Access users will not gather information from other components for the express purpose of assisting.
  - b. Recruiting Command with contacting AC/RC losses for possible gain into the ARNG.

#### 6-2. Inservice Recruit (ISR) to the ARNG – With World Access

Using the supporting documentation found in the Soldiers iPERMS record, perform the following steps to hire into the ARNG.

Applicability: OFF, WO, ENL Subcategories: HR Professional, onboarding/offboarding Navigation: Workforce Admin->Contracts Administration->Contracts Information

| Contracts Information |
|-----------------------|
|                       |

Step 1 – Update contract – (Enlisted Only)

#### Insert the EMPLID + Search

#### Click the + button

| Search                         | Clea     | ar Basic         | Search 🖾 S                  | ave Sea      | rch Criteria          |             |
|--------------------------------|----------|------------------|-----------------------------|--------------|-----------------------|-------------|
|                                |          |                  |                             |              | Q, 14 4 2 of 2 v      | -> <b>-</b> |
| IPPS-A Contract Number         | 10002    |                  |                             |              |                       |             |
| "Contract Eff (Signature) Date | i đ      | 1                | "Contract Source ID         | 06 Integrate | d Pers Pay Sys - Army |             |
| *Contract Type                 | AE_REENL | STD REENLISTMENT | *Contract Begin Date        | (iii)        |                       |             |
| Contracted Business Unit       | Q        |                  | Contract End Date           | (iii)        |                       |             |
| Contracted MOS                 | Q        |                  | Contracted UIC              | Q,           |                       |             |
| Personnel Procurement Code     | ٩        |                  | Contract Delayed Entry Date |              |                       |             |
| Comments                       |          |                  |                             |              |                       |             |

In "Contract Eff Date", use the date of gain into the ARNG. In "Contract Begin Date", use the date of gain into the ARNG In "Contract End Date", use the new ETS date - Click Save

|                                |            |         |            |                             |            |                              | 012 * | ri Vit |
|--------------------------------|------------|---------|------------|-----------------------------|------------|------------------------------|-------|--------|
| IPPS-A Contract Number         | 10002      |         |            |                             |            |                              |       | +-     |
| Contract Seq#                  | 0          |         |            |                             | 08 141     | instanted Data Day Con. Army |       |        |
| *Contract Eff (Signature) Date | 03/01/2023 |         |            | "Contract Source ID         | 00 In      | legrated Pers Pay Sys - Army |       |        |
| *Contract Type                 | AE_REENL ( | STD REE | ENLISTMENT | *Contract Begin Date        | 03/01/2023 |                              |       |        |
| Contracted Business Unit       | Q          |         |            | Contract End Date           | 03/01/2026 |                              |       |        |
| Contracted MOS                 | Q          |         |            | Contracted UIC              |            | Q                            |       |        |
| Personnel Procurement Code     | Q          |         |            | Contract Delayed Entry Date |            | Ē                            |       |        |
| Comments                       |            |         |            |                             |            |                              |       |        |
|                                |            |         |            |                             |            |                              |       | 4      |

Navagate to Workforce Admin->Job Information->Job Data

Step 2 – Update Job Data (Enlisted Only)

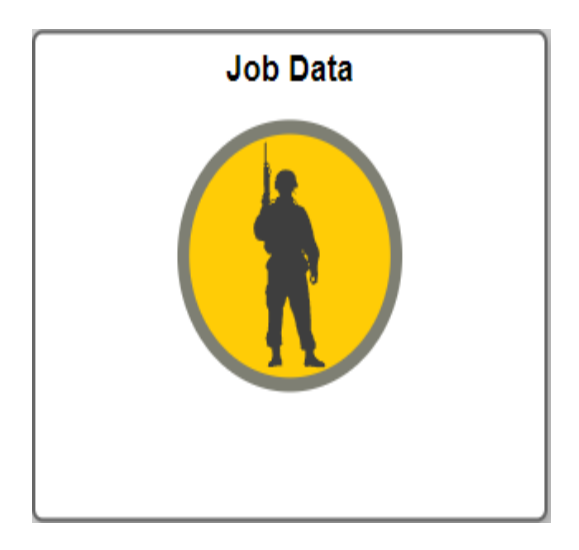

- \* Make sure you're in Correct History Mode Click the + button to add a new row

| Military Service United   | I States Army     |                 |                             |                |
|---------------------------|-------------------|-----------------|-----------------------------|----------------|
| Work Location Details ⑦   |                   |                 | Q    4                      | 4 1 of 1 ∨ ▶ ▶ |
| *Effective Date 11/07/202 | 2 💼               |                 |                             | Go To Row      |
| Effective Sequence 0      |                   | *Action         | Permanent Change of Station | ~              |
| HR Status Active          |                   | Reason          | Operational                 | ~              |
| Payroll Status Active     |                   | *Job Indicator  | Primary Job                 | ~              |
| Position Number 08662528  | Q                 | Standard Excess | Curren                      |                |
|                           | Use Position Data |                 |                             |                |

- In the "Action" drop down, select "Contract Update"
  In the "Reason" drop down, select "Reenlistment"
  Change the effective date to the date of gain into the ARNG
  If any error boxes pop up, click OK or YES

Military Service United States Army

| Work Location Details ③ |                               |                | Q                     | 1 of 2 🗸 🕨 🕨 |
|-------------------------|-------------------------------|----------------|-----------------------|--------------|
| *Effective Date         | 03/01/2023                    |                |                       | Go To Row    |
| Effective Sequence      | 0                             | *Action        | Contract Update       | ~            |
| HR Status               | Active                        | Reason         | Contract Reenlistment |              |
| Payroll Status          | Active                        | *Job Indicator | Primary Job           | v            |
| - Go to the "Job Lat    | lob Information               | Pavro          | II Salary Plan        | Compensation |
|                         |                               | -ayio          |                       |              |
| - Enter the new ETS     | S date into the "ETS/ESA" box | ĸ              |                       |              |

- Click Save

| BESD              | 08/22/2017 | 2 |                  |
|-------------------|------------|---|------------------|
| BOSD              | <b></b>    | 8 |                  |
| CADET GRAD        | <b></b>    | 8 |                  |
| COMMISSION        | <b></b>    | 8 |                  |
| DEPDT             | <b></b>    | 8 |                  |
| DIEMS             | 08/22/2017 | 8 |                  |
| DTIGRC            | <b></b>    | 8 |                  |
| DATE OF REAPPOINT | <b></b>    | 8 |                  |
| EAD SA            | 08/22/2017 | 8 |                  |
| ERRO/EXRROD       | <b></b>    | 8 |                  |
| ETS/ESA           | 03/01/2026 | 8 | Guard Enlistment |
| MRD/RCP           | 08/22/2031 | 8 | SPR6822          |
| PEBD              | 08/22/2017 | 8 |                  |

Step 3 – Manage Assignments (Officer and Enlisted)

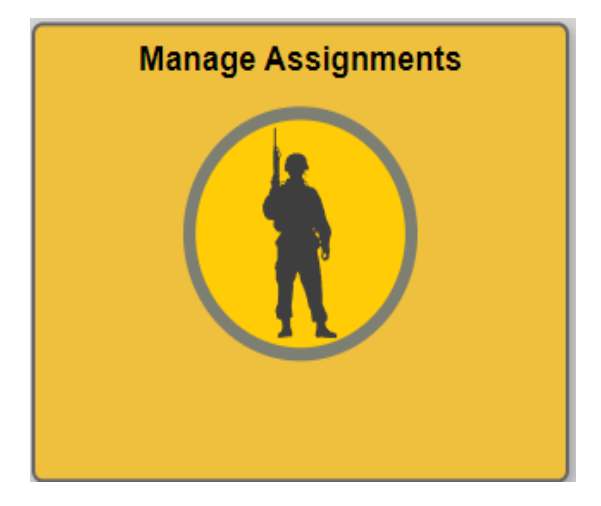

Go to Manage Assignments - In the "Create Permanent Assignment" drop down, select "Active to Guard"

|                                                         | Business I           | Unit US A | my Active Component       |                            |               | Location FT CAMPBELL             |                                            |   |   |
|---------------------------------------------------------|----------------------|-----------|---------------------------|----------------------------|---------------|----------------------------------|--------------------------------------------|---|---|
| Component Category ACMS-Force Structure Unit-Avail Pers |                      |           |                           |                            | Job Code      | 1                                |                                            |   |   |
| UIC WACQBD AUGOEACQBD                                   |                      |           |                           |                            |               | xcess                            |                                            |   |   |
|                                                         |                      |           |                           |                            |               | Duty Status                      | Present for Duty                           |   |   |
|                                                         |                      |           |                           |                            | Dut           | v Status Attribute               |                                            |   |   |
|                                                         |                      |           |                           |                            |               | ,                                |                                            |   |   |
| Permane                                                 | nt Assigni           | nents     |                           |                            |               | Create P                         | ermanent Assignmen                         | t |   |
| Permane<br>/Source                                      | nt Assignr<br>Status | Compo     | Action/Reason Code        | Begin/End Dt               | UIC           | Create P<br>Position             | ermanent Assignmen                         | t | 1 |
| Permane<br>//Source<br>5004846                          | nt Assignr<br>Status | Compo     | Action/Reason Code<br>PCS | Begin/End Dt<br>11/07/2022 | UIC<br>WACQBD | Create P<br>Position<br>08662528 | ermanent Assignmen<br>Location<br>00030496 | t | 1 |

\* This first part is the build of the separation assignment. All data will pertain to their current AC assignment.

- The projected begin date is the LAST day the SM belongs to the Active component

The "Trans Type" is "Separation"

- The "Subtrans Type" is "to ARNG"
- The UIC is the SMs CURRENT Active Duty UIC
- For the position, use any Standard Excess templet. If none are available, use another 9993 (except temp hold)
- Select the proper DPOS
- The "Movement ID" is 62
- The "Character of Service" should be "Honorable" (unless otherwise stated on their documentation)

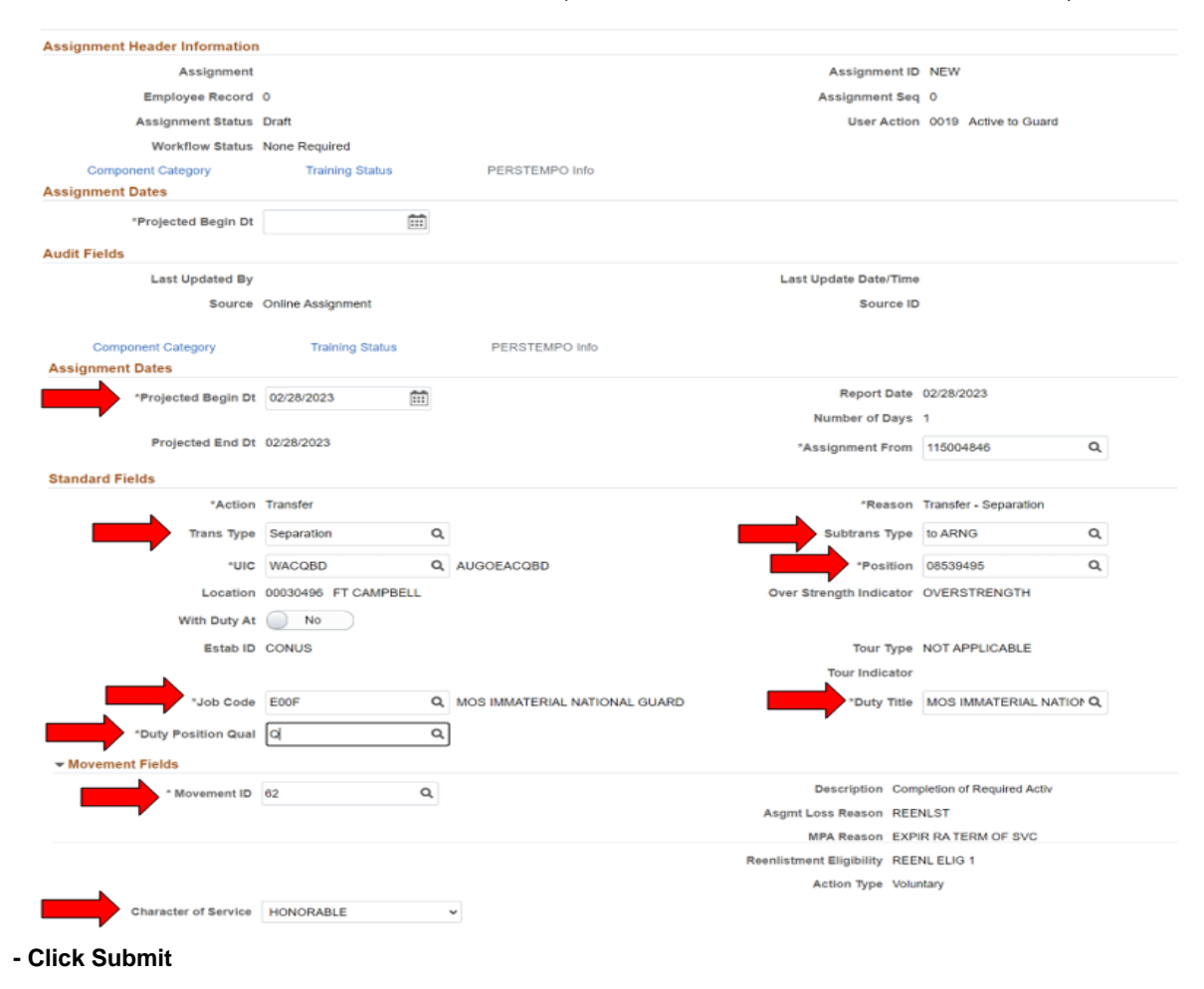

- \* This second part is the build of the initial assignment into the ARNG. All data will pertain to their NG assignment.
   The projected begin date is the FIRST day the SM belongs to the National Guard
   The "Assignment From" should be the current PCA "Arrived On"
   The "Reason" is "Transfer Voluntary"
   Enter all applicable details for their new assignment (UIC, position number, job code, etc.)

| Assignment Dates                  | ;                   |   |                            |                             |       |
|-----------------------------------|---------------------|---|----------------------------|-----------------------------|-------|
| *Projected Begin<br>Dt            | 03/01/2023          | : | *Report Date               | 03/01/2023                  |       |
|                                   |                     |   | Number of Days             | 1097                        |       |
| *Projected End Dt                 | 03/01/2026          | : | *Assignment<br>From        | 115004846                   | ۹     |
| Standard Fields                   |                     |   |                            |                             |       |
| *Action                           | PCA                 |   | *Reason                    | Transfer Voluntary          | Q     |
| *UIC                              | WPBBB0              | Q | *Position                  | 03047650                    | ۹     |
| 0143 IN BN 01 CO                  | B RIFLE COMP        |   |                            |                             |       |
| Location                          | 00012533 SEAGOVILLE |   | Over Strength<br>Indicator | NOT OVERSTRENGTH            |       |
| With Duty At                      | No                  |   |                            |                             |       |
| Estab ID                          | CONUS               |   | Tour Type                  | NOT APPLICABLE              |       |
|                                   |                     |   | Tour Indicator             |                             |       |
| Job Code                          | E11B INFANTRYMAN    |   | *Duty Title                | #1 FIRE TEAM LEADER         | Q     |
| *Duty Position<br>Qual            | Q                   | Q |                            |                             |       |
| <ul> <li>Movement Fiel</li> </ul> | ds                  |   |                            |                             |       |
| * Movement ID                     | 62                  |   | Descriptio                 | on Completion of Required A | Activ |
|                                   |                     |   | Asgmt Los<br>Reaso         | REENLST                     |       |
|                                   |                     |   | MPA Reaso                  | on EXPIR RATERM OF SV       | С     |
|                                   |                     |   | Reenlistme<br>Eligibili    | <sup>nt</sup> REENL ELIG 1  |       |
|                                   |                     |   |                            |                             |       |

- Click Submit

| Submit Save for Later                                                                                                    |                                  |  |  |  |  |  |  |  |
|----------------------------------------------------------------------------------------------------|----------------------------------|--|--|--|--|--|--|--|
| Assignment Header Information                                                                                                    |                                  |  |  |  |  |  |  |  |
| Assignment Permanent                                                                                                    | Assignment ID NEW                |  |  |  |  |  |  |  |
| Employee Record 0                                                                                                    | Assignment Seq 0                 |  |  |  |  |  |  |  |
| Assignment Draft                                                                                                    | User Action 0019 Active to Guard |  |  |  |  |  |  |  |
| Status                                                                                                    | Workflow Status Initiated        |  |  |  |  |  |  |  |
| Submit Save for Later Assignment Header Information                                                                                                    |                                  |  |  |  |  |  |  |  |
| Assignment Permanent                                                                                                    | Assignment ID NEW                |  |  |  |  |  |  |  |
| Employee Record 0                                                                                                    | Assignment Seq 0                 |  |  |  |  |  |  |  |
| System Curtail/Extend will be executed This action will Curtail/Extend the Member's current Permanent Assignment based on the new Permanent Assignment Begin Date Yes No |                                  |  |  |  |  |  |  |  |
| Assignment Dates                                                                                                    |                                  |  |  |  |  |  |  |  |
| *Projected Begin<br>Dt 03/01/2023                                                                                                    | *Report Date 03/01/2023          |  |  |  |  |  |  |  |
|                                                                                                    | Number of Days 1097              |  |  |  |  |  |  |  |
|                                                                                                    | the structure of                 |  |  |  |  |  |  |  |

\* You'll depart the SM from their current arrived and arrive them to the "PCA/Transfer Voluntary" assignment. Don't arrive them to the separation assignment.

|   | <ul> <li>Permane</li> </ul> | nt Assign                     | ments  |                       |                 |                               |                     |             |                 |        |
|---|-----------------------------|-------------------------------|--------|-----------------------|-----------------|-------------------------------|---------------------|-------------|-----------------|--------|
|   |                             |                               |        |                       |                 |                               | Create Permanent A  | ssignment   |                 | ×      |
|   |                             |                               |        |                       |                 |                               |                     |             |                 | 3 rows |
|   | ID/Source                   | Status                        | Compo  | Action/Reason<br>Code | Begin/End<br>Dt | uic                           | Position            | Location    |                 |        |
| N | 115004846                   | Arrived                       | Activo | PCS                   | 11/07/2022      | WACQBD                        | 08662528            | 00030496    | Other Actions 🕢 |        |
| J | eMILPO                      | Anived                        | Active | Operational           | 02/28/2023      | AUGOEACQBD                    | Standard Excess     | FT CAMPBELL | View Order      |        |
|   | 116737181                   | Approved                      | Activo | Transfer              | 02/28/2023      | WACQBD                        | 08539495            | 00030496    | Other Actions 🕢 |        |
|   | Online Asg                  | Approved Active<br>Inline Asg | Active | Transfer - Separation | 02/28/2023      | AUGOEACQBD                    | Standard Excess     | FT CAMPBELL | View Order      |        |
|   | 116737221                   | Anneward                      | Quard  | PCA                   | 03/01/2023      | WPBBB0                        | 03047650            | 00012533    | Other Actions 🕢 |        |
|   | Online Asg                  | Approved                      | Guard  | Transfer Voluntary    | 03/01/2026      | 0143 IN BN 01 CO B RIFLE COMP | #1 Fire Team Leader | SEAGOVILLE  | View Order      |        |
|   | Tempora                     | ry Assign                     | ments  |                       |                 |                               |                     |             |                 |        |

|      | Last                         | Courses     | Online   |                       |                 | Last Opda                     | Course ID           | 0.02.00FW                |                         |
|------|------------------------------|-------------|----------|-----------------------|-----------------|-------------------------------|---------------------|--------------------------|-------------------------|
| Audi | it Fields                    | ndated By   | 000319   | 22990.01              |                 | Laet Unda                     | te Date/Time_03/0   | 7/23 9-02-06PM           |                         |
| 1    |                              |             | 1 03     | 3/01/2023 Ad          | ctive           | 115004846                     | 00                  | 03182990.01              | 03/27/2023 9:03:45PM    |
|      | Arriva                       | l Sequence  | e# 🌣 Ar  | rrival Date 🛇 🛛 Ai    | rrival Status 🛇 | Assignment Departed Fr        | om 🌣 🛛 La           | st Updated By $\Diamond$ | Last Updated $\diamond$ |
| Assi | gnment Arr                   | rivals      |          |                       |                 |                               |                     |                          |                         |
|      | Componer                     | nt Category |          | Training Statu        | s               | PERSTEMPO Info                |                     |                          |                         |
|      | Workfl                       | low Status  | None R   | Required              |                 |                               |                     |                          |                         |
|      | Assignm                      | ent Status  | Approv   | red                   |                 |                               | User Action 0019    | Active to Guard          |                         |
|      | Employ                       | ee Record   | 0        |                       |                 | Ass                           | ignment Seq 0       |                          |                         |
|      | As                           | ssignment   | Permar   | nent                  |                 | As                            | signment ID 1167    | 37221                    |                         |
| Assi | gnment He                    | ader Info   | mation   |                       |                 |                               |                     |                          |                         |
| Su   | ubmit Arrival                | ]           |          |                       |                 |                               |                     |                          |                         |
|      |                              |             |          |                       |                 |                               |                     |                          |                         |
|      | Submit                       | Arrival     |          |                       |                 |                               |                     |                          |                         |
|      | <ul> <li>Temporal</li> </ul> | ry Assian   | ments    | mansier voluntally    | 03/01/2020      | UNIT IN BIA UT CO B RIFLE COM | r #iricicamLea      | IGE SEAGOVILLE           | view Order              |
|      | 116737221                    | Approved    | Guard    | PCA                   | 03/01/2023      |                               | 03047650            | 00012533                 | Other Actions 🕑         |
|      | Online Asg                   |             |          | Transfer - Separation | 02/28/2023      | AUGOEACQBD                    | Standard Excess     | FT CAMPBELL              |                         |
|      | 116737181                    | Approved    | Active   | Transfer              | 02/28/2023      | WACQBD                        | 08539495            | 00030496                 | Other Actions 🕑         |
|      | eMILPO                       |             |          | Operational           | 02/28/2023      | AUGOEACQBD                    | Standard Excess     | FT CAMPBELL              | View Order              |
|      | 115004846                    | Departed    | Active   | PCS                   | 11/07/2022      | WACQBD                        | 08662528            | 00030496                 | Other Actions 🕑         |
|      | ID/Source                    | Status      | Compo    | Action/Reason<br>Code | Begin/End<br>Dt | uic                           | Position            | Location                 |                         |
|      | Return to La                 | inding Page |          |                       |                 |                               |                     |                          |                         |
|      |                              | So          | urce eN  | ILPO Conversion R3    |                 |                               | Source ID 40833     | 9                        |                         |
|      | L                            | ast Update. | d By 00  | 03182990.01           |                 | Last Upda                     | te Date/Time 03/27/ | 23 9:02:06PM             |                         |
|      | Audit Field                  | ls          |          |                       |                 |                               |                     |                          |                         |
|      | 1                            |             |          | 1 02/28/2023          | Active          | 116737221                     | 0003                | 182990.01                | 03/27/2023 9:02:46PM    |
|      |                              | Departure   | Sequenc  | ce 🌣 Depart Date 🛇    | Depart Sta      | atus 🌣 Assignment Depart      | To ऀ Last           | Updated By $\Diamond$    | Last Updated $\Diamond$ |
|      | Assignmer                    | nt Departu  | ires     | Training St           | atus            | PERSTEMPOINIO                 | view/opdate 101     | Event                    |                         |
|      | Com                          | Norkflow St | tatus No | one Required          | atue            | PERSTEMPO Info                | Stat Auth           | / Event                  |                         |
|      | Ass                          | ignment S   | tatus An | rived On Assignment   |                 |                               | User Action 8001    | System Curtail/ Exter    | nd                      |
|      | En                           | nployee Re  | cord 0   |                       |                 | Ass                           | ignment Seq 2       |                          |                         |
|      |                              | Assign      | ment Pe  | ermanent              |                 | As                            | signment ID 11500   | 4846                     |                         |

| Assignr   | ment Header Infor  | mation                |                  |                                  |               |                                |                      |
|-----------|--------------------|-----------------------|------------------|----------------------------------|---------------|--------------------------------|----------------------|
|           | Assignment         | Permanent             |                  | A                                | ssignment ID  | 116737221                      |                      |
|           | Employee Record    | 0                     |                  | As                               | signment Seq  | 0                              |                      |
| ,         | Assignment Status  | Arrived On Assignment |                  | User Action 0019 Active to Guard |               |                                |                      |
|           | Workflow Status    | None Required         |                  |                                  |               |                                |                      |
| С         | Component Category | Training              | Status           | PERSTEMPO Info                   |               |                                |                      |
| Assignr   | ment Arrivals      |                       |                  |                                  |               |                                |                      |
|           | Arrival Sequence   | # 🛇 Arrival Date 🛇    | Arrival Status 🛇 | Assignment Departed F            | rom 🛇         | Last Updated By $\diamondsuit$ | Last Updated 🛇       |
| 1         |                    | 1 03/01/2023          | Active           | 115004846                        |               | 0003182990.01                  | 03/27/2023 9:03:45PM |
| Audit Fi  | ields              |                       |                  |                                  |               |                                |                      |
|           | Last Updated By    | 0003182990.01         |                  | Last Upd                         | ate Date/Time | 03/27/23 9:04:08PM             |                      |
|           | Source             | Online Assignment     |                  |                                  | Source ID     |                                |                      |
| Return to | Landing Page       |                       |                  |                                  |               |                                |                      |
|           |                    |                       |                  |                                  |               |                                |                      |

#### The SM should now belong to your state.

| <ul> <li>Permane</li> </ul> |               |                    |                    |                               |                     |                 |                            |          |   |  |
|-----------------------------|---------------|--------------------|--------------------|-------------------------------|---------------------|-----------------|----------------------------|----------|---|--|
|                             |               |                    |                    |                               |                     | Create Permanen | Assignment                 |          | ` |  |
|                             |               |                    |                    |                               |                     |                 |                            | 11       | 0 |  |
| ID/Source                   | Status        | Compo              | Action/Reason Code | Begin/End Dt                  | UIC                 | Position        | Location                   |          |   |  |
| 116737221                   | Arrived Guard | Arrived            | Guard              | PCA                           | 03/01/2023          | WPBBB0          | 03047650                   | 00012533 |   |  |
| Online Asg                  |               | Transfer Voluntary | 03/01/2026         | 0143 IN BN 01 CO B RIFLE COMP | #1 Fire Team Leader | SEAGOVILLE      | Other Actions 🕑 View Order |          |   |  |

## 6-3. Erroneous Transfer- USAR IRR

Applicability: OFF, WO, ENL Subcategories: HR Professional, onboarding/offboarding Navigation: Workforce Admin>Assignment Tracking>Manage Assignments

Search Members EMPL ID or by Name

#### On the Assignment Landing Page – Step 1

|   |                          | ✓ Organizational Instance                                                                      |                        |              |  |  |  |  |  |
|---|--------------------------|------------------------------------------------------------------------------------------------|------------------------|--------------|--|--|--|--|--|
| • | The Member in this       | Business Unit US Army Reserve Location UNKNOWN EX                                              | Actions ×              |              |  |  |  |  |  |
|   | example has been arrived | Component Category IRR-Mbr w/Prior Service & Remain Oblig Job Code E36B FINANC                 | Curtail/Extend         | INICIA       |  |  |  |  |  |
|   | to the LISAR IRR Control | UIC W0CQ0L USAR CG (Reinforcement) Position 07856822 Indi                                      | Guilde Exterio         |              |  |  |  |  |  |
|   | control control          | Duty Status Ready for Drill                                                                    | Location Change        |              |  |  |  |  |  |
|   | Group                    | Duty Status Attribute                                                                          | Revoke Arrival         |              |  |  |  |  |  |
|   |                          | ▼ Permanent Assignments                                                                        | Position Change        |              |  |  |  |  |  |
| • | To correct the erroneous | Create Permanent Assig                                                                         | r ostion change        | ~            |  |  |  |  |  |
|   | transfor click on the    |                                                                                                | TDY Event              | 1 row        |  |  |  |  |  |
|   | transiel, click off the  | ID/Source Status Compo Action/Reason Gode Begin/End Dt UIC Position Location                   | Report Date Change     |              |  |  |  |  |  |
|   | Other Actions dropdown   | 117338961 Arrived Reserve PCA 05/14/2023 W0CQ0L 07856822 001291                                | Undate Training Status | Contraction  |  |  |  |  |  |
|   | and select "Revoke       | Online Asy Transfer Voluntary 05/13/2085 USAR CG (Reinforcement) Individual Ready Reserve UNKN | Opdate training Status | s View Order |  |  |  |  |  |
|   | Arrival"                 | Temporary Assignments                                                                          |                        |              |  |  |  |  |  |
|   | Annua                    | Conditional Release Assignments                                                                |                        |              |  |  |  |  |  |
|   |                          | Return to Search                                                                               |                        |              |  |  |  |  |  |
|   |                          |                                                                                                |                        |              |  |  |  |  |  |
|   |                          |                                                                                                |                        |              |  |  |  |  |  |

# Click on Revoke Arrival at the top of the page

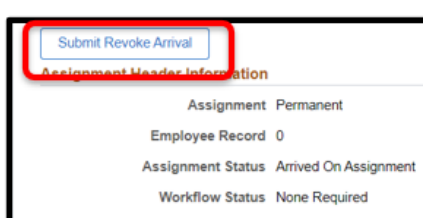

#### Assignments Landing Page – Step 2

- The previous assignment should populate back on the member's assignment landing page.
- You will also see the CREL assignment populate.
- Next, click on Other Actions dropdown and select "Revoke Departure" next to the last assignment prior to the transfer

| tional Insta | nce                                                                                                    |                                                                                                    |                                                                                                    |                                                                                                    |                                                                                                    |                                                                                                    |                                                                                                    |                              |                 |                                                                                                    |                                                                                                    |
|--------------|----------------------------------------------------------------------------------------------------|----------------------------------------------------------------------------------------------------|----------------------------------------------------------------------------------------------------|----------------------------------------------------------------------------------------------------|----------------------------------------------------------------------------------------------------|----------------------------------------------------------------------------------------------------|----------------------------------------------------------------------------------------------------|------------------------------|-----------------|----------------------------------------------------------------------------------------------------|----------------------------------------------------------------------------------------------------|
| Busine       | ess Unit In                                                                                                    | diana Army Natl Guard                                                                                                    |                                                                                                    |                                                                                                    |                                                                                                    | Location                                                                                                    | INDIANAPOLIS I                                                                                                    | IN                           |                 |                                                                                                    |                                                                                                    |
| omponent C   | ategory T                                                                                                    | NG Pipeline-Awaiting IAD                                                                                                    | )T-Auth to Perform                                                                                                    | IDT                                                                                                    |                                                                                                    | Job Code                                                                                                    | E36B FINANCI                                                                                                    | AL MANAGEMENT TECHNICIA      |                 |                                                                                                    |                                                                                                    |
|              | UIC W                                                                                                    | PBRAA 0176 FI DET                                                                                                    | FINANCIAL MAN                                                                                                    | AG                                                                                                    |                                                                                                    | Position                                                                                                    | 03207227 #1 Fi                                                                                                    | nancial Management Clerk     |                 |                                                                                                    |                                                                                                    |
|              |                                                                                                    |                                                                                                    |                                                                                                    |                                                                                                    |                                                                                                    | Duty Status                                                                                                    | Ready for Drill                                                                                                    |                              |                 |                                                                                                    |                                                                                                    |
|              |                                                                                                    |                                                                                                    |                                                                                                    |                                                                                                    |                                                                                                    | Duty Status Attribute                                                                                                    |                                                                                                    |                              |                 |                                                                                                    |                                                                                                    |
| nt Assignm   | ents                                                                                                    |                                                                                                    |                                                                                                    |                                                                                                    |                                                                                                    |                                                                                                    |                                                                                                    | Actions ×                    |                 |                                                                                                    |                                                                                                    |
|              |                                                                                                    |                                                                                                    |                                                                                                    |                                                                                                    |                                                                                                    |                                                                                                    | Create Perm                                                                                                    | Curtail/Extend               |                 |                                                                                                    | ~                                                                                                    |
| Status       | Compo                                                                                                    | Action/Reason Code                                                                                                    | Begin/End Dt                                                                                                    | шс                                                                                                    |                                                                                                    | Position                                                                                                    | 1                                                                                                    | Location Change              | Ŀ               |                                                                                                    | 3 rows                                                                                                    |
|              | Compo                                                                                                    | Transfer                                                                                                    | 05/13/2023                                                                                                    | WPBRAA                                                                                                    |                                                                                                    | 03207227                                                                                                    | 0                                                                                                    | Revoke Departure             |                 |                                                                                                    |                                                                                                    |
| Approved     | Guard                                                                                                    | Transfer - Voluntary                                                                                                    | 05/13/2023                                                                                                    | 0176 FI DET                                                                                                    | FINANCIAL MANAG                                                                                                    | #1 Financial Manager                                                                                                    | ment Clerk IN                                                                                                    | Position Change              | 5 🕑             | View Ord                                                                                                    | fer :                                                                                                    |
|              |                                                                                                    | PCA                                                                                                    | 05/14/2023                                                                                                    | WOCQOL                                                                                                    |                                                                                                    | 07856822                                                                                                    | 01                                                                                                    | Report Date Change           |                 |                                                                                                    |                                                                                                    |
| Approved     | Reserve                                                                                                    | Transfer Voluntary 05/13/2085                                                                                                    |                                                                                                    | USAR CG (Reinforcement)                                                                                                    |                                                                                                    | Individual Ready Reserve                                                                                                    |                                                                                                    | JI<br>Update Training Status |                 | s 🥑 View Order                                                                                                    |                                                                                                    |
|              |                                                                                                    | PCA                                                                                                    | 04/29/2021                                                                                                    | WPBRAA                                                                                                    |                                                                                                    | 03207227                                                                                                    | 00                                                                                                    | opoute manning outlos        |                 |                                                                                                    |                                                                                                    |
| Departed     | Guard                                                                                                    | Reassignment                                                                                                    | 05/13/2023                                                                                                    | 0176 FI DET                                                                                                    | DET FINANCIAL MANAG #1 Financial Management Clerk II                                                                                                    |                                                                                                    |                                                                                                    | IN Update Component Category |                 | View Order                                                                                                    |                                                                                                    |
| ry Assignm   | ents                                                                                                    |                                                                                                    |                                                                                                    |                                                                                                    |                                                                                                    |                                                                                                    |                                                                                                    |                              |                 |                                                                                                    |                                                                                                    |
| al Release   | Assignme                                                                                                    | ents                                                                                                    |                                                                                                    |                                                                                                    |                                                                                                    |                                                                                                    |                                                                                                    |                              |                 |                                                                                                    |                                                                                                    |
|              |                                                                                                    |                                                                                                    |                                                                                                    |                                                                                                    |                                                                                                    |                                                                                                    |                                                                                                    | Cr                           | eate C          | onditional                                                                                                    | I Release<br>1 ros                                                                                                    |
|              |                                                                                                    |                                                                                                    |                                                                                                    |                                                                                                    |                                                                                                    |                                                                                                    |                                                                                                    |                              |                 | F <sub>4</sub> O                                                                                                    | 11                                                                                                    |
| CREL ID 0    | Begin Dt                                                                                                    | C End Dt                                                                                                    | o :                                                                                                    | Status O                                                                                                    | ID O                                                                                                    | Last Updated By                                                                                                    | 0                                                                                                    | Last Updated O               |                 |                                                                                                    |                                                                                                    |
| 1            | 05/01/202                                                                                                    | 3 05/13/20                                                                                                    | 023                                                                                                    | Transfer                                                                                                    | 117336941                                                                                                    | 0003601836.01                                                                                                    |                                                                                                    | 05/15/23 6:37:50PM           |                 |                                                                                                    |                                                                                                    |
|              | tional Insta<br>Businish<br>Int Assignment C<br>Status<br>Approved<br>Approved<br>Departed<br>Departed<br>Departed<br>CREL ID 0<br>1 | tional Instance<br>Business Unit In<br>omponent Category Ti<br>UIC W<br>Nt Assignments<br>Status Compo<br>Approved Guard<br>Approved Reserve<br>Departed Guard<br>ry Assignments<br>nal Release Assignm<br>CREL ID 0 Begin Dt<br>1 050/12022 | tional Instance       tional Instance       Business Unit     Indiana Army Nati Guard       omponent Category     TNG Pipeline-Awailing IAD       UC     WPBRAA     0176 FI DET       status     Compo     Action/Reason Code       Approved     Guard     Transfer<br>Transfer Voluntary       Departed     Guard     PCA<br>Reasignments       ry Assignments     PCA       ry Assignments     Status       CRELID     0     Bejin Dt o       1     0501/2023     05132/1 | tional Instance:<br>Business Unit I Indiana Army Natl Guard<br>omponent Category TNG Pipaline-Awaiting IADT-Auth to Perform<br>UIC WPBRAA 017 FI DET FINANCIAL MANU<br>Approved Guard Transfer 06/113/2023<br>Approved Resere PCA 06/13/2023<br>Approved Resere PCA 06/13/20/20<br>Approved Resere PCA 06/13/20<br>Approved Resere PCA 06/13/2 | tional Instance Use Note Note National Guard Opponent Category TAG Pipeline-Awaiting IADT-Auth to Perform IDT UIC VPBRAA. 0175 FIDET FINANCIAL MANAG  turk Assignments  table Approved Guard Guard PCA Coffit2023 VOCODL Transfer Voluntary PCA Coffit2023 VOCODL VORDAA Offit2023 VOCODL VORDAA Coffit2023 VOCODL VORDAA Coffit2023 VOCODL VORDAA Coffit2023 VOCODL VORDAA Coffit2023 VOCODL VORDAA Coffit2023 VOCODL VORDAA Coffit2023 VOCODL VORDAA Coffit2023 VOCODL VORDAA Coffit2023 VOCODL VORDAA VOCODL VORDAA VOCODL VOCODL VORDAA VOCODL VORDAA VOCODL VOCODL VORDAA VOCODL VORDAA VOCODL VORDAA VOCODL VOCODL VORDAA Coffit2023 VOCODL VORDAA VOCODL VOCODL VOCODL VORDAA VOCODL VOCODL VOCOD | tional Instance<br>Business Unit I dana Amy Nati Gard<br>omponent Category TKG Pipeline-Awaiting IADT-Auth to Perform IDT<br>UIC WPBRAA 0176 FI DET FINANCIAL MANAG<br>Approved Guard Transfer 05/13/2023 WPBRAA<br>Approved Reser PCA 05/13/2023 WPBRAA<br>Approved Reser PCA | tional Instance Usuiness Unit Indiana Army Nati Guari Location omponent Category TNG Pipeline-Anailing IADT-Auth to Perform IDT Job Code UIC WPBRAA 0176 FIDET FINANCIAL MANAG UIC WPBRAA 0176 FIDET FINANCIAL MANAG Status UIU Status UIUU Status UIU Status UIUU Status UIU Status UIUUUUUU | tional Instance              | tional Instance | tional Instance  Lisuiness Unit  Lisuiness  Lisuiness  Lisuines  Lisuines Lisuines Lisuines Lisuines  Lisuines  Lisuines  Lisuines Lisuines Lisuines Lisuines  Lisuines Lisuines Lisuines Lisuines Lisuines Lisuines Lisuines Lisuines Lisuines Lisuines Lisuines Lisuines Lisuines Lisuines Lisuines Lisuines Lisuines Lisuines Lisuines Lisuines Lisuines Lisuines Lisuines Lisuines Lisuines Lisuines Lisuines Lisuines Lisuines Lisuine | tional Instance  Iterations Unit Iterations Unit Iterations  Iterations  Iteration  Iteration  Iter |

#### **Revoke Departure – Step 3**

|                   | Assignment Header Info                   | mation                             |                                |                                                        |                          |                         |  |
|-------------------|------------------------------------------|------------------------------------|--------------------------------|--------------------------------------------------------|--------------------------|-------------------------|--|
| k on Revoke       |                                          | Assignment Permanent               |                                | Assig                                                  | nment ID 8180389         |                         |  |
| arture at the top | Empl                                     | oyee Record 0                      |                                | Assign                                                 | nent Seq 0               |                         |  |
| artare at the top | Assign                                   | ment Status Departed To Assignment |                                | Us                                                     | er Action 0000           |                         |  |
| ne page           | Wor                                      | kflow Status Approved              |                                |                                                        |                          |                         |  |
|                   | Component Category<br>Assignment Transit | Training Status                    | PERSTEMPO Info                 |                                                        |                          |                         |  |
|                   | InTransit Type 🌣                         | Colculated Days 0                  | Days Adjustment $\circ$ Status | Approval Status O                                      | DTOD Mileage 🌣 Last Upda | ted By O Last Updated O |  |
|                   | 1                                        | 0                                  | 0                              |                                                        | 0                        |                         |  |
|                   | Tour Completion                          |                                    |                                |                                                        |                          |                         |  |
|                   |                                          | Tour Complet                       | ion Status                     |                                                        |                          |                         |  |
|                   | Assignment Departures                    |                                    |                                |                                                        |                          |                         |  |
|                   | "                                        | Departure Sequence O Depart Date O | Depart Status 0                | Assignment Depart To 0                                 | Last Updated By $\circ$  | Last Updated O          |  |
|                   | 1                                        | 1 05/13/2023                       | Active                         | 117336961                                              | 0003601836.01            | 05/15/2023 6:44:45PM    |  |
|                   | Audit Fields                             |                                    |                                |                                                        |                          |                         |  |
|                   | Las                                      | Updated By 0002598572.01           |                                | Last Update Date/Time 05/16/23 12.00 00AM<br>Source ID |                          |                         |  |
|                   |                                          | Source Interface                   |                                |                                                        |                          |                         |  |

#### Assignment Landing Page – Step 4

- The assignment should now be in an Arrived Status
- Next, click on Other Actions dropdown next to the transfer assignment to the USAR IRR
- Select "Revoke Assignment"

| Business Unit         Isdatas Amy Vali Guari         Location         NDD/NUM         Actions ×           Component Category         NDG Pagline-Anality MD T-Auh to Parliem IDT         NDG Pagline-Anality MD T-Auh to Parliem IDT         Pagline Data         Pagline Data                                                                                                    |                                                                         |                                    |                |             |                   |                                 | nce      | tional Insta              | 🕶 Organiza                                     |  |  |
|----------------------------------------------------------------------------------------------------|-------------------------------------------------------------------------|------------------------------------|----------------|-------------|-------------------|---------------------------------|----------|---------------------------|------------------------------------------------|--|--|
| Component         Carsponent         Carsponent         Carsponent         Actions x           UC         VPBRAA<075 FIDET         FRANCLAL MANA         Paration         0227227         P1 Biolonic         022727         P1 Biolonic         021727         P1 Biolonic         021727         P1 Biolonic         021727         P1 Biolonic         021727         P1 Biolonic         021727         P1 Biolonic         021727         P1 Biolonic         021727         P1 Biolonic         0218         0218         0218         0218         0218         0218         0218         0218         0218         0218         0218         0218         0218         0218         0218         0218         0218         0218         0218         0218         0218         0218         0218         0218         0218         0218         0218         0218         0218         0218         0218         0218         0218         0218         0218         0218         0218         0218         0218         0218         0218         0218         0218         0218         0218         0218         0218         0218         0218         0218         0218         0218         0218         0218         0218         0218         0218         0218         0                                                                                                    | Location INDIANAPOLIS IN                                                | Location                           |                |             |                   | Indiana Army Natl Guard         | ess Unit | Busin                     |                                                |  |  |
| UI:         VPBRAA         OPalice         OPalice         OPa                                                                                                    | Job Code E36B FINANCIAL MANA Actions x                                  | Job Code                           |                | IDT         | T-Auth to Perform | TNG Pipeline-Awaiting IAI       | ategory  | omponent (                | C                                              |  |  |
| Permanent Assignments         Action/Reason Code         Begin End D         UC         Peaklon         Curatilitation         Dury Status Ready for Dation         Curatilitation         Dation         Peaklon         Curatilitation         Peaklon         Curatilitation         Peaklon         Curatilitation         Peaklon         Curatilitation         Peaklon         Curatilitation         Peaklon         Curatilitation         Peaklon         Curatilitation         Peaklon         Curatilitation         Peaklon         Curatilitation         Peaklon         Peaklon         Curatilitation         Peaklon         Curatilitation         Curat                                                                                                    | Position 03207227 #1 Financial N                                        | Position                           |                | AG          | FINANCIAL MAN     | UIC WPBRAA 0176 FI DET FINANCIA |          |                           |                                                |  |  |
| Permanent Assignments         Constitution         Constitution         Constitandin Constitution         Constitandia                                                                                                    | Duty Status Ready for Drill Deferment                                   | Duty Status                        |                |             |                   |                                 |          |                           |                                                |  |  |
|                                                                                                    | ty Status Attribute Curtail/Extend                                      | Duty Status Attribute              |                |             |                   |                                 |          |                           |                                                |  |  |
| Difference         Status         Compo         Action/Reason Code         Begin/End Dr         U/C         Peation         Location Change           117334941         Approved         Gaund         Tarenfer         65132023         V/PBRAA         03207227         00012483         TO/ Event           117334941         Approved         Gaund         Tarenfer         65132023         0176 FLOET         FINANCIAL MANAGE         #TFinancial Management Cleak         BIDUMAR         Age From Change         TO/ Event         Age From Change         TO/ Event         Age From Change         Colonidada         Age From Change         Colonidada         Age From Change         Colonidada         Age From Change         Colonidada         Colonidada         Colonidada         Age From Change         Colonidada         Colonidada         Age From Change         Colonidada         Colonidada         Colonidada         Age From Change         Colonidada         Colonidada         <                                                                                                    | Revoke Assignment                                                       |                                    |                |             |                   |                                 | ents     | nt Assignn                | <ul> <li>Permane</li> </ul>                    |  |  |
| IDSource         Status         Compo         ActionResean Code         Begin Find Di         U/C         Position         Location Change         Pustion Change           11733541         Approvel         Guad         Transfer         65132023         V/PBRAA         0207227         6001392         6001401         0.100 E-mit         Approvel         Postion Change         Approvel         7002 E-mit         Approvel         7002 E-mit         Approvel         011232023         0176 F10ET         FNANCIAL MANAGA         81 F15ancial Management Clerk         MDUANA         Approvel         MDUANA         Approvel         MDUANA         Approvel         6112023         V/ECOL         07565422         60123772         Approvel         Approvel         Approvel         Approvel         Approvel         Coline App         6112023         V/ECOL         07565422         60123772         Approvel         Approvel         Approvel         Approvel         Approvel         Approvel         Approvel         Coline App         OVer         Approvel         Approvel         Approvel         Approvel         Approvel         Approvel         OVer         Approvel         Approvel         Approvel         Approvel         OVer         Approvel         Approvel         Approvel         OVer         Approvel <td< td=""><td>Create Permanent Ai</td><td></td><td></td><td></td><td></td><td></td><td></td><td></td><td></td></td<>                                                                                                    | Create Permanent Ai                                                     |                                    |                |             |                   |                                 |          |                           |                                                |  |  |
| DDSource         Status         Compo         ActionResson Code         BeginFend Dr.         U/C         Peaktion         Location         Peaktion         Change           11733541         Approvel         Gue         Tamafer         66/13/2023         WPBRAA         03/20727         00012459         TOT Event         0/12/2023         0/10 F1 IOET         FNANCIAL MAMAGE         011/20217         Mono         Mage Torm Change         Mage Torm Change         0/12/2023         0/10 F1 IOET         FNANCIAL MAMAGE         011/20217         Mage Torm Change         Mage Torm Change <td< td=""><td>Location Change</td><td colspan="10">Create Permanent A Location Change</td></td<>                                                                                                    | Location Change                                                         | Create Permanent A Location Change |                |             |                   |                                 |          |                           |                                                |  |  |
| 117336941         Approved         Guard         Taranfer         05132023         V/PBRAA         03207227         00012493         TOV Event           117336941         Approved         Guard         Taranfer         05132023         0176 FIDET         FINANCIAL MANAG         #1 Financial Management Clerk         MDUMAR         Approved         Model         Approved         Guard         Tov Event         Approved         Guard         Guard         Guard         Guard         Guard         Approved         Guard         Approved         Guard         Guard         Guard         Approved         Guard         Guard                                                                                                    | Position Location Position Change                                       | Position                           |                | UIC         | Begin/End Dt      | Action/Reason Code              | Compo    | Status                    | ID/Source                                      |  |  |
| Conter Agr         Approval         Guait         Trammer - Voluntary         05/13/22/3         01/5 F10ET         FNANCIAL MAMAG         #1 Fearclal Management Clark         IB/D/MA         ID/ Even         ID/ Even                                                                                                    | 03207227 00012493 TDV Guard                                             | 03207227                           |                | WPBRAA      | 05/13/2023        | Transfer                        |          |                           | 117336941                                      |  |  |
| PCA         65/14/2023         WCCORL         07555822         07255822         07255822         07255822         07255822         07255822         07255822         07255822         07255822         07255822         07255822         07255822         07255822         07255822         07255822         07255822         07255822         07255822         07255822         07255822         07255822         07255822         07255822         07255822         07255822         07255822         07255822         07255822         07255822         07255822         07255822         07255822         07255822         07255822         07255822         07255822         07255822         07255822         07255822         07255822         07255822         07255822         07255822         07255822         07255822         07255822         07255822         07255822         07255822         07255822         07255822         0725582         0725582         0725582         0725582         0725582         0725582         0725582         0725582         0725582         0725582         0725582         0725582         0725582         0725582         0725582         0725582         0725582         0725582         0725582         0725582         0725582         0725582         0725582         0725582         0725582 <th< td=""><td>11 Financial Management Clerk INDIANAP 3 S View Order</td><td>#1 Financial Manager</td><td>FINANCIAL MANA</td><td>0176 FI DET</td><td>05/13/2023</td><td>Transfer - Voluntary</td><td>Guard</td><td>Approved</td><td>Online Asg</td></th<>                                                                                                    | 11 Financial Management Clerk INDIANAP 3 S View Order                   | #1 Financial Manager               | FINANCIAL MANA | 0176 FI DET | 05/13/2023        | Transfer - Voluntary            | Guard    | Approved                  | Online Asg                                     |  |  |
| 171/3999 PCA (5)14/24/23 WOCURE 07/5962/2 07/562/24 Personal Personal Report Data Change (6)14/24/23 WOCURE 07/5962/24 UNROW Report Data Change (6)14/24/23 WOCURE 07/5962/24 UNROW Report Data Change (6)14/24/23 WOLURE 07/5962/24 UNROW Report Data Change (6)14/24/23 WOLURE 07/5962/24 UNROW Report Data Change (6)13/24/23 WOLURE 07/5962/24 UNROW Report Data Change (6)13/24/23 WOLURE 07/5962/24 UNROW Report Data Change (6)13/24/23 WOLURE 07/5962/24 UNROW Report Data Change (6)13/24/23 WOLURE 07/5962/24 UNROW Report Data Change (6)13/24/23 WOLURE 07/5962/24 UNROW Report Data Change (6)13/24/23 WOLURE 07/5962/24 UNROW Report Data Change (6)13/24/23 WOLURE 07/5962/24 UNROW Report Data Change (6)13/24/23 WOLURE 07/5962/24 UNROW REPORT Data Change (6)13/24/23 WOLURE 07/5962/24 UNROW REPORT Data Change (6)13/24/23 WOLURE 07/5962/24 UNROW REPORT Data Change (6)13/24/23 WOLURE 07/5962/24 UNROW REPORT Data Change (6)13/24/23 WOLURE 07/5962/24 UNROW REPORT Data Change (6)13/24/23 WOLURE 07/5962/24 UNROW REPORT Data Change (6)13/24/23 WOLURE 07/5962/24 UNROW REPORT Data Change (6)13/24/24 WOLURE 07/5962/24 UNROW REPORT Data Change (6)13/24/24 WOLURE 07/5962/24 UNROW REPORT Data Change (6)13/24/24 WOLURE 07/5962/24 WOLURE 07/5962/24 UNROW REPORT Data Change (6)13/24/24 WOLURE 07/5962/24 UNROW REPORT Data Change (6)13/24/24 WOLURE 07/5962/24 UNROW REPORT Data Change (6)13/24/24 WOLURE 07/5962/24 UNROW REPORT Data Change (6)13/24/24 WOLURE 07/5962/24 UNROW REPORT Data Change (6)13/24/24 WOLURE 07/5962/24 UNROW REPORT Data Change (6)13/24/24 WOLURE 07/5962/24 UNROW REPORT 07/5962/24 UNROW REPORT 07/59      | Asgn From Change                                                        | -                                  |                |             |                   |                                 |          |                           |                                                |  |  |
| Visite Ag         Tariner Vountary         US1/3/2015         USAR/CU (settint/criment)         Individual reasy reason         UNIX/UNIT           510339         Animal         Quard         PCA         04/29/2021         WPBRAA         03/207227         0000/3619           1remporary Assignment         Geard         05/13/2023         01/0F I/DET         FINANCIAL MANAG         #1 Financial Management Clerk         IND/ANAPOLIS N         Other Actions @ View           * Temporary Assignments         Conditional Blances Assignments         Starter as Assignments         Starter a                                                                                                    | 1/856822 00129172 Report Date Change O View Order                       | 07856822                           |                | WOCQOL      | 05/14/2023        | PCA                             | Reserve  | Approved                  | 11/336961                                      |  |  |
| 810039         Anived         Guad         PCA         0.425/2021         V/PBRAA         0.3207227         0.0003619           Interface         Reassignment         05/13/2023         0176 FI DET         FINANCIAL MANAG         #T Financial Management Clerk         IND/ANAPOLIS IN         Other Actions © Very           * Temporary Assignments                                                                                                    | ndrvidual Ready Reserve UNKNOW                                          | Individual Ready Res               | einforcement)  | USAR CG (F  | 05/13/2085        | Transfer Voluntary              |          |                           | Unline Asg                                     |  |  |
| Iterative Centre Reassignment 05/13/2223 0176 FLOET FINANCIAL MANAG #1 Fixancial Managament Clerk INDIANAPOLIS N DimrAddons (b) Yee<br>Temporary Assignments<br>- Conditional Bulancia assignments                                                                                                    | 00003619                                                                | 03207227                           |                | WPBRAA      | 04/29/2021        | PCA                             | Guard    | Ambound                   | 8180389                                        |  |  |
| Temporary Assignments     v Conditional Delases Assignments                                                                                                    | 11 Financial Management Clerk INDIANAPOLIS IN Other Actions  View Order | #1 Financial Manager               | FINANCIAL MANA | 0176 FI DET | 05/13/2023        | Reassignment                    | Obero    | Anney                     | Interface                                      |  |  |
| Imporary Assignments     Conditional Relates Assignments                                                                                                    |                                                                         |                                    |                |             |                   |                                 |          |                           |                                                |  |  |
|                                                                                                    |                                                                         |                                    |                |             |                   | nents                           | Assian   | ry Assignm<br>nal Release | <ul> <li>Tempora</li> <li>Condition</li> </ul> |  |  |
| Create Confi                                                                                                    | Create Conditional Rele                                                 |                                    |                |             |                   |                                 |          |                           |                                                |  |  |
|                                                                                                    | 1                                                                       |                                    |                |             |                   |                                 |          |                           |                                                |  |  |
| la construction de la construction de la constructi | F <sub>8</sub> Q 1                                                      |                                    |                |             |                   |                                 |          |                           |                                                |  |  |
| CREL ID ◊         Begin Dt ◊         End Dt ◊         Status ◊         ID ◊         Last Updated By ◊         Last Updated ◊                                                                                                    | Last Updated By $\circ$ Last Updated $\circ$                            | Last Updated By                    | ID O           | Status o    | 0                 | t O End Dt                      | Begin D  | CREL ID 0                 |                                                |  |  |
| 1 05/01/2023 05/13/2023 Transfer 117336941 0003601836.01 05/15/23 6.37:50PM                                                                                                    | 0003601836.01 05/15/23 6:37:50PM                                        | 0003601836.01                      | 117336941      | Transfer    | 23                | 23 05/13/2                      | 05/01/2  | 1                         |                                                |  |  |
|                                                                                                    |                                                                         |                                    |                |             |                   |                                 |          |                           |                                                |  |  |

#### **Revoke Assignment – Step 5**

- On the revoke assignment page, under Description, select "Administrative Processing Required"
- Then, select the Submit Revoke Assignment button at the top of the page

| Submit Revoke Assignment                                                                                                    |                                                                                                    |                                                                                                    |
|----------------------------------------------------------------------------------------------------|----------------------------------------------------------------------------------------------------|----------------------------------------------------------------------------------------------------|
| nassignment resour mormation<br>Assignment Satus Approved<br>Assignment Satus Approved<br>Workflow Satus Nees Required<br>Component Category Tashing Status PERSTER                                                                   | IPO Info View/Update TDY Event                                                                                                    | Antigement D 17/36641<br>Assignment Seq. 1<br>User Action: 2022 Revolu Assignment                                                                                                    |
| Projected Begin Dt. 65/18/2023<br>Number of Days. 22646<br>Assignment From. 8100359<br>Standard Fields                                                                                                    |                                                                                                    | Report Date 651142223<br>Projected End Dt 65132285                                                                                                    |
| *Action PCA<br>Tean Type<br>UC: V0COQL USAR CG (Readloreament)<br>Location 0913972 UMNOVIN EXST<br>With Dury At Na<br>Extel ID: COAUS<br>Juit Code EXB FRANCIAL MARAGEMENT TECH<br>Darly Puetition Qual Q QUAL<br>* Revocation Reason | ACADEMIC PALLER (DL)<br>ACATEMIC PALLER (DL)<br>ACTON NECESSITATE D MET DOLL<br>ACTON NECESSITATE D MET DOLL ACTON<br>ACTON NECESSITATE D MET DOLL ACTON<br>ACTON NECESSITATE D MET DOLL ACTON<br>ACTON NECESSITATE D MET DOLL ACTON<br>ACTON NECESSITATE D MET DOLL ACTON<br>ACTON NECESSITATE D MET DOLL ACTON<br>ACTON NECESSITATE D MET DOLL ACTON<br>ACTON NECESSITATE D MET DOLL ACTON<br>ACTON NECESSITATE D MET DOLL ACTON<br>ACTON NECESSITATE D MET DOLL ACTON<br>ACTON NECESSITATE D MET DOLL ACTON<br>ACTON NECESSITATE D MET D MET D | "Russin Transfer Voluetary<br>Subsens Type<br>Devision (756822<br>Over Strength Indicator: OVERSTRENGTH<br>Toor Type: NOTAPPUCABLE<br>Tour Indicator<br>Doing Title: FINANCIAL MANAGEMENT TECHNICIA |
| Description                                                                                                    | ADMINISTRATIVE PROCESSING REQU                                                                                                    |                                                                                                    |
| * Movement ID 293                                                                                                    |                                                                                                    | Description<br>Asymt Loss Reason COMPU3-4 YR RDY RES SVC UND                                                                                                    |

#### Assignment Landing Page – Step 6

- If you click on the <u>one</u> <u>day</u> assignment, it should remove immediately fall off
- If this does not work, repeat steps 4 and 5

| Organizational Instance |                                                                                                    |                                                                                                    |                                                                                                    |                                                                                                    |                                                                                                    |                                                                                                    |                                                                                                    |                                                            |  |
|-------------------------|----------------------------------------------------------------------------------------------------|----------------------------------------------------------------------------------------------------|----------------------------------------------------------------------------------------------------|----------------------------------------------------------------------------------------------------|----------------------------------------------------------------------------------------------------|----------------------------------------------------------------------------------------------------|----------------------------------------------------------------------------------------------------|------------------------------------------------------------|--|
| Busine                  | ess Unit                                                                                                    | Indiana Army Natl Guard                                                                                                    |                                                                                                    |                                                                                                    |                                                                                                    | Location INDIANAPOLIS IN                                                                                                    |                                                                                                    |                                                            |  |
| omponent C              | ategory                                                                                                    | TNG Pipeline-Awaiting IAD                                                                                                    | T-Auth to Perform                                                                                                    | IDT                                                                                                    |                                                                                                    | Job Code E368 FINANCIAL MANAGEMENT TECHNICIA                                                                                                    |                                                                                                    |                                                            |  |
|                         | UIC                                                                                                    | WPBRAA 0176 FI DET                                                                                                    | FINANCIAL MAN                                                                                                    | AG                                                                                                    |                                                                                                    | Position 03207227 #1 Financial Management Clerk                                                                                                    |                                                                                                    |                                                            |  |
|                         |                                                                                                    |                                                                                                    |                                                                                                    |                                                                                                    |                                                                                                    | Duty Status R                                                                                                    | eady for Drill                                                                                                    |                                                            |  |
|                         |                                                                                                    |                                                                                                    |                                                                                                    | Duty Status Attribute                                                                                                    |                                                                                                    |                                                                                                    |                                                                                                    |                                                            |  |
| nt Assignm              | ents                                                                                                    |                                                                                                    |                                                                                                    |                                                                                                    |                                                                                                    |                                                                                                    |                                                                                                    |                                                            |  |
|                         |                                                                                                    |                                                                                                    |                                                                                                    |                                                                                                    |                                                                                                    |                                                                                                    | Create Permanent Assignment                                                                                                    |                                                            |  |
|                         |                                                                                                    |                                                                                                    |                                                                                                    |                                                                                                    |                                                                                                    |                                                                                                    | oreate i ennement Hoorginnent                                                                                                    | 2 m                                                        |  |
| Status                  | Compo                                                                                                    | Action/Reason Code                                                                                                    | Begin/End Dt                                                                                                    | UIC                                                                                                    |                                                                                                    | Position                                                                                                    | Location                                                                                                    |                                                            |  |
| American Count          |                                                                                                    | Transfer                                                                                                    | 05/13/2023                                                                                                    | WPBRAA                                                                                                    |                                                                                                    | 03207227                                                                                                    | 00012493                                                                                                    |                                                            |  |
| Approved                | Guard                                                                                                    | Transfer - Voluntary                                                                                                    | 05/13/2023                                                                                                    | 0176 FI DET                                                                                                    | FINANCIAL MANAG                                                                                                    | #1 Financial Management                                                                                                    | t Clerk INDIANAPOLIS                                                                                                    | Other Actions 🕑 View Order                                 |  |
|                         |                                                                                                    | PCA                                                                                                    | 04/29/2021                                                                                                    | WPBRAA                                                                                                    |                                                                                                    | 03207227                                                                                                    | 00003619                                                                                                    |                                                            |  |
| Arrived                 | Guard                                                                                                    | Reassignment                                                                                                    | 05/13/2023                                                                                                    | 0176 FI DET                                                                                                    | FINANCIAL MANAG                                                                                                    | #1 Financial Managemer                                                                                                    | t Clerk INDIANAPOLIS IN                                                                                                    | Other Actions  View Order                                  |  |
| v Assianm               | ents                                                                                                    |                                                                                                    |                                                                                                    |                                                                                                    |                                                                                                    |                                                                                                    |                                                                                                    |                                                            |  |
| al Release              | Assignm                                                                                                    | nents                                                                                                    |                                                                                                    |                                                                                                    |                                                                                                    |                                                                                                    |                                                                                                    |                                                            |  |
|                         |                                                                                                    |                                                                                                    |                                                                                                    |                                                                                                    |                                                                                                    |                                                                                                    |                                                                                                    | Create Conditional Release                                 |  |
|                         |                                                                                                    |                                                                                                    |                                                                                                    |                                                                                                    |                                                                                                    |                                                                                                    |                                                                                                    | F. Q. 1                                                    |  |
| CREL ID $\diamond$      | Begin D                                                                                                    | t O End Dt                                                                                                    | 0                                                                                                    | Status 🗘                                                                                                    | ID 0                                                                                                    | Last Updated By $\Diamond$                                                                                                    | Last Update                                                                                                    | ed 🌣                                                       |  |
|                         | 05/01/20                                                                                                    | 23 05/13/20                                                                                                    | 23                                                                                                    | Transfer                                                                                                    | 117336941                                                                                                    | 0003601836.01                                                                                                    | 05/15/23 6:                                                                                                    | 37:50PM                                                    |  |
|                         | Busini maaraa<br>Busini maaraa<br>t Assignm<br>Status<br>Approved<br>Arrived<br>Q Assignm<br>Q Assignm<br>Q Assignm<br>CRELID 0 | Busines Ubin<br>imponent Category<br>UiC<br>t Assignments<br>Satus Compo<br>Approved Guard<br>Anived Guard<br>J Release Assignments<br>al Release Assignments | Basiness bit I dama Amy Natl Guard<br>Imponent Category TMG Pijedne-Analding MD<br>ULC WPBRAA 0176 Fi DET<br>t Assignments<br>Satus Compo ActionReason Code<br>Approved Guard Transfer<br>Antived Quard PCA<br>Reasignments<br>At Relationse Assignments<br>CREELID © Begin Dr © End Dr | Colsame         Colsame         Colsame <t< td=""><td>NUM Pipeline-Availing MDT-Auth to Perform IDT<br/>UIC WPBRAA 0176 FI DET FINANCIAL MANAG           Satus         Compo         Action/Reason Code         BegintEnd ID         UIC           Satus         Compo         Action/Reason Code         BegintEnd ID         UIC           Satus         Compo         Action/Reason Code         BegintEnd ID         UIC           Satus         Compo         Action/Reason Code         BegintEnd ID         UIC           Satus         OSIT32023         VIPBRAA           Antived         OSIT32022         VIPBRAA           Antived         OSIT32022         VIPBRAA           Action/Reason Code         Begint To DT         VIPBRAA           Antived         OSIT32022         VIPBRAA           Attributed         SIT32022         VIPBRAA           Attributed         SIT32022         VIPBRAA           Attributed         SIT32022         VIPBRA</td><td>Seture Setup 100 Pipeline Availing MDT-Auth to Perform IDT           Seture Setup 100 Pipeline Availing MDT-Auth to Perform IDT           UIC WPBRAA 0176 FIDET FINANCIAL MANAGE           Seture Setup 100 Pipeline Availing MDT-Auth to Perform IDT           Seture Setup 100 Pipeline Availing MDT-Auth to Perform IDT           Seture Setup 100 Pipeline Availing MDT-Auth to Perform IDT           Seture Setup 100 Pipeline Availing MDT-Auth to Perform IDT           Seture Setup 100 Pipeline Availing MDT-Auth to Perform IDT           Seture Setup 100 Pipeline Availing MDT-Auth to Perform IDT           Seture Setup 100 Pipeline Availing MDT-Auth to Perform IDT           Setup 100 Pipeline Availing MDT-Auth to Perform IDT           Author Action Researce Code         BegineEnd Dt         UIC           Setup 100 Pipeline Availing MDT-Author Action MDT-Author Action Availing MDT-Author Action Availing MDT-Author Availing MDT-Author</td><td>Action Reason Code         BeginEnd Dt         UC         Dobt Setup         Dobt Setup         Dobt</td><td>Index Army Natl Guard                                                                                 <th clocation<="" td="" th<=""></th></td></t<> | NUM Pipeline-Availing MDT-Auth to Perform IDT<br>UIC WPBRAA 0176 FI DET FINANCIAL MANAG           Satus         Compo         Action/Reason Code         BegintEnd ID         UIC           Satus         Compo         Action/Reason Code         BegintEnd ID         UIC           Satus         Compo         Action/Reason Code         BegintEnd ID         UIC           Satus         Compo         Action/Reason Code         BegintEnd ID         UIC           Satus         OSIT32023         VIPBRAA           Antived         OSIT32022         VIPBRAA           Antived         OSIT32022         VIPBRAA           Action/Reason Code         Begint To DT         VIPBRAA           Antived         OSIT32022         VIPBRAA           Attributed         SIT32022         VIPBRAA           Attributed         SIT32022         VIPBRAA           Attributed         SIT32022         VIPBRA | Seture Setup 100 Pipeline Availing MDT-Auth to Perform IDT           Seture Setup 100 Pipeline Availing MDT-Auth to Perform IDT           UIC WPBRAA 0176 FIDET FINANCIAL MANAGE           Seture Setup 100 Pipeline Availing MDT-Auth to Perform IDT           Seture Setup 100 Pipeline Availing MDT-Auth to Perform IDT           Seture Setup 100 Pipeline Availing MDT-Auth to Perform IDT           Seture Setup 100 Pipeline Availing MDT-Auth to Perform IDT           Seture Setup 100 Pipeline Availing MDT-Auth to Perform IDT           Seture Setup 100 Pipeline Availing MDT-Auth to Perform IDT           Seture Setup 100 Pipeline Availing MDT-Auth to Perform IDT           Setup 100 Pipeline Availing MDT-Auth to Perform IDT           Author Action Researce Code         BegineEnd Dt         UIC           Setup 100 Pipeline Availing MDT-Author Action MDT-Author Action Availing MDT-Author Action Availing MDT-Author Availing MDT-Author | Action Reason Code         BeginEnd Dt         UC         Dobt Setup         Dobt Setup         Dobt | Index Army Natl Guard <th clocation<="" td="" th<=""></th> |  |

#### Assignment Landing Page – Step 7

- Now, you need to remove the CREL
- Click on the CREL line to open the Conditional Release Details

|           | Bus       | siness Unit | Indiana Army Natl Guar | ď                  |             |                | Location INDIAN               | VAPOLIS IN                  |                            |
|-----------|-----------|-------------|------------------------|--------------------|-------------|----------------|-------------------------------|-----------------------------|----------------------------|
| C         | omponen   | t Category  | TNG Pipeline-Awaiting  | IADT-Auth to Perfo | rm IDT      |                | Job Code E36B                 | FINANCIAL MANAGEMENT TE     | CHNICIA                    |
|           |           | UIC         | WPBRAA 0176 FI DE      | FINANCIAL MA       | NAG         |                | Position 032072               | 227 #1 Financial Management | Clerk                      |
|           |           |             |                        |                    |             |                | Duty Status Ready             | for Drill                   |                            |
|           |           |             |                        |                    |             |                | Duty Status Attribute         |                             |                            |
| Permanen  | nt Assign | ments       |                        |                    |             |                |                               |                             |                            |
|           |           |             |                        |                    |             |                | Ci                            | reate Permanent Assignment  |                            |
|           |           |             |                        |                    |             |                |                               |                             |                            |
| D/Source  | Status    | Compo       | Action/Reason Code     | Begin/End Dt       | UIC         |                | Position                      | Location                    |                            |
| 8180389   |           |             | PCA                    | 04/29/2021         | WPBRAA      |                | 03207227                      | 00003619                    |                            |
| Interface | Arrived   | Guard       | Reassignment           | 05/13/2023         | 0176 FI DET | INANCIAL MANAG | #1 Financial Management Clerk | k INDIANAPOLIS IN C         | Ither Actions 🕤 View Order |
| Temporar  | v Assian  | ments       |                        |                    |             |                |                               |                             |                            |
| Condition | al Relea  | se Assign   | iments                 |                    |             |                |                               |                             |                            |
|           |           |             |                        |                    |             |                |                               |                             | Create Conditional R       |
|           |           |             |                        |                    |             |                |                               |                             | E. Q                       |
|           | CREL I    | D O Begin   | nDt≎ E                 | nd Dt 🔾            | Status 0    | ID O           | Last Updated By $\diamond$    | Last Updated                | >                          |
|           |           | 1 05/01     | /2023 0                | 5/13/2023          | Approved    |                | 0003601836.01                 | 05/15/23 6:37:5             | 0PM                        |

#### **Conditional Release Details – Step 8**

- The CREL Status will be listed as "Approved"
- Change the status to "Return"
- Next, click the Apply button
- Then, click the Done button

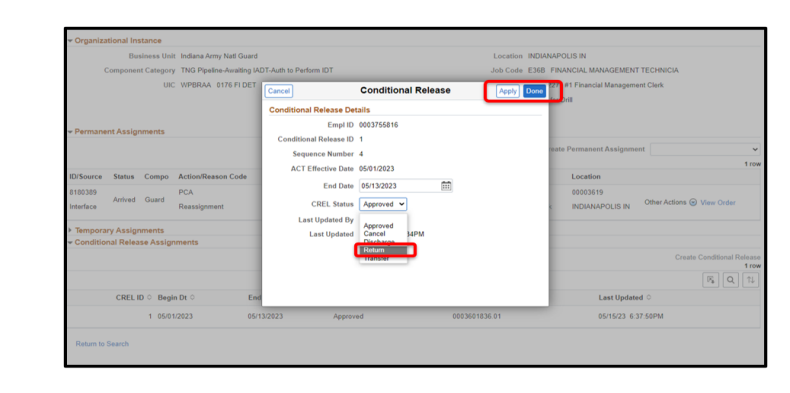

#### Assignment Landing Page – Step 9

- The process is now complete
- The current perm assignment needs to be extended or a new perm assignment needs to be created
- Once the member is back in the proper component, it is necessary to check with DEERS, PFO, and downstream systems to verify the revocation is reflecting properly

| <ul> <li>Organiza</li> </ul> | Organizational Instance |             |                         |               |                       |                 |                             |                                 |                 |                     |
|------------------------------|-------------------------|-------------|-------------------------|---------------|-----------------------|-----------------|-----------------------------|---------------------------------|-----------------|---------------------|
|                              | Bu                      | siness Unit | Indiana Army Natl Guard | ł             |                       |                 | Location                    | INDIANAPOLIS IN                 |                 |                     |
| (                            | Componer                | nt Category |                         |               |                       |                 | Job Code                    | E36B FINANCIAL MANAGEMENT       | TECHNICIA       |                     |
|                              |                         | UIC         | WPBRAA 0176 FIDET       | FINANCIAL MAI | NAG                   |                 | Position                    | 03207227 #1 Financial Managemen | nt Clerk        |                     |
|                              |                         |             |                         |               |                       |                 | Duty Status Ready for Drill |                                 |                 |                     |
|                              |                         |             |                         |               | Duty Status Attribute |                 |                             |                                 |                 |                     |
| - Permane                    | nt Assig                | nments      |                         |               |                       |                 |                             |                                 |                 |                     |
|                              |                         |             |                         |               |                       |                 |                             | Create Permanent Assignmer      | nt              | ~                   |
|                              |                         |             |                         |               |                       |                 |                             |                                 |                 | 1 row               |
| ID/Source                    | Status                  | Compo       | Action/Reason Code      | Begin/End Dt  | UIC                   |                 | Position                    | Location                        |                 |                     |
| 8180389                      |                         |             | PCA                     | 04/29/2021    | WPBRAA                |                 | 03207227                    | 00003619                        |                 |                     |
| Interface                    | Arrived                 | Guard       | Reassignment            | 05/13/2023    | 0176 FI DET           | FINANCIAL MANAG | #1 Financial Managem        | ent Clerk INDIANAPOLIS IN       | Other Actions 🕢 | View Order          |
| Tempora                      | ry Assigr               | nments      |                         |               |                       |                 |                             |                                 |                 |                     |
| - Conditio                   | nal Relea               | ise Assign  | iments                  |               |                       |                 |                             |                                 |                 |                     |
|                              |                         |             |                         |               |                       |                 |                             |                                 | Create          | Conditional Release |
|                              |                         |             |                         |               |                       |                 |                             |                                 |                 | R, Q ↑↓             |
|                              | CREL                    | ID O Beg    | in Dt 🗘                 | End Dt O      | Status                | • ID •          | Last Updated By             | C Last Up                       | odated O        |                     |
|                              |                         |             |                         |               |                       |                 |                             |                                 |                 |                     |
|                              |                         |             |                         |               |                       |                 |                             |                                 |                 |                     |
| Return to                    | Search                  |             |                         |               |                       |                 |                             |                                 |                 |                     |
|                              |                         |             |                         |               |                       |                 |                             |                                 |                 |                     |
|                              |                         |             |                         |               |                       |                 |                             |                                 |                 |                     |

## Chapter 7 Restrictions – Maintain

### 7-1. Initiate SFPA Flag

An SFPA Flag PAR updates flags on a member's record to prevent promotions, transfers, separations, and retirements.

Applicability: OFF, WO, ENL Subcategories: HR Professional Navigation: HR Professional > HR Personnel Action Requests tile

#### **Action Required:**

1. Enter the desired information in the search field(s) then select the **Search** button.

2. Select the Employee ID from the results then select the Create Personnel Action button.

3. Enter the date in the **Effective Date** field. The effective date is the date the event occurred that required the restriction action.

4. Select **SFPA Flag** from the **Action** drop-down, select **Initiate a Flag** from the Reason drop-down, then select the **Continue** button.

5. Input details for Comments and More Information based on regulatory guidance and local SOPs, select the **Save** button, then select the **Next** button.

6. Select the Validate button then select the Next button.

7. Select the **Submit** button then confirm the Home/Host in the Submit for Approval Confirmation window (use the **S1 Pool** look up tool to search for an alternate S1 Pool for routing if applicable).

8. Select the **Continue** button then select the **OK** button to complete the process.

Additional Information: An Immediate Re-enlistment Prohibition (IMREPR) (Retention Restriction) is added or removed from the Member's record when the Flag is added or removed (See table below) for specific flags and their restriction codes.

| SFPA Flag                                              | Retention Restriction Codes      |
|--------------------------------------------------------|----------------------------------|
| A (Adverse Action                                      | 9B (Adverse Action Flag)         |
| C (Inactive Flag)                                      | 9V (Involuntary Separation Flag) |
| H (Punishment Phase [Adverse Action])                  | 9B (Adverse Action Flag)         |
| J (Army Physical Fitness Test Failure)                 | 9E (Physical Readiness)          |
| K (Army Body Composition Program)                      | 9Z (Weight)                      |
| X (Flag Other)                                         | 9B (Adverse Action Flag)         |
| L (Commanders Investigation)                           | 9B (Adverse Action Flag)         |
| M (Law Enforcement Investigation)                      | 9B (Adverse Action Flag)         |
| U (Drug Abuse [Adverse Action])                        | 9B (Adverse Action Flag)         |
| V (Alcohol Abuse [Adverse Action])                     | 9B (Adverse Action Flag)         |
| W (HQDA Initiated Involuntary Separation or Discharge) | 9V (Involuntary Separation Flag) |

Record Update: Automatic IPPS-A Order Generated: No Interface: None TIN/FID: None

## 7-2. Automated Restrictions

The automated restriction process inserts and removes restrictions as it interfaces with IPPS-A based on the event.

Upon both Members updating their marital status in the ADS (DEERS), IPPS-A enrolls both Members in the Married Army Couples Program (MACP). If the Member's marital status changes from married to any other marital status once updated in DEERS, IPPS-A automatically modifies the Member's Married Army Couples Program (MACP)/Joint Domicile indicator to "NO" and captures the effective date. Members may disenroll if they no longer want to remain in MACP by requesting an update to remove the restriction code using an Admin Records Corrections PAR.

The system shall automatically impose a flag Code R - Admin Non-Deployable Retention Policy for administrative non-deployable Soldiers when a Member reaches 180 consecutive days of administrative non-deployable days. The flag can only be removed by an HR Professional SUBCAT user with the IP\_HCMDP\_RES\_FLAG\_R role.

If a PERSTEMPO Deployment Event is "Open" for a member, the system will automatically assign an Assignment Eligibility and Availability (AEA) code of "N."

If a PERSTEMPO Deployment Event is "Closed" for a member, the system will automatically remove the AEA code of "N" and automatically assign an AEA code of "L."

When a member receives an Approved Retirement, the system sets their Assignment Eligibility to "Permanently Unavailable for Assignment" and assign an AEA code of "A."

When a member receives an Involuntary Separation for reasons that fall under the Qualitative Management Program, the system assigns an AEA code of "IMREPR 9L."

When a member signs a Declination of Service Statement, the system sets the Member's Assignment Eligibility to "Permanently Ineligible for Assignment" and assigns an AEA a code of "A."

When a member report they are Married to a Service Member, the system updates their assignment considerations to indicate they are 1) Married to a Service Member and 2) Enrolled in the MACP.

An Authorized User (HR Professionals with elevated roles) and Commanders can access information pertaining to restrictions. HR Professionals can add restrictions; however, some restrictions are only removable/modifiable by Commanders and HR Professionals with elevated access.

## 7-3. Remove Suspension of Favorable Personnel Action SFPA (close)

The purpose of this process is to assist the HR Pro in understanding how to close an SFPA flag.

#### Applicability: OFF, WO, ENL

Subcategories: HR Professional

Navigation: HR Professional > HR Personnel Action Requests tile

**Workaround:** HR professional must remove FLAG to place soldier on orders. After the orders are generated, place the FLAG back on the Soldiers record.

**Note:** Closed flags are archived when both the Flag End Date and date update are 10 days or more in the past. The exceptions is FLAG Reason code K – Army Body Composition Program that stays on the Member's record for 36 months.

#### **Action Required:**

1. Enter the desired information in the search field(s) then select the Search button.

2. Select the Employee ID from the results then select the Create Personnel Action button.

3. Enter the date in the **Effective Date** field. The effective date is the date the event occurred that required the restriction action.

4. Select SFPA Flag from the Action drop-down then select Remove a Flag from the Reason drop-down.

5. Select the radio button for the flag to be removed then select the Continue button.

6. Select the appropriate Disposition from the **Disposition** drop-down menu, select the **Save** button, then select the **Next** button.

- 7. Select the Validate button then select the Next button.
- 8. Select the **Submit** button, review the Home/Host information or select the **S1 Pool** look up tool to select the appropriate S1 Pool, then select the **Continue** button.
- 9. Select the OK button (twice), select the Notifications icon then select the appropriate Action option.

Select the Approval Chain link then select the Add (+) icon.
 Select the Add (+) icon then select the Approver (Approve/Deny) radio button.
 Enter the User ID for the approver (or select the User ID look up tool) then select the Insert button.
 Select the Close (x) icon then select the Recommend Approval button.

14. Enter the appropriate comments then select the **Submit** button to complete the process.

Additional Information: None Record Update: Automatic IPPS-A Order Generated: No Interface: None

TIN/FID: None

## Chapter 8 Reports

IPPS-A reports and analytics provide leaders and HR Professionals a common operating picture of their organizations. IPPS-A's BI framework separates in three buckets:

Workflow Analytics: Displays the transactional system in real-time.

Data Warehouse: OBIEE delivers IPPS-A's adhoc capabilities and presents captured IPPS-A data on generally a six-hour delay.

**SABIR:** The SABIR application is a data visualization tool that includes pre-generated interactive metrics and dashboards. **See Chapter 31 in the IPPS-A User Manual for a breakdown of additional reports and descriptions.** 

## 8-1. Authorization Report

Navigation: HR Professional homepage > Human Resource Auth Report tile

(If not present add tile to the HR Professional homepage through Actions List, personalize homepage located in top right corner).

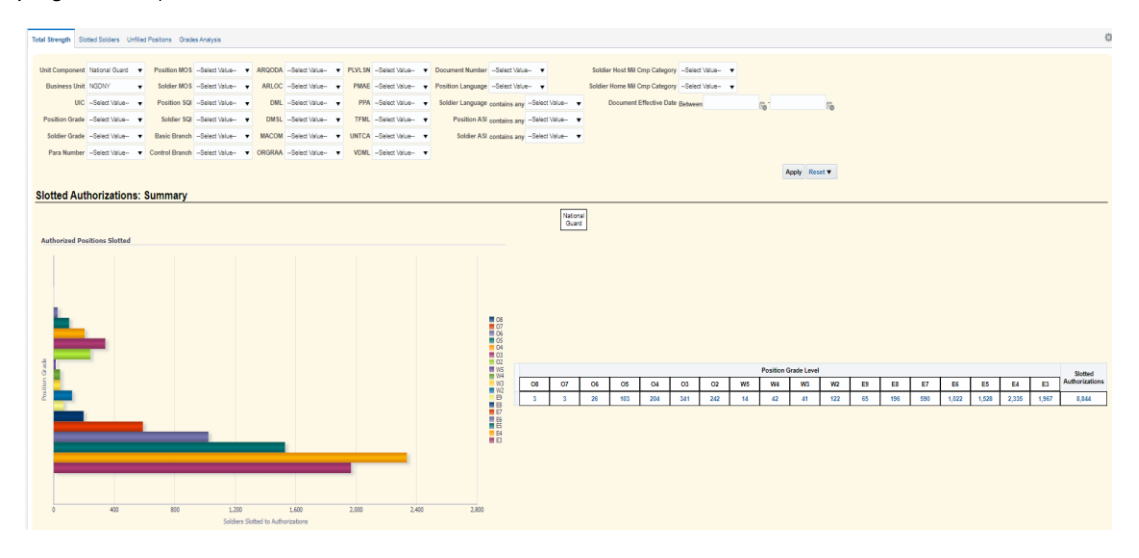

## 8-2. PERSTAT - READINESS - VACANCY MANAGEMENT, UNIT EXCESS

Navigation: HR Professional > Readiness & Manning Analytics tile

The Readiness and Manning Analytics tile consist of four tabs defaulting with the PERSTAT tab. This page displays metrics and dashboards based on the row level security (ROWSECCLASS). See Chapter 31 in the IPPS-A User Manual for additional details.

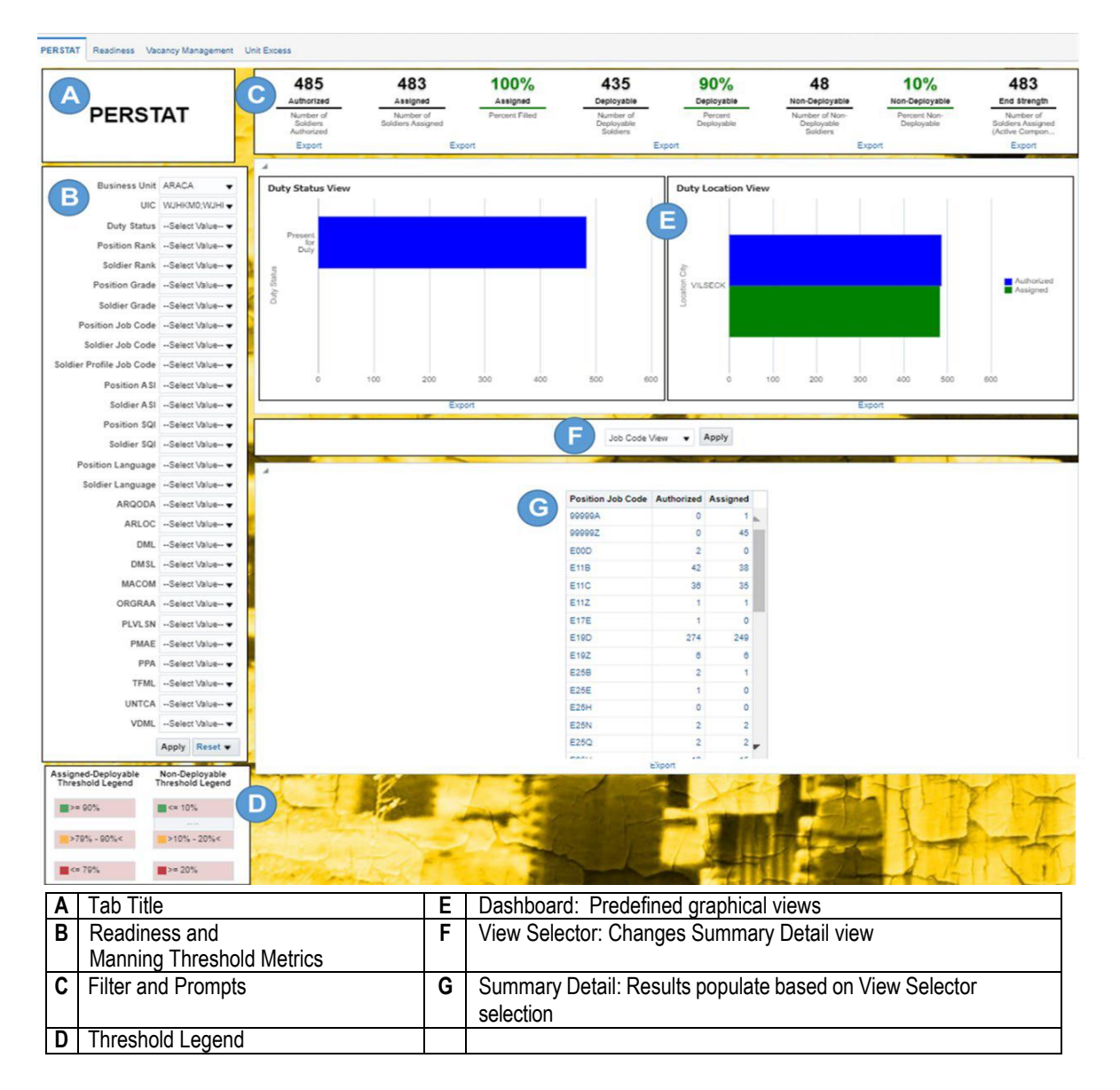

## 8-3. Readiness and Manning Threshold Metrics

The top of the landing page displays metrics that default based on user's ROWSECCLASS. Apply filters and prompts to scale metric views. Metrics update within six hours when Member and position attributes are modified in either IPPS-A or another ADS. See Chapter 31 in the IPPS-A User Manual for more details.

| 485<br>Authorized                | 483<br>Assigned  | Assigned<br>Percent Filed                                                  | 435<br>Deployable                                                                         | 90%<br>Deployable<br>Percent                                  | 48<br>Non-Deployable                                                                                                    | 10%<br>Non-Deployable<br>Percent Non-                                                                   | 483<br>End Strength<br>Number of                                                   |  |
|----------------------------------|------------------|----------------------------------------------------------------------------|-------------------------------------------------------------------------------------------|---------------------------------------------------------------|----------------------------------------------------------------------------------------------------|----------------------------------------------------------------------------------------------------|------------------------------------------------------------------------------------|--|
| Soldiers<br>Authorized<br>Export | Solders Assigned | xt                                                                         | Deployable<br>Soldiers<br>Expo                                                            | Deployable                                                    | Deployable<br>Soldiera                                                                                                    | Deployable<br>Export                                                                                    | Soldiers Assigned<br>(Active Compon<br>Export                                      |  |
|                                  | Metric Name      |                                                                            |                                                                                           | Description                                                   |                                                                                                    | Metric Calculation Rules /                                                                              |                                                                                    |  |
|                                  |                  |                                                                            |                                                                                           |                                                               |                                                                                                    | Lo                                                                                                    | ogic                                                                               |  |
|                                  | Authorized       |                                                                            | Count of po<br>Modification<br>Equipment (                                                | sitions authorize<br>Table of Orgar<br>MTOE).                 | ed by<br>nization and                                                                                                    | Sum of authorized strength (in<br>IPPS-A uses an indicator in HCM<br>to identify authorized positions). |                                                                                    |  |
|                                  | Assigned         |                                                                            | Count of as                                                                               | signed Member                                                 | S.                                                                                                    | Sum of Assigned (HR status = A<br>(Active) and Member is in home<br>UIC)                                |                                                                                    |  |
| Assi                             | gned – Percent   | Filled                                                                     | The percent<br>unit.                                                                      | of Member ass                                                 | signed to a                                                                                                    | Count of Assigned divided by<br>Authorized Strength then<br>multiplied by 100.                          |                                                                                    |  |
|                                  | Deployable       | Count of as<br>qualified for<br>standards (I<br>show qualifi<br>Occupation | signed Soldiers<br>deployment, m<br>MRC 1 and MR<br>ed in Duty Milita<br>al Specialty (DN | who are<br>eet medical<br>C 2), and<br>ary<br>10SQ).          | - Deployable<br>- Assigned<br>- Not in a Duty Status of: CAP,<br>DCH, DEC, KIA, MIA                                                                                                    |                                                                                                    |                                                                                    |  |
| Deploya                          | ble – Percent De | ⊧ployable                                                                  | The percent<br>are deploya                                                                | t of Soldiers in a<br>ble.                                    | a unit that                                                                                                    | Count of Deployable divided by<br>Count of Assigned then multiplied<br>by 100.                          |                                                                                    |  |
| NOT                              | E: Deployable    | % Soldiers based                                                           | on assigned §                                                                             | Soldiers number                                               | r NOT author                                                                                                    | rized positions nu                                                                                      | mber.                                                                              |  |
|                                  | Non-Deployable   | Count of as:<br>qualified in o<br>meet medic<br>MRC 4) for<br>Deployable   | signed Soldiers<br>surrent position<br>al standards (M<br>deployment mai<br>number.       | who are not<br>and do not<br>RC 3 and<br>keup Non-            | Count of Soldiers that are<br>- Not Deployable<br>- Assigned<br>- In a Duty Status of but not<br>limited to: CAP, DEC, KIA, MIA<br>For a complete listing of non-<br>deployable statuses, see <u>Table</u><br>31-6 |                                                                                                    |                                                                                    |  |
| Non-Deploya                      | ble – Percent No | on-Deployable                                                              | The percent<br>are not depl                                                               | The percent of Soldiers in a unit that<br>are not deployable. |                                                                                                    |                                                                                                    | Count of Non-Deployable divided<br>by Count of Assigned then<br>multiplied by 100. |  |
|                                  | End Strength     |                                                                            | Count of as<br>and select F                                                               | signed Member<br>Reserve.                                     | s for AC                                                                                                    |                                                                                                    |                                                                                    |  |

|     |                                                          | Non-Deploy            | vable S | Status                                                          |                       |
|-----|----------------------------------------------------------|-----------------------|---------|-----------------------------------------------------------------|-----------------------|
| No. | Non-Deploy Reason Name                                   | Non-<br>Deploy<br>RSN | No.     | Non-Deploy Reason Name                                          | Non-<br>Deploy<br>RSN |
| 1   | Adoption                                                 | PA                    | 29      | Minimum Training for Deployment Not<br>Completed-3              | TN                    |
| 2   | Arrest AND Confinement-1                                 | LD                    | 30      | No Approved Family Care Plan-1                                  | ED                    |
| 3   | Arrest AND Confinement-2                                 | LK                    | 31      | No Approved Family Care Plan-2                                  | FP'                   |
| 4   | Assigned for Reset                                       | AR                    | 32      | Officer Candidate                                               | Pending               |
| 5   | Assigned Not Joined-1                                    |                       | 33      | Pending Administrative/Legal Discharge<br>or Separation         | LD                    |
| 6   | Assigned Not Joined-2                                    | AN                    | 34      | Pending Military or Civil Court Action-1                        | 17                    |
| 7   | Assigned Not Joined-3                                    |                       | 35      | Pending Military or Civil Court Action-2                        | LZ                    |
| 8   | AWOL (Absent without Leave)-1                            | A14/                  | 36      | Pending SRP                                                     | PS                    |
| 9   | AWOL (Absent without Leave)-2                            | AW                    | 37      | Permanent Change of Station                                     | PC                    |
| 10  | Commanders Call                                          | CC                    | 38      | Post-Partum Operational Deferment                               | PD                    |
| 11  | Conscientious Objector-1                                 | <u> </u>              | 39      | PROFIS Category                                                 | PF                    |
| 12  | Conscientious Objector-2                                 | 0                     | 40      | Rear Cadre                                                      | RC                    |
| 13  | DA Approved Retirement                                   | RT                    | 41      | Redeployed End of Mission                                       | RM                    |
| 14  | Deployed (Individually not with the unit)                | DP                    | 42      | Simultaneous Membership Program                                 | SM                    |
| 15  | Duty Status = DEC or DCH                                 | MD                    | 43      | Soldier under age of 18-1                                       | 68                    |
| 16  | Duty Status = MIA or CAP                                 | MP                    | 44      | Soldier under age of 18-2                                       | 60                    |
| 17  | Education Career Stablization-1                          | 50                    | 45      | Sole Surviving Family Member-1                                  | 00                    |
| 18  | Education Career Stablization-2                          | EC                    | 46      | Sole Surviving Family Member-2                                  | 00                    |
| 19  | ETS/Separation                                           | ET                    | 47      | Stabilized Dwell                                                | SD                    |
| 20  | In-Process/Awaiting Trans                                | IN                    | 48      | TCS-(Temporary Change of Station)-1                             |                       |
| 21  | Involuntary Separation or Discharge - Field<br>Initiated | Pending               | 49      | TCS-(Temporary Change of Station)-2                             | TC                    |
| 22  | Late Deployer                                            | DL                    | 50      | Theater Specific Individual Readiness Not<br>Complete           | TS                    |
| 23  | Lautenburg Amendment-1                                   |                       | 51      | Trainee                                                         | Pending               |
| 24  | Lautenburg Amendment-2                                   | LA                    | 52      | Transition Leave                                                | LS                    |
| 25  | Leave TDY                                                | LT                    | 53      | Under Criminal Investigation by<br>Military/Civil Authorities-1 |                       |
| 26  | Medically Not Ready                                      | DL 1-5                | 54      | Under Criminal Investigation by<br>Military/Civil Authorities-2 | LI                    |
| 27  | Minimum Training for Deployment Not<br>Completed-1       | TN                    | 55      | Unsatisfactory Participant-1                                    |                       |
| 28  | Minimum Training for Deployment Not<br>Completed-2       | TN                    | 56      | Unsatisfactory Participant-2                                    | UF                    |

#### PERSTAT Tab

#### **Dashboard Metrics Descriptions and Calculations / Rules**

PERSTAT is critical to Personnel Accounting and Strength Reporting. Strength reporting is the transformation of byname data into a numerical product, which, when compared to unit authorized strength, drives Army readiness and personnel readiness management. Default dashboard views are based on duty status and location. Filter the dashboard page further using the Filter/Prompts section.

Delivered PERSTAT metrics are as follows: Suggested Filter/Prompts are Business Unit, UIC, Department Name, Duty Status, Rank, Grade, and Job Code.

| Metric Name        | Metrics Description                                                                        | Metrics Calculation Rules/Logic                                                                        |
|--------------------|--------------------------------------------------------------------------------------------|----------------------------------------------------------------------------------------------------|
| Duty Status View   | Accountability by Duty Status                                                              | Count of Assigned and % Assigned grouped by<br>Duty Status                                             |
| Duty Location View | Accountability by Duty Location                                                            | Count of Assigned and % Assigned grouped by<br>Duty Location                                           |
| Job Code View      | The count of authorized and assigned Soldiers<br>categorized by job code.                  | Count of Assigned and % Assigned grouped by<br>Job Code                                                |
| UIC View           | The count of authorized and assigned Soldiers<br>categorized by UIC.                       | Count of Assigned and % Assigned grouped by<br>Position UIC                                            |
| Adjusted Strength  | The count of authorized and assigned Soldiers<br>categorized by Job Code, rank, and grade. | Count of Assigned and % Assigned grouped by<br>Position Job Code, Position Rank, and Position<br>Grade |
|                    |                                                                                            |                                                                                                    |

| Metric Name        | Metrics Description                           | Metrics Calculation Rules/Logic             |
|--------------------|-----------------------------------------------|---------------------------------------------|
| Location City View | The count of authorized and assigned Soldiers | Count of Assigned and % Assigned grouped by |
| Location Oity view | categorized by location city.                 | Location City                               |

Data Quality – Information to be used only to assist State in Gains/Losses into their own State. See IPPS-A User Manual Chapter 14.

## 8-4. View the Hires/Rehires Error Report

This process is to assist the HR Pro in understanding how to view the Hires/Rehires Error Report.

#### Applicability: OFF, WO, ENL

Subcategories: HR Professional, Onboarding Admin, Pay Data User Plus, Payroll Data User, ARISS ERR Resolution

**Navigation**: > Workforce Administration > Hire Record Review > Hires/Rehires Error Report **Action Required**:

1. View the ARISS Metrics information then expand the ARISS Daily Metrics Search section.

2. Enter the desired search criteria then select the **Search** button to narrow down the report by specific date range.

3. Select the HCM Transactional Errors tab

4. Select the appropriate **Source** from the drop-down menu (or leave it blank to generate the full list) then select the **View Results** button.

5. View the transaction table data and locate Member's using the SSN column.

6. Select the Grid icon to Download the table to an Excel file.

7. Select the ARISS ABI DQ Errors tab then enter the desired search criteria and select the Search button.

8. View the errors from the ADS matching the search criteria to complete the process.

#### Additional Information:

• The Hires/Rehires Error Report displays errors on three tabs: ARISS Metrics, HCM Transactional Errors, and ARISS Ab Initio Data Quality (ABI DQ) Errors. These tabs allow HR Professionals to search for Members hired during a specific date range, by SSN, UIC, Authoritative Data Source (ADS), Action, ARISS Event, and Type.

• The Validation Error Message explains why the interfaced transaction has errored out.

• Visibility of Hire/Rehire records is based on row level security.

Record Update: None IPPS-A Order Generated: No Interface: None TIN/FID: None

## 8-5. Internal Control Report

The IPPS-A internal reports control audit table enables users to identify transactions, either initiated by user, or initiated on the user.

APPLICABILITY: OFF, WO, ENL Subcategories: HR Professional Navigation: IPPSA Audit > Internal Control Reports

#### **Action Required:**

Look up member by EMPL ID, DOD ID, and or USER ID

**EMPL ID** and/or **DOD ID** list the affected members report (determines who has impacted a soldier) **USER ID** list all reports conducted by that member (determines who a user has conducted a transaction on) "**Begin Date**" auto populates 120 days from the current date

| <b>Ellu Dale</b> auto populates with the current date |
|-------------------------------------------------------|
|-------------------------------------------------------|

| Audit Report                |                                  |     |
|-----------------------------|----------------------------------|-----|
|                             |                                  |     |
| DOD ID                      | Q                                |     |
| Empl ID                     | ٩                                |     |
| User ID                     | ٩                                |     |
| Begin Date                  | 03/12/2023 📰 End Date 07/10/2023 | ::: |
| Audit Record Category Group | ~                                |     |
|                             | Refresh                          |     |

Click the drop arrow in **"Audit Report Category Group"** and select a category. If left blank all categories will generate

| Audit Report |                   |                                                                                                    |          |            |  |
|--------------|-------------------|----------------------------------------------------------------------------------------------------|----------|------------|--|
|              | DOD ID            |                                                                                                    | Q        |            |  |
|              | Empl ID           | ų                                                                                                    |          |            |  |
|              | User ID           |                                                                                                    |          | Q          |  |
|              | Begin Date        | 03/14/2023                                                                                                    | End Date | 07/12/2023 |  |
| Audit Reco   | rd Category Group | Restrictions                                                                                                    | ~        |            |  |
|              |                   | Absences<br>Assignments<br>Benefits<br>Contracts<br>DD93<br>Duty Status<br>Job Data<br>Job Openings<br>Onboarding<br>PERSTEMPO<br>Person Profile<br>Person Profile<br>Personal Data<br>Provisioning<br>R2 PAR<br>R3 PAR<br>Restrictions<br>Retirement Points<br>Seniority Dates |          |            |  |

Select Refresh

| Audit Report            |                          |         |                |                |         |         |                          |
|-------------------------|--------------------------|---------|----------------|----------------|---------|---------|--------------------------|
| DC                      | DI DI DI C               | ٩       |                |                |         |         |                          |
| Us                      | er ID                    |         | Q              |                |         |         |                          |
| Begin                   | Date 03/14/2023          | End Dat | e 07/12/2023 👬 |                |         |         |                          |
| Audit Record Category G | Restrictions             | ~       |                |                |         |         |                          |
|                         | Refresh                  | Clear   |                |                |         |         |                          |
| ₽ Q                     |                          |         |                |                |         | ∢ ∢ 1-6 | 0 of 60 🗸 🕨 🕨   View All |
| User ID                 | Date and Time Stamp      | Action  | Audit Category | Record Name    | Empl ID | DOD ID  | Employee Name            |
| 1 0                     | 5/22/23 3:47:08.000000PM | Add     | Restrictions   | IP_PER_RES_TBL |         |         |                          |
| 2 0                     | 3/20/23 5:28:58.000000PM | Add     | Restrictions   | IP_PER_RES_TBL |         |         |                          |
| 3                       | 3/17/23 8:13:05.000000PM | Add     | Restrictions   | IP_PER_RES_TBL |         |         |                          |
| 4                       | 3/20/23 5:54:50.000000PM | Add     | Restrictions   | IP_PER_RES_TBL |         |         |                          |

Note: This report can only pull data up to 120 days in the past.

## 8-6. Promotion Update Information Report

The IPPS-A Promotion Info Update report guides users to data quality issues with promotions for review and correction.

APPLICABILITY: OFF, WO, ENL Subcategories: HR Professional Navigation: IPPSA Data Quality > Promotion Info Update Report

#### **Action Required:**

| Click Add a New Value                                                                         |                 |
|-----------------------------------------------------------------------------------------------|-----------------|
| Find an Existing Value                                                                        | Add a New Value |
| Search Criteria                                                                               |                 |
| Enter any information you have and click Search. Leave fields blank for a list of all values. |                 |
| 🕐 Recent Searches Choose from recent searches 🗸 🖉 📮 Saved Searches Choose from saved searches | ✓               |
| Search by: Run Control ID begins with                                                         |                 |
| Case Sensitive                                                                                |                 |
| Search Clear Save Search                                                                      |                 |
| ▼ Search Results                                                                              |                 |

No matching values were found.

UIC

1

🔚 Save

## Create a name in the $Run\ Control\ ID\ box$ Select Add

Department

Q

Description

| Add a New Value                          |                                |     | Q Find an Existing Value |
|------------------------------------------|--------------------------------|-----|--------------------------|
| *Run Control ID                          |                                |     |                          |
| New Run Control ID will be created       | Report Manager Process Monitor | Run |                          |
| Report Parameters                        |                                |     |                          |
| Report Type Promotion Info Update Report | Output Destination Format XLS  |     |                          |
| UIC Search Option                        |                                |     |                          |

2

📑 Add 🛛 🖉 Update/Display 🔊 Include History

#### Select a UIC search option Enter in UIC in the box Select **Run**

| Run Control ID | AD                |                     | Report Manager | Process Monitor     | Run |
|----------------|-------------------|---------------------|----------------|---------------------|-----|
| ort Parameters |                   |                     |                |                     |     |
| Repo           | rt Type Promotion | Info Update Report  | Output Des     | tination Format XLS |     |
| JIC Search Opt | ion               |                     |                |                     |     |
| One UIC        | O UIC and Hiera   | archy O Set of UICs |                |                     |     |
|                |                   |                     |                | 12                  |     |
| UIC            | Department        | Description         |                |                     |     |
| 1 WP4MAAQ      | 00207043          | 0067 ME HSC HSC MAN | EUVER EN       |                     |     |

#### 🔚 Save

| 📑 Add 🕖 Update/Display | Include History |
|------------------------|-----------------|
|------------------------|-----------------|

## Process Scheduler Page will populate Select $\mathbf{OK}$

|   | Proces | ss Scheduler   | Request       |   |        |         |                    |          |   |           |       |              | ×     |
|---|--------|----------------|---------------|---|--------|---------|--------------------|----------|---|-----------|-------|--------------|-------|
|   |        | User ID        | 0002414063.3  | 0 |        |         | Run Control ID     | AD       |   |           |       |              | Saved |
|   |        | Server Name    |               |   | $\sim$ | Ru      | n Date 09/12/2023  | <b>1</b> |   |           |       |              |       |
|   |        | Recurrence     |               |   | $\sim$ | Rur     | Time 1:35:14PM     |          | R | eset to C | urren | t Date/Time  |       |
|   |        | Time Zone      |               | Q |        |         |                    |          |   |           |       |              |       |
|   | Proce  | ss List        |               |   |        |         |                    |          |   |           |       | B1 4 11 41   |       |
|   | Select | Promotion Info | to Update Rep | t | IP PRO | MO UPD  | Application Engine | Web      | ~ | TXT       |       | Distribution |       |
| Ľ |        | FIONOLONIINIO  | to opuate Rep | L | IF_FRC | MIO_OFD | Application Engine | [ web    | ~ |           | ~     | Distribution |       |
|   |        |                |               |   |        |         |                    |          |   |           |       |              |       |
|   |        |                |               |   |        |         |                    |          |   |           |       |              |       |
|   | OK     | Cance          | 1             |   |        |         |                    |          |   |           |       |              |       |
|   |        |                |               |   |        |         |                    |          |   |           |       |              |       |
|   |        |                |               |   |        |         |                    |          |   |           |       |              |       |
|   |        |                |               |   |        |         |                    |          |   |           |       |              |       |

#### Select Process Monitor

| Run Control ID           | AD               |                      | Process Monitor               | Run  |
|--------------------------|------------------|----------------------|-------------------------------|------|
|                          |                  |                      | Process Instance:211          | 4651 |
| <b>Report Parameters</b> |                  |                      |                               |      |
| Report                   | rt Type Promotio | n Info Update Report | Output Destination Format XLS |      |
| One UIC                  | OUIC and Hie     | rarchy O Set of UICs |                               |      |
|                          |                  |                      | []                            |      |
| UIC                      | Department       | Description          |                               |      |
| 1 WP4MAA Q               | 00207043         | 0067 ME HSC HSC MAN  | IEUVER EN                     |      |

🔚 Save

## Process Monitor Page will auto populate

| rocess List                                                                                                    |                                           |                |                    |                                            |               |                          |            |                                      |                  |                   |
|----------------------------------------------------------------------------------------------------|-------------------------------------------|----------------|--------------------|--------------------------------------------|---------------|--------------------------|------------|--------------------------------------|------------------|-------------------|
|                                                                                                    | Server List                               |                |                    |                                            |               |                          |            |                                      |                  |                   |
| / Process Requ                                                                                                    | ests                                      |                |                    |                                            |               |                          |            |                                      |                  |                   |
| User ID 000241                                                                                                    | 4063.30 Q                                 | Туре           | ✓ Li               | ast 🗸                                      | 1 Day         | s 🗸 Refresh              | □ ←        |                                      |                  |                   |
| Server                                                                                                    | ~                                         | Name           | Q                  | Instance                                   | Range         | Clear                    | Ξ ·        |                                      |                  |                   |
| Run Status                                                                                                    | ~                                         | Distribution   | n Status           | Ƴ Save On                                  | Refresh Rep   | ort Manager Reset        |            |                                      |                  |                   |
|                                                                                                    |                                           |                |                    |                                            |               |                          |            |                                      |                  |                   |
| rocess List                                                                                                    |                                           |                |                    |                                            |               |                          |            |                                      |                  |                   |
| Q                                                                                                    |                                           |                |                    |                                            |               |                          |            | < < 1-1 o                            | f1 🗸 🔿           | >    Viev         |
| ct Instance                                                                                                    | Seq.                                      | Run Control ID | Process Type       | Process Name                               | User          | Run Date/Time            | Run Status | Distribution<br>Status               | Details          | Actions           |
| 2114651                                                                                                    |                                           | AD             | Application Engine | IP_PROMO_UPD                               | 0002414063.30 | 09/12/2023 1:35:14PM GMT | Queued     | N/A                                  | Details          | ∼Actio            |
| ess Monitor                                                                                                    | I Run                                     | Status rea     | ad Success         | Distribution S                             | Status read   | s <b>Posted</b>          |            |                                      |                  |                   |
| resh unti<br>cess Monitor<br>process List                                                                             | I Run<br>Server List                      | Status rea     | ad Success         | Distribution S                             | Status read   | s Posted                 |            |                                      |                  |                   |
| resh unti<br>cess Monitor<br>rocess List<br>v Process Requ<br>User ID 000241                                          | I Run<br>Server List                      | Status rea     | ad Success         | st                                         | Status read   | s Posted                 | ] +        | _                                    |                  |                   |
| resh unti<br>cess Monitor<br>rocess List<br>v Process Requ<br>User ID 000241<br>Server                                | I Run<br>§erver List<br>ests              | Status rea     | ad Success         | Distribution S                             | Status read   | s Posted                 | ] +        | -                                    |                  |                   |
| resh unti<br>cess Monitor<br>process List<br>v Process Requ<br>User ID 000241-<br>Server<br>Run Status                | I Run<br>Server List<br>ests<br>1063.30 Q | Status rea     | ad Success         | Distribution S                             | Status read   | s Posted                 | ] 🕂        | -                                    |                  |                   |
| resh unti<br>cess Monitor<br>rocess List<br>v Process Requ<br>User ID 000241<br>Server<br>Run Status                  | I Run<br>Server List<br>ests<br>1063.30 Q | Status rea     | ad Success         | Save On F                                  | Status read   | s Posted                 |            | -                                    |                  |                   |
| resh unti<br>cess Monitor<br>rocess List<br>v Process Requ<br>User ID 000241<br>Server<br>Run Status                  | Server List                               | Status rea     | ad Success         | St  St St St St St St St St St St St St St | Status read   | s Posted                 |            | < [1-1 of 1                          |                  | View A            |
| resh unti<br>cess Monitor<br>process List<br>V Process Requ<br>User ID 000241.<br>Server<br>Run Status<br>rocess List | Seq.                                      | Status rea     | ad Success         | Distribution S                             | Status read   | s Posted                 | Run Status | < 1-1 of 1<br>Distribution<br>Status | ▼ > 2<br>Details | View A<br>Actions |

| ew Pro | cess Requ                     | lests     |              |                                 |                                             |                                                           |                                        |                       |                                      |                       |                                               |
|--------|-------------------------------|-----------|--------------|---------------------------------|---------------------------------------------|-----------------------------------------------------------|----------------------------------------|-----------------------|--------------------------------------|-----------------------|-----------------------------------------------|
| User   | D 000241                      | 4063.30 Q | Туре         | ✓ La                            | st 🗸                                        | 1 Days                                                    | ✓ Refresh                              | ]                     |                                      |                       |                                               |
| Ser    | ver                           | ~         | Name         | Q                               | Instance                                    | Range                                                     | Clear                                  |                       |                                      |                       |                                               |
| Serv   |                               |           |              |                                 |                                             |                                                           |                                        |                       |                                      |                       |                                               |
| Run S  | Status                        | ~         | Distributio  | on Status                       | Save On                                     | Refresh Repo                                              | t Manager Reset                        |                       |                                      |                       |                                               |
| Run S  | Status                        | ~         | Distributio  | n Status                        | ✓ Save On                                   | Refresh Repo                                              | t Manager Reset                        |                       |                                      |                       |                                               |
| Run S  | Status                        | ~         | Distributio  | on Status                       | ✓ Save On                                   | Refresh Repo                                              | t Manager Reset                        |                       |                                      |                       |                                               |
| Run S  | Status                        | ~         | Distributio  | n Status                        | Ƴ Save On I                                 | Refresh Repo                                              | t Manager Reset                        |                       | < 1-1 of 1                           | ~ >                   | >   View                                      |
| Run S  | Status ss List                | v<br>Seq. | Distributio  | Process Type                    | Save On Process Name                        | Refresh Repo                                              | t Manager Reset                        | Run Status            | < 1-1 of 1<br>Distribution<br>Status | → →<br>Details        | >I View/                                      |
| Run S  | Status Status Status Instance | Seq.      | Distribution | Process Type Application Engine | Save On I     Process Name     IP_PROMO_UPD | Refresh         Repo           User         0002414063.30 | Run Date/Time 09/12/2023 1:35:14PM GMT | Run Status<br>Success | < 1-1 of 1<br>Distribution<br>Status | Details       Details | X     View       Actions        X     Actions |

## Process Details page auto populates Select View Log / Trace

|        | Process Detail                                                                                                    | ×   |  |
|--------|----------------------------------------------------------------------------------------------------|-----|--|
| Proces | Instance 2114651 Type Application Engine<br>Name IP_PROMO_UPD Description Promotion Info to Update Rept<br>Run Status Success Distribution Status Posted                                                                                | нер |  |
| Run    | Update Process       Run Control ID     AD     Hold Request       Location     Server     Queue Request       Server     PSUNX     Delete Request       Recurrence     Re-send Content     Restart Request                              |     |  |
| Date/T | Ime     Actions       Request Created On     09/12/2023       Run Anytime After     09/12/2023       Degan Process At     09/12/2023       1.35.48PM GMT       Ended Process At     09/12/2023       1.36.01PM GMT       W       Cancel |     |  |

## View Log / Trace page will auto populate Select the xIs document

|                                                                              | View Log/Trace                                   |                                |    |
|------------------------------------------------------------------------------|--------------------------------------------------|--------------------------------|----|
| Report                                                                       |                                                  |                                | He |
| Report ID 2027452<br>Name IP_PROMO_UPD<br>Run Status Success                 | Process Instance 211465<br>Process Type Applicat | 1 Message Log<br>tion Engine   |    |
| Promotion Info to Update Rept Distribution Details Distribution Node HCPSTS3 | Expiration Date 10                               | 0/12/2023                      |    |
| File List                                                                    | File Size (hytes)                                | Datetime Created               |    |
| AE_IP_PROMO_UPD_2114651.log                                                  | 3,115                                            | 09/12/2023 1:36:01.783384PM GM | г  |
| AE_IP_PROMO_UPD_2114651.trc                                                  | 2,584                                            | 09/12/2023 1:36:01.783384PM GM | г  |
| IP_PROMO_UPD_12114651.xml                                                    | 33                                               | 09/12/2023 1:36:01.783384PM GM | г  |
| PromotionUpdate2114651.xlsx                                                  | 6,553                                            | 09/12/2023 1:36:01.783384PM GM | г  |
| Distribute To                                                                | Distribution ID                                  |                                |    |
| User                                                                         | 0002414063.30                                    |                                |    |
| Return                                                                       | 0002111000.00                                    |                                |    |
|                                                                              |                                                  |                                |    |

| Save As        |                 |            |            |          |             |             | >     |
|----------------|-----------------|------------|------------|----------|-------------|-------------|-------|
| ← → ~ ↑ ┨      | > This PC > D   | ownloads   | ~          | Ū        | ,∕⊂ Search  | Downloads   |       |
| Organize • No  | ew folder       |            |            |          |             |             | - ?   |
| , This PC      | ^ Name          |            |            |          | Da          | te modified |       |
| 3D Objects     |                 |            | No items i | match ye | our search. |             |       |
| Documents      |                 |            |            |          |             |             |       |
| 🕹 Downloads    |                 |            |            |          |             |             |       |
| 👌 Music        |                 |            |            |          |             |             |       |
| Nictures       |                 |            |            |          |             |             |       |
| 📑 Videos       |                 |            |            |          |             |             |       |
| 😂 Windows (C:  | )               |            |            |          |             |             |       |
| 🥪 DoyleyAJ (\\ | usr.c 🗸 <       |            |            |          |             |             |       |
| File name      | PromotionUpd    | ate2114651 |            |          |             |             | ,     |
| Save as type   | Microsoft Excel | Worksheet  |            |          |             |             |       |
| • Hide Folders |                 |            |            |          | Savo        | 6           | ancel |

Process is complete Return to Home

## **Chapter 9**

## Assignment Inbound Staging- Mobilization Tour of Duty (MOBCOP)

MOBCOP delivers files to IPPS-A only on weekdays (excluding holidays). The files consist of individual records that were created within the past 14 days, and IPPS-A, via Ab Initial, is scheduled to process these files at 1600 hours. It typically takes 24-48 hours for a record to appear in IPPS-A after processed in DAMPS during a weekday. MOBCOP only sends Temporary (TMP) assignments to IPPS-A and modifications to MOBCOP assignments in IPPS-A will not modify any corresponding assignments in MOBCOP.

MOBCOP sends the following order types for processing:

**Original (O)** – the first record establishing the TMP assignment

-This record creates a unique base order number

Amendment(s) (A) - subsequent record(s) that modify the original order

- Amendments share the base order number of the original that it modifies

- Will only process if there are changes to assignment dates.

Revoke (K) - a record that revokes all records which share the same base order number

**Note:** See link to the full MOBCOP Guide at <u>https://hr.ippsa.army.mil/upk/r3/resources/mobguide.pdf</u> See link to the HCM Error Guide (use the MOBCOP tab) <u>https://hr.ippsa.army.mil/upk/r3/resources/errorfound.xlsx</u>

## 9-1. Inbound Error Processing System Overview

The inbound error processing system is responsible for handling errors in the system. The information below will help clarify the error processing and status handling procedures within the system, as well as the key drivers for MOBCOP temporary assignment creation These errors can be categorized into two types: Errors and Ignore rows. The system processes these errors using two main processes when the IP\_ACT\_PROC\_STATUS value for inbound records is not 'C' (Complete) or 'l' (Ignore).

#### Error Processing Steps

#### SQL Rules Process:

- The first process involves executing 387+ SQL rules against the ACT Stage records. This step serves as a preliminary review of the assignments.
- Multiple issues can be identified on the same record during this process.
- When a record violates a SQL rule, it updates the IP\_ACT\_PROC\_STATUS to 'E' (Error) and writes a detailed error message.
#### **Component Interface (CI) Process:**

- The second process involves the use of a component interface (CI) to load the record into the ACT system.
- If the CI process fails to load the record into ACT, it updates the IP\_ACT\_PROC\_STATUS to 'E' and writes "CI Error" to the ERROR\_MESSAGE field.
- More detailed information about the CI process can be found in Appendix 1.

#### **Error Status Values**

When a record encounters errors during processing, it will have one of two associated IP\_ACT\_PROC\_STATUS values:

- 'E' Error: The record is marked with this status and needs to be reprocessed during the next ACT Load Application Engine run.
- 'I' Error: The record is marked with this status, but it should not be reprocessed.

#### Handling Multiple Errors

If multiple errors are associated with a single record, and any of these errors are associated with an 'I' status, the entire record is given an 'I' Process Status.

#### Importance of Updating to 'I' Status

When a record in 'E' error status is confirmed as not needing to be reprocessed, it should be updated to an 'I' status. This update is essential for several reasons:

- $\,\circ\,$  It distinguishes between true errors and resolves errors.
- o It helps maintain the processing efficiency of the ACT Stage table application engine.

#### **Primary Drivers for MOBCOP Temporary Assignment Creation**

The creation of temporary assignments in MOBCOP is driven by several primary factors:

- FAB5 (IP\_VALUE\_5\_CHAR): This value is sent by MOBCOP and corresponds to each order type by member.
- UIC (IP\_UIC): For ARNG, MOBCOP sends the Augmentation Organizational Element UIC (AUGOE) for various order types, including COADOS, RCMS, ADOS-RC, ADOS-AC, IDES, and ADME orders.
- Templet type (DESCR2): This is set by the FAB5 configuration in IPPS-A (See appendix 2) and plays a role in the assignment creation process.

#### 9-2. Mobilization Division Tour of Duty (MOBCOP)

This process is to assist the HR Pro in understanding how to send MOBCOP temporary assignment order types for processing in IPPS-A

Applicability: OFF, WO, ENL

Subcategories: HR Professional

Navigation: > Workforce Administration > Assignment Tracking > Assignment Inbound Staging

#### Action Required:

Click the **"Source"** drop down and select the appropriate option In the **"From Date"** enter the date the order was published (NOT the dates in the order) In the **"Thru Date"** enter a date that ranges a week to a month out from the published date

Click "Search"

| Selection Criteria                     | Selection Criteria                                                                     |
|----------------------------------------|----------------------------------------------------------------------------------------|
| Source<br>From Date<br>Search<br>Clear | Source MOBCOP/I V<br>From Date 03/13/2023 III Thru Date 03/20/2023 III<br>Search Clear |

The date range will populate

Only dates when orders have been interfaced will show (for example, if no orders were produced on the 03/36/23,

#### there would be no line with that date) Select the **View Details** icon

| Selection Criteria Source MOBCOP/I  From Date 03/13/2023  Clear Clear                                                                                                    |              |             |             |                    |                    |                                                                                                    |  |  |
|----------------------------------------------------------------------------------------------------|--------------|-------------|-------------|--------------------|--------------------|----------------------------------------------------------------------------------------------------|--|--|
| Summary         Image: Constraint of the second second |              |             |             |                    |                    |                                                                                                    |  |  |
| Source                                                                                                    | Created Date | Total Count | Error Count | Processed<br>Count | Un Processed Count | View Details                                                                                                    |  |  |
| MOBCOP/DAMPS System                                                                                                    | 03/18/23     | 4378        | 470         | 3908               | 0                  |                                                                                                    |  |  |
| MOBCOP/DAMPS System                                                                                                    | 03/17/23     | 6723        | 567         | 6156               | 0                  | ē                                                                                                    |  |  |
| MOBCOP/DAMPS System                                                                                                    | 03/16/23     | 7427        | 720         | 6707               | 0                  | i de la constante de la constante de la consta |  |  |
| MOBCOP/DAMPS System                                                                                                    | 03/15/23     | 3613        | 438         | 3175               | 0                  |                                                                                                    |  |  |

#### Enter EMPL ID

UIC search if there are multiple errors on the same day Click "Search"

If the Member does not populate, Click "Cancel" and move to the next date and repeat until Member is found

| <ul> <li>Search</li> </ul> | Criteria |              |          |               |   |             |   |                                                             |
|----------------------------|----------|--------------|----------|---------------|---|-------------|---|-------------------------------------------------------------|
| Source                     | DAMP     | Created Date | 03/15/23 | Value 1       | Q | Value 4     | Q | Note: To search for blanks use \B or \b in the search field |
| Status                     | ~        | Position     | ۹        | Value 2       | Q | Value 5     | Q |                                                             |
| UIC                        | Q        | Job Code     | ۹        | Value 3       | Q | Oprid/Error | Q |                                                             |
| Empl ID                    |          | DOD ID       |          | First<br>Name |   | Last Name   |   |                                                             |
|                            |          | -            |          | Name          |   |             |   |                                                             |
| Error                      | Message  |              |          |               |   |             |   | Q Search                                                    |
|                            |          |              |          |               |   |             |   |                                                             |

#### **Interface Process Details**

The details for the Member will populate

Scroll to the right to see full details; Process Status, Begin / End Date, Order Number, Error Message, ect. Please note these details should only be modified in line with the user guide error resolution foundation.

| ► Up | Update Options                                                                                   |         |      |        |                |               |            |            |        |                |              |
|------|--------------------------------------------------------------------------------------------------|---------|------|--------|----------------|---------------|------------|------------|--------|----------------|--------------|
|      |                                                                                                  |         |      |        |                |               |            |            |        |                |              |
| Inte | Interface Process Details - Displaying 600 of 3613 - Use search criteria above to filter further |         |      |        |                |               |            |            |        |                |              |
| E    | Q                                                                                                |         |      |        |                |               |            |            | 10     | 1-1 of 1 👻 🕨 🕨 | E I View All |
|      | Select                                                                                           | Empl ID | Name | Seq    | Process Status | Ignore Reason | Begin Date | End Date   | UIC    | Position       | Job Cr       |
| 1    | 0                                                                                                |         |      | 663990 | Error          |               | 03/24/2023 | 09/30/2023 | WJP2AA | ٩              |              |
|      |                                                                                                  |         |      |        |                |               |            |            |        |                |              |
|      | 1                                                                                                |         |      |        |                |               |            |            |        |                | H            |
| _    |                                                                                                  |         |      |        |                |               |            |            |        |                |              |

After reviewing the error and making the corrections needed you will click the arrow next to "**Update Options**" Click the "**New Process Status**" drop down

| Interface Process Details - Displaying 500 of 3613 - Use search criteria above to filter further          Imple       Imple </th <th>Update Op</th> <th>lions<br/>w Process Status<br/>Ignore Reason</th> <th>v Select Al</th> <th>Deselect All</th> <th>Apply</th> <th></th> <th></th> <th></th> <th></th> <th></th> <th></th> | Update Op     | lions<br>w Process Status<br>Ignore Reason | v Select Al               | Deselect All               | Apply          |               |            |            |        |               |               |
|----------------------------------------------------------------------------------------------------|---------------|--------------------------------------------|---------------------------|----------------------------|----------------|---------------|------------|------------|--------|---------------|---------------|
| Select     Empl ID     Name     Seq     Process Status     Ignore Reason     Begin Date     End Date     UIC     Position     Jet       1     0     00000     Empl IV     000000     000000000     000000000     000000000     000000000     0000000000     00000000000     000000000000000000000000000000000000                                                                                                    | Interface Pro | ucess Details - Displayi                   | ng 500 of 3613 - Use sear | rch criteria above to filt | ter further    |               |            |            | H 4    | 1.1 of 1 + -> | H. I. Vew All |
| 1 0 053990 Engr v 0324/2023 00 902223 00 VU/P2AA Q                                                                                                    | Sel           | ict Empl ID                                | Name                      | Seq                        | Process Status | Ignore Reason | Begin Date | End Date   | uic    | Position      | Job           |
|                                                                                                    | 1 (           |                                            |                           | 663990                     | Error +        |               | 03/24/2023 | 09/30/2023 | WJP2AA | ٩             |               |
|                                                                                                    |               |                                            |                           |                            |                |               |            |            |        |               |               |

#### Select either "Reprocess" or "Ignore"

When selecting "**Ignore**" an ignore reason is required Click the box next to the Member's name under Select Click "**Apply**" Click "**OK**"

## 9-3. Common Errors / Resolutions – MOBCOP

#### Duplicate End Date

Error: CI Errors;;<\*False:CI: Duplicate End Date. Assignment ID [###] has the same End Date.:Error changing value. {IP\_ACT\_DETAIL\_CI.IP\_ACT\_DETAILS().END\_DT}

**Reason:** This TMP assignment has the same end date as another TMP assignment. i.e. The TMP is not nested. **Solution:** Revoke and reissue the TMP assignment or adjust the approved PER so that the TMP nests.

#### **Duplicate Start Date**

Error: CI Errors;;<\*False:CI: Duplicate Start Date. Assignment ID [###] has the same Start Date.:Error changing value. {IP\_ACT\_DETAIL\_CI.IP\_ACT\_DETAILS().IP\_EFFDT\_}

**Reason:** This TMP assignment has the same start date as an approved (future) PER assignment or another TMP assignment. i.e. The TMP is not nested.

Solution: Revoke and reissue the TMP assignment or adjust the approved PER so that the TMP nests.

#### End Date cannot be greater than ETS/MRD Date

Error: CI Errors;;<\*False:CI: End Date cannot be greater than ETS/MRD Date.

Reason: member's ETS/MRD is prior to the end date of the assignment. Y

**Solution:** Adjust the ETS/MRD or Revoke the order and issue a new order that does not exceed the ETS/MRD. If the member re-enlists an amendment can be produced to set the appropriate end date

#### Curtail/Extend impacts Start/End Date of another Assignment

Error: CI Errors;;<\*False:CI: Curtail/Extend impacts Start/End Date of another Assignment **Reason:** Only for amendments that change dates. The MOBCOP assignment precedes or exceeds the member's PER assignment.

Solution: Fix the member's PER assignment or issue a new MOBCOP amendment.

## 9-4. Error Reprocessing and Completion/Relevance

This process is to determine whether an error needs to be reprocessed or if it is complete or no longer relevant, we utilize specific status indicators associated with the record. Below are the indicators guide for actions and decisions:

#### IP\_ACT\_PROC\_STATUS Field:

- **'E' Error**: When the IP\_ACT\_PROC\_STATUS is marked as 'E' (Error), it signifies that the record encountered an error during processing. In such cases, it is essential to reprocess the record during the next ACT Load Application Engine run. This ensures that further action is taken to address and resolve the error
- 'I' Error: If the IP\_ACT\_PROC\_STATUS is marked as 'I' (Error), it implies that an error occurred, but reprocessing is unnecessary. Typically, this status is assigned when it's confirmed that the associated action has already been completed or is no longer needed. Consequently, no further action is required for the record.

To summarize our error handling process:

- If IP\_ACT\_PROC\_STATUS is 'E', the record should be scheduled for reprocessing in a future run of the ACT Load Application Engine.
- If IP\_ACT\_PROC\_STATUS is 'I', no additional steps are needed for the record, as it has been recognized as an error that does not require reprocessing. This decision is usually made when the associated action is confirmed as completed or irrelevant. Setting errors to 'I' aids in streamlining our error processing workflow, preventing unnecessary reprocessing.

#### **Completion/Relevance Assessment**

In our system, determining whether an order is complete or no longer relevant hinges on a different process. We rely on the MOBCOP program to access the most current status of an order and compare it with what's recorded in IPPS-A HCM (Human Capital Management). Here's an overview of how this process unfolds:

#### 1. MOBCOP Status:

- We access the MOBCOP program to obtain real-time information regarding the status of various
  orders and assignments. MOBCOP serves as our primary source for the most up-to-date data on
  these matters.
- 2. Comparison with IPPS-A HCM:
  - Once we've retrieved the MOBCOP status, we undertake a comparison with the information stored in IPPS-A HCM. This step enables us to determine whether the status recorded in IPPS-A accurately reflects the current state of the order.
- 3. Completion or Relevance Assessment:
  - Based on the comparison results, we assess whether the order should be considered complete or if
    it has become irrelevant. If MOBCOP indicates that the order is complete or has undergone
    changes that render it no longer applicable, we promptly update the status accordingly in our
    records.
- Note: This process ensures that our records in IPPS-A HCM remain synchronized with the latest information from MOBCOP. It empowers us to make accurate determinations about whether an order should be deemed complete or has become irrelevant due to changes in its status.

## Chapter 10 Job Data

### 10-1. Incentive / Special Pay

This process is to assist the HR Pro in understanding how to check whether a Soldier has an active Incentive/Special Pay in IPPS-A. If they do and will remain entitled, need to have it amended to end the day before their new Hire date. Members who will no longer be entitled need to have it amended to the day prior to their new Hire date.

Applicability: OFF, WO, ENL Subcategories: HR Professional Navigation: > Workforce Administration > Job Information > Job Data

#### **Action Required:**

Look your member up by **EmplID**, First, and/or **Last Name**.

#### Job Data

Enter any information you have and click Search. Leave fields blank for a list of all values.

| Find an Existing Value                           |
|--------------------------------------------------|
| ▼ Search Criteria                                |
| Empl ID begins with                              |
| Empl Record =                                    |
| Name begins with 🗸                               |
| Last Name begins with 🗸                          |
| Second Last Name begins with 🗸                   |
| Alternate Character Name begins with 🗸           |
| Middle Name begins with 🗸                        |
| Business Unit begins with 🗸                      |
| Include History Correct History Case Sensitive   |
| Search Clear Basic Search 🖉 Save Search Criteria |

Click "Search"

### Job Data will default to the landing page **Work Location** Utilize the arrows to change the page until the "**Action**" has Rehire

| mployee                                                                                                    |                                                                                                    | Empl ID Empl Record 0                                                                                                    |                                                                                                |     |
|----------------------------------------------------------------------------------------------------|----------------------------------------------------------------------------------------------------|----------------------------------------------------------------------------------------------------|------------------------------------------------------------------------------------------------|-----|
| Military Ser                                                                                                    | vice United States Army                                                                                                    |                                                                                                    |                                                                                                |     |
| Work Location Details ⑦                                                                                                    |                                                                                                    |                                                                                                    | Q    4 4 1 of 2 🗸                                                                              |     |
| *Effective Dat                                                                                                    | e 08/19/2022 mi                                                                                                    |                                                                                                    | Go To Row                                                                                      | + - |
| Effective Sequence                                                                                                    | e 1                                                                                                    | *Action                                                                                                    | Permanent Change of Assignment                                                                 |     |
| HR Statu                                                                                                    | s Active                                                                                                    | Reason                                                                                                    | Initial Assignment                                                                             |     |
| Payroll Statu                                                                                                    | s Active                                                                                                    | *Job Indicator                                                                                                    | Primary Job 🗸                                                                                  |     |
| Position Number                                                                                                    | er 06411164 Q                                                                                                    |                                                                                                    | Current                                                                                        |     |
|                                                                                                    | Override Position D                                                                                                    | #7 UH-60 Repairer/Team Chief                                                                                                    |                                                                                                |     |
| Position Entry Dat                                                                                                    | e<br>08/19/2022<br>Position Management Re                                                                                                    | cord                                                                                                    |                                                                                                |     |
| Regulatory Regio                                                                                                    | n USA                                                                                                    | United States                                                                                                    |                                                                                                |     |
| Compan                                                                                                    | y DA                                                                                                    | Department of the Army                                                                                                    |                                                                                                |     |
| Business Un                                                                                                    | IT NGDCA                                                                                                    | California Army Nati Guard                                                                                                    |                                                                                                |     |
| Departme                                                                                                    | nt 00071750 Descriptio                                                                                                    | n: 0640 CS BN CO BAVIATION S                                                                                                    |                                                                                                |     |
| Department Entry Dat                                                                                                    | e 08/19/2022                                                                                                    |                                                                                                    |                                                                                                |     |
| Locatio                                                                                                    | n 00005077                                                                                                    | LOS ALAMITOS CA                                                                                                    |                                                                                                |     |
| Establishment I                                                                                                    | D CONUS Q                                                                                                    | CONUS                                                                                                    | Date Created 09/07/2022                                                                        |     |
| Work Location Job Infe                                                                                                    | Job Labor 28                                                                                                    | ayroll Salary Plan Compensa                                                                                                    | tion                                                                                           |     |
| Work Location Job Infe                                                                                                    | ormation Job Labor Pa                                                                                                    | ayroli Salary Plan Compense<br>Empl ID Empl Record 0                                                                                                    | tion                                                                                           |     |
| Work Location Job Inte<br>mployee<br>Military Serv                                                                                                    | ice United States Army                                                                                                    | ayroli Salary Plan Compensa<br>Empl ID Empl Record 0                                                                                                    |                                                                                                |     |
| Work Location Job Internet Job Internet Job  | ice United States Army                                                                                                    | ayroli Salary Plan Compensa<br>Empl ID Compensa<br>Empl Record 0                                                                                                    | Q    4 € 2 01 26 ♥ ►                                                                           |     |
| Work Location Job Internet Military Serve Military Serve Vork Location Details ⑦                                                                                                    | ice United States Army 08/19/2022                                                                                                    | ayroli Salary Plan Compensa<br>Empl ID Empl Record 0                                                                                                    | CQ   [4] 4 2 01 26 ♥ ►<br>Go To Row +                                                          |     |
| Work Location Job Inte<br>mployee<br>Military Serv<br>Nork Location Details ⑦<br>*Effective Date                                                                                                    | ice United States Army                                                                                                    | ayroli Salary Plan Compensa<br>Empl ID Empl Record 0                                                                                                    | Rehire                                                                                         |     |
| Work Location Job Inte<br>mployee<br>Military Serv<br>Vork Location Details ⑦<br>*Effective Data<br>Effective Data<br>HR Status                                                                                                    | ice United States Army           08/19/2022         Image: Compare the states army           Active         Active                                                                                                    | ayroli Salary Plan Compense<br>Empl ID Empl Record 0<br>Action Reason                                                                                                    | Rehire                                                                                         |     |
| Work Location Job Ink<br>mployee<br>Military Serv<br>Vork Location Details ⑦<br>*Effective Sequence<br>HR Status<br>Payroll Status                                                                                                    | ice United States Army           08/19/2022           Active                                                                                                    | ayroli Salary Plan Compensa<br>Empl ID Empl Record 0<br>*Action<br>Reason<br>*Job Indicator                                                                                                    | Rehire                                                                                         |     |
| Work Location Job Internet Military Serve Military Serve Serve Data Serve Data Serve Dat | Committion Job Labor Patient Galaxies Galaxies | ayroll Salary Plan Compensa<br>Empl ID Empl Record 0<br>•Action<br>Reason<br>•Job Indicator                                                                                                    | tton Q I I Q Z of 26 V Go To Row Rehire V PRIOR SVC GAIN ANOTHER RSV COM V Primary Job History |     |
| Work Location Job Internet Military Server Military Server Military Server Server Serv | Job Labor     Paint       ice     United States Army       08/19/2022     Image: Comparison of the states army       Active       Coerride Position Date                                                                                                    | ayroll Salary Plan Compense<br>Empl ID Compense<br>Empl Record 0<br>*Action<br>Reason<br>*Job Indicator                                                                                                    | Rehire PRIOR SVC GAIN ANOTHER RSV COM Primary Job History                                      |     |
| Work Location Job Ink<br>mployee Military Serv<br>Nork Location Details (?)<br>"Effective Date<br>Ffective Date<br>HR Status<br>Payroll Status<br>Position Number<br>Position Entry Date                                                                                                    | Job Labor     Pa       ice     United States Army       0     08/19/2022       a     0       c     06411164       Q     Override Position Data       08/19/2022     Position Management Record                                                                                                    | ayroll Salary Plan Compense<br>Empl ID Compense<br>Empl Record 0<br>*Action<br>Reason<br>*Job Indicator<br>#7 UH-60 Repairer/Team Chief                                                                                                    | tton Q I I Z 0126 V GO TO ROW CO TO ROW PRIOR SVC GAIN ANOTHER RSV COM Primary Job History     |     |
| Work Location Job Ink<br>mployee<br>Military Serv<br>Nork Location Details ⑦<br>*Effective Sequence<br>HR Status<br>Position Number<br>Position Entry Data<br>Regulatory Region                                                                                                    | Job Labor     Pa       ice     United States Army       08/19/2022     Image: Compare the second second                                                                                       | ayroll Salary Plan Compense<br>Empl ID Compense<br>Empl Record 0<br>*Action<br>Reason<br>*Job Indicator<br>#7 UH-60 Repairer/Team Chief<br>Ia<br>ord<br>United States                                                                                                    | tton                                                                                           |     |
| Work Location Job Ink<br>mployee<br>Military Serv<br>Nork Location Details ⑦<br>*Effective Sequence<br>HR Status<br>Position Number<br>Position Entry Data<br>Regulatory Region<br>Company                                                                                                    | Job Labor     Pa       ice     United States Army       08/19/2022     Image: Comparison of the state of the state of the sta                                                                                       | ayroll Salary Plan Compense<br>Empl ID Compense<br>Empl Record 0<br>*Action<br>Reason<br>*Job Indicator<br>#7 UH-60 Repairer/Team Chief<br>ta<br>ord<br>United States<br>Department of the Army                                                                                 | tton                                                                                           |     |
| Work Location Job Ink<br>mployee<br>Military Serv<br>Nork Location Details ⑦<br>*Effective Sequence<br>HR Status<br>Position Number<br>Position Entry Data<br>Regulatory Region<br>Company<br>Business Uni                                                                                                    | Job Labor     Pa       ice     United States Army       08/19/2022     Image: Comparison of the states army       comparison of the states army       comparison of the states                                                                                                    | ayroll Salary Plan Compense<br>Empl ID Compense<br>Empl Record 0<br>*Action<br>Reason<br>*Job Indicator<br>#7 UH-60 Repairer/Team Chief<br>ta<br>ord<br>United States<br>Department of the Army<br>California Army Nati Guard                                                   | tton                                                                                           |     |
| Work Location Job Ink<br>mployee Military Serv<br>Nork Location Details ⑦<br>*Effective Date<br>Effective Sequence<br>HR Status<br>Position Number<br>Position Entry Date<br>Regulatory Region<br>Company<br>Business Uni<br>Department                                                                                                    | Job Labor     Paint       ice     United States Army       ice     United States Army       08/19/2022     Image: Constraint of the states army       ice     08/19/2022       ice     06411164       Q     Override Position Data       09/19/2022     Position Management Rect       1     USA       7     DA       1     NGDCA       2     00071750                                                                                                    | ayroll Salary Plan Compense<br>Empl ID Compense<br>Empl Record 0<br>*Action<br>Reason<br>*Job Indicator<br>#7 UH-60 Repairer/Team Chief<br>ta<br>ord<br>United States<br>Department of the Army<br>California Army Nati Guard<br>: 0640 CS BN COB AVIATION S                    | tton                                                                                           |     |
| Work Location Job Ink<br>mployee Military Serv<br>Nork Location Details ⑦<br>*Effective Date<br>Effective Sequence<br>HR Status<br>Position Number<br>Position Entry Date<br>Regulatory Region<br>Company<br>Business Uni<br>Department                                                                                                    | Job Labor     Paint       ice     United States Army       ice     United States Army       08/19/2022     Image: Comparison of the state of the state of the s                                                                                                    | ayroll Salary Plan Compense<br>Empl ID Compense<br>Empl Record 0<br>*Action<br>Reason<br>*Job Indicator<br>#7 UH-60 Repairer/Team Chief<br>ta<br>ord<br>United States<br>Department of the Army<br>California Army Nati Guard<br>: 0640 CS BN COB AVIATION S                    | tton                                                                                           |     |
| Work Location Job Ink<br>mployee Military Serv<br>Nork Location Details ⑦<br>*Effective Data<br>Ffective Data<br>Ffective Data<br>Payroll Status<br>Position Number<br>Position Entry Data<br>Regulatory Region<br>Company<br>Business Uni<br>Department<br>Department Entry Data<br>Location                                                                                                    | Job Labor     Paint       ice     United States Army       ice     United States Army       08/19/2022     Image: Constraint of the states army       ice     08/19/2022       ice     06411164       Q     Override Position Data       08/19/2022     Position Management Record       VSA     DA       VSA     DA       00071750     Description       08/19/2022     00005077                                                                                                    | ayroll Salary Plan Compense<br>Empl ID Compense<br>Empl Record 0<br>*Action<br>Reason<br>*Job Indicator<br>#7 UH-60 Repairer/Team Chief<br>ta<br>ord<br>United States<br>Department of the Army<br>California Army Nati Guard<br>: 0640 CS BN COB AVIATION S<br>LOS ALAMITOS CA | tton                                                                                           |     |
| Work Location Job Ink<br>mployee<br>Military Serv<br>Nork Location Details ⑦                                                                                                    | Job Labor     Pa       ice     United States Amy       08/19/2022     Image: Constraint of the states are states are stat                                                                                       | Ayroli Salary Plan Compense<br>Empl ID Templ Record 0<br>Action Reason<br>*Job Indicator<br>#7 UH-60 Repairer/Team Chief<br>Ia<br>United States<br>Department of the Army<br>California Army Nati Guard<br>: 0640 CS BN CO B AVIATION S<br>LOS ALAMITOS CA<br>CONUS             | tton                                                                                           |     |

Expected Job End Date

#### Verify the Effective Date

| *Effective Date                                                          | 08/19/2022                      | iii                |                              |           | Go To                                                            | Row             | +                       |
|--------------------------------------------------------------------------|---------------------------------|--------------------|------------------------------|-----------|------------------------------------------------------------------|-----------------|-------------------------|
| Effective Sequence                                                       | 0                               |                    | *Action                      | Rehire    |                                                                  | ~               |                         |
| HR Status                                                                | Active                          |                    | Reason                       | PRIOR     | SVC GAIN ANOTHER RSV COM                                         | ~               |                         |
| Payroll Status                                                           | Active                          |                    | *Job Indicato                | r Primary | dop.                                                             | ~               |                         |
| Position Number                                                          | 06411164                        | ď                  | #7 UH-60 Repairer/Team Chief | [         | History                                                          | ۵               |                         |
| Position Entry Date                                                      | 08/19/2022                      | ride Position Data | a                            |           | While this member w<br>HDIP NON-CREW in<br>were transferred into | as ent<br>IDARN | itled<br>G, th<br>ition |
| Regulatory Region                                                        | USA                             |                    | United States                |           | that makes them no                                               | longer          |                         |
| Company                                                                  | DA                              |                    | Department of the Army       |           | entitled. The member                                             | r will h        | ave t                   |
| Business Unit                                                            | NGDCA                           |                    | California Army Natl Guard   |           | have their current pa                                            | y type          |                         |
| Department                                                               | 00071750                        | Description:       | 0640 CS BN CO B AVIATION S   | 3         | amended to end 08/1                                              | 9/2022          | , whi                   |
|                                                                          | 08/19/2022                      |                    | <u> </u>                     |           | is the day they trans                                            | ferred t        | to                      |
| Department Entry Date                                                    |                                 |                    | LOS ALAMITOS CA              |           | CAARNG                                                           |                 |                         |
| Department Entry Date<br>Location                                        | 00005077                        |                    |                              | L         | Date Created approximate                                         |                 |                         |
| Department Entry Date<br>Location<br>Establishment ID                    | CONUS                           | ۹                  | CONUS                        |           | Date Created 09/07/2022                                          |                 |                         |
| Department Entry Date<br>Location<br>Establishment ID<br>Last Start Date | 00005077<br>CONUS<br>08/19/2022 | ٩                  | CONUS                        |           | Date Created 09/07/2022                                          |                 | -                       |

Next navigate to the tile Special Pay Requests

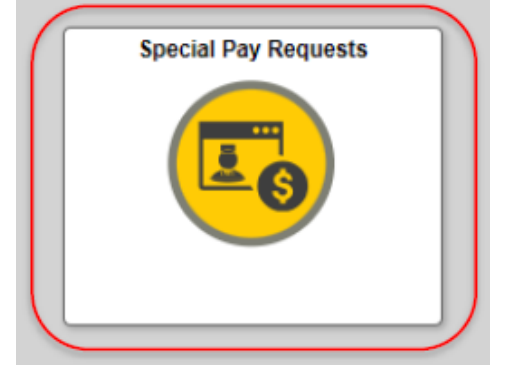

Look up by EMPLD ID and/or select the magnified glass to search by First and/or Last Name Select the appropriate "Entry Type" (Incentive Pay)

## **IPPS-A Earnings and Deductions**

| ~       | 000                                          | Employee ID                      |  |
|---------|----------------------------------------------|----------------------------------|--|
| CTION V | EARNING/DEDUCT                               | Select Action                    |  |
| ~       |                                              | Entry Type                       |  |
| s       | FIELD DUTY<br>INCENTIVE PAYS<br>SPECIAL PAYS | Entry ID<br>Status               |  |
| v<br>s  | FIELD DUTY<br>INCENTIVE PAYS<br>SPECIAL PAYS | Entry Type<br>Entry ID<br>Status |  |

### Click "Search"

Select the **paper icon** on the row you need to adjust. IPPS-A Earnings and Deductions

| Selection Criteria                  |                       |                                     |                   |                                   |                                |                          |                          |                            |                       |                        |                            |                      |
|-------------------------------------|-----------------------|-------------------------------------|-------------------|-----------------------------------|--------------------------------|--------------------------|--------------------------|----------------------------|-----------------------|------------------------|----------------------------|----------------------|
| Note: Enter an Employ               | ee ID and Earn/I      | Deduct Type to add a new            | transaction       |                                   |                                |                          |                          |                            |                       |                        |                            |                      |
|                                     | Employee ID           | 000                                 | Q SGT             |                                   | NOTE:                          | of the m                 | ombore In                | contivo P                  | ove will              | nonulat                |                            |                      |
|                                     | Select Action         | EARNING/DEDUCTION                   | ~                 |                                   | пізіої у                       | or the me                |                          | Centive F                  | ays will              | populai                | .e.                        |                      |
|                                     | Entry Type            | INCENTIVE PAYS ¥                    |                   |                                   |                                |                          |                          |                            |                       |                        |                            |                      |
|                                     | Entry ID              |                                     |                   |                                   |                                |                          |                          |                            |                       |                        |                            |                      |
|                                     | Status                | ~                                   |                   |                                   |                                |                          |                          |                            |                       |                        |                            |                      |
| Add Search                          | Clear                 |                                     |                   |                                   |                                |                          |                          |                            |                       |                        |                            |                      |
|                                     |                       |                                     |                   |                                   |                                |                          |                          | 2142333                    | 12.023                | -                      |                            | 3 rows               |
| Empl ID 0                           | Name O                | Earn                                | /Deduct ID 0      | Instance  Categor                 | y 1 0                          | Category 2 0             | Category 3 0             | Begin Date O               | End Date O            | Status O               | Prior Status O             |                      |
| 000                                 | SGT                   |                                     | 76080             | 1 HDIP-FL                         | Y-NON-CREW                     |                          |                          | 09/07/2022                 | 09/07/2022            | Denied                 |                            |                      |
| 000                                 | SGT                   |                                     | 34162             | 3 HDIP N                          | ON-CREW                        |                          |                          | 11/01/2021                 | 05/21/2025            | Approved               | Denied                     | ×                    |
| 000                                 | SGT                   |                                     | 13257             | 2 HDIP CI                         | REW                            |                          |                          | 05/15/2018                 | 11/11/2020            | Approved               | Approved                   | ж                    |
| Select <b>Upda</b><br>ICENTIVE PAYS | te Dates              |                                     |                   |                                   |                                |                          |                          |                            |                       |                        |                            |                      |
|                                     | Empl                  | oyee ID 000 SGT                     |                   |                                   |                                |                          |                          |                            |                       | Update Deta            | alis Update Date:          | <u>_</u>             |
| CENTIVE PAYS                        | Status Approved       |                                     |                   |                                   |                                |                          |                          |                            |                       |                        |                            | _                    |
| Bej                                 | jin Date 11/01/2021   | I.                                  |                   | Instruction<br>Please ent         | ns<br>er any required data, be | egin and end dates, and  | i attach any required do | cuments to substantiate i  | the request. NOTE: If | f a license, certifica | tion, or skill is required | for the entry and th |
| E                                   | nd Date 05/21/2025    | 5                                   |                   | HR record                         | s may not be up to date        |                          |                          |                            |                       |                        |                            |                      |
| INCENTIVE PA                        | Y TYPE HDIP NON       | I-CREW                              |                   |                                   |                                |                          |                          |                            |                       |                        |                            |                      |
| lditional Information               |                       |                                     |                   |                                   |                                |                          |                          |                            |                       |                        |                            |                      |
| Authority(                          | 0 Char) 37 U.S.C.     | § 301(A)(2)(E)(C)                   |                   |                                   |                                |                          |                          |                            |                       |                        |                            |                      |
| omments<br>UTOMATED UPDATE: The     | system set this entry | 's status and details back to the p | rior approved in: | tance: 1 due to declined 'Update' | or 'Cancel'. To see the        | declined entry's value a | nd comments, select 'Er  | ntry History' below and re | eview instance: 2.    |                        |                            |                      |
|                                     |                       |                                     |                   |                                   |                                |                          |                          |                            |                       |                        |                            |                      |
| tachments                           |                       |                                     |                   |                                   |                                | 10                       |                          |                            |                       |                        |                            |                      |
| Description O                       |                       | Attached File O                     |                   | Attach                            |                                | View                     |                          |                            |                       |                        |                            |                      |
|                                     |                       |                                     |                   | Attach                            |                                | View                     |                          |                            |                       |                        |                            |                      |
| Audit                               |                       |                                     |                   |                                   |                                |                          |                          |                            |                       |                        |                            |                      |
| Entry History                       |                       |                                     |                   |                                   |                                |                          |                          |                            |                       |                        |                            |                      |
| oproval Map                         |                       |                                     |                   |                                   |                                |                          |                          |                            |                       |                        |                            |                      |

The Begin Date and End Date will switch to an editable format

#### In the "Begin Date" enter in the date In the "End Date" enter in the date

| INCENTIVE PAYS         |                             |                                                |
|------------------------|-----------------------------|------------------------------------------------|
| Status                 | Inital                      | NOTE: Generally, you would want to             |
| *Begin Date            | 11/01/2021                  | change the end date                            |
| End Date               | 08/18/2022                  | transfer. If End Date                          |
| INCENTIVE PAY TYPE     | HDIP NON-CREW               | 08/18/2022 and select<br>Submit, then an error |
| Additional Information |                             | will populate.                                 |
| *Authority(30 Char)    | 37 U.S.C. § 301(A)(2)(B)(C) |                                                |
| Commonte               |                             |                                                |

# Error will populate with Invalid Date – Begin Date must be greater than Hire Date Select OK.

| Invalid Date - Begin Date must be greater than Hire Date.                            |                                                                    |
|--------------------------------------------------------------------------------------|--------------------------------------------------------------------|
| The PeopleCode program executed an Error statement, which has produced this message. |                                                                    |
|                                                                                      |                                                                    |
|                                                                                      |                                                                    |
|                                                                                      | NOTE: Error states the Begin                                       |
| Employee ID 000 SG1                                                                  | Date must be GREATER than                                          |
| INCENTIVE PAYS                                                                       | the Hire Date, but IPPS-A will                                     |
| Status Initial                                                                       | allow it to be the same day. Job                                   |
| *Begin Date 08/19/2022                                                               | Data stated the Rehire date was<br>08/19/2022. Input 08/19/2022 as |
| End Date 08/19/2022                                                                  | the Begin Date. This member is<br>no longer entitled so their End  |
| INCENTIVE PAY TYPE HDIP NON-CREW                                                     | Date will match the Begin Date.                                    |
| Additional Information                                                               | switch the End Date to their FTS                                   |
| *Authority(30 Char) 37 U.S.C. § 301(A)(2)(B)(C)                                      | Date.                                                              |
| Comments                                                                             |                                                                    |

SM transferred to CAARNG with hire date of 08/19/2022. Original Begin Date: 11/01/2021 was accurate. Please review attached memo for detail explanation of change.

Add in a **comment** for the reason of change Select **Attach** to upload the memo

| INCENTIVE PAYS                     |                                   |                            |                                                                                                    |                         |         |  |  |  |
|------------------------------------|-----------------------------------|----------------------------|----------------------------------------------------------------------------------------------------|-------------------------|---------|--|--|--|
| Status                             | Initial                           |                            |                                                                                                    |                         |         |  |  |  |
| *Begin Date                        | 08/19/2022                        |                            | NOTE: Create a memo te                                                                                                    | o add to the            | request |  |  |  |
| End Date                           | 08/19/2022                        |                            | stating the reason for change to assist if an<br>audit is done on the member. The memo needs<br>to be as detailed as possible to explain why this |                         |         |  |  |  |
| INCENTIVE PAY TYPE                 | HDIP NON-CREW                     |                            |                                                                                                    |                         |         |  |  |  |
| Additional Information             |                                   |                            | change was made.                                                                                                    |                         |         |  |  |  |
| *Authority(30 Char)                | 37 U.S.C. § 301(A)(2)(B)(C)       |                            |                                                                                                    |                         |         |  |  |  |
| Comments                           |                                   |                            |                                                                                                    |                         |         |  |  |  |
| SM transferred to CAARNG with hire | date of 08/19/2022. Original Begi | in Date: 11/01/2021 was ac | curate. Please review attached memo for de                                                                                                    | etail explanation of ch | ange.   |  |  |  |
| R.                                 |                                   |                            |                                                                                                    |                         |         |  |  |  |
| Attachments                        |                                   |                            |                                                                                                    |                         |         |  |  |  |
|                                    |                                   |                            |                                                                                                    |                         | 1 row   |  |  |  |
| *Description ◇                     | At                                | ttached File 🜣             | Attach                                                                                                    | View                    |         |  |  |  |
|                                    |                                   |                            | Attach                                                                                                    | View                    | + -     |  |  |  |
|                                    |                                   |                            |                                                                                                    |                         |         |  |  |  |
|                                    |                                   |                            |                                                                                                    |                         |         |  |  |  |

## Select "My Device" to search and add the memo

| INCENTIVE PAYS                                    |                          |     |                                                                                                    |
|---------------------------------------------------|--------------------------|-----|----------------------------------------------------------------------------------------------------|
|                                                   | Employee ID 000          | SGT | Submit                                                                                                    |
| INCENTIVE PAYS                                    |                          |     |                                                                                                    |
| Status II                                         | nifial                   |     | Instructions                                                                                                    |
| *Begin Date                                       | 08/19/2022               |     | Please enter any required data, begin and end dates, and attach any required documents to substantiate the request. NOTE: If a locense, certification, or skill is required for the entry and the Member does not have an option to select, their left records more not be up to date. |
| End Date                                          | 08/19/2022               |     |                                                                                                    |
| INCENTIVE PAY TYPE                                | HDIP NON-CREW            |     |                                                                                                    |
| Additional Information                            |                          |     |                                                                                                    |
| *Authority(30 Char)                               | 37 U.B.C.                |     | File Attachment ×                                                                                                    |
| Comments<br>SM transferred to CAARNG with hire da | te of 08/10<br>Ny Device | ]   |                                                                                                    |
| *Description ©                                    |                          | _   |                                                                                                    |
| Entry History                                     |                          |     |                                                                                                    |
| Approval Map                                      |                          |     |                                                                                                    |
| Approval Map                                      |                          |     | ×                                                                                                    |
| Save for Later. Return To Search                  | n                        |     |                                                                                                    |

Select the appropriate attachment. Select **"Open"** Select **"Upload"** 

| INCENTIVE PAYS                                   |                                                                                                    |
|--------------------------------------------------|----------------------------------------------------------------------------------------------------|
|                                                  |                                                                                                    |
| Employee ID COD SOI                              | Submit                                                                                                    |
| INCENTIVE PAYS                                   |                                                                                                    |
| Status Initial                                   | Instructions                                                                                                    |
| *Begin Date 08/19/2022                           | Please error any required data, begin and end datas, and attach any required documents to substantiate the request. NUTE: If a license, certification, or shill is required for the entry and the Member does not have an option to select, their HR records may not be use budget. |
| End Date 08/19/2022                              |                                                                                                    |
| INCENTIVE PAY TYPE HEIP NON-CREW                 |                                                                                                    |
| Additional Information                           |                                                                                                    |
| "Authority(36 Char) 37 U.S.C.                    | File Attachment ×                                                                                                    |
| Comments Choose From                             |                                                                                                    |
| SM transferred to CAARNO with hire date of 08/19 |                                                                                                    |
| P                                                |                                                                                                    |
| Attachments                                      |                                                                                                    |
|                                                  |                                                                                                    |
| *Description O                                   |                                                                                                    |
| Incentive Special Pay Chance Reason dock         |                                                                                                    |
| File Size: 12KB                                  |                                                                                                    |
| Approval Map                                     |                                                                                                    |
| Approval Map                                     |                                                                                                    |
| Savo for Lator Rotum To Search                   |                                                                                                    |

Once upload select "Done"

| 37 U.S.C. (                             |                                                                         | File Attachment                                                                                                    |
|-----------------------------------------|-------------------------------------------------------------------------|----------------------------------------------------------------------------------------------------|
| Choose From                             |                                                                         |                                                                                                    |
| My Device                               |                                                                         |                                                                                                    |
| File Size                               | re_Special Pay Change Reason.docx<br>e. 12KB                            | Upload Complete                                                                                                    |
| rch                                     |                                                                         |                                                                                                    |
| Once the requ                           | est is complete select "                                                | Submit"                                                                                                    |
|                                         | Employee ID 000 SGT                                                     | Quant                                                                                                    |
| Status Initi                            | iel                                                                     | Instructions                                                                                                    |
| "Begin Date 08                          | /19/2022                                                                | Place enter any recurred data, begin and and datas, and attach any required documents to substantiate the request. NOTE: If a license, certification, or still is required for the only and the Member does not have an option to ested, their<br>HR records there not be up to labe. |
| End Date 08                             | /19/2022                                                                |                                                                                                    |
| INCENTIVE PAY TYPE HD                   | XP NON-CREW                                                             |                                                                                                    |
| Additional Information                  |                                                                         |                                                                                                    |
| *Authority(30 Char) 37                  | U.S.C. § 301(A)(2)(B)(C)                                                |                                                                                                    |
| SM transferred to CAARNO with hire date | of 08/19/2022. Original Begin Date: 11/01/2021 was accurate. Please rev | view attached memo for detail explanation of change.                                                                                                    |
| P                                       |                                                                         | ĥ                                                                                                    |
| Attachments                             |                                                                         |                                                                                                    |
|                                         |                                                                         | 1 гон                                                                                                    |
| *Description O                          | Attached File O                                                         | Attach View                                                                                                    |
| Incentive_Special_Pay_Cha               | Incentive_Special_Pay_Change_Reason.docx                                | Actach View + -                                                                                                    |
| Entry History                           |                                                                         |                                                                                                    |
| Approval Map                            |                                                                         |                                                                                                    |

Approval Map Save for Later Return To Search

Request will route to the S1 Pool for approval Select "**OK**"

| INCENTIVE PAYS                                                                                               |                                                                                      |                                                                                                    |
|----------------------------------------------------------------------------------------------------|--------------------------------------------------------------------------------------|----------------------------------------------------------------------------------------------------|
| Emplo                                                                                                    | yee ID 000 BGT                                                                       |                                                                                                    |
| INCENTIVE PAYS                                                                                               |                                                                                      |                                                                                                    |
| Status Pending                                                                                               |                                                                                      | Instructions                                                                                                    |
| Begin Date 08/19/2022                                                                                        |                                                                                      | instructions<br>Flace enter any required data, begin and end dates, and attach any required documents to substantiate the request. NOTE: If a license, contrication, or shall is required for the entry and the Nember does not have an option to select, their |
| End Date 08/19/2022                                                                                          |                                                                                      | HR records may not be up to date.                                                                                                    |
| INCENTIVE PAY TYPE HDIP NON-                                                                                 | DREW                                                                                 |                                                                                                    |
| Additional Information                                                                                       |                                                                                      |                                                                                                    |
| Authority(30 Char) 37 U.S.C. §                                                                               | 301(A)(2)(B)(C)                                                                      |                                                                                                    |
| Comments                                                                                                    |                                                                                      |                                                                                                    |
| SW transiened to CHARMO with thre date of usi (9).                                                           | zuzz. Onginar Begini Dale. Tinu inzuzi tiwas auturale. I mease reven                 | anacheo memo co bela expansion or change.                                                                                                    |
| Attachments                                                                                                  |                                                                                      |                                                                                                    |
|                                                                                                    |                                                                                      | 1 mar                                                                                                    |
| Description ©                                                                                                | Attached File 0                                                                      | Transaction routed to the following S1 Pool: 00001963                                                                                                    |
| Incentive_Special_Pay_Change_R                                                                               | Incentive_Special_Pay_Change_Reason.dock                                             | OK                                                                                                    |
| Entry History                                                                                                |                                                                                      |                                                                                                    |
| Approval Map                                                                                                 |                                                                                      |                                                                                                    |
| Approval Map Save for Later Return To Search                                                                 |                                                                                      |                                                                                                    |
| Once routed, return                                                                                          | to the homepage.                                                                     |                                                                                                    |
| INCENTIVE PAYS                                                                                               | 1 9                                                                                  |                                                                                                    |
| Employee ID INCENTIVE PAYS                                                                                   | 000 SGT                                                                              | Sutmit                                                                                                    |
| Status Pending                                                                                               | Instructio                                                                           |                                                                                                    |
| End Date 08/19/2022                                                                                          | Hease em<br>HR record                                                                | at may required use, legin and end dates, and attach any required occurrents to substantiate the request. Not E. In a loanse, centication, of skills required for the entry and the wentier dates not new an option to select, then a may not be up to data.    |
| INCENTIVE PAY TYPE HDIP NON-CREW                                                                             |                                                                                      |                                                                                                    |
| Additional Information                                                                                       | 2427/01                                                                              |                                                                                                    |
| Authomy(30 Char) 37 U.S.C. § 301(A)<br>Comments<br>SM transferred to CAARING with hire date of 08/19/2022. C | (2)(8)(C)<br>Jnginal Begin Date: 11/01/2021 was accurate. Please review attached mer | no bridetal egianation d' dhange.                                                                                                    |
| Attachments                                                                                                  |                                                                                      |                                                                                                    |
| Description ©                                                                                                | Attached File C                                                                      | 1 fow<br>Alloch Vew                                                                                                    |
| Incentive_Special_Pay_Change_R                                                                               | Incentive_Special_Pay_Change_Reason.docx                                             | Alach Ver                                                                                                    |
| Entry History                                                                                                |                                                                                      |                                                                                                    |
| Approval Map                                                                                                 |                                                                                      |                                                                                                    |
| Approval Map Save for Later Return To Search                                                                 |                                                                                      |                                                                                                    |

#### **Additional Information:**

• If the member is still entitled to their Incentive/Special pay return to the Special Pay Request tile and follow the same process and extend the request out to their assignment or ETS date on the following day

• You cannot amend a members Incentive Pay (A19) and create a new or extend their pay on the same day. This will cause two A19s to fire to DJMS which will result in a reject.

•Ensure to monitor the members pay if they remained entitled to their Incentive/Special pay.

## 10-2. Retained Beyond Mandatory Removal

Search by **EMPLID** and/or **Name** Job data landing page will default to Work Location tab Select the **Add (+)** icon to add a row

|       | Work Location      | Job Infor            | mation      | Job <u>L</u> abor | Payro           | oll 🗌     | Salary Plar | n <u>C</u> ompen | sation | ]                    |                   |        |                 |
|-------|--------------------|----------------------|-------------|-------------------|-----------------|-----------|-------------|------------------|--------|----------------------|-------------------|--------|-----------------|
|       |                    |                      |             |                   |                 |           | Empl ID     |                  |        |                      |                   |        |                 |
| Emp   | ployee             |                      |             |                   |                 | Emp       | Record      | 0                |        |                      |                   |        |                 |
|       | Mili               | itary Servic         | e United St | ates Army         |                 |           |             |                  |        |                      |                   |        |                 |
| Wo    | ork Location Deta  | ils 🕐                |             |                   |                 |           |             |                  |        | QI                   | I                 | $\sim$ |                 |
|       | *Effo              | ativo Doto           | 01/21/2023  | ŤŤŤ.              |                 |           |             |                  |        |                      | Go To Po          |        | +               |
|       | Effective          | Soguenee             | 0112112023  |                   |                 |           |             | *A ofice         | Cont   | raat Undata          | Goloko            |        |                 |
|       | Ellective          | Sequence             | U Antica    |                   |                 |           |             | Reason           | Cont   | ract Extension       |                   | ×      |                 |
|       |                    | HR Status            | Active      |                   |                 |           |             | Keason           | Com    | L.                   |                   | •<br>  |                 |
|       | Payı               | roll Status          | Active      |                   |                 |           |             | *Job Indicator   | Prim   | ary Job              |                   | ~      |                 |
|       | Positio            | on Number            | 03043946    | Q                 |                 | #1 Coni   | or Fuel On  | arationa Corr    |        |                      | Current           |        |                 |
|       |                    |                      | o           | verride Pos       | ition Data      | #1 Selli  | or Fuer Opt | erations serg    |        |                      |                   |        |                 |
|       | Position E         | Entry Date           | 12/01/2021  |                   |                 |           |             |                  |        |                      |                   |        |                 |
|       |                    |                      | Position    | Manageme          | ent Record      | ł         |             |                  |        |                      |                   |        |                 |
|       | Regulato           | ory Region           | USA         |                   |                 | United \$ | States      |                  |        |                      |                   |        |                 |
|       |                    | Company              | DA          |                   |                 | Departr   | nent of the | Army             |        |                      |                   |        |                 |
|       | Bus                | iness Unit           | NGDNY       |                   |                 | New Yo    | rk Army Na  | tl Guard         |        |                      |                   |        |                 |
|       | D                  | epartment            | 00001064    | Des               | cription:       | 0369 C    | зннс н      | HC AND SPECI     | AL     |                      |                   |        |                 |
|       | Department E       | Entry Date           | 12/01/2021  |                   |                 |           |             |                  |        |                      |                   |        |                 |
|       |                    | Location             | 00000455    |                   |                 | NEW Y     | ORK         |                  |        |                      |                   |        |                 |
|       | Establi            | ishment ID           | CONUS       | Q                 |                 | CONUS     | ;           |                  |        | Date Created         | )1/21/2023        |        |                 |
|       | Last               | Start Date           | 12/17/2001  |                   |                 |           |             |                  |        |                      |                   |        |                 |
|       | Expected Job       | End Date             |             |                   |                 |           |             |                  |        |                      |                   |        |                 |
| )     | Military           |                      |             |                   |                 |           |             |                  |        |                      |                   |        |                 |
|       |                    |                      |             |                   |                 |           |             |                  |        |                      |                   |        |                 |
|       | Job Data           |                      | Employment  | Data              |                 |           |             |                  |        | Benefits Prog        | ram Participation |        |                 |
|       |                    |                      |             |                   |                 |           |             |                  |        |                      |                   |        |                 |
|       |                    | 0                    | Destination |                   |                 |           |             | P-f-t            |        |                      |                   |        | 0               |
| S     | ave Return to      | Search               | Previous ir | n List            | Next in Lis     | it        | Notify      | Refresh          |        | Update/Display       | Include Histor    | У      | Correct History |
| 0:    |                    |                      | A . 41 11   |                   |                 |           |             |                  |        |                      |                   |        |                 |
| Click | k the drop an      | row in "<br>row in " | Reason      | " and se          | elect <b>Re</b> | in ap     | plicabl     | e reason         | emov   | /ai                  |                   |        |                 |
|       | Milita             | ary Service          | United Sta  | ates Army         |                 |           |             |                  |        |                      |                   |        |                 |
| Work  | k Location Details | s ?                  |             |                   |                 |           |             |                  |        | Q                    |                   | 1 of 2 | • • •           |
|       | *Effecti           | ive Date             | 06/25/2023  |                   |                 |           |             |                  |        |                      | Go To F           | low    | + -             |
|       | Effective Se       | equence              | 0           |                   |                 |           |             | *Action          | Reta   | ained Mandatory Remo | val               | ~      |                 |
|       | HF                 | R Status             | Active      |                   |                 |           |             | Reasor           | 1      |                      |                   | ~      |                 |
|       | Payrol             | ll Status            | Active      |                   |                 |           |             | *Job Indicato    | r Prim | nary Job             |                   | ~      |                 |

#1 Senior Fuel Operations Serg

Current

Select the **Job Labor** tab Scroll down and enter a date in the **MRD/RCP** and **comment** 

Q

Override Position Data

Position Number 03043946

Desition Entry Data

| ERRO/EXRROD                 |            |                     |
|-----------------------------|------------|---------------------|
| ETS/ESA                     | 02/04/2025 | EXTN CNT RCMS INTEI |
| MRD/RCP                     | 06/26/2023 |                     |
| Recalculate Seniority Dates |            |                     |

## Select "Recalculate Seniority Dates"

| MRD/RCP                     |  | 06/26/2023 |   |         |  |  |  |  |
|-----------------------------|--|------------|---|---------|--|--|--|--|
| PEBD                        |  | 12/17/2001 | 2 |         |  |  |  |  |
| PED/PPED                    |  |            |   | <b></b> |  |  |  |  |
| Recalculate Seniority Dates |  |            |   |         |  |  |  |  |

#### Select "Save"

Member Retained Mandatory Removal date is now updated

## Appendix A State Awards Table

IPPS-A is the ADS for updating Campaign and Service Awards, Combat and Skill Badges, Identification Badges, Military Decorations, Non-Military Decorations, State Awards and State Unit Awards.

An award must be 'active' in TESS for it to be allowable for entry into IPPS-A.

Note: To add, or modify a State Award:

- 1. The State will submit a CRM IT Ticket to the provider group NGB IT Escalation
- 2. The State will use the States Awards Request excel link below when submitting the CRM IT ticket

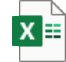

State Award

Promotion Table Requ

- 3. Use information in the example below as a reference with the provided (Award Code, Short Name, Long Name, Precedence and Award Points)
- 4. Attach the excel spreadsheet to the CRM IT Ticket

a. Field Value (FDVAL) - The Encoded Representation of Characters Located in A Specific Edit Table (FDVAL) - Cannot be more than 8 characters and the first 2 must be the State code.

b. Code Definition (CDDEF) - Cannot be more than 60 characters, including spaces and/or special characters. c. Data Element Value Abbreviated Definition (VALABV) - Cannot be more 30 characters, including spaces and/or special characters.

| Example (State Awards table change) |                                            |                                                          |                   |                   |        |                                                         |  |
|-------------------------------------|--------------------------------------------|----------------------------------------------------------|-------------------|-------------------|--------|---------------------------------------------------------|--|
| AWD<br>PRECEDENCE                   | AWARD<br>CATEGORY<br>(AWD_CAT_CD)<br>FDVAL | AWARD DESCRIPTION<br>(AWD_DESC) CDDEF                    | POINTS<br>(PTS)   | Effective<br>Date | VALABV | REQUEST/NOTES                                           |  |
| 01                                  | ALGVCRSS                                   | AL GOVERNORS CROSS MEDAL OF<br>ALABAMA                   | 25                | 20210101          |        | Add                                                     |  |
| <del>01</del> -02                   | ALDSVMDL                                   | AL DISTINGUISHED SERVICE MEDAL                           | 25                |                   |        | Change precedence                                       |  |
| <del>02</del> -03                   | ALCOMMDL                                   | AL COMMENDATION MEDAL                                    | <del>20-</del> 25 |                   |        | Change Precedence<br>and Change points to<br>read       |  |
| <del>03-</del> 04                   | ALODSIDS                                   | AL OPERATION DESERT STORM<br>RIBBON IN DIRECT SUPPORT    | 5                 |                   |        | Change precedence                                       |  |
| <del>04-</del> 05                   | ALODSMBS                                   | AL OPERATION DESERT STORM<br>RIBBON IN COUNTRY           | 5                 |                   |        | Change precedence                                       |  |
| <del>05</del> 08                    | ALNESVCM                                   | AL NATIONAL EMERGENCY<br>SERVICE RIBBON                  | 5                 |                   |        | Change precedence                                       |  |
| <del>06-</del> 13                   | ALRECRBN                                   | AL RECRUITING RIBBON-AL STATE<br>MILITARY DEPARTMENT     | 5                 |                   |        | Change precedence                                       |  |
| <del>07</del> -06                   | ALPHDRBN                                   | AL PHOENIX CITY CIVIL<br>DISTURBANCE RIBBON (Historical) | 0                 |                   |        | Change Precedence<br>and change to read<br>"Historical" |  |
| <del>08</del> -12                   | ALFSMMDL                                   | AL FAITHFUL SERVICE MEDAL                                | 0                 |                   |        | Change precedence                                       |  |
| 09                                  | ALSPSMDL                                   | AL SPECIAL SERVICE MEDAL                                 | 0                 |                   |        |                                                         |  |
| <del>10</del> -15                   |                                            | AL ACTIVE DUTY BASIC TRAINING<br>RIBBON                  | 0                 |                   |        | Change precedence                                       |  |
| ++-07                               | ALVESIVIDL                                 |                                                          | U                 |                   |        | Change precedence                                       |  |
| 10                                  | ALFSGMDL                                   | MEDAL (AIR ONLY)                                         | 0                 |                   |        | Add                                                     |  |
| 11                                  | ALHGSRBN                                   | AL HONOR GUARD SERVICE<br>RIBBON                         | 0                 |                   |        | Add                                                     |  |

#### Example: See below

| 14 | ALRLGRBN | AL RECRUITING LEAD GENERATION<br>RIBBON | 0 |  |  | Add |
|----|----------|-----------------------------------------|---|--|--|-----|
|----|----------|-----------------------------------------|---|--|--|-----|

\* Since most requests change the Order of Precedence for other State Awards, all information must be provided.

#### TESS Table: STAWDS

| PERS_SI_AWAR        | DS_CODE_IBL |                                                       |                     |
|---------------------|-------------|-------------------------------------------------------|---------------------|
|                     |             | Alabama                                               |                     |
| AWARD<br>PRECEDENCE | DATA CODES  | DEFINITION                                            | Promotion<br>Points |
| 01                  | ALGVCRSS    | AL GOVERNORS CROSS MEDAL OF ALABAMA                   | 25                  |
| 02                  | ALDSVMDL    | AL DISTINGUISHED SERVICE MEDAL                        | 25                  |
| 03                  | ALCOMMDL    | AL COMMENDATION MEDAL                                 | 20                  |
| 04                  | ALODSIDS    | AL OPERATION DESERT STORM RIBBON IN DIRECT SUPPORT    | 5                   |
| 05                  | ALODSMBS    | AL OPERATION DESERT STORM RIBBON IN COUNTRY           | 5                   |
| 06                  | ALPHDRBN    | AL PHOENIX CITY CIVIL DISTURBANCE RIBBON (Historical) | 0                   |
| 07                  | ALVESMDL    | AL VETERANS SERVICE MEDAL                             | 0                   |
| 08                  | ALNESVCM    | AL NATIONAL EMERGENCY SERVICE RIBBON                  | 5                   |
| 09                  | ALSPSMDL    | AL SPECIAL SERVICE MEDAL                              | 0                   |
| 10                  | ALFSGMDL    | AL FIRST SERGEANT SERVICE MEDAL (AIR ONLY)            | 0                   |
| 11                  | ALHGSRBN    | AL HONOR GUARD SERVICE RIBBON                         | 0                   |
| 12                  | ALFSMMDL    | AL FAITHFUL SERVICE MEDAL                             | 0                   |
| 13                  | ALRECRBN    | AL RECRUITING RIBBON-AL STATE MILITARY DEPARTMENT     | 5                   |
| 14                  | ALRLGRBN    | AL RECRUITING LEAD GENERATION RIBBON                  | 0                   |
| 15                  | ALADBTRB    | AL ACTIVE DUTY BASIC TRAINING RIBBON                  | 0                   |

| PERS_ST_AWARDS_CODE_TBL |            |                                                              |                     |  |  |  |  |  |
|-------------------------|------------|--------------------------------------------------------------|---------------------|--|--|--|--|--|
|                         | Alaska     |                                                              |                     |  |  |  |  |  |
| AWARD<br>PRECEDENCE     | DATA CODES | DEFINITION                                                   | Promotion<br>Points |  |  |  |  |  |
| 01                      | AKNGDOH    | AK DECORATION OF HONOR                                       | 35                  |  |  |  |  |  |
| 02                      | AKNGHERO   | AK DEPARTMENT OF MILITARY AND VETERANS AFFAIRS HEROISM MEDAL | 35                  |  |  |  |  |  |
| 03                      | AKNGDSML   | AK DISTINGUISHED SERVICE MEDAL                               | 25                  |  |  |  |  |  |
| 04                      | AKNGLOM    | AK LEGION OF MERIT                                           | 25                  |  |  |  |  |  |
| 05                      | AKNGMSM    | AK MERITORIOUS SERVICE MEDAL                                 | 20                  |  |  |  |  |  |
| 06                      | AKNGAIRM   | AK AIR MEDAL                                                 | 20                  |  |  |  |  |  |
| 07                      | AKNGCOMM   | AK COMMENDATION MEDAL                                        | 20                  |  |  |  |  |  |
| 08                      | AKNGAAM    | AK ACHIEVEMENT MEDAL                                         | 15                  |  |  |  |  |  |
| 09                      | AKNGHUSM   | AK HUMANITARIAN SERVICE MEDAL                                | 0                   |  |  |  |  |  |
| 10                      | AKNGASSM   | AK STATE SERVICE MEDAL                                       | 0                   |  |  |  |  |  |
| 11                      | AKNGGDUC   | AK GOVERNORS DISTINGUISHED UNIT CITATION RIBBON              | 0                   |  |  |  |  |  |
| 12                      | AKNGCSMM   | AK COMMUNITY SERVICE MEDAL                                   | 0                   |  |  |  |  |  |
| 13                      | AKNGDERR   | AK DOMESTIC EMERGENCY RIBBON                                 | 0                   |  |  |  |  |  |
| 14                      | AKNGMKMM   | AK MARKSMANSHIP MEDAL                                        | 0                   |  |  |  |  |  |
| 15                      | AKNGHSMD   | AK HOMELAND SECURITY MEDAL                                   | 0                   |  |  |  |  |  |
| 16                      | AKNGRRBN   | AK RECRUITING RIBBON                                         | 0                   |  |  |  |  |  |
| 17                      | AKNGSPSR   | AK STATE PARTNERSHIP RIBBON                                  | 0                   |  |  |  |  |  |
| 18                      | AKNGCOLD   | AK COLD WAR VICTORY RIBBON                                   | 0                   |  |  |  |  |  |
| 19                      | AKNGTGM    | AK TERRITORIAL GUARD MEDAL                                   | 5                   |  |  |  |  |  |
| 20                      | AKNGGTA    | AK GOVERNORS TWENTY AWARD (TAB)                              | 5                   |  |  |  |  |  |
| 21                      | AKNGAGPA   | AK ADJUTANT GENERAL MARKSMANSHIP PROFICIENCY AWARD (BADGE)   | 5                   |  |  |  |  |  |
| 22                      | AKNGIADT   | AK IADT RIBBON (HISTORICAL)                                  | 0                   |  |  |  |  |  |

| Arizona             |            |                                                          |                     |
|---------------------|------------|----------------------------------------------------------|---------------------|
| AWARD<br>PRECEDENCE | DATA CODES | DEFINITION                                               | Promotion<br>Points |
| 01                  | AZNGMVAL   | AZ MEDAL OF VALOR                                        | 20                  |
| 02                  | AZNGDSVC   | AZ DISTINGUISHED SERVICE MEDAL                           | 15                  |
| 03                  | AZNGADGM   | AZ ADJUTANT GENERALS MEDAL                               | 10                  |
| 04                  | AZNGMSVM   | AZ MERITORIOUS SERVICE MEDAL                             | 10                  |
| 05                  | AZNGELSM   | AZ EXCEPTIONALLY LONG SERVICE MEDAL                      | 0                   |
| 06                  | AZNGLSVM   | AZ LONG SERVICE MEDAL                                    | 0                   |
| 07                  | AZNGSVCR   | AZ SERVICE RIBBON                                        | 0                   |
| 08                  | AZNG1SGR   | AZ FIRST SERGEANT RIBBON                                 | 0                   |
| 09                  | AZNGOCSA   | AZ MILITARY ACADEMY OCS RIBBON                           | 0                   |
| 10                  | AZNGNCOA   | AZ MILITARY ACADEMY NCO RIBBON                           | 0                   |
| 11                  | AZNGSWAR   | AZ NATIONAL GUARD SOUTH WEST ASIA SERVICE SUPPORT RIBBON | 0                   |
| 12                  | AZNGSADR   | AZ STATE ACTIVE DUTY RIBBON                              | 0                   |
| 13                  | AZNGRENL   | AZ REENLISTMENT RIBBON                                   | 0                   |
| 14                  | AZNGCSVR   | AZ COMMUNITY SERVICE RIBBON                              | 0                   |
| 15                  | AZNGRECR   | AZ RECRUITING RIBBON                                     | 5                   |
| 16                  | AZNGSHAR   | AZ STATE HONOR ATTENDANCE RIBBON                         | 0                   |
| 17                  | AZNGFFT    | AZ FRED FERGUSON TROPHY FOR OUTSTANDING ENLISTED SOLDIER | 5                   |
| 18                  | AZNGSHT    | AZ SYLVESTRE HERRERA TROPHY FOR OUTSTANDING NCO          | 5                   |
| 19                  | AZNG1SGT   | AZ NICKY D BACON TROPHY FOR OUTSTANDING 1SG              | 5                   |
| 20                  | AZNGCGHT   | AZ CARL G HOYER TROPHY FOR OUTSTANDING WARRANT OFFICER   | 0                   |
| 21                  | AZNGOFTT   | AZ OSCAR F TEMPLE TROPHY FOR OUTSTANDING JR OFFICER      | 0                   |

| PERS_ST_AWAR        | PERS_ST_AWARDS_CODE_TBL |                                                  |                     |  |  |
|---------------------|-------------------------|--------------------------------------------------|---------------------|--|--|
|                     |                         | Arkansas                                         |                     |  |  |
| AWARD<br>PRECEDENCE | DATA CODES              | DEFINITION                                       | Promotion<br>Points |  |  |
| 01                  | ARKMHXXX                | AR MEDAL OF HONOR                                | 35                  |  |  |
| 02                  | ARKMCMXX                | AR MILITARY CROSS MEDAL                          | 30                  |  |  |
| 03                  | ARKDSMXX                | AR DISTINGUISHED SERVICE MEDAL                   | 25                  |  |  |
| 04                  | ARKAM                   | AR ARKANSAS AIR MEDAL                            | 20                  |  |  |
| 05                  | ARKESMXX                | AR EXCEPTIONAL SERVICE MEDAL                     | 20                  |  |  |
| 06                  | ARKCOMXX                | AR COMMENDATION MEDAL                            | 15                  |  |  |
| 07                  | ARKOSAYR                | AR OUTSTANDING SOLDIER/AIRMAN OF THE YEAR RIBBON | 15                  |  |  |
| 08                  | ARKMFHSR                | AR MILITARY FUNERAL HONORS SERVICE RIBBON        | 5                   |  |  |
| 09                  | ARKFSRXX                | AR FEDERAL SERVICE RIBBON                        | 5                   |  |  |
| 10                  | ARKHDSRX                | AR HOMELAND DEFENSE SERVICE RIBBON               | 5                   |  |  |
| 11                  | ARKSWBSR                | AR SOUTHWEST BORDER SERVICE RIBBON               | 5                   |  |  |
| 12                  | ARKSRXXX                | AR SERVICE RIBBON                                | 5                   |  |  |
| 13                  | ARKESRXX                | AR EMERGENCY SERVICE RIBBON                      | 5                   |  |  |
| 14                  | ARKSPPR                 | AR STATE PARTNERSHIP PROGRAM RIBBON              | 5                   |  |  |
| 15                  | ARKRRXXX                | AR RECRUITING RIBBON                             | 5                   |  |  |
| 16                  | ARG20TAB                | AR GOVERNOR'S 20 TAB                             | 0                   |  |  |
| 17                  | ARKAGSIB                | AR ADJUTANT GENERAL STAFF ID BADGE               | 0                   |  |  |
| 18                  | ARKDCSM                 | ARKANSAS DISTINGUISHED CIVILIAN SERVICE MEDAL    | 0                   |  |  |
| 19                  | ARKMCSM                 | ARKANSAS MERITORIOUS CIVILIAN SERVICE MEDAL      | 0                   |  |  |
| 20                  | ARKCSCM                 | ARKANSAS CIVILIAN SERVICE COMMENDATION MEDAL     | 0                   |  |  |
| 21                  | ARKCSAM                 | ARKANSAS CIVILIAN SERVICE ACHIEVEMENT MEDAL      | 0                   |  |  |
| 22                  | ARKDPSM                 | ARKANSAS DISTINGUISHED PUBLIC SERVICE MEDAL      | 0                   |  |  |
| 23                  | ARKMPSM                 | ARKANSAS MERITORIOUS PUBLIC SERVICE MEDAL        | 0                   |  |  |
| 24                  | ARKPSCM                 | ARKANSAS PUBLIC SERVICE COMMENDATION MEDAL       | 0                   |  |  |

| PERS_ST_AWARDS_CODE_TBL |            |                                                |                     |  |
|-------------------------|------------|------------------------------------------------|---------------------|--|
|                         | California |                                                |                     |  |
| AWARD<br>PRECEDENCE     | DATA CODES | DEFINITION                                     | Promotion<br>Points |  |
| 01                      | CALMDVAL   | CA MEDAL OF VALOR                              | 35                  |  |
| 02                      | CALMILCR   | CA MILITARY CROSS                              | 35                  |  |
| 03                      | CALORDCA   | CA ORDER OF CALIFORNIA                         | 35                  |  |
| 04                      | CALLGMER   | CA LEGION OF MERIT                             | 35                  |  |
| 05                      | CALMDMER   | CA MEDAL OF MERIT                              | 20                  |  |
| 06                      | CALCOMMD   | CA COMMENDATION MEDAL                          | 20                  |  |
| 07                      | CALACHMD   | CA ACHIEVEMENT MEDAL                           | 15                  |  |
| 08                      | CALGCMED   | CA GOOD CONDUCT MEDAL                          | 0                   |  |
| 09                      | CALSVCMD   | CA SERVICE MEDAL                               | 0                   |  |
| 10                      | CALETEXR   | CA ENLISTED TRAINERS EXCELLENCE RIBBON         | 0                   |  |
| 11                      | CALENEXR   | CA ENLISTED EXCELLENCE RIBBON                  | 0                   |  |
| 12                      | CALRECAR   | CA RECRUITING ACHIEVEMENT RIBBON               | 0                   |  |
| 13                      | CALNGFSR   | CA NATIONAL GUARD FEDERAL SERVICE RIBBON       | 0                   |  |
| 14                      | CALSSVCR   | CA STATE SERVICE RIBBON                        | 0                   |  |
| 15                      | CALSRELR   | CA SENIOR ENLISTED LEADERSHIP RIBBON           | 0                   |  |
| 16                      | CALCDSVR   | CA COUNTERDRUG SERVICE RIBBON                  | 0                   |  |
| 17                      | CALDATTR   | CA DRILL ATTENDANCE RIBBON                     | 0                   |  |
| 18                      | CALGOUNC   | CA GOVERNORS OUTSTANDING UNIT CITATION         | 0                   |  |
| 19                      | CALAGMUC   | CA ADJUTANT GENERALS MERITORIOUS UNIT CITATION | 0                   |  |

| PERS_ST_AWARD       | S_CODE_TBL |                                                 |                     |  |  |
|---------------------|------------|-------------------------------------------------|---------------------|--|--|
|                     | Colorado   |                                                 |                     |  |  |
| AWARD<br>PRECEDENCE | DATA CODES | DEFINITION                                      | Promotion<br>Points |  |  |
| 01                  | CODECMCM   | CO MERITORIOUS COMMENDATION MEDAL               | 25                  |  |  |
| 02                  | CODECMSM   | CO MERITORIOUS SERVICE MEDAL                    | 25                  |  |  |
| 03                  | CODECSAR   | CO SOLDIER/AIRMAN OF THE YEAR RIBBON (ADDITION) | 0                   |  |  |
| 04                  | CODECCRB   | CO COMMENDATION RIBBON                          | 20                  |  |  |
| 05                  | CODECARB   | CO STATE ACHIEVEMENT RIBBON                     | 15                  |  |  |
| 06                  | CODECCTR   | CO NCO COMMAND TOUR RIBBON (ADDITION)           | 0                   |  |  |
| 07                  | CODECOUC   | CO TAG OUTSTANDING UNIT CITATION (ADDITION)     | 0                   |  |  |
| 08                  | COAWDASM   | CO ACTIVE SERVICE MEDAL                         | 10                  |  |  |
| 09                  | COAWDLSM   | CO STATE LONG SERVICE MEDAL                     | 0                   |  |  |
| 10                  | COAWDSES   | CO STATE EMERGENCY SERVICE RIBBON               | 0                   |  |  |
| 11                  | COAWDFDS   | CO FOREIGN DEPLOYMENT SERVICE RIBBON            | 0                   |  |  |
| 12                  | COAWDSMS   | CO STATE MOBILIZATION SUPPORT RIBBON            | 0                   |  |  |
| 13                  | COAWDRRB   | CO RECRUITING AND RETENTION                     | 0                   |  |  |

| PERS_ST_AWAR        | PERS_ST_AWARDS_CODE_TBL |                                                |                     |  |
|---------------------|-------------------------|------------------------------------------------|---------------------|--|
|                     |                         | Connecticut                                    |                     |  |
| AWARD<br>PRECEDENCE | DATA CODES              | DEFINITION                                     | Promotion<br>Points |  |
| 01                  | CTMDLVAL                | CT MEDAL OF VALOR                              | 0                   |  |
| 02                  | CTMDLMRT                | CT MEDAL OF MERIT                              | 0                   |  |
| 03                  | CTMDLACH                | CT CONNECTICUT MEDAL OF ACHIEVEMENT            | 0                   |  |
| 04                  | CTMOBRBN                | CT MOBILIZATION SERVICE RIBBON                 | 0                   |  |
| 05                  | CTLSM                   | CT LONG SERVICE MEDAL                          | 0                   |  |
| 06                  | CTOUNAWD                | CT OUTSTANDING UNIT AWARD                      | 0                   |  |
| 07                  | CTACHRBN                | CT CONNECTICUT ACHIEVEMENT RIBBON              | 0                   |  |
| 08                  | CTMILRECRBN             | CT CONNECTICUT MILITARY RECRUITING RIBBON      | 0                   |  |
| 09                  | CTESR                   | CT EMERGENCY SERVICE AWARD                     | 0                   |  |
| 10                  | CTVWSMDL                | CT CONNECTICUT VETERANS WAR TIME SERVICE MEDAL | 0                   |  |
| 11                  | CTCIVMDLMR              | CT CONNECTICUT CIVILIAN MEDAL OF MERIT         | 0                   |  |
| 12                  | CTSRFMDL                | CT SELECTED RESERVE FORCE MEDAL                | 0                   |  |

| PERS_ST_AWARDS_CODE_T | BL |
|-----------------------|----|

| Delaware            |            |                                                |                      |
|---------------------|------------|------------------------------------------------|----------------------|
| AWARD<br>PRECEDENCE | DATA CODES | DEFINITION                                     | Promotio<br>n Points |
| 01                  | DEGCSCYY   | DE CONSPICUOUS SERVICE CROSS                   | 25                   |
| 02                  | DEGDSMYY   | DE DISTINGUISHED SERVICE MEDAL                 | 20                   |
| 03                  | DEGMMMAY   | DE MEDAL FOR MILITARY MERIT ACHIEVEMENT        | 15                   |
| 04                  | DEGMMMLY   | DE MEDAL FOR MILITARY MERIT LONGEVITY          | 0                    |
| 05                  | DEGNGMYY   | DE NATIONAL GUARD MEDAL                        | 0                    |
| 06                  | DEGNDSRY   | DE NATIONAL DEFENSE SERVICE RIBBON             | 0                    |
| 07                  | DEGJSRYY   | DE JOINT SERVICE RIBBON                        | 0                    |
| 08                  | DEGACAYY   | DE MEDAL FOR SERVICE IN AID TO CIVIL AUTHORITY | 0                    |
| 09                  | DEGRRYYY   | DE RECRUITING RIBBON                           | 0                    |
| 10                  | DEGCSRYY   | DE COUNTERDRUG SERVICE RIBBON                  | 0                    |
| 11                  | DEGPTRYY   | DE PHYSICAL FITNESS RIBBON                     | 0                    |
| 12                  | DEGGMUAY   | DE GOVERNORS' MERITORIOUS UNIT AWARD           | 0                    |
| 13                  | DEGUSAYY   | DE UNIT STRENGTH AWARD                         | 0                    |
| 14                  | DEGOV20T   | DE GOVERNORS TWENTY TAB                        | 0                    |

| District of Columbia |            |                                                           |                     |
|----------------------|------------|-----------------------------------------------------------|---------------------|
| AWARD<br>PRECEDENCE  | DATA CODES | DEFINITION                                                | Promotion<br>Points |
| 01                   | DCLM       | DC NG LEGION OF MERIT (HISTORICAL)                        | 35                  |
| 02                   | DCDSM      | DC DISTINGUISHED SERVICE MEDAL                            | 35                  |
| 03                   | DCMSM      | DC MERITORIOUS SERVICE MEDAL                              | 25                  |
| 04                   | DCCOM      | DC COMMENDATION MEDAL                                     | 20                  |
| 05                   | DCAM       | DC ACHIEVEMENT MEDAL                                      | 15                  |
| 06                   | DCCWVM     | DC COLD WAR VICTORY MEDAL (HISTORICAL)                    | 5                   |
| 07                   | DCESR      | DC EMERGENCY SERVICE RIBBON WITH CLASP                    | 5                   |
| 08                   | DCHDM      | DC HOMELAND DEFENSE MEDAL                                 | 5                   |
| 09                   | DCPISR     | DC PRESIDENTIAL INAGURATION SUPPORT RIBBON                | 5                   |
| 10                   | DCNCOCOM   | DC NONCOMMISSIONED OFFICER EXCELLENCE RIBBON (HISTORICAL) | 5                   |
| 11                   | DCEER      | DC ENLISTED EXCELLENCE RIBBON                             | 5                   |
| 12                   | DCMFS      | DC MEDAL FOR FAITHFUL SERVICE                             | 5                   |
| 13                   | DCMLFS     | DC MEDAL FOR LONG AND FAITHFUL SERVICE (HISTORICAL)       | 10                  |
| 14                   | DCSAP      | DC SPECIAL AWARD RIBBON                                   | 5                   |
| 15                   | DCRRR      | DC RECRUITING AND RETENTION RIBBON                        | 5                   |
| 16                   | DCCSM      | DC COMMUNITY SERVICE RIBBON                               | 5                   |
| 17                   | DCCDTCGR   | DC CEREMONIAL/DRILL TEAM/COLOR GUARD RIBBON               | 0                   |
| 18                   | DCAR       | DC ATTENDANCE RIBBON (HISTORICAL)                         | 0                   |
| 19                   | DCRAD      | DC RIBBON FOR ACTIVE DUTY (HISTORICAL)                    | 0                   |
| 20                   | DCCG       | DC NG LEADERSHIP AWARD (ANY GEN OFF NAMED AWARD)          | 5                   |
| 21                   | DCSGMCA    | DC SERGEANT MAJOR/CHIEF AWARD                             | 5                   |
| 22                   | DCNCOYR    | DC ARNG NCO OF THE YEAR                                   | 5                   |
| 23                   | DCRR       | DC RECOGNITION AWARD RIBBON                               | 0                   |
| 24                   | DCSOLYR    | DC ARNG SOLDIER OF THE YEAR                               | 5                   |
| 25                   | DCCGDUA    | DC COMMANDING GENERALS OUTSTANDING UNIT AWARD             | 0                   |
| 26                   | DCPERAWD   | DC COL LOUIS R. WILLIAMS OUTSTANDING PERSONNEL AWARD      | 5                   |
| 27                   | DCFAMYR    | DC ARMY FAMILY OF THE YEAR AWARD                          | 5                   |
| 28                   | DCCGSIB    | DC COMMANDING GENERALS STAFF IDENTIFICATION BADGE         | 0                   |

| PERS_ST_AWAR        | PERS_ST_AWARDS_CODE_TBL |                                                |                     |  |  |
|---------------------|-------------------------|------------------------------------------------|---------------------|--|--|
|                     | Florida                 |                                                |                     |  |  |
| AWARD<br>PRECEDENCE | DATA CODES              | DEFINITION                                     | Promotion<br>Points |  |  |
| 01                  | FLCROSMD                | FL CROSS                                       | 35                  |  |  |
| 02                  | FLDSVCMD                | FL DISTINGUISHED SERVICE MEDAL                 | 25                  |  |  |
| 03                  | FLSVCMDL                | FL SERVICE MEDAL                               | 0                   |  |  |
| 04                  | FLCOMMDL                | FL COMMENDATION MEDAL                          | 0                   |  |  |
| 05                  | FLMSVCRB                | FL MERITORIOUS SERVICE RIBBON                  | 10                  |  |  |
| 06                  | FLSVCRIB                | FL SERVICE RIBBON                              | 0                   |  |  |
| 07                  | FLSADRIB                | FL ACTIVE DUTY RIBBON                          | 0                   |  |  |
| 08                  | FLRECRIB                | FL RECRUITING RIBBON                           | 0                   |  |  |
| 09                  | FLRETRIB                | FL RETENTION RIBBON                            | 0                   |  |  |
| 10                  | FLMRUTCT                | FL MERITORIOUS UNIT CITATION (HISTORICAL)      | 0                   |  |  |
| 11                  | FLSCDRIB                | FL COUNTER DRUG RIBBON                         | 0                   |  |  |
| 12                  | FLISGRIB                | FL FIRST SERGEANT RIBBON (HISTORICAL)          | 0                   |  |  |
| 13                  | FLMFHRIB                | FL MILITARY FUNERAL HONORS RIBBON (HISTORICAL) | 0                   |  |  |
| 14                  | FLGOVCIT                | FL GOVERNOR UNIT CITATION                      | 0                   |  |  |

| PERS_ST_AWARDS_CODE_TBL |            |                                                          |                     |  |
|-------------------------|------------|----------------------------------------------------------|---------------------|--|
|                         |            | Georgia                                                  |                     |  |
| AWARD<br>PRECEDENCE     | DATA CODES | DEFINITION                                               | Promotion<br>Points |  |
| 01                      | GADECDSM   | GA DISTINCTIVE SERVICE MEDAL                             | 35                  |  |
| 02                      | GADECOGL   | GA OGLETHORPE DISTINGUISHED SERVICE MEDAL                | 35                  |  |
| 03                      | GADECMV    | GA MEDAL FOR VALOR                                       | 35                  |  |
| 04                      | GADECIM    | GA INJURY MEDAL (HISTORICAL)                             | 0                   |  |
| 05                      | GADECSSM   | GA SUPERIOR SERVICE MEDAL (HISTORICAL)                   | 0                   |  |
| 06                      | GADECMSM   | GA MERITORIOUS SERVICE MEDAL                             | 25                  |  |
| 07                      | GADECDCM   | GA DEPARTMENT OF DEFENSE COMMENDATION MEDAL (HISTORICAL) | 0                   |  |
| 08                      | GADECCM    | GA COMMENDATION MEDAL                                    | 20                  |  |
| 09                      | GADECDFS   | GA DISTINGUISHED FOREIGN SERVICE MEDAL (HISTORICAL)      | 0                   |  |
| 10                      | GADECSRF   | GA ARMY NG SELECTED RESERVE FORCE RIBBON                 | 0                   |  |
| 11                      | GADSCOR    | GA SPECIAL OPERATION RIBBON                              | 0                   |  |
| 12                      | GADECOM    | GA OLYMPIC RIBBON                                        | 0                   |  |
| 13                      | GADECPRR   | GA PANDEMIC RESPONSE RIBBON                              | 0                   |  |
| 14                      | GADECHSR   | GA HUMANITARIAN SERVICE RIBBON                           | 0                   |  |
| 15                      | GADECGSR   | GA NATIONAL GUARD SERVICE MEDAL                          | 0                   |  |
| 16                      | GADECSAD   | GA STATE ACTIVE DUTY RIBBON                              | 0                   |  |
| 17                      | GADECCDR   | GA COUNTER NARCOTICS/DRUG SUPPORT SERVICE RIBBON         | 0                   |  |
| 18                      | GADECRR    | GA NATIONAL GUARD RECRUITING RIBBON                      | 0                   |  |
| 19                      | GADECDUR   | GA ARMY NG DISTINGUISHED UNIT RIBBON                     | 0                   |  |
| 20                      | GADECGTT   | GA GOVERNOR'S TOP TWENTY TAB                             | 0                   |  |

### PERS\_ST\_AWARDS\_CODE\_TBL

| Guam                |            |                                |                     |  |
|---------------------|------------|--------------------------------|---------------------|--|
| AWARD<br>PRECEDENCE | DATA CODES | DEFINITION                     | Promotion<br>Points |  |
| 01                  | GUVALMDL   | GU CROSS OF VALOR              | 30                  |  |
| 02                  | GUDSVMDL   | GU DISTINGUISHED SERVICE MEDAL | 25                  |  |
| 03                  | GUCOMMDL   | GU COMMENDATION MEDAL          | 20                  |  |
| 04                  | GUORGMDL   | GU ORGANIZATION MEDAL GUAM     | 0                   |  |
| 05                  | GUFSVMDL   | GU FAITHFUL SERVICE MEDAL      | 0                   |  |
| 06                  | GUCTRDRG   | GU COUNTERDRUG SERVICE RIBBON  | 0                   |  |
| 07                  | GURSVRBN   | GU RECRUITING RIBBON           | 0                   |  |

|                     | Hawaii     |                                                   |                     |  |
|---------------------|------------|---------------------------------------------------|---------------------|--|
| AWARD<br>PRECEDENCE | DATA CODES | DEFINITION                                        | Promotion<br>Points |  |
| 01                  | HIMV       | HI MEDAL OF VALOR                                 | 35                  |  |
| 02                  | HIDSO      | HI DISTINGUISHED SERVICE ORDER                    | 35                  |  |
| 03                  | HIGMFM     | HI MEDAL FOR MERIT                                | 25                  |  |
| 04                  | HIGCM      | HI COMMENDATION MEDAL                             | 20                  |  |
| 05                  | HIGAM      | HI ACHIEVEMENT MEDAL                              | 15                  |  |
| 06                  | HIGOUA     | HI OUTSTANDING UNIT AWARD                         | 0                   |  |
| 07                  | HIGSRR     | HI STATE RECOGNITION RIBBON                       | 0                   |  |
| 08                  | HIGSVC     | HI SERVICE MEDAL                                  | 0                   |  |
| 09                  | HIGSADR    | HI STATE ACTIVE DUTY RIBBON                       | 0                   |  |
| 10                  | HIGFSR     | HI 1968 FEDERAL SERVICE RIBBON                    | 0                   |  |
| 11                  | HIADBT     | HI ACTIVE DUTY BASIC TRAINING RIBBON (HISTORICAL) | 0                   |  |
| 12                  | HIGGWOT    | HI GWOT FEDERAL SERVICE RIBBON                    | 0                   |  |

| PERS_ST_AWARD       | S_CODE_TBL |                                              |                     |  |
|---------------------|------------|----------------------------------------------|---------------------|--|
|                     | Hawaii     |                                              |                     |  |
| AWARD<br>PRECEDENCE | DATA CODES | DEFINITION                                   | Promotion<br>Points |  |
| 13                  | HIGHSM     | HI HUMANITARIAN SERVICE MEDAL                | 0                   |  |
| 14                  | HIGSER     | HI STATE EXPEDITIONARY RIBBON                | 0                   |  |
| 15                  | HIGHDSR    | HI HOMELAND DEFENSE SERVICE RIBBON           | 0                   |  |
| 16                  | HICERFP    | HI CERFP SERVICE RIBBON                      | 0                   |  |
| 17                  | HIGFSSR    | HI FIRST SERGEANT SERVICE RIBBON             | 0                   |  |
| 18                  | HIGHGSR    | HI HONOR GUARD SERVICE RIBBON                | 0                   |  |
| 19                  | HIGRGSM    | HI ROYAL GUARD SERVICE RIBBON                | 0                   |  |
| 20                  | HIGSCDSR   | HI STATE COUNTER DRUG SERVICE RIBBON         | 0                   |  |
| 21                  | HIGSPSR    | HI STATE PARTNERSHIP SERVICE RIBBON          | 0                   |  |
| 22                  | HIGETRR    | HI EXCELLENCE IN TRAINING RECOGNITION RIBBON | 0                   |  |
| 23                  | HIGHIR     | HI HURRICANE INIKI RIBBON                    | 0                   |  |
| 24                  | HIGOKR     | HI OPERATION KOKUA RIBBON                    | 0                   |  |
| 25                  | HIGRR      | HI RECRUITING RIBBON                         | 0                   |  |
| 26                  | HIGHGT     | HI HONOR GUARD TAB                           | 0                   |  |
| 27                  | HIGAB      | HI ATTENDANCE BADGE (HISTORICAL)             | 0                   |  |

| lowa                |            |                                                         |                     |
|---------------------|------------|---------------------------------------------------------|---------------------|
| AWARD<br>PRECEDENCE | DATA CODES | DEFINITION                                              | Promotion<br>Points |
| 01                  | IASIAWMV   | IA MEDAL OF VALOR                                       | 35                  |
| 02                  | IASIAWDS   | IA DISTINGUISHED SERVICE MEDAL                          | 25                  |
| 03                  | IASIAWMM   | IA MEDAL OF MERIT                                       | 25                  |
| 04                  | IASIAWMS   | IA MERITORIOUS SERVICE MEDAL                            | 20                  |
| 05                  | IASIAWCM   | IA COMMENDATION MEDAL                                   | 10                  |
| 06                  | IASIAWHS   | IA HUMANITARIAN SERVICE RIBBON                          | 0                   |
| 07                  | IASIAWLR   | IA LEADERSHIP RIBBON WITH TORCH                         | 0                   |
| 08                  | IASIAWTR   | IA ACTIVE DUTY FOR TRAINING RIBBON (HISTORICAL)         | 0                   |
| 09                  | IASIAWRR   | IA RECRUITING RIBBON                                    | 0                   |
| 10                  | IASIAWSB   | IA SELECTIVE RESERVE FORCE RIBBON WITH BAR (HISTORICAL) | 0                   |
| 11                  | IASIAWSR   | IA STATE SERVICE RIBBON                                 | 0                   |
| 12                  | IASIAWFP   | IA FORCE SUPPORT PACKAGE RIBBON (HISTORICAL)            | 0                   |
| 13                  | IASIAWCD   | IA COUNTERDRUG RIBBON                                   | 0                   |
| 14                  | IAUNTAWD   | IA OUTSTANDING UNIT RIBBON                              | 0                   |
| 15                  | IASIAWGX   | IA GOVERNORS TEN TAB                                    | 0                   |

| PERS_ST_AWARD       | PERS_ST_AWARDS_CODE_TBL |                                     |                     |  |
|---------------------|-------------------------|-------------------------------------|---------------------|--|
|                     |                         | Idaho                               |                     |  |
| AWARD<br>PRECEDENCE | DATA CODES              | DEFINITION                          | Promotion<br>Points |  |
| 01                  | IDCROSS                 | ID CROSS                            | 35                  |  |
| 02                  | IDDISSVC                | ID DISTINGUISHED SERVICE MEDAL      | 30                  |  |
| 03                  | IDMSM                   | ID MERITORIOUS SERVICE MEDAL        | 25                  |  |
| 04                  | IDGOUA                  | ID GOVERNORS OUTSTANDING UNIT AWARD | 0                   |  |
| 05                  | IDAGOUC                 | ID AG OUTSTANDING UNIT CITATION     | 0                   |  |
| 06                  | IDMERITU                | ID MERITORIOUS UNIT CITATION        | 0                   |  |
| 07                  | IDEMRDTY                | ID EMERGENCY DUTY RIBBON            | 5                   |  |
| 08                  | IDHGRBN                 | ID HONOR GUARD RIBBON               | 5                   |  |
| 09                  | IDRECRBN                | ID RECRUITING RIBBON                | 5                   |  |
| 10                  | IDRENRBN                | ID REENLISTMENT RIBBON              | 0                   |  |
| 11                  | IDSVCRBN                | ID SERVICE RIBBON                   | 0                   |  |
| 12                  | IDBTRBN                 | ID BASIC TRAINING RIBBON            | 0                   |  |

|                     | Illinois   |                                     |                     |  |
|---------------------|------------|-------------------------------------|---------------------|--|
| AWARD<br>PRECEDENCE | DATA CODES | DEFINITION                          | Promotion<br>Points |  |
| 01                  | ILMMOV     | IL MILITARY MEDAL OF VALOR          | 0                   |  |
| 02                  | ILDSM      | IL DISTINGUISHED SERVICE MEDAL      | 0                   |  |
| 03                  | ILMMM      | IL MILITARY MEDAL OF MERIT          | 0                   |  |
| 04                  | ILLMF      | IL LINCOLN MEDAL OF FREEDOM         | 0                   |  |
| 05                  | ILLHSM     | IL LONG AND HONORABLE SERVICE MEDAL | 0                   |  |
| 06                  | ILRR       | IL RECRUITING RIBBON                | 0                   |  |
| 07                  | ILMAR      | IL MILITARY ATTENDANCE RIBBON       | 0                   |  |
| 08                  | ILSAD      | IL STATE ACTIVE DUTY RIBBON         | 0                   |  |

| PERS_ST_AWARDS_CODE_TBL |            |                                                               |                     |
|-------------------------|------------|---------------------------------------------------------------|---------------------|
|                         |            | Indiana                                                       |                     |
| AWARD<br>PRECEDENCE     | DATA CODES | DEFINITION                                                    | Promotion<br>Points |
| 01                      | INIDSC     | IN DISTINGUISHED SERVICE CROSS                                | 40                  |
| 02                      | INIDSM     | IN DISTINGUISHED SERVICE MEDAL                                | 25                  |
| 03                      | INICOM     | IN COMMENDATION MEDAL                                         | 10                  |
| 04                      | INILSM     | IN LONG SERVICE MEDAL                                         | 0                   |
| 05                      | INNESR     | IN NATIONAL EMERGENCY SVC RBN (BERLIN/VIETNAM/DESERT/AIRPORT) | 0                   |
| 06                      | INIHDSR    | IN HOMELAND DEFENSE SERVICE RIBBON                            | 0                   |
| 07                      | INIODSR    | IN SERVICE RIBBON OP DESERT SHIELD/STORM                      | 0                   |
| 08                      | INIESR     | IN EMERGENCY SERVICE RIBBON                                   | 0                   |
| 09                      | INIOSR     | IN OVERSEAS SERVICE RIBBON                                    | 0                   |
| 10                      | INOCONUS   | IN OCONUS RIBBON                                              | 0                   |
| 11                      | INFHR      | IN FUNERAL HONORS RIBBON                                      | 5                   |
| 12                      | INREC      | IN RECRUITING RIBBON                                          | 5                   |
| 13                      | INRET      | IN RETENTION RIBBON                                           | 5                   |
| 14                      | INIMVE     | IN MILITARY VOLUNTEER EMBLEM                                  | 0                   |
| 15                      | INCUBT     | IN CEREMONIAL UNIT BADGE AND TAB                              | 0                   |
| 16                      | INSMMBS1   | IN STRENGTH MAINTENANCE MASTER BADGE W/1 SAPPHIRE             | 0                   |
| 17                      | INSMMBS2   | IN STRENGTH MAINTENANCE MASTER BADGE W/2 SAPPHIRE             | 0                   |
| 18                      | INSMMBD1   | IN STRENGTH MAINTENANCE MASTER BADGE W/1 DIAMOND              | 0                   |
| 19                      | INSMMBD2   | IN STRENGTH MAINTENANCE MASTER BADGE W/2 DIAMOND              | 0                   |
| 20                      | INASP      | IN AVIATOR SAFETY PATCH                                       | 0                   |
| 21                      | INGOV20    | IN GOVERNORS TWENTY TAB                                       | 0                   |
| 22                      | INAGSIB    | IN ADJUTANT GENERALS STAFF IDENTIFICATION BADGE               | 0                   |

| Kansas              |            |                                                       |                     |
|---------------------|------------|-------------------------------------------------------|---------------------|
| AWARD<br>PRECEDENCE | DATA CODES | DEFINITION                                            | Promotion<br>Points |
| 01                  | KSNGMOEX   | KS MEDAL OF EXCELLENCE                                | 35                  |
| 02                  | KSNGDSMD   | KS DISTINGUISHED SERVICE MEDAL                        | 30                  |
| 03                  | KSNGHDSM   | KS HOMELAND DEFENSE SERVICE RIBBON W/ M DEVICE        | 15                  |
| 04                  | KSNGMSRB   | KS MERITORIOUS SERVICE RIBBON                         | 25                  |
| 05                  | KSNGCOMR   | KS COMMENDATION RIBBON                                | 20                  |
| 06                  | KSNGSMRB   | KS STRENGTH MANAGEMENT RIBBON (ARMY)                  | 20                  |
| 07                  | KSNGACHR   | KS ACHIEVEMENT RIBBON                                 | 15                  |
| 08                  | KSNGOAYR   | KS OUTSTANDING AIRMAN OF THE YEAR RIBBON (AIR)        | 0                   |
| 09                  | KSGEMDYR   | KS EMERGENCY DUTY SERVICE RIBBON                      | 0                   |
| 10                  | KSNGHDSR   | KS HOMELAND DEFENSE SERVICE RIBBON                    | 0                   |
| 11                  | KSSTCDSR   | KS COUNTER-DRUG SERVICE RIBBON                        | 0                   |
| 12                  | KSMFHRIB   | KS MILITARY FUNERAL HONORS RIBBON                     | 0                   |
| 13                  | KSFSGRBN   | KS AIR NATIONAL GUARD FIRST SERGEANT RIBBON           | 0                   |
| 14                  | KSRRRBN    | KS RECRUITING AND RETENTION RIBBON (AIR)              | 0                   |
| 15                  | KSHGRBN    | KS HONOR GUARD RIBBON                                 | 0                   |
| 16                  | KSGOV20T   | KS GOVERNOR'S TWENTY AWARD TAB/RBN                    | 0                   |
| 17                  | KSNGSVCM   | KS SERVICE MEDAL                                      | 0                   |
| 18                  | KSTAGSIB   | KS ADJUTANT GENERALS STAFF IDENTIFICATION BADGE       | 0                   |
| 19                  | KSTAGCPB   | KS ADJUTANT GENERAL CEREMONIAL PLATOON BADGE OF HONOR | 0                   |
| 20                  | KSPM       | KS PATRIOT MEDAL                                      | 0                   |

| Kentucky            |            |                                                     |                     |
|---------------------|------------|-----------------------------------------------------|---------------------|
| AWARD<br>PRECEDENCE | DATA CODES | DEFINITION                                          | Promotion<br>Points |
| 01                  | KYMV       | KY MEDAL FOR VALOR                                  | 35                  |
| 02                  | KYDSMV     | KY DISTINGUISHED SERVICE MEDAL "V"                  | 30                  |
| 03                  | KYDSM      | KY DISTINGUISHED SERVICE MEDAL                      | 25                  |
| 04                  | KYMMV      | KY MEDAL FOR MERIT "V"                              | 25                  |
| 05                  | KYMM       | KY MEDAL FOR MERIT                                  | 20                  |
| 06                  | KYMR       | KY MERIT RIBBON (HISTORICAL)                        | 20                  |
| 07                  | KYCR       | KY COMMENDATION RIBBON                              | 10                  |
| 08                  | KYOY       | KY OFFICER OF THE YEAR                              | 0                   |
| 09                  | KYWOY      | KY WARRANT OFFICER OF THE YEAR                      | 0                   |
| 10                  | KYSOY      | KY SOLDIER OF THE YEAR                              | 15                  |
| 11                  | KYFHR      | KY FUNERAL HONORS RIBBON                            | 0                   |
| 12                  | KYSPPR     | KY STATE PARTNERSHIP PROGRAM RIBBON                 | 0                   |
| 13                  | KYMLEA     | KY STATE MULTIFUNCTIONAL LOGISTICS EXCELLENCE AWARD | 0                   |
| 14                  | KYPFR      | KY PHYSICAL FITNESS RIBBON                          | 0                   |
| 15                  | KYMILDRR   | KY ARMY NATIONAL GUARD RECRUITING RIBBON            | 0                   |
| 16                  | KYSR       | KY SERVICE RIBBON                                   | 0                   |

| PERS_ST_AWARD       | PERS_ST_AWARDS_CODE_TBL |                                                             |                     |  |
|---------------------|-------------------------|-------------------------------------------------------------|---------------------|--|
|                     |                         | Kentucky Cont'd                                             |                     |  |
| AWARD<br>PRECEDENCE | DATA CODES              | DEFINITION                                                  | Promotion<br>Points |  |
| 17                  | KYSADR                  | KY STATE ACTIVE DUTY RIBBON                                 | 0                   |  |
| 18                  | KYOSR                   | KY OVERSEAS SERVICE RIBBON (HISTORICAL)                     | 0                   |  |
| 19                  | KYHSR                   | KY HOMELAND SECURITY RIBBON                                 | 0                   |  |
| 20                  | KYCDR                   | KY COUNTER DRUG RIBBON                                      | 0                   |  |
| 21                  | KYRDCM                  | KY NG ROTC DISTINGUISHED CADET MEDAL                        | 0                   |  |
| 22                  | KYBCR                   | KY BERLIN CRISIS SERVICE RIBBON (HISTORICAL)                | 0                   |  |
| 23                  | KYGOVUC                 | KY GOVERNORS OUTSTANDING UNIT CITATION                      | 0                   |  |
| 24                  | KYTAGUC                 | KY TAG'S OUTSTANDING UNIT CITATION                          | 0                   |  |
| 25                  | KYTORUC                 | THE ADJUTANT GENERAL'S OUTSTANDING RETENTION UNIT CITATION  | 0                   |  |
| 26                  | KYTAGID                 | KY ADJUTANT GENERAL STAFF IDENTIFICATION BADGE (HISTORICAL) | 0                   |  |
| 27                  | KYCOA                   | KY CERTIFICATE OF ACHIEVEMENT                               | 5                   |  |

| Louisiana           |            |                                                  |                     |
|---------------------|------------|--------------------------------------------------|---------------------|
| AWARD<br>PRECEDENCE | DATA CODES | DEFINITION                                       | Promotion<br>Points |
| 01                  | LAMEDHON   | LA MEDAL OF HONOR                                | 35                  |
| 02                  | LADISTSC   | LA DISTINGUISHED SERVICE CROSS                   | 35                  |
| 03                  | LADISTSM   | LA DISTINGUISHED SERVICE MEDAL                   | 35                  |
| 04                  | LALEGMER   | LA LEGION OF MERIT                               | 35                  |
| 05                  | LACROMER   | LA CROSS OF MERIT                                | 35                  |
| 06                  | LACOMMED   | LA COMMENDATION MEDAL                            | 20                  |
| 07                  | LAACHRBN   | LA ACHIEVEMENT (RIBBON)                          | 15                  |
| 08                  | LARECRBN   | LA RECRUITING RIBBON                             | 0                   |
| 09                  | LARETRBN   | LA RETENTION RIBBON                              | 0                   |
| 10                  | LADCIVSM   | LA DISTINGUISHED CIVILIAN SERVICE MEDAL          | 0                   |
| 11                  | LAWARCRS   | LA WAR CROSS                                     | 0                   |
| 12                  | LAHONGDR   | LA HONOR GUARD RIBBON (INITIAL)                  | 15                  |
| 13                  | LAHONGRD   | LA HONOR GUARD RIBBON                            | 0                   |
| 14                  | LACWVRBN   | LA COLD WAR VICTORY RIBBON                       | 0                   |
| 15                  | LAEMSVCM   | LA EMERGENCY SERVICE MEDAL                       | 0                   |
| 16                  | LACDSRBN   | LA COUNTERDRUG SERVICE RIBBON                    | 0                   |
| 17                  | LAGENXRB   | LA GENERAL EXCELLENCE RIBBON                     | 0                   |
| 18                  | LALONRBN   | LA LONGEVITY MEDAL RIBBON                        | 0                   |
| 19                  | LAFEHMUC   | LA F EDWARD HEBERT MERITORIOUS UNIT COMMENDATION | 0                   |
| 20                  | LAGOV20T   | LA GOVERNOR'S TWENTY TAB                         | 0                   |

## PERS\_ST\_AWARDS\_CODE\_TBL

| Massachusetts       |            |                                              |                     |
|---------------------|------------|----------------------------------------------|---------------------|
| AWARD<br>PRECEDENCE | DATA CODES | DEFINITION                                   | Promotion<br>Points |
| 01                  | MAMDLVLR   | MA MEDAL OF VALOR                            | 0                   |
| 02                  | MAMILMDL   | MA MILITARY MEDAL                            | 0                   |
| 03                  | MAMDLMER   | MA MEDAL OF MERIT                            | 0                   |
| 04                  | MACOMMDL   | MA COMMENDATION MEDAL                        | 0                   |
| 05                  | MAACHMDL   | MA ACHIEVEMENT MEDAL                         | 0                   |
| 06                  | MAHUMSVC   | MA HUMANITARIAN SERVICE RIBBON               | 0                   |
| 07                  | MASVCMDL   | MA SERVICE MEDAL                             | 0                   |
| 08                  | MAONCOR    | MA OUTSTANDING NCO RIBBON                    | 0                   |
| 09                  | MAOSAR     | MA OUTSTANDING SOLDIER/AIRMAN RIBBON         | 0                   |
| 10                  | MADEFCOM   | MA DEFENSE OF THE COMMONWEALTH SERVICE MEDAL | 0                   |
| 11                  | MADSSVC    | MA DESERT STORM SERVICE RIBBON               | 0                   |
| 12                  | MADERBN    | MA DEFENSE EXPEDITIONARY RIBBON              | 0                   |
| 13                  | MADSRBN    | MA DEFENSE SERVICE RIBBON                    | 0                   |
| 14                  | MAEMRSVC   | MA EMERGENCY SERVICE RIBBON                  | 0                   |
| 15                  | MAMUC      | MA MERIT UNIT COMMENDATION                   | 0                   |
| 16                  | MAFHIDB    | MA FUNERAL HONORS IDENTIFICATION BADGE       | 0                   |

## PERS\_ST\_AWARDS\_CODE\_TBL

| Maryland            |            |                                        |                     |
|---------------------|------------|----------------------------------------|---------------------|
| AWARD<br>PRECEDENCE | DATA CODES | DEFINITION                             | Promotion<br>Points |
| 01                  | MDDSCV     | MD DISTINGUISHED SVC CROSS FOR VALOR   | 35                  |
| 02                  | MDDSCS     | MD DISTINGUISHED SVC CROSS FOR SERVICE | 35                  |
| 03                  | MDMV       | MD MEDAL FOR VALOR (HISTORICAL)        | 30                  |
| 04                  | MDMSM      | MD MERITORIOUS SVC MEDAL               | 25                  |
| 05                  | MDCM       | MD COMMENDATION MEDAL                  | 20                  |
| 06                  | MDMCSM     | MD CIVILIAN MEDAL                      | 0                   |

| PERS_ST_AWARD       | PERS_ST_AWARDS_CODE_TBL |                                                     |                     |  |
|---------------------|-------------------------|-----------------------------------------------------|---------------------|--|
|                     |                         | Maryland Cont'd                                     |                     |  |
| AWARD<br>PRECEDENCE | DATA CODES              | DEFINITION                                          | Promotion<br>Points |  |
| 07                  | MDOUR                   | MD OUTSTANDING UNIT RIBBON                          | 0                   |  |
| 08                  | MDTAGSR                 | MD ADJUTANT GENERAL'S SPECIAL RECOGNITION RIBBON    | 0                   |  |
| 09                  | MDSAYR                  | MD NATIONAL GUARD SOLDIER/AIRMAN OF THE YEAR RIBBON | 0                   |  |
| 10                  | MDESR                   | MD EMERGENCY SERVICE RIBBON                         | 0                   |  |
| 11                  | MDRR                    | MD RECRUITING RIBBON                                | 20                  |  |
| 12                  | MDJSR                   | MD JOINT SERVICE RIBBON                             | 0                   |  |
| 13                  | MDOSR                   | MD OVERSEAS SVC RIBBON                              | 0                   |  |
| 14                  | MDSVCR                  | MD STATE SVC RIBBON                                 | 0                   |  |
| 15                  | MDRSM                   | MD RET SVC MEDAL                                    | 0                   |  |

| PERS_ST_AWARDS_CODE_TBL |            |                                                   |                     |
|-------------------------|------------|---------------------------------------------------|---------------------|
| Maine                   |            |                                                   |                     |
| AWARD<br>PRECEDENCE     | DATA CODES | DEFINITION                                        | Promotion<br>Points |
| 01                      | MEDSA      | ME DISTINGUISHED SERVICE AWARD (HISTORICAL)       | 0                   |
| 02                      | MEMSA      | ME MERITORIOUS SERVICE AWARD (HISTORICAL)         | 0                   |
| 03                      | MECOM      | ME COMMENDATION AWARD (HISTORICAL)                | 0                   |
| 04                      | MEAGA      | ME ADJUTANT GENERAL AWARD                         | 20                  |
| 05                      | MEACH      | ME ACHIEVEMENT AWARD (HISTORICAL)                 | 15                  |
| 06                      | MECA       | ME COMMANDERS AWARD                               | 10                  |
| 07                      | MESGMA     | ME SGM SOLDIER/NCO OF THE YEAR                    | 5                   |
| 08                      | MERA       | ME RECRUITING AWARD                               | 5                   |
| 09                      | MEAA       | ME ACADEMIC AWARD                                 | 5                   |
| 10                      | MEPFA      | ME PHYSICAL FITNESS AWARD                         | 0                   |
| 11                      | MEGCDA     | ME GOOD CONDUCT AWARD (HISTORICAL)                | 0                   |
| 12                      | MEADBT     | ME ACTIVE DUTY BASIC TRAINING RIBBON (HISTORICAL) | 0                   |
| 13                      | MEESA      | ME EMERGENCY SERVICE AWARD                        | 5                   |
| 14                      | MENESA     | ME NATIONAL EMERGENCY SERVICE AWARD(HISTORICAL)   | 0                   |
| 15                      | MESESA     | ME STATE EMERGENCY SERVICE AWARD (HISTORICAL)     | 0                   |
| 16                      | MEHSA      | ME HONORABLE SERVICE AWARD (HISTORICAL)           | 0                   |
| 17                      | MEICEGD    | ME ICE GUARD 98 AWARD W/DEVICE (HISTORICAL)       | 0                   |
| 18                      | MEHGBP     | ME HONOR GUARD BADGE (PERMANENT)                  | 5                   |
| 19                      | MEHGBT     | ME HONOR GUARD BADGE (TEMPORARY)                  | 0                   |

| Michigan            |            |                                          |                     |  |
|---------------------|------------|------------------------------------------|---------------------|--|
| AWARD<br>PRECEDENCE | DATA CODES | DEFINITION                               | Promotion<br>Points |  |
| 01                  | MIMDLVLR   | MI MEDAL FOR VALOR                       | 35                  |  |
| 02                  | MIMDLDSV   | MI DISTINGUISHED SERVICE MEDAL           | 25                  |  |
| 03                  | MIMDLLOM   | MI LEGION OF MERIT                       | 20                  |  |
| 04                  | MIMDLLIF   | MI LIFESAVING MEDAL                      | 15                  |  |
| 05                  | MIMDLACH   | MI ACHIEVEMENT MEDAL                     | 10                  |  |
| 06                  | MIMDLEIC   | MI EXCELLENCE IN COMPETITION             | 10                  |  |
| 07                  | MIRBNRRO   | MI RECRUITING RIBBON                     | 0                   |  |
| 08                  | MIHRNGRD   | MI HONOR GUARD RIBBON                    | 0                   |  |
| 09                  | MIMDLBSD   | MI SERVICE MEDAL (BROADSWORD)            | 0                   |  |
| 10                  | MIRBNACT   | MI ACTIVE STATE SERVICE RIBBON           | 0                   |  |
| 11                  | MISWTRBM   | MI WAR ON TERRORISM W/ M DEVICE          | 0                   |  |
| 12                  | MISWTRBN   | MI WAR ON TERRORISM RIBBON               | 0                   |  |
| 13                  | MIRBNOUS   | MI OUTSIDE UNITED STATES RIBBON          | 0                   |  |
| 14                  | MICVDRBN   | MI COVID-19 RESPONSE SERVICE RIBBON      | 0                   |  |
| 15                  | MIOUSTRN   | MI OUTSIDE UNITED STATES TRAINING RIBBON | 0                   |  |
| 16                  | MISPRBN    | MI STATE PARTNERSHIP RIBBON              | 0                   |  |
| 17                  | MIGOV20T   | MI GOVERNOR 20 TAB                       | 0                   |  |
| 18                  | MIEXRRBN   | MI EXCERCISES RIBBON                     | 0                   |  |

| Minnesota           |            |                                |                     |
|---------------------|------------|--------------------------------|---------------------|
| AWARD<br>PRECEDENCE | DATA CODES | DEFINITION                     | Promotion<br>Points |
| 01                  | MNDSM      | MN DISTINGUISHED SERVICE MEDAL | 35                  |
| 02                  | MNMV       | MN MEDAL FOR VALOR             | 35                  |
| 03                  | MNMM       | MN MEDAL FOR MERIT             | 25                  |
| 04                  | MNCR       | MN COMMENDATION RIBBON         | 20                  |
| 05                  | MNAR       | MN ACHIEVEMENT RIBBON          | 10                  |

| PERS_ST_AWARDS_CODE_TBL |            |                                    |                     |  |
|-------------------------|------------|------------------------------------|---------------------|--|
| Minnesota Cont'd        |            |                                    |                     |  |
| AWARD<br>PRECEDENCE     | DATA CODES | DEFINITION                         | Promotion<br>Points |  |
| 06                      | MNGCR      | MN GOOD CONDUCT RIBBON             | 0                   |  |
| 07                      | MNSAD      | MN STATE ACTIVE DUTY RIBBON        | 0                   |  |
| 08                      | MNDRR      | MN DISTINGUISHED RECRUITING RIBBON | 5                   |  |
| 09                      | MNSVC      | MN SERVICE                         | 0                   |  |

| Mississippi         |            |                            |                     |
|---------------------|------------|----------------------------|---------------------|
| AWARD<br>PRECEDENCE | DATA CODES | DEFINITION                 | Promotion<br>Points |
| 01                  | MSMH       | MS MEDAL OF HONOR          | 45                  |
| 02                  | MSMOV      | MS MEDAL OF VALOR          | 40                  |
| 03                  | MSMC       | MS MAGNOLIA CROSS          | 35                  |
| 04                  | MSMM       | MS MAGNOLIA MEDAL          | 30                  |
| 05                  | MSCM       | MS COMMENDATION MEDAL      | 20                  |
| 06                  | MSMOE      | MS MEDAL OF EFFICIENCY     | 0                   |
| 07                  | MSWM       | MS WAR MEDAL               | 0                   |
| 08                  | MSRA       | MS RECRUITING AWARD        | 20                  |
| 09                  | MSESM      | MS EMERGENCY SERVICE MEDAL | 0                   |
| 10                  | MSSSM      | MS SERVICE SCHOOL MEDAL    | 0                   |
| 11                  | MSLM       | MS LONGEVITY MEDAL         | 0                   |
| 12                  | MSSOY      | MS SOLDIER OF THE YEAR     | 20                  |

|--|

| Missouri            |            |                                                      |                     |  |
|---------------------|------------|------------------------------------------------------|---------------------|--|
| AWARD<br>PRECEDENCE | DATA CODES | DEFINITION                                           | Promotion<br>Points |  |
| 01                  | MOMINMAN   | MO ORDER OF THE MINUTEMAN AWARD                      | 0                   |  |
| 02                  | MOLOMR     | MO LEGION OF MERIT MEDAL                             | 0                   |  |
| 03                  | MOMERTSM   | MO MERITORIOUS SERVICE MEDAL                         | 25                  |  |
| 04                  | MOCONSSM   | MO CONSPICUOUS SERVICE MEDAL                         | 20                  |  |
| 05                  | MOCOMMED   | MO NATIONAL GUARD COMMENDATION RIBBON                | 15                  |  |
| 06                  | MOLSR      | MO NG SERVICE/ LONG SERVICE RIBBON(S)                | 0                   |  |
| 07                  | MONGBERL   | MO NG OF THE US SERVICE RIBBON / BERLIN CRISIS CLASP | 0                   |  |
| 08                  | MOVTMCR    | MO VIETNAM CAMPAIGN RIBBON                           | 0                   |  |
| 09                  | MOPANSR    | MO PANAMANIAN SERVICE RIBBON                         | 0                   |  |
| 10                  | MODESTMR   | MO DESERT SHIELD / STORM RIBBON                      | 0                   |  |
| 11                  | MOKOSCR    | MO KOSOVO CAMPAIGN RIBBON                            | 0                   |  |
| 12                  | MOAFGCR    | MO AFGHANISTAN CAMPAIGN RIBBON                       | 0                   |  |
| 13                  | MOIRAQR    | MO IRAQ CAMPAIGN RIBBON                              | 0                   |  |
| 14                  | MOEXPR     | MO NG EXPEDITIONARY RIBBON                           | 0                   |  |
| 15                  | MOSEDR     | MO STATE EMERGENCY DUTY RIBBON                       | 0                   |  |
| 16                  | MOSTPPR    | MO NG STATE PARTNERSHIP PROGRAM RIBBON               | 0                   |  |
| 17                  | MOFUNR     | MO NG MILITARY FUNERAL HONORS RIBBON                 | 0                   |  |
| 18                  | MOFIRSGT   | MO NG FIRST SERGEANT RIBBON                          | 0                   |  |
| 19                  | MOBTSR     | MO NG ACTIVE DUTY BASIC TRAINING RIBBON              | 0                   |  |
| 20                  | MOOVTNR    | MO NG OVERSEAS TRAINING RIBBON                       | 0                   |  |
| 21                  | MORRB      | MO NG RECRUITING AND RETENTION RIBBON                | 0                   |  |
| 22                  | MOGOVR     | MO GOVERNOR'S TWELVE RIBBON AND TAB                  | 0                   |  |
| 23                  | MOTAGBR    | MO THE ADJUTANT GENERAL'S TWENTY RIBBON AND BADGE    | 0                   |  |
| 24                  | MOTAGSIB   | MO NG ADJUTANT GENERAL'S STAFF IDENTIFICATION BADGE  | 0                   |  |
| 25                  | MOGOVUCR   | MO GOVERNOR'S UNIT CITATION                          | 0                   |  |

| Montana             |            |                                                  |                     |  |  |
|---------------------|------------|--------------------------------------------------|---------------------|--|--|
| AWARD<br>PRECEDENCE | DATA CODES | DEFINITION                                       | Promotion<br>Points |  |  |
| 01                  | MTNGDSM    | MT DISTINGUISHED SERVICE MEDAL                   | 25                  |  |  |
| 02                  | MTNGCOM    | MT COMMENDATION MEDAL                            | 20                  |  |  |
| 03                  | MTARNGAM   | MT AIR MEDAL                                     | 0                   |  |  |
| 04                  | MTNGDPMD   | MT ADJUTANT GENERALS DISTINGUISHED PATRIOT MEDAL | 25                  |  |  |
| 05                  | MTNGOUAR   | MT OUTSTANDING UNIT AWARD RIBBON                 | 10                  |  |  |
| 06                  | MTNGDRR    | MT DISTINGUISHED RECRUITING RIBBON               | 5                   |  |  |
| 07                  | MTNGMFHR   | MT MILITARY FUNERAL HONORS RIBBON                | 5                   |  |  |
| 08                  | MTARNGCR   | MT CAMPAIGN RIBBON                               | 0                   |  |  |
| 09                  | MTNGNER    | MT NOBLE EAGLE RIBBON                            | 0                   |  |  |

| PERS_ST_AWARDS_CODE_TBL |            |                                               |                     |
|-------------------------|------------|-----------------------------------------------|---------------------|
| Montana Cont'd          |            |                                               |                     |
| AWARD<br>PRECEDENCE     | DATA CODES | DEFINITION                                    | Promotion<br>Points |
| 10                      | MTNGAROC   | MT NATIONAL GUARD OCONUS RIBBON               | 0                   |
| 11                      | MTNGVCR    | MT VOLUNTEER CAMPAIGN RIBBON                  | 0                   |
| 12                      | MTARNGSR   | MT SERVICE RIBBON                             | 0                   |
| 13                      | MTARNGAR   | MT ATTENDANCE RIBBON                          | 0                   |
| 14                      | MTNGPFR    | MT PHYSICAL FITNESS RIBBON                    | 5                   |
| 15                      | MTNGPTR    | MT NATIONAL GUARD PATRIOT RIBBON (HISTORICAL) | 0                   |
| 16                      | MTNGIGM    | MT I GOT MINE BADGE (HISTORICAL)              | 0                   |

| Nebraska            |            |                                               |                     |  |
|---------------------|------------|-----------------------------------------------|---------------------|--|
| AWARD<br>PRECEDENCE | DATA CODES | DEFINITION                                    | Promotion<br>Points |  |
| 01                  | NENGLM     | NE LEGION OF MERIT                            | 25                  |  |
| 02                  | NENGMSM    | NE MERITORIOUS SERVICE MEDAL                  | 20                  |  |
| 03                  | NENGCMV    | NE COMMENDATION MEDAL W/VALOR                 | 15                  |  |
| 04                  | NENGCM     | NE COMMENDATION MEDAL                         | 15                  |  |
| 05                  | NENGOCSA   | NE OUTSTANDING CITIZEN SOLDIER AWARD          | 15                  |  |
| 06                  | NENGIAM    | NE INDIVIDUAL ACHIEVEMENT MEDAL               | 10                  |  |
| 07                  | NENGRAM    | NE RECRUITING ACHIEVEMENT MEDAL               | 5                   |  |
| 08                  | NENGDSSR   | NE DESERT SHIELD/STORM SERVICE RIBBON         | 5                   |  |
| 09                  | NENGHDSM   | NE HOMELAND DEFENSE SERVICE RIBBON W/M DEVICE | 5                   |  |
| 10                  | NENGHDSR   | NE HOMELAND DEFENSE SERVICE RIBBON            | 5                   |  |
| 11                  | NENGMHGR   | NE MILITARY HONOR GUARD RIBBON                | 5                   |  |
| 12                  | NENGESM    | NE EMERGENCY SERVICE MEDAL                    | 5                   |  |
| 13                  | NENGSM     | NE SERVICE MEDAL                              | 0                   |  |

| Nevada              |            |                                          |                     |  |
|---------------------|------------|------------------------------------------|---------------------|--|
| AWARD<br>PRECEDENCE | DATA CODES | DEFINITION                               | Promotion<br>Points |  |
| 01                  | NVMEDVL    | NV MEDAL OF VALOR                        | 35                  |  |
| 02                  | NVNGDAC    | NV MAJOR GENERAL DRENNAN A CLARK ORDER   | 20                  |  |
| 03                  | NVDSVCM    | NV DISTINGUISHED SERVICE MEDAL           | 35                  |  |
| 04                  | NVGOVUA    | NV GOVERNOR'S OUTSTANDING UNIT AWARD     | 0                   |  |
| 05                  | NVNGSCM    | NV STATE COMMENDATION MEDAL              | 20                  |  |
| 06                  | NVMEDMT    | NV MEDAL OF MERIT                        | 25                  |  |
| 07                  | NVJAM      | NV JOINT ACHIEVEMENT MEDAL               | 15                  |  |
| 08                  | NVFSR      | NV FIRST SERGEANT RIBBON                 | 0                   |  |
| 09                  | NVWTSM     | NV WAR ON TERRORISM SERVICE MEDAL        | 0                   |  |
| 10                  | NVEHSVCR   | NV EMERGENCY HUMANITARIAN SERVICE RIBBON | 0                   |  |
| 11                  | NVNGMSR    | NV MERITORIOUS SERVICE RIBBON            | 0                   |  |
| 12                  | NVNGOGA    | NV OUTSTANDING GRADUATE AWARD            | 10                  |  |
| 13                  | NVNNGSR    | NV SERVICE RIBBON (HISTORICAL)           | 0                   |  |
| 14                  | NVNGSSR    | NV NATIONAL GUARD SAFETY RIBBON          | 15                  |  |
| 15                  | NVHGR      | NV HONOR GUARD RIBBON                    | 0                   |  |
| 16                  | NVRCTGR    | NV RECRUITING RIBBON                     | 0                   |  |
| 17                  | NVJSC      | NV JOINT SERVICE CITATION                | 0                   |  |

| PERS_ST_AWARDS_CODE_TBL |            |                                               |                     |  |  |
|-------------------------|------------|-----------------------------------------------|---------------------|--|--|
| New Hampshire           |            |                                               |                     |  |  |
| AWARD<br>PRECEDENCE     | DATA CODES | DEFINITION                                    | Promotion<br>Points |  |  |
| 01                      | NHAWDMOH   | NH NG MEDAL OF HONOR                          | 50                  |  |  |
| 02                      | NHAWDCOM   | NH NG COMMENDATION MEDAL                      | 20                  |  |  |
| 03                      | NHAWDDSM   | NH NG DISTINGUISHED SERVICE MEDAL             | 15                  |  |  |
| 04                      | NHAWDSNY   | NH NG SOLDIER/NCO OF THE YEAR RIBBON          | 10                  |  |  |
| 05                      | NHAWDSAS   | NH NG STATE ACTIVE DUTY SERVICE RIBBON        | 0                   |  |  |
| 06                      | NHHONIDP   | NH NG HONOR GUARD IDENTIFICATION BADGE - PERM | 15                  |  |  |
| 07                      | NHHONIDT   | NH NG HONOR GUARD IDENTIFICATION BADGE - TEMP | 10                  |  |  |
| 08                      | NHAWDHGS   | NH NG HONOR GUARD SERVICE RIBBON              | 0                   |  |  |
| 09                      | NHAWDHRR   | NH NG HONORARY RECRUITING RIBBON              | 0                   |  |  |
| 10                      | NHAWDCDR   | NH NG COUNTERDRUG TASK FORCE RIBBON           | 0                   |  |  |
| 11                      | NHAWDNSB   | NH NG SERVICE BAR                             | 0                   |  |  |
| 12                      | NHAWDGTT   | NH NG GOVERNOR'S TOP TWENTY                   | 0                   |  |  |
| 13                      | NHAWDRHD   | NH NG MILITARY MOUNTAINEER BADGE              | 0                   |  |  |

| PERS_ST_AWARDS_CODE_TBL |            |                                    |                     |
|-------------------------|------------|------------------------------------|---------------------|
|                         |            | New Jersey                         |                     |
| AWARD<br>PRECEDENCE     | DATA CODES | DEFINITION                         | Promotion<br>Points |
| 01                      | NJDSM      | NJ DISTINGUISHED SERVICE MEDAL     | 35                  |
| 02                      | NJMV       | NJ MEDAL OF VALOR                  | 35                  |
| 03                      | NJMSM      | NJ MERITORIOUS SERVICE MEDAL       | 25                  |
| 04                      | NJCM       | NJ COMMENDATION MEDAL              | 20                  |
| 05                      | NJRH       | NJ RIBBON OF HONOR                 | 0                   |
| 06                      | NJGCR      | NJ GOOD CONDUCT RIBBON             | 0                   |
| 07                      | NJMA       | NJ MERIT AWARD                     | 0                   |
| 08                      | NJPWM      | NJ POW MIA SERVICE MEDAL           | 0                   |
| 09                      | NJDSSM     | NJ DESERT STORM SERVICE MEDAL      | 5                   |
| 10                      | NJDSSR     | NJ DESERT STORM SUPPORT RIBBON     | 0                   |
| 11                      | NJVCM      | NJ VIETNAM WAR COMMEMORATIVE MEDAL | 0                   |
| 12                      | NJKWCM     | NJ KOREAN WAR COMMEMORATIVE MEDAL  | 0                   |
| 13                      | NJHGR      | NJ HONOR GUARD RIBBON              | 0                   |
| 14                      | NJSSR      | NJ STATE SERVICE AWARD             | 0                   |
| 15                      | NJRAR      | NJ RECRUITING AWARD RIBBON         | 0                   |
| 16                      | NJGUA      | NJ GOVERNOR'S UNIT AWARD           | 0                   |
| 17                      | NJUSA      | NJ UNIT STRENGTH AWARD             | 0                   |

| PERS ST AWARDS CODE TBL |            |                                                   |                     |  |
|-------------------------|------------|---------------------------------------------------|---------------------|--|
| New Mexico              |            |                                                   |                     |  |
| AWARD<br>PRECEDENCE     | DATA CODES | DEFINITION                                        | Promotion<br>Points |  |
| 01                      | NMNGMVP    | NM NATIONAL GUARD MEDAL OF VALOR W/ PALM          | 35                  |  |
| 02                      | NMNGMV     | NM NATIONAL GUARD MEDAL OF VALOR                  | 35                  |  |
| 03                      | NMNGDSM    | NM NATIONAL GUARD DISTINGUISHED SERVICE MEDAL     | 35                  |  |
| 04                      | NMNGLM     | NM NATIONAL GUARD MEDAL OF MERIT                  | 25                  |  |
| 05                      | NMNGOSM    | NM NATIONAL GUARD OUTSTANDING SERVICE MEDAL       | 5                   |  |
| 06                      | NMNGOUC    | NM NATIONAL GUARD OUTSTANDING UNIT CITATION       | 0                   |  |
| 07                      | NMCMD1     | NM NATIONAL GUARD LONG SERVICE MEDAL              | 0                   |  |
| 08                      | NMCMD2     | NM NATIONAL GUARD LONG SERVICE RIBBON             | 0                   |  |
| 09                      | NMNGGCM    | NM NATIONAL GUARD GOOD CONDUCT MEDAL              | 0                   |  |
| 10                      | NMCMD3     | NM PERFECT ATTENDANCE RIBBON                      | 0                   |  |
| 11                      | NMNGASR    | NM NATIONAL GUARD ACADEMY SERVICE RIBBON          | 0                   |  |
| 12                      | NMNGESR    | NM NATIONAL GUARD EMERGENCY SERVICE RIBBON        | 0                   |  |
| 13                      | NMNGOEL    | NM OUTSTANDING ENLISTED LEADER OF THE YEAR RIBBON | 0                   |  |
| 14                      | NMNGCDS    | NM COUNTER DRUG SERVICE RIBBON                    | 0                   |  |
| 15                      | NMNGCSR    | NM COMMUNITY SERVICE RIBBON                       | 0                   |  |
| 16                      | NMNGPFT    | NM PHYSICAL FITNESS RIBBON                        | 0                   |  |

| New York            |            |                                      |                     |
|---------------------|------------|--------------------------------------|---------------------|
| AWARD<br>PRECEDENCE | DATA CODES | DEFINITION                           | Promotion<br>Points |
| 01                  | NYSMFVAL   | NY MEDAL FOR VALOR                   | 35                  |
| 02                  | NYSMFCSM   | NY CONSPICUOUS SERVICE MEDAL         | 35                  |
| 03                  | NYSMFMSM   | NY MERITORIOUS SERVICE MEDAL         | 25                  |
| 04                  | NYSMFMCM   | NY MILITARY COMMENDATION MEDAL       | 20                  |
| 05                  | NYSMFLFS   | NY LONG AND FAITHFUL SERVICE AWARD   | 0                   |
| 06                  | NYSMFDSM   | NY DESERT STORM SERVICE MEDAL        | 0                   |
| 07                  | NYSOEFSR   | NY OPERATION ENDURING FREEDOM RBN    | 0                   |
| 08                  | NYSOIFSR   | NY OPERATION IRAQI FREEDOM RBN       | 0                   |
| 09                  | NYSONDSR   | NY OPERATION NEW DAWN RBN            | 0                   |
| 10                  | NYSMFDLM   | NY DEFENSE OF LIBERTY MEDAL          | 0                   |
| 11                  | NYSMFDLW   | NY DEFENSE OF LIBERTY MEDAL W/DEVICE | 0                   |
| 12                  | NYSMFCSC   | NY CONSPICUOUS SERVICE CROSS         | 0                   |
| 13                  | NYSMFMFM   | NY MEDAL FOR MERIT                   | 0                   |
| 14                  | NYSMFCSS   | NY CONSPICUOUS SERVICE STAR          | 0                   |
| 15                  | NYSMFGHR   | NY GUARD HELP RIBBON                 | 0                   |
| 16                  | NYSMFSOY   | NY SOLDIER OF THE YEAR RIBBON        | 0                   |
| 17                  | NYSMFRRM   | NY RECRUITING MEDAL                  | 5                   |
| 18                  | NYSPRSVR   | NY PANDEMIC RESPONSE SERVICE RIBBON  | 0                   |
| 19                  | NYSMFACA   | NY AID TO CIVIL AUTHORITY MEDAL      | 0                   |
| 20                  | NYSMFCSR   | NY COUNTER DRUG SERVICE RIBBON       | 0                   |

| PERS_ST_AWARDS_CODE_TBL |            |                                                                          |                     |  |
|-------------------------|------------|--------------------------------------------------------------------------|---------------------|--|
|                         | NGB        |                                                                          |                     |  |
| AWARD<br>PRECEDENCE     | DATA CODES | DEFINITION                                                               | Promotion<br>Points |  |
| 01                      | NGBRRT54   | ARNG RR BADGE DIRECTOR'S 54                                              | 0                   |  |
| 02                      | NGBSIBFW   | NGB STAFF ID BADGE (HISTORICAL – Moved to Federal Awards table IDETBDNG) | 0                   |  |
| 03                      | NGBRRTBB   | ARNG RR BASIC BADGE                                                      | 0                   |  |
| 04                      | NGBRRTSB   | ARNG RR SENIOR BADGE                                                     | 0                   |  |
| 05                      | NGBRRTEB   | ARNG RR EXPERT BADGE                                                     | 0                   |  |
| 06                      | NGBRRTES   | ARNG RR EXPERT SEVEN BADGE                                               | 0                   |  |
| 07                      | NGBIGIB    | NGB INSPECTOR GENERAL ID BADGE                                           | 0                   |  |

| North Carolina      |            |                                                              |                     |
|---------------------|------------|--------------------------------------------------------------|---------------------|
| AWARD<br>PRECEDENCE | DATA CODES | DEFINITION                                                   | Promotion<br>Points |
| 01                  | NCDSMEDA   | NC DISTINGUISHED SERVICE MEDAL                               | 35                  |
| 02                  | NCSAMEDA   | NC SOLDIER AND AIRMAN MEDAL                                  | 30                  |
| 03                  | NCMSMEDA   | NC MERITORIOUS SERVICE MEDAL                                 | 25                  |
| 04                  | NCCOMEDA   | NC COMMENDATION MEDAL                                        | 20                  |
| 05                  | NCACMEDA   | NC ACHIEVEMENT MEDAL                                         | 15                  |
| 06                  | NCAGMARB   | NC ADJUTANT GENERAL'S MERITORIOUS ACHIEVEMENT SERVICE RIBBON | 10                  |
| 07                  | NCRECTRB   | NCNG STATE RECRUITING RIBBON                                 | 0                   |
| 08                  | NCSADAWD   | NC STATE ACTIVE DUTY AWARD                                   | 0                   |
| 09                  | NCSVCAWD   | NC SERVICE AWARD                                             | 0                   |
| 10                  | NCUNTGUC   | NC GOVERNOR'S UNIT CITATION                                  | 0                   |
| 11                  | NCUNTMUC   | NC MERITORIOUS UNIT CITATION                                 | 0                   |
| 12                  | NCUNTOUA   | NC OUTSTANDING UNIT AWARD                                    | 0                   |
| 13                  | NCJFHQSB   | NC JOINT FORCE HEADQUARTERS STAFF BADGE                      | 0                   |

| North Dakota        |            |                                                 |                     |
|---------------------|------------|-------------------------------------------------|---------------------|
| AWARD<br>PRECEDENCE | DATA CODES | DEFINITION                                      | Promotion<br>Points |
| 01                  | NDNGDSMD   | ND DISTINGUISHED SERVICE MEDAL                  | 30                  |
| 02                  | NDNGLOMD   | ND LEGION OF MERIT                              | 25                  |
| 03                  | NDNGWWKA   | ND WOODROW W KEEBLE AWARD                       | 0                   |
| 04                  | NDNGMSMR   | ND MERITORIOUS SERVICE MEDAL                    | 25                  |
| 05                  | NDNGCOMR   | ND COMMENDATION RIBBON                          | 20                  |
| 06                  | NDNGACHR   | ND ACHIEVEMENT RIBBON                           | 15                  |
| 07                  | NDNGAOUR   | ND ANG STATE OUTSTANDING UNIT RIBBON            | 0                   |
| 08                  | NDNGAOCO   | ND ANG OCONUS RIBBON                            | 0                   |
| 09                  | NDNGMFHR   | ND MILITARY FUNERAL HONORS RIBBON               | 10                  |
| 10                  | NDNGRCTR   | ND ARNG STRENGTH MANAGEMENT RIBBON              | 10                  |
| 11                  | NDNGRECR   | NDNG RECRUITING RIBBON                          | 10                  |
| 12                  | NDNGARCT   | ND ANG RECRUITING RIBBON                        | 0                   |
| 13                  | NDNGESRB   | ND EMERGENCY SERVICE RIBBON                     | 5                   |
| 14                  | NDNGAFSR   | ND ANG FIRST SERGEANT RIBBON                    | 0                   |
| 15                  | NDNGSVCR   | ND SERVICE RIBBON                               | 0                   |
| 16                  | NDNGBCTR   | ND BCT RIBBON                                   | 0                   |
| 17                  | NDNGOSUA   | ND OUTSTANDING UNIT AWARD                       | 0                   |
| 18                  | NDNGURRA   | ND UNIT RECRUITING/RETENTION AWARD (HISTORICAL) | 0                   |

| PERS_ST_AWARDS_CODE_TBL |            |                                 |                     |  |
|-------------------------|------------|---------------------------------|---------------------|--|
| Ohio                    |            |                                 |                     |  |
| AWARD<br>PRECEDENCE     | DATA CODES | DEFINITION                      | Promotion<br>Points |  |
| 01                      | OHICROSS   | OH CROSS                        | 35                  |  |
| 02                      | OHDISSVC   | OH DISTINGUISHED SERVICE        | 25                  |  |
| 03                      | OHCOMMEN   | OH COMMENDATION                 | 20                  |  |
| 04                      | OHRAR      | OH RECRUITER ACHIEVEMENT RIBBON | 0                   |  |
| 05                      | OHFSR      | OH FAITHFUL SERVICE RIBBON      | 0                   |  |
| 06                      | OHSPCSVC   | OH SPECIAL SERVICE RIBBON       | 0                   |  |
| 07                      | OHAWDMRT   | OH AWARD OF MERIT               | 0                   |  |
| 08                      | OHBCTR     | OH BASIC TRAINING RIBBON        | 0                   |  |

| PERS_ST_AWARDS_CODE_TBL |            |                                               |                     |  |
|-------------------------|------------|-----------------------------------------------|---------------------|--|
| Oklahoma                |            |                                               |                     |  |
| AWARD<br>PRECEDENCE     | DATA CODES | DEFINITION                                    | Promotion<br>Points |  |
| 01                      | OKDSCROS   | OK DISTINGUISHED SERVICE CROSS                | 30                  |  |
| 02                      | OKSVALOR   | OK STAR OF VALOR                              | 30                  |  |
| 03                      | OKDSMEDA   | OK DISTINGUISHED SERVICE MEDAL                | 25                  |  |
| 04                      | OKMSMEDA   | OK MERITORIOUS SERVICE MEDAL                  | 25                  |  |
| 05                      | OKCOMEDA   | OK COMMENDATION MEDAL                         | 20                  |  |
| 06                      | OKEXSVMD   | OK EXCEPTIONAL SERVICE MEDAL                  | 15                  |  |
| 07                      | OKGDMEDA   | OK GUARDSMAN MEDAL                            | 0                   |  |
| 08                      | OKSELRIB   | OK SENIOR ENLISTED LEADERSHIP RIBBON          | 0                   |  |
| 09                      | OKAPMBSM   | OK ALFRED P MURRAH BUILDING SERVICE MEDAL     | 5                   |  |
| 10                      | OKDESTMD   | OK DESERT STORM SERVICE MEDAL                 | 5                   |  |
| 11                      | OKRECRIB   | OK RECRUITING RIBBON                          | 5                   |  |
| 12                      | OKSADMED   | OK STATE ACTIVE DUTY MEDAL                    | 5                   |  |
| 13                      | OKMFHRIB   | OK MILITARY FUNERAL HONORS RIBBON             | 0                   |  |
| 14                      | OKSVCRIB   | OKLAHOMA SERVICE RIBBON (HISTORICAL)          | 0                   |  |
| 15                      | OKLSMEDA   | OK LONG SERVICE MEDAL                         | 0                   |  |
| 16                      | OKGCRIBN   | OK GOOD CONDUCT RIBBON                        | 0                   |  |
| 17                      | OKHGTBDG   | OK HONOR GUARD TRAINER BADGE                  | 0                   |  |
| 18                      | OKHGSBDG   | OK HONOR GUARD SOLDIER BADGE                  | 0                   |  |
| 19                      | OKTAGSTF   | OK ADJUTANT GENERAL STAFF BADGE               | 0                   |  |
| 20                      | OKSRFMED   | OK SELECTED RESERVE FORCES MEDAL (HISTORICAL) | 0                   |  |

| Oregon              |            |                                       |                     |
|---------------------|------------|---------------------------------------|---------------------|
| AWARD<br>PRECEDENCE | DATA CODES | DEFINITION                            | Promotion<br>Points |
| 01                  | ORNGDSAX   | OR DISTINGUISHED SERVICE MEDAL        | 35                  |
| 02                  | ORNGESMX   | OR EXCEPTIONAL SERVICE MEDAL          | 30                  |
| 03                  | ORNGMSMX   | OR MERITORIOUS SERVICE MEDAL          | 25                  |
| 04                  | ORNGCMXX   | OR COMMENDATION MEDAL                 | 20                  |
| 05                  | ORNGTYMX   | OR THIRTY YEAR MEDAL                  | 0                   |
| 06                  | ORNGESAX   | OR EMERGENCY SERVICE AWARD            | 0                   |
| 07                  | ORNGSSAX   | OR SUPERIOR SOLDIER AWARD             | 0                   |
| 08                  | ORNGSUCX   | OR SUPERIOR UNIT CITATION             | 0                   |
| 09                  | ORNGFSMX   | OR FAITHFUL SERVICE RIBBON            | 0                   |
| 10                  | ORNGFSMM   | OR FAITHFUL SERVICE RIBBON W/M DEVICE | 0                   |
| 11                  | ORNGRAXX   | OR RECRUITING RIBBON                  | 10                  |

| PERS_SI_AWA                                                                                 | RDS_CODE_IBL                                                                                                    |                                                                                                    |                                                                                                    |  |
|---------------------------------------------------------------------------------------------|----------------------------------------------------------------------------------------------------|----------------------------------------------------------------------------------------------------|----------------------------------------------------------------------------------------------------|--|
| Pennsylvania                                                                                |                                                                                                    |                                                                                                    |                                                                                                    |  |
| AWARD<br>PRECEDENCE                                                                         | DATA CODES                                                                                                    | DEFINITION                                                                                                    | Promotion<br>Points                                                                                                    |  |
| 01                                                                                          | PACVZZZZ                                                                                                    | PA CROSS FOR VALOR                                                                                                    | 35                                                                                                    |  |
| 02                                                                                          | PADSMZZZ                                                                                                    | PA DISTINGUISHED SERVICE MEDAL                                                                                                    | 35                                                                                                    |  |
| 03                                                                                          | PAGMZZZZ                                                                                                    | PA LTG HENRY K FLUCK GUARDSMAN MEDAL                                                                                                    | 25                                                                                                    |  |
| 04                                                                                          | PAMSMZZZ                                                                                                    | PA MERITORIOUS SERVICE MEDAL                                                                                                    | 25                                                                                                    |  |
| 05                                                                                          | PAKFMZZZ                                                                                                    | PA KEYSTONE FREEDOM MEDAL                                                                                                    | 0                                                                                                    |  |
| 06                                                                                          | PAOVCZZZ                                                                                                    | PA MAJ OCTAVIUS V CATTO MEDAL                                                                                                    | 20                                                                                                    |  |
| 07                                                                                          | PACMZZZZ                                                                                                    | PA COMMENDATION MEDAL                                                                                                    | 20                                                                                                    |  |
| 08                                                                                          | PAAMZZZZ                                                                                                    | PA ACHIEVEMENT MEDAL                                                                                                    | 10                                                                                                    |  |
| 09                                                                                          | PARRMZZZ                                                                                                    | PA RECRUITING AND RETENTION MEDAL                                                                                                    | 10                                                                                                    |  |
| PERS_ST_AWA                                                                                 | RDS_CODE_TBL                                                                                                    |                                                                                                    |                                                                                                    |  |
|                                                                                             |                                                                                                    | Pennsylvania Cont'd                                                                                                    |                                                                                                    |  |
|                                                                                             |                                                                                                    |                                                                                                    |                                                                                                    |  |
| AWARD<br>PRECEDENCE                                                                         | DATA CODES                                                                                                    | DEFINITION                                                                                                    | Promotion<br>Points                                                                                                    |  |
| AWARD<br>PRECEDENCE<br>10                                                                   | DATA CODES<br>PAMFHPSR                                                                                                    | DEFINITION<br>PA MILITARY FUNERAL HONORS PROGRAM SERVICE RIBBON                                                                                                    | Promotion<br>Points<br>0                                                                                                    |  |
| AWARD<br>PRECEDENCE                                                                         | DATA CODES<br>PAMFHPSR<br>PASRZZZZ                                                                                                    | DEFINITION PA MILITARY FUNERAL HONORS PROGRAM SERVICE RIBBON PA SERVICE RIBBON                                                                                                    | Promotion<br>Points<br>0<br>0                                                                                                    |  |
| AWARD<br>PRECEDENCE<br>10<br>11<br>12                                                       | DATA CODES<br>PAMFHPSR<br>PASRZZZZ<br>PAWMRMZZ                                                                                                    | DEFINITION<br>PA MILITARY FUNERAL HONORS PROGRAM SERVICE RIBBON<br>PA SERVICE RIBBON<br>PA GENERAL WILLIAM MOFFAT REILLY MEDAL                                                                                                    | Promotion<br>Points<br>0<br>0<br>0                                                                                                    |  |
| AWARD<br>PRECEDENCE<br>10<br>11<br>12<br>13                                                 | DATA CODES<br>PAMFHPSR<br>PASRZZZZ<br>PAWMRMZZ<br>PATYSMZZ                                                                                                 | DEFINITION PA MILITARY FUNERAL HONORS PROGRAM SERVICE RIBBON PA SERVICE RIBBON PA GENERAL WILLIAM MOFFAT REILLY MEDAL PA TWENTY YEAR SERVICE MEDAL                                                                                                    | Promotion<br>Points<br>0<br>0<br>0<br>0<br>0                                                                                                    |  |
| AWARD<br>PRECEDENCE<br>10<br>11<br>12<br>13<br>14                                           | DATA CODES<br>PAMFHPSR<br>PASRZZZZ<br>PAWMRMZZ<br>PATYSMZZ<br>PAFSSRZZ                                                                                     | DEFINITION PA MILITARY FUNERAL HONORS PROGRAM SERVICE RIBBON PA SERVICE RIBBON PA GENERAL WILLIAM MOFFAT REILLY MEDAL PA TWENTY YEAR SERVICE MEDAL PA FIRST SERGEANT SERVICE RIBBON                                                                                                    | Promotion<br>Points           0           0           0           0           0           0           0           0                                                                                                    |  |
| AWARD<br>PRECEDENCE<br>10<br>11<br>12<br>13<br>14<br>15                                     | DATA CODES<br>PAMFHPSR<br>PASRZZZ<br>PAWMRMZZ<br>PATYSMZZ<br>PAFSSRZZ<br>PAVSAZZZ                                                                          | DEFINITION PA MILITARY FUNERAL HONORS PROGRAM SERVICE RIBBON PA SERVICE RIBBON PA GENERAL WILLIAM MOFFAT REILLY MEDAL PA TWENTY YEAR SERVICE MEDAL PA FIRST SERGEANT SERVICE RIBBON PA VETERANS SERVICE AWARD                                                                                                    | Promotion<br>Points           0           0           0           0           0           0           0           0           0           0           0           0           0           0           0           0           0           0                                                                                                 |  |
| AWARD<br>PRECEDENCE<br>10<br>11<br>12<br>13<br>14<br>15<br>16                               | DATA CODES<br>PAMFHPSR<br>PASRZZZ<br>PAWMRMZZ<br>PATYSMZZ<br>PAFSSRZZ<br>PAVSAZZZ<br>PATRWMZZ                                                              | DEFINITION PA MILITARY FUNERAL HONORS PROGRAM SERVICE RIBBON PA SERVICE RIBBON PA GENERAL WILLIAM MOFFAT REILLY MEDAL PA TWENTY YEAR SERVICE MEDAL PA FIRST SERGEANT SERVICE RIBBON PA VETERANS SERVICE AWARD PA MAJOR GENERAL R WHITE JR MEDAL                                                                                                    | Promotion<br>Points           0           0           0           0           0           0           0           0           0           0           0           0           0           0           0           0           0           0           0           0           0                                                             |  |
| AWARD<br>PRECEDENCE<br>10<br>11<br>12<br>13<br>14<br>15<br>16<br>17                         | DATA CODES<br>PAMFHPSR<br>PASRZZZZ<br>PAWMRMZZ<br>PATYSMZZ<br>PATSSRZZ<br>PAVSAZZZ<br>PATRWMZZ<br>PATJSMZZ                                                 | DEFINITION PA MILITARY FUNERAL HONORS PROGRAM SERVICE RIBBON PA SERVICE RIBBON PA GENERAL WILLIAM MOFFAT REILLY MEDAL PA TWENTY YEAR SERVICE MEDAL PA FIRST SERGEANT SERVICE RIBBON PA VETERANS SERVICE AWARD PA MAJOR GENERAL R WHITE JR MEDAL PA GENERAL THOMAS J STEWART MEDAL                                                                                                    | Promotion<br>Points           0           0           0           0           0           0           0           0           0           0           0           0           0           0           0           0           0           0           0           0           0           0           0                                     |  |
| AWARD<br>PRECEDENCE<br>10<br>11<br>12<br>13<br>14<br>14<br>15<br>16<br>17<br>18             | DATA CODES<br>PAMFHPSR<br>PASRZZZZ<br>PAWMRMZZ<br>PATYSMZZ<br>PAFSSRZZ<br>PATSSRZZ<br>PATRWMZZ<br>PATJSMZZ<br>PATAGJSB                                     | DEFINITION PA MILITARY FUNERAL HONORS PROGRAM SERVICE RIBBON PA SERVICE RIBBON PA GENERAL WILLIAM MOFFAT REILLY MEDAL PA TWENTY YEAR SERVICE MEDAL PA FIRST SERGEANT SERVICE RIBBON PA VETERANS SERVICE AWARD PA MAJOR GENERAL R WHITE JR MEDAL PA GENERAL THOMAS J STEWART MEDAL PA TAG JOINT STAFF ID BADGE                                                                                      | Promotion<br>Points           0           0           0           0           0           0           0           0           0           0           0           0           0           0           0           0           0           0           0           0           0           0                                                 |  |
| AWARD<br>PRECEDENCE<br>10<br>11<br>12<br>13<br>14<br>15<br>16<br>17<br>18<br>19             | DATA CODES<br>PAMFHPSR<br>PASRZZZZ<br>PAWMRMZZ<br>PATYSMZZ<br>PATSSRZZ<br>PATSSRZZ<br>PATRWMZZ<br>PATAGJSB<br>PAGUCZZZ                                     | DEFINITION PA MILITARY FUNERAL HONORS PROGRAM SERVICE RIBBON PA SERVICE RIBBON PA GENERAL WILLIAM MOFFAT REILLY MEDAL PA TWENTY YEAR SERVICE MEDAL PA FIRST SERGEANT SERVICE RIBBON PA VETERANS SERVICE AWARD PA MAJOR GENERAL R WHITE JR MEDAL PA GENERAL THOMAS J STEWART MEDAL PA TAG JOINT STAFF ID BADGE PA GOVERNOR'S UNIT CITATION                                                          | Promotion<br>Points           0           0           0           0           0           0           0           0           0           0           0           0           0           0           0           0           0           0           0           0           0           0           0                                     |  |
| AWARD<br>PRECEDENCE<br>10<br>11<br>12<br>13<br>14<br>15<br>16<br>17<br>18<br>19<br>20       | DATA CODES<br>PAMFHPSR<br>PASRZZZZ<br>PAWMRMZZ<br>PATYSMZZ<br>PATYSMZZ<br>PATSSRZZ<br>PATRWMZZ<br>PATRWMZZ<br>PATAGJSB<br>PAGUCZZZ<br>PATAGIDO             | DEFINITION PA MILITARY FUNERAL HONORS PROGRAM SERVICE RIBBON PA SERVICE RIBBON PA GENERAL WILLIAM MOFFAT REILLY MEDAL PA TWENTY YEAR SERVICE MEDAL PA FIRST SERGEANT SERVICE RIBBON PA VETERANS SERVICE AWARD PA MAJOR GENERAL R WHITE JR MEDAL PA GENERAL THOMAS J STEWART MEDAL PA TAG JOINT STAFF ID BADGE PA GOVERNOR'S UNIT CITATION PA STAFF ID BADGE OFFICE (HISTORICAL)                    | Promotion<br>Points           0           0           0           0           0           0           0           0           0           0           0           0           0           0           0           0           0           0           0           0           0           0           0           0                         |  |
| AWARD<br>PRECEDENCE<br>10<br>11<br>12<br>13<br>14<br>15<br>16<br>17<br>18<br>19<br>20<br>21 | DATA CODES<br>PAMFHPSR<br>PASRZZZZ<br>PAWMRMZZ<br>PATYSMZZ<br>PATSSRZZ<br>PAVSAZZZ<br>PATRWMZZ<br>PATJSMZZ<br>PATAGJSB<br>PAGUCZZZ<br>PATAGIDO<br>PATAGIDE | DEFINITION PA MILITARY FUNERAL HONORS PROGRAM SERVICE RIBBON PA GENERAL WILLIAM MOFFAT REILLY MEDAL PA TWENTY YEAR SERVICE MEDAL PA TWENTY YEAR SERVICE RIBBON PA VETERANS SERVICE AWARD PA MAJOR GENERAL R WHITE JR MEDAL PA GENERAL THOMAS J STEWART MEDAL PA TAG JOINT STAFF ID BADGE PA GOVERNOR'S UNIT CITATION PA STAFF ID BADGE OFFICE (HISTORICAL) PA STAFF ID BADGE ENLISTED (HISTORICAL) | Promotion<br>Points           0           0           0           0           0           0           0           0           0           0           0           0           0           0           0           0           0           0           0           0           0           0           0           0           0           0 |  |

| PERS_ST_AWARDS_CODE_TBL |            |                                                                              |                     |  |
|-------------------------|------------|------------------------------------------------------------------------------|---------------------|--|
| Puerto Rico             |            |                                                                              |                     |  |
| AWARD<br>PRECEDENCE     | DATA CODES | DEFINITION                                                                   | Promotion<br>Points |  |
| 01                      | PRLEGMDL   | PR MEDAL OF HONOR OF THE LEGISLATIVE ASSEMBLY                                | 35                  |  |
| 02                      | PRVALMDL   | PR MEDAL FOR VALOR                                                           | 25                  |  |
| 03                      | PRDISMDL   | PR MEDAL FOR DISTINGUISHED SERVICE                                           | 25                  |  |
| 04                      | PRMERCRS   | PR MERIT CROSS                                                               | 20                  |  |
| 05                      | PRWIAMDL   | PR MEDAL FOR WOUNDED IN ACTION                                               | 30                  |  |
| 06                      | PRGOVORD   | PR ORDER OF THE GOVERNOR OF PUERTO RICO COMMON DEFENSE SERVICE<br>MEDAL 1991 | 5                   |  |
| 07                      | PRCSMMDL   | PR COMBAT SERVICE MEDAL                                                      | 5                   |  |
| 08                      | PRFDMMDL   | PR FREEDOM MEDAL                                                             | 0                   |  |
| 09                      | PRCOMMDL   | PR COMMENDATION MEDAL                                                        | 20                  |  |
| 10                      | PRSMMDL    | PR SERVICE MEDAL                                                             | 0                   |  |
| 11                      | PROUTRBN   | PR OUTSTANDING SOLDIER/NCO OF THE YEAR                                       | 5                   |  |
| 12                      | PRECMMDL   | PR EXEMPLARY CONDUCT MEDAL                                                   | 0                   |  |
| 13                      | PRWSRBM    | PR WAR SERVICE RIBBON                                                        | 0                   |  |
| 14                      | PRMOBSR    | PR MOBILIZATION SUPPORT RIBBON                                               | 0                   |  |
| 15                      | PRDRRBN    | PR DISASTER RELIEF RIBBON                                                    | 0                   |  |
| 16                      | PRHGRBN    | PR HURRICANE GEORGES RIBBON                                                  | 0                   |  |
| 17                      | PRCERBN    | PR CARIBBEAN EMERGENCY RIBBON                                                | 0                   |  |
| 18                      | PRCDRBN    | PR CIVIL DISTURBANCE RIBBON                                                  | 0                   |  |
| 19                      | PRLERBN    | PR LAW ENFORCEMENT RIBBON                                                    | 0                   |  |
| 20                      | PRCDSR     | PR COUNTERDRUG SERVICE RIBBON                                                | 0                   |  |
| 21                      | PRACDUTR   | PR ACTIVE DUTY FOR TRAINING RIBBON                                           | 0                   |  |
| 22                      | PRCOPAN    | PR VIII PAN AMERICAN GAMES RIBBON SUPPORT                                    | 0                   |  |
| 23                      | PRELPRBN   | PR ENGLISH LANGUAGE PROFICIENCY RIBBON                                       | 0                   |  |
| 24                      | PRGR92     | PR GRAN REGATA 92 RIBBON                                                     | 0                   |  |
| 25                      | PRCSRBN    | PR COMMUNITY SERVICE RIBBON                                                  | 0                   |  |
| 26                      | PRSGDSM    | PR PRSG DISTINGUISHED SERVICE MEDAL                                          | 0                   |  |
| 27                      | PRSGMAA    | PR PRSG MERIT ACHIEVEMENT AWARD                                              | 0                   |  |
| 28                      | PRSGSM     | PR STATE GUARD SERVICE MEDAL                                                 | 0                   |  |
| 29                      | PRTAGSTF   | PR ADJUTANT GENERAL STAFF IDENTIFICATION BADGE                               | 0                   |  |
| 30                      | PRGOVMUC   | PR GOVERNOR'S MERITORIOUS UNIT CITATION                                      | 0                   |  |

| Rhode Island        |            |                                |                     |  |
|---------------------|------------|--------------------------------|---------------------|--|
| AWARD<br>PRECEDENCE | DATA CODES | DEFINITION                     | Promotion<br>Points |  |
| 01                  | RINGCROS   | RI ISLAND CROSS                | 30                  |  |
| 02                  | RINGSTAR   | RI ISLAND STAR                 | 25                  |  |
| 03                  | RICOMMDL   | RI COMMENDATION MEDAL          | 20                  |  |
| 04                  | RIDSVMDL   | RI DEFENSE SERVICE MEDAL       | 0                   |  |
| 05                  | RISVCMDL   | RI SERVICE MEDAL               | 0                   |  |
| 06                  | RIESVRBN   | RI EMERGENCY SERVICE RIBBON    | 0                   |  |
| 07                  | RIRECRBN   | RI RECRUITING RIBBON           | 0                   |  |
| 08                  | RIGUBUNT   | RI GUBERNATORIAL UNIT CITATION | 0                   |  |

| PERS_ST_AWARDS_CODE_TBL |                |                                               |                     |  |  |
|-------------------------|----------------|-----------------------------------------------|---------------------|--|--|
|                         | South Carolina |                                               |                     |  |  |
| AWARD<br>PRECEDENCE     | DATA CODES     | DEFINITION                                    | Promotion<br>Points |  |  |
| 01                      | SCARNGPC       | SC PALMETTO CROSS                             | 35                  |  |  |
| 02                      | SCARNGMV       | SC MEDAL OF VALOR                             | 30                  |  |  |
| 03                      | SCARNGEA       | SC EXTRAORDINARY ACHIEVEMENT MEDAL            | 25                  |  |  |
| 04                      | SCARNGES       | SC EXCEPTIONAL SERVICE MEDAL                  | 25                  |  |  |
| 05                      | SCARNGMS       | SC MERITORIOUS SERVICE MEDAL                  | 25                  |  |  |
| 06                      | SCARNGAR       | SC ACHIEVEMENT RIBBON                         | 15                  |  |  |
| 07                      | SCARNGCM       | SC CADET MEDAL OF MERIT                       | 0                   |  |  |
| 08                      | SCARNGUC       | SC GOVERNOR'S CITATION RIBBON                 | 0                   |  |  |
| 09                      | SCARNGAS       | SC ACTIVE STATE SERVICE MEDAL                 | 0                   |  |  |
| 10                      | SCARNGRR       | SC RECRUITING AND RETENTION ACHIEVEMENT MEDAL | 0                   |  |  |
| 11                      | SCARNGPS       | SC PALMETTO SERVICE RIBBON                    | 0                   |  |  |
| 12                      | SCARNGOG       | SC OUTSTANDING GUARDSMEN OF THE YEAR          | 0                   |  |  |
| 13                      | SCARNGSR       | SC SAFETY RIBBON                              | 0                   |  |  |
| 14                      | SCARNGMO       | SC MOBILIZATION RIBBON                        | 0                   |  |  |
| 15                      | SCARNGCR       | SC COUNTERDRUG RIBBON                         | 0                   |  |  |
| 16                      | SCARNGCV       | SC UNIT CITATION FOR VALOR                    | 0                   |  |  |

| PERS_ST_AWARDS_CODE_TBL |               |                                                  |                     |  |
|-------------------------|---------------|--------------------------------------------------|---------------------|--|
|                         |               | South Dakota                                     |                     |  |
| AWARD<br>PRECEDENCE     | DATA<br>CODES | DEFINITION                                       | Promotion<br>Points |  |
| 01                      | SDVALAWD      | SD RIBBON FOR VALOR                              | 35                  |  |
| 02                      | SDNGACHR      | SD ACHIEVEMENT RIBBON                            | 25                  |  |
| 03                      | SDDSRAWD      | SD DISTINGUISHED SERVICE AWARD (HISTORICAL)      | 20                  |  |
| 04                      | SDDSAWDR      | SD DISTINGUISHED SERVICE AWARD                   | 10                  |  |
| 05                      | SDNGEORB      | SD EMERGENCY OPERATIONS RIBBON                   | 0                   |  |
| 06                      | SDNGRECM      | SD RECRUITING MEDAL                              | 5                   |  |
| 07                      | SDNGSVCM      | SD SERVICE MEDAL                                 | 0                   |  |
| 08                      | SDNGSDFH      | SD FUNERAL HONORS RIBBON                         | 0                   |  |
| 09                      | SDNGSPPR      | SD SOUTH DAKOTA STATE PARTNERSHIP PROGRAM RIBBON | 0                   |  |
| 10                      | SDBCRMDL      | SD BERLIN CRISIS MEDAL                           | 5                   |  |
| 11                      | SDDESRIB      | SD DESERT STORM RIBBON                           | 0                   |  |
| 12                      | SDNGDSUC      | SD DESERT STORM UNIT CITATION AWARD              | 0                   |  |
| 13                      | SDUCTAWD      | SD UNIT CITATION AWARD                           | 0                   |  |
| 14                      | SDDIUAWD      | SD DISTINGUISHED UNIT AWARD                      | 0                   |  |
| 15                      | SDGOV20T      | SD GOVERNOR'S TWENTY TAB                         | 0                   |  |

| PERS_ST_AWARDS_CODE_TBL |               |                                                     |                     |  |
|-------------------------|---------------|-----------------------------------------------------|---------------------|--|
|                         |               | Tennessee                                           |                     |  |
| AWARD<br>PRECEDENCE     | DATA<br>CODES | DEFINITION                                          | Promotion<br>Points |  |
| 01                      | TNGDSM        | TN DISTINGUISHED SERVICE MEDAL                      | 35                  |  |
| 02                      | TNAGRFV       | TN ADJUTANT GENERAL'S RIBBON FOR VALOR              | 35                  |  |
| 03                      | TNAGDPM       | TN ADJUTANT GENERAL'S DISTINGUISHED PATRIOT MEDAL   | 25                  |  |
| 04                      | TNGCR         | TN COMMENDATION RIBBON                              | 20                  |  |
| 05                      | TNGIAR        | TN INDIVIDUAL ACHIEVEMENT RIBBON                    | 15                  |  |
| 06                      | TNGWSR        | TN WAR SERVICE RIBBON                               | 0                   |  |
| 07                      | TNSESR        | TN STATE EMERGENCY SERVICE RIBBON                   | 5                   |  |
| 08                      | TNGISAR       | TN INDIVIDUAL SAFETY ACHIEVEMENT RIBBON             | 15                  |  |
| 09                      | TNGRMR        | TN RECRUITING MERIT RIBBON                          | 10                  |  |
| 10                      | TNGCDSR       | TN COUNTER DRUG SERVICE RIBBON                      | 0                   |  |
| 11                      | TNGSR         | TN SERVICE RIBBON                                   | 0                   |  |
| 12                      | TNGVR         | TN VOLUNTEER RIBBON                                 | 0                   |  |
| 13                      | TNNGNESM      | TN NATIONAL EMERGENCY SERVICE MEDAL (HISTORICAL)    | 0                   |  |
| 14                      | TNNGMUCC      | TN MERITORIOUS UNIT CITATION                        | 0                   |  |
| 15                      | TNGDUC        | TN DISTINGUISHED UNIT COMMENDATION                  | 0                   |  |
| 16                      | TNGOUPC       | TN OUTSTANDING UNIT PERFORMANCE COMMENDATION        | 0                   |  |
| 17                      | TNGVRRC       | TN VOLUNTEER RETENTION AND RECRUITING UNIT CITATION | 0                   |  |
| 18                      | TNAGSB        | TN THE ADJUTANT GENERAL'S STAFF TAB BADGE (TAGSB)   | 0                   |  |

| Texas               |               |                                               |                     |  |
|---------------------|---------------|-----------------------------------------------|---------------------|--|
| AWARD<br>PRECEDENCE | DATA<br>CODES | DEFINITION                                    | Promotion<br>Points |  |
| 01                  | TXLMOHON      | TX LEGISLATIVE MEDAL OF HONOR                 | 35                  |  |
| 02                  | TXLSMOVA      | TX LONE STAR MEDAL OF VALOR                   | 30                  |  |
| 03                  | TXPURHRT      | TX PURPLE HEART MEDAL                         | 0                   |  |
| 04                  | TXSPSVAD      | TX SUPERIOR SERVICE AWARD                     | 0                   |  |
| 05                  | TXLSDSMD      | TX LONE STAR DISTINGUISHED SERVICE MEDAL      | 25                  |  |
| 06                  | TXOSVCMD      | TX OUTSTANDING SERVICE MEDAL                  | 20                  |  |
| 07                  | TXMDMERV      | TX MEDAL OF MERIT W/ VALOR                    | 25                  |  |
| 08                  | TXMDOMER      | TX MEDAL OF MERIT                             | 15                  |  |
| 09                  | TXAGIAMD      | TX ADJUTANT GENERAL'S INDIVIDUAL AWARD        | 5                   |  |
| 10                  | TXFDSVMD      | TX FEDERAL SERVICE MEDAL                      | 0                   |  |
| 11                  | TXCWMMD       | TX COLD WAR MEDAL                             | 0                   |  |
| 12                  | TXDSSTMD      | TX DESERT STORM MEDAL                         | 5                   |  |
| 13                  | TXICMMD       | TX IRAQI CAMPAIGN MEDAL                       | 0                   |  |
| 14                  | TXACMMD       | TX AFGANISTAN CAMPAIGN MEDAL                  | 0                   |  |
| 15                  | TXHSVCRB      | TX HUMANITARIAN SERVICE RIBBON                | 0                   |  |
| 16                  | TXHDSVMD      | TX HOMELAND DEFENSE SERVICE MEDAL             | 0                   |  |
| 17                  | TXBSSSRN      | TX BORDER SECURITY AND SUPPORT SERVICE RIBBON | 0                   |  |
| 18                  | TXCSVCRB      | TX COMBAT SERVICE RIBBON                      | 0                   |  |
| 19                  | TXCVSVMD      | TX CAVALRY SERVICE RIBBON (HISTORICAL)        | 0                   |  |
| 20                  | TXFSVCMD      | TX FAITHFUL SERVICE MEDAL                     | 5                   |  |
| 21                  | TXGOVUCA      | TX GOVERNOR UNIT CITATION AWARD               | 0                   |  |

| PERS_ST_AWARDS_CODE_TBL |               |                                                          |                     |  |
|-------------------------|---------------|----------------------------------------------------------|---------------------|--|
|                         |               | Utah                                                     |                     |  |
| AWARD<br>PRECEDENCE     | DATA<br>CODES | DEFINITION                                               | Promotion<br>Points |  |
| 01                      | UTMOV         | UT MEDAL OF VALOR                                        | 25                  |  |
| 02                      | UTCROSS       | UT CROSS                                                 | 25                  |  |
| 03                      | UTJMOM        | UT JOINT MEDAL OF MERIT                                  | 25                  |  |
| 04                      | UTMOM         | UT MEDAL OF MERIT                                        | 25                  |  |
| 05                      | UTJCM         | UT JOINT COMMENDATION MEDAL                              | 20                  |  |
| 06                      | UTCM          | UT COMMENDATION MEDAL                                    | 20                  |  |
| 07                      | UTDETDIG      | UT DETUR DIGNIORI                                        | 0                   |  |
| 08                      | UTACHRBN      | UT ACHIEVEMENT RIBBON                                    | 15                  |  |
| 09                      | UTJSSRBN      | UT JOINT STAFF SERVICE RIBBON                            | 0                   |  |
| 10                      | UTMFSRBN      | UT MILITARY FUNERAL SERVICE RIBBON                       | 0                   |  |
| 11                      | UTSPSRBN      | UT STATE PARTNERSHIP SERVICE RIBBON                      | 0                   |  |
| 12                      | UTSVCRBN      | UT SERVICE RIBBON                                        | 0                   |  |
| 13                      | UTESR         | UT EMERGENCY SERVICE RIBBON                              | 0                   |  |
| 14                      | UTCMSVSR      | UT COMMUNITY SERVICE RIBBON                              | 0                   |  |
| 15                      | UTOWGS        | UT 2002 OLYMPIC WINTER GAMES SERVICE RIBBON (HISTORICAL) | 0                   |  |
| 16                      | UTRECRBN      | UT RECRUITING RIBBON                                     | 10                  |  |
| 17                      | UTBTRRBN      | UT BASIC TRAINING RIBBON (HISTORICAL)                    | 0                   |  |

| PERS_ST_AWARDS_CODE_TBL |               |                                                          |                     |  |  |
|-------------------------|---------------|----------------------------------------------------------|---------------------|--|--|
|                         | Vermont       |                                                          |                     |  |  |
| AWARD<br>PRECEDENCE     | DATA<br>CODES | DEFINITION                                               | Promotion<br>Points |  |  |
| 01                      | VTDSM         | VT DISTINGUISHED SERVICE MEDAL                           | 25                  |  |  |
| 02                      | VTMM          | VT MEDAL OF MERIT                                        | 25                  |  |  |
| 03                      | VTCM          | VT COMMENDATION MEDAL                                    | 20                  |  |  |
| 04                      | VTMSR         | VT MERITORIOUS SERVICE RIBBON                            | 15                  |  |  |
| 05                      | VTGCR         | VT GOOD CONDUCT RIBBON (HISTORICAL)                      | 0                   |  |  |
| 06                      | VTDSR         | VT DESERT STORM RIBBON                                   | 0                   |  |  |
| 07                      | VTHSM         | VT HUMANITARIAN SERVICE MEDAL                            | 0                   |  |  |
| 08                      | VTADTR        | VT ACTIVE DUTY TRAINING RIBBON                           | 0                   |  |  |
| 09                      | VTPDR         | VT PROFESSIONAL DEVELOPMENT RIBBON                       | 0                   |  |  |
| 10                      | VTCSR         | VT CAREER SERVICE RIBBON                                 | 0                   |  |  |
| 11                      | VTCSA         | VT CAREER SERVICE AWARD (HISTORICAL)                     | 0                   |  |  |
| 12                      | VTSM          | VT SERVICE MEDAL (HISTORICAL)                            | 0                   |  |  |
| 13                      | VTDR          | VT DUTY RIBBON                                           | 0                   |  |  |
| 14                      | VTHGR         | VT HONOR GUARD RIBBON                                    | 0                   |  |  |
| 15                      | VTCDSR        | VT COUNTER DRUG SERVICE RIBBON                           | 0                   |  |  |
| 16                      | VTRR          | VT RECRUITING RIBBON                                     | 0                   |  |  |
| 17                      | VTSSDR        | VT SPECIAL STATE DUTY RIBBON                             | 0                   |  |  |
| 18                      | VTOUA         | VT OUTSTANDING UNIT AWARD                                | 0                   |  |  |
| 19                      | VTOEA         | VT ORGANIZATIONAL EXCELLENCE AWARD                       | 0                   |  |  |
| 20                      | VTRHD         | VT RAMS HEAD DEVICE                                      | 0                   |  |  |
| 21                      | VTSR          | VT SERVICE RIBBON (HISTORICAL)                           | 0                   |  |  |
| 22                      | VTFSR         | VT AIR NATIONAL GUARD FIRST SERGEANT RIBBON (HISTORICAL) | 0                   |  |  |

| PERS | ST | AWARDS | CODE | TBL |
|------|----|--------|------|-----|
|      |    |        |      |     |

| Virgin Islands      |               |                                    |                     |  |
|---------------------|---------------|------------------------------------|---------------------|--|
| AWARD<br>PRECEDENCE | DATA<br>CODES | DEFINITION                         | Promotion<br>Points |  |
| 01                  | VICOM         | VI COMMENDATION MEDAL              | 20                  |  |
| 02                  | VIMSM         | VI MERITORIOUS SERVICE MEDAL       | 25                  |  |
| 03                  | VIDSM         | VI DISTINGUISHED SERVICE MEDAL     | 25                  |  |
| 04                  | VILFSM        | VI LONG AND FAITHFUL SERVICE MEDAL | 0                   |  |
| 05                  | VIESR         | VI EMERGENCY SERVICE RIBBON        | 0                   |  |
| 06                  | VICSR         | VI COMMUNITY SERVICE RIBBON        | 0                   |  |
| 07                  | VINCOY        | VI NCO OF THE YEAR                 | 5                   |  |
| 08                  | VISOY         | VI SOLDIER OF THE YEAR             | 5                   |  |
| 09                  | VIMFHR        | VI MILITARY FUNERAL HONORS RIBBON  | 15                  |  |
| 10                  | VIRR          | VI RECRUITING RIBBON               | 10                  |  |

| Virginia            |               |                                     |                     |  |  |
|---------------------|---------------|-------------------------------------|---------------------|--|--|
| AWARD<br>PRECEDENCE | DATA<br>CODES | DEFINITION                          | Promotion<br>Points |  |  |
| 01                  | VANGDSM       | VA DISTINGUISHED SERVICE MEDAL      | 0                   |  |  |
| 02                  | VANGLOM       | VA LEGION OF MERIT                  | 25                  |  |  |
| 03                  | VANGBSM       | VA BRONZE STAR MEDAL                | 20                  |  |  |
| 04                  | VANGJSCM      | VA JOINT SERVICE COMMENDATION MEDAL | 0                   |  |  |

| PERS_ST_AWARDS_CODE_TBL |               |                                                   |                     |  |
|-------------------------|---------------|---------------------------------------------------|---------------------|--|
|                         |               | Virginia Cont'd                                   |                     |  |
| AWARD<br>PRECEDENCE     | DATA<br>CODES | DEFINITION                                        | Promotion<br>Points |  |
| 05                      | VANGCM        | VA COMMENDATION MEDAL                             | 15                  |  |
| 06                      | VANGJSAM      | VA JOINT SERVICE ACHIEVEMENT MEDAL                | 0                   |  |
| 07                      | VANGGNSM      | VA GOVERNOR'S NATIONAL SERVICE MEDAL              | 0                   |  |
| 08                      | VANGJSR       | VA JOINT SERVICE RIBBON                           | 0                   |  |
| 09                      | VANGSR        | VA SERVICE RIBBON                                 | 0                   |  |
| 10                      | VANGHDR       | VA HOMELAND DEFENSE RIBBON                        | 0                   |  |
| 11                      | VANGESR       | VA EMERGENCY SERVICE RIBBON                       | 0                   |  |
| 12                      | VANGMFHR      | VA MILITARY FUNERAL HONORS PROGRAM SERVICE RIBBON | 0                   |  |
| 13                      | VANGSPPR      | VA STATE PARTNERSHIP PROGRAM SERVICE RIBBON       | 0                   |  |
| 14                      | VANGGCR       | VA GOOD CONDUCT RIBBON                            | 0                   |  |
| 15                      | VANGSMR       | VA STRENGTH MAINTENANCE RIBBON                    | 0                   |  |
| 16                      | VANGGTTP      | VA GOVERNORS TWENTY TAB PISTOL                    | 0                   |  |
| 17                      | VANGGTTR      | VA GOVERNORS TWENTY TAB RIFLE                     | 0                   |  |

1

#### PERS\_ST\_AWARDS\_CODE\_TBL

| 1          |         |                                                                   |           |  |  |
|------------|---------|-------------------------------------------------------------------|-----------|--|--|
| Washington |         |                                                                   |           |  |  |
| AWARD      | DATA    | DEFINITION                                                        | Promotion |  |  |
| PRECEDENCE | CODES   | BEI INITION                                                       | Points    |  |  |
| 01         | WASCV   | WA STATE CROSS OF VALOR                                           | 35        |  |  |
| 02         | WASDSM  | WA STATE DISTINGUISHED SERVICE MEDAL                              | 25        |  |  |
| 03         | WASLM   | WA STATE LEGION OF MERIT                                          | 25        |  |  |
| 04         | WASAC   | WA STATE AVIATION CROSS (HISTORICAL)                              | 30        |  |  |
| 05         | WASGM   | WA STATE GUARDSMEN MEDAL                                          | 30        |  |  |
| 06         | WASMSM  | WA STATE MERITORIOUS SERVICE MEDAL                                | 25        |  |  |
| 07         | WAAERAM | WA AERIAL ACHIEVEMENT MEDAL (AIR ONLY) (HISTORICAL)               | 0         |  |  |
| 08         | WASJCM  | WA STATE JOINT COMMENDATION MEDAL                                 | 20        |  |  |
| 09         | WASCM   | WA STATE COMMENDATION MEDAL                                       | 20        |  |  |
| 10         | WASJAM  | WA STATE JOINT ACHIEVEMENT MEDAL                                  | 15        |  |  |
| 11         | WASAM   | WA STATE ACHIEVEMENT MEDAL                                        | 15        |  |  |
| 12         | WASRFM  | WA SELECTED RESERVE FORCE MEDAL (HISTORICAL)                      | 0         |  |  |
| 13         | WASUCR  | WA STATE UNIT CITATION RIBBON                                     | 0         |  |  |
| 14         | WASSMR  | WA STATE STRENGTH MANAGEMENT RIBBON                               | 5         |  |  |
| 15         | WAGCR   | WA STATE GOOD CONDUCT RIBBON (HISTORICAL)                         | 0         |  |  |
| 16         | WASDSR  | WA STATE DEFENSE SERVICE RIBBON                                   | 0         |  |  |
| 17         | WASESR  | WA STATE EMERGENCY SERVICE RIBBON                                 | 0         |  |  |
| 18         | WACDR   | WA STATE COUNTERDRUG SERVICE RIBBON                               | 0         |  |  |
| 19         | WASPDT  | WA SPECIAL DUTY TOUR (AIR ONLY)                                   | 0         |  |  |
| 20         | WANGSR  | WA NATIONAL GUARD SERVICE RIBBON                                  | 0         |  |  |
| 21         | WAPMR   | WA PISTOL MARKSMANSHIP RIBBON (AIR ONLY) (HISTORICAL)             | 0         |  |  |
| 22         | WARMR   | WA RIFLE MARKSMANSHIP RIBBON (AIR ONLY) (HISTORICAL)              | 0         |  |  |
| 23         | WASRR   | WA STATE RECRUITING RIBBON                                        | 5         |  |  |
| 24         | WARRR   | WA STATE RECRUITING AND RENTENTION RIBBON (AIR ONLY) "HISTORICAL" | 0         |  |  |
| 25         | WASDRR  | WA STATE DISTINGUISHED RECRUITING RIBBON (HISTORICAL)             | 5         |  |  |
| 26         | WASCOIN | WA STATE COIN (TAG ATAG OR STATE CSM) (HISTORICAL)                | 5         |  |  |
| 27         | WASCAGS | WA STATE COMMANDER'S AWARD FOR GUARDSMAN SUPPORT                  | 0         |  |  |
| 28         | WASCAPS | WA STATE COMMANDER'S AWARD FOR PUBLIC SUPPORT                     | 0         |  |  |

| West Virginia       |               |                                                 |                     |  |
|---------------------|---------------|-------------------------------------------------|---------------------|--|
| AWARD<br>PRECEDENCE | DATA<br>CODES | DEFINITION                                      | Promotion<br>Points |  |
| 01                  | WVDSM         | WV DISTINGUISHED SERVICE MEDAL                  | 35                  |  |
| 02                  | WVLOM         | WV LEGION OF MERIT                              | 35                  |  |
| 03                  | WVMSM         | WV MERITORIOUS SERVICE MEDAL                    | 25                  |  |
| 04                  | WVCM          | WV COMMENDATION MEDAL                           | 20                  |  |
| 05                  | WVAR          | WV ACHIEVEMENT RIBBON                           | 10                  |  |
| 06                  | WVANGOA       | WV AIR NATIONAL GUARD OUTSTANDING AIRMAN        | 0                   |  |
| 07                  | WVESR         | WV EMERGENCY SERVICE RIBBON                     | 0                   |  |
| 08                  | WVHSR         | WV HUMANITARIAN SERVICE RIBBON                  | 0                   |  |
| 09                  | WVANGSAR      | WV AIR NATIONAL GUARD SPECIAL ASSIGNMENT RIBBON | 0                   |  |
| 10                  | WVNGSAR       | WV SPECIAL ASSIGNMENT RIBBON                    | 0                   |  |
| 11                  | WVCSR         | WV COUNTERDRUG SERVICE RIBBON                   | 0                   |  |
| 12                  | WVSSR         | WV STATE SERVICE RIBBON                         | 0                   |  |
| 13                  | WVSR          | WV SERVICE RIBBON                               | 0                   |  |
| 14                  | WVNGMR        | WV NATIONAL GUARD MINUTEMAN RIBBON              | 10                  |  |
| 15                  | WVARDUA       | WV ARMY NATIONAL GUARD DISTINGUISHED UNIT AWARD | 0                   |  |
| 16                  | WVADUA        | WV AIR NATIONAL GUARD DISTINGUISHED UNIT AWARD  | 0                   |  |
| 17                  | WVAGCA        | WV ADJUTANT GENERAL CADET AWARD                 | 0                   |  |

| Wisconsin           |               |                                             |                     |  |  |
|---------------------|---------------|---------------------------------------------|---------------------|--|--|
| AWARD<br>PRECEDENCE | DATA<br>CODES | DEFINITION                                  | Promotion<br>Points |  |  |
| 01                  | WIDSM         | WI NATL GUARD DISTINGUISHED SERVICE MEDAL   | 25                  |  |  |
| 02                  | WIMSM         | WI NATL GUARD MERITORIOUS SERVICE MEDAL     | 25                  |  |  |
| 03                  | WICM          | WI NATL GUARD COMMENDATION METAL            | 20                  |  |  |
| 04                  | WIWAA         | WI THOMAS E WORTHAM IV ACHV AWD             | 0                   |  |  |
| 05                  | WIRB          | WI NATIONAL GUARD RECTG BAR                 | 5                   |  |  |
| 06                  | WISR          | WI NATIONAL GUARD SERVICE RIBBON            | 0                   |  |  |
| 07                  | WIESR         | WI NATL GUARD EMERGENCY SVC RIBBON          | 0                   |  |  |
| 08                  | WIWM          | WI WRITE MEDAL                              | 0                   |  |  |
| 09                  | WIBCR         | WI BERLIN CRISIS RIBBON                     | 0                   |  |  |
| 10                  | WISASR        | WI SOUTHWEST ASIA SERVICE RIBBON            | 0                   |  |  |
| 11                  | WIMRB         | WI ARNG MASTER RECRUITER BADGE (HISTORICAL) | 0                   |  |  |
| 12                  | WISRB         | WI ARNG SENIOR RECRUITER BADGE (HISTORICAL) | 0                   |  |  |
| 13                  | WIBRB         | WI ARNG BASIC RECRUITER BADGE (HISTORICAL)  | 0                   |  |  |

| Wyoming             |               |                                                 |                     |  |  |  |
|---------------------|---------------|-------------------------------------------------|---------------------|--|--|--|
| AWARD<br>PRECEDENCE | DATA<br>CODES | DEFINITION                                      | Promotion<br>Points |  |  |  |
| 01                  | WYOAWDDS      | WY DISTINGUISHED SERVICE MEDAL                  | 20                  |  |  |  |
| 02                  | WYOAWDMA      | WY MERITORIOUS ACHIEVEMENT RIBBON               | 20                  |  |  |  |
| 03                  | WYOAWDME      | WY ASSOCIATION MEDAL FOR EXCELLENCE             | 0                   |  |  |  |
| 04                  | WYOAWDJR      | WY JOINT SERVICE RIBBON                         | 0                   |  |  |  |
| 05                  | WYOAWDOS      | WY OUTSTANDING SERVICE RIBBON                   | 15                  |  |  |  |
| 06                  | WYOAWDEA      | WY EXCEPTIONAL ACHIEVEMENT RIBBON               | 10                  |  |  |  |
| 07                  | WYOAWDRA      | WY RECRUITING ACHIEVEMENT RIBBON                | 5                   |  |  |  |
| 08                  | WYOAWDAA      | WY NATIONAL GUARD ACHIEVEMENT RIBBON            | 5                   |  |  |  |
| 09                  | WYOAWDER      | WY STATE EMERGENCY RESPONSE                     | 0                   |  |  |  |
| 10                  | WYOAWDSV      | WY SERVICE RIBBON                               | 0                   |  |  |  |
| 11                  | WYOAWDAD      | WY STATE ACTIVE DUTY RIBBON                     | 0                   |  |  |  |
| 12                  | WYOAWDNC      | WY NCO ACADEMY RIBBON (DISCONTINUED)            | 0                   |  |  |  |
| 13                  | WYOAWDBT      | WY BASIC TRAINING RIBBON (DISCONTINUED)         | 0                   |  |  |  |
| 14                  | WYOAWDBC      | WY BERLIN CRISIS RIBBON (DISCONTINUED)          | 0                   |  |  |  |
| 15                  | WYOAWDSR      | WY SELECTED RESERVE FORCE RIBBON (DISCONTINUED) | 0                   |  |  |  |
| 16                  | WYOAWDRR      | WY RECRUITING RIBBON (DISCONTINUED)             | 0                   |  |  |  |
| 17                  | WYOAWDGT      | WY GOVERNORS TEN TAB                            | 0                   |  |  |  |
| 18                  | WYOAWDHG      | WY HONOR GUARD TAB                              | 0                   |  |  |  |

## Appendix B

## ASCO to Restriction Crosswalk Reference Table

The below table outlines the legacy ASCO readiness fields/codes and how IPPS-A matches the capability with a restriction. **See Appendix I and Appendix J** in the IPPS-A User Manual.

| ASCO to | ASCO to IPPS-A Restrictions Applicability Reference Table   |                                                                                                    |                                                                                                   |                 |             |                                                                   |                                                         |
|---------|-------------------------------------------------------------|----------------------------------------------------------------------------------------------------|---------------------------------------------------------------------------------------------------|-----------------|-------------|-------------------------------------------------------------------|---------------------------------------------------------|
| ASCO    | DESCRIPTION (TESS)                                          | ARNG<br>Applicability                                                                                                    | When to<br>remove                                                                                 | eMILPO<br>MVNAR | R3 Category | 7 Digit Code<br>Or<br>Restriction Code                            | Description                                             |
| A1      | DUE AERS UTILIZATION<br>TOUR                                | N/A                                                                                                    |                                                                                                   |                 | ASGNCONS    | ACAERD                                                            | DUE AERS<br>UTILIZATION<br>TOUR                         |
| A2      | CONTRACTING OFFICER                                         | SM appointed as a<br>Contracting Officer                                                                                                    | Remove<br>when<br>reassigned                                                                      | N/A             | ASGNCONS    | ACCOFF                                                            | CONTRACTIN<br>G OFFICER                                 |
| A3      | SERVING AERS<br>UTILIZATION TOUR                            | N/A                                                                                                    |                                                                                                   |                 | ASGNCONS    | ACAERS                                                            | SERVING<br>AERS<br>UTILIZATION<br>TOUR                  |
| A4      | PENDING REGULAR ARMY<br>INTEGRATION - INITIAL<br>POPULATION | N/A                                                                                                    |                                                                                                   |                 | ACPARI      | PENDING<br>REGULAR ARMY<br>INTEGRATION -<br>INITIAL<br>POPULATION | ACPARI                                                  |
| A5      | SOLDIER INITIATED<br>VOLUNTARY DWELL<br>BREAK               | Soldier volunteered to break dwell time                                                                                                    | Remains on<br>Soldier until<br>discharged                                                         | N/A             | ASGNELIG    | AESIVDB                                                           | SOLDIER<br>INITIATED<br>VOLUNTARY<br>DWELL<br>BREAK     |
| A6      | POTENTIAL STRATEGIST                                        | N/A                                                                                                    |                                                                                                   |                 | ASGNCONS    | ACPOST                                                            | POTENTIAL<br>STRATEGIST                                 |
| A7      | EXPERIENCED<br>STRATEGIST                                   | N/A                                                                                                    |                                                                                                   |                 | ASGNCONS    | ACEXST                                                            | EXPERIENCE<br>D<br>STRATEGIST                           |
| A8      | PROMOTION PASSOVER                                          | Department of the<br>Army Promotion<br>Passover (apply<br>when officer is non-<br>select)                                                                                                    | Soldier will<br>be<br>discharged<br>with the<br>code or<br>remove if<br>selected for<br>promotion | N/A             | ASGNCONS    | ACPRPO                                                            | PROMOTION<br>PASSOVER                                   |
| A9      | HOME BASE ASSIGNMENT                                        | N/A                                                                                                    |                                                                                                   |                 | ASGNCONS    | ACHBAS                                                            | HOME BASE<br>ASSIGNMENT                                 |
| B1      | USMA PERMANENT<br>ASSOCIATE PROF                            | N/A                                                                                                    |                                                                                                   |                 | ASGNCONS    | ACSMAP                                                            | USMA<br>PERMANENT<br>ASSOCIATE<br>PROF                  |
| B2      | CONSCIENTIOUS<br>OBJECTOR                                   | Soldier approved<br>for Conscientious<br>Objector status.<br>DACORB approval<br>documents<br>required                                                                                              | Soldier will<br>be<br>discharged<br>with the<br>code                                              | со              | RETENTION   | RET9S<br>RDCO                                                     | CONSCIENTI<br>OUS<br>OBJECTOR<br>(EXCEPT FOR<br>CMF 68) |
| B3      | SEQUENTIAL ASSIGNMENT                                       | N/A                                                                                                    |                                                                                                   |                 | ASGNCONS    | ACSEQA                                                            | SEQUENTIAL                                              |
| B4      | COMPLETED AERS<br>UTILIZATION TOUR                          | N/A                                                                                                    |                                                                                                   |                 | ASGNCONS    | ACCAER                                                            | COMPLETED<br>AERS<br>UTILIZATION<br>TOUR                |
| B5      | PARTIAL COMPLETION OF<br>AERS UTILIZATION TOUR              | N/A                                                                                                    |                                                                                                   |                 | ASGNCONS    | ACPCAE                                                            | PARTIAL<br>COMPLETION<br>OF AERS<br>UTILIZATION<br>TOUR |
| B6      | FAMILY PROBLEM                                              | Soldier has family<br>problem that<br>cannot be resolved<br>through leave,<br>correspondence,<br>power of attorney<br>or the help of family<br>Soldiers or other<br>parties - AR 614-<br>200 5-15b | Remove<br>when status<br>changes                                                                  | N/A             | ASGNCONS    | ACFAMP                                                            | FAMILY<br>PROBLEM                                       |

| ASCO to IPPS-A Restrictions Applicability Reference Table |                                                                                                    |                                                                                                    |                                                                               |                                             |             |                                        |                                                                                                    |
|-----------------------------------------------------------|----------------------------------------------------------------------------------------------------|----------------------------------------------------------------------------------------------------|-------------------------------------------------------------------------------|---------------------------------------------|-------------|----------------------------------------|----------------------------------------------------------------------------------------------------|
| ASCO                                                      | DESCRIPTION (TESS)                                                                                                    | ARNG<br>Applicability                                                                                                    | When to<br>remove                                                             | eMILPO<br>MVNAR                             | R3 Category | 7 Digit Code<br>Or<br>Restriction Code | Description                                                                                                    |
| B7                                                        | ASSIGNMENT INCENTIVE<br>PAY VOLUNTEER                                                                                                    | Soldier is receiving<br>enlistment or<br>reenlistment<br>Incentives (bonus)                                                                                                    | Remove<br>when status<br>changes                                              | N/A                                         | ASGNCONS    | ASCOB7                                 | ASSIGNMENT<br>INCENTIVE<br>PAY<br>VOLUNTEER                                                                                                    |
| B8                                                        | POTENTIAL FOR MATERIAL<br>ACQUISITION<br>MANAGEMENT PROGRAM                                                                                                    | N/A                                                                                                    |                                                                               |                                             | ASGNCONS    | ACPMAM                                 | POTENTIAL<br>FOR<br>MATERIAL<br>ACQUISITION<br>MANAGEMEN<br>T PROGRAM                                                                                                    |
| B9                                                        | RETIREMENT, RELEASE<br>OR SEPARATION PENDING<br>ARNG INTERNAL USE<br>ONLY – PENDING LOSS<br>WITHIN 12 MONTHS<br>(Soldier is still considered<br>deployable at HRC until use<br>of additional non-deployable<br>ASCO 'W3', 'W4', 'LD', 'UP',<br>'H7', 'H8', 'H9', 'G3', 'L1', 'L9',<br>'K1', 'B2', 'M1', 'D3', 'T1',<br>'C2', 'F5', 'F6', 'T2', or 'RD') | Soldier pending<br>discharge or<br>separation within<br>next 12 months.<br>Tied to<br>GIMS/AUVS only,<br>NOT used to report<br>non-Deployability<br>status to HRC.<br>Also, may be used<br>with 'EWCD'<br>transaction for Bar<br>to Reenlistment. | N/A - code<br>remains<br>until Soldier<br>is<br>discharged<br>or<br>separated | N/A                                         |             |                                        |                                                                                                    |
| C1                                                        | DEFERRED AERS<br>UTILIZATION TOUR                                                                                                    | N/A                                                                                                    |                                                                               |                                             | ASGNCONS    | ACDAER                                 | DEFERRED<br>AERS<br>UTILIZATION<br>TOUR                                                                                                    |
| C2                                                        | SELECTED FOR MILITARY<br>SCHOOLING<br>(Minimum training required<br>for deployment)                                                                                                    | Apply upon<br>confirmed<br>reservation, submit<br>IADT or EADT<br>transaction.                                                                                                    | Remove<br>upon<br>completion<br>of training,<br>submit IADT<br>or RADT        | TN                                          | ASGNCONS    | ACSMSC                                 | SELECTED<br>FOR<br>MILITARY<br>SCHOOLING                                                                                                    |
|                                                           |                                                                                                    |                                                                                                    | transaction                                                                   |                                             | READINESS   | RDTN                                   | (A) Military<br>Component<br>Category IN<br>('UF','UP','UQ','<br>US','UT','UX')<br>(R) Military<br>Component<br>Category NOT<br>IN<br>('UF','UP','UQ',<br>'US','UT','UX') |
| C3                                                        | PHYSICAL LIMITATIONS                                                                                                    | Soldier has<br>Temporary (DL1)<br>or Permanent<br>medical profile<br>reflected in<br>MEDPROS based<br>off PULHES (any 2<br>or 3) or Medical<br>Readiness Code<br>(MRC) 3 or 4                                                                     | Remove<br>when status<br>changes                                              | Captured<br>via<br>MODS<br>data<br>transfer | ASGNCONS    | ACPLIM                                 | PHYSICAL<br>LIMITATIONS                                                                                                    |
| C4                                                        | ASSIGNMENT VOLUNTEER                                                                                                    | Use for Statewide<br>Vacancy<br>Announcement<br>(SWVA)                                                                                                    | Remove<br>when SM<br>has been<br>promoted                                     | N/A                                         | ASGNCONS    | ASCOC4                                 | ASSIGNMENT<br>VOLUNTEER                                                                                                    |
| C5                                                        | SCHOOL SELECTION IN<br>ONE YEAR                                                                                                    | N/A                                                                                                    |                                                                               |                                             | ASGNCONS    | ACSS1Y                                 | SCHOOL<br>SELECTION<br>IN ONE YEAR                                                                                                    |
| C6                                                        | SERVED IN CERTIFIED<br>ACQUISITION<br>MANAGEMENT PROGRAM<br>POS                                                                                                    | N/A                                                                                                    |                                                                               |                                             | ASGNCONS    | ACSCAC                                 | SERVED IN<br>CERTIFIED<br>ACQUISITION<br>MANAGEMEN<br>T PROGRAM<br>POS                                                                                                    |
| C7                                                        | ENROLLED IN THE MACP<br>(MARRIED ARMY COUPLES<br>PROGRAM)                                                                                                    | N/A                                                                                                    |                                                                               |                                             | ASGNCONS    | ACMACP                                 | ENROLLED IN<br>THE MACP<br>(MARRIED<br>ARMY<br>COUPLES<br>PROGRAM)                                                                                                    |
| ASCO t | ASCO to IPPS-A Restrictions Applicability Reference Table   |                                                                                                    |                                                                                                    |                 |               |                                           |                                                                                                    |  |  |
|--------|-------------------------------------------------------------|----------------------------------------------------------------------------------------------------|----------------------------------------------------------------------------------------------------|-----------------|---------------|-------------------------------------------|----------------------------------------------------------------------------------------------------|--|--|
| ASCO   | DESCRIPTION (TESS)                                          | ARNG Applicability                                                                                 | When to<br>remove                                                                                                    | eMILPO<br>MVNAR | R3 Category   | 7 Digit Code<br>Or<br>Restriction<br>Code | Description                                                                                             |  |  |
| C8     | MARRIED TO SERVICE<br>SOLDIER                               | Soldier is married to<br>another service<br>Soldier                                                | Remove if<br>marital<br>status<br>changes                                                                                                    | N/A             | Not in IPPS-A |                                           |                                                                                                    |  |  |
| C9     | SOLE PARENT (also refer to ASCO 'D3')                       | Soldier is an<br>unmarried sole parent<br>of child under 18 living<br>in same household.           | Remove<br>when status<br>changes                                                                                                    | N/A             | ASGNCONS      | ACSPAR                                    | SOLE PARENT                                                                                             |  |  |
| D1     | DEPLOYMENT TO OCONUS<br>CONTINGENCY<br>OPERATIONS VOLUNTEER | Soldier has been<br>approved for<br>mobilization volunteer<br>IAW state policies and<br>procedures | Remove<br>when<br>Soldier is<br>selected<br>and<br>assigned for<br>mobilization<br>and given<br>999K<br>position<br>number<br>excess<br>code | N/A             | ASGNCONS      | ASCOD1                                    | DEPLOYMENT<br>TO OCONUS<br>CONTINGENCY<br>OPERATIONS<br>VOLUNTEER                                       |  |  |
| D2     | DECLINES AIRBORNE<br>CONSIDERATION                          |                                                                                                    |                                                                                                    |                 | Not in IPPS-A |                                           |                                                                                                    |  |  |
| D3     | NO APPROVED FAMILY<br>CARE PLAN (FCP)                       | Use IAW AR 600-20,<br>Army Command<br>Policy, Chapter 5-5<br>(see Appendix Q,<br>SPFA Matrix)      | Remove<br>when<br>Soldier's<br>Family Care<br>Plan is<br>approved                                                                            | FP              | Not in IPPS-A | RDFP                                      | Flag Code<br>(Report Type)<br>(A) Begin Date<br>of FLAGS (A)<br>(R) End Date of<br>FLAGS (C, D,<br>E,Z) |  |  |
| D4     | PREFER NON-AIRBORNE<br>ASSIGNMENT                           |                                                                                                    |                                                                                                    |                 | Not in IPPS-A |                                           |                                                                                                    |  |  |

| ASCO t | SCO to IPPS-A Restrictions Applicability Reference Table                                                       |                                                                                                    |                                                                                             |        |               |                   |                                      |  |
|--------|----------------------------------------------------------------------------------------------------|----------------------------------------------------------------------------------------------------|---------------------------------------------------------------------------------------------|--------|---------------|-------------------|--------------------------------------|--|
| ASCO   | DESCRIPTION (TESS)                                                                                             | ARNG Applicability                                                                                                    | When to                                                                                     | eMILPO | R3 Category   | 7 Digit Code      | Description                          |  |
|        |                                                                                                    |                                                                                                    | remove                                                                                      | MVNAR  |               | Or<br>Restriction |                                      |  |
|        |                                                                                                    |                                                                                                    |                                                                                             |        |               | Code              |                                      |  |
| D5     | SERVICE SOLDIER WITH<br>EXCEPTIONAL FAMILY<br>SOLDIER under EMFP (also<br>refer to ASCO 'D3' and<br>ASCO 'S2') | The ARNG<br>Exceptional Family<br>Soldier Program<br>(EFMP) is a DOD<br>program providing<br>comprehensive<br>support services to<br>military personnel and<br>their Family Soldiers<br>with special needs for<br>medical and/or<br>educational support<br>services. Eligible<br>personnel in the<br>ARNG include Active<br>Guard Reserve (AGR)<br>serving under the<br>authority of Title 10 or<br>Title 32 must<br>enroll. Non-AGR<br>Soldiers may<br>voluntarily enroll when<br>in an eligible active<br>duty status for more<br>than 30 consecutive<br>days. Per Army<br>Regulation 608-75,<br>ARNG AGR Soldiers<br>must report Family<br>Soldiers with special<br>needs and, if deemed<br>necessary per the<br>Army EFMP<br>Physician, Soldiers<br>must enroll Family<br>Soldiers must be<br>enrolled in DEERS<br>and schedule an<br>appointment at the<br>nearest Medical<br>Treatment Facility<br>EFMP Office to<br>complete enrollment<br>form DD 2792, the<br>Medical<br>Summary, DD 2792-1,<br>is initialed by child's | Remove<br>when no<br>longer<br>considered<br>a<br>dependent                                 | N/A    | Not in IPPS-A |                   |                                      |  |
| D7     | TWINS                                                                                                    | N/A                                                                                                    |                                                                                             |        | ASGNCONS      | ACTWIN            | TWINS                                |  |
| D8     | AIRBORNE VOLUNTEER                                                                                             | Soldier wishes to be<br>considered for<br>Airborne<br>training/assignment<br>and has been<br>approved/meets<br>minimum<br>requirements                                                                                                    | Remove<br>when status<br>changes or<br>Soldier is<br>assigned to<br>an Airborne<br>position | N/A    | ASGNCONS      | ASCOD8            | AIRBORNE<br>VOLUNTEER                |  |
| D9     | POTENTIAL US MIL<br>ACADEMY INSTR                                                                              | N/A                                                                                                    |                                                                                             |        | ASGNCONS      | ACPMAI            | POTENTIAL US<br>MIL ACADEMY<br>INSTR |  |

| ASCO to | ASCO to IPPS-A Restrictions Applicability Reference Table Cont'd |                                                                                                    |                                                                                                    |        |             |                                           |                                                                |  |  |
|---------|------------------------------------------------------------------|----------------------------------------------------------------------------------------------------|----------------------------------------------------------------------------------------------------|--------|-------------|-------------------------------------------|----------------------------------------------------------------|--|--|
| ASCO    | DESCRIPTION (TESS)                                               | ARNG Applicability                                                                                                    | When to<br>remove                                                                                     | eMILPO | R3 Category | 7 Digit Code<br>Or<br>Restriction<br>Code | Description                                                    |  |  |
| E1      | COUNTRY RESTRICTION                                              | Use when a country<br>restriction is placed<br>the Soldier                                                                     | Remove<br>when<br>country<br>restriction is<br>removed                                                | N/A    | ASGNCONS    | ACCR                                      | COUNTRY<br>RESTRICTIO                                          |  |  |
| E2      | EXPLOSIVE ORDNANCE<br>DISPOSAL (EOD)<br>VOLUNTEER                | Soldier wishes to be<br>considered for EOD<br>training/assignment<br>and has been<br>approved/meets<br>minimum<br>requirements | Remove<br>when status<br>changes or<br>Soldier is<br>assigned to<br>an EOD<br>position                | N/A    | ASGNCONS    | ASCOE2                                    | EXPLOSIVE<br>ORDNANCE<br>DISPOSAL<br>(EOD)<br>VOLUNTEER        |  |  |
| E5      | DEPLOYMENT RETURNEE                                              | N/A                                                                                                    |                                                                                                    |        | ASGNCONS    | ACDRTN                                    | DEPLOYME<br>NT<br>RETURNEE                                     |  |  |
| E6      | CONSIDER FOR COMBINED<br>ARMS COMBAT TNG<br>CENTER               | N/A                                                                                                    |                                                                                                    |        | ASGNCONS    | ACCACT                                    | CONSIDER<br>FOR<br>COMBINED<br>ARMS<br>COMBAT<br>TNG<br>CENTER |  |  |
| E7      | PROMOTABLE TO COL                                                | Soldier is a<br>promotable LTC                                                                                                 | Remove<br>when status<br>changes or<br>promoted                                                       | N/A    | ASGNCONS    | ACPTCOL                                   | PROMOTAB<br>LE TO COL                                          |  |  |
| E8      | CONSIDER FOR DEFENSE<br>INSTITUTES                               | N/A                                                                                                    |                                                                                                    |        | ASGNCONS    | ACDINS                                    | CONSIDER<br>FOR<br>DEFENSE<br>INSTITUTES                       |  |  |
| E9      | PRE-IDENTIFIED FOR JUMP-<br>START                                | N/A                                                                                                    |                                                                                                    |        | ASGNCONS    | ACPJST                                    | PRE-<br>IDENTIFIED<br>FOR JUMP-<br>START                       |  |  |
| F1      | CONSIDER FOR ARMY<br>READINESS                                   | N/A                                                                                                    |                                                                                                    |        | ASGNCONS    | ACARED                                    | CONSIDER<br>FOR ARMY<br>READINESS                              |  |  |
| F2      | CONSIDER FOR GROUND<br>LIAISON OFFICER DUTY                      | N/A                                                                                                    |                                                                                                    |        | ASGNCONS    | ACGLOF                                    | CONSIDER<br>FOR<br>GROUND<br>LIAISON<br>OFFICER<br>DUTY        |  |  |
| F3      | RESTRICTED FROM<br>PARTICIPATING IN UNIT<br>MOVES                | Applies to Title<br>32/Title 10 and<br>In-service Recruits<br>(ISR) that have<br>mandatory<br>stabilization<br>requirement.    | Remove<br>once the<br>requirement<br>is no longer<br>applicable                                       | N/A    | ASGNCONS    | ACRPUM                                    | RESTRICTE<br>D FROM<br>PARTICIPATI<br>NG IN UNIT<br>MOVES      |  |  |
| F4      | CONSIDER FOR JOINT<br>TOUR                                       | Soldier wishes to be<br>considered for<br>training/assignment<br>and has been<br>approved/meets<br>minimum<br>requirements     | Remove<br>when no<br>longer<br>approved or<br>Soldier no<br>longer<br>wants this<br>consideratio<br>n | N/A    | ASGNCONS    | ACJTTR                                    | CONSIDER<br>FOR JOINT<br>TOUR                                  |  |  |
| F5      | ADVANCED MILITARY<br>STUDY PROGRAM                               | Includes Resident<br>Senior Service<br>College (SCC)<br>Student                                                                | Remove<br>upon<br>completion<br>of training                                                           | N/A    | ASGNCONS    | ACAMPG                                    | ADVANCED<br>MILITARY<br>STUDY<br>PROGRAM<br>GRAD               |  |  |
| F6      | ADVANCED OPERATIONS<br>STUDY FELLOWSHIP                          | Command and<br>General Staff<br>College (CGSC)<br>Student                                                                      | Remove<br>upon<br>completion<br>of training                                                           | N/A    | ASGNCONS    | ACASFG                                    | ADVANCED<br>OPERATION<br>S STUDY<br>FELLOWSHI<br>P GRAD        |  |  |
| F7      | PHD CANDIDATE                                                    | N/A                                                                                                    |                                                                                                    |        | ASGNCONS    | ACPHDC                                    | PHD                                                            |  |  |

| ASCO t | o IPPS-A Restrictions Applicabil | ity Reference Table Cor           | nťd                      |                 | -                 | -                                 |             |
|--------|----------------------------------|-----------------------------------|--------------------------|-----------------|-------------------|-----------------------------------|-------------|
| ASCO   | DESCRIPTION (TESS)               | ARNG Applicability                | When to<br>remove        | eMILPO<br>MVNAR | R3 Category       | 7 Digit Code<br>Or<br>Restriction | Description |
| 10     |                                  |                                   |                          |                 | ACONCONE          |                                   |             |
| JZ     | SLATED SECOND MARKET             |                                   |                          |                 | ASGINCONS         | ASKEIVIJZ                         | SOLDIER     |
|        |                                  |                                   |                          |                 |                   |                                   | NOT         |
|        |                                  |                                   |                          |                 |                   |                                   | SLATED      |
|        |                                  |                                   |                          |                 |                   |                                   | SECOND      |
| 10     |                                  |                                   |                          |                 | 40000000          | 0.4514.10                         | MARKET      |
| J3     |                                  |                                   |                          |                 | ASGNCONS          | ASKEMJ3                           | ASK-EM      |
|        | AFFROVED 12 MONTHS               |                                   |                          |                 |                   |                                   | ON          |
|        |                                  |                                   |                          |                 |                   |                                   | APPROVED    |
|        |                                  |                                   |                          |                 |                   |                                   | 12 MONTHS   |
| J4     | ASK-EM STABILIZATION             |                                   |                          |                 | ASGNCONS          | ASKEMJ4                           | ASK-EM      |
|        | APPROVED 24 MONTHS               |                                   |                          |                 |                   |                                   | STABILIZATI |
|        |                                  |                                   |                          |                 |                   |                                   |             |
|        |                                  |                                   |                          |                 |                   |                                   | 24 MONTHS   |
| J5     | ASK-EM STABILIZATION             |                                   |                          |                 | ASGNCONS          | ASKEMJ5                           | ASK-EM      |
|        | APPROVED 36 MONTHS               |                                   |                          |                 |                   |                                   | STABILIZATI |
|        |                                  |                                   |                          |                 |                   |                                   | ON          |
|        |                                  |                                   |                          |                 |                   |                                   | 36 MONTHS   |
| J6     | SOLDIER INITIATED                |                                   |                          |                 | ASGNCONS          | ASCOJ6                            | SOLDIER     |
|        | VOLUNTARY JOINT                  |                                   |                          |                 |                   |                                   | INITIATED   |
|        | DOMICILE BREAK                   |                                   |                          |                 |                   |                                   | VOLUNTARY   |
|        |                                  |                                   |                          |                 |                   |                                   | JOINT       |
|        |                                  |                                   |                          |                 |                   |                                   | BREAK       |
| K1     | SOLE SURVIVING SON OR            | Soldier meets                     | Remove                   | SS              | ASGNCONS          | ACSSSD                            | SOLE        |
|        | DAUGHTER                         | criteria for Sole                 | when status              |                 |                   |                                   | SURVIVING   |
|        |                                  | Surviving                         | changes                  |                 |                   |                                   | SON OR      |
|        |                                  | Son/Daughter status               |                          |                 |                   |                                   | DAUGHTER    |
|        |                                  | per AR 614-200                    |                          |                 | READINESS         | RDSS                              | ΜΑΝΙΙΑΙ     |
|        |                                  |                                   |                          |                 | I LE I DI I LE CO | 11200                             | ENTRY       |
| K2     | EXEMPTION FROM HOSTILE           | Soldier is exempted               | Remove                   | N/A             | ASGNCONS          | ACEHFA                            | EXEMPTION   |
|        | FIRE AREA                        | from Hostile Fire                 | when status              |                 |                   |                                   | FROM        |
|        |                                  | Area per current                  | changes                  |                 |                   |                                   |             |
|        |                                  | including non-cadre               |                          |                 |                   |                                   |             |
|        |                                  | WTU Soldiers                      |                          |                 |                   |                                   |             |
| K3     | INSTRUCTOR VOLUNTEER             | Soldier wishes to be              | Remove                   | N/A             | ASGNCONS          | ASCOK3                            | INSTRUCTO   |
|        |                                  | considered for                    | when status              |                 |                   |                                   | R           |
|        |                                  | Instructor<br>training/assignment | changes or<br>Soldier is |                 |                   |                                   | VOLUNTEER   |
|        |                                  | and has been                      | assigned to              |                 |                   |                                   |             |
|        |                                  | approved/meets                    | an instructor            |                 |                   |                                   |             |
|        |                                  | minimum                           | position                 |                 |                   |                                   |             |
| 14     |                                  | requirements                      | Demovie                  | N1/A            | ASCNOONS          | 405004                            | FOUN        |
| K4     |                                  | Soldier appointed as              | Kemove<br>when no        | N/A             | ASGNCONS          | ACEQUA                            |             |
|        | ABVIOOR                          | Opportunity Advisor               | longer                   |                 |                   |                                   | TY ADVISOR  |
|        |                                  |                                   | applicable               |                 |                   |                                   |             |
| K5     | INSPECTOR GENERAL                | Use when Soldier is               | Remove                   | N/A             | HISTORY           | ASCOK5                            | INSPECTOR   |
|        |                                  | assigned to the IG                | when<br>Soldior is       |                 |                   |                                   | GENERAL     |
|        | OTTICER VOLUNTEER                | position                          | reassigned               |                 |                   |                                   | SSIONED     |
|        |                                  |                                   | readdigrida              |                 |                   |                                   | OFFICER     |
|        |                                  |                                   | _                        |                 |                   |                                   | VOLUNTEER   |
| K6     |                                  | When Soldier is                   | Remove                   | N/A             | ASGNCONS          | ASCOK6                            | ACTIVE      |
|        |                                  | assigned as an                    | upon                     |                 |                   |                                   | COMPONEN    |
|        | ABVIOOR VOLUNTEER                | AC/RC Advisor                     | of                       |                 |                   |                                   |             |
|        |                                  | Volunteer                         | assignment               |                 |                   |                                   | RESERVE     |
|        |                                  |                                   | -                        |                 |                   |                                   | COMPONEN    |
|        |                                  |                                   |                          |                 |                   |                                   |             |
|        |                                  |                                   |                          |                 |                   |                                   |             |
| K7     | OBSERVER CONTROLLER              | N/A                               |                          |                 | ASGNCONS          | ACOCV                             | OBSERVER    |
|        | VOLUNTEER                        |                                   |                          |                 |                   |                                   | CONTROLLE   |
|        |                                  |                                   |                          |                 |                   |                                   | R           |
| 1      | 1                                |                                   |                          |                 |                   |                                   | VOLUNTEER   |

| ASCO to | ASCO to IPPS-A Restrictions Applicability Reference Table Cont'd |                                                                                                    |                                                                                 |                 |               |                                   |                                                                                         |  |  |
|---------|------------------------------------------------------------------|----------------------------------------------------------------------------------------------------|---------------------------------------------------------------------------------|-----------------|---------------|-----------------------------------|-----------------------------------------------------------------------------------------|--|--|
| ASCO    | DESCRIPTION (TESS)                                               | ARNG Applicability                                                                                                    | When to remove                                                                  | eMILPO<br>MVNAR | R3 Category   | 7 Digit Code<br>Or<br>Restriction | Description                                                                             |  |  |
| K8      | AIT PLATOON SERGEANT<br>POSITION VOLUNTEER                       | Soldier is assigned<br>as RSP Cadre                                                                                                    | Remove<br>when status<br>changes                                                | N/A             | HISTORY       | ASCOK8                            | AIT<br>PLATOON<br>SERGEANT<br>POSITION<br>VOLUNTEER                                     |  |  |
| К9      | KOREA COMMAND<br>SPONSORED TOUR                                  | N/A                                                                                                    |                                                                                 |                 | ASGNCONS      | ACKCST                            | KOREA<br>COMMAND                                                                        |  |  |
| L1      | UNDER<br>ARREST, CONFINEMENT                                     | Soldier confined<br>(Civilian or military)                                                                                                    | Remove<br>only if<br>released<br>or acquitted                                   | LR              | ASGNELIG      | AEACMCA                           | UNDER<br>ARREST,<br>CONFINEME<br>OR ENDING<br>MILITARY R<br>CRIMINAL<br>COURT<br>ACTION |  |  |
| L2      | SURVIVING SOLDIER                                                | Active Guard<br>Reserve Soldiers<br>who experience the<br>death of a military<br>family Soldier<br>(Spouse, parent,<br>child, or sibling) may<br>request to be coded<br>as a Surviving<br>Soldier (ASCO "L2")<br>by submitting a DA<br>Form 4187. | Upon<br>Soldiers<br>request to<br>terminate or<br>remove<br>their<br>request    | N/A             | Not in IPPS-A |                                   |                                                                                         |  |  |
| L3      | DOCUMENTED<br>SEX RELATED OFFENSE<br>(DSRO)                      | ORB and ERB will<br>only display "DSRO"<br>in Section X –<br>Remarks PQR will<br>only display "DSRO"<br>as the description for<br>"L3" DO NOT display<br>this code or<br>definition on the<br>UMR.                                                | DO NOT<br>REMOVE                                                                | N/A             | ASGNCONS      | ACDSRO                            | DOCUMENT<br>SEX<br>RELATED<br>OFFENSE                                                   |  |  |
| L4      | PENDING COVID-19<br>VACCINATION ACTION                           |                                                                                                    |                                                                                 |                 | ASGNCONS      | ASCOL4                            | PENDING<br>COVID-19<br>VACCINATIO<br>ACTION                                             |  |  |
| L5      | DUE LOG PLANNER<br>UTILIZATION                                   | When Soldier has<br>been identified<br>For next assignment<br>as LOG<br>Planner                                                                                                    | Remove<br>when<br>Soldier is<br>Serving in<br>the position<br>of LOG<br>Planner | N/A             | ASGNCONS      | ACDLOG                            | DUE LOG<br>PLANNER<br>UTILIZATION                                                       |  |  |
| L6      | SERVING LOG PLANNER<br>UTILIZATION                               | When Soldier is<br>serving in the<br>position of LOG<br>Planner                                                                                                    | Remove<br>when<br>Soldier<br>Completes<br>assignment<br>as LOG<br>Planner       | N/A             | ASGNCONS      | ACSLOG                            | SERVING<br>PLANNER<br>UTILIZATION                                                       |  |  |
| L7      | COMPLETED LOG PLANNER<br>UTILIZATION                             | When Soldier has<br>completed<br>assignment as LOG<br>Planner                                                                                                    | N/A                                                                             | N/A             | ASGNCONS      | ACCLOG                            | COMPLETE<br>LOG<br>PANNER<br>UTILIZATION                                                |  |  |

| ASCO to | ASCO to IPPS-A Restrictions Applicability Reference Table Cont'd                                                               |                                                                                                    |                                                      |        |             |                           |                                                                                                    |  |  |
|---------|----------------------------------------------------------------------------------------------------|----------------------------------------------------------------------------------------------------|------------------------------------------------------|--------|-------------|---------------------------|----------------------------------------------------------------------------------------------------|--|--|
| ASCO    | DESCRIPTION (TESS)                                                                                                    | ARNG Applicability                                                                                                    | When to                                              | eMILPO | R3 Category | 7 Digit Code              | Description                                                                                                    |  |  |
|         |                                                                                                    |                                                                                                    | remove                                               | MVNAR  |             | Or<br>Restriction<br>Code |                                                                                                    |  |  |
| L8      | ASSIGNMENT<br>RESTRICTIONS FOR<br>CONVICTED SEXUAL<br>ASSAULT OFFENDER                                                         | Soldier is required to<br>register as a sex<br>offender                                                                                                    | Soldier will<br>be<br>discharged<br>with the<br>code | N/A    | ASGNCONS    | ACRCSA                    | ASSIGNMENT<br>RESTRICTIONS<br>FOR<br>CONVICTED<br>SEXUAL<br>ASSAULT<br>OFFENDER                                                                                                    |  |  |
| L9      | ASSIGNMENT<br>RESTRICTIONS UNDER THE<br>LAUTENBERG AMENDMENT<br>APPLY                                                          | Soldier has been<br>convicted of<br>domestic violence<br>(see Appendix Q,<br>SPFA Matrix)                                                                                                    | Soldier will<br>be<br>discharged<br>with the<br>code | LA     | HISTORY     | PDLMBL9<br>RDLA           | LAUTENBERG<br>AMENDMENT<br>RESTRICTIONS<br>ACTION<br>Flag Code<br>(Report Type)<br>(A) Begin Date<br>of FLAGQ (A)<br>(R) End Date of<br>FLAGQ (D, E, Z)                                 |  |  |
|         | LEGAL/ADMIN DSCH OR<br>SEP (NON-MEDICAL BOARD<br>ACTIONS) *DO NOT USE for<br>ETS or Retirements. See<br>ASCO 'W3 and 'W4' use. | commanders will<br>code Soldiers<br>pending non-medical<br>board action for legal<br>or administrative<br>discharge or<br>separation. Use of<br>'B9' only does not<br>report non-<br>deployable status to<br>HRC. | Soldier Will<br>be<br>discharged<br>with the<br>code | LU     | READINESS   | RDLD                      | LEGALADMIN<br>DSCH OR SEP<br>(NON-MEDICAL<br>BOARD<br>ACTIONS)<br>ACTION<br>Flag Code<br>(Report Type)<br>(A) Begin date<br>of FLAGB or<br>FLAGB or<br>FLAGB or<br>FLAGB or<br>FLAGB or |  |  |
| LE      | APPROVED COVID-19<br>VACCINATION EXEMPTION                                                                                     |                                                                                                    |                                                      |        | ASGNCONS    | ASCOLE                    | APPROVED<br>COVID-19<br>VACCINATION<br>EXEMPTION                                                                                                    |  |  |
| M1      | UNDER INVEST FOR<br>SUBVERSION OF<br>DISAFFECTION                                                                              | Under investigation<br>(see Appendix Q,<br>SPFA Matrix)                                                                                                    | Remove<br>when<br>completed                          | LI     | ASGNCONS    | ACUISD                    | UNDER INVEST<br>FOR<br>SUBVERSION<br>OF<br>DISAFFECTION                                                                                                    |  |  |
|         |                                                                                                    |                                                                                                    |                                                      |        | READINE SS  |                           | Flag Code<br>(Report Type)<br>(A) Begin date<br>of FLAGL or<br>FLAGM (A) (R)<br>End Date of<br>FLAGL or<br>FLAGM (C,D,Z)                                                                |  |  |
| M2      | MI PROGRAMS (AIDP-ISR)                                                                                                    |                                                                                                    |                                                      | N/A    | ASGNCONS    | ACMIP1                    | MI PROGRAMS<br>(AIDP-ISR                                                                                                    |  |  |
| M3      | MI PROGRAMS (JOCCP)                                                                                                    |                                                                                                    |                                                      | N/A    | ASGNCONS    | ACMIP2                    | MI PROGRAMS<br>(JOCCP                                                                                                    |  |  |
| M4      | MI PROGRAMS (WOCCP)                                                                                                    |                                                                                                    |                                                      | N/A    | ASGNCONS    | ACMIP3                    | MI PROGRAMS<br>(WOCCP)                                                                                                    |  |  |
| M5      | MI PROGRAMS (AIDP-<br>CYBER)                                                                                                   |                                                                                                    |                                                      | N/A    | ASGNCONS    | ACMIP4                    | MI PROGRAMS<br>(AIDP-CYBER)                                                                                                    |  |  |
| M6      | MI PROGRAMS(JOGP)                                                                                                    |                                                                                                    |                                                      | N/A    | ASGNCONS    | ACMIP5                    | MI<br>PROGRAMS(JO<br>GP)                                                                                                    |  |  |
| M7      | MI PROGRAMS (CERDEC)                                                                                                    |                                                                                                    |                                                      | N/A    | ASGNCONS    | ACMIP6                    | MI PROGRAMS<br>(CERDEC)                                                                                                    |  |  |
| M8      | MI PROGRAMS (AIDP-CI)                                                                                                    |                                                                                                    |                                                      | N/A    | ASGNCONS    | ACMIP7                    | MI PROGRAMS<br>(AIDP-CI)                                                                                                    |  |  |
| M9      | MI PROGRAMS (NSA/CSS)                                                                                                    |                                                                                                    |                                                      | N/A    | ASGNCONS    | ACMIP8                    | MI PROGRAMS<br>(NSA/CSS)                                                                                                    |  |  |

| ASCO to IPPS-A Restrictions Applicability Reference Table Cont'd |                                                                                   |                                                                                                    |                                                                                                    |                                                      |               |                           |                                                                                                    |  |
|------------------------------------------------------------------|-----------------------------------------------------------------------------------|----------------------------------------------------------------------------------------------------|----------------------------------------------------------------------------------------------------|------------------------------------------------------|---------------|---------------------------|----------------------------------------------------------------------------------------------------|--|
| ASCO                                                             | DESCRIPTION (TESS)                                                                | ARNG Applicability                                                                                                    | When to                                                                                                    | eMILPO                                               | R3 Category   | 7 Digit Code              | Description                                                                                                    |  |
|                                                                  |                                                                                   |                                                                                                    | remove                                                                                                    | MVNAR                                                |               | Or<br>Restriction<br>Code |                                                                                                    |  |
| N1                                                               | UNDER INVESTIGATION BY<br>MILITARY OR CIVIL<br>CRIMINAL INVESTIGATION<br>ACTIVITY | Under investigation<br>(see Appendix Q,<br>SPFA Matrix)                                                                                                    | Remove<br>when<br>completed                                                                                                    | LI                                                   | ASGNCONS      | ACUIMCC                   | UNDER<br>INVESTIGATIO<br>N BY MILITARY<br>OR CIVIL<br>CRIMINAL<br>INVESTIGATIO<br>N ACTIVITY                                       |  |
|                                                                  |                                                                                   |                                                                                                    |                                                                                                    |                                                      | READINESS     | RDLI                      | ACTION<br>Flag Code<br>(Report Type)<br>(A) Begin date<br>of FLAGL or<br>FLAGM (A) (R)<br>End Date of<br>FLAGL or<br>FLAGM (C,D,Z) |  |
| 01                                                               | OPT OUT PROMOTION<br>BOARD CPT 1                                                  | Use when Soldier<br>"opts out" for<br>promotion board<br>consideration                                                                                                    | Historical<br>(do not<br>remove)                                                                                                    | N/A                                                  | STABIL        | SBOPC1                    | OPT OUT<br>PROMOTION<br>BOARD CPT 1                                                                                                |  |
| 02                                                               | OPT OUT PROMOTION<br>BOARD CPT 2                                                  | Use when Soldier<br>"opts out" for<br>promotion board<br>consideration                                                                                                    | Historical<br>(do not<br>remove)                                                                                                    | N/A                                                  | STABIL        | SBOPC2                    | OPT OUT<br>PROMOTION<br>BOARD CPT 2                                                                                                |  |
| O3                                                               | OPT OUT PROMOTION<br>BOARD MAJ 1                                                  | Use when Soldier<br>"opts out" for<br>promotion board<br>consideration                                                                                                    | Historical<br>(do not<br>remove)                                                                                                    | N/A                                                  | STABIL        | SBOPM1                    | OPT OUT<br>PROMOTION<br>BOARD MAJ 1                                                                                                |  |
| O4                                                               | OPT OUT PROMOTION<br>BOARD MAJ 2                                                  | Use when Soldier<br>"opts out" for<br>promotion board<br>consideration                                                                                                    | Historical<br>(do not<br>remove)                                                                                                    | N/A                                                  | STABIL        | SBOPM2                    | OPT OUT<br>PROMOTION<br>BOARD MAJ 2                                                                                                |  |
| O5                                                               | OPT OUT PROMOTION<br>BOARD LTC 1                                                  | Use when Soldier<br>"opts out" for<br>promotion board<br>consideration                                                                                                    | Historical<br>(do not<br>remove)                                                                                                    | N/A                                                  | STABIL        | SBOPT1                    | OPT OUT<br>PROMOTION<br>BOARD LTC 1                                                                                                |  |
| O6                                                               | OPT OUT PROMOTION<br>BOARD LTC 2                                                  | Use when Soldier<br>"opts out" for<br>promotion board<br>consideration                                                                                                    | Historical<br>(do not<br>remove)                                                                                                    | N/A                                                  | STABIL        | SBOPT2                    | OPT OUT<br>PROMOTION<br>BOARD LTC 2                                                                                                |  |
| 07                                                               | OPT OUT PROMOTION<br>BOARD COL 1                                                  | Use when Soldier<br>"opts out" for<br>promotion board<br>consideration                                                                                                    | Historical<br>(do not<br>remove)                                                                                                    | N/A                                                  | STABIL        | SBOPO1                    | OPT OUT<br>PROMOTION<br>BOARD COL 1                                                                                                |  |
| O8                                                               | OPT OUT PROMOTION<br>BOARD COL 2                                                  | Use when Soldier<br>"opts out" for<br>promotion board<br>consideration                                                                                                    | Historical<br>(do not<br>remove)                                                                                                    | N/A                                                  | STABIL        | SBOPO2                    | OPT OUT<br>PROMOTION<br>BOARD COL 2                                                                                                |  |
| P1                                                               | SUSPENSION OF<br>FAVORABLE PERSONNEL<br>ACTION (FLAGGED)                          | Soldier has active<br>SFPA record (see<br>Appendix Q, SPFA<br>Matrix)                                                                                                    | Remove<br>when no<br>longer<br>flagged                                                                                                    | SFPA<br>code<br>mapped<br>by HRC<br>to LI, LD,<br>LZ | Not in IPPS-A |                           |                                                                                                    |  |
| Ρ3                                                               | BREVET PROMOTION TO<br>CPT                                                        | Use when Soldier is<br>assigned to a critical<br>position to serve at<br>the next higher rank<br>and receives<br>Temporary Date of<br>Rank (TDOR) for<br>brevet promotion.<br>*Soldier retains their<br>Primary Date of<br>Rank (PDOR) for<br>current promotion<br>board selection<br>process and<br>timelines. | Remove<br>when<br>Soldier<br>completes<br>temporary<br>brevet<br>promotion<br>assignment<br>or is<br>promoted to<br>the next<br>higher rank<br>and<br>receives<br>FEDREC. | N/A                                                  | ASGNCONS      | ACBP03                    | BREVET<br>PROMOTION<br>TO CPT                                                                                                    |  |

| ASCO A | ASCO Applicability Reference Table (cont'd) |                                                                                                    |                                                                                                    |                 |             |                     |                                               |  |  |
|--------|---------------------------------------------|----------------------------------------------------------------------------------------------------|----------------------------------------------------------------------------------------------------|-----------------|-------------|---------------------|-----------------------------------------------|--|--|
| ASCO   | DESCRIPTION (TESS)                          | ARNG Applicability                                                                                                    | When to<br>remove                                                                                                    | eMILPO<br>MVNAR | R3 Category | 7 Digit Code<br>Or  | Description                                   |  |  |
|        |                                             |                                                                                                    |                                                                                                    |                 |             | Restriction<br>Code |                                               |  |  |
| P4     | BREVET PROMOTION TO<br>MAJ                  | Use when Soldier is<br>assigned to a critical<br>position to serve at<br>the next higher rank<br>and receives<br>Temporary Date of<br>Rank (TDOR) for<br>brevet promotion.<br>*Soldier retains their<br>Primary Date of<br>Rank (PDOR) for<br>current promotion<br>board selection<br>process and<br>timelines. | Remove<br>when<br>Soldier<br>completes<br>temporary<br>brevet<br>promotion<br>assignment<br>or is<br>promoted to<br>the next<br>higher rank<br>and<br>receives<br>FEDREC.                                                                                         | N/A             | ASGNCONS    | ACBP04              | BREVET<br>PROMOTION<br>TO MAJ                 |  |  |
| P5     | BREVET PROMOTION TO<br>LTC                  | Use when Soldier is<br>assigned to a critical<br>position to serve at<br>the next higher rank<br>and receives<br>Temporary Date of<br>Rank (TDOR) for<br>brevet promotion.<br>*Soldier retains their<br>Primary Date of<br>Rank (PDOR) for<br>current promotion<br>board selection<br>process and<br>timelines. | Remove<br>when<br>Soldier<br>completes<br>temporary<br>brevet<br>promotion<br>assignment<br>or is<br>promoted to<br>the next<br>higher rank<br>and<br>receives<br>FEDREC.                                                                                         | N/A             | ASGNCONS    | ACBP05              | BREVET<br>PROMOTION<br>TO LTC                 |  |  |
| P6     | BREVET PROMOTION TO<br>COL                  | Use when Soldier is<br>assigned to a critical<br>position to serve at<br>the next higher rank<br>and receives<br>Temporary Date of<br>Rank (TDOR) for<br>brevet promotion.<br>*Soldier retains their<br>Primary Date of<br>Rank (PDOR) for<br>current promotion<br>board selection<br>process and<br>timelines. | Remove<br>when<br>Soldier<br>completes<br>temporary<br>brevet<br>promotion<br>assignment<br>or is<br>promoted to<br>the next<br>higher rank<br>and<br>receives<br>FEDREC.                                                                                         | N/A             | ASGNCONS    | ACBP06              | BREVET<br>PROMOTION<br>TO COL                 |  |  |
| Ρ7     | Temporary Promotion<br>(National Guard)     | Authorize temporary<br>promotions to the<br>grade of SGT -<br>MSG, during<br>specified periods<br>designated in<br>writing. See PPOM<br>20-048.                                                                                                    | A<br>temporary<br>promotion<br>authorized<br>under this<br>provision<br>will remain<br>until such<br>time the<br>condition<br>is met, at<br>which<br>point the<br>promotion<br>is<br>permanent<br>or the<br>promotion<br>expires.<br>whichever<br>comes<br>first. | N/A             | ASGNCONS    | TMPRONG             | TEMPORARY<br>PROMOTION<br>(NATIONAL<br>GUARD) |  |  |

| ASCO t | ASCO to IPPS-A Restrictions Applicability Reference Table Cont'd                                              |                                                                                                    |                                                                                                    |        |               |                           |                                                                                                    |  |  |
|--------|----------------------------------------------------------------------------------------------------|----------------------------------------------------------------------------------------------------|----------------------------------------------------------------------------------------------------|--------|---------------|---------------------------|----------------------------------------------------------------------------------------------------|--|--|
| ASCO   | DESCRIPTION (TESS)                                                                                            | ARNG Applicability                                                                                                    | _ When                                                                                                    | eMILPO | R3 Category   | 7 Digit Code              | Description                                                                                                    |  |  |
|        |                                                                                                    |                                                                                                    | To remove                                                                                                    | MVNAR  |               | Or<br>Restriction<br>Code |                                                                                                    |  |  |
| R1     | SECURITY FORCE<br>ASSISTANCE BRIGADE<br>(SFAB) OR MILITARY<br>ADVISOR TRAINING<br>ACADEMY (MATA)<br>VOLUNTEER | Use when Soldier is assigned to position                                                                                   | Remove<br>when<br>Soldier<br>completes<br>assignment<br>or is<br>reassigned                                               | N/A    | ASGNCONS      | ACSFABV                   | SECURITY<br>FORCE<br>ASSISTANCE<br>BRIGADE<br>(SFAB) OR<br>MILITARY<br>ADVISOR<br>TRAINING<br>ACADEMY<br>(MATA)<br>VOLUNTEER |  |  |
| R2     | WHITE HOUSE<br>COMMUNICATION AGENCY<br>VOLUNTEER                                                              | Use when Soldier is<br>assigned to position                                                                                | Remove<br>when<br>Soldier<br>completes<br>assignment<br>or is<br>reassigned                                               | N/A    | ASGNCONS      | ACWHCAV                   | WHITE HOUSE<br>COMMUNICATI<br>ON AGENCY<br>VOLUNTEER                                                                         |  |  |
| RD     | REAR DETACHMENT<br>DEPLOYABLE                                                                                 | Soldiers who are<br>otherwise available<br>without<br>administrative, legal,<br>service support or<br>medical limitations. | If the<br>Soldier's<br>status<br>changes to<br>non-<br>available or<br>Soldier is<br>assigned to<br>a forward<br>element. | RC     | Not in IPPS-A | RDRC                      | <b>ACTION</b><br>Manual                                                                                                    |  |  |
| RX     | G1 APPROVED RELIGIOUS<br>EXCEPTION TO WEAR AND<br>APPEARANCE                                                  | Soldier meets<br>criteria of AR 600-<br>20, para 5-6g (4)                                                                  | Remove<br>when status<br>changes                                                                                          | N/A    | Not in IPPS-A |                           |                                                                                                    |  |  |
| S1     | COMPASSIONATE<br>STABILIZATION                                                                                | Title 32/Title 10 AGR<br>applicability only (DA<br>3739) per AR 614-<br>200                                                | Remove<br>when status<br>changes                                                                                          | N/A    | STABIL        | SBCOMPS                   | COMPASSIONA<br>TE<br>STABILIZATION                                                                                           |  |  |
| S2     | EFMP STABILIZATION (also<br>refer to ASCO 'D3' and ASCO<br>'D5')                                              | Applicable to<br>Soldiers per AR 608-<br>75                                                                                | Remove<br>when status<br>changes                                                                                          | N/A    | STABIL        | SBEFMP                    | EFMP<br>STABILIZATION                                                                                                    |  |  |
| S3     | SURVIVOR STABILIZATION<br>(also refer to ASCO 'L2'                                                            | Applicable to<br>Soldiers per MILPER<br>message 16-140                                                                     | Remove<br>when status<br>changes                                                                                          | N/A    | STABIL        | SBSURV                    | SURVIVOR<br>STABILIZATION                                                                                                    |  |  |
| S4     | ASK STABILIZATION<br>PREFERENCE                                                                               | Use when Soldier<br>receives approval for<br>stabilization tour                                                            | Remove<br>when<br>stabilization<br>is no longer<br>required or<br>Soldier<br>declines<br>stabilization<br>tour            | N/A    | HISTORY       | ASCOS4                    | ASK<br>STABILIZATION<br>PREFERENCE                                                                                           |  |  |
| S5     | ASK STABILIZATION<br>PREFERENCE DECLINATION                                                                   | Use when Soldier<br>declines stabilization<br>tour                                                                         | Remove if<br>Soldier is<br>approved<br>for<br>stabilization<br>tour                                                       | N/A    | HISTORY       | ASCOS5                    | ASK<br>STABILIZATION<br>PREFERENCE<br>DECLINATION                                                                            |  |  |
| S8     | ARSOF DIV NOM                                                                                                 | Use when Soldier is<br>nominated                                                                                           | Remove<br>when<br>Soldier is<br>assigned to<br>ARSOF<br>position                                                          | N/A    | ASGNCONS      | ACSOF1                    | ARSOF DIV<br>NOM                                                                                                    |  |  |
| S9     | ARSOF DIV MANAGEMENT                                                                                          | Use when Soldier is<br>assigned to position                                                                                | Remove<br>when<br>Soldier<br>completes<br>assignment<br>or is<br>reassigned                                               | N/A    | ASGNCONS      | ACSOF2                    | ARSOF DIV<br>MANAGEMENT                                                                                                    |  |  |

| ASCO to | DIPPS-A Restrictions Applicabil                                               | itv Reference Table Cor                                                                                                    | nťd                                                                                                    |                 |                            |                                   |                                                                                                    |
|---------|-------------------------------------------------------------------------------|----------------------------------------------------------------------------------------------------|----------------------------------------------------------------------------------------------------|-----------------|----------------------------|-----------------------------------|----------------------------------------------------------------------------------------------------|
| ASCO    | DESCRIPTION (TESS)                                                            | ARNG Applicability                                                                                                    | When to<br>remove                                                                                                    | eMILPO<br>MVNAR | R3 Category                | 7 Digit Code<br>Or<br>Restriction | Description                                                                                                    |
| SF      | UNITED STATES SPACE<br>FORCE (USSF) TRANSFER                                  |                                                                                                    |                                                                                                    |                 | ASGNCONS                   | Code                              | UNITED<br>STATES<br>SPACE FORCE<br>(USSF)<br>TRANSFER                                                                                                    |
| T1      | TEMPORARY CHANGE OF<br>STATION (TCS)<br>AUGMENTOR                             | Soldier is temporarily<br>assigned to unit via<br>TSC orders                                                                                                    | Remove<br>when status<br>changes                                                                                                    | тс              | Not in IPPS-A<br>READINESS | RDTC                              | ACTION<br>(A) Assignment<br>when Action =<br>'TCS', Status =<br>'O' (R)<br>Assignment<br>when Action =<br>'TCS', Status =<br>'C'                                                                                       |
| T2      | APPROVED WARRANT<br>OFFICER/OCS APPLICATION                                   | Soldier has<br>approved<br>predetermined or<br>holds letter of WO<br>Appointment                                                                                                    | Remove<br>upon<br>completion<br>or removal<br>from                                                                                                    | EC              | ASGNCONS                   | ACOCSW                            | APPROVED<br>WARRANT<br>OFFICER/OCS<br>APPLICATION                                                                                                    |
|         |                                                                               | eligibility                                                                                                    | program                                                                                                    |                 | READINESS                  | RDEC                              | ACTION<br>Restriction (A)<br>Begin Date / (R)<br>End Date:<br>RES_ASCO W8<br>/ ASGNCONS<br>ACASPF<br>RES_ASCO W2<br>/ ASGNCONS<br>ACAPMS<br>RES_ASCO W1<br>/ ASGNCONS<br>ACPPMS<br>RES_ASCO T2 /<br>ASGNCONS<br>ACOCSW |
| Т3      | PENDING EXPEDITED<br>SCREENING PROTOCOL<br>(ESP) INELIGIBLE FOR<br>ASSIGNMENT | All applicants for<br>military service who<br>enter into a contract<br>for service and all<br>Service members                                                                                                    | When all<br>identified<br>potential<br>risk<br>indicators                                                                                                    | TN              | Not in IPPS-A              |                                   | ACOCSW                                                                                                    |
|         |                                                                               | with an open initial<br>national security<br>background<br>investigation will be<br>referred for ESP if<br>review of their<br>Standard Form 86<br>(SF-86) indicates a<br>need to screen for<br>potential risk<br>concerning<br>allegiance to the<br>United States,<br>foreign preference,<br>or foreign influence<br>concerns. | have been<br>mitigated<br>and a<br>favorable<br>ESP result<br>is rendered,<br>or until the<br>State<br>makes a<br>determinatio<br>n to retain<br>or separate<br>the<br>individual<br>from military<br>service. |                 | READINESS                  | RDTN                              | ACTION<br>(A) Military<br>Component<br>Category IN<br>('UF','UP','UQ','U<br>S','UT','UX') (R)<br>Military<br>Component<br>Category NOT<br>IN<br>('UF','UP','UQ','U<br>S','UT','UX')                                    |
| TU      | POST TRAINING WITH<br>INDUSTRY (TWI)                                          |                                                                                                    |                                                                                                    |                 | Not in IPPS-A              |                                   |                                                                                                    |
| TW      | TRAINING WITH INDUSTRY<br>(TWI)                                               |                                                                                                    |                                                                                                    |                 | ASGNCONS                   |                                   | TRAINING<br>WITH<br>INDUSTRY<br>(TWI                                                                                                    |
| U1      | ENROLLMENT IN THE ARMY<br>UNIVERSITY ACCESS ON-<br>LINE PROGRAM               | N/A                                                                                                    |                                                                                                    |                 | ASGNCONS                   | ACEARU                            | ENROLLMENT<br>IN THE ARMY<br>UNIVERSITY<br>ACCESS ON-<br>LINE<br>PROGRAM                                                                                                    |

| ASCO to IPPS-A Restrictions Applicability Reference Table Cont'd |                                                                    |                                                                                                    |                                                                                       |        |               |                     |                                                                          |  |
|------------------------------------------------------------------|--------------------------------------------------------------------|----------------------------------------------------------------------------------------------------|---------------------------------------------------------------------------------------|--------|---------------|---------------------|--------------------------------------------------------------------------|--|
| ASCO                                                             | DESCRIPTION (TESS)                                                 | ARNG Applicability                                                                                                    | When to                                                                               | eMILPO | R3 Category   | 7 Digit Code        | Description                                                              |  |
|                                                                  |                                                                    |                                                                                                    | remove                                                                                | WVNAR  |               | Restriction<br>Code |                                                                          |  |
| U2                                                               | 12-MONTH USASOC<br>RETENTION                                       |                                                                                                    |                                                                                       |        | ASGNCONS      | SOC12               | 12-month<br>USASOC<br>retention                                          |  |
| U3                                                               | 24-MONTH USASOC<br>RETENTION                                       |                                                                                                    |                                                                                       |        | ASGNCONS      | SOC24               | 24-month<br>USASOC<br>retention                                          |  |
| U5                                                               | UNIT OF ACTION<br>ASSIGNMENT                                       | Select, Train,<br>Educate and<br>Promote (STEP) -<br>Soldier is selected<br>for promotion,<br>serving in the next<br>higher graded<br>position and pending<br>completion of<br>required PME for<br>promotion IAW AR<br>600-8-19.               | Remove<br>when<br>Soldier is<br>promoted or<br>transferred<br>out of the<br>position. | N/A    | ASGNCONS      | ACUACT              | UNIT OF<br>ACTION<br>ASSIGNMENT                                          |  |
| U6                                                               | FAVORABLY RELEASED<br>FROM USASOC                                  |                                                                                                    |                                                                                       |        | ASGNCONS      | SOCFRL              | Favorably<br>released from<br>USASOC                                     |  |
| U7                                                               | RELEASED, NO LONGER<br>ELIGIBLE FOR FUTURE<br>USASOC CONSIDERATION | U7                                                                                                    |                                                                                       |        | ASGNCONS      | SOCREL              | Released, no<br>longer eligible<br>for future<br>USASOC<br>consideration |  |
| U8                                                               | ASSIGNMENT<br>RESTRICTIONS UNDER THE<br>CHILD SOLDIERS<br>PROTOCOL | Soldier is currently<br>under the age of 18                                                                                                    | Remove on<br>18th<br>birthday                                                         | CS     | ASGNELIG      | AEARUCS             | ASSIGNMENT<br>RESTRICTIONS<br>UNDER THE<br>CHILD<br>SOLDIERS<br>PROTOCOL |  |
|                                                                  |                                                                    |                                                                                                    |                                                                                       |        | READINESS     | RDCS                | SOLDIER IS<br>UNDER THE<br>AGE OF 18                                     |  |
| UP                                                               | UNSATISFACTORY<br>PARTICIPATION                                    | Use IAW AR 135-91.<br>Commanders will<br>code Soldiers with 9<br>unsatisfactory<br>participation periods<br>within 12-month<br>period who will not<br>be retained. Use of<br>'B9' only does not<br>report non-<br>deployable status to<br>HRC. | Code<br>remains<br>until Soldier<br>is<br>discharged<br>or<br>separated               | UP     | Not in IPPS-A | RDUP                | <b>ACTION</b><br>(A) Soldier<br>Status UP PAR<br>(R) Manual              |  |
| V1                                                               | RECRUITING DUTY<br>PREFERRED                                       | N/A                                                                                                    | V1                                                                                    |        | ASGNCONS      | ACRDP               | RECRUITING<br>DUTY<br>PREFERRED                                          |  |
| V2                                                               | DRILL SERGEANT DUTY<br>PREFERRED                                   | N/A                                                                                                    | V2                                                                                    |        | HISTORY       | ASCOV2              | DRILL<br>SERGEANT<br>DUTY<br>PREFERRED                                   |  |
| V3                                                               | DRILL SERGEANT<br>REASSIGNMENT PROGRAM                             | N/A                                                                                                    | V3                                                                                    |        | ASGNCONS      | ACDSRP              | DRILL<br>SERGEANT<br>REASSIGNMEN<br>T PROGRAM                            |  |
| V4                                                               | DETAILED RECRUITER<br>REASSIGNMENT PROGRAM                         | N/A                                                                                                    | V4                                                                                    |        | ASGNCONS      | ACDRCP              | DETAILED<br>RECRUITER<br>REASSIGNMEN<br>T PROGRAM                        |  |
| V5                                                               | AIRBORNE DUTY<br>PREFERRED                                         | N/A                                                                                                    | V5                                                                                    |        | HISTORY       | ASCOV5              | AIRBORNE<br>DUTY<br>PREFERRED                                            |  |
| V6                                                               | RECRUITER VOLUNTEER                                                | Soldier wishes to be<br>considered for<br>training/assignment<br>and has been<br>approved/meets<br>requirements                                                                                                    | Remove<br>when status<br>changes or<br>Soldier is<br>assigned to<br>position          | N/A    | ASGNCONS      | ACRV                | RECRUITER<br>VOLUNTEER                                                   |  |

| ASCO to | ASCO to IPPS-A Restrictions Applicability Reference Table Cont'd                         |                                                                                                    |                                                                                    |                 |             |                     |                                                                                                    |  |  |
|---------|------------------------------------------------------------------------------------------|----------------------------------------------------------------------------------------------------|------------------------------------------------------------------------------------|-----------------|-------------|---------------------|----------------------------------------------------------------------------------------------------|--|--|
| ASCO    | DESCRIPTION (TESS)                                                                       | ARNG Applicability                                                                                                    | When to remove                                                                     | eMILPO<br>MVNAR | R3 Category | 7 Digit Code<br>Or  | Description                                                                                                    |  |  |
|         |                                                                                          |                                                                                                    |                                                                                    |                 |             | Restriction<br>Code |                                                                                                    |  |  |
| V7      | DRILL SERGEANT<br>VOLUNTEER                                                              | Soldier wishes to be<br>considered for<br>training/assignment<br>and has been<br>approved/meets<br>requirements                                                                                                    | Remove<br>when status<br>changes or<br>Soldier is<br>assigned to<br>position       | N/A             | HISTORY     | ASCOV7              | DRILL<br>SERGEANT<br>VOLUNTEER                                                                                                    |  |  |
| V8      | US ARMY CADET COMMAND<br>VOLUNTEER                                                       | N/A                                                                                                    | V8                                                                                 |                 | HISTORY     | ASCOV8              | US ARMY<br>CADET<br>COMMAND<br>VOLUNTEER                                                                                                 |  |  |
| V9      | US ARMY 3RD INFANTRY<br>(OLD GUARD) VOLUNTEER                                            | N/A                                                                                                    | V9                                                                                 |                 | HISTORY     | ASCOV9              | US ARMY 3RD<br>INFANTRY<br>(OLD GUARD)<br>VOLUNTEER                                                                                      |  |  |
| W1      | PROFESSOR OF MILITARY<br>SCIENCE                                                         | Assigned as PMS at<br>a university or<br>College                                                                                                    | Remove<br>when<br>reassigned                                                       | EC              | ASGNCONS    | ACAPMS              | POTENTIAL<br>ASSISTANT<br>PROFESSOR<br>OF MILITARY<br>SCIENCE                                                                            |  |  |
|         |                                                                                          |                                                                                                    |                                                                                    |                 | READINESS   | RDEC                | ACTION<br>Restriction (A)<br>Begin Date / (R)<br>End Date:<br>RES_ASCO W8<br>/ ASGNCONS<br>ACASPF<br>RES_ASCO W2<br>/ ASGNCONS<br>ACAPMS |  |  |
| W2      | ASSISTANT PROFESSOR OF<br>MILITARY SCIENCE                                               | Assigned as APMS<br>at a University or<br>College                                                                                                    | Remove<br>when<br>reassigned                                                       | EC              | ASGNCONS    | ACAPMS              | POTENTIAL<br>ASSISTANT<br>PROFESSOR<br>OF MILITARY<br>SCIENCE                                                                            |  |  |
|         |                                                                                          |                                                                                                    |                                                                                    |                 | READINESS   | RDEC                | ACTION<br>Restriction (A)<br>Begin Date / (R)<br>End Date:<br>RES_ASCO W8<br>/ ASGNCONS<br>ACASPF<br>RES_ASCO W2<br>/ ASGNCONS<br>ACAPMS |  |  |
| W3      | MANDATORY RETIREMENT<br>DATE (Retirements, MRD,<br>Retained Beyond MRD,<br>MAX Age, TIS) | Soldier is within 18<br>months of regular<br>retirement, MRD (or<br>extension date),<br>mandatory<br>retirement due to<br>TIS or<br>max age. Use of 'B9'<br>only does not<br>report non-<br>deployable status to<br>HRC. | N/A - code<br>remains<br>until<br>Soldier is<br>discharged/<br>separated           | RT              | ASGNELIG    | AEMRD               | MANDATORY<br>RETIREMENT<br>DATE                                                                                                    |  |  |
| W4      | MANDATORY SEPARATION<br>DATE (ETS, IST/ISR, NON-<br>RETIREMENT<br>LOSSES)                | Soldier is within 30<br>days of ETS,<br>IST/ISR, or non-<br>retirement loss. Use<br>of 'B9' only does not<br>report non-<br>deployable status to<br>HPC                                                                  | Remains<br>with Soldier<br>until<br>discharged<br>unless<br>previously<br>removed. | ET              | ASGNELIG    | AEMSD<br>RDEC       | MANDATORY<br>SEPARATION<br>DATE<br>ETS/SEPARATI<br>ON                                                                                    |  |  |
| W5      | SPECIAL MANAGEMENT                                                                       | Indicates Soldier is<br>Full time Manning<br>(AGR and Tech)                                                                                                    | When the<br>Soldier is no<br>longer<br>AGR/TECH                                    | N/A             | ASGNCONS    | ACSMGT              | SPECIAL<br>MANAGEMENT                                                                                                    |  |  |
| W6      | WARRANT OFFICER<br>PREFERRED                                                             | N/A                                                                                                    | W6                                                                                 |                 | HISTORY     | ASCOW6              | WARRANT<br>OFFICER<br>PREFERRED                                                                                                    |  |  |

| ASCO to IPPS-A Restrictions Applicability Reference Table Cont'd |                                                                    |                                                                                              |                                                                           |                 |             |                                           |                                                                                                    |
|------------------------------------------------------------------|--------------------------------------------------------------------|----------------------------------------------------------------------------------------------|---------------------------------------------------------------------------|-----------------|-------------|-------------------------------------------|----------------------------------------------------------------------------------------------------|
| ASCO                                                             | DESCRIPTION (TESS)                                                 | ARNG Applicability                                                                           | When to<br>remove                                                         | eMILPO<br>MVNAR | R3 Category | 7 Digit Code<br>Or<br>Restriction<br>Code | Description                                                                                                    |
| W7                                                               | SPECIAL MANAGEMENT<br>DIVISION NOMINATION                          | N/A                                                                                          |                                                                           |                 | STABIL      | AEAO                                      | Special<br>Management<br>Division<br>Nominations                                                                                         |
| W8                                                               | ADVANCED STRATEGIC<br>PLANNING AND<br>POLICY PROGRAM -<br>FELLOW   | When Soldier is<br>accepted to the<br>Strategic Planning<br>and Policy<br>Fellowship Program | Remove<br>when<br>Soldier<br>has<br>graduated<br>from the<br>program      | EC              | ASGNCONS    | ACASPF                                    | ADVANCED<br>STRATEGIC<br>PLANNING<br>AND POLICY<br>PROGRAM -<br>FELLOW                                                                   |
|                                                                  |                                                                    |                                                                                              |                                                                           |                 | READINESS   | RDEC                                      | ACTION<br>Restriction (A)<br>Begin Date / (R)<br>End Date:<br>RES_ASCO W8<br>/ ASGNCONS<br>ACASPF<br>RES_ASCO W2<br>/ ASGNCONS<br>ACAPMS |
| W9                                                               | ADVANCED STRATEGIC<br>PLANNING AND<br>POLICY PROGRAM –<br>GRADUATE | When Soldier has<br>graduated the<br>Strategic Planning<br>and Policy Program                | N/A                                                                       |                 | ASGNCONS    | ACASPG                                    | ADVANCED<br>STRATEGIC<br>PLANNING<br>AND POLICY<br>PROGRAM -<br>GRADUATE                                                                 |
| X1                                                               | REQUEST INITIAL AERS<br>DEFERMENT<br>TOUR                          | N/A                                                                                          |                                                                           |                 | ASGNCONS    | ACIAED                                    | REQUEST<br>INITIAL AERS<br>DEFERMENT<br>TOUR                                                                                             |
| X2                                                               | GRADUATE SCHOOL<br>ATTENDANCE<br>COMPLETE                          | N/A                                                                                          |                                                                           |                 | ASGNCONS    | ACGSAC                                    | GRADUATE<br>SCHOOL<br>ATTENDANCE<br>COMPLETE                                                                                             |
| Z1                                                               | CYBER PERSONNEL                                                    | When Soldier is<br>assigned to a<br>Cyber position                                           | Remove<br>when<br>Soldier is<br>reassigned<br>to a position<br>other than | N/A             | ASGNCONS    | ACCYBP                                    | CYBER<br>PERSONNEL                                                                                                    |

## Annex 1 System Data Reference Manual (SDRM)

This Systems Data Reference Manual provides data elements used in Intergraded Personnel and Pay System - Army (IPPS-A) previously known as, Standard Installation/Division Personnel System-Army National Guard (SIDPERS-ARNG) and currently used in the Total Army Personnel Database – Guard (TAPDB-G). See SDRM at HRI milSuite site <a href="https://www.milsuite.mil/book/groups/data-management-branch-arng-hri-d">https://www.milsuite.mil/book/groups/data-management-branch-arng-hri-d</a>

## Annex 2 Army National Guard (ARNG) Workaround Annex

This Workaround Annex applies only to the Army National Guard (ARNG)/Army National Guard Of the United States (ARNGUS). The Workaround Annex describes the Integrated Personnel and Pay system – Army (IPPS-A) and how to navigate through workaround solutions and is a temporary action solutions. See ARNG Workaround Annex at HRI milSuite site <a href="https://www.milsuite.mil/book/groups/data-management-branch-arng-hri-d">https://www.milsuite.mil/book/groups/data-management-branch-arng-hri-d</a>